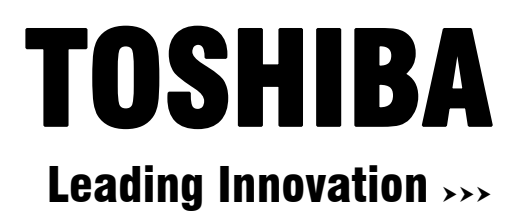

# SERVICE MANUAL

## MULTIFUNCTIONAL DIGITAL SYSTEMS e-STUDI0520/600/720/850 e-STUDI0523/603/723/853

Model: DP-5200/6000/7200/8500 Publish Date: March 2005 File No. SME040039G0 R04102168702-TTEC Ver07\_2007-11

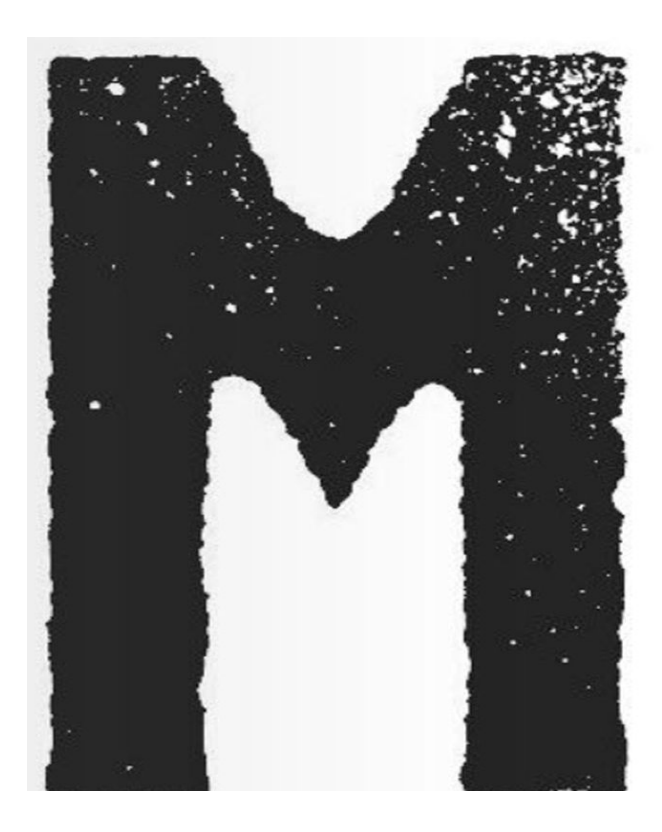

#### Trademarks

- The official name of Windows 95 is Microsoft Windows 95 Operating System.
- The official name of Windows 98 is Microsoft Windows 98 Operating System.
- The official name of Windows Me is Microsoft Windows Millennium Edition Operating System.
- The official name of Windows 2000 is Microsoft Windows 2000 Operating System.
- The official name of Windows XP is Microsoft Windows XP Operating System.
- Microsoft, Windows, Windows NT and the brand names and product names of other Microsoft Products are trademarks or registered trademarks of Microsoft Corporation in the U.S. and/or other countries.
- Apple, AppleTalk, Macintosh, and Mac are trademarks of Apple Computer, Inc. in the U.S. and other countries.
- PostScript is a trademark of Adobe Systems Incorporated.
- NOVELL, NetWare, and NDS are trademarks or registered trademarks of Novell, Inc.
- Molykote is a registered trademark of Dow Corning Corporation.
- other company names and product names in this manual are the trademarks of their respective companies.

© 2005 - 2007 TOSHIBA TEC CORPORATION All rights reserved

Under the Copyright laws, this manual cannot be reproduced in any form without prior written permission of TOSHIBA TEC CORPORATION. No patent liability is assumed, however, with respect to the use of the information contained herein.

#### GENERAL PRECAUTIONS REGARDING THE SERVICE FOR e-STUDI0520/523/600/603/720/723/850/853

### The installation and Service should be done by a qualified Service technician.

#### 1)Transportation/Installation

When transporting/installing the equipment, employ four persons and be sure to move it by the casters vvhile lifting the stoppers.

The equipment is quite heavy and weighs approximately 210 kg (463 Ib), therefore pay full attention when handling it.

- Be sure not to hold the movable parts or units (e.g. the RADF) when transporting the equipment.
- Be sure to use a dedicated outlet with AC 115 V /16 A, 127 V /16 A, 220 V or 220-240 V / 9 A for its power source.
- The equipment must be grounded for satety.
- Select a suitable place for installation. Avoid excessive heat, high humidity, dust, vibration and direct sunlight.
- Provide proper ventilation since the equipment emits a slight amount of ozone.
- To insure adequate working space for the copying operation, keep a minimum clearance of 80 cm (32") on the left, 80 cm (32") on the right and 10 cm (4") on the rear.
- The equipment shall be installed near the Socket outlet and shall be accessible.
- Be sure to fix and plug in the power cable securely after the installation so that no one trips over it.

#### 2) General Precautions at Service

- Be sure to turn the power OFF and unplug the power cable during Service (except for the Service should be done with the power turned ON).
- Unplug the povver cable and clean the area around the prongs of the plug and Socket outlet once a year or more. A fire may occur when dust lies on this area.
- When the parts are disassembled, reassembly is the reverse of disassembly unless othervvise noted in this manual or other related documents. Be careful not to install small parts such as screws, washers, pins, E-rings, star washers in the wrong places.
- Basically, the equipment should not be operated with any parts removed or disassembled.
- The PC board must be stored in an anti-electrostatic bag and handled carefully using a wristband since the ICs on it may be damaged due to static electricity.

### Caution: Betore using the wristband, unplug the power cable of the equipment and make sure that there are no charged objects which are not insulated in the vicinity.

- Avoid expose to laser beam during Service. This equipment uses a laser diode. Be sure not to expose your eyes to the laser beam. Do not insert reflecting parts or tools such as a screwdriver on the laser beam path. Remove all reflecting metals such as watches, rings, etc. before starting Service.
- Be sure not to touch high-temperature sections such as the exposure lamp, fuser unit, damp heater and areas around them.
- Be sure not to touch high-voltage sections such as the chargers, transfer belt, IH control Circuit, developer, high-voltage transformer, exposure lamp control inverter, inverter for the LCD back-light and power supply unit. Especially, the board of these components should not be touched since the electric charge may remain in the capacitors, etc. on them even after the povver is turned OFF.
- Make sure that the equipment will not operate before touching potentially dangerous places (e.g. rotating/operating sections such as gears, belts pulleys, fans and laser beam exit of the laser optical unit).
- Be careful when removing the covers since there might be the parts with very Sharp edges underneath.

- When servicing the equipment with the power turned ON, be sure not to touch live sections and rotating/operating sections. Avoid exposing your eyes to laser beam.
- Use designated jigs and tools.
- Use recommended measuring Instruments or equivalents.
- Return the equipment to the original state and check the operation when the service is finished.
- Be very careful to treat the touch panel gently and never hit it. Breaking the surface could cause malfunctions.

#### 3)Important Service Parts for Safety

- The breaker, door switch, fuse, thermostat, thermofuse, thermistor, batteries, IC-RAMs including lithium batteries, etc. are particularly important for safety. Be sure to handle/install them properly. If these parts are short-circuited and their functions become ineffective, they may result in fatal accidents such as burnout. Do not allow a short-circuit or do not use the parts not recommended by Toshiba TEC Corporation.

#### 4)Cautionary Labels

During servicing, be sure to check the rating plate and cautionary labels such as "Unplug the power cable during Service", "CAUTION. HOT", "CAUTION. HIGH VOLTAGE", "CAUTION. LASER BEAM", etc. to see if there is any dirt on their surface and if they are properly stuck to the equipment.

#### 5)Disposal of the Equipment, Supplies, Packing Materials, Used Batteries and IC-RAMs

- Regarding the recovery and disposal of the equipment, supplies, packing materials, used batteries and IC-RAMs including lithium batteries, follow the relevant local regulations or rules.

#### **Caution:**

Dispose of used batteries and IC-RAMs including lithium batteries according to this manual. **Attention:** 

Se débarrasser de batteries et IC-RAMs usés y compris les batteries en lithium selon ce manuel. **Vorsicht:** 

Entsorgung des gebrauchten Batterien und IC-RAMs (inclusive der Lithium-Batterie) nach diesem Handbuch.

#### CONTENTS

| 1. | SPECIFICATIONS/ACCESSORIES/OPTIONS/SUPPLIES                       |      |
|----|-------------------------------------------------------------------|------|
|    | 1.1 Specifications                                                |      |
|    | 1.2 Accessories                                                   |      |
|    | 1.3 Options                                                       |      |
|    | 1.4 Supplies                                                      |      |
|    | 1.5 System List                                                   |      |
| 2  | OUTLINE OF THE MACHINE                                            | 2-1  |
|    | 2.1 Sectional View                                                |      |
|    | 2.2 Electric Parts Lavout                                         |      |
|    | 2.3 Symbols and Functions of Various Components                   |      |
|    | 2.4 System Block Diagram                                          |      |
|    | 2.5 Installation and Replacement of Covers                        |      |
|    | 2.6 Installation and Separation of PC Boards                      |      |
|    | 2.7 Removal and Installation of Options                           |      |
| 3. | COPY PROCESS                                                      |      |
|    | 3.1 General Description                                           |      |
|    | 3.2 Details of Copy Process                                       |      |
|    | 3.3 Comparison of Copy Process to e-STUD10550/650/810             |      |
| 4  | CENERAL OPERATION                                                 | 4.1  |
| ч. | 4.1 Overview of Operation                                         |      |
|    | 4.2 Description of Operation                                      |      |
|    | 4.2 Description of Operation                                      | 4-2  |
|    | 4.2.2 Ready state (ready for conving)                             | 4-2  |
|    | 4.2.3 Drawer feed conving with the [START] button                 | 4-3  |
|    | 4.2.4 Bypass feed copying                                         |      |
|    | 4.2.5 Interruption copying                                        |      |
|    | 4.3 Detection of Abnormality                                      |      |
|    | 4.3.1 Types of abnormality                                        |      |
|    | 4.3.2 Description of abnormality                                  |      |
|    | 4.4 Flowchart                                                     |      |
|    | 4.4.1 Power ON to ready                                           |      |
|    | 4.4.2 Automatic feed copying                                      |      |
| 5. | CONTROL PANEL                                                     |      |
|    | 5.1 Operation Area and Display Area                               |      |
|    | 5.2 Items Shown on the Control Panel                              |      |
|    | 5.2.1 Display                                                     |      |
|    | 5.3 Relation between the Equipment State and Operator's Operation |      |
|    | 5.4 Operation                                                     |      |
|    | 5.4.1 Dot matrix LCD circuit                                      | 5-13 |
|    | 5.4.2 LED display circuit                                         |      |
|    | 5.5 Disassembly and Replacement                                   | 5-17 |
| 6. | SCANNING SECTION                                                  |      |
|    | 6.1 Function                                                      |      |
|    | 6.2 Construction                                                  |      |
|    | 6.3 Operation                                                     |      |
|    | 6.3.1 Scanner motor (M1)                                          |      |
|    | 6.3.2 Two-phase motor drive circuit (fixed-current type)          |      |
|    | 6.4 Control for Exposure Lamp                                     |      |
|    | 6.4.1 General description                                         |      |

|            | 6.4.2 Exposure lamp                            | 6-7        |
|------------|------------------------------------------------|------------|
|            | 6 4 3 Control circuit for exposure lamp        | 6-8        |
|            | 6.5 CCD Control                                | 6-9        |
|            | 6 5 1 Opto-electronic conversion               | 6-9        |
|            | 6 5 2 Shading correction                       | 6-9        |
|            | 6.6 Automatic Original Size Detection Circuit  | 6-10       |
|            | 6.6.1 Principle of original size detection     | 6-10       |
|            | 6.6.2 Process of original size detection       | 6-11       |
|            | 6.7 Disassembly and Replacement                | 6-15       |
|            | 0.7 Disassembly and Replacement                |            |
| 7          | IMAGE PROCESSING                               | 7_1        |
| / <b>·</b> | 7.1 General Description                        |            |
|            | 7.2 Configuration                              |            |
|            | 7.2 Configuration                              | 7-3<br>7 / |
|            | 7.2.1 Eastures                                 |            |
|            | 7.2.2 Eurotions of image processing            |            |
|            | 7.4 Leaser Control DC Doord (DLC)              |            |
|            | 7.4 Laser Control PC Board (PLG)               |            |
|            | 7.4.2 Equations of increasing                  |            |
|            | 7.5 Leave Driving DC Decrif (LDD)              |            |
|            | 7.5 Laser Driving PC Board (LDR)               |            |
| 0          |                                                | 0.1        |
| 8.         | LASER OPTICAL UNIT                             | <b></b>    |
|            | 8.1 General Description                        |            |
|            | 8.2 Structure                                  |            |
|            | 8.2.1 Laser optical unit                       |            |
|            | 8.2.2 Polygonal motor unit                     |            |
|            | 8.2.3 to lenses 1 and 2                        |            |
|            | 8.2.4 H-sync detection PC board (SNS board)    |            |
|            | 8.2.5 Laser driving board (LDR1/LDR2 board)    |            |
|            | 8.2.6 Slit glass                               |            |
|            | 8.3 Laser Diode Control Circuit                |            |
|            | 8.4 Polygonal Motor Control Circuit            |            |
|            | 8.5 Laser Unit Cooling Fan Control Circuit     |            |
|            | 8.6 Disassembly and Replacement                |            |
|            |                                                |            |
| 9.         | PAPER FEEDING SYSTEM                           |            |
|            | 9.1 General Description                        |            |
|            | 9.2 Functions                                  |            |
|            | 9.3 Operation                                  |            |
|            | 9.3.1 Operation of bypass pickup roller        |            |
|            | 9.3.2 Operation of drawer pickup roller        |            |
|            | 9.3.3 Paper separation                         |            |
|            | 9.3.4 Driving                                  |            |
|            | 9.3.5 General operation                        |            |
|            | 9.3.6 Description of Tandem LCF Operation      |            |
|            | 9.4 Tray-up motor control circuit              |            |
|            | 9.5 Feed motor control circuit                 |            |
|            | 9.6 Transport motor control circuit            |            |
|            | 9.7 Registration motor control circuit         |            |
|            | 9.8 Tandem LCF tray-up motor / end fence motor |            |
|            | 9.9 Disassembly and Replacement                |            |
|            | · -                                            |            |
| 10.        | PROCESS RELATED SECTION                        |            |
|            | 10.1 Construction                              |            |
|            | 10.2 Functions                                 |            |
|            | 10.3 Charger Wire Cleaner Control Circuit.     |            |
|            | 10.3.1 General description                     |            |
|            | 2                                              |            |

|     | 10.3.2 Configuration                                     | 10-3                |
|-----|----------------------------------------------------------|---------------------|
|     | 10.4 High-voltage Transformer Control Circuit            |                     |
|     | 10.4.1 General description                               |                     |
|     | 10.4.2 Description of operation                          | 10-5                |
|     | 10.5 Drum Surface Potential Sensor Control Circuit       |                     |
|     | 10.5.1 General description                               |                     |
|     | 10.5.2 Configuration                                     |                     |
|     | 10.5.3 Description of operation                          |                     |
|     | 10.6 Temperature/humidity detection circuit              |                     |
|     | 10.6.1 Outline                                           |                     |
|     | 10.6.2 Construction                                      |                     |
|     | 10.7 Disassembly and Replacement                         |                     |
| 11  | DDUM/CLEANED UNIT                                        | 11 1                |
| 11. | 11.1 Construction                                        | 11 1                |
|     | 11.2 Eurotions                                           | 11-1<br>11-2        |
|     | 11.2 Truictions                                          |                     |
|     | 11.5 Druin Temperature Detection Circuit                 |                     |
|     | 11.4 Image Quality Control                               |                     |
|     | 11.4.1 Outline                                           | 11-4<br>11 <i>1</i> |
|     | 11.4.2 Construction                                      | 11-4<br>11-5        |
|     | 11.4.5 Finiciple of image Quanty Sensor                  | 11-3                |
|     | 11.5 Drum motor control circuit                          |                     |
|     | 11.5 Dium motor control circuit                          |                     |
|     | 11.6 Disassembly and Replacement                         | 11-/                |
| 12. | DEVELOPER UNIT                                           |                     |
|     | 12.1 Construction                                        |                     |
|     | 12.2 Functions                                           |                     |
|     | 12.3 Developer Unit Drive                                |                     |
|     | 12.4 Motor Control Circuit                               |                     |
|     | 12.4.1 New toner supply motor control circuit            |                     |
|     | 12.4.2 Developer unit motor control circuit              |                     |
|     | 12.5 Auto-toner Circuit                                  |                     |
|     | 12.5.1 General description                               |                     |
|     | 12.5.2 Operation of auto-toner sensor                    |                     |
|     | 12.6 Disassembly and Replacement                         |                     |
| 13. | TRANSFER/TRANSPORT UNIT                                  |                     |
|     | 13.1 General Description                                 | 13-1                |
|     | 13.2 Functions                                           | 13-2                |
|     | 13.3 General Description of Transfer Belt Unit Operation | 13-4                |
|     | 13.4 Transfer belt motor control circuit                 | 13-5                |
|     | 13.5 Disassembly and Replacement                         |                     |
| 14  |                                                          |                     |
| 14. |                                                          |                     |
|     | 14.1 Outline                                             |                     |
|     | 14.2 Operation                                           |                     |
|     | 14.5 Functions                                           |                     |
|     | 14.4 Fuser Control Circuit                               |                     |
|     | 14.4.1 Configuration                                     |                     |
|     | 14.4.2 Heating principle of IH coll                      |                     |
|     | 14.4.3 IH control circuit interface                      |                     |
|     | 14.4.4 Abnormality in the IH control circuit             |                     |
|     | 14.4.5 Temperature detection section                     |                     |
|     | 14.5 Fuser Motor Control Circuit                         |                     |
|     | 14.6 Disassembly and Replacement                         |                     |

| 15. | EXIT/REVERSE SECTION                                                  |             |
|-----|-----------------------------------------------------------------------|-------------|
|     | 15.1 General Description                                              |             |
|     | 15.2 Functions                                                        |             |
|     | 15.3 Driving of Exit/Reverse section                                  |             |
|     | 15.4 Operation                                                        |             |
|     | 15.5 Exit motor control circuit                                       | 15-9        |
|     | 15.6 Reverse motor control circuit                                    | 15-10       |
|     | 15.7 Disassembly and Replacement                                      | 15-11       |
|     |                                                                       |             |
| 16. | REVERSING AUTOMATIC DOCUMENT FEEDER (RADF)                            |             |
| 100 | 16.1 General Description                                              | 16-1        |
|     | 16.2 Operation                                                        | 16-2        |
|     | 16.3 Drive System                                                     | 16-3        |
|     | 16.4 Signal Block Diagram                                             | 16-6        |
|     | 16.5 Operations                                                       | 16-7        |
|     | 16.5.1 A4 single-sided feeding                                        |             |
|     | (Operational condition: A4 original/Reproduction ratio:100%)          | 16-7        |
|     | 16.5.2 A4 two-sided feeding                                           |             |
|     | (Operational condition: A4 original/Reproduction ratio: 100%)         | 16-12       |
|     | 16.5.3 A4 single sided feeding                                        |             |
|     | (Operational condition: A3 original/Reproduction ratio: 100%)         | 16 10       |
|     | 16.5.4 A2 two sided feeding                                           | 10-19       |
|     | (Operational condition: A2 original/Depreduction ratio: 1009/)        | 16 22       |
|     | (Operational condition. As original/Reproduction ratio. 100%)         |             |
|     | 10.5.5 Single-sided recuring at mixed-original mode                   | 1009/)16 20 |
|     | (Operational condition: A4-K and FOLIO originals/ Reproduction fatio. | 100%)10-50  |
|     | 16.6.1 Jones at fooding goation                                       |             |
|     | 16.6.2 Jams at transporting section                                   |             |
|     | 16.6.2 Jams at large original avit section                            |             |
|     | 16.6.4 Jame at small privingl revenue apation                         |             |
|     | 16.6.4 Jams at small original reverse section                         |             |
|     | 16.6.5 Jams at small original exit section                            |             |
|     | 16.6.6 Jams at intermediate transport section                         |             |
|     | 16.6.7 Jams when the cover is open                                    |             |
|     | 16.6.8 Jams when 24V power is OFF                                     |             |
|     | 16.6.9 Jams when paper remains                                        |             |
|     | 16./ Errors                                                           |             |
|     | 16.8 Original Size Detection                                          |             |
|     | 16.8.1 Original size detection method                                 |             |
|     | 16.8.2 Original size detection chart                                  |             |
|     | 16.9 Flow Chart.                                                      |             |
|     | 16.10 Timing Chart                                                    |             |
|     | 16.11 Circuits                                                        |             |
|     | 16.12 Input / Output Signals                                          |             |
|     | 16.13 Disassembly and Replacement                                     | 16-84       |
|     |                                                                       |             |
| 17. | POWER SUPPLY UNIT                                                     |             |
|     | 17.1 Construction                                                     |             |
|     | 17.2 Operation of DC Output Circuit                                   |             |
|     | 17.3 Output Channel                                                   |             |
|     | 1/.4 Fuse                                                             |             |
|     | 17.5 Configuration of Power Supply Unit                               |             |
|     | 17.6 Power Supply Sequence                                            |             |
|     | 17.7 AC Wire Harness                                                  | 17-9        |
| 10  |                                                                       | 10.1        |
| 18. | PC BUARDS                                                             |             |

#### 1. SPECIFICATIONS/ACCESSORIES/OPTIONS/SUPPLIES

#### **1.1 Specifications**

Destinations (machine versions) of e-STUDI0520/523/600/603/720/723/850/853

• The machine versions of e-STUD10600/720/850 are as follows (e-STUDI0520 is for TNA, NAD, AUD, DAU, MJD and DMJ only):

| , -, -   |                                           |
|----------|-------------------------------------------|
| TNA/NAD: | North America / Central and South America |
| TWD:     | Taiwan                                    |
| SAD:     | Saudi Arabia                              |
| ASD:     | Asia / Central and South America / Other  |
| ASU:     | Asia / Other                              |
| ARD:     | Argentina                                 |
| AUD/DAU: | Australia                                 |
| MJD/DMJ: | Europe                                    |
| CND:     | China                                     |
| KRD:     | Korea                                     |

• The drawer configuration of each model differs depending on its destination (machine version).

| Destination<br>(Machine version) | e-STUDI0520 | e-STUDI0600 | e-STUDI0720 | e-STUDI0850 |
|----------------------------------|-------------|-------------|-------------|-------------|
| TNA                              | Tandem LCF  | Tandem LCF  | Tandem LCF  | -           |
| NAD                              | 4 drawers   | 4 drawers   | 4 drawers   | 4 drawers   |
| TWD                              | -           | 4 drawers   | 4 drawers   | Tandem LCF  |
| SAD                              | -           | 4 drawers   | 4 drawers   | 4 drawers   |
| ASD                              | -           | Tandem LCF  | Tandem LCF  | Tandem LCF  |
| ASU                              | -           | Tandem LCF  | Tandem LCF  | Tandem LCF  |
| ARD                              | -           | Tandem LCF  | Tandem LCF  | Tandem LCF  |
| AUD                              | Tandem LCF  | Tandem LCF  | Tandem LCF  | Tandem LCF  |
| DAU                              | 4 drawers   | 4 drawers   | 4 drawers   | -           |
| MJD                              | Tandem LCF  | Tandem LCF  | Tandem LCF  | Tandem LCF  |
| DMJ                              | 4 drawers   | 4 drawers   | 4 drawers   | -           |
| CND                              | -           | Tandem LCF  | Tandem LCF  | Tandem LCF  |
| KRD                              | -           | Tandem LCF  | Tandem LCF  | Tandem LCF  |

| Destination<br>(Machine version) | e-STUDI0523 | e-STUDI0603 | e-STUDI0723 | e-STUDI0853 |
|----------------------------------|-------------|-------------|-------------|-------------|
| TNA                              | Tandem LCF  | Tandem LCF  | Tandem LCF  | -           |
| NAD                              | 4 drawers   | 4 drawers   | 4 drawers   | 4 drawers   |
| ARD                              | -           | Tandem LCF  | Tandem LCF  | Tandem LCF  |
| MJD                              | Tandem LCF  | Tandem LCF  | Tandem LCF  | Tandem LCF  |
| DMJ                              | 4 drawers   | 4 drawers   | 4 drawers   | -           |
| CND                              | Tandem LCF  | Tandem LCF  | Tandem LCF  | Tandem LCF  |

\* Tandem LCF: This means 2 drawers and a tandem LCF.

• In this manual, a standard LCF is called the Tandem LCF (T-LCF), and MP-4004A/L is called the Option LCF (O-LCF).

• Accepted originals ..... Sheet, book and 3-dimensional object. The reversing automatic document feeder (RADF) only accepts paper which are not pasted or stapled. (Single-sided originals: 50 to 127 g/m<sup>2</sup>/13 to 34 lb. Bond, Double-sided originals: 50 to 105 g/m<sup>2</sup>/13 to 28 lb. Bond) Carbon paper are not acceptable either. Maximum size: A3/LD

Copy speed (Copies/min.) ٠

#### e-STUDI0520/523

| Paper size                       |                          |    | Dra | awer        |             | Tandam  | Bypass feed       |                       | Ontion  |
|----------------------------------|--------------------------|----|-----|-------------|-------------|---------|-------------------|-----------------------|---------|
|                                  |                          |    | 2nd | 3rd<br>(*1) | 4th<br>(*1) | LCF(*2) | Size<br>specified | Size not<br>specified | LCF(*3) |
| A4. B5 <sub>:</sub><br>A5-R, LT, | Top side<br>discharging  | 52 | 52  | 52          | 52          | 52      | 45                | 28                    | 52      |
| ST-R                             | Back side<br>discharging | 52 | 52  | 52          | 52          | 52      | 45                | 28                    | 52      |
| A4-R,<br>B5-R, LT-R              | Top side<br>discharging  | 42 | 42  | 42          | 42          | -       | 37                | 28                    | -       |
|                                  | Back side discharging    | 42 | 42  | 42          | 42          | -       | 37                | 28                    | -       |
| B4, FOLIO,<br>LG,                | Top side<br>discharging  | 37 | 37  | 37          | 37          | -       | 32                | 28                    | -       |
| COMPUTER                         | Back side discharging    | 37 | 37  | 37          | 37          | -       | 32                | 28                    | -       |
| A3, LD                           | Top side<br>discharging  | 33 | 33  | 33          | 33          | -       | 28                | 28                    | -       |
|                                  | Back side discharging    | 31 | 31  | 31          | 31          | -       | 28                | 28                    | -       |

#### e-STUDI0600/603

|                      |                          | Dra | wer |             | Tandam      | Bypass feed |                   | Ontion                |         |
|----------------------|--------------------------|-----|-----|-------------|-------------|-------------|-------------------|-----------------------|---------|
| Pape                 | er size                  | 1st | 2nd | 3rd<br>(*1) | 4th<br>(*1) | LCF(*2)     | Size<br>specified | Size not<br>specified | LCF(*3) |
| A4, B5.<br>A5-R, LT, | Top side<br>discharging  | 60  | 60  | 60          | 60          | 60          | 46                | 30                    | 60      |
| ST-R                 | Back side<br>discharging | 60  | 60  | 60          | 60          | 60          | 46                | 30                    | 60      |
| A4-R,<br>B5-R, LT-R  | Top side<br>discharging  | 46  | 46  | 46          | 46          | -           | 38                | 30                    | -       |
|                      | Back side<br>discharging | 46  | 46  | 46          | 46          | -           | 38                | 30                    | -       |
| B4, FOLIO,<br>LQ     | Top side<br>discharging  | 41  | 41  | 41          | 41          | -           | 34                | 30                    | -       |
| COMPUTER             | Back side<br>discharging | 38  | 38  | 38          | 38          | -           | 34                | 30                    | -       |
| A3. LD               | Top side<br>discharging  | 36  | 36  | 36          | 36          | -           | 30                | 30                    | -       |
|                      | Back side<br>discharging | 32  | 32  | 32          | 32          | -           | 30                | 30                    | -       |

#### e-STUDI0720/723

|                                  | Drawer                   |     |     |             | Tandam      | Bypas   | Ontion            |                       |         |
|----------------------------------|--------------------------|-----|-----|-------------|-------------|---------|-------------------|-----------------------|---------|
| Paper size                       |                          | 1st | 2nd | 3rd<br>(*1) | 4th<br>(*1) | LCF(*2) | Size<br>specified | Size not<br>specified | LCF(*3) |
| A4. B5 <sub>:</sub><br>A5-R, LT, | Top side<br>discharging  | 72  | 72  | 72          | 72          | 72      | 46                | 30                    | 72      |
| ST-R                             | Back side<br>discharging | 72  | 72  | 72          | 72          | 72      | 46                | 30                    | 72      |
| A4-R,<br>B5-R, LT-R              | Top side<br>discharging  | 52  | 52  | 52          | 52          | -       | 38                | 30                    | -       |
|                                  | Back side discharging    | 50  | 50  | 50          | 50          | -       | 38                | 30                    | -       |
| B4. FOLIO,<br>LG                 | Top side<br>discharging  | 44  | 44  | 44          | 44          | -       | 34                | 30                    | -       |
| COMPUTER                         | Back side discharging    | 41  | 41  | 41          | 41          | -       | 34                | 30                    | -       |
| A3. LD                           | Top side<br>discharging  | 37  | 37  | 37          | 37          | -       | 30                | 30                    | -       |
|                                  | Back side discharging    | 34  | 34  | 34          | 34          | -       | 30                | 30                    | -       |

#### e-STUDI0850/853

| Paper size                       |                          | Drawer |     |             |             | Tandem  | Bypas             | s feed                | Ontion  |
|----------------------------------|--------------------------|--------|-----|-------------|-------------|---------|-------------------|-----------------------|---------|
|                                  |                          | 1st    | 2nd | 3rd<br>(*1) | 4th<br>(*1) | LCF(*2) | Size<br>specified | Size not<br>specified | LCF(*3) |
| A4 <sub>:</sub> B5.<br>A5-R, LT, | Top side<br>discharging  | 85     | 85  | 85          | 85          | 85      | 50                | 34                    | 85      |
| ST-R                             | Back side<br>discharging | 85     | 85  | 85          | 85          | 85      | 50                | 34                    | 85      |
| A4-R,<br>B5-R, LT-R              | Top side<br>discharging  | 61     | 61  | 61          | 61          | -       | 42                | 34                    | -       |
|                                  | Back side<br>discharging | 56     | 56  | 56          | 56          | -       | 42                | 34                    | -       |
| B4. FOLIO,<br>LG                 | Top side<br>discharging  | 52     | 52  | 52          | 52          | -       | 38                | 34                    | -       |
| COMPUTER                         | Back side<br>discharging | 45     | 45  | 45          | 45          | -       | 38                | 34                    | -       |
| A3, LD                           | Top side<br>discharging  | 43     | 43  | 43          | 43          | -       | 34                | 34                    | -       |
|                                  | Back side discharging    | 37     | 37  | 37          | 37          | -       | 34                | 34                    | -       |

\*1: The 3rd drawer and 4th drawer are standard equipments for NAD, SAD, DAU, DMJ and TWD (e-STUDI0600/720) versions.

- \*2: The Tandem LCF is a standard equipment for TNA, ASD, ASU, ARD, AUD, MJD, CND, KRD and TWD (e-STUDI0850) versions. Only A4/LT can be used for the Tandem LCF.
- \*3: Only A4, B5 and LT can be used for the Option LCF.
- \* Each copy speed has been measured in the Continuous Copy Mode, using single-sided originals placed on the original glass manually.
- \* Accuracy: Within  $\pm 2$  sheets (Bypass feed) / Within  $\pm 1$  sheet (Other paper sources)
- \* A hyphen ("-") indicates that the combination is invalid for the subject paper source.
- \* Values may vary depending on its use condition and environment.
- \* When the RADF is used, each copy speed per minute of e-STUDI0520/523/600/603/720/723/850/ 853 has reached 52/60/72/85 sheets. These copy speeds can be realized only in the following conditions.
  - Original: A4/LT /1 sheet
  - Copy mode: A4/LT / Plain paper / Automatic Paper Selection OFF / Automatic Copy Density OFF
  - Number of copy set: 52 or more / 60 or more / 72 or more / 85 or more
  - Reproduction ratio: 100%

• Copy speed for thick paper (Copies/min.)

Thick 1 (Paper weight: From over 80 g/m<sup>2</sup> (21.3 lb. Bond) to 105 g/m<sup>2</sup> (28 lb. Bond)) paper source: Drawers / Tandem LCFI Option LCF

|                          |                          | e-STUDIO<br>520/523 | e-STUDIO<br>600/603 | e-STUDIO<br>720/723 | e-STUDIO<br>850/853 |
|--------------------------|--------------------------|---------------------|---------------------|---------------------|---------------------|
| A4. B5, A5-R<br>LT, ST-R | ,Top side<br>discharging | 52                  | 60                  | 72                  | 85                  |
|                          | Back side discharging    | 52                  | 60                  | 72                  | 85                  |
| A4-R, B5-R,<br>LT-R      | Top side<br>discharging  | 42                  | 46                  | 52                  | 61                  |
|                          | Back side discharging    | 42                  | 46                  | 50                  | 56                  |
| B4, FOLIO,<br>LG,        | Top side<br>discharging  | 37                  | 41                  | 44                  | 52                  |
| COMPUTER                 | Back side discharging    | 37                  | 38                  | 41                  | 45                  |
| A3, LD                   | Top side<br>discharging  | 33                  | 36                  | 37                  | 43                  |
|                          | Back side<br>discharging | 31                  | 32                  | 34                  | 37                  |

\* Tandem LCF - A4/LT only / Option LCF -A4/B5/LT only
 \* Tolerance: Within -0.5 from +1

Thick 1 (Paper weight: From over 80  $g/m^2$  (21.3 lb. Bond) to 105  $g/m^2$  (28 lb. Bond)) Paper source: Bypass feed

|                           | 51                       | e-STUDIO<br>520/523 |    | e-ST<br>600 | UDIO<br>/623 | DIO e-ST<br>23 720 |    | e-ST<br>850 | e-STUDIO<br>850/823 |  |
|---------------------------|--------------------------|---------------------|----|-------------|--------------|--------------------|----|-------------|---------------------|--|
| Size sj                   | pecified                 | Yes                 | No | Yes         | No           | Yes                | No | Yes         | No                  |  |
| A4, B5, A5-R,<br>LT, ST-R | Top side<br>discharging  | 45                  | 28 | 46          | 30           | 46                 | 30 | 50          | 34                  |  |
|                           | Back side<br>discharging | 45                  | 28 | 46          | 30           | 46                 | 30 | 50          | 34                  |  |
| A4-R, B5-R,<br>LT-R       | Top side<br>discharging  | 37                  | 28 | 38          | 30           | 38                 | 30 | 42          | 34                  |  |
|                           | Back side discharging    | 37                  | 28 | 38          | 30           | 38                 | 30 | 42          | 34                  |  |
| B4, FOLIO,<br>LG,         | Top side<br>discharging  | 32                  | 28 | 34          | 30           | 34                 | 30 | 38          | 34                  |  |
| COMPUTER                  | Back side discharging    | 32                  | 28 | 34          | 30           | 34                 | 30 | 38          | 34                  |  |
| A3, LD                    | Top side<br>discharging  | 28                  | 28 | 30          | 30           | 30                 | 30 | 34          | 34                  |  |
|                           | Back side<br>discharging | 28                  | 28 | 30          | 30           | 30                 | 30 | 34          | 34                  |  |

\* Tolerance: Within -0.5 from +1

|                            |                          | e-STUDIO<br>520/523 | e-STUDIO<br>600/603 | e-STUDIO<br>720/723 | e-STUDIO<br>850/823 |
|----------------------------|--------------------------|---------------------|---------------------|---------------------|---------------------|
| A4, B5, A5-<br>R, LT, ST-R | Top side<br>discharging  | 52                  | 60                  | 72                  | 85                  |
|                            | Back side<br>discharging | 52                  | 60                  | 72                  | 85                  |
| A4-R, B5-R,<br>LT-R        | Top side<br>discharging  | 42                  | 46                  | 52                  | 61                  |
|                            | Back side<br>discharging | 42                  | 46                  | 50                  | 56                  |
| B4, FOLIO,<br>LG,          | Top side<br>discharging  | 37                  | 41                  | 44                  | 52                  |
| COMPUTER                   | Back side<br>discharging | 37                  | 38                  | 41                  | 45                  |
| A3, LD                     | Top side<br>discharging  | 33                  | 36                  | 37                  | 43                  |
|                            | Back side discharging    | 31                  | 32                  | 34                  | 37                  |

Thick 2 (Paper weight: From over 105  $g/m^2$  (28 lb. Bond) to 163  $g/m^2$  (90 lb. Index)) Paper source: Drawers/Tandem LCF / Option LCF

Tandem LCF - A4/LT only I Option LCF -A4/B5/LT only

\* Tolerance: Within -0.5 from +1

Thick 2 (Paper weight: From over 105  $g/m^2$  (28 lb. Bond) to 163  $g/m^2$  (90 lb. Index)) Paper source: Bypass feed

|                               | 51                       | e-STUDIO<br>520/523 |    | e-ST<br>600 | UDIO<br>/603 | e-ST<br>720 | U <b>DIO</b><br>/723 | e-STUDIO<br>850/853 |    |
|-------------------------------|--------------------------|---------------------|----|-------------|--------------|-------------|----------------------|---------------------|----|
| Size sp                       | pecified                 | Yes                 | No | Yes         | No           | Yes         | No                   | Yes                 | No |
| A4, B5, A5-R,<br>LT, ST-R     | Top side<br>discharging  | 45                  | 28 | 46          | 30           | 46          | 30                   | 50                  | 34 |
|                               | Back side discharging    | 45                  | 28 | 46          | 30           | 46          | 30                   | 50                  | 34 |
| A4-R, B5-R,<br>LT-R           | Top side<br>discharging  | 37                  | 28 | 38          | 30           | 38          | 30                   | 42                  | 34 |
|                               | Back side discharging    | 37                  | 28 | 38          | 30           | 38          | 30                   | 42                  | 34 |
| B4, FOLIO,<br>LG,<br>COMPUTER | Top side<br>discharging  | 32                  | 28 | 34          | 30           | 34          | 30                   | 38                  | 34 |
|                               | Back side discharging    | 32                  | 28 | 34          | 30           | 34          | 30                   | 38                  | 34 |
| A3, LD                        | Top side<br>discharging  | 28                  | 28 | 30          | 30           | 30          | 30                   | 34                  | 34 |
|                               | Back side<br>discharging | 28                  | 28 | 30          | 30           | 30          | 30                   | 34                  | 34 |

\* Tolerance: Within -0.5 from +1

|                           |                          | e-STUDIO<br>520/523 | e-STUDIO<br>600/603 | e-STUDIO<br>720/723 | e-STUDIO<br>850/853 |
|---------------------------|--------------------------|---------------------|---------------------|---------------------|---------------------|
| A4, B5, A5-R,<br>LT, ST-R | Top side<br>discharging  | 52                  | 60                  | 65                  | 72                  |
|                           | Back side discharging    | 52                  | 60                  | 65                  | 72                  |
| A4-R, B5-R,<br>LT-R       | Top side<br>discharging  | 42                  | 46                  | 80                  | 52                  |
|                           | Back side discharging    | 42                  | 46                  | 48                  | 50                  |
| B4, FOLIO,<br>LG,         | Top side<br>discharging  | 37                  | 41                  | 43                  | 44                  |
| COMPUTER                  | Back side discharging    | 37                  | 38                  | 40                  | 41                  |
| A3, LD                    | Top side<br>discharging  | 33                  | 36                  | 37                  | 37                  |
|                           | Back side<br>discharging | 31                  | 32                  | 34                  | 34                  |

Thick 3 (Paper weight: From over 163 g/m<sup>2</sup> (90 lb. Bond) to 209 g/m<sup>2</sup> (115.7 lb. Index)) Paper source: Drawers / Tandem LCF / Option LCF

\* Tandem LCF - A4/LT only I Option LCF -A4/B5/LT only
\* Tolerance: Within -0.5 from +1

Thick 3 (Paper weight: From over 163  $g/m^2$  (90 lb. Bond) to 209  $g/m^2$  (115.7 lb. Index)) Paper source: Bypass feed

|                               |                          | e-STUDIO |     | e-ST    | UDIO e-S |         | e-STUDIO |         | UDIO |
|-------------------------------|--------------------------|----------|-----|---------|----------|---------|----------|---------|------|
|                               |                          | 520/5    | 523 | 600/603 |          | 720/723 |          | 850/853 |      |
| Size sj                       | pecified                 | Yes      | No  | Yes     | No       | Yes     | No       | Yes     | No   |
| A4, B5, A5-R,<br>LT, ST-R     | Top side<br>discharging  | 45       | 28  | 46      | 30       | 46      | 30       | 46      | 30   |
|                               | Back side discharging    | 45       | 28  | 46      | 30       | 46      | 30       | 46      | 30   |
| A4-R, B5-R,<br>LT-R           | Top side<br>discharging  | 37       | 28  | 38      | 30       | 38      | 30       | 38      | 30   |
|                               | Back side discharging    | 37       | 28  | 38      | 30       | 38      | 30       | 38      | 30   |
| B4, FOLIO,<br>LG,<br>COMPUTER | Top side<br>discharging  | 32       | 28  | 34      | 30       | 34      | 30       | 34      | 30   |
|                               | Back side discharging    | 32       | 28  | 34      | 30       | 34      | 30       | 34      | 30   |
| A3, LD                        | Top side<br>discharging  | 28       | 28  | 30      | 30       | 30      | 30       | 30      | 30   |
|                               | Back side<br>discharging | 28       | 28  | 30      | 30       | 30      | 30       | 30      | 30   |

\* Tolerance: Within -0.5 from +1

#### • System copy speed

|                        |        | Sec.                |                     |                     |                     |  |  |  |
|------------------------|--------|---------------------|---------------------|---------------------|---------------------|--|--|--|
| Copy mode              |        | e-STUDIO<br>520/523 | e-STUDIO<br>600/603 | e-STUDIO<br>720/723 | e-STUDIO<br>850/853 |  |  |  |
| Single-sided originals | 1 set  | 20.17               | 18.11               | 17.20               | 14.89               |  |  |  |
| $\downarrow$           | 3 sets | 43.13               | 38.30               | 32.95               | 29.86               |  |  |  |
| Single-sided copies    | 5 sets | 65.20               | 57.72               | 49.56               | 43.93               |  |  |  |
| Single-sided originals | 1 set  | 23.79               | 21.83               | 20.56               | 18.63               |  |  |  |
| $\downarrow$           | 3 sets | 46.44               | 41.78               | 37.03               | 32.59               |  |  |  |
| Double-sided copies    | 5 sets | 69.30               | 62.37               | 54.52               | 46.65               |  |  |  |
| Double-sided originals | 1 set  | 41.18               | 35.57               | 35.14               | 33.96               |  |  |  |
| $\checkmark$           | 3 sets | 87.04               | 75.26               | 68.23               | 61.79               |  |  |  |
| Double-sided copies    | 5 sets | 132.36              | 114.96              | 101.34              | 89.88               |  |  |  |
| Double-sided originals | 1 set  | 37.00               | 31.28               | 30.88               | 30.54               |  |  |  |
| $\checkmark$           | 3 sets | 82.38               | 70.87               | 63.86               | 58.79               |  |  |  |
| Single-sided copies    | 5 sets | 128.19              | 110.63              | 97.23               | 86.92               |  |  |  |

The system copy speed, including scanning time, is available when 10 sheets of A4/LT size original are set on RADF and one of the copy modes in the above table is selected. The period of time from pressing[START] to the paper exit completely out of the equipment based on the actually measured value.

- \* 1st drawer is selected and copying is at the sort mode.
- \* Finisher, hole punch unit and inserter are installed.
- \* Automatic copy density, APS/AMS are turned off.

#### • Copy paper

|               | Drawer                                                          | Duplex<br>copy             | Tandem<br>LCF | Bypass copy                                                                                                    | Remarks                                                    |
|---------------|-----------------------------------------------------------------|----------------------------|---------------|----------------------------------------------------------------------------------------------------|------------------------------------------------------------|
| Size          | A3 to A5-R, LD to S<br>FOLIO, COMPUTEI<br>8.5"x8.5", 8K, 16K, 1 | T-R,<br>R. 13'LG,<br>16K-R | A4. LT        | A3 to A5-R, LD to ST-R. FOLIO,<br>COMPUTER, 13"LG, 8.5"x8.5",<br>8K, 16K, 16K-R<br>(Non-standard or user-specified<br>sizes can be set.) |                                                            |
| Weight        | 64 to $209 \text{g/m}^2$ (17 lb.                                | Bond to 115.               | 7 lb. Index)  |                                                                                                    |                                                            |
| Special paper | Tab paper<br>(2nd drawer is<br>recommended)                     |                            |               | Tracing paper (75g/m <sup>2</sup> only),<br>Labels, OHP film, Tab paper,                                                                 | These special<br>papers recom-<br>mended by<br>Toshiba Tec |

(A4/LT, 1st drawer, 100%, original placed manually, Top side discharge)

- Warming-up time ....... e-STUDI0520/523: Approx. 130 sec.
   e-STUD10600/603: Approx. 130 sec. (Approx. 160 sec : TWD)
   e-STUDI0720/723: Approx. 130 sec. (Approx. 160 sec : TWD)
   e-STUDI0850/853: Approx. 130 sec.
   (temperature: 20°C or over, rated voltage / rating current)
- Multiple copying ....... Up to 9999 copies; Key in set numbers Reproduction ratio ......... Actual ratio: 100±0.5% Zooming: 25 to 400% in increments of 1% (25 to 200% when using RADF)
- Resolution/Gradation ... Scanning: 600 dpi x 600 dpi Printing: Equivalent to 2400 dpi x 600 dpi Gradation: 256 steps

| • Eliminated portion         | Leading edges: 3.0±2.0 mm, Side/trailing edges: 2.0±2.0 mm (copy)<br>Leading / trailing edges: 5.0±2.0 mm, Side edges: 5.0±2.0 mm (print)                                                                                                    |  |  |  |  |  |
|------------------------------|----------------------------------------------------------------------------------------------------|--|--|--|--|--|
| • Paper feeding              | Drawers:<br>2 drawers + Tandem LCF or 4 drawers (Depends on versions)<br>-Drawer: Stack height 55 mm, equivalent to 500 sheets; 80 g/m <sup>2</sup><br>(22 lb. Bond)<br>-Tandem LCF: Stack height 137 mm x 2, equivalent to 2500 sheets; 80 g/m <sup>2</sup><br>(22 lb. Bond) |  |  |  |  |  |
|                              | Bypass feeding: Bypass tray<br>Stack height 11 mm: equivalent to 100 sheets; 80 g/m <sup>2</sup> (22 lb. Bond)<br>Option LCF: MP-4004<br>Stack height 428 mm: equivalent to 4000 sheets; 80 g/m <sup>2</sup> (22 lb. Bond)                                                    |  |  |  |  |  |
| • Capacity of originals in t | he reversing automatic document feeder<br>A3 to A5-R, LD to ST-R:<br>Stack height 16 mm or less /100 sheets; 80 g/m <sup>2</sup> (22lb. Bond)                                                                                                    |  |  |  |  |  |
| • Automatic duplexer         | Stackless, Switchback type                                                                                                    |  |  |  |  |  |
| • Toner supply               | Automatic toner density detection/supply<br>Toner cartridge replacing method<br>(There is a recycle toner supplying mechanism.)                                                                                                    |  |  |  |  |  |
| • Density control            | Automatic density mode and manual density mode selectable in 11 steps                                                                                                    |  |  |  |  |  |
| • Weight                     | Approximately 210 kg (463 lb.): NAD, TWD, SAD, DAU, DMJ<br>Approximately 204 kg (450 lb.): TNA, ASD, ASU, ARD, AUD, MJD,<br>CND, KRD                                                                                                    |  |  |  |  |  |
| • Power requirements         | AC 115 V /16 A 127 V /16 A 220 V or 220-240 V / 9 A (50/60 Hz)                                                                                                    |  |  |  |  |  |

- Power requirements ......AC 115 V /16 A, 127 V /16 A, 220 V or 220-240 V / 9 A (50/60 Hz)
   \*The acceptable value of each voltage is ±10%
- Power consumption ......2.0 kW or less
   \*The electric power is supplied to the options through the equipment.
   \*1.5 kW or less: TWD version of e-STUDI0520/600/720 only

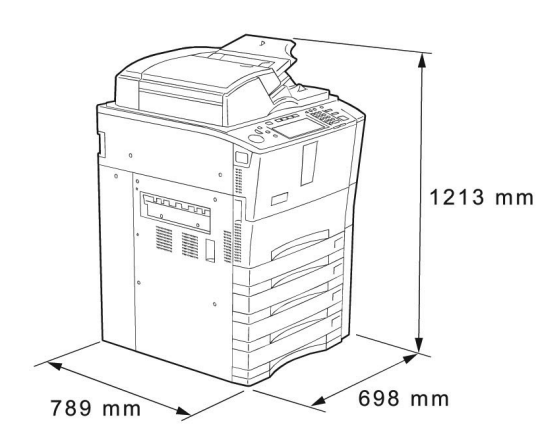

Fig. 1-1

1-9 06/09

#### **1.2 Accessories**

| Unpacking/setup instruction                                                                                           | 1 pc.                                                                                                    |
|----------------------------------------------------------------------------------------------------|----------------------------------------------------------------------------------------------------|
| Operator's manual                                                                                                    | 1 pc. (not available for MJD, DMJ, ASU, KRD)                                                                                                    |
| CD-ROM                                                                                                    | 4 pcs                                                                                                    |
| Drum                                                                                                    | 1 pc.                                                                                                    |
| Toner bag (Installed inside of the equipment)                                                                         | 1 pc.                                                                                                    |
| Operator's manual pocket                                                                                              | 1 pc.                                                                                                    |
| Original feeding tray spacer                                                                                          | 1 pc.                                                                                                    |
| Tab paper end guide                                                                                                   | 1 pc.                                                                                                    |
| Cleaning cloth                                                                                                    | 1 pc.                                                                                                    |
|                                                                                                    |                                                                                                    |
| Cloth case                                                                                                    | 1 pc.                                                                                                    |
| Cloth case<br>Power cable                                                                                             | 1 pc.<br>1 pc. (for TWD, ASD. ASU. ARD. AUD. DAU, MJD.                                                                                                    |
| Cloth case<br>Power cable                                                                                             | 1 pc.<br>1 pc. (for TWD, ASD. ASU. ARD. AUD. DAU, MJD.<br>DMJ. CND, KRD)                                                                                                    |
| Cloth case<br>Power cable<br>Setup report                                                                             | 1 pc.<br>1 pc. (for TWD, ASD. ASU. ARD. AUD. DAU, MJD.<br>DMJ. CND, KRD)<br>1 set (for TNA, NAD, ASU. MJD, DMJ)                                                                                            |
| Cloth case<br>Power cable<br>Setup report<br>Customer satisfaction card                                               | 1 pc.<br>1 pc. (for TWD, ASD. ASU. ARD. AUD. DAU, MJD.<br>DMJ. CND, KRD)<br>1 set (for TNA, NAD, ASU. MJD, DMJ)<br>1 pc. (for ASU, MJD, DMJ, KRD)                                                          |
| Cloth case<br>Power cable<br>Setup report<br>Customer satisfaction card<br>Approval sheet                             | 1 pc.<br>1 pc. (for TWD, ASD. ASU. ARD. AUD. DAU, MJD.<br>DMJ. CND, KRD)<br>1 set (for TNA, NAD, ASU. MJD, DMJ)<br>1 pc. (for ASU, MJD, DMJ, KRD)<br>1 pc. (for CND)                                       |
| Cloth case<br>Power cable<br>Setup report<br>Customer satisfaction card<br>Approval sheet<br>Envelope                 | 1 pc.<br>1 pc. (for TWD, ASD. ASU. ARD. AUD. DAU, MJD.<br>DMJ. CND, KRD)<br>1 set (for TNA, NAD, ASU. MJD, DMJ)<br>1 pc. (for ASU, MJD, DMJ, KRD)<br>1 pc. (for CND)<br>1 pc. (for CND)                    |
| Cloth case<br>Power cable<br>Setup report<br>Customer satisfaction card<br>Approval sheet<br>Envelope<br>Packing list | 1 pc.<br>1 pc. (for TWD, ASD. ASU. ARD. AUD. DAU, MJD.<br>DMJ. CND, KRD)<br>1 set (for TNA, NAD, ASU. MJD, DMJ)<br>1 pc. (for ASU, MJD, DMJ, KRD)<br>1 pc. (for CND)<br>1 pc. (for CND)<br>1 pc. (for CND) |

#### 1.3 Options

| Large Capacity Feeder (LCF)                  | MP-4004L/A                     |
|----------------------------------------------|--------------------------------|
| Finisher                                     | MJ-1027                        |
| Saddle stitch finisher                       | MJ-1028                        |
| Saddle stitch finisher (100 sheets stapling) | MJ-1029                        |
| Staple cartridge                             | STAPLE-700 (for MJ-1027/1028)  |
|                                              | STAPLE-1700 (for MJ-1029)      |
|                                              | STAPLE-1800 (for MJ-1029)      |
|                                              | STAPLE-1900 (for MJ-1029)      |
|                                              | STAPLE-600 (for saddle stitch) |
| Finisher guide rail                          | KN-1017                        |
| Hole punch unit                              | MJ-6003N/E/F/S                 |
| Inserter                                     | MJ-7001                        |
| Damp heater                                  | MF-6000U/E                     |
| Fax board                                    | GD-1170NA/EU/AU                |
| Printer kit                                  | GM-1050/1051                   |
| Printer/Scanner kit                          | GM-2040/2041                   |
| Scanner kit                                  | GM-4010                        |
| Printer ELK                                  | GM-1110                        |
| Printer/Scanner ELK                          | GM-2110                        |
| Scanner ELK                                  | GM-4110                        |
| Memory                                       | GC-1230                        |
| Wireless LAN adapter                         | GN-1040/1041                   |
| Bluetooth module                             | GN-2010                        |
| Antenna                                      | GN-3010                        |
| Scrambler board                              | GP-1040                        |
| Data overwrite kit                           | GP-1060                        |
| PCI slot                                     | G0-1050                        |
| Parallel interface kit                       | GF-1140                        |

\* The finisher (MJ-1027/1028) is necessary for the installation of the hole punch unit (M J-6003N/E/F/S) and the inserter (MJ-7001).

\* The PCI slot (G0-1050) is necessary for the installation of the scrambler board (GP-1040), the parallel interface kit (GF-1140) and the fax board (GD-1170NA/EU/AU).

- \* The antenna (GN-3010) is necessary to enable the wireless LAN module (GN-1040/1041) and the bluetooth module (GN-2010).
- \* Up to 2 antennas (GN-3010) can be connected to the wireless LAN module (GN-1040/1041).

\* When the wireless LAN module (GN-1040/1041) and the bluetooth module (GN-2010) are installed together, only 1 antenna (GN-3010) can be connected to each.

STAPLE-1700 (100 sheets stapling): 3 cases of 5000 staples in a package
 STAPLE-1800 (50 sheets stapling): 3 cases of 5000 staples and one exclusive cartridge in a package

STAPLE-1900 (50 sheets stapling): 3 cases of 5000 staples in a package

- \* The Printer kit (GM-1050) or Printer/Scanner kit (GM-2040) does not have a function for printing an XPS file.
- \* To enable an XPS file to be printed by the Printer kit (GM-1051) or Printer/Scanner kit (GM-2041), the Memory (GC-1230) is required to be installed.
- \* To enable an XPS file to be printed by the Printer ELK (GM-1110) or Printer/Scanner ELK (GM-2110), the Memory (GC-1230) is required to be installed.

#### 1.4 Supplies

| Drum      | OD-6510                       |
|-----------|-------------------------------|
| Developer | D-6000                        |
| Toner     | e-STUD10520/600/720/850:      |
|           | PS-ZT6000D (for other)        |
|           | PS-ZT6000E (for MJD, DMJ)     |
|           | PS-ZT6000 (for TNA, NAD)      |
|           | e-STUDI0523/603/723/853:      |
|           | PS-ZT6000D (for CND)          |
|           | PS-ZT7200 (for TNA. NAD, ARD) |
|           | PS-ZT7200E (for MJD, DMJ)     |
| Toner bag | PS-TB6510E (for MJD, DMJ)     |
|           | PS-TB6510 (for other)         |

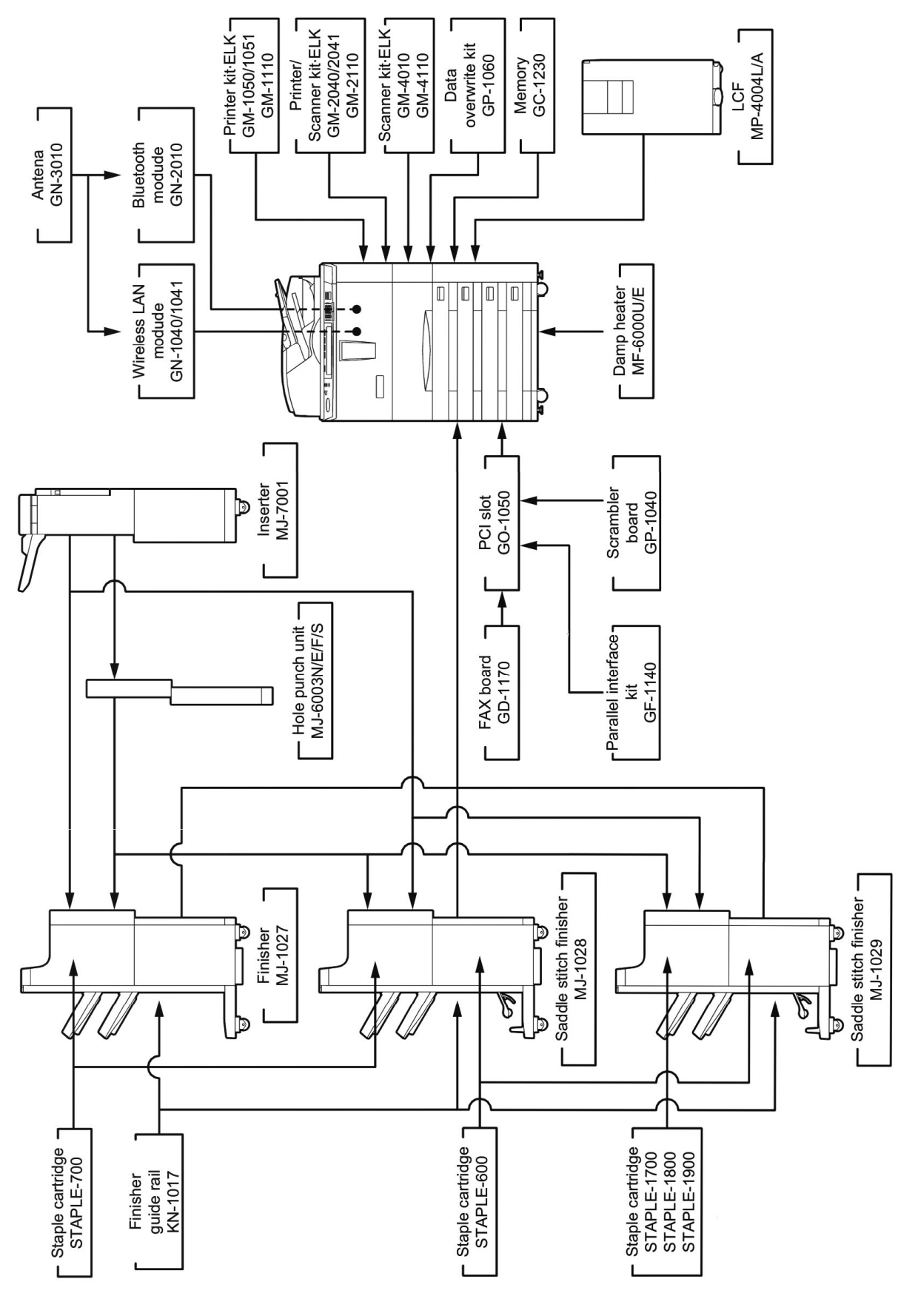

Fig. 1-2

1-13 07/11

#### **2. OUTLINE OF THE MACHINE**

#### 2.1 Sectional View

#### [A] Front side view

4 drawers model

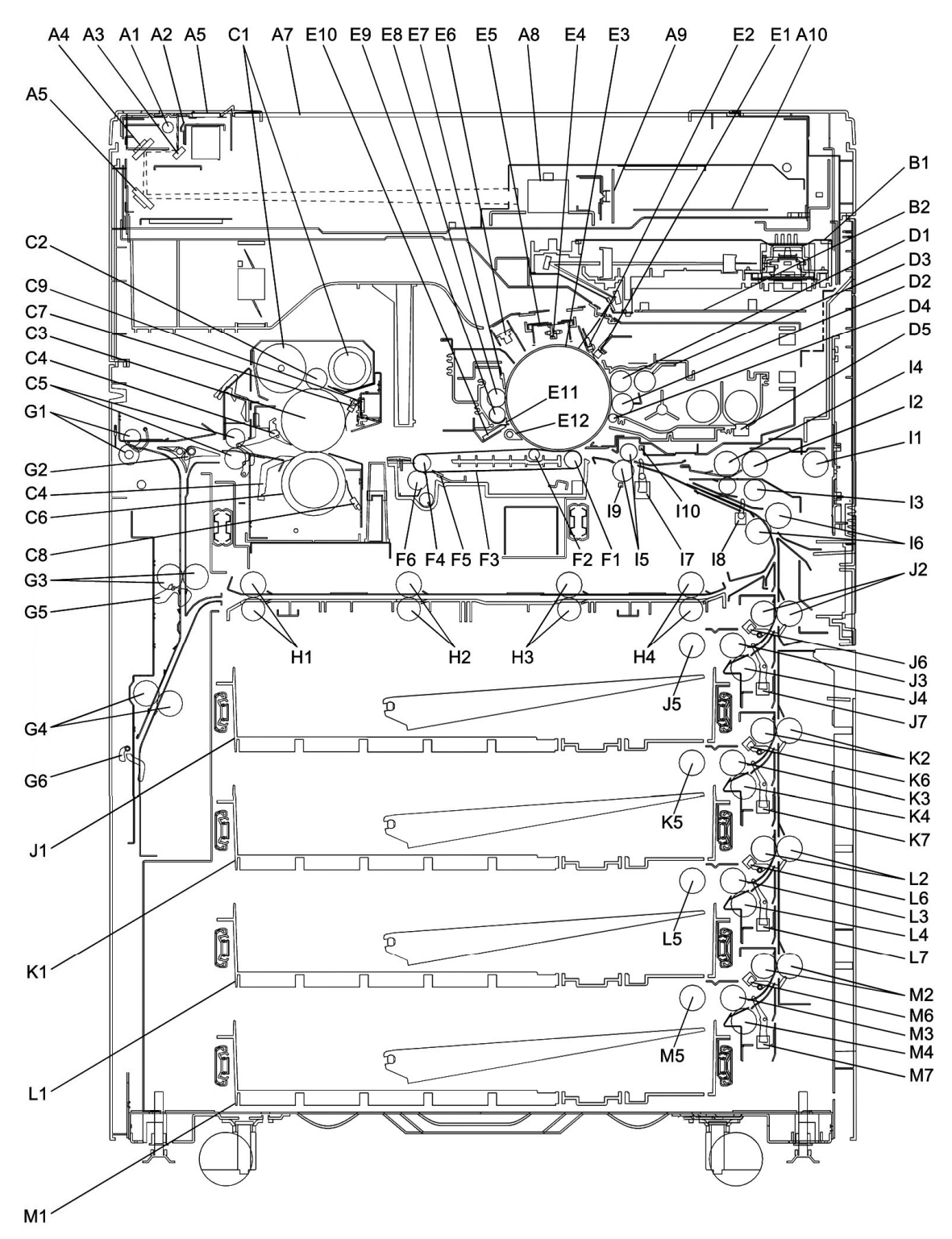

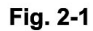

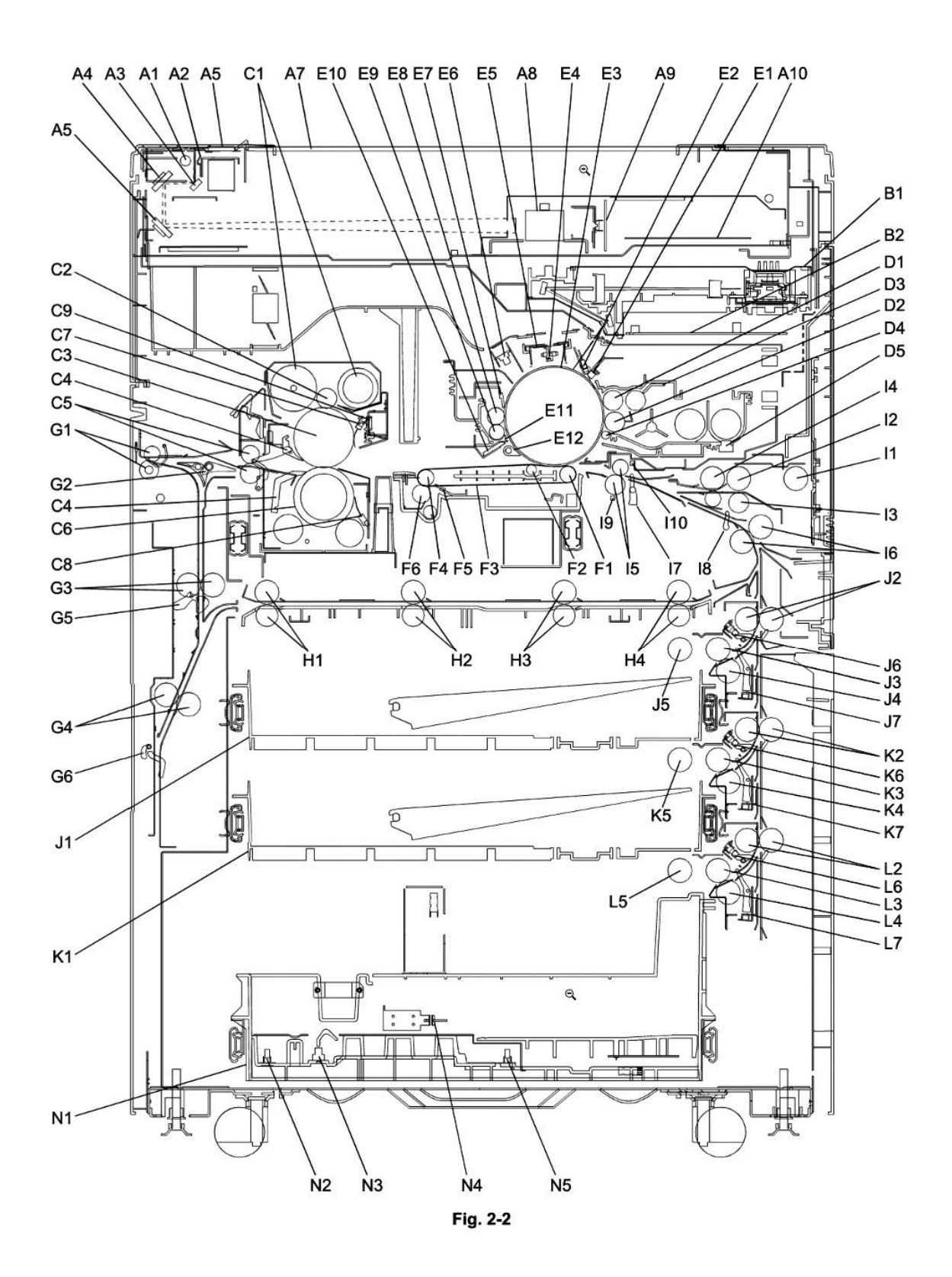

2-2 06/09

| A1               | Exposure lamp                                    | G5       | Reverse sensor-1                 |
|------------------|--------------------------------------------------|----------|----------------------------------|
| A2               | Reflector                                        | G6       | Reverse sensor-2                 |
| A3               | Mirror-1                                         | H1       | Horizontal transport roller-1    |
| A4               | Mirror-2                                         | H2       | Horizontal transport roller-2    |
| A5               | Mirror-3                                         | H3       | Horizontal transport roller-3    |
| A6               | ADF original glass                               | H4       | Horizontal transport roller-4    |
| A7               | Original glass                                   | 11       | Bypass pickup roller             |
| A8               | Lens                                             | 12       | Bypass feed roller               |
| A9               | CCD driving PC board (CCD board)                 | 13       | Bypass separation roller         |
| A10              | Scanning section control PC board<br>(SLG board) | 14       | Bypass transport roller          |
| B1               | Laser optical unit                               | 15       | Registration roller              |
| B2               | Laser control PC board (PLG board)               | 16       | Intermediate transfer roller     |
| C1               | Cleaning web                                     | 17       | Registration sensor              |
| C2               | Cleaning web pushing roller                      | 18       | Intermediate transport sensor    |
| C3               | Fuser roller                                     | 19       | Paper dust removal brush-1       |
| C4               | Separation finger                                | 110      | Paper dust removal brush-2       |
| C5               | Fuser exit roller                                | J1       | 1 st drawer                      |
| C6               | Pressure roller                                  | J2       | 1st drawer transport roller      |
| C7               | Fuser roller thermistor                          | J3       | 1st drawer feed roller           |
| C8               | Pressure roller thermistor                       | IΔ       | 1st drawer separation roller     |
| C9               | Fuser roller thermostat                          | 15       | 1st drawer nickun roller         |
| D1               | Unner developer sleeve (Magnetic roller)         | 16       | 1st drawer transport sensor      |
| D2               | Lower developer sleeve (Magnetic roller)         | 17       | 1st drawer feed sensor           |
| D2<br>D3         | Doctor blade                                     | J /      | 2nd drawer                       |
| D3<br>D4         | Scattered toper recovery roller                  | K1<br>K2 | 2nd drawer transport roller      |
| D4<br>D5         | Auto toper sensor                                | K2<br>V3 | 2nd drawer feed roller           |
| F1               | Drum surface notential sensor                    | KJ<br>K4 | 2nd drawer separation roller     |
| E1<br>F2         | Drum thermistor                                  | K5       | 2nd drawer pickup roller         |
| E2<br>E3         | Drum                                             | K6       | 2nd drawer transport sensor      |
| E3<br>F4         | Charger wire cleaner                             | K0<br>K7 | 2nd drawer feed sensor           |
| L7<br>F <i>5</i> | Main allowers                                    | T 1      |                                  |
| E3<br>E6         | Discharge LED                                    |          | 2rd drawer                       |
| EU               | Discharge LED                                    | LZ       | Tandem LCF transport roller      |
| E7               | Drum cleaning blade                              | L3       | 3rd drawer feed roller /         |
|                  | C                                                |          | Tandem LCF feed roller           |
| E8               | Drum cleaning brush                              | L4       | 3rd drawer separation roller /   |
|                  |                                                  |          | Tandem LCF separation roller     |
| E9               | Recovered tonertransport auger                   | L5       | 3rd drawer pickup roller /       |
|                  |                                                  |          | Tandem LCF pickup roller         |
| E10              | Image quality sensor                             | L6       | 3rd drawer transport sensor      |
| E11              | Drum recovery blade                              | L7       | 3rd drawer feed sensor           |
| E15              | Drum separation finger                           | M1       | 4th drawer                       |
| F1               | Transfer belt driven roller                      | M2       | 4th drawer transport roller      |
| F2               | Transfer belt power supply roller                | M3       | 4th drawer feed roller           |
| F3               | Transfer belt                                    | M4       | 4th drawer separation roller     |
| F4               | Transfer belt drive roller                       | M5       | 4th drawer pickup roller         |
| F5               | Transfer belt cleaning blade                     | M6       | 4th drawer transport sensor      |
| F6               | Transfer belt cleaning brush                     | M7       | 4th drawer feed sensor           |
| G1               | Exit roller                                      | N1       | Tandem LCF                       |
| G2               | Reverse/exit switching gate                      | N2       | End fence home position sensor   |
| G3               | Reverse path roller-1                            | N3       | Standby side empty sensor        |
| G4               | Reverse path roller-2                            | N4       | Standby side mis-stacking sensor |
|                  |                                                  | N5       | End fence stop position sensor   |

#### [B] Rear side view

4 drawers model

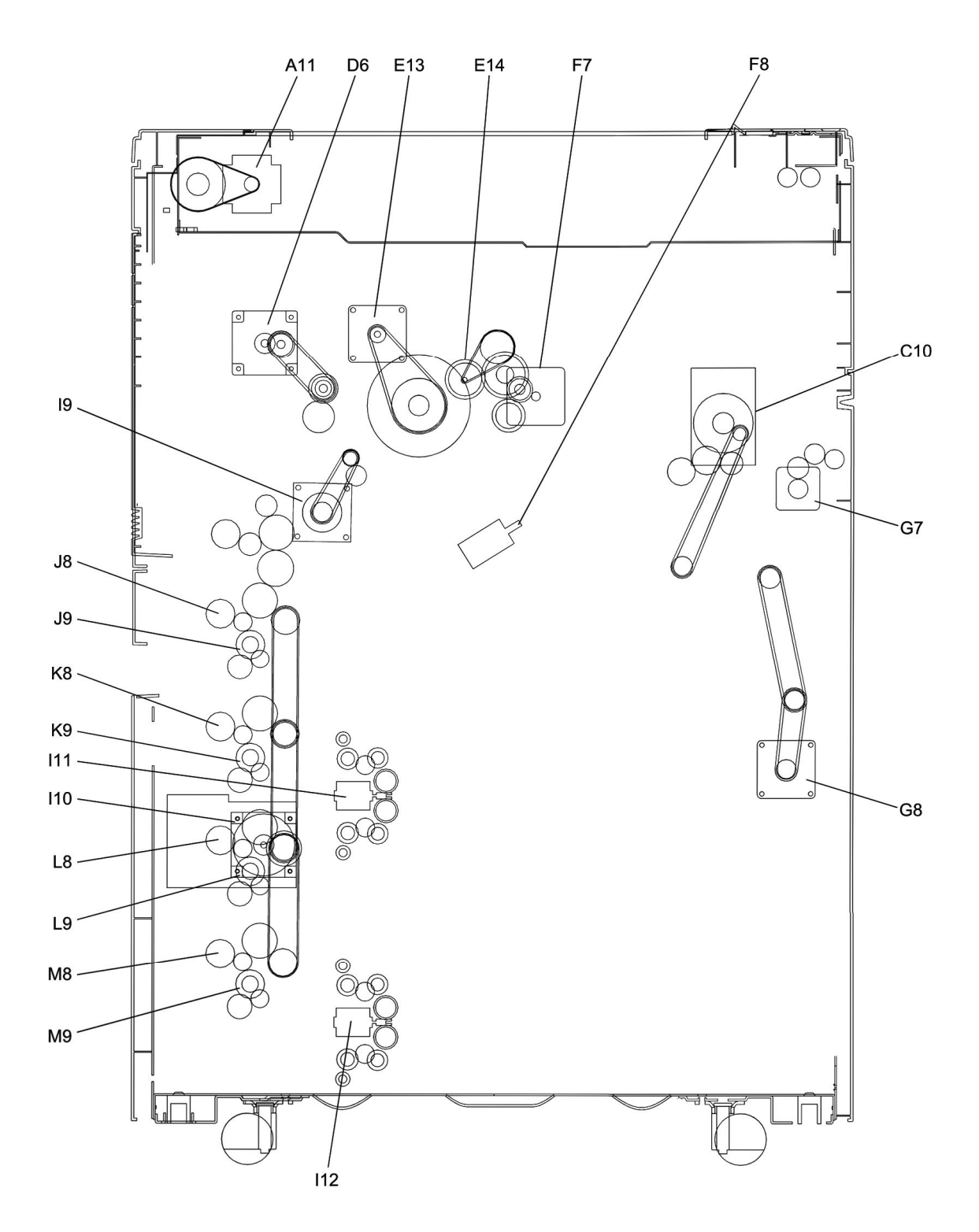

Fig. 2-3

2-4 06/09

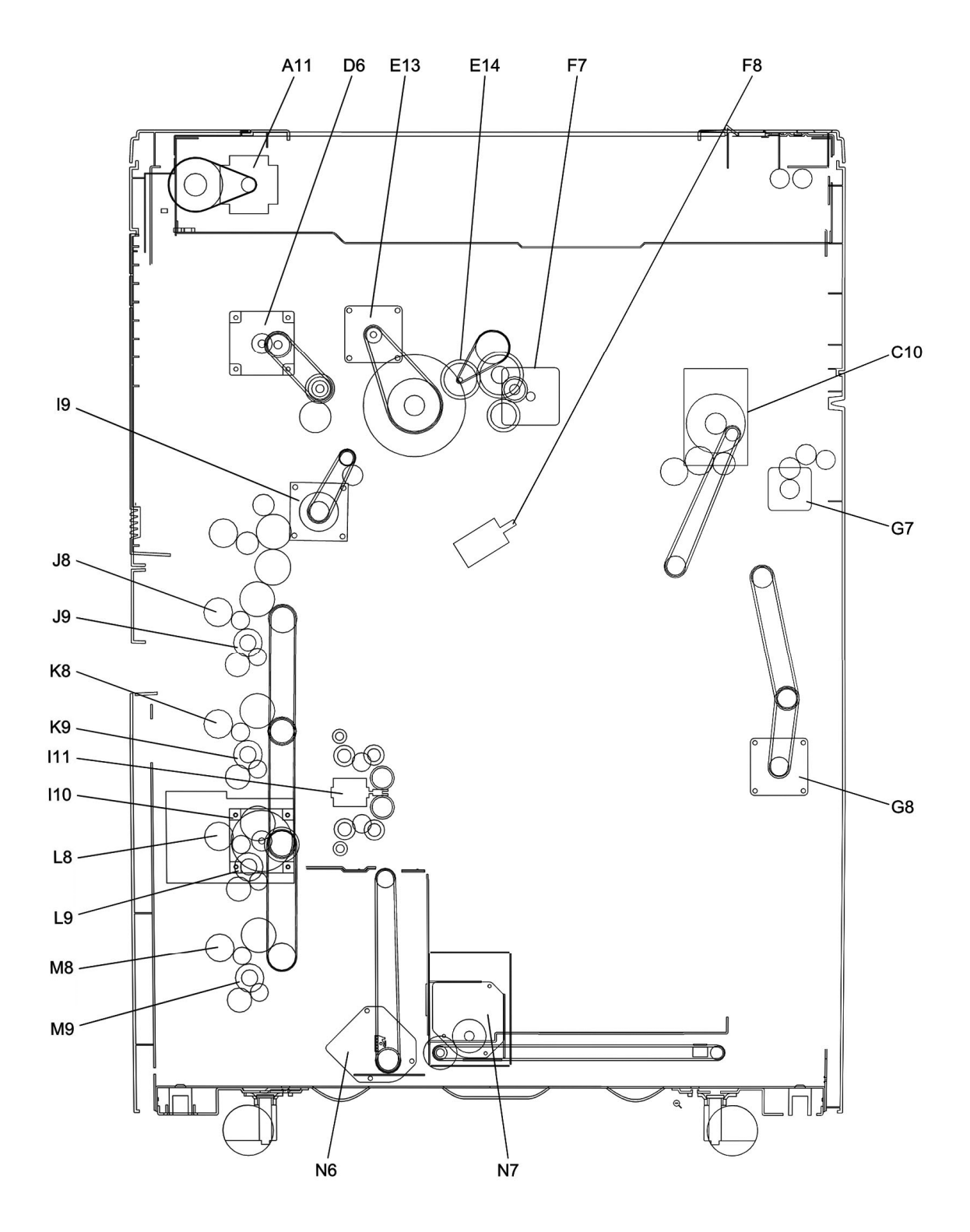

Fig. 2-4

2-5 06/09

| A11 | Scan motor                  |
|-----|-----------------------------|
| C10 | Fuser motor                 |
| D6  | Developer unit motor        |
| E13 | Drum motor                  |
| E14 | Cleaning brush drive motor  |
| F7  | Transfer belt motor         |
| F8  | Transfer belt cam motor     |
| G7  | Exit motor                  |
| G8  | Reverse motor               |
| 19  | Registration motor          |
| 110 | Feed motor                  |
| 111 | Tray-up motor-1             |
| 112 | Tray-up motor-2             |
| J8  | 1st drawer transport clutch |
| J9  | 1st drawer feed clutch      |
| K8  | 2nd drawer transport clutch |
| K9  | 2nd drawer feed clutch      |
| L8  | 3rd drawer transport clutch |
| L9  | 3rd drawer feed clutch      |
| M8  | 4th drawer transport clutch |
| M9  | 4th drawer feed clutch      |
| N6  | Tandem LCF tray-up motor    |
| N7  | Tandem LCF end fence motor  |

#### 2.2 Electric Parts Layout

#### 1) Scanner unit

a. A4 series

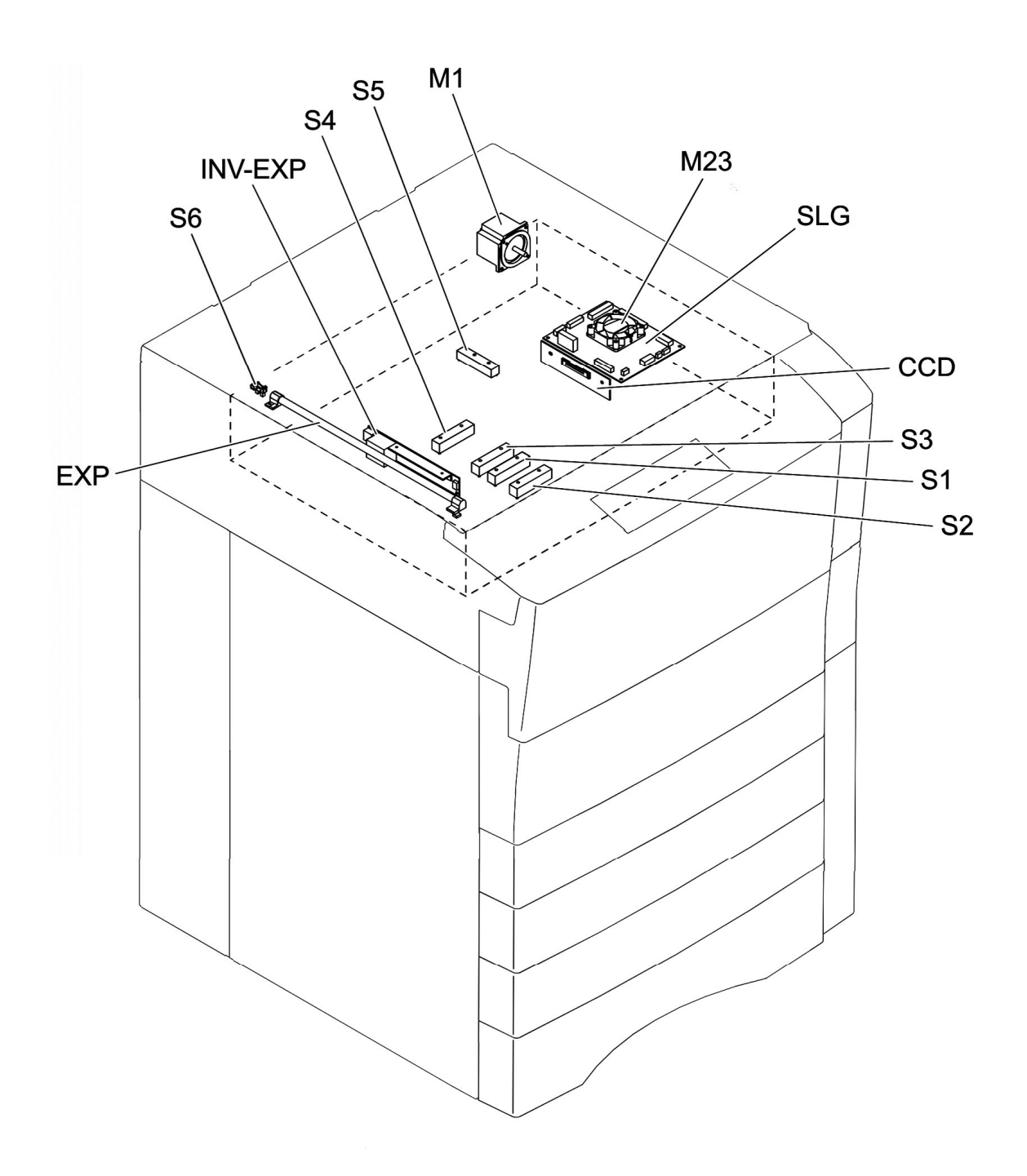

Fig. 2-5

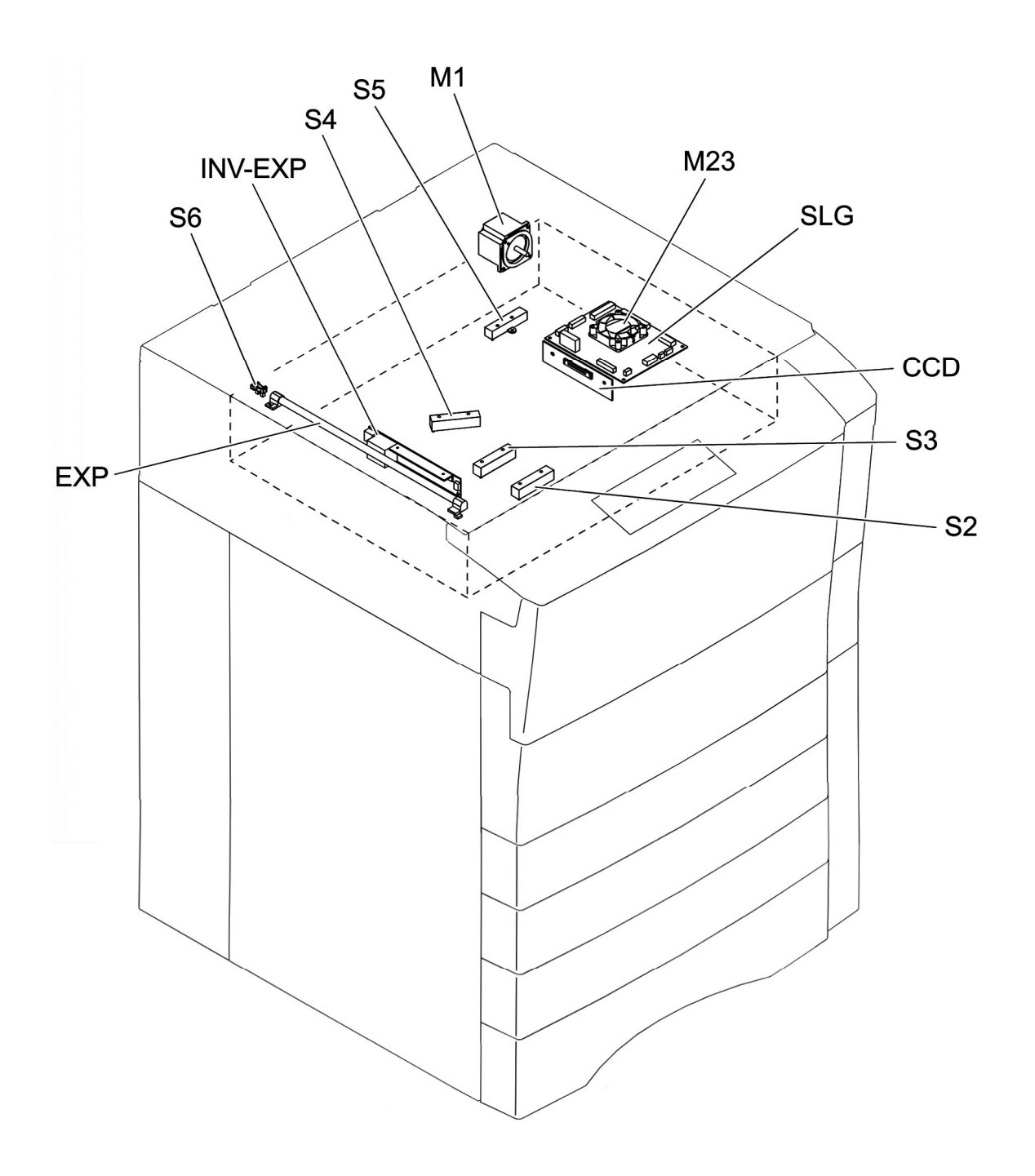

Fig. 2-6

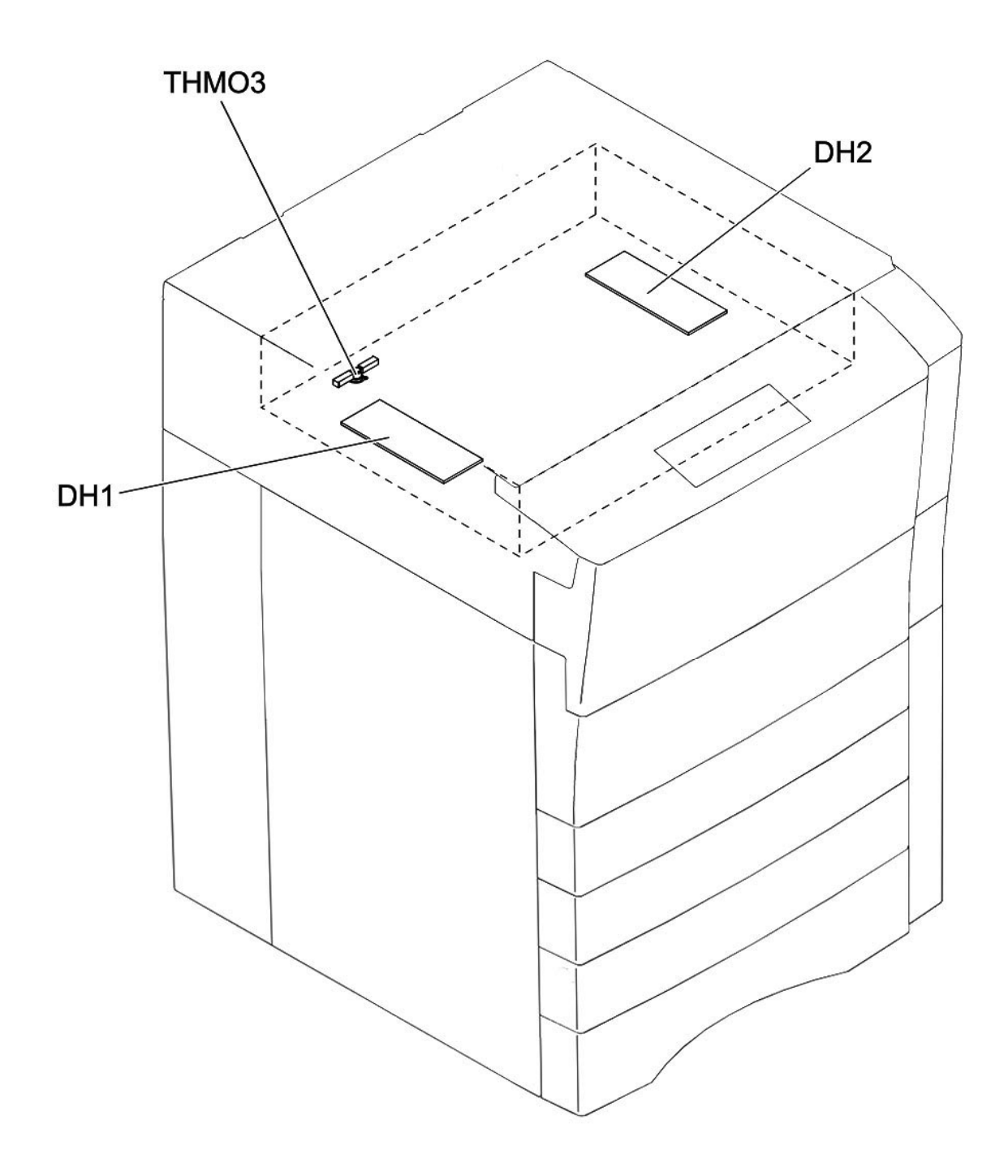

Fig. 2-7

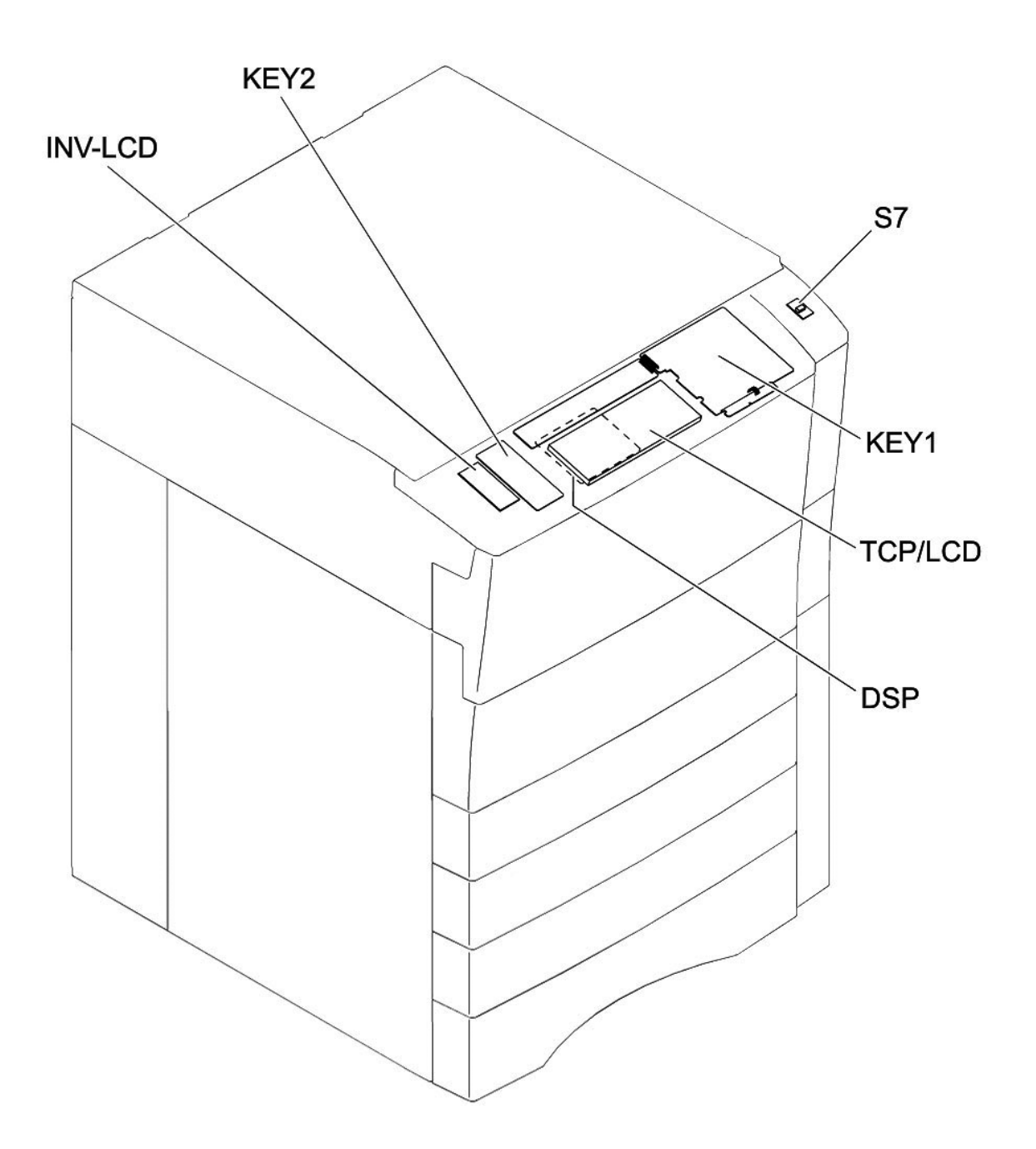

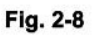

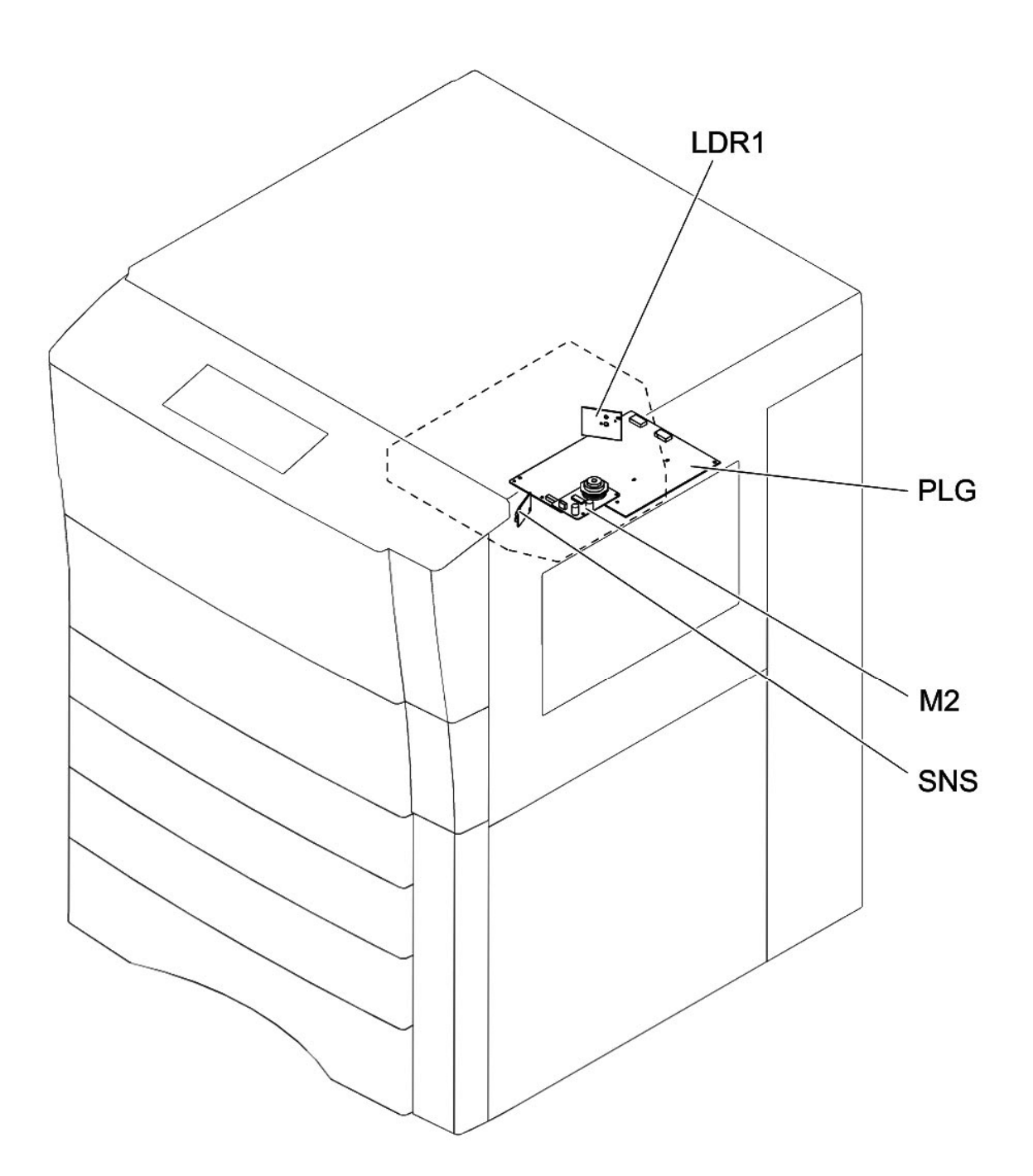

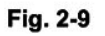

2-11

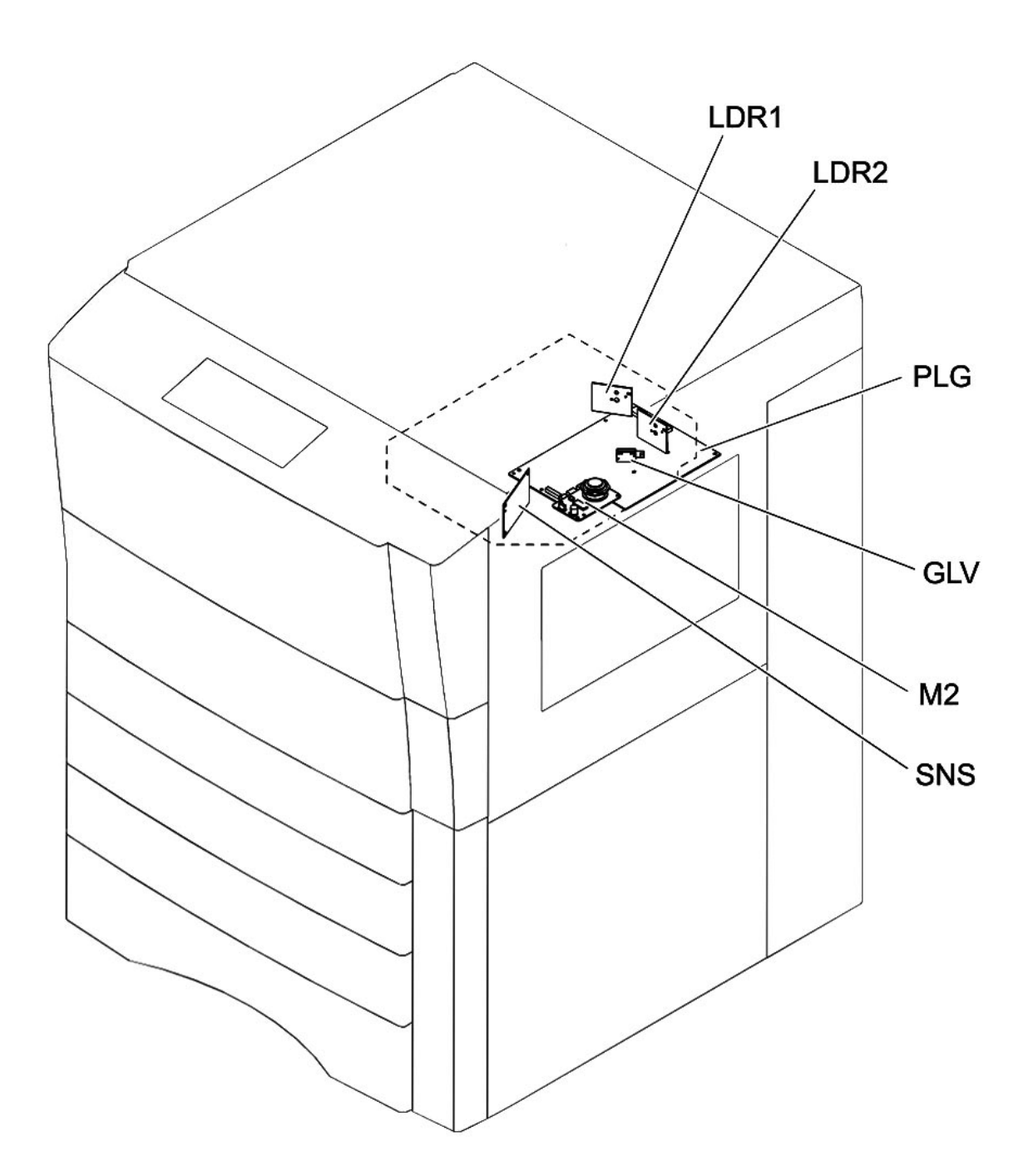

Fig. 2-10

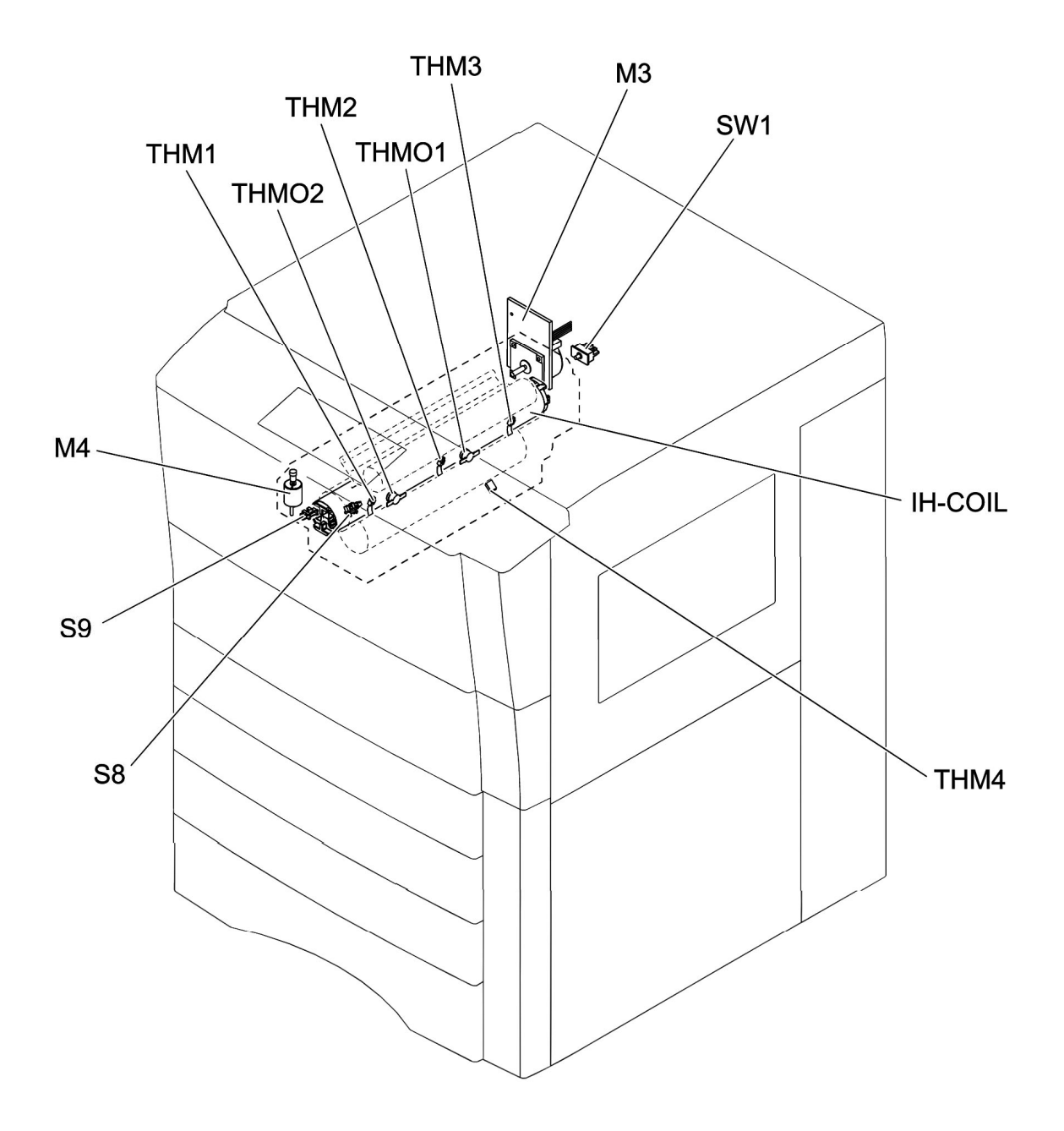

Fig. 2-11

#### 5) Toner cartridge related section

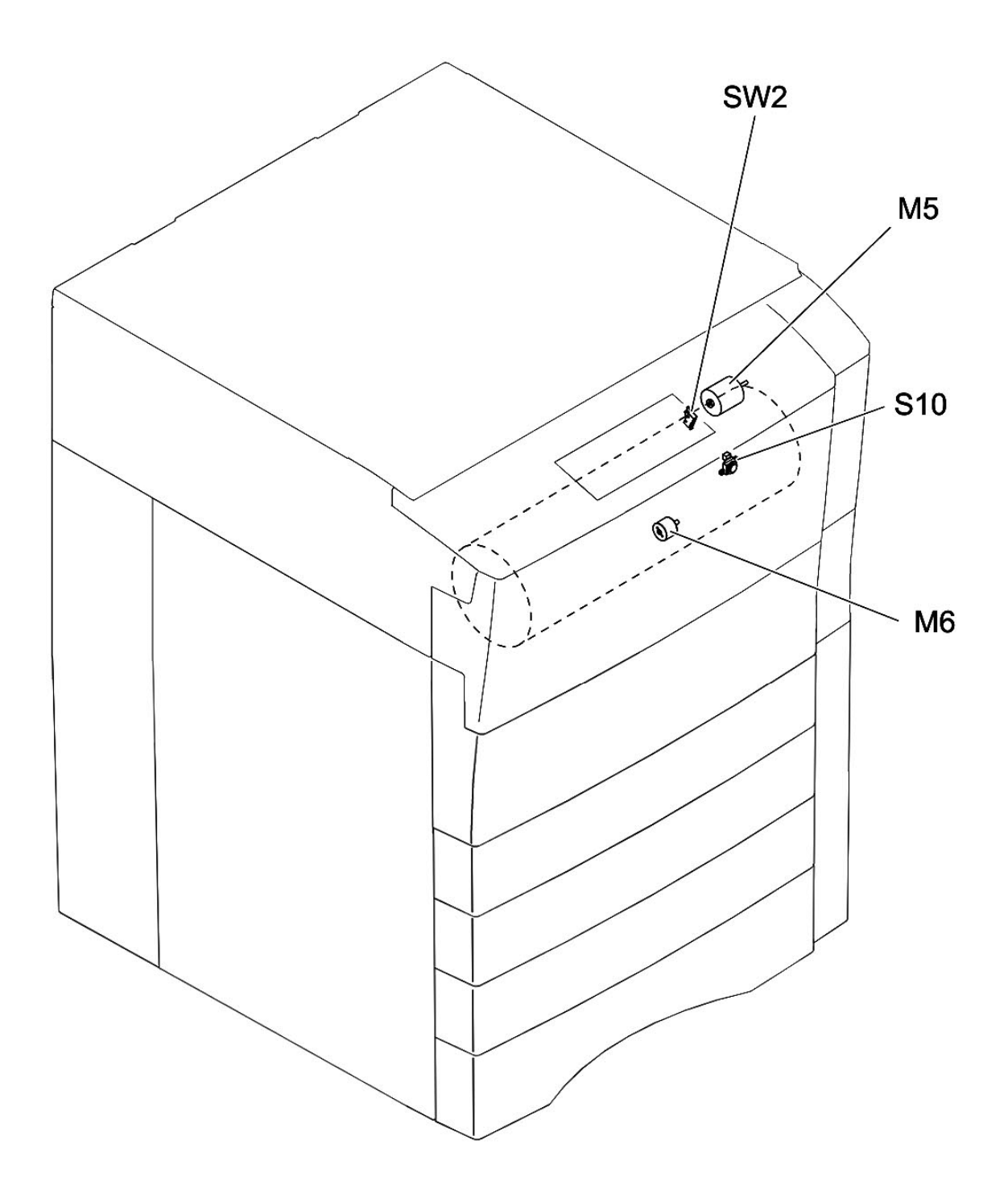

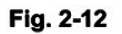
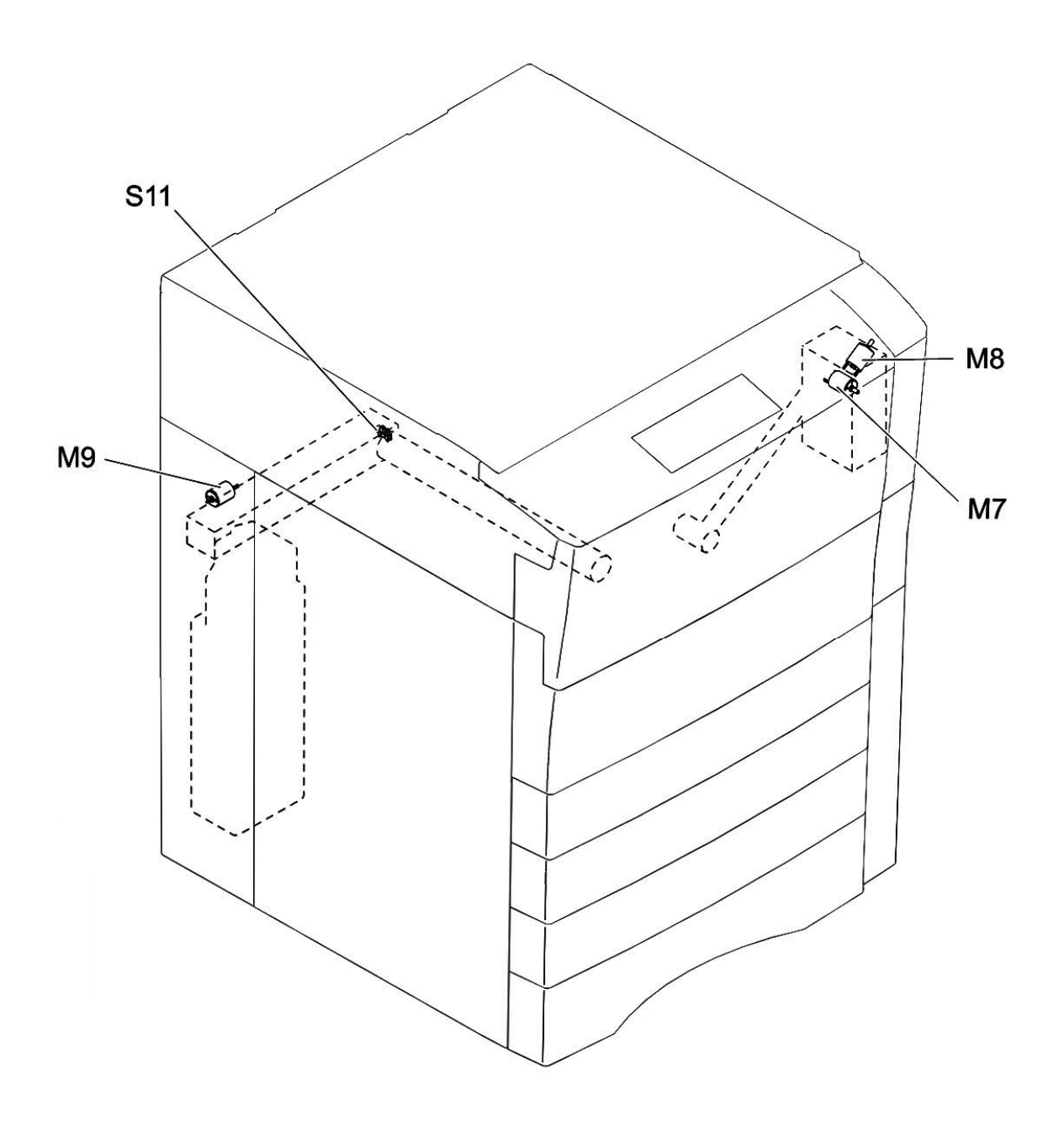

Fig. 2-13

# **7) Developer unit / drum / transfer belt unit related section** a. Motor, sensor, switch, solenoid, lamp, thermistor

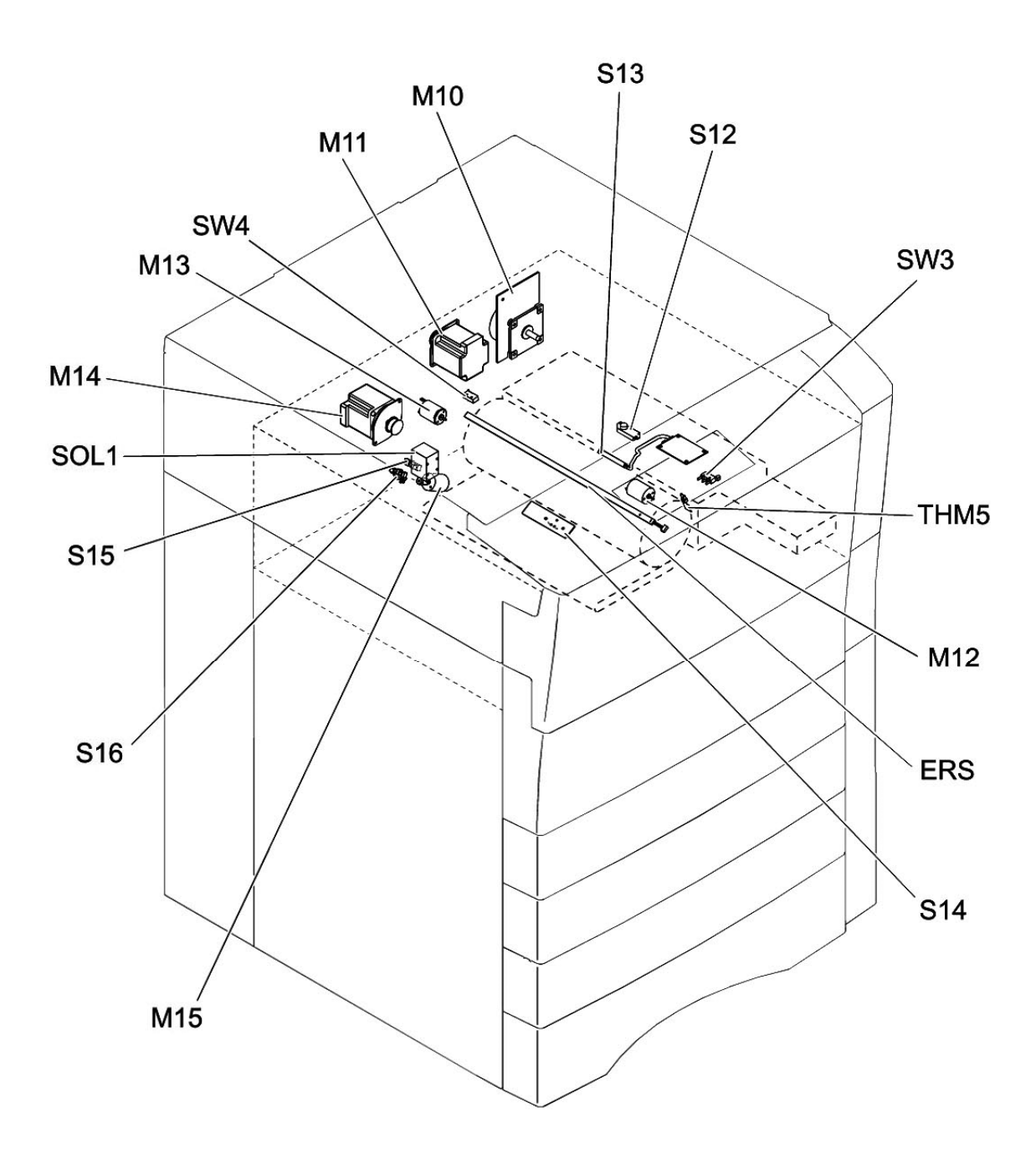

Fig. 2-14

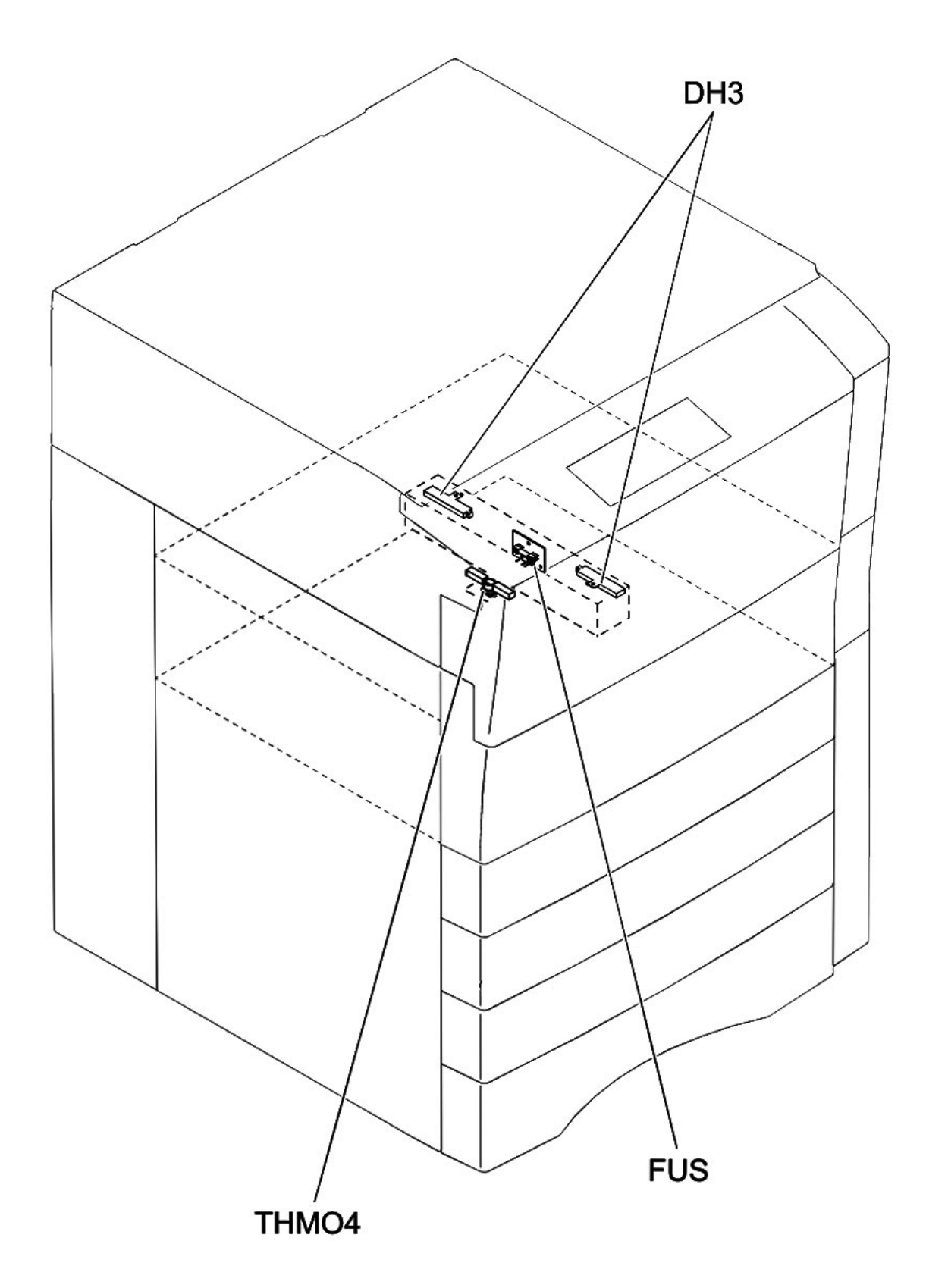

Fig. 2-15

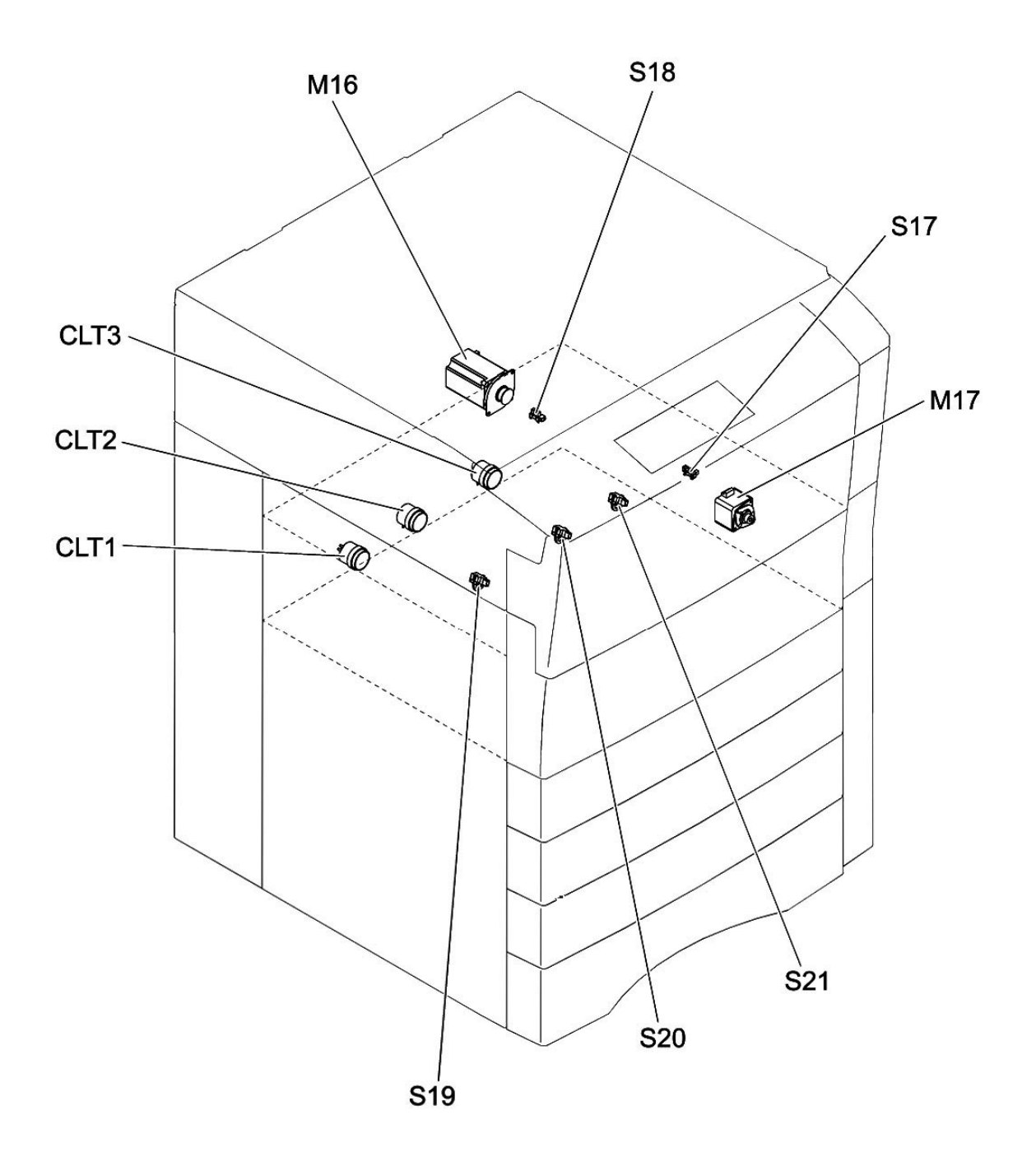

Fig. 2-16

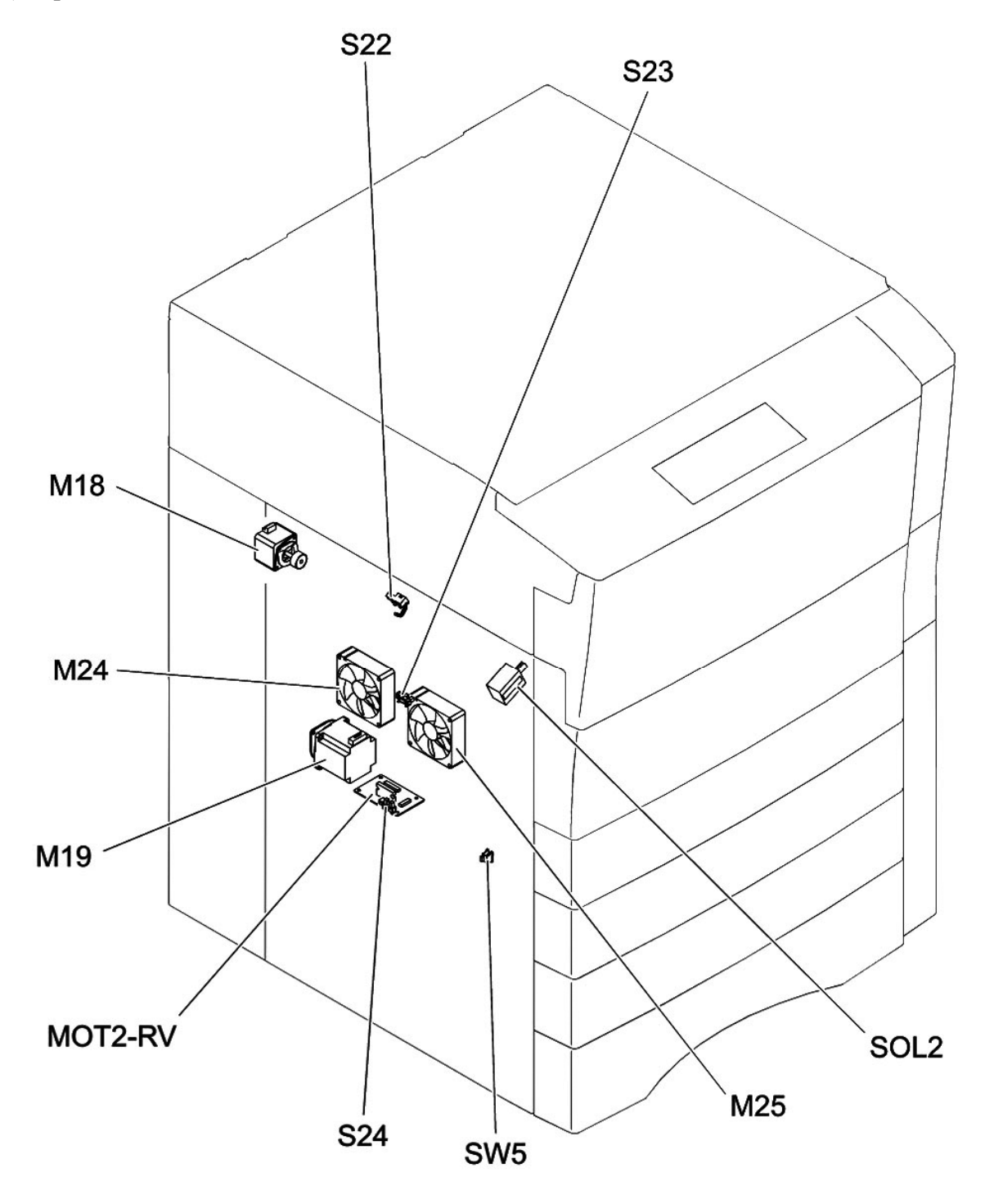

Fig. 2-17

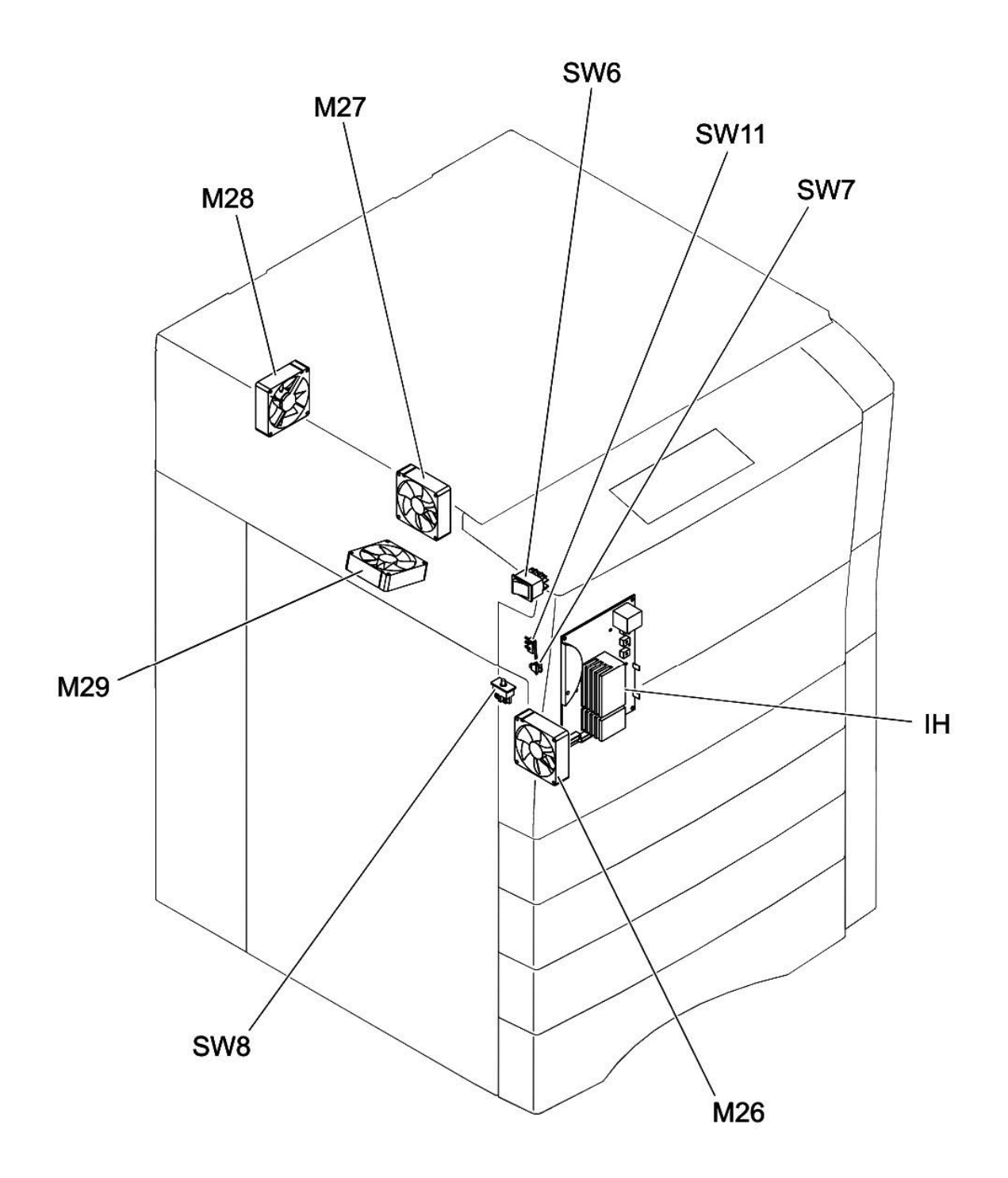

Fig. 2-18

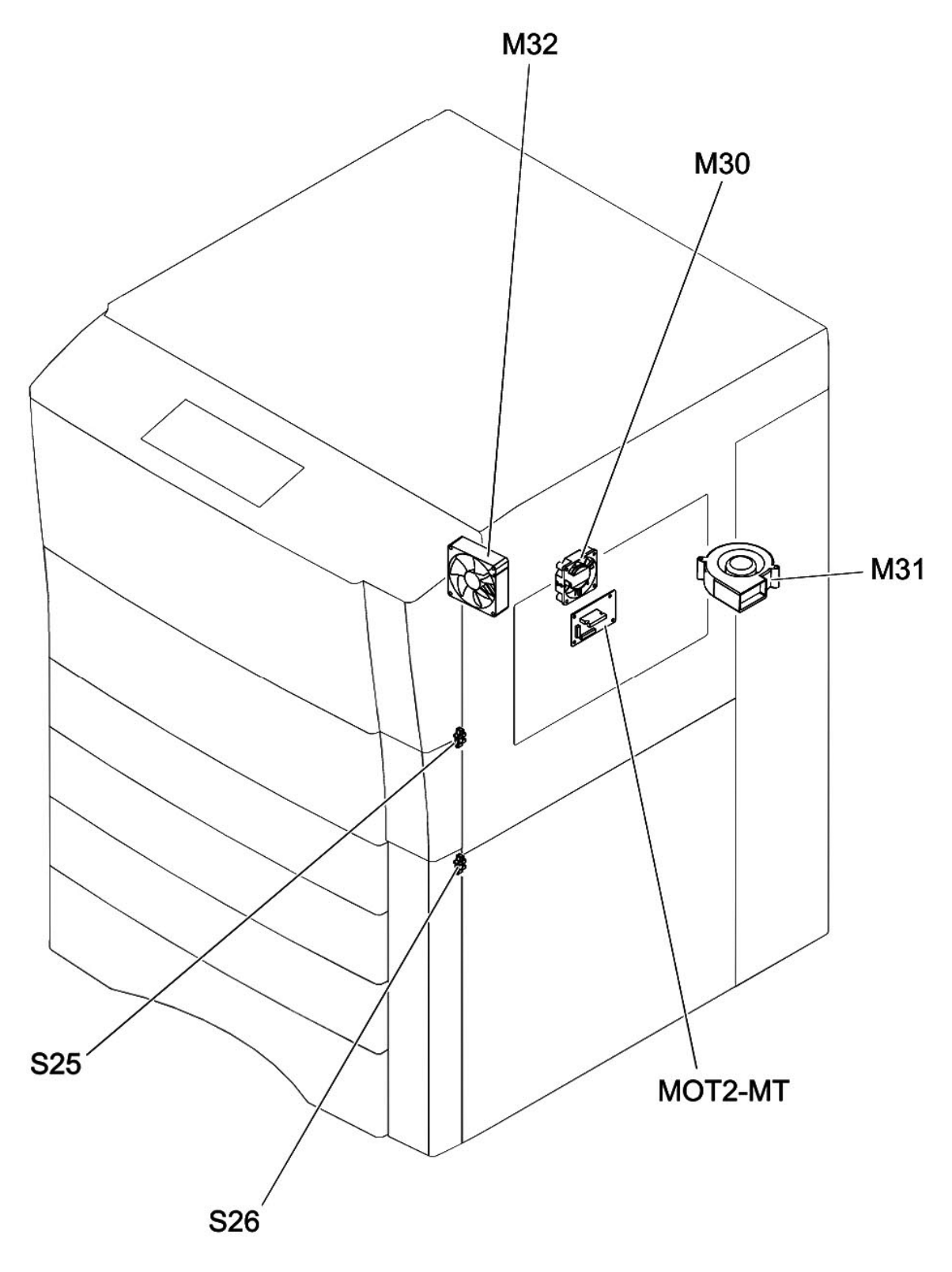

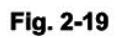

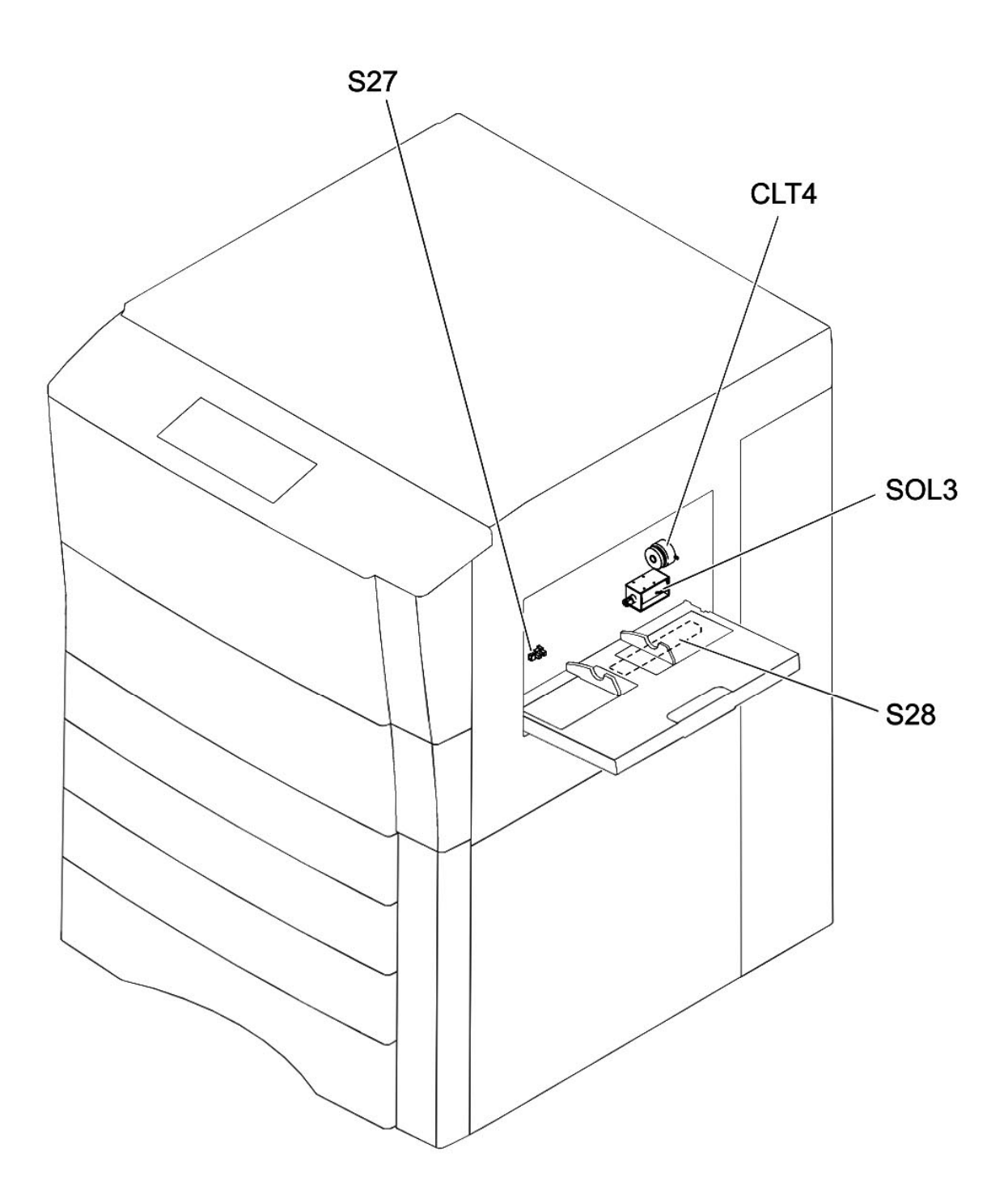

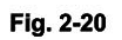

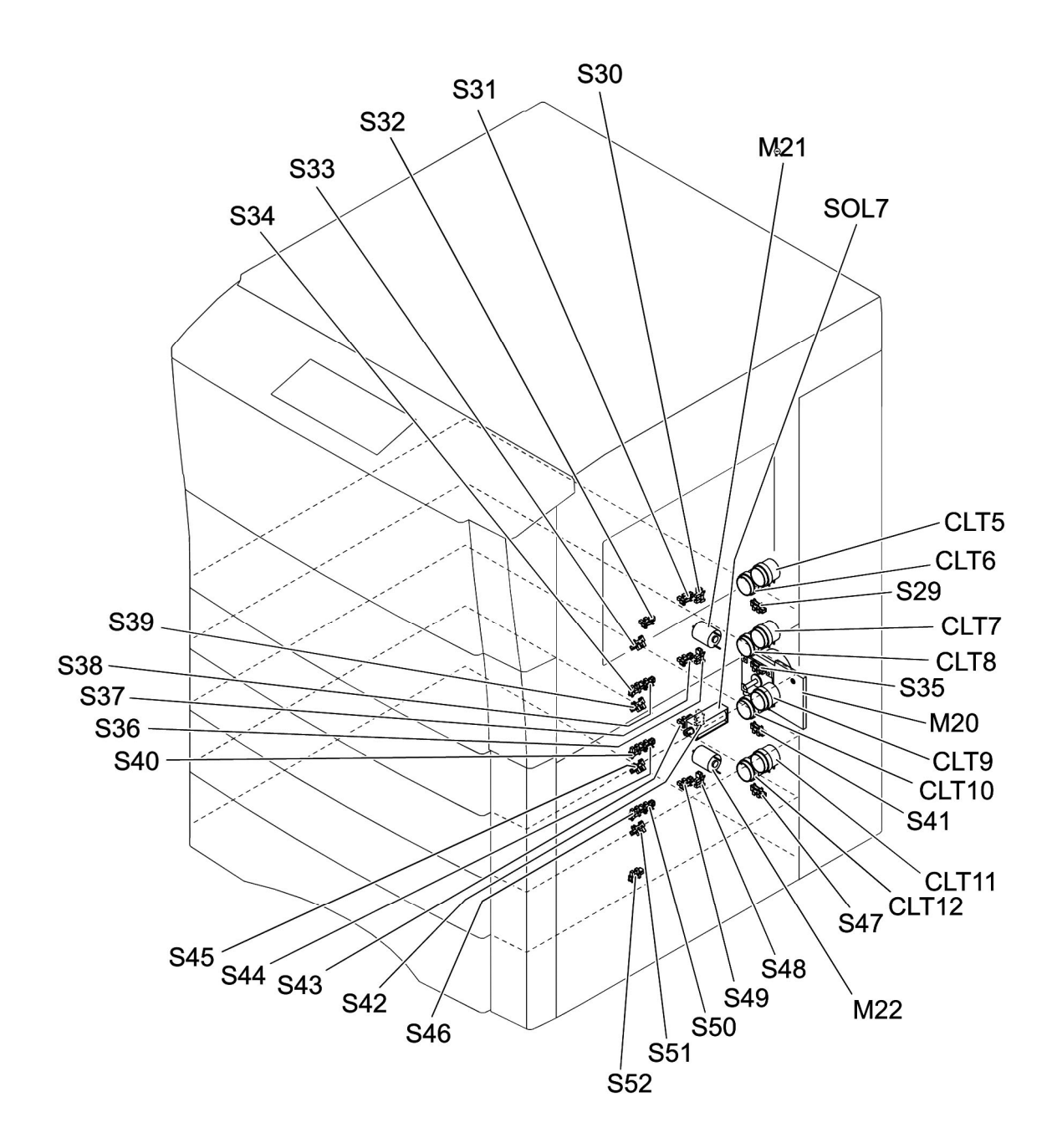

Fig. 2-21

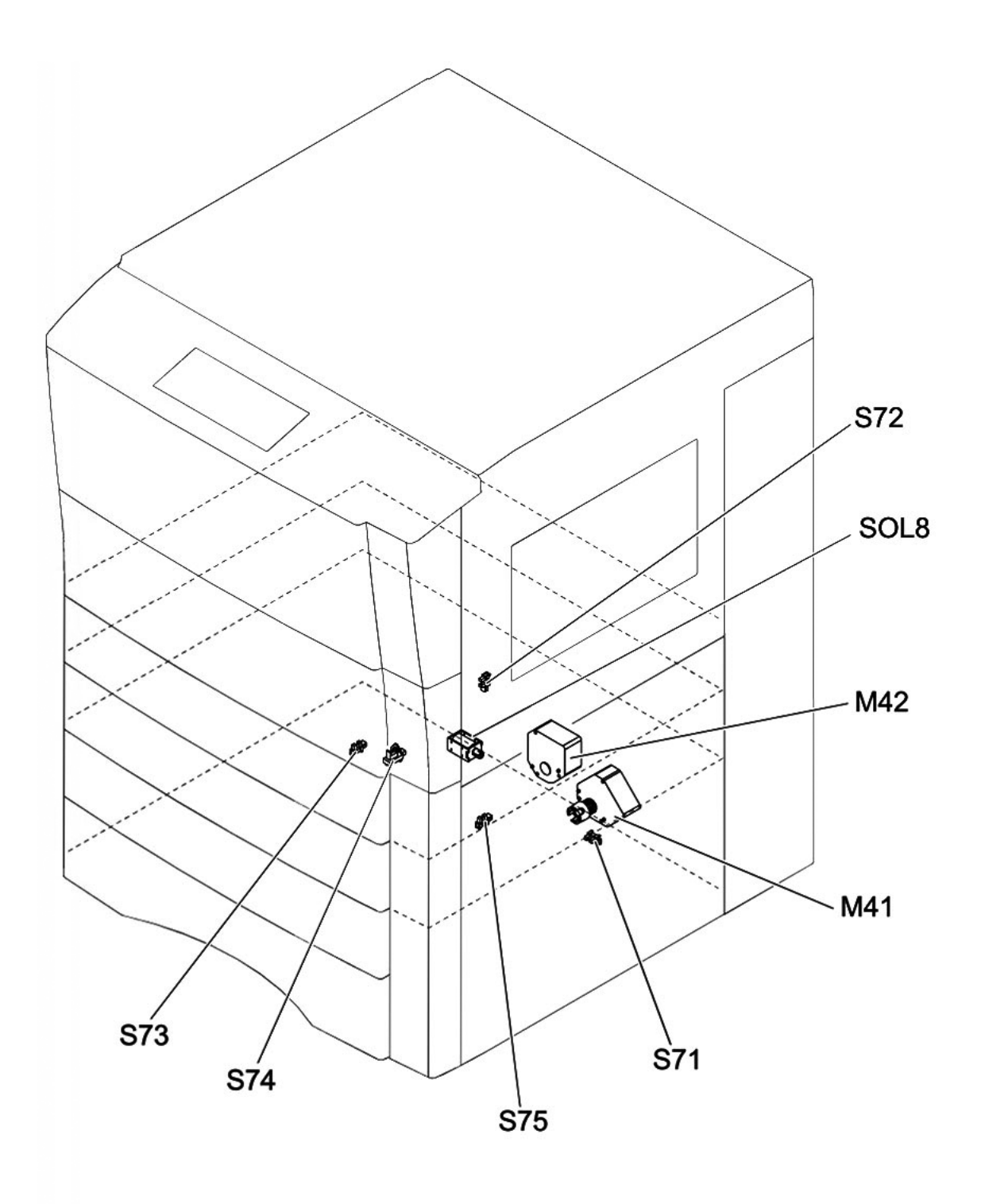

Fig. 2-22

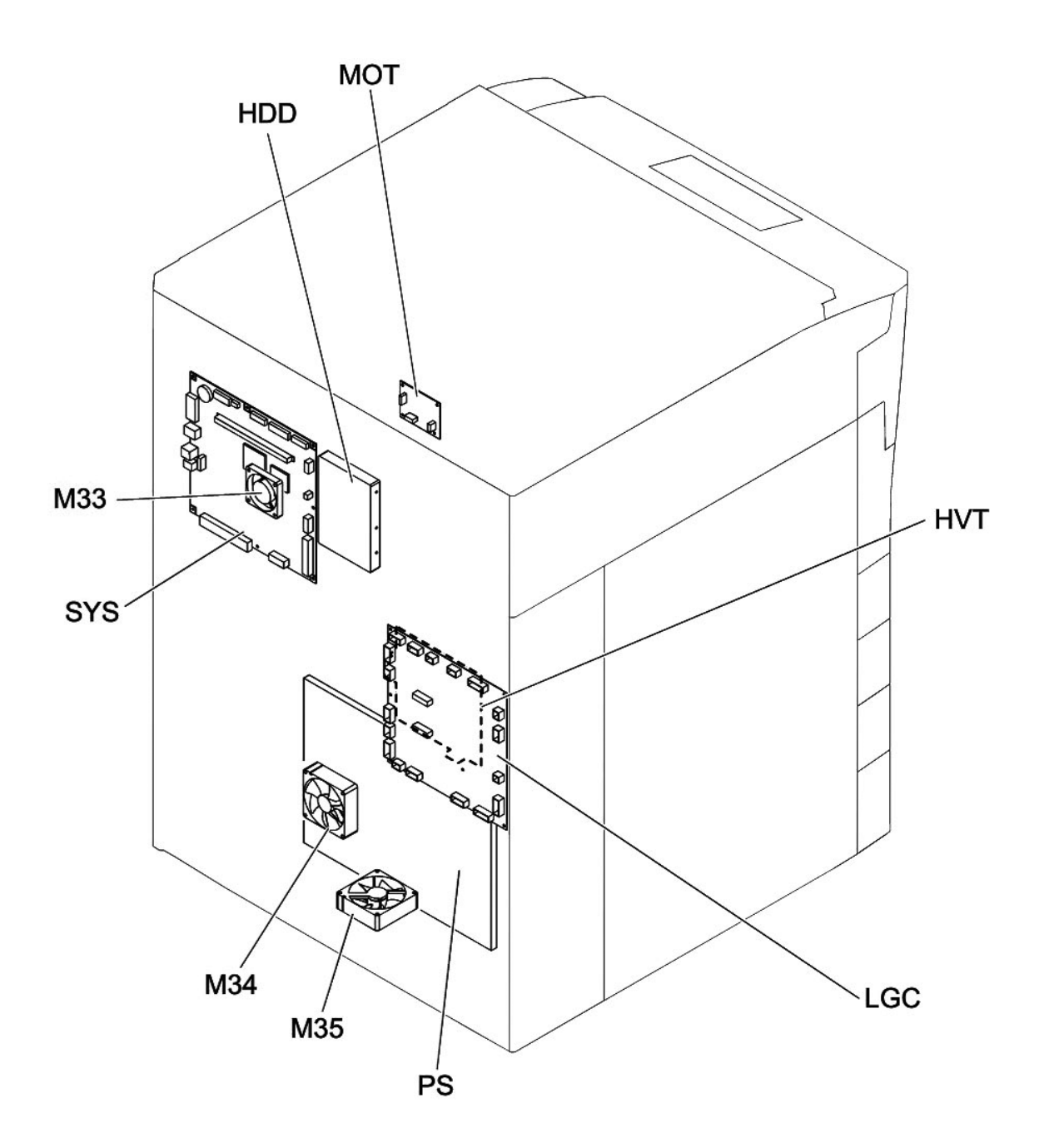

Fig. 2-23

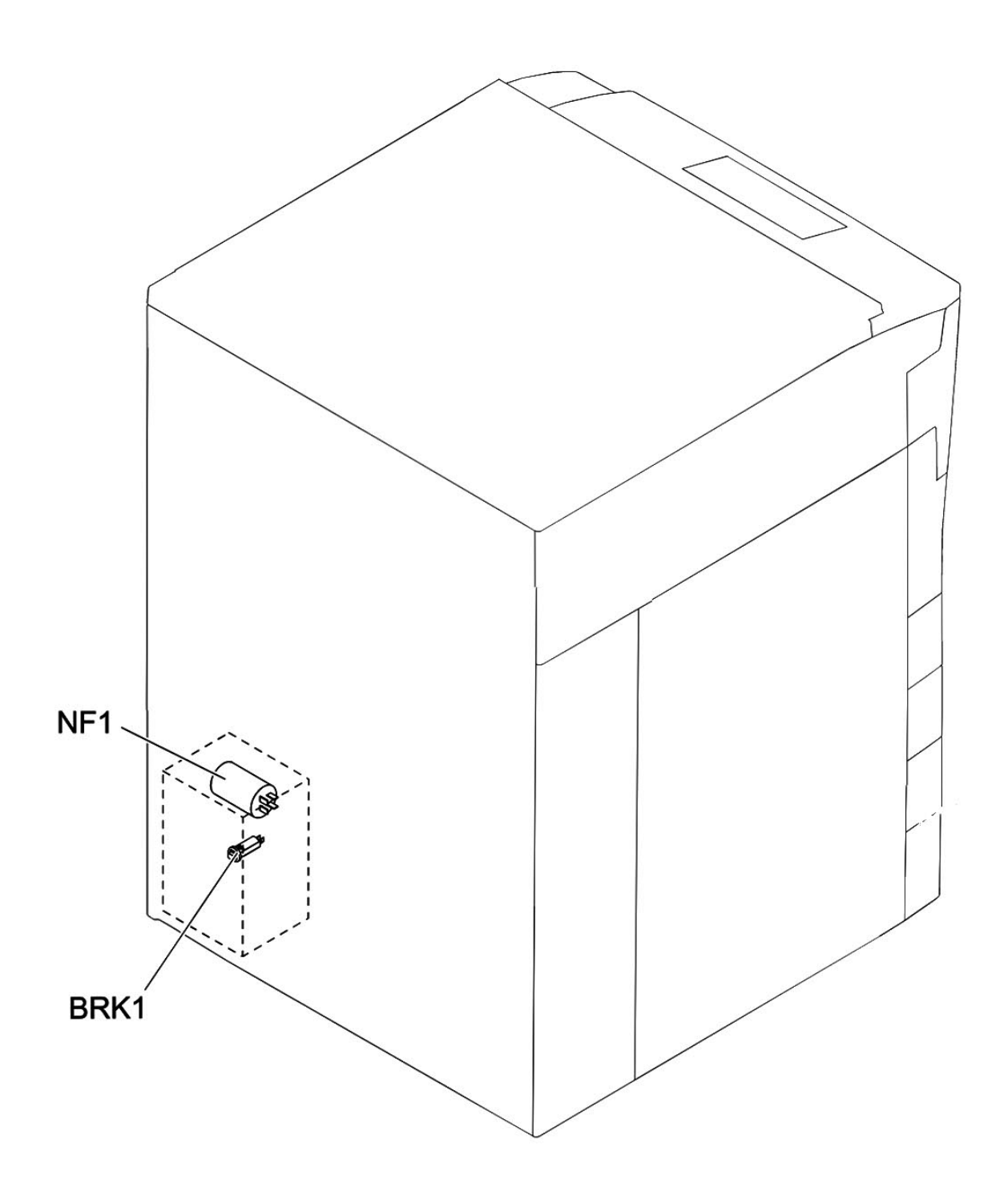

Fig. 2-24

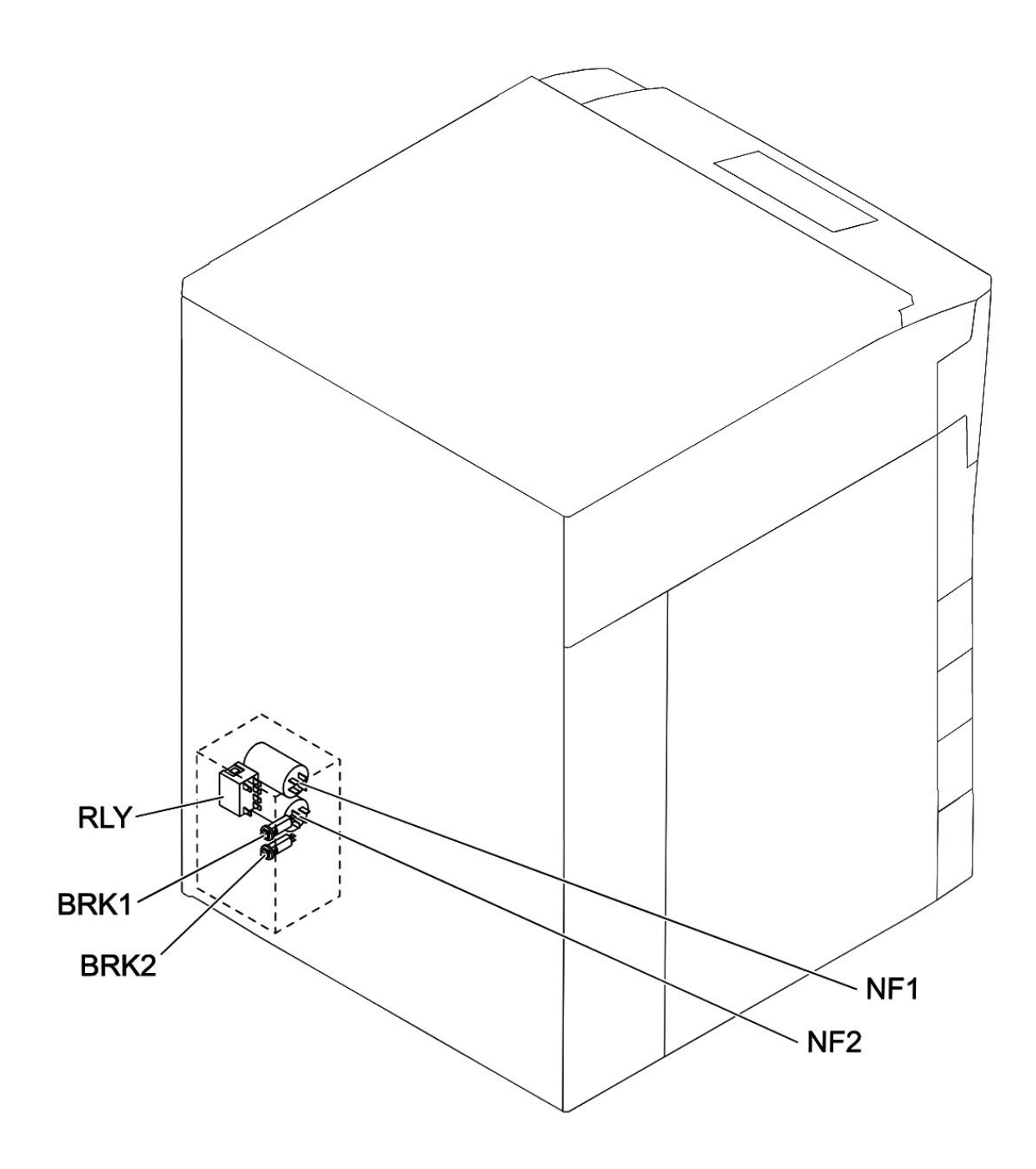

Fig. 2-25

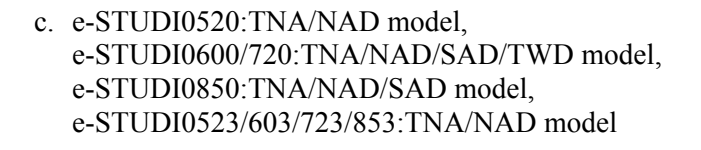

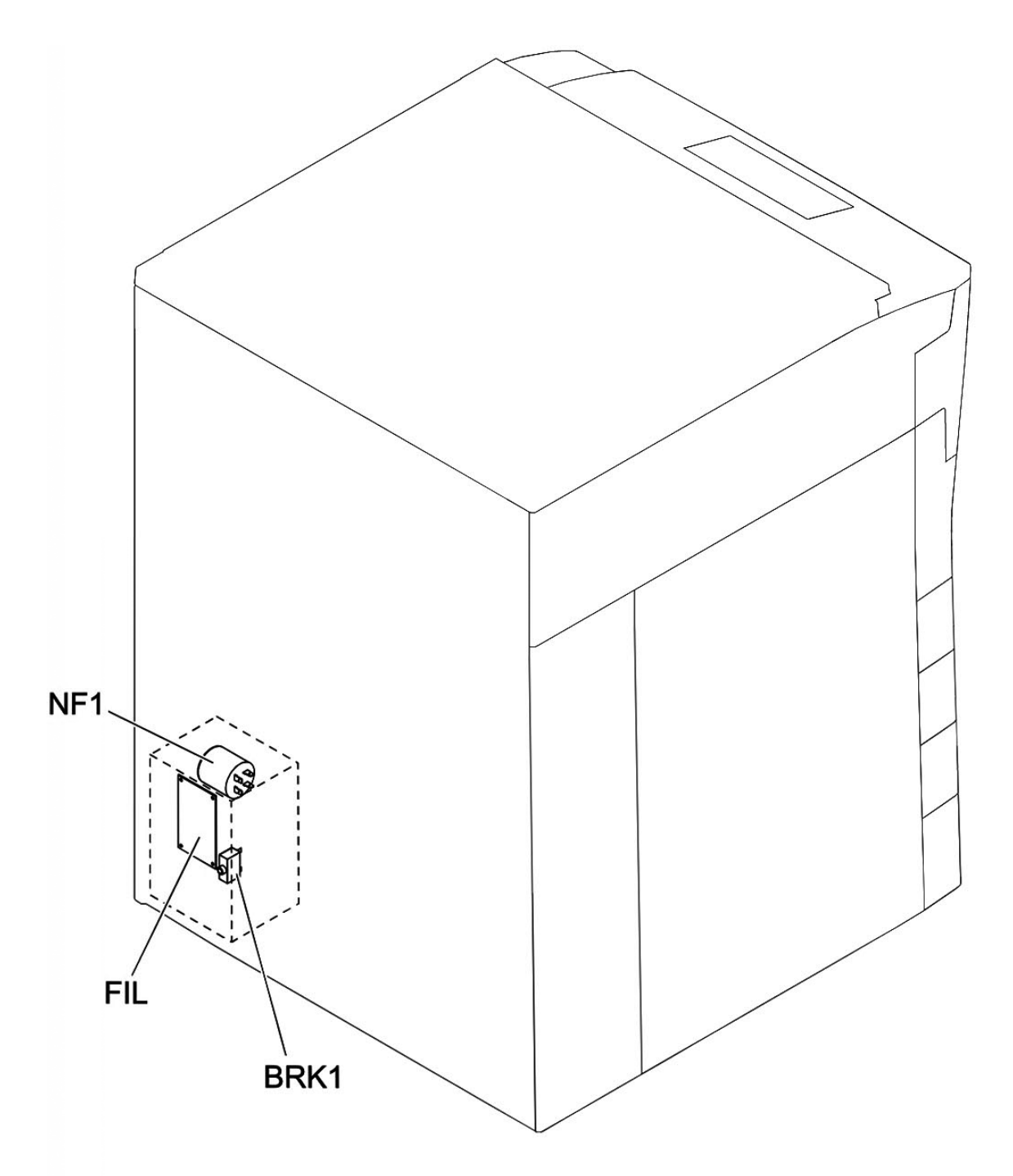

Fig. 2-26

2-28 07/11 d. e-STUDI0520: AUD/DAU/MJD/DMJ model,
 e-STUDI0600/720/850: ASD/ASU/ARD/AUD/DAU/MJD/DMJ/CND/KRD model,
 e-STUDI0850: TWD model,
 e-STUDI0523/603/723/853:ARD/MJD/DMJ/CND model

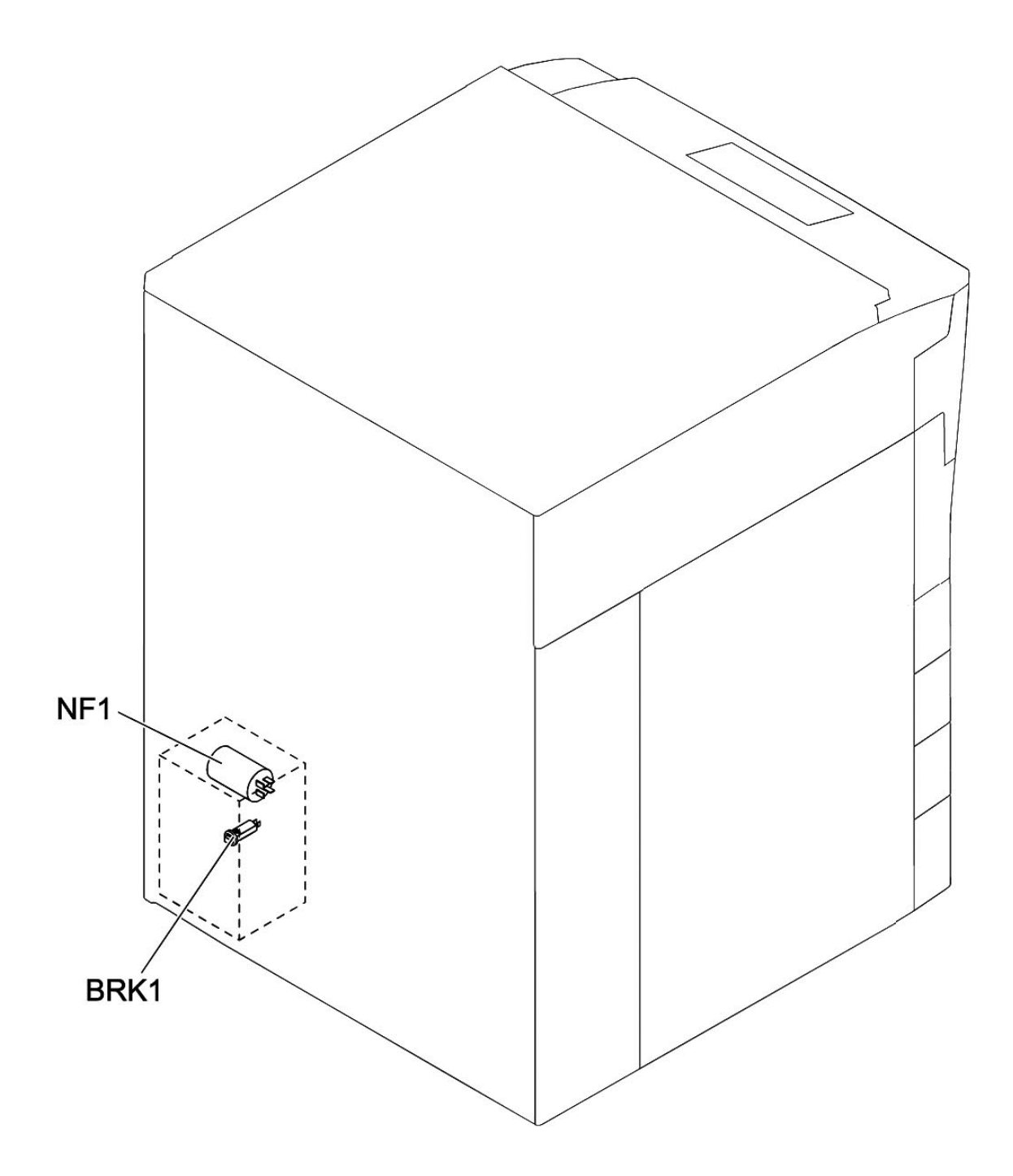

Fig. 2-27

#### 17) Reversing automatic document feeder

a. Sensor

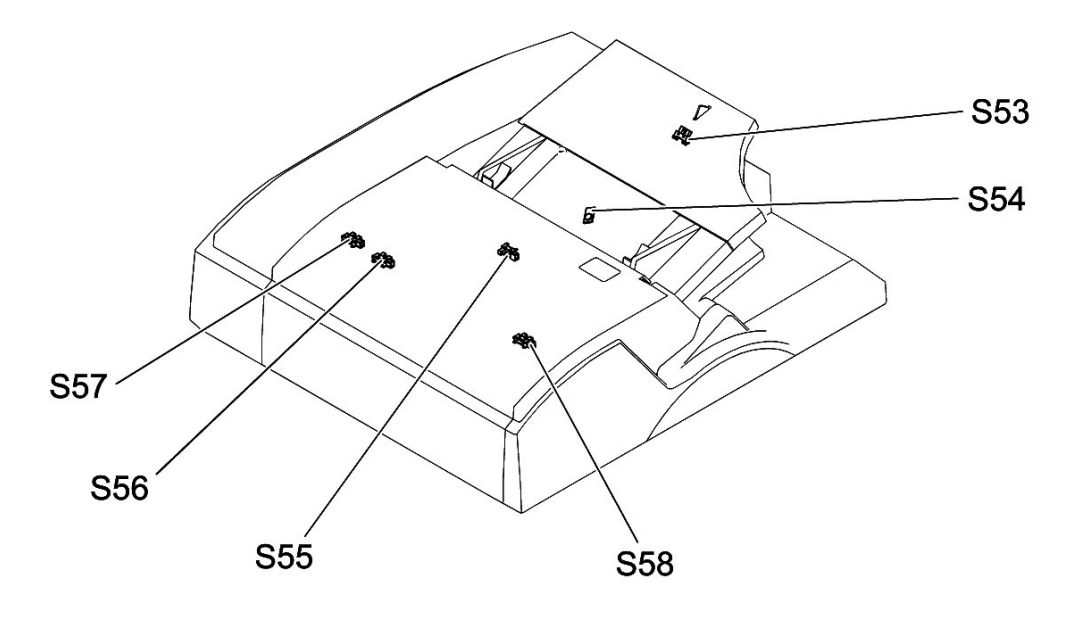

Fig. 2-28

b. Sensor

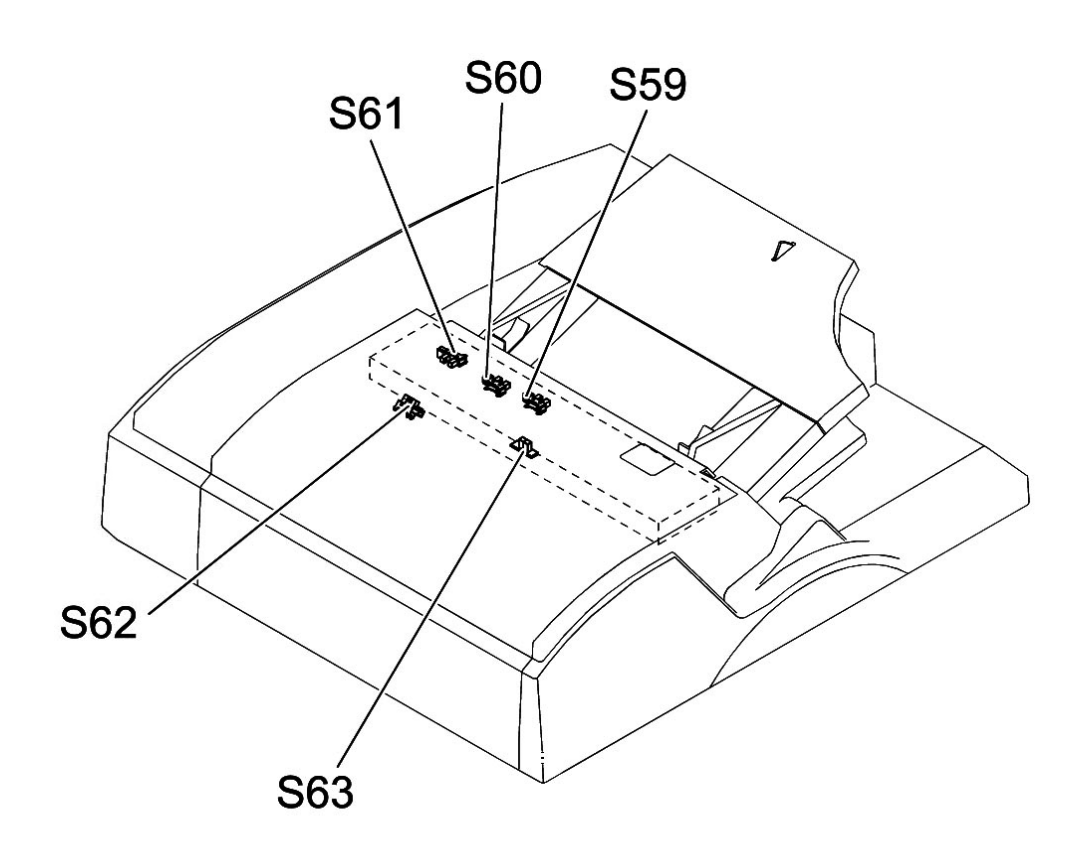

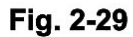

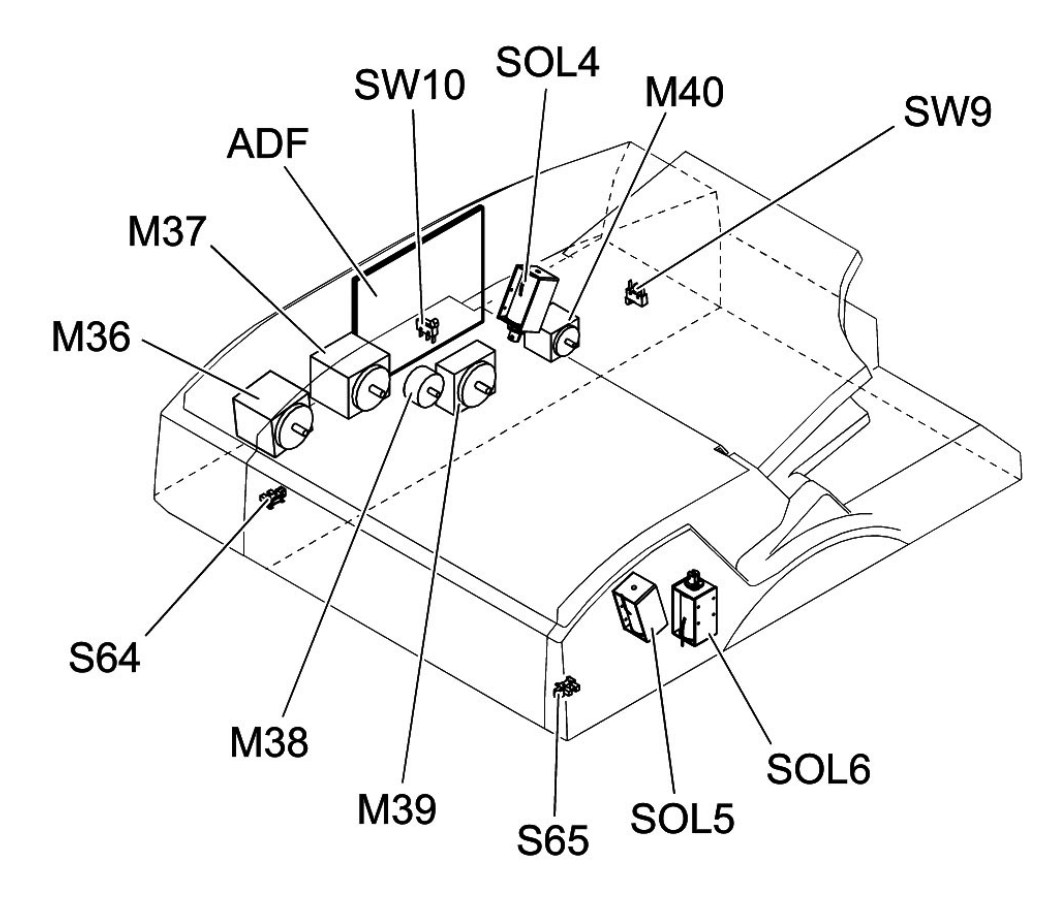

Fig. 2-30

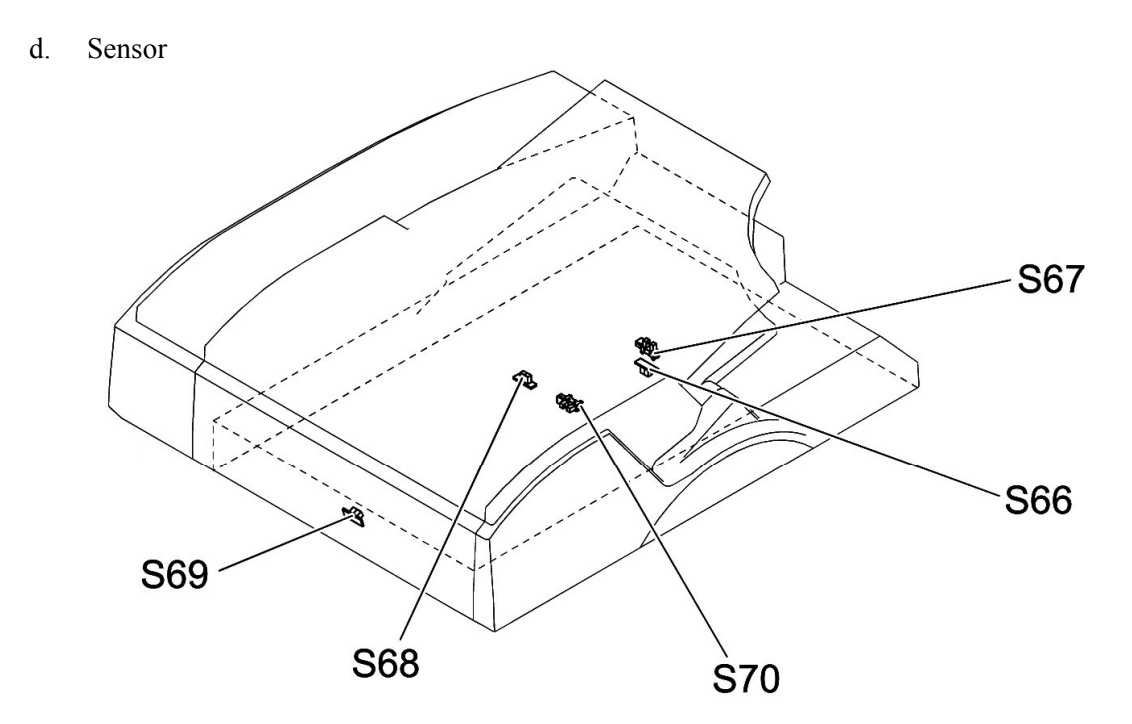

Fig. 2-31

2-31

# 2.3 Symbols and Functions of Various Components

The column "P-I" shows the page and Item number in the parts list.

| Symbol | Name                                            | Function                                                                                                 | Remarks                      | P-I   |
|--------|-------------------------------------------------|----------------------------------------------------------------------------------------------------|------------------------------|-------|
| M1     | SCAN-MOT<br>Scan motor                          | Driving the carriages                                                                                    | Fig. 2-5<br>Fig. 2-6         | 35-6  |
| M2     | POL-MOT                                         | Driving the polygonal mirror                                                                             | Fig. 2-9                     | 32-1A |
|        | Polygonal motor                                 |                                                                                                    | Fig. 2-10                    | 32-1B |
| M3     | FUS-MOT<br>Fuser motor                          | Driving the fuser                                                                                        | Fig. 2-11                    | 24-5  |
| M4     | WEB-MOT                                         | Reeling in the cleaning web                                                                              | Fig. 2-11                    | 25-16 |
|        | Web motor                                       |                                                                                                    |                              |       |
| M5     | I'NR-MOT<br>New toner supply motor              | Rotating the toner cartridge                                                                             | Fig. 2-12                    | 45-27 |
| M6     | TNR-TR-MOT                                      | Transporting toner from the toner cartridge                                                              | Fig. 2-12                    | 45-26 |
|        | New toner transport motor                       | to the developer unit                                                                                    | 8                            |       |
| M7     | HOP-MOT<br>Hopper motor                         | Driving the recycle toner hopper                                                                         | Fig. 2-13                    | 47-15 |
| M8     | RCY-TNR-MOT<br>Recycle toner transport<br>motor | Transporting recycle toner from the drum cleaner unit to the toner hopper                                | Fig. 2-13                    | 47-15 |
| M9     | USD-TNR-MOT<br>Used toner transport motor       | Transporting used toner scraped off from<br>the transfer belt with the transfer belt clean-<br>ing blade | Fig. 2-13                    | 46-2  |
| M10    | DEV-MOT<br>Developer unit motor                 | Driving the developer                                                                                    | Fig. 2-14                    | 42-22 |
| M11    | DRM-MOT                                         | Driving the drum                                                                                         | Fig 2-14                     | 41-18 |
|        | Drum motor                                      |                                                                                                    | 118.211                      |       |
| M12    | CH-CLN-MOT                                      | Driving the charger wire cleaner                                                                         | Fig. 2-14                    | 39-8  |
|        | Wire cleaner drive motor                        |                                                                                                    |                              |       |
| M13    | DRM-CLN-MOT<br>Cleaning brush drive motor       | Driving the cleaning brush and transporting recycle toner                                                | Fig. 2-14                    | 31-12 |
| M14    | TRB-MOT<br>Transfer belt motor                  | Driving the transfer belt                                                                                | Fig. 2-14                    | 18-26 |
| M15    | TRB-CAM-MOT                                     | Driving the contact/release movement of                                                                  | Fig. 2-14                    | 18-7  |
| M16    | POST MOT                                        | Driving the registration roller                                                                          | Eia 2 16                     | 16.26 |
| MIG    | RGS1-MO1<br>Registration motor                  | Driving the registration roller                                                                          | F1g. 2-16                    | 10-20 |
| M17    | MT-MOT                                          | Driving the intermediate transport roller                                                                | Fig 2-16                     | 17-2  |
| 1011 / | Transport motor                                 | briving the intermediate transport roller                                                                | 1 ig. 2-10                   | 17-2  |
| M18    | EXIT-MOT<br>Exit motor                          | Driving the exit roller                                                                                  | Fig. 2-17                    | 13-24 |
| M19    | REV-MOT                                         | Driving the reverse section                                                                              | Fig. 2-17                    | 13-5  |
| M20    | Keverse motor                                   | Driving the feed roller and nickup roller of                                                             | Fig. 2.21                    | 67    |
| 10120  | Feed motor                                      | each drawer or the bypass feed unit                                                                      | 1'1 <u>g</u> . 2 <b>-</b> 21 | 0-2   |
| M21    | CST-TRY-MOT1                                    | Lifting up the trays in the 1st and 2nd draw-                                                            | Fig. 2-21                    | 6-20  |
|        | Tray-up motor-1                                 | ers                                                                                                    | -                            |       |
| M22    | CST-TRY-MOT2<br>Tray-up motor-2                 | Lifting up the trays in the 3rd and 4th drawers                                                          | Fig. 2-21                    | 6-20  |
|        | ing up motor-2                                  | (Only for JPD/NAD/SAD/DAU/DMJ model<br>of all equipments and TWD model of<br>e-STUD10600/720)            |                              |       |
| M2 3   | SLG-FAN-MOT                                     | Cooling down the SLG board                                                                               | Fig. 2-5                     | 34-10 |
|        | SLG board cooling fan                           |                                                                                                    | Fig. 2-6                     |       |
| M24    | REV-FAN-MOT1                                    | Cooling down the reverse section                                                                         | Fig. 2-17                    | 15-12 |
|        | Keverse section cooling                         | (rear side)                                                                                              |                              |       |
|        | nan-i                                           |                                                                                                    | 1                            |       |

2-32 06/09

| Symbol | Name                      | Function                                   | Remarks   | P-I   |
|--------|---------------------------|--------------------------------------------|-----------|-------|
| M25    | REV-FAN-MOT2              | Cooling down the reverse section           | Fig. 2-17 | 15-12 |
|        | Reverse section cooling   | (front side)                               | -         |       |
|        | fan-2                     |                                            |           |       |
| M26    | IH-FAN-MOT                | Cooling down the IH board                  | Fig. 2-18 | 24-17 |
|        | IH board cooling fan      |                                            |           |       |
| M27    | DCT-O-FAN-MOT             | Suctioning ozone generated at charging     | Fig. 2-18 | 33-3  |
|        | Duct out fan              |                                            |           |       |
| M28    | FUS-FAN-MOT               | Cooling down the fuser                     | Fig. 2-18 | 33-3  |
|        | Fuser cooling fan         |                                            |           |       |
| M29    | EXIT-FAN-MOT              | Cooling down the exit section              | Fig. 2-18 | 33-3  |
|        | Exit section cooling fan  |                                            |           |       |
| M30    | DCT-I-FAN-MOT             | Cooling down the developer unit            | Fig. 2-19 | 42-25 |
|        | Duct In fan               |                                            |           |       |
| M31    | DEV-FAN-MOT               | Suctioning toner                           | Fig. 2-19 | 42-13 |
|        | Developer unit fan        |                                            |           |       |
| M32    | LSU-FAN-MOT               | Cooling down the laser unit                | Fig. 2-19 | 32-9  |
|        | Laser unit cooling fan    |                                            |           |       |
| M33    | SYS-FAN-MOT               | Cooling down the SYS board and hard        | Fig. 2-23 | 54-8  |
|        | SYS board cooling fan     | disk                                       |           |       |
| M34    | PS-FAN-MOT1               | Cooling down the switching regulator       | Fig. 2-23 | 52-14 |
|        | Switching regulator cool- | (rear side)                                | -         |       |
|        | ing fan-1                 |                                            |           |       |
| M35    | PS-FAN-MOT2               | Cooling down the switching regulator       | Fig. 2-23 | 52-14 |
|        | Switching regulator cool- | (lower side)                               |           |       |
|        | ing fan-2                 |                                            |           |       |
| M36    | DF-READ-MOT               | Driving the read roller for originals      | Fig. 2-30 | 83-27 |
|        | Read motor                |                                            |           |       |
| M37    | DF-FEED-MOT               | Driving the feed roller, pickup belt and   | Fig. 2-30 | 86-19 |
|        | Document feed motor       | registration roller for originals          |           |       |
| M38    | DF-TRY-MOT                | Driving the original lifting tray          | Fig. 2-30 | 86-20 |
|        | Tray lift motor           |                                            |           |       |
| M39    | DF-L-EXIT-MOT             | Driving the large original exit roller and | Fig. 2-30 | 87-14 |
|        | Large original exit motor | the intermediate reverse roller            |           |       |
| M40    | DF-S-EXIT-MOT             | Driving the small original exit roller and | Fig. 2-30 | 87-13 |
|        | Small original exit motor | the small original reverse roller          |           |       |
| M41    | LCF-TRY-MOT               | Lifting up the tray in the tandem LCF      | Fig. 2-22 | 31-34 |
|        | Tandem LCF tray-up motor  | (Only for TNA/AS D/AS U/ARD/AUD/           |           |       |
|        |                           | M JD/ CND/KRD model of all equipments      |           |       |
|        |                           | and TWD model of e-STUDI0850)              |           |       |
| M42    | LCF-ENDF-MOT              | Driving the end fence in the tandem LCF    | Fig. 2-22 | 9-22  |
|        | Tandem LCF end fence      | (Only for TNA/ASD/ASU/ARD/AUD/             |           |       |
|        | motor                     | MJD/ CND/KRD model of all equipments       |           |       |
|        |                           | and TWD model of e-STUDI0850)              |           |       |

| 2) Sensors and switche |
|------------------------|
|------------------------|

| Symbol | Name                         | Function                                          | Remarks                | P-I    |
|--------|------------------------------|---------------------------------------------------|------------------------|--------|
| S1-5   | APS1-3, APS-C, APS-R         | Detecting original sizes                          | Fig. 2-5               | 38-7   |
|        | Automatic original detec-    |                                                   | Fig. 2-6               | 34-14  |
|        | tion sensor                  |                                                   |                        |        |
| S6     | HOME-SNR                     | Detecting the carriage home position              | Fig. 2-5               | 34-101 |
|        | Carriage home position       |                                                   | Fig. 2-6               |        |
|        | sensor                       |                                                   |                        |        |
| S7     | TEMP/HUMI-SNR                | Detecting the ambient temperature/humidity        | Fig. 2-8               | 3-34   |
|        | Temperature/humidity sen-    | of the equipment                                  |                        |        |
| ~~~    | sor                          |                                                   | <b>T</b> : <b>A</b> 11 |        |
| S8     | WEB-SNR                      | Detecting the reeled amount of the cleaning       | Fig. 2-11              | 25-112 |
|        | Web detection sensor         | web                                               |                        |        |
| S9     | FUS-TR-SNR                   | Detecting the transporting status of paper        | Fig. 2-11              | 25-112 |
| ~      | Fuser transport sensor       | at the fuser unit                                 |                        |        |
| S10    | INR-EMP-SNR                  | Detecting the remaining amount of new             | Fig. 2-12              | 45-56  |
|        | Toner cartridge empty sen-   | toner                                             |                        |        |
|        | sor                          |                                                   |                        |        |
| S11    | USD-TNR-FLL-SNR              | Detecting the full status of used toner in the    | Fig. 2-13              | 46-17  |
|        | Toner bag full detection     | toner bag                                         |                        |        |
| 010    | sensor                       |                                                   | E: 0.14                | 44.26  |
| 512    | ATTINK-SINK                  | Detecting the toner density in the developer      | F1g. 2-14              | 44-26  |
| \$12   | DDLIM SHE SND                | Detecting the drum surface notantial at           | Eig 2 14               | 5 12   |
| 515    | Drum surface potential       | oborging                                          | ГI <u>g</u> . 2-14     | 5-15   |
|        | sensor                       | (This sensor is composed of the detection         |                        |        |
|        | sensor                       | section and the board section)                    |                        |        |
| S14    | TNR-LVI -SNR                 | Detecting the density of toner image (test        | Fig 2-14               | 50-16  |
| 511    | Image quality sensor         | pattern) developed on the drum surface            | 116.211                | 50 10  |
| S15    | TRB-SNR2                     | Detecting the releasing status of the transfer    | Fig. 2-14              | 18-2   |
| ~      | Transfer belt release detec- | belt                                              | 8                      |        |
|        | tion sensor                  |                                                   |                        |        |
| S16    | TRB-SNR1                     | Detecting the contacting status of the transfer   | Fig. 2-14              | 18-3   |
|        | Transfer belt contact detec- | belt                                              | -                      |        |
|        | tion sensor                  |                                                   |                        |        |
| S17    | MID-TR-SNR                   | Detecting the paper transport between the         | Fig. 2-16              | 17-5   |
|        | Intermediate transport sen-  | paper feeding system and the registration         |                        |        |
|        | sor                          | roller                                            |                        |        |
| S18    | RGST-SNR                     | Detecting the paper transport at the registration | Fig. 2-16              | 16-6   |
|        | Registration sensor          | roller section                                    |                        |        |
| S19    | HRZ-TR-SNR1                  | Detecting the paper transport at the              | Fig. 2-16              | 20-23  |
|        | Horizontal transport sen-    | entrance of the horizontal transport path         |                        |        |
| 620    | SOT-1                        |                                                   | E' 2.1(                | 20.22  |
| 820    | HR2-IR-SNR2                  | Detecting the paper transport at the middle       | F1g. 2-16              | 20-23  |
|        | nonzontai transport sen-     | of the norizontal transport path                  |                        |        |
| \$21   | HR2_TR_SNR3                  | Detecting the paper transport at the exit of      | Fig. 2-16              | 20-23  |
| 521    | Horizontal transport sen-    | the horizontal transport path                     | 11g. 2-10              | 20-23  |
|        | sor-3                        | ine nonzontal transport path                      |                        |        |
| S22    | EXIT-SNR                     | Detecting paper exit                              | Fig 2-17               | 15-25  |
|        | Exit sensor                  |                                                   | 1.8.2.17               | 10 20  |
| S23    | REV-SNR1                     | Detecting the paper transport at the upper        | Fig. 2-17              | 15-14  |
| -      | Reverse sensor-1             | section of the reverse transport path             | 0                      |        |
| S24    | REV-SNR2                     | Detecting the paper transport at the lower        | Fig. 2-17              | 15-14  |
|        | Reverse sensor-2             | section of the reverse transport path             |                        |        |
| S25    | SFB-COV-SNR                  | Detecting the opening/closing status of the       | Fig. 2-19              | 29-7   |
|        | Bypass feed unit cover       | bypass feed unit cover                            | -                      |        |
|        | sensor                       |                                                   |                        |        |
| S26    | FEED-COV-SNR                 | Detecting the opening/closing status of the       | Fig. 2-19              | 29-7   |
|        | Feed cover sensor            | feed cover                                        |                        |        |

| Symbol | Name                                     | Function                                           | Remarks         | P-I   |
|--------|------------------------------------------|----------------------------------------------------|-----------------|-------|
| S27    | SFB-FEED-SNR                             | Detecting the presence of the paper on the         | Fig. 2-20       | 10-23 |
|        | Bypass feed sensor                       | bypass feed unit                                   | _               |       |
| S28    | SFB-SIZE-SNR                             | Detecting the width of the paper on the            | Fig. 2-20       | 12-9  |
|        | Bypass paper size detection              | bypass feed unit                                   |                 |       |
| -      | sensor                                   |                                                    |                 |       |
| S29    | CST1-SNR                                 | Detecting the presence of the 1st drawer           | Fig. 2-21       | 7-18  |
|        | 1st drawer detection sensor              |                                                    |                 |       |
| S30    | CST1-BTM-SNR                             | Detecting the lowering status of the tray in       | Fig. 2-21       | 30-26 |
|        | 1st drawer bottom sensor                 | the 1st drawer                                     | _               |       |
| S31    | CST1-EMP-SNR                             | Detecting the presence of the paper in the         | Fig. 2-21       | 7-18  |
|        | 1st drawer empty sensor                  | 1st drawer                                         |                 |       |
| S32    | CST1-TRY-SNR                             | Detecting the lifting status of the tray in the    | Fig. 2-21       | 7-18  |
|        | 1st drawer tray-up sensor                | 1st drawer                                         |                 |       |
| S33    | CST1-TR-SNR                              | Detecting the paper transport at the paper         | Fig. 2-21       | 7-18  |
| 624    | Ist drawer transport sensor              | feeding system of the 1st drawer                   | E: 2.21         | 7.10  |
| 834    | CSTI-FEED-SNR                            | Detecting the paper feeding status of the          | F1g. 2-21       | /-18  |
| 025    |                                          |                                                    | E: 2.01         | 7 10  |
| 835    | CS12-SINK                                | Detecting the presence of the 2nd drawer           | F1g. 2-21       | /-18  |
|        | sensor                                   |                                                    |                 |       |
| \$36   | CST2-BTM-SNR                             | Detecting the lowering status of the tray in       | Fig 2-21        | 30-26 |
| 550    | 2nd drawer bottom sensor                 | the 2nd drawer                                     | 116.221         | 50 20 |
| S37    | CST2-EMP-SNR                             | Detecting the presence of the paper in the         | Fig. 2-21       | 7-18  |
|        | 2nd drawer empty sensor                  | 2nd drawer                                         | e               |       |
| S38    | CST2-TRY-SNR                             | Detecting the lifting status of the tray in the    | Fig. 2-21       | 7-18  |
|        | 2nd drawer tray-up sensor                | 2nd drawer                                         | 0               |       |
| S39    | CST2-TR-SNR                              | Detecting the paper transport at the paper         | Fig. 2-21       | 7-18  |
|        | 2nd drawer transport                     | feeding system of the 2nd drawer                   | _               |       |
|        | sensor                                   |                                                    |                 |       |
| S40    | CST2-FEED-SNR                            | Detecting the paper feeding status of the          | Fig. 2-21       | 7-18  |
|        | 2nd drawer feed sensor                   | 2nd drawer                                         |                 |       |
| S41    | CST3-SNR                                 | Detecting the presence of the 3rd drawer or        | Fig. 2-21       | 7-18  |
|        | 3rd drawer detection                     | the tandem LCF                                     |                 |       |
| 642    | Sensor                                   | Detections the large view status of the transition | E 2 21          | 20.26 |
| 842    | CSI3-BIM-SNR<br>and drawer bottom consor | the 3rd drawer                                     | F1g. 2-21       | 30-26 |
|        | Sid drawer bottom sensor                 | (Only for IPD/NAD/SAD/DAU/DMI model                |                 |       |
|        |                                          | of all equipments and TWD model of e-              |                 |       |
|        |                                          | STUDI0600/720)                                     |                 |       |
| S43    | CST3-EMP-SNR                             | Detecting the presence of the paper in the         | Fig. 2-21       | 7-18  |
|        | 3rd drawer / tandem LCF                  | 3rd drawer or the tandem LCF                       | _               |       |
|        | empty sensor                             |                                                    |                 |       |
| S44    | CST3-TRY-SNR                             | Detecting the lifting status of the tray in the    | Fig. 2-21       | 7-18  |
|        | 3rd drawer / tandem LCF                  | 3rd drawer or the tandem LCF                       |                 |       |
| 0.45   | tray-up sensor                           |                                                    | <b>D</b> : 0.01 | = 10  |
| S45    | CST3-TR-SNR                              | Detecting the paper transport at the paper         | F1g. 2-21       | 7-18  |
|        | transport sensor                         | tandem I CE                                        |                 |       |
| S46    | CST3-FFFD-SNR                            | Detecting the paper feeding status of the          | Fig. 2-21       | 7-18  |
| 540    | 3rd drawer / tandem LCF                  | 3rd drawer or the tandem LCF                       | 1 15. 2-21      | 7-10  |
|        | feed sensor                              |                                                    |                 |       |
| S47    | CST4-SNR                                 | Detecting the presence of the 4th drawer           | Fig. 2-21       | 7-18  |
|        | 4th drawer detection                     | (Only for JPD/NAD/SAD/DAU/DMJ model                | -               |       |
|        | sensor                                   | of all equipments and TWD model of                 |                 |       |
|        |                                          | e-STUD10600/720)                                   |                 |       |

| Symbol       | Name                                       | Function                                                  | Remarks                     | P-I    |
|--------------|--------------------------------------------|-----------------------------------------------------------|-----------------------------|--------|
| S48          | CST4-BTM-SNR                               | Detecting the lowering status of the tray in the          | Fig. 2-21                   | 30-26  |
|              | 4th drawer bottom sensor                   | 4th drawer                                                |                             |        |
|              |                                            | of all equipments and TWD model of                        |                             |        |
|              |                                            | e-STUD10600/720)                                          |                             |        |
| S49          | CST4-EMP-SNR                               | Detecting the presence of the paper in the                | Fig. 2-21                   | 7-18   |
|              | 4th drawer empty sensor                    | 4th drawer                                                | C                           |        |
|              |                                            | (Only for JPD/NAD/SAD/DAU/DMJ model                       |                             |        |
|              |                                            | of all equipments and TWD model of $e_{-}$ STUD10600/720) |                             |        |
| S50          | CST4-TRY-SNR                               | Detecting the lifting status of the tray in the           | Fig. 2-21                   | 7-18   |
| ~~~~         | 4th drawer tray-up sensor                  | 4th drawer                                                | 8                           | ,      |
|              |                                            | (Only for JPD/NAD/SAD/DAU/DMJ model                       |                             |        |
|              |                                            | of all equipments and TWD model of                        |                             |        |
| 051          | COTA TR OND                                |                                                           | E: 2.21                     | 7.10   |
| 551          | CS14-1K-SNK<br>4th drawer transport sensor | feeding system of the 4th drawer                          | F1g. 2-21                   | /-18   |
|              | the drawer transport sensor                | (Only for JPD/NAD/SAD/DAU/DMJ model                       |                             |        |
|              |                                            | of all equipments and TWD model of                        |                             |        |
|              |                                            | e-STUDI0600/720)                                          |                             |        |
| S52          | CST4-FEED-SNR                              | Detecting the paper feeding status of the                 | Fig. 2-21                   | 7-18   |
|              | 4th drawer feed sensor                     | 4th drawer<br>(Only for IPD/NAD/SAD/DAU/DMI model         |                             |        |
|              |                                            | of all equipments and TWD model of                        |                             |        |
|              |                                            | e-STUD10600/720)                                          |                             |        |
| 553          | DF-TRY-SNR                                 | Detecting the length of the original set on               | Fig. 2-28                   | 93-102 |
| 551          | Original tray sensor                       | the original feeding tray                                 | Eig. 2.28                   | 02.14  |
| 554          | Original tray width sensor                 | the original feeding trav                                 | Г1 <u>д</u> . 2-28          | 95-14  |
| S55          | DF-RGST-SNR                                | Detecting the transporting status of the                  | Fig. 2-28                   | 91-103 |
|              | Original registration sensor               | original at the registration roller section               | _                           |        |
| S56          | DF-SIZE-SNR1                               | Detecting the width of the original                       | Fig. 2-28                   | 91-103 |
|              | original width detection                   |                                                           |                             |        |
| \$57         | DE SIZE SNP2                               | Detecting the width of the original                       | Fig. 2.28                   | 01 103 |
| 357          | Original width detection                   | Detecting the width of the original                       | гі <u>д</u> . 2 <b>-</b> 20 | 91-103 |
|              | sensor-2                                   |                                                           |                             |        |
| S58          | DF-SIZE-SNR3                               | Detecting the width of the original                       | Fig. 2-28                   | 91-103 |
|              | Original width detection                   |                                                           |                             |        |
| 0.50         | sensor-3                                   |                                                           | E: 0.00                     | 01.20  |
| 859          | DF-U-LMI-SNK                               | Detecting the upper limit position of the                 | F1g. 2-29                   | 81-29  |
|              | detection sensor                           |                                                           |                             |        |
| S60          | DF-EMP-SNR                                 | Detecting the presence of the original set                | Fig. 2-29                   | 81-29  |
|              | Original empty sensor                      | on the original feeding tray                              | -                           |        |
| S61          | DF-COV-SNR                                 | Detecting the opening/closing status of the               | Fig. 2-29                   | 81-29  |
| G ( <b>2</b> | Jam access cover sensor                    | jam access cover                                          | E: 0.00                     | 00.04  |
| 862          | DF-L-LMI-SNK<br>Lifting tray lower limit   | Detecting the lower limit position of the                 | F1g. 2-29                   | 82-36  |
|              | detection sensor                           |                                                           |                             |        |
| S63          | DF-LENG-SNR                                | Detecting the length of the original                      | Fig. 2-29                   | 82-31  |
| ~~~          | Original length detection                  |                                                           | 8>                          |        |
|              | sensor                                     |                                                           |                             |        |
| S64          | DF-APS-SNR                                 | Switching ON/OFF of the APS sensor by                     | Fig. 2-30                   | 86-105 |
| 845          | APS operation sensor                       | Detecting the angle of the RADF                           | Fig. 2.20                   | 80 101 |
| 505          | RADF opening/closing                       | RADF                                                      | гıg. 2-30                   | 09-101 |
|              | sensor                                     |                                                           |                             |        |
| S66          | DF-SD-REV-SNR                              | Detecting the transporting status of the                  | Fig. 2-31                   | 84-31  |
|              | Small original reverse                     | original at the small original reverse section            |                             |        |
|              | sensor                                     |                                                           |                             |        |

| Symbol | Name                                                         | Function                                                                                                    | Remarks   | P-I    |
|--------|--------------------------------------------------------------|----------------------------------------------------------------------------------------------------|-----------|--------|
| S67    | DF-SD-EXIT-SNR<br>Small original exit sensor                 | Detecting the exiting status of small originals                                                                                                    | Fig. 2-31 | 84-105 |
| S68    | DF-LD-EXIT-SNR<br>Large original exit sensor                 | Detecting the exiting status of large originals                                                                                                    | Fig. 2-31 | 85-15  |
| S69    | DF-READ-SNR<br>Read sensor                                   | Detecting the leading edge of the original at the original scanning section                                                                                                    | Fig. 2-31 | 83-36  |
| S70    | DF-MID-TR-SNR<br>Original intermediate trans-<br>port sensor | Detecting the transporting status of the original at the intermediate transport roller section                                                                                                    | Fig. 2-31 | 90-103 |
| S71    | LCF-BTM-SNR<br>Tandem LCF bottom<br>sensor                   | Detecting the lowering status of the tray in<br>the tandem LCF<br>(Only for TNA/AS D/AS U/ARD/AU D/M<br>JD/ CND/KRD model of all equipments and<br>TWD model of e-STUDI0850)                                                                            | Fig. 2-22 | 8-14   |
| S72    | LCF-MST-SNR<br>Standby side mis-stacking<br>sensor           | Detecting the paper mis-stacking at the<br>standby side of the tandem LCF<br>(Only for TNA/AS D/AS U/ARD/AU D/M J<br>D/ CND/KRD model of all equipments and<br>TWD model of e-STUDI0850)                                                                | Fig. 2-22 | 8-14   |
| \$73   | LCF-ENDF-HP-SNR<br>End fence home position<br>sensor         | Detecting the end fence home position in<br>the tandem LCF<br>(Only for TNA/AS D/AS U/ARD/AU D/M J<br>D/ CND/KRD model of all equipments and<br>TWD model of e-STUDI0850)                                                                               | Fig. 2-22 | 8-14   |
| S74    | LCF-EMP-SNR<br>Standby side empty sensor                     | Detecting the presence of the paper at the<br>standby side of the tandem LCF<br>(Only for TNA/AS D/AS U/ARD/AU D/M J<br>D/ CND/KRD model of all equipments and<br>TWD model of e-STUDI0850)                                                             | Fig. 2-22 | 9-37   |
| 875    | LCF-ENDF-STP-SNR<br>End fence stop position<br>sensor        | Detecting the end fence stop position in the<br>tandem LCF<br>(Only for TNA/AS D/AS U/ARD/AU D/M<br>JD/ CND/KRD model of all equipments and<br>TWD model of e-STUDI0850)                                                                                | Fig. 2-22 | 8-14   |
| SW1    | FSR-SW<br>Fuser detection switch                             | Supplying or shutting off AC power to the<br>damp heater according to the installation<br>status of the fuser unit<br>(Not installed: Shut off)                                                                                                    | Fig. 2-11 | 24-9   |
| SW2    | TNR-SW<br>Toner cartridge detection<br>switch                | Detecting the presence of the toner<br>cartridge                                                                                                    | Fig. 2-12 | 45-18  |
| SW3    | DEV-SW<br>Developer unit detection<br>switch                 | Detecting the presence of the developer<br>unit                                                                                                    | Fig. 2-14 | 5-16   |
| SW4    | CH-CLN-POS-SW<br>Wire cleaner position<br>detection switch   | Detecting the stop position of the charger wire cleaner                                                                                                    | Fig. 2-14 | 39-13  |
| SW5    | EXIT-COV-SW<br>Exit cover switch                             | Detecting the opening/closing status of the left lower cover                                                                                                    | Fig. 2-17 | 15-11  |
| SW6    | MAIN-SW<br>Main switch                                       | Turning the power of the equipment ON/<br>OFF                                                                                                    | Fig. 2-18 | 29-11  |
| SW7    | U-FRNT-COV-SW<br>Front cover switch                          | Detecting the opening/closing status of the front cover (upper)                                                                                                    | Fig. 2-18 | 29-108 |
| SW8    | COV-INTLCK-SW<br>Cover interlock switch                      | Supplying or shutting off AC power to the<br>switching regulator (voltage-generating<br>circuit interlocked with these covers) accord-<br>ing to the opening/closing status of the front<br>cover (lower) or left lower cover<br>(Cover open: Shut off) | Fig. 2-18 | 29-24  |

| Symbol | Name                                                            | Function                                                                                                    | Remarks   | P-I    |
|--------|-----------------------------------------------------------------|----------------------------------------------------------------------------------------------------|-----------|--------|
| SW9    | DF-OPN-INTLCK-SW<br>RADF opening/closing<br>switch              | Supplying or shutting off 24 V voltage<br>according to the opening/closing status of<br>the RADF<br>(RADF open: Shut off)                                                        | Fig. 2-30 | 88-101 |
| SW10   | DF-COV-INTLCK-SW<br>Jam access cover opening/<br>closing switch | Supplying and shutting off 24 V voltage<br>according to the opening/closing status of<br>the jam access cover<br>(Cover open: Shut off)                                          | Fig. 2-30 | 86-13  |
| SW11   | TN R-M OT-1NTLC K-SW<br>Toner motor interlock<br>switch         | Supplying or shutting off 24 V voltage to the<br>new toner supply motor (M5) according to<br>the opening/closing status of the front<br>cover (upper)<br>(Cover open : Shut off) | Fig. 2-18 | 29-109 |

#### 3) Electromagnetic spring clutches

| Symbol | Name                                                            | Function                                                                                                    | Remarks   | P-I   |
|--------|-----------------------------------------------------------------|----------------------------------------------------------------------------------------------------|-----------|-------|
| CLT1   | HRZ-DR-CLT1<br>Horizontal transport section<br>driving clutch-1 | Driving the horizontal transport section<br>(transmitting the power of the fuser unit<br>motor)                                                                                    | Fig. 2-16 | 19-21 |
| CLT2   | HRZ-DR-CLT2<br>Horizontal transport section<br>driving clutch-2 | Driving the horizontal transport rollers-1<br>and -2                                                                                                    | Fig. 2-16 | 20-21 |
| CLT3   | HRZ-DR-CLT3<br>Horizontal transport section<br>driving clutch-3 | Driving the horizontal transport rollers-3<br>and -4                                                                                                    | Fig. 2-16 | 20-21 |
| CLT4   | SFB-FEED-CLT<br>Bypass feed clutch                              | Driving the transport roller, separation<br>roller, feed roller and pickup roller of the<br>bypass feed unit                                                                       | Fig. 2-20 | 11-13 |
| CLT5   | CST1-TR-CLT<br>1st drawer transport clutch                      | Driving the transport roller of the 1st drawer                                                                                                    | Fig. 2-21 | 7-26  |
| CLT6   | CST1-FEED-CLT<br>1st drawer feed clutch                         | Driving the separation roller, feed roller and pickup roller of the 1st drawer                                                                                                    | Fig. 2-21 | 7-26  |
| CLT7   | CST2-TR-CLT<br>2nd drawer transport clutch                      | Driving the transport roller of the 2nd<br>drawer                                                                                                    | Fig. 2-21 | 7-26  |
| CLT8   | CST2-FEED-CLT<br>2nd drawer feed clutch                         | Driving the separation roller, feed roller and pickup roller of the 2nd drawer                                                                                                    | Fig. 2-21 | 7-26  |
| CLT9   | CST3-TR-CLT<br>3rd drawer / tandem LCF<br>transport clutch      | Driving the transport roller of the 3rd<br>drawer or the tandem LCF                                                                                                    | Fig. 2-21 | 7-26  |
| CLT10  | CST3-FEED-CLT<br>3rd drawer / tandem LCF<br>feed clutch         | Driving the separation roller, feed roller and<br>pickup roller of the 3rd drawer or the<br>tandem LCF                                                                             | Fig. 2-21 | 7-26  |
| CLT11  | CST4-TR-CLT<br>4th drawer transport clutch                      | Driving the transport roller of the 4th drawer<br>(Only for JPD/NAD/SAD/DAU/DMJ model<br>of all equipments and TWD model of<br>e-STUDI0600/720)                                    | Fig. 2-21 | 7-26  |
| CLT12  | CST4-FEED-CLT<br>4th drawer feed clutch                         | Driving the separation roller, feed roller and<br>pickup roller of the 4th drawer<br>(Only for JPD/NAD/SAD/DAU/DMJ model<br>of all equipments and TWD model of<br>e-STUDI0600/720) | Fig. 2-21 | 7-26  |

4) Solenoids

| Symbol | Name                                                       | Function                                                                                                    | Remarks   | P-I          |
|--------|------------------------------------------------------------|----------------------------------------------------------------------------------------------------|-----------|--------------|
| SOL1   | SPRT-FING-SOL<br>Drum separation finger<br>solenoid        | Driving the drum separation fingers                                                                                                    | Fig. 2-14 | 31-17        |
| SOL2   | GATE-SOL<br>Gate solenoid                                  | Driving the exit/reverse gate                                                                                                    | Fig. 2-17 | 15-2         |
| SOL3   | SFB-SOL<br>Bypass pickup solenoid                          | Driving the lifting movement of the bypass pickup roller                                                                                                    | Fig. 2-20 | 10-8         |
| SOL4   | DF-SD-SOL<br>Small original exit solenoid                  | Driving the small original exit flapper                                                                                                    | Fig. 2-30 | 87-1<br>88-7 |
| SOL5   | DF-LD-SOL<br>Large original exit solenoid                  | Driving the large original exit flapper                                                                                                    | Fig. 2-30 | 89-3         |
| SOL6   | DENG-SOL<br>Large original exit roller<br>release solenoid | Driving the contact/release movement of the large original exit roller                                                                                                    | Fig. 2-30 | 89-4         |
| SOL7   | LCF-PICK-SOL<br>Tandem LCF pickup<br>solenoid              | Driving the lifting movement of the tandem<br>LCF pickup roller<br>(Only for TNA/ASD/ASU/ARD/AUD/MJD/<br>CND/KRD model of all equipments and<br>TWD model of e-STUDI0850)                                    | Fig. 2-21 | 7-36         |
| SOL8   | LCF-ENDF-SOL<br>Tandem LCF end fence<br>solenoid           | Driving of the lever to detect the paper mis-<br>stacking at the standby side of the tandem<br>LCF<br>(Only for TNA/ASD/ASU/ARD/AUD/MJD/<br>CND/KRD model of all equipments and<br>TWD model of e-STUDI0850) | Fig. 2-22 | 8-9          |

#### 5) PC boards

| Symbol | Name                                                          | Function                                                                                                    | Remarks               | P-I              |
|--------|---------------------------------------------------------------|----------------------------------------------------------------------------------------------------|-----------------------|------------------|
| CCD    | PWA-F-CCD<br>CCD driving PC board<br>(CCD board)              | Scanning originals with CCD                                                                                  | Fig. 2-5<br>Fig. 2-6  | 34-1             |
| SLG    | PWA-F-SLG<br>Scanning section control<br>PC board (SLG board) | Controlling the scanning section                                                                             | Fig. 2-5<br>Fig. 2-6  | 38-1             |
| DSP    | PWA-F-DSP<br>Display PC board<br>(DSP board)                  | Controlling the whole control panel                                                                          | Fig. 2-8              | 3-29             |
| KEY1   | PWA-F-KEY1<br>Key PC board-1<br>(KEY1 board)                  | Mounting the key switches and LEDs<br>(at the center and right side of the control<br>panel)                 | Fig. 2-8              | 3-31             |
| KEY2   | PWA-F-KEY2<br>Key PC board-2<br>(KEY2 board)                  | Mounting the key switches<br>(at the left side of the control panel)                                         | Fig. 2-8              | 3-32             |
| PLG    | PWA-F-PLG<br>Laser control PC board<br>(PLG board)            | Controlling the laser unit                                                                                   | Fig. 2-9<br>Fig. 2-10 | 32-7 A<br>32-7 B |
| LDR1   | PWA-F-LDR1<br>Laser driving PC board-1<br>(LDR1 board)        | Driving the laser diode                                                                                      | Fig. 2-9<br>Fig. 2-10 | 32-1A<br>32-1B   |
| LDR2   | PWA-F-LDR2<br>Laser driving PC board-2<br>(LDR2 board)        | Driving the laser diode<br>(Only for e-STUDI0850/853)                                                        | Fig. 2-10             | 32-1B            |
| SNS    | PWA-F-SNS<br>H-sync detection PC board<br>(SNS board)         | Detecting the laser beam position                                                                            | Fig. 2-9<br>Fig. 2-10 | 32-1A<br>32-1B   |
| FUS    | PWA-F-FUS<br>Fuse PC board<br>(FUS board)                     | Relaying power to the drum damp heater<br>(Optional for TNA/NAD/MJD/DMJ model,<br>standard for other models) | Fig. 2-15             | 21-30            |

| Symbol | Name                       | Function                                     | Remarks   | P-I   |
|--------|----------------------------|----------------------------------------------|-----------|-------|
| IH     | PWA-F-IH                   | Controlling the IH coil of the fuser unit    | Fig. 2-18 | 24-16 |
|        | Heater control PC board    |                                              | -         |       |
|        | (IH board)                 |                                              |           |       |
| MOT    | PWA-F-MOT                  | Controlling the drive of the drum motor and  | Fig. 2-23 | 41-22 |
|        | Motor driving PC board     | the transfer belt motor                      |           |       |
|        | (MOT board)                |                                              |           |       |
| MOT2-  | PWA-F-MOT2-MT              | Controlling the drive of the transport motor | Fig. 2-19 | 17-10 |
| MT     | Transport motor driving PC |                                              |           |       |
|        | board (MOT2-MT board)      |                                              |           |       |
| MOT2-  | PWA-F-MOT2-RV              | Controlling the drive of the reverse motor   | Fig. 2-17 | 13-19 |
| RV     | Reverse motor driving PC   |                                              |           |       |
|        | board (MOT2-RV board)      |                                              |           |       |
| SYS    | PWA-F-SYS                  | Controlling the whole system and image       | Fig. 2-23 | 54-2  |
|        | System control PC board    | processing                                   |           |       |
|        | (SYS board)                |                                              |           |       |
| LGC    | PWA-F-LGC                  | Controlling the print engine section         | Fig. 2-23 | 53-2  |
|        | Logic PC board             |                                              |           |       |
|        | (LGC board)                |                                              |           |       |
| FIL    | PWA-F-FIL                  | Filtering out the AC power noise             | Fig. 2-26 | 52-6A |
|        | Filter PC board            | (Only for TNA/NAD/SAD model of all           |           |       |
|        | (FIL board)                | equipments and TWD model of                  |           |       |
|        |                            | e-STUDI0600/720)                             |           |       |
| ADF    | PWA-F-ADF                  | Controlling the RADF                         | Fig. 2-30 | 88-13 |
|        | RADF control PC board      |                                              |           |       |
|        | (ADF board)                |                                              |           |       |

#### 6) Lamps and heaters

| Symbol  | Name                | Function                                  | Remarks   | P-I   |
|---------|---------------------|-------------------------------------------|-----------|-------|
| EXP     | LP-EXPO             | Exposing originals                        | Fig. 2-5  | 36-3  |
|         | Exposure lamp       |                                           | Fig. 2-6  |       |
| ERS     | LP-ERS              | Eliminating residual charge on the drum   | Fig. 2-14 | 39-11 |
|         | Discharge LED       | surface                                   |           |       |
| IH-COIL | IH-COIL             | Heating up the fuser roller               | Fig. 2-11 | 26-5  |
|         | IH coil             |                                           |           |       |
| DH1     | SCN-DH-L            | Preventing condensation of the mirrors of | Fig. 2-7  | 38-9  |
|         | Scanner damp heater | the carriage                              |           |       |
|         | (Left)              |                                           |           |       |
| DH2     | SCN-DH-R            | Preventing condensation of the lens       | Fig. 2-7  | 38-10 |
|         | Scanner damp heater |                                           |           |       |
|         | (Right)             |                                           |           |       |
| DH3     | DRM-DH              | Preventing condensation of the drum       | Fig. 2-15 | 21-28 |
|         | Drum damp heater    |                                           |           |       |

# 7) Thermistors and thermostats

| Symbol | Name                          | Function                                       | Remarks   | P-I   |
|--------|-------------------------------|------------------------------------------------|-----------|-------|
| THM1   | THMS-F-HTR                    | Detecting the surface temperature of the front | Fig. 2-11 | 27-6  |
|        | Fuser roller front thermistor | end of the fuser roller                        |           |       |
| THM2   | THMS-C-HTR                    | Detecting the surface temperature of the       | Fig. 2-11 | 27-6  |
|        | Fuser roller center           | center of the fuser roller                     |           |       |
|        | thermistor                    |                                                |           |       |
| THM3   | THMS-R-HTR                    | Detecting the surface temperature of the       | Fig. 2-11 | 27-6  |
|        | Fuser roller rear thermistor  | rear end of the fuser roller                   | _         |       |
| THM4   | THMS-L-HTR                    | Detecting the surface temperature of the       | Fig. 2-11 | 27-28 |
|        | Pressure roller thermistor    | pressure roller                                |           |       |
| THM5   | THMS-DRM                      | Detecting the ambient temperature of the       | Fig. 2-14 | 50-12 |
|        | Drum thermistor               | drum surface                                   |           |       |

2-40 06/09

| Symbol | Name                         | Function                                    | Remarks   | P-I   |
|--------|------------------------------|---------------------------------------------|-----------|-------|
| THM01  | THERMO-C-HTR                 | Preventing overheating of the inside of the | Fig. 2-11 | 27-4  |
|        | Fuser roller center          | fuser unit                                  |           |       |
|        | thermostat                   |                                             |           |       |
| THM02  | THERMO-S-HTR                 | Preventing overheating of the inside of the | Fig. 2-11 | 27-4  |
|        | Fuser roller side thermostat | fuser unit                                  |           |       |
| THM03  | THERMO-SCN-DH                | Controlling the temperature of the scanner  | Fig. 2-7  | 38-9  |
|        | Scanner damp heater          | damp heater                                 |           |       |
|        | thermostat                   |                                             |           |       |
| THM04  | THERMO-DRM-DH                | Controlling the temperature of the drum     | Fig. 2-15 | 21-31 |
|        | Drum damp heater             | damp heater                                 | -         |       |
|        | thermostat                   |                                             |           |       |

#### 8) Transformer

| Symbol | Name                     | Function                                    | Remarks   | P-I  |
|--------|--------------------------|---------------------------------------------|-----------|------|
| HVT    | PS-HVT                   | Generating high-voltage and supplying it to | Fig. 2-23 | 53-7 |
|        | High-voltage transformer | the following sections:                     |           |      |
|        |                          | Main charger wire                           |           |      |
|        |                          | Main charger grid                           |           |      |
|        |                          | <ul> <li>Developer bias</li> </ul>          |           |      |
|        |                          | Transfer bias                               |           |      |
|        |                          | <ul> <li>Drum cleaning brush</li> </ul>     |           |      |

#### 9) Others

| Symbol  | Name                | Function                                   | Remarks   | P-I     |
|---------|---------------------|--------------------------------------------|-----------|---------|
| INV-EXP | INV-EXP             | Controlling the exposure lamp              | Fig. 2-5  | 36-4    |
|         | Lamp inverter board |                                            | Fig. 2-6  |         |
| LCD     | LCD                 | Displaying each information                | Fig. 2-8  | 3-14    |
|         | LCD panel           |                                            |           |         |
| ТСР     | TCP                 | Entering each information                  | Fig. 2-8  | 3-28    |
|         | Touch panel         |                                            |           |         |
| INV-LCD | INV-LCD             | Controlling the LCD panel (touch panel)    | Fig. 2-8  | 3-30    |
|         | LCD inverter board  |                                            | C         |         |
| GLV     | MIR-GLV             | Adjusting the beam angle of the 2nd laser  | Fig. 2-10 | 32-1B   |
|         | Galvanic mirror     | (Only for e-STUDI0850/853)                 | _         |         |
| HDD     | HDD                 | Saving program data and image data         | Fig. 2-23 | 54-11   |
|         | Hard disk           |                                            |           |         |
| PS      | PS-ACC              | Generating DC voltage and supplying it to  | Fig. 2-23 | 52-14   |
|         | Switching regurator | each section of the equipment              |           |         |
| NF1     | NS-FIL1             | Filtering out the noise of the input AC    | Fig. 2-24 | 52-4    |
|         | Noise filter-1      | power                                      | Fig. 2-25 | 52-4B   |
|         |                     |                                            | Fig. 2-26 | 52-12A  |
|         |                     |                                            | Fig. 2-27 |         |
| NF2     | NS-FIL2             | Filtering out the noise of the AC power    | Fig. 2-25 | 52-4    |
|         | Noise filter-2      | supplied to the fuser unit                 |           |         |
|         |                     | (Only for JPD model of e-STUDI0850)        |           |         |
| BRK1    | BREAKER1            | Preventing overcurrent to the equipment    | Fig. 2-24 | 52-3A   |
|         | Breaker-1           |                                            | Fig. 2-25 | 52-12B  |
|         |                     |                                            | Fig. 2-26 | 52-101A |
|         |                     |                                            | Fig. 2-27 |         |
| BRK2    | BREAKER2            | Preventing overcurrent to the fuser unit   | Fig. 2-25 | 52-3B   |
|         | Breaker-2           | (Only for JPD model of e-STUD10850)        |           |         |
| RLY     | RELEY               | Controlling AC power supplied to the fuser | Fig. 2-25 | 52-110  |
|         | Relay               | unit                                       | - C       |         |
|         |                     | (Only for JPD model of e-STUDI0850)        |           |         |

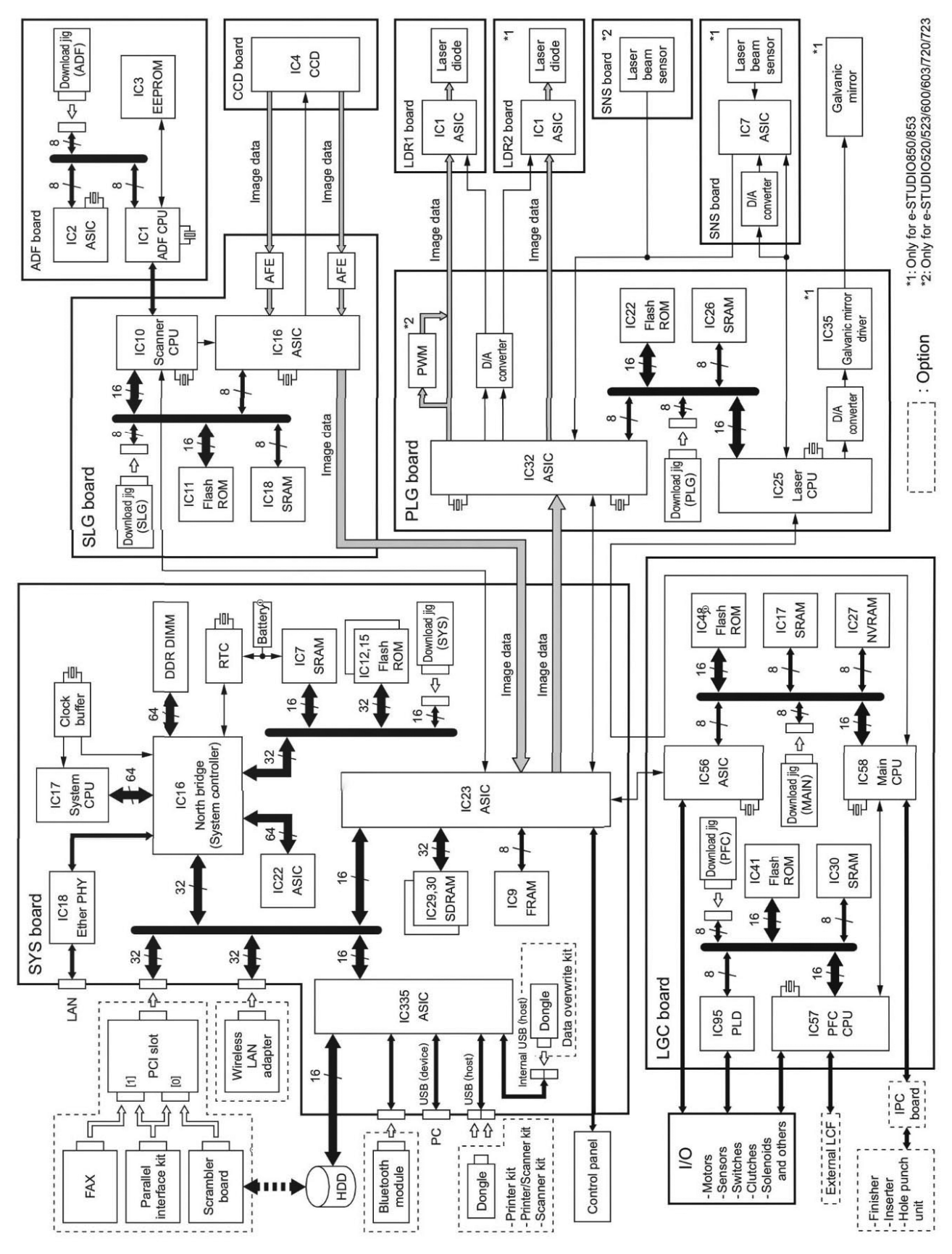

Fig. 2-32

2-42 07/11

© 2005 - 2007 TOSHIBA TEC CORPORATION All rights reserved

# 2.5 Installation and Replacement of Covers

#### [A] Front cover (Upper/Lower)

(1) Open the front cover (upper). Turn 2 hinge pins to point at the front side and pull them out upward. Then take off the front cover (upper).

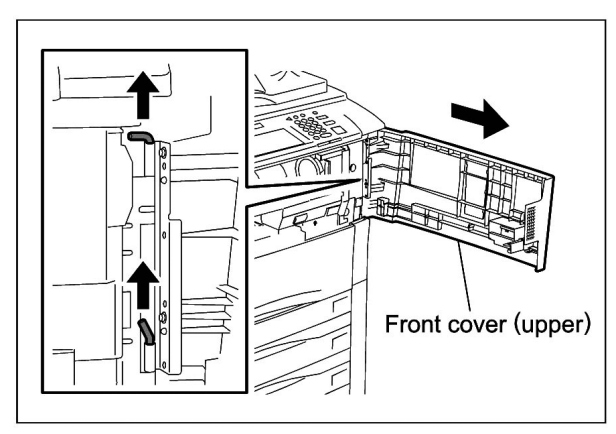

Fig. 2-33

(2) Open the front cover (lower). Then take off The cover by lifting it up.

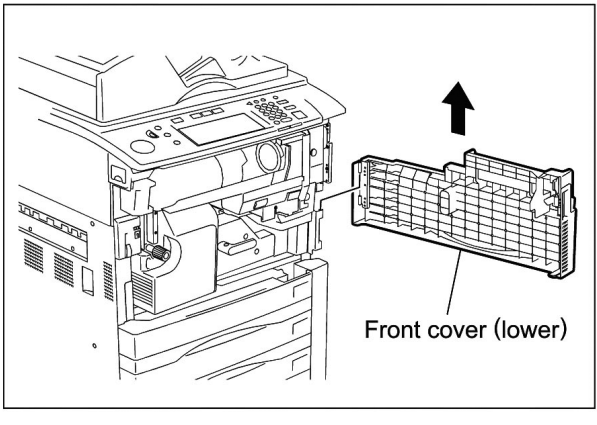

Fig. 2-34

#### [B] Front right inner cover

- (1) Take off the front cover
- ( P.2-43 "[A] Front cover (Upper/Lower)").
- (2) Remove 2 screws to take off the front right inner cover.

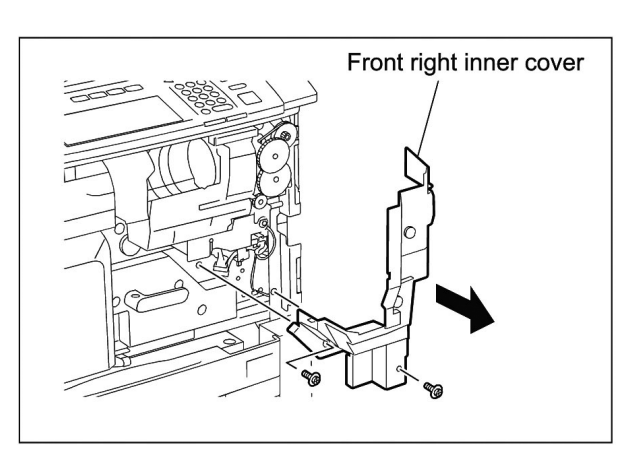

Fig. 2-35

#### [C] Top right cover

- (1) Remove 1 screw and open the RADF.
- (2) Slide the cover to the rear side to release the hook, and then take off the top right cover.

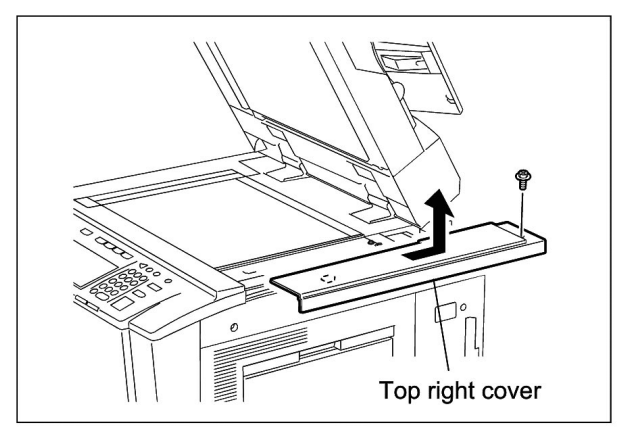

Fig. 2-36

#### [D] Top left cover

- (1) Remove 1 screw and open the RADF.
- (2) Slide the cover to the rear side to release the hook, and then take off the top left cover.

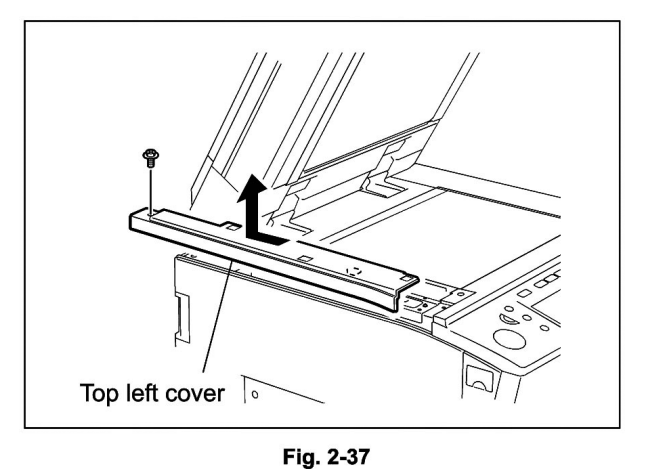

#### [E] Top rear cover

- (1) Take off the RADF
- ( P. 16-84 "[A] Reversing Automatic Document Feeder (RADF) unit").
- (2) Take off the top right cover (P.2-44 "[C] Top right cover").
- (3) Take off the top left cover ( P.2-44 "[D] Top left cover").
- (4) Remove 2 screws to take off the top rear cover.

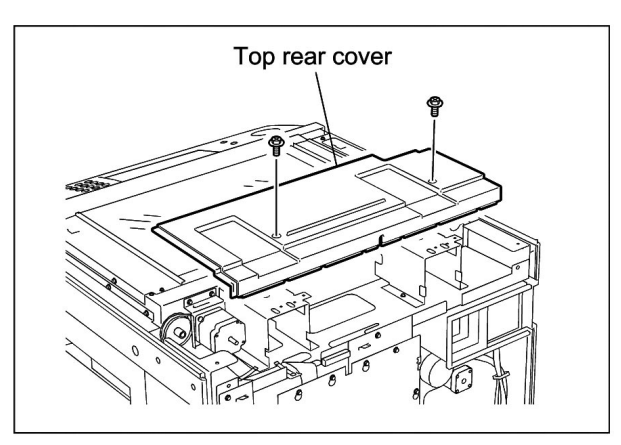

Fig. 2-38

#### [F] Right upper cover

- (1) Take off the top right cover (P.2-44 "[C] Top right cover").
- (2) Remove 2 screws to take off the right upper cover.

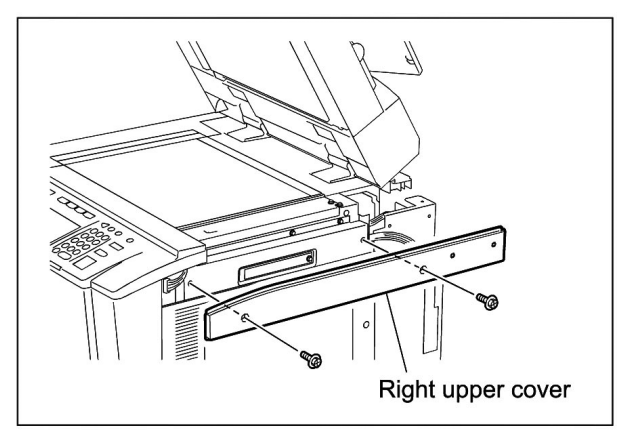

Fig. 2-39

#### [G] Right center cover

- (1) Open the bypass tray.
- (2) Remove 8 screws to take off the right center cover.

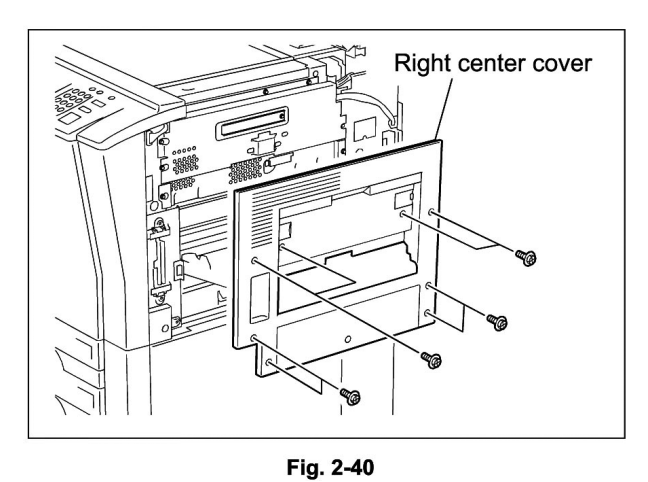

#### [H] Right rear cover

(1) Remove 2 screws and take off the right rear cover.

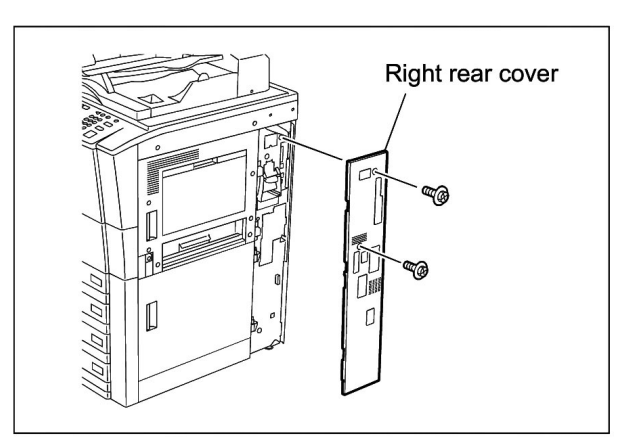

Fig. 2-41

#### [I] Left upper cover

- Take off the top left cover
   (□ P.2-44 "[D] Top left cover").
- (2) Remove 2 screws to take off the left upper cover.

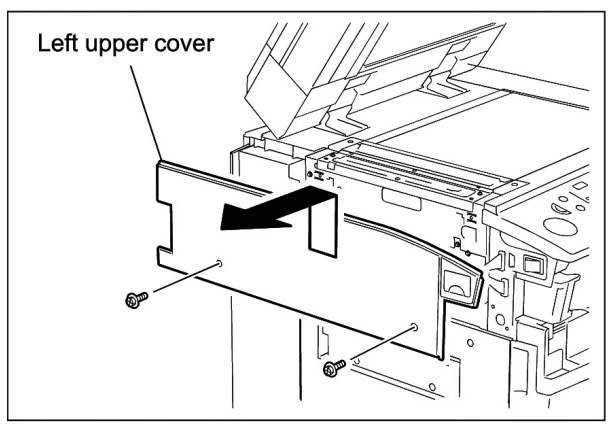

Fig. 2-42

#### [J] Left lower cover (Exit cover)

(1) Remove 6 screws to take off the left lower cover.

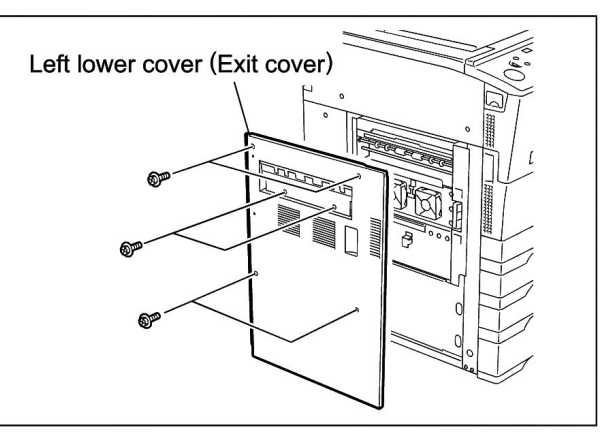

Fig. 2-43

#### [K] Left rear cover

(1) Remove 1 screw to take off the left rear cover.

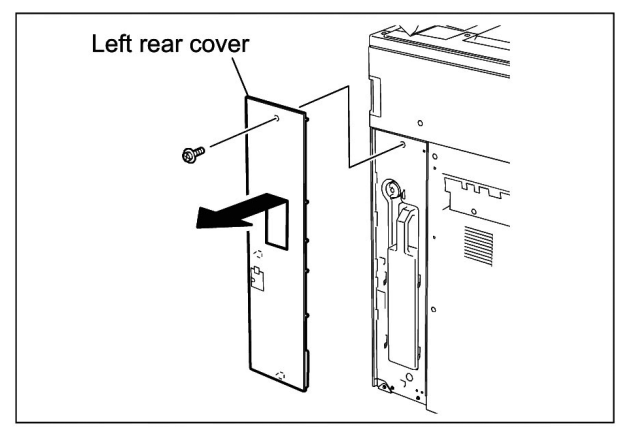

Fig. 2-44

### [L] Rear cover

- (1) Loosen 1 screw fixing the ozone filter.(2) Remove 7 screws. Then release 2 hooks to take off the rear cover.

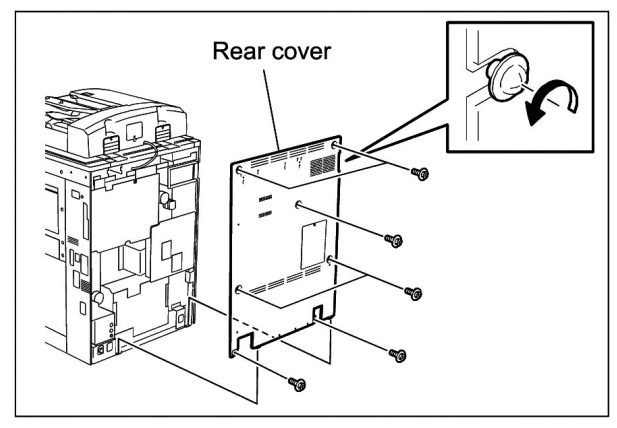

Fig. 2-45

# 2.6 Installation and Separation of PC Boards

#### [A] System control PC board (SYS board) I SYS board case

- (1) Take off the rear cover ( P.2-47 "[L] Rear cover").
- (2) Remove 2 screws.
- (3) Loosen 10 screws and take off the SYS board cover by sliding it upward.

#### Note:

A cooling fan is installed on the SYS board cover. Therefore be sure not to pull the harnesses connecting to the fan.

(4) Disconnect the connector of the cooling fan from the SYS board.

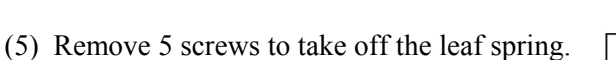

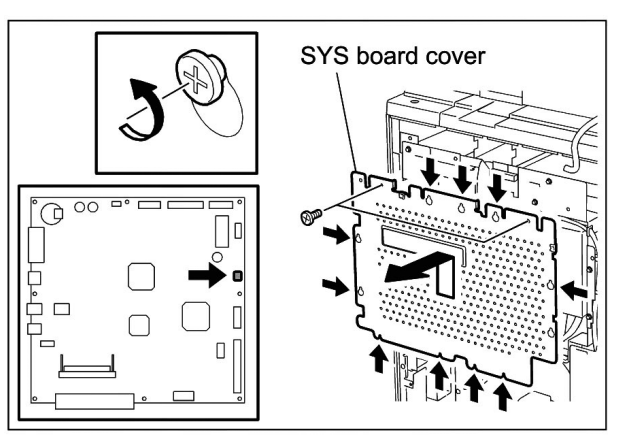

Fig. 2-46

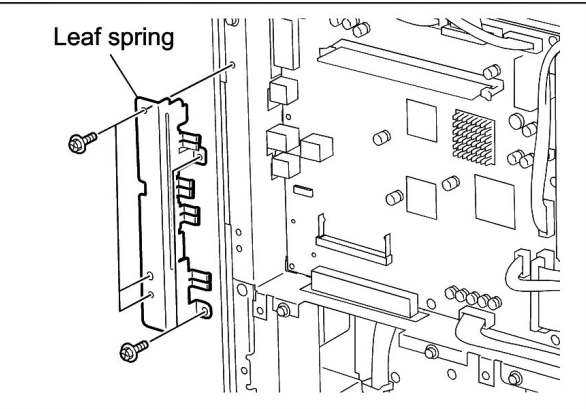

Fig. 2-47

- (6) Disconnect 7 connectors of the SYS board.
- (7) Remove 6 screws to take off the SYS board.

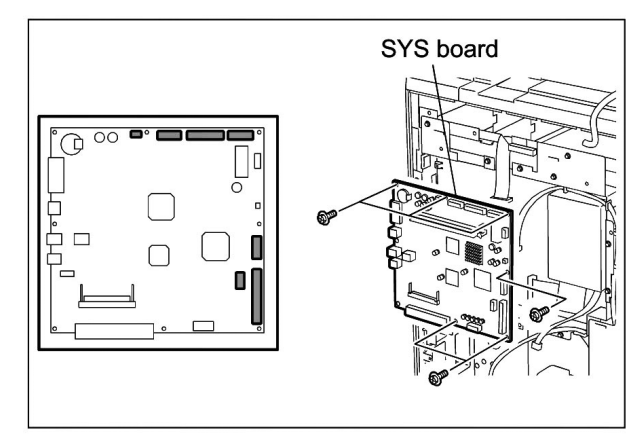

Fig. 2-48

(8) Remove 6 screws to take off the SYS board case.

#### Notes:

- 1. When any option is installed, take off the option first and then take off the SYS board.
- The SYS board case can be taken off without removing the SYS board. (In this case, remove 7 screws)

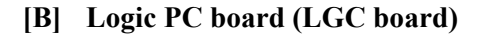

- (1) Take off the rear cover ( P.2-47 "[L] Rear cover").
- (2) Loosen 8 screws and take off the LGC board cover by sliding it to the right side.

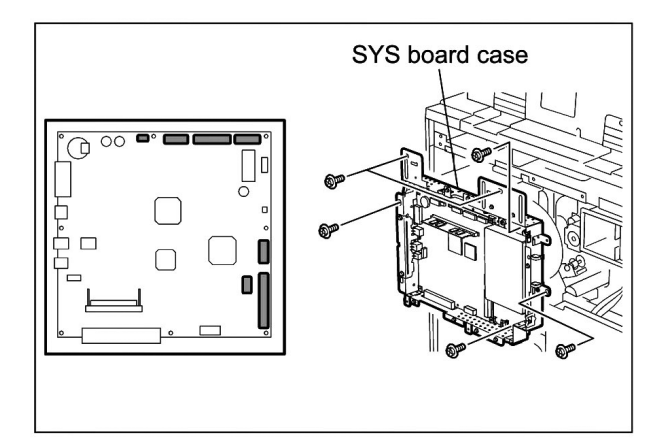

Fig. 2-49

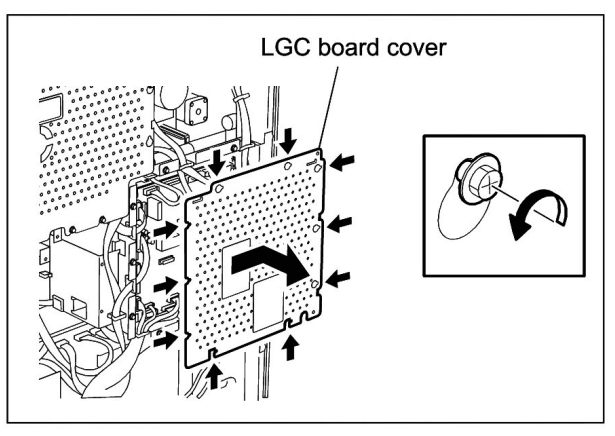

Fig. 2-50

- (3) Disconnect 20 connectors of the LGC board.
- (4) Remove 6 screws to take off the LGC board.

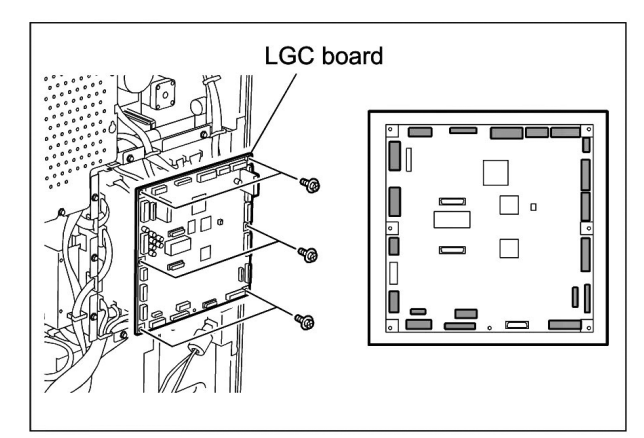

Fig. 2-51

#### [C] Hard disk (HDD)

- (1) Take off the rear cover (P.2-47 "[L] Rear cover").
- Remove the SYS board cover
   (P.2-48 "[A] System control PC board (SYS board) / SYS board case").
- (3) Disconnect 2 connectors and remove 1 Screw to take off the ground wire
- (4) Remove 4 screws to take off the HDD with its bracket

#### Note:

Be sure that any vibration is not transmitted to the HDD.

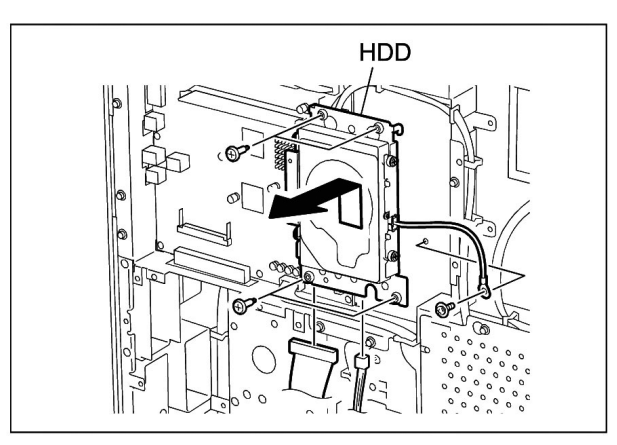

Fig. 2-52

- (5) Remove 4 screws and take off the HDD.
- (6) Remove 1 screw to remove the ground wire.

#### Note:

When installing the HDD, be sure that the ground wire is not contacting the bracket.

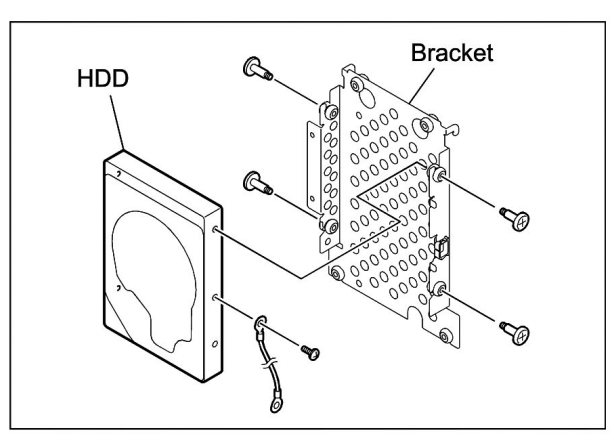

Fig. 2-53

#### [D] High-voltage transformer (HVT) / LGC board case

#### (1) Take off the rear cover

- (P.2-47 "[L] Rear cover").
  (2) Take off the LGC board cover
  (2) Take off the LGC board cover
- ( P.2-49 "[B] Logic PC board (LGC board)" ).
- (3) Disconnect 20 connectors of the LGC board
- (4) Remove 6 screws and take off the LGC Board case with the board

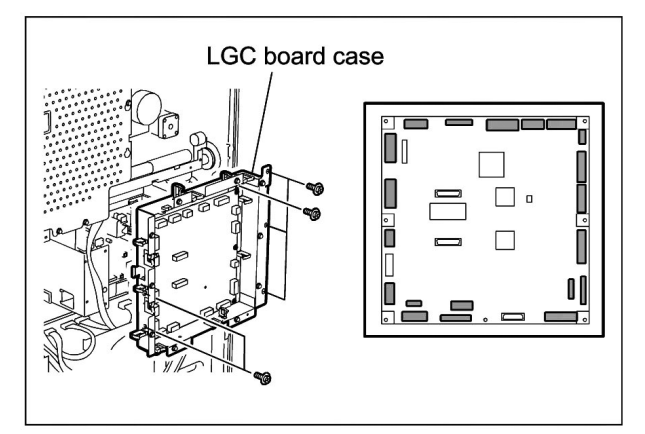

Fig. 2-54
- (5) Disconnect 6 connectors of the high-voltage transformer.
- (6) Remove 1 screw and release 3 locking supports to take off the high-voltage transformer.

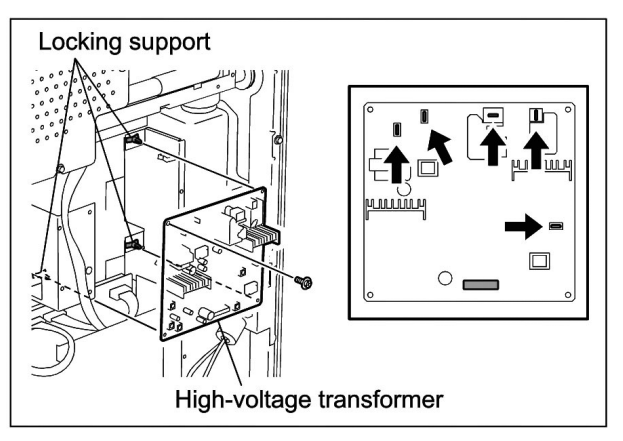

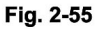

## [E] Switching regulator (PS)

- (1) Take off the rear cover (P.2-47 "[L] Rear cover").
- (2) Disconnect 1 connector to release the harness from the clamp.
- (3) Remove 4 screws and take off the switching regulator cover.

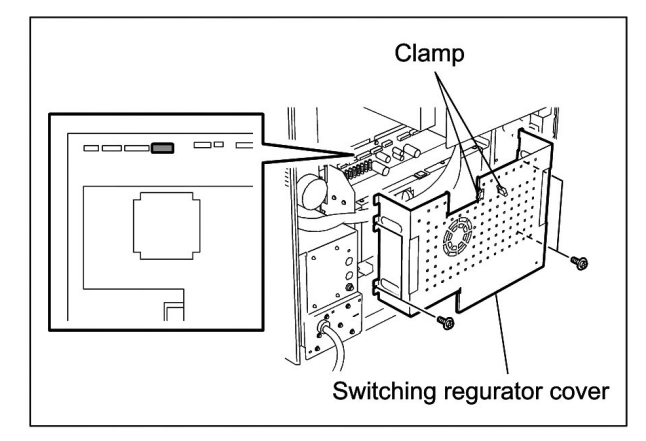

Fig. 2-56

- (4) Disconnect 7 connectors.
- (5) Release the hook to take off the switching regulator.

### Note:

When installing or taking off the switching regulator and its cover, be sure that their harnesses are not caught.

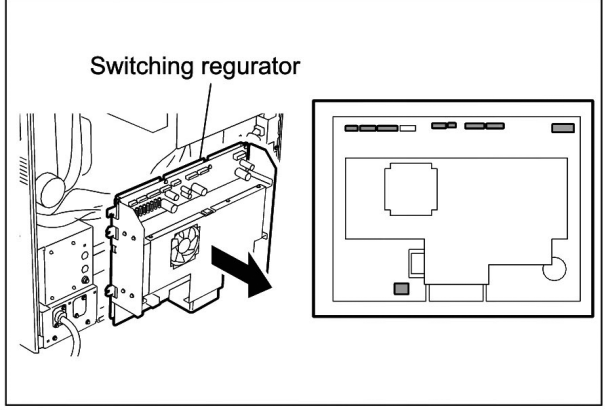

Fig. 2-57

# 2.7 Removal and Installation of Options

## [A] Finisher

- (1) Shut down the equipment and unplug the power cable.
- (2) Take off the connector cover and unplug the interface cable.

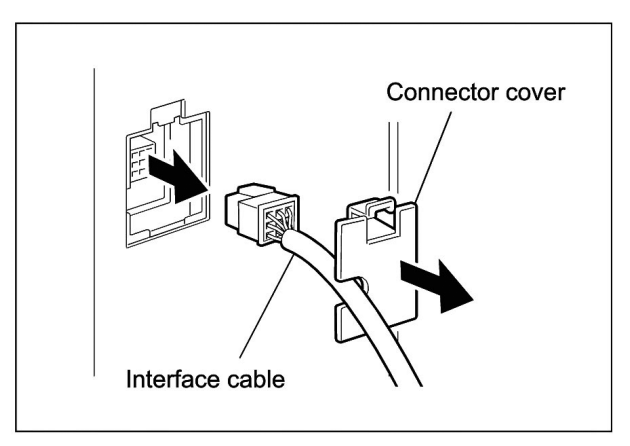

Fig. 2-58

(3) Remove 1 screw and take off the finisher from the slide rail.

### Note:

When moving the finisher unit by itself, be careful that it does not topple over.

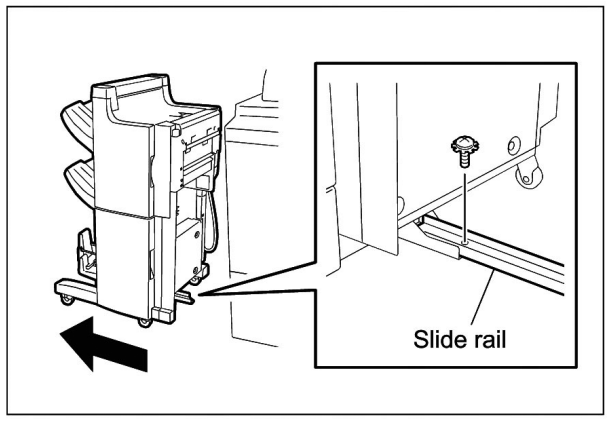

Fig. 2-59

## [B] Large Capacity Feeder (LCF)

- (1) Shut down the equipment and unplug the power cable.
- (2) Press the button to separate the Large Capacity Feeder (LCF) from the equipment.

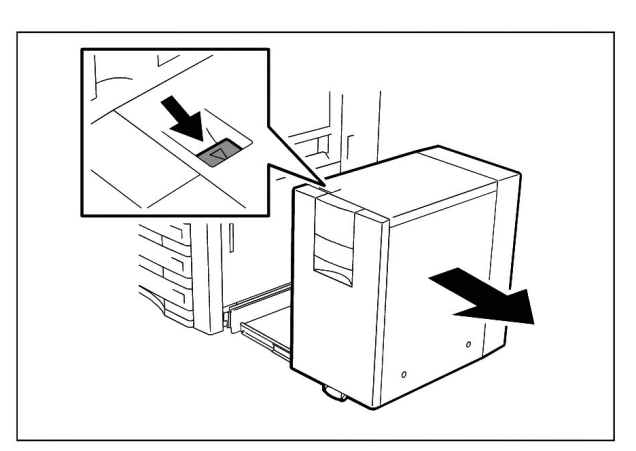

Fig. 2-60

(3) Remove 1 screw and take off the connector cover

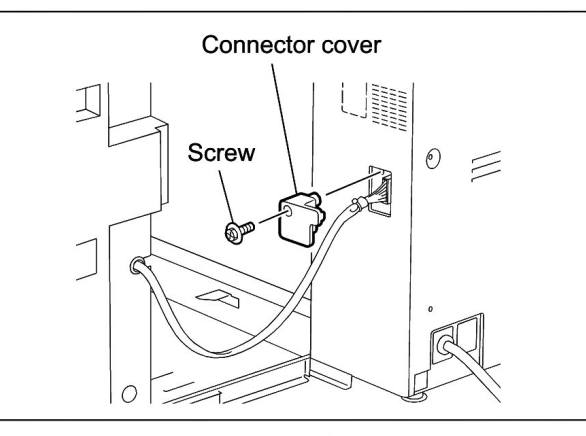

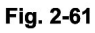

(4) Disconnect the interface cable of the large Capacity Feeder (LCF)

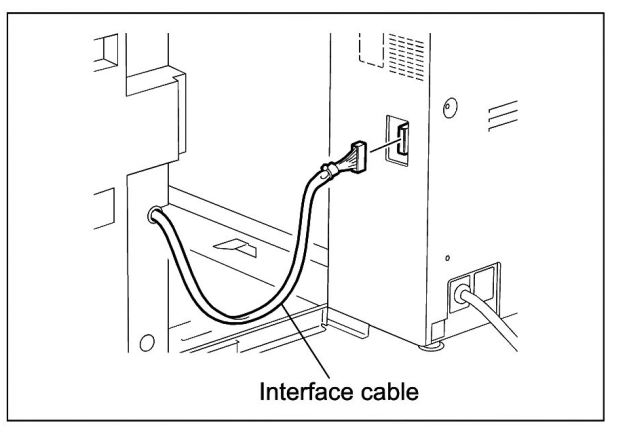

Fig. 2-62

(5) Remove 2 fixing screws on the rear side.

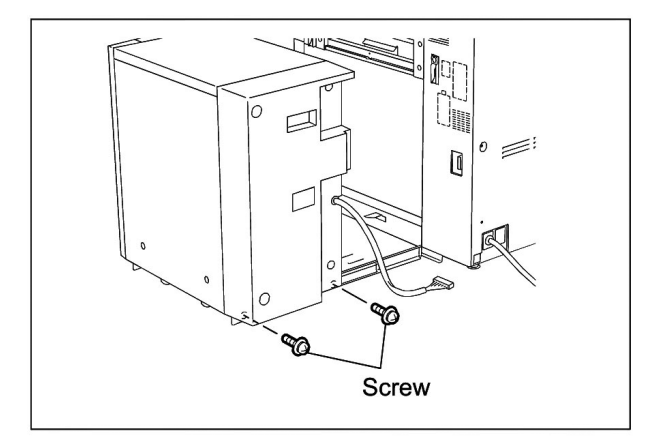

Fig. 2-63

(6) Remove 2 fixing screws on the front side.

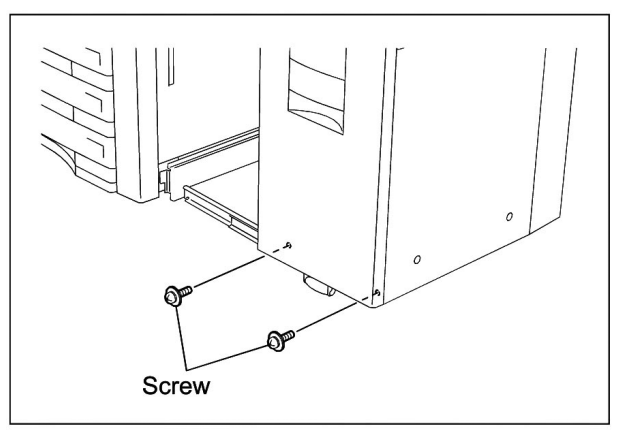

Fig. 2-64

(7) Lift the Large Capacity Feeder (LCF) and take it off from the slide rail.

#### Note:

Be careful when lifting the Large Capacity Feeder (LCF) because it is heavy.

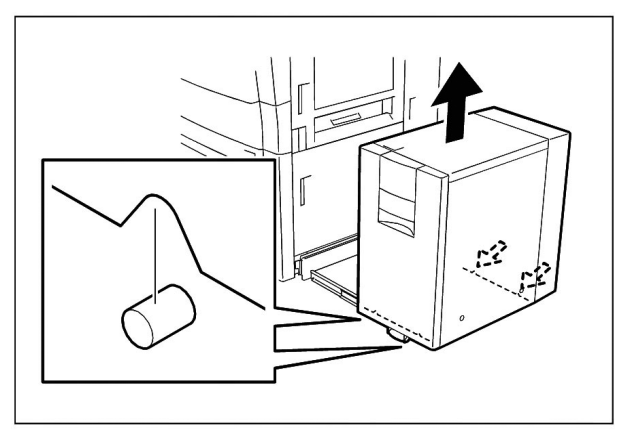

Fig. 2-65

# **3. COPY PROCESS**

## 3.1 General Description

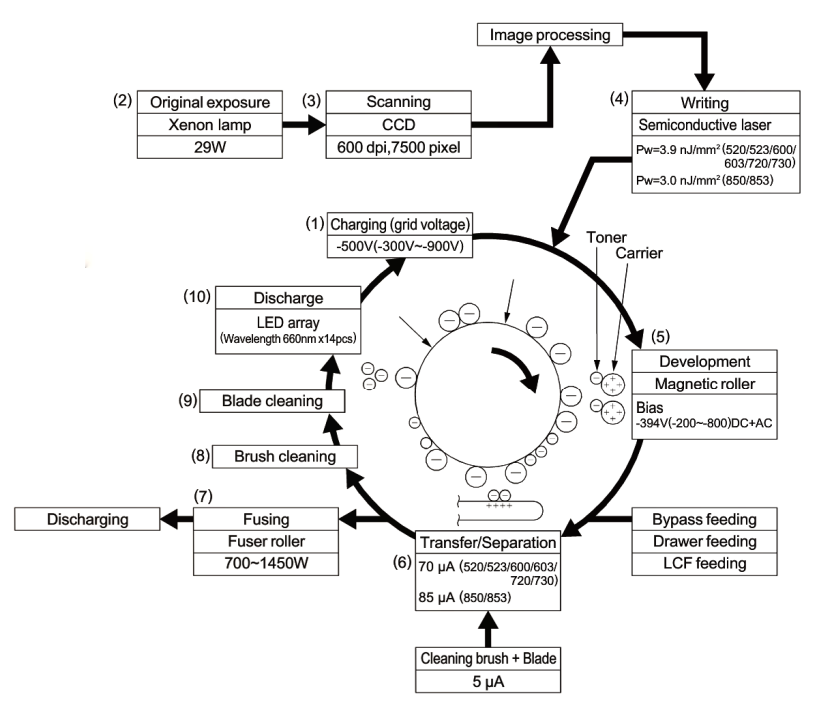

Fig. 3-1

(1) Charging:

Negatively charges the surface of the photoconductive drum.  $\checkmark$ 

(2) Original exposure: Converts images on the original into optical signals.

 (3) Scanning: Converts image optical signals into electrical signals.

 $\mathbf{\Lambda}$ 

(4) Writing: Converts image electrical signals into optical signals (laser emission) and exposes them to the surface of the photoconductive drum.

### $\downarrow$

(5) Development: Makes the negatively-charged toner adhere to the photoconductive drum and forms a visible image.

 $\mathbf{1}$ 

(6) Transfer:

Transfers the visible image on the photoconductive drum onto paper.

Separation:

Separates the paper from the drum together with the toner.  $\checkmark$ 

(7) Fusing:

Fuses the toner onto the paper by applying heat and pressure.

- (8) Brush cleaning: Cleans dirt and paper dust on the drum.
- (9) Blade cleaning: Forcibly removes the residual toner on the drum.
- (10)Discharging:

Discharges any remaining negative charge on the drum.

3-1 07/11

# 3.2 Details of Copy Process

### (1) Photoconductive drum

The photoconductive drum consists of two layers, an outer and an inner layer. The outer layer is a photoconductive layer made of an organic photoconductive carrier (OPC).

The inner layer is an aluminum conductive base in a cylindrical form.

The photoconductive carrier has the characteristic that its electrical resistance changes depending on the strength of the light exposed.

Example:

•

• Strong light

Resistance is decreased (works as a conductor.) Weak light

Resistance is increased (works as an insulator.)

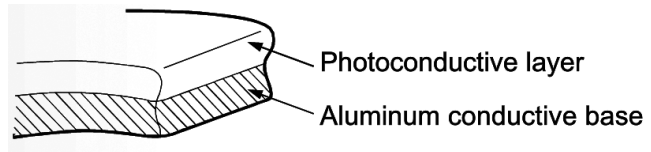

Structure of the photoconductive drum (OPC)

Fig. 3-2

[Formation of electrostatic latent image]

In the processes of charging, scanning, printing and discharging described later, negative potential on the areas of the drum corresponding to black areas of the original is eliminated, while the areas of the drum corresponding to white areas remains the negative charge.

As this image on the drum formed by the negative potential is invisible, it is called an "electrostatic Latent image"

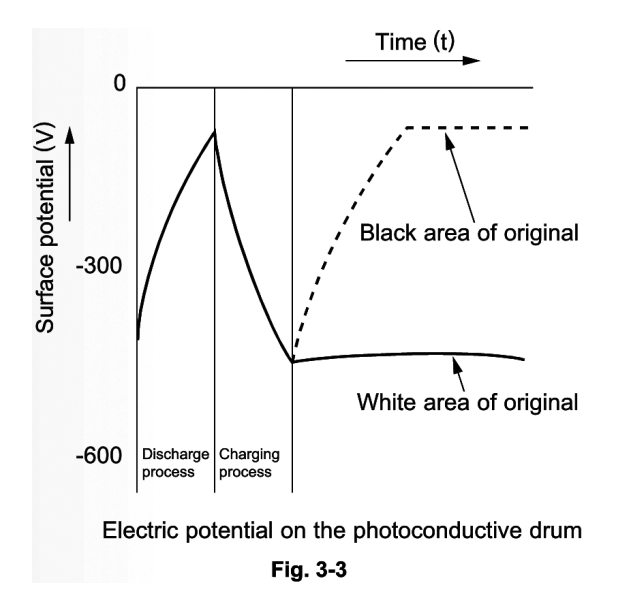

### (2) Charging

Charging is a process of applying a charge uniformly to the photoconductive drum surface. The charger wire produces a negative corona discharge, which is controlled by the grid so that the drum surface is uniformly charged with negative potential.

The surface potential on the drum is determined by the grid potential and controlled to a certain value by the grid control circuit.

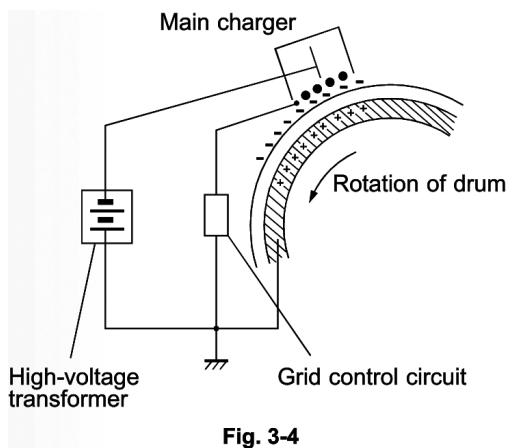

### (3) Scanning

Scanning is a process of exposing the original to the light and converting the reflection into electrical signals.

The light reflected from the original is imported to the charge coupled device (CCD) and this optical image information is converted into electrical signals (image signals), which are then sent to the image processing section.

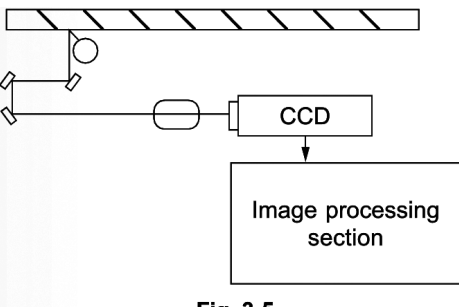

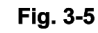

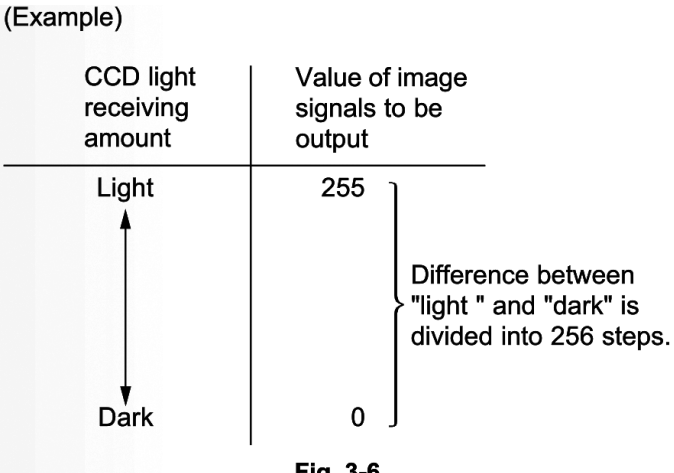

### (4) Writing

Writing is a process of converting the image signals sent from the image processing section into optical signals and exposing the drum surface to the light.

Semiconductor laser element converts image signals sent from the image processing section into optical signals (laser emission) and exposes the drum surface to the light to form an electrostatic latent image on it.

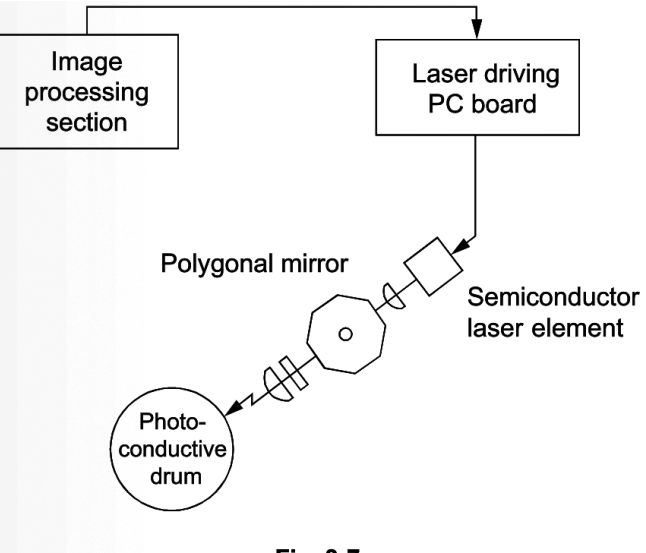

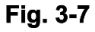

### (5) Development

Development is a process of making the electrostatic latent images visible to the eye (visible images).

Developer material is supplied to the photoconductive drum surface by magnetic roller. The toner in the developer material adheres to the areas on the drum surface where the potential is lower than the developer bias which is applied to the magnetic roller (reverse development method).

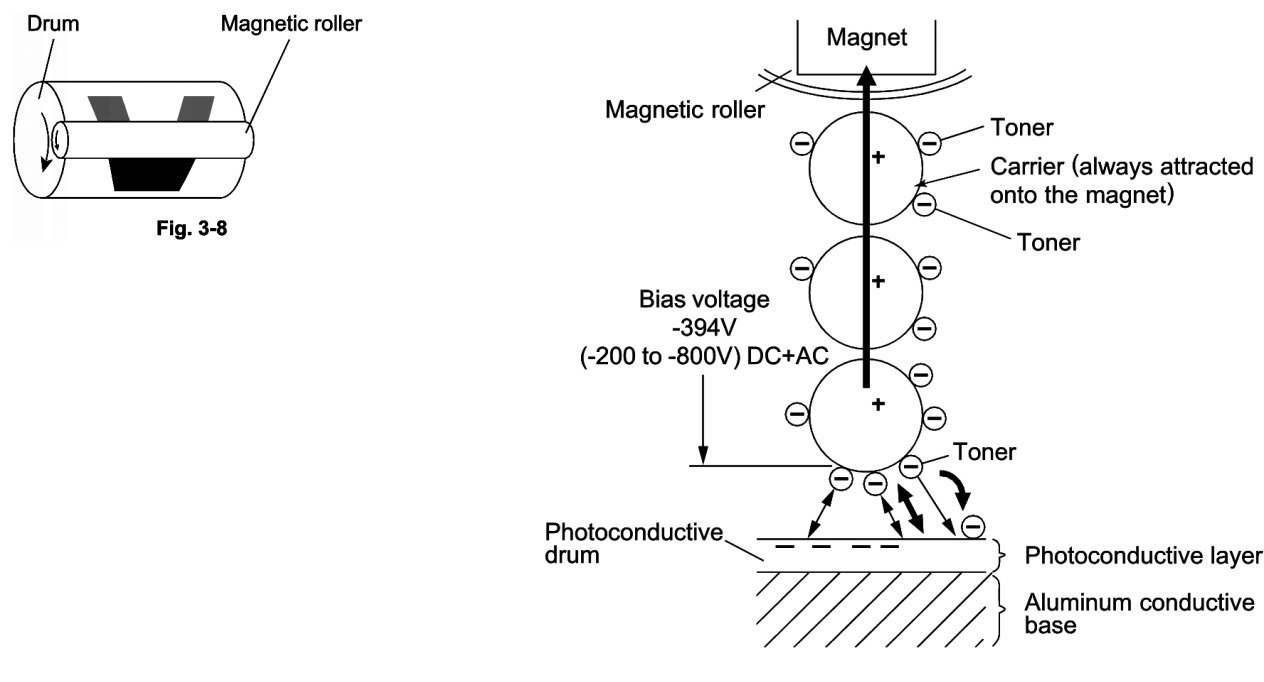

Fig. 3-9

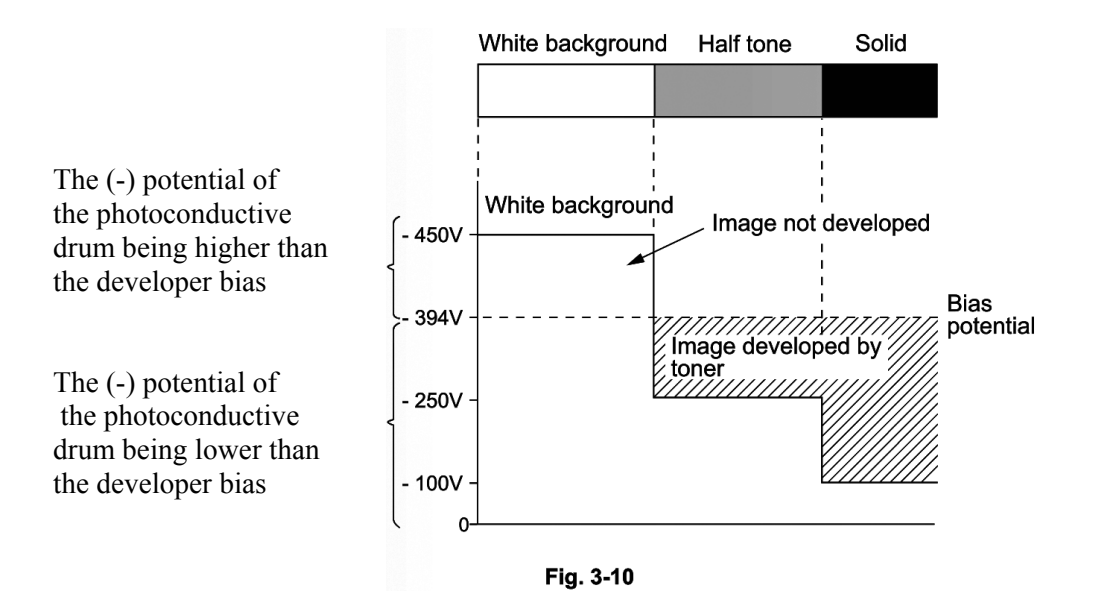

\* Developer material

The developer material is a mixture of toner and carrier. The toner is charged to negative polarity and the carrier to positive polarity, due to the friction with each other caused by mixing. Toner: Mainly consists of resin and carbon.

Carrier: Consists of ferrite and resin coating on its surface to provide consistent frictional electrification.

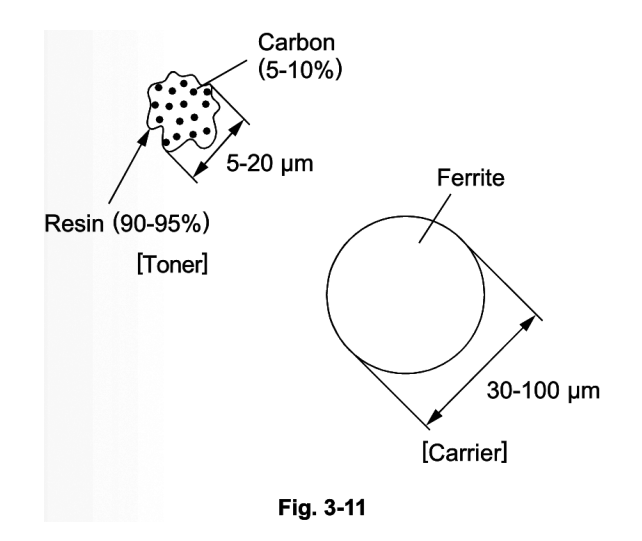

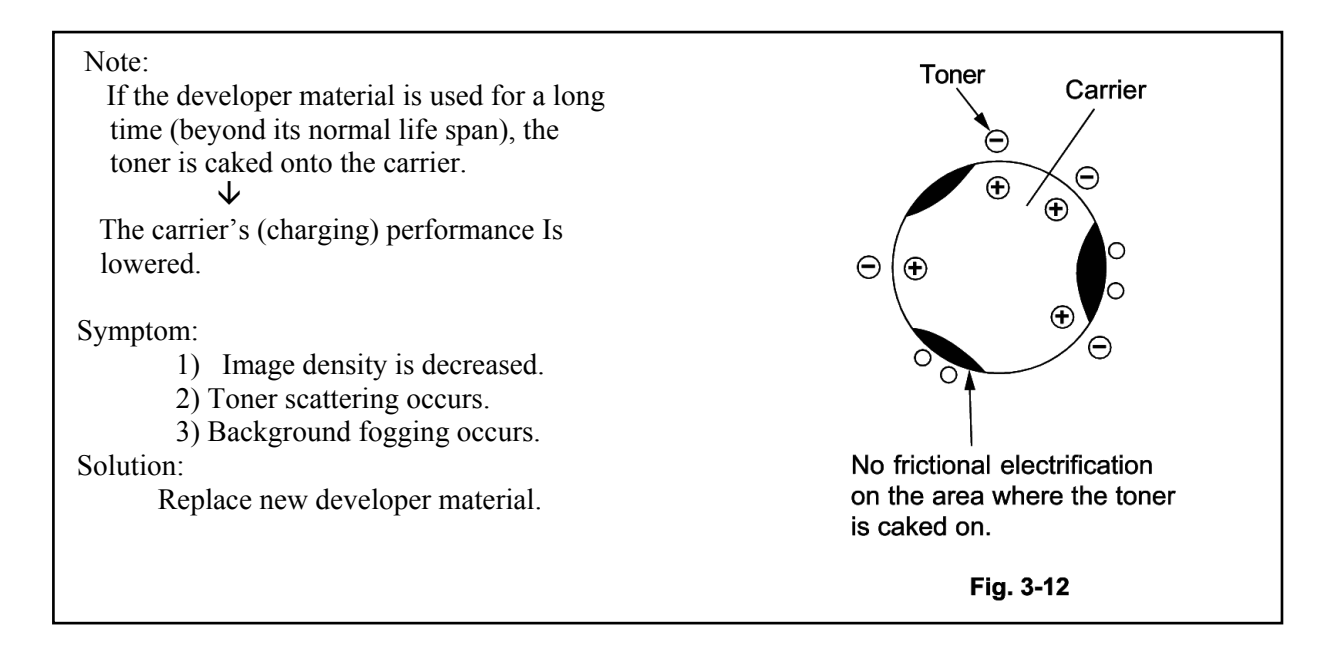

- Magnetic roller
- Magnetic brush development -

The south and north poles are arranged inside the magnetic rollers, as shown in the following figure.

The developer material forms a brush-like fluff which contacts the photoconductive drum surface  $\checkmark$ 

This is caused by the lines of magnetic force between the south and north poles.

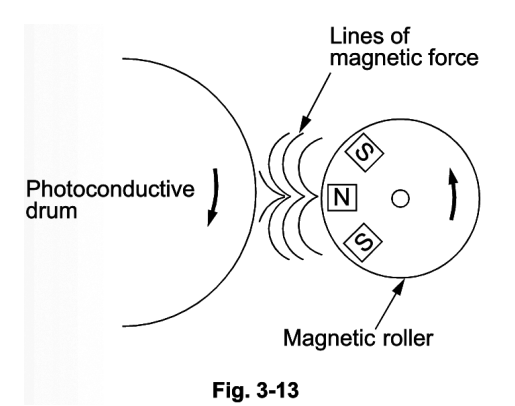

• Additional Explanation

The life of the toner cartridge (number of copies) varies depending on the following conditions.

1) Coverage of originals (printing image ratio of the original size) and density of original background

- 2) Size and density of originals
- 3) The existence of solid black when making copies (when a book is copied and the original cover is partially open)
- 4) Temperature and humidity in the room when making copies
- 5) Copy density and image quality mode

As indicated in the figure below, the life of the toner cartridge varies depending on the copy mode and coverage of originals

A full block in the figure below denotes approx. 10,000 copies.

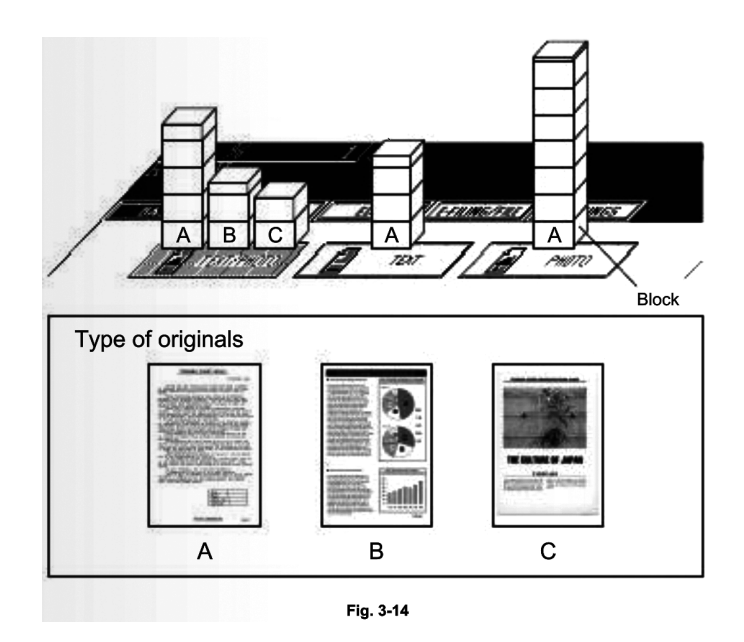

## (6) Transfer/Separation

### Transfer:

Transfer is a process of transferring the toner image (visible image) formed on the drum surface onto the paper.

An electric charge applied by the high voltage power supply flows to the transfer belt from the power supply roller. Then it flows to the paper and photo conductor. The toner, which has been developed on the photo conductor, is transferred to this paper with an electric charge.

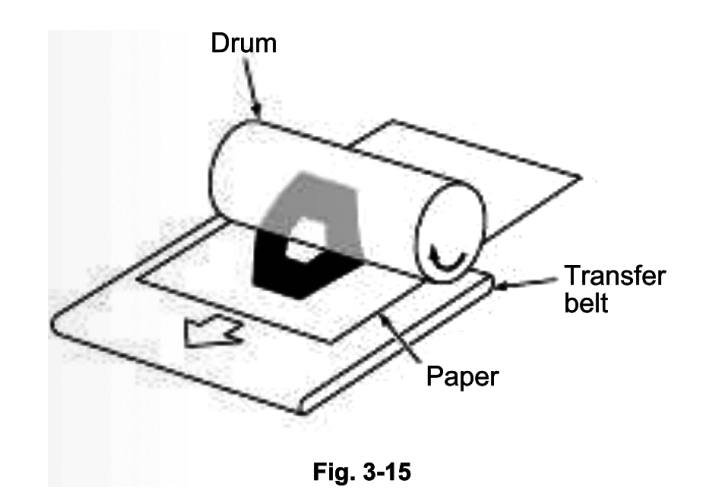

### Separation:

The paper is absorbed to the belt and separated from the drum by the electrostatic attraction acting between the belt (plus charge) and the polarization charge (minus charge) on the bottom surface of the paper.

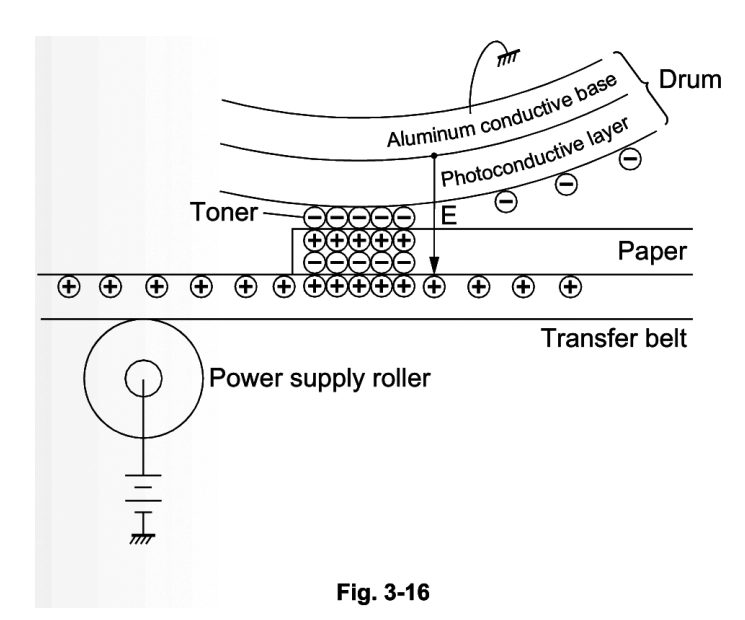

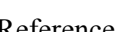

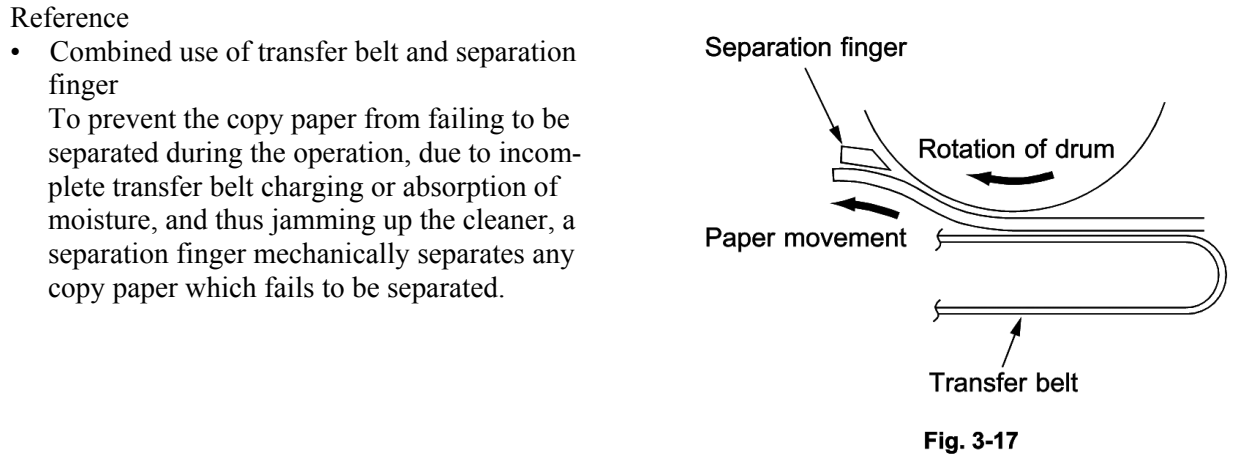

(7) Fusing

Fusing is a process of melting and fixing the toner on the paper.

Method:

The softening point of the toner (main ingredient: resin) is 90 to 100°C.

 $\downarrow$ 

### (Heat)

The toner is melted by the heat of the surface of the fuser roller.

## (Pressure)

The pressure roller is pressed against the fuser roller by the springs to increase adherence of the melted toner to the paper.

 $\mathbf{\Lambda}$ 

+

Heat and pressure are applied to the paper when it passes between the fuser roller and pressure roller.

(Fusing)

The toner is fixed on the paper.

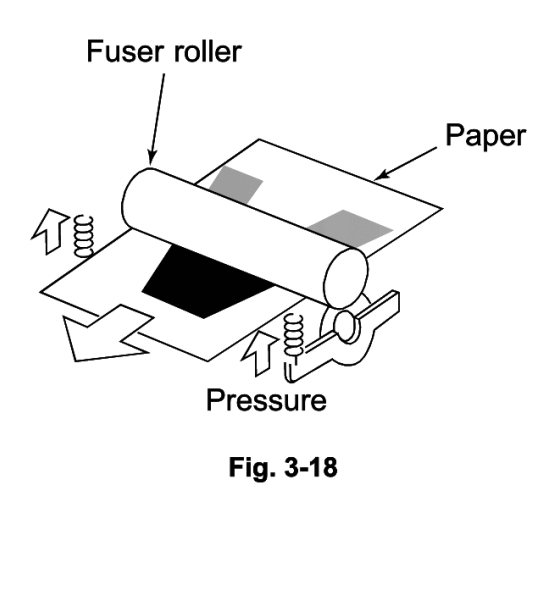

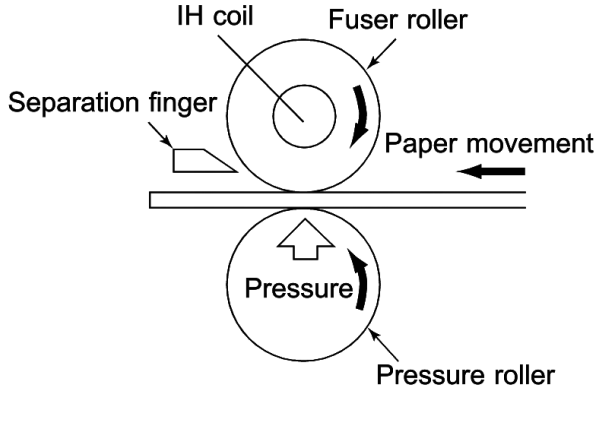

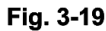

## (8) Cleaning

Cleaning is a process of recovering the residual toner on the photoconductive drum.

1) The cleaning brush scrapes off the excessive toner and paper wastes. The flicker scrapes off the toner on the brush.

Also, too prevent the cleaning blade from scratching the surface of the drum to make a circumferential streak, the varistor is attached between the brush and earth.

2) Cleaning blade scrapes off the residual toner on the drum.

3) The recovery blade picks up the scraped toner.

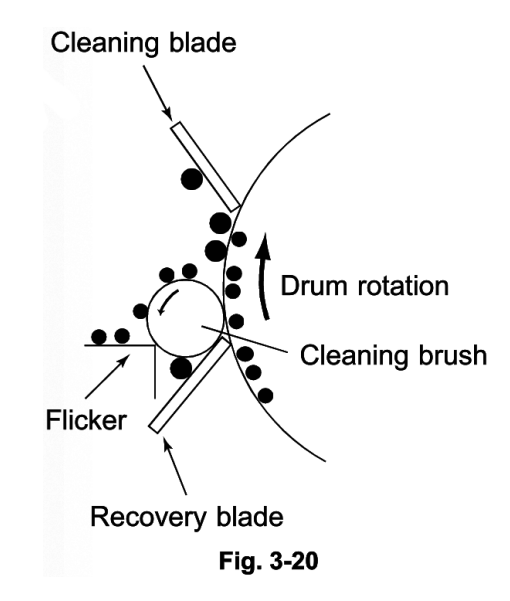

## (9) Discharging

Discharging is a process of eliminating the (-) charge remaining on the photoconductive drum before the next charging process begins.

If discharging does not occur, the following phenomenon will occur:

The (-) charge remains on the photoconductive drum.

Uneven charge is applied to the drum during the next copy.

The next copy has a double image. (Preceding image appears.)

Solution:

Expose the entire surface of the photoconductive drum to the light by the discharge LED array.  $\downarrow$ 

The photoconductive drum becomes electrically conductive.

All the (-) charges remaining on the photoconductive drum are conducted to the ground.

The preparation for the next copy is completed.

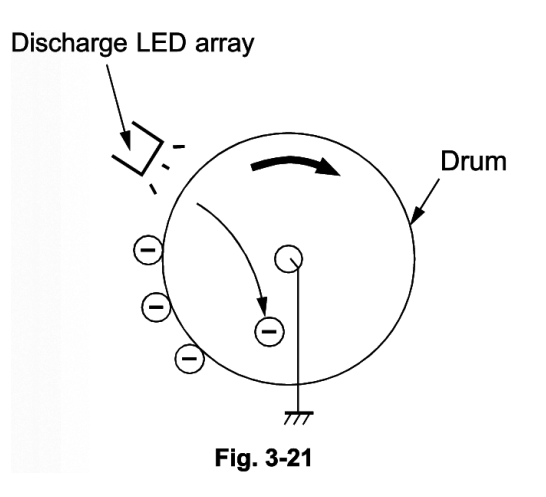

# 3.3 Comparison of Copy Process to e-STUDI0550/650/810

| Process                                                            | e-STUD10550/650/810                                         | e-STU D10520/523/600/603/<br>720/723/850/853               |
|--------------------------------------------------------------------|-------------------------------------------------------------|------------------------------------------------------------|
| 1. Photoconductive drum                                            | OD-6510 (OPC drum)                                          | ←                                                          |
| Sensitivity                                                        | Highly sensitized drum                                      | ←                                                          |
| Surface potential                                                  | -700 V (grid voltage -733 V)                                | -490 V (-290 to -890 V)                                    |
|                                                                    |                                                             | Grid voltage -500 V (-300 to -900 V)                       |
| 2. Charging                                                        | Scolotron method (constant current)<br>Grid output variable | ←<br>←                                                     |
| 3. Surface potential controlling                                   | Surface potential sensor                                    | <b>←</b>                                                   |
| 4 Writing                                                          | I I I I I I I I I I I I I I I I I I I                       |                                                            |
| Light source                                                       | Semiconductor laser                                         | ←                                                          |
| 8                                                                  | (adjustment not required)                                   |                                                            |
| Light amount                                                       | $3.8 \text{ nJ/mm}^2$                                       | 3.9 nJ/mm <sup>2</sup> (e-STUDI0520/523/600/               |
|                                                                    |                                                             | (005/720/725)<br>3.0 n J/mm <sup>2</sup> (a STUDI0850/853) |
| 5. Image density control                                           | Image quality sensor                                        | 5.0 HJ/HHH (e-STOD10830/855)                               |
| 6 Development                                                      | image quanty sensor                                         |                                                            |
| Magnetic roller                                                    | Two magnetic rollers                                        | <u> </u>                                                   |
| • Auto-toner                                                       | Magnetic bridge-circuit method                              | <u> </u>                                                   |
| Toner supply                                                       | Toner cartridge system                                      | <u> </u>                                                   |
| i oner suppry                                                      | (There is a toner recycle system)                           |                                                            |
| Toner-empty detection                                              | Density detection system                                    | ←                                                          |
|                                                                    |                                                             | (There is a toner cartridge empty                          |
|                                                                    |                                                             | detecting system by piezoelectric                          |
|                                                                    |                                                             | type sensor.)                                              |
| • Toner                                                            | T-6510/6510E/6510D                                          | T-6000/T-6000E/T-6000D                                     |
| Developer material                                                 | D-6510                                                      | (e-STU D10520/600/720/850)                                 |
| Developer bias                                                     | DC-500V + AC                                                | T-7200/T-7200E/T-6000D                                     |
|                                                                    |                                                             | (e-STU DI0523/603/723/853)                                 |
|                                                                    |                                                             | D-6000                                                     |
|                                                                    |                                                             | -394 V (-200 to -800 V) DC + AC                            |
| 7. Transfer                                                        |                                                             |                                                            |
| • Transfer                                                         | Transfer belt                                               | ←                                                          |
| • Power supply roller                                              | Power supply roller                                         | ←                                                          |
| Separation auxiliary roller                                        | none                                                        | ←                                                          |
| 8. Separation                                                      | I ransfer belt charging                                     | ←                                                          |
|                                                                    | Separation finger applied                                   | ←                                                          |
| 9. Discharging                                                     |                                                             |                                                            |
| Discharging position                                               | Discharge by exposure after cleaning                        | ←                                                          |
| <ul> <li>Discharge lamp</li> <li>Bra algening discharge</li> </ul> | None                                                        | <u> </u>                                                   |
| 10 Cleaning                                                        | None                                                        |                                                            |
| System                                                             | Blade + Brush                                               | <u> </u>                                                   |
| Becovered toner                                                    | Reuse (by the toner recycle system)                         | <u> </u>                                                   |
| 11 Cleaning brush bias                                             | Varistor 430V                                               | ←                                                          |
| 12 Fusing                                                          |                                                             | ←                                                          |
| • System                                                           | Long-life heat roller system                                | <ul> <li>←</li> </ul>                                      |
|                                                                    | Fuser roller: Fluoroplastic-coated                          |                                                            |
|                                                                    | roller (06O)                                                | Pressure roller PFA tube roller (06O)                      |
|                                                                    | Pressure roller: PFA tube roller                            |                                                            |
|                                                                    | (550/610:050. 810:c60)                                      | ←                                                          |
| Cleaning                                                           | Cleaning web                                                |                                                            |
|                                                                    | (for fuser roller cleaning)                                 | none                                                       |
|                                                                    | Pressure roller cleaning felt roller                        | none                                                       |
|                                                                    | Pressure roller cleaning metal roller                       | ←                                                          |
| • Heater                                                           | IH coil (Induction heating system)                          | ←                                                          |
|                                                                    | ON/OFF control by thermistor                                |                                                            |

# 4. GENERAL OPERATION

# 4.1 Overview of Operation

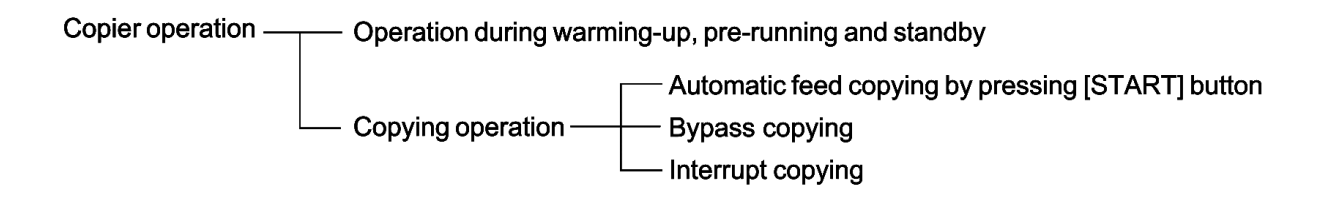

# 4.2 Description of Operation

## 4.2.1 Warming-up

- 1) Initialization
  - Turning the power ON
  - $\rightarrow$ The IH coil is turned ON.
  - $\rightarrow$ The set number "1" reproduction ratio "100%" and "WAIT WARMING UP" appears.
  - $\rightarrow$ The fan motors are turned ON.
  - $\rightarrow$ Initialization of the scanning system
  - The carriage moves to the home position and stops.
  - The carriage moves to the peak detection position.
  - The exposure lamp (EXP) is turned ON.
  - Peak detection (a white color is detected by the shading correction plate)
  - The exposure lamp (EXP) is turned OFF.
  - The carriage moves to the home position.
  - $\rightarrow$ Initialization of the feeding system
  - Each drawer tray goes up
  - $\rightarrow$ Initialization of the writing system
  - The polygonal motor (M2) rotates at a high speed. (e-STUDI0850/853)
  - The polygonal motor (M2) rotates at a low speed. (e-STUDI0520/523/600/603/720/723)
  - The beam position is controlled. (e-STUDI0850/853)

→Other

- The main charger cleaner operates.

### 2) Pre-running operation

The pre-running operation starts when the temperature of the fuser roller surface reaches a certain degree. (Pre-running is not performed when the fuser roller is already hot enough.)

- $\rightarrow$ The fuser motor (M3) is turned ON.
- The fuser roller rotates.
- $\rightarrow$ The drum motor (M11) is turned ON.
- The drum rotates.
- $\rightarrow$ The used toner transport motor (M9) is turned ON
- The used toner transport auger rotates.
- $\rightarrow$ Image quality control
- It charges the drum and detects the drum surface potential to set the optimal condition for output ting the image.
- It forms a patch on the drum and reads out its reflective ratio to set the optimal condition.
- 3) When the surface temperature of the fuser roller becomes sufficient for fusing;
  - $\rightarrow$  The IH coil (IH-COIL) is turned OFF.
  - $\rightarrow$ The set number "1" and "READY" are displayed.

## 4.2.2 Ready state (ready for copying)

The buttons on the control panel are enabled.

- $\rightarrow$ When no button is pressed for a certain period of time;
- The set number "1" and reproduction ratio "100%" are displayed. The equipment returns to the normal ready state.

## 4.2.3 Drawer feed copying with the [START] button

### 1) Pressing the [START] button

- $\rightarrow$  "READY" changes to "COPYING".
- $\rightarrow$  The exposure lamp (EXP) is turned ON.
- $\rightarrow$  The scan motor (M1) is turned ON  $\rightarrow$ Carriage-1 and -2 move forward.

 $\rightarrow$  The polygonal motor (M2) rotates at a high speed (the e-STUDI0850/853 is always at a high speed).

 $\rightarrow$ Each motor is turned ON.  $\rightarrow$  The drum, transfer belt, fuser unit and developer unit rotate.

 $\rightarrow$  The main charger, developer bias and discharge LED (ERS) are turned ON. The fans rotate at a high speed.

2) Drawer paper feeding

 $\rightarrow$ Each motor is turned ON. The drum, transfer belt, fuser unit and developer unit rotate.

 $\rightarrow$  The main charger, developer bias and discharge LED (ERS) are turned ON. The fans rotate at a high speed.

 $\rightarrow$  The feed motor (M20), drawer feed clutch (CLT6, 8,10,12) and drawer transport clutch (CLT5, 7, 9, 11) are turned ON.

 $\rightarrow$ The pickup roller, feed roller and transport roller start to rotate.

- The paper reaches the transport roller.
- The drawer transport sensor (S33, 39, 45, 51) is turned ON.

 $\rightarrow$  The drawer feed clutch (CLT6, 8, 10. 12) and drawer transport clutch (CLT5, 7, 9, 11) are turned OFF after a certain period of time.

- The paper reaches the intermediate transfer roller.
- The paper reaches the registration roller.
- The registration sensor (S18) is turned ON and aligning is performed.
- 3) Carriage operation:

Scan motor (M1) ON

- $\rightarrow$ The exposure lamp (EXP) is turned ON.  $\rightarrow$ White shading compensation is performed.
- $\rightarrow$ The scan motor (M1) is turned ON.  $\rightarrow$ Carriage-1 and -2 move forward.
- 4) Within a certain time after carriage operation:
  - $\rightarrow$ The registration motor (M16) is turned ON.  $\rightarrow$ The paper is transported to the transfer area.

 $\rightarrow$ The copy counter operates.

- 5) Within a certain time after the registration motor (M16) is turned ON, the transfer belt bias is turned ON.
- 6) Completion of scanning

 $\rightarrow$ The scan motor (M1) is turned OFF.

 $\rightarrow$ The exposure lamp (EXP) is turned OFF.

 $\rightarrow$  The registration motor (M16) is turned OFF (after the trailing edge of the paper passes the registration roller).

### 7) Paper exit

 $\rightarrow$ The exit sensor (S22) detects the trailing edge of the paper.

 $\rightarrow$  The equipment enters the toner supply operation when developer material toner density is lower than the preset value.

- $\rightarrow$ The main charger, developer bias and discharge LED (ERS) are turned OFF.
- $\rightarrow$ The drum, transfer belt, fuser unit and developer unit stop. Each fan returns to the ready rotation.
- $\rightarrow$ The feed motor (M20) is turned OFF.
- →The rotation speed of the polygonal motor (M2) switches from a high speed to a low speed. (e-STUDI0520/523/600/603/720/723)
- $\rightarrow$  "READY" appears and the equipment enters the ready state.

4-4

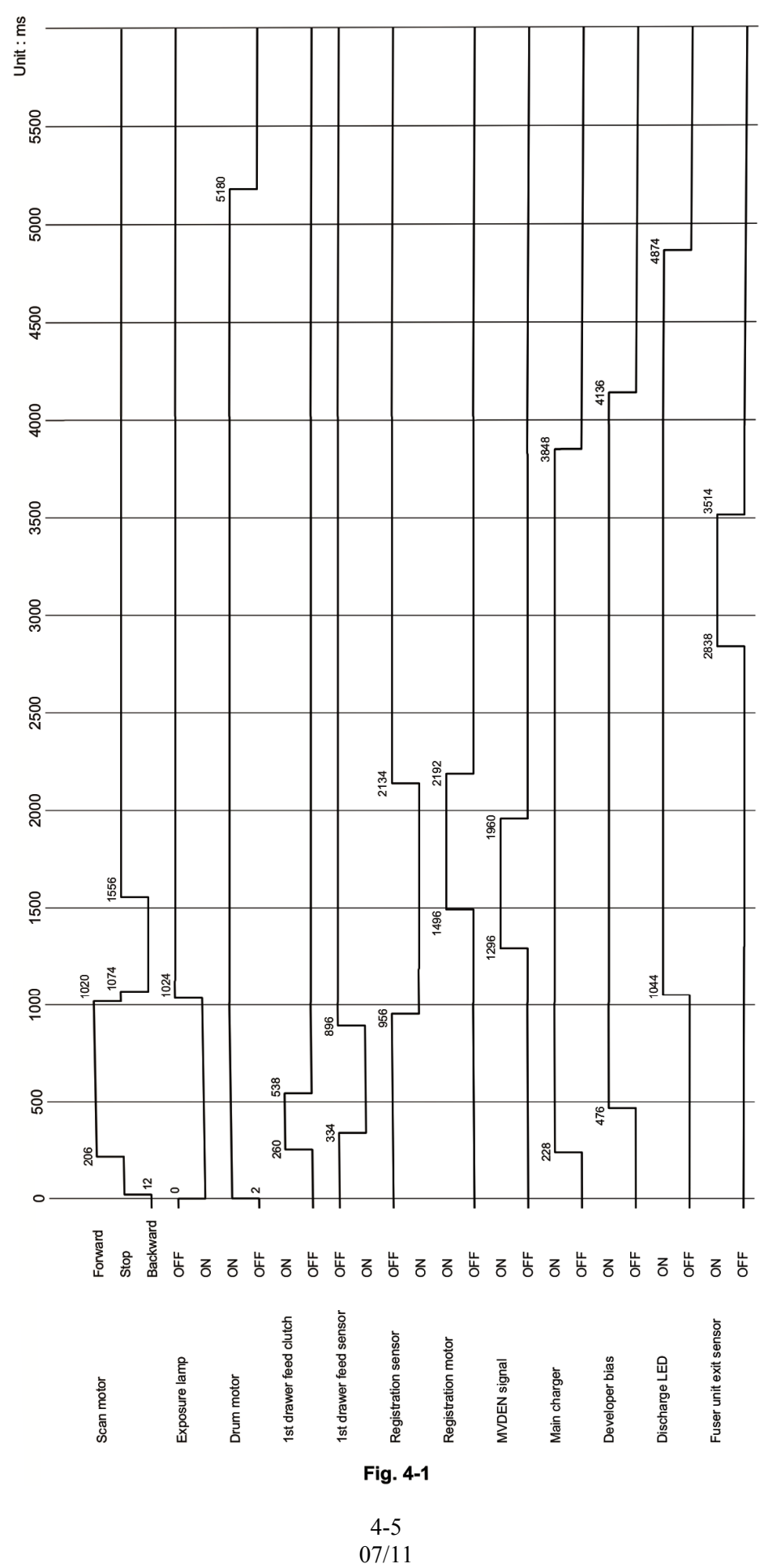

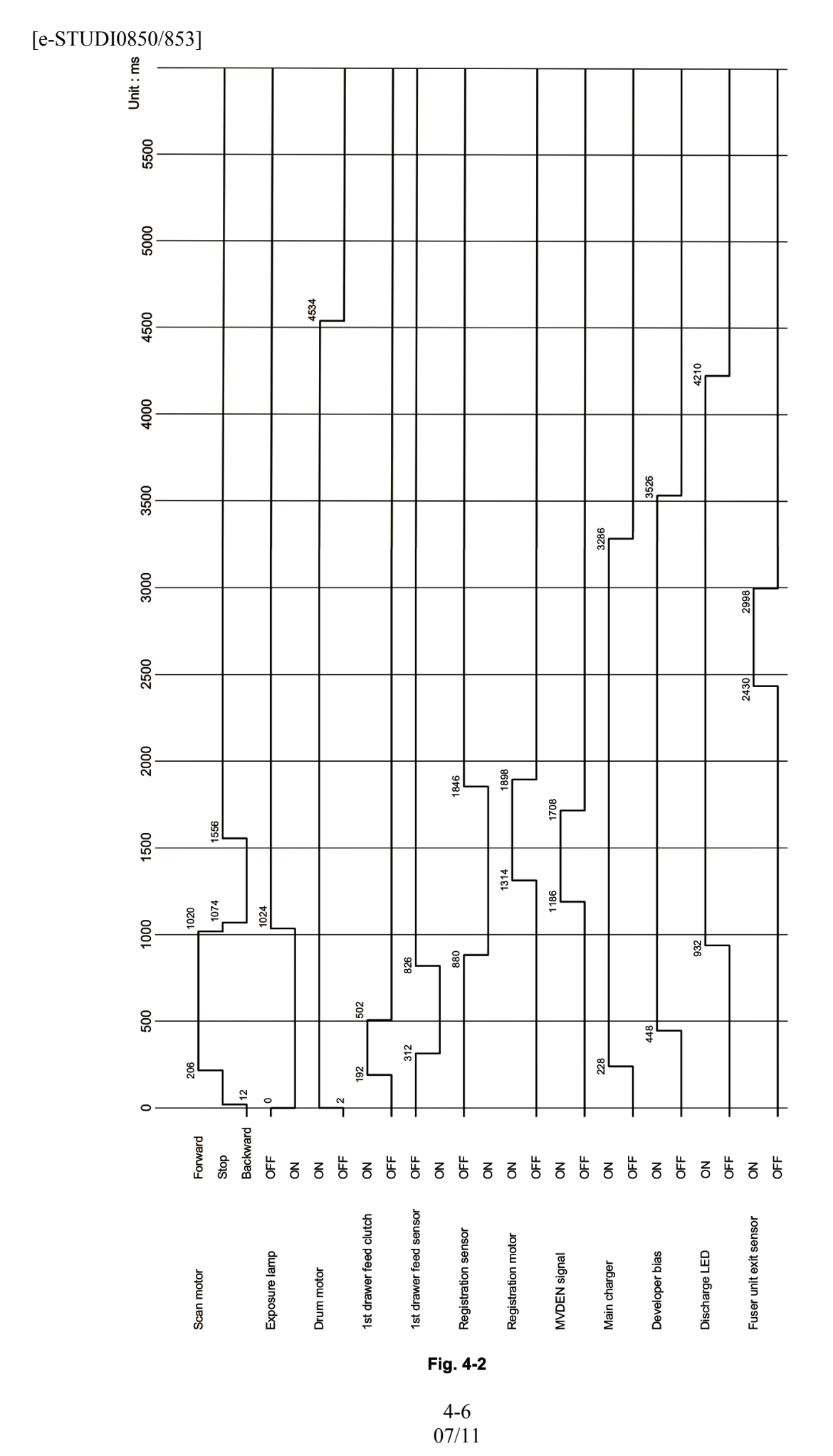

e-STUDI0520/523/600/603/720/723/850/853 GENERAL OPERATION

### 4.2.4 Bypass feed copying

1) A sheet of paper is inserted into the bypass tray.

 $\rightarrow$ The bypass feed sensor (S27) is turned ON.  $\rightarrow$  "Set media type" appears.

 $\rightarrow$ Select the media type and paper size.  $\rightarrow$  "Ready for bypass feeding" appears.

2) Pressing the [START] button

 $\rightarrow$  "Ready for bypass feeding" changes to "COPYING".

 $\rightarrow$ The drum, developer unit, transfer belt and fuser roller rotate.

 $\rightarrow$ The main charger, developer bias and discharge LED (ERS) are turned ON. Each fan rotates at a high speed.

3) Bypass feeding

 $\rightarrow$ The bypass pickup solenoid (SOL3) is turned ON. The feed motor (M20) is turned ON.

- The bypass pickup roller is lowered.
- $\rightarrow$ The bypass feed clutch (CLT4) is turned ON.
- The bypass pickup roller and bypass feed roller start to rotate.
- $\rightarrow$ Aligning operation
- The paper reaches the registration roller.
- After a certain period of time, the bypass pickup solenoid (SOL3) and bypass feed clutch (CLT4) are turned OFF.

4) Hereafter, the operation 3) to 6) of "4.2.3 Drawer feed copying with [START] button" is repeated.

### **4.2.5** Interruption copying

1) Pressing the [INTERRUPT] button

 $\rightarrow$ The LED "INTERRUPT" is turned ON.

 $\rightarrow$  The copying operation in progress stops temporarily. Carriage-1 and -2 return to their appropriate positions.

 $\rightarrow$ "Job interrupted job 1 saved" appears.

 $\rightarrow$  The automatic density and reproduction ratio 100% are set. (The set number remains the same.)

- 2) Selecting the desired copy conditions
- 3) After interruption copying is finished:

 $\rightarrow$ When the LED "INTERRUPT" is turned OFF by pressing the [INTERRUPT] button, the equipment returns to the status before the interruption.  $\rightarrow$ "Ready to resume job 1" appears.

4) Pressing the [START] button

 $\rightarrow$ The copying operation before the interruption resumes.

## 4.3 Detection of Abnormality

When something abnormal has occurred in the equipment, the symbols corresponding to the type of abnormality are displayed.

### 4.3.1 Types of abnormality

1) Abnormality which can be cleared without turning OFF the door switch

- (A) Adding paper
- (B) Pick-up failure in the bypass
- 2) Abnormality which cannot be cleared without turning OFF the door switch
  - (C) Misfeeding in the equipment
  - (D) The developer unit is not installed properly.
  - (E) Replacing the toner cartridge
- 3) Abnormality not cleared without turning OFF the main switch
  - (F) Replacing the toner bag
  - (G) Call for service

### 4.3.2 Description of abnormality

(A) Adding paper

\* The drawer empty sensor (S31, 37, 43, 49) detects the presence or absence of paper.

[When the drawer is not installed] No drawer is detected. ↓ The tray does not go up (the drawer empty sensor (S31, 37, 43, 49) is turned OFF). ↓ "Add paper" appears.

The [START] button is disabled.

[When the drawer is installed] The drawer is detected. ↓ Tray goes up (the drawer empty sensor (S31, 37, 43, 49) is turned OFF). ↓ "Add paper" appears. ↓ The [START] button is disabled. • When the power is turned ON or the feed unit performs initialization.  $\Psi$ 

Detecting the presence of paper

- The tray-up motor (M21, 22) is turned ON.  $\rightarrow$  The tray goes up.

 $\rightarrow$  When the drawer tray-up sensor (S32, 38, 44, 50) is not turned ON within a fixed period of time, it means that the tray is in an abnormal condition. -» "Add paper" appears regardless of whether paper is on the tray or not.

- It is cleared by turning the power ON/OFF.

 $\rightarrow$  The drawer tray-up sensor (S32, 38, 44, 50) is turned ON within a fixed period of time.

 $\rightarrow$  The tray-up motor (M21, 22) stops.

- At this time, if the drawer empty sensor (S31, 37, 43, 49) is ON: It is judged that there is paper

OFF: It is judged that there is no

paper. ↓

The drawer area of the LCD panel blinks (when the drawer is selected).

• Paper in the drawer runs out during copying.

The drawer tray-up sensor (S32, 38, 44, 50) is turned OFF

 $\mathbf{V}$ 

J

The tray-up motor (M21, 22) is turned ON -» The tray goes up.  $\checkmark$ 

The drawer tray-up sensor (S32, 38, 44, 50) is turned ON  $\rightarrow$  The tray-up motor (M21, 22) stops.

• The drawer empty sensor (S31, 37, 43, 49) is turned OFF during the copying although the drawer tray-up sensor (S32, 38, 44, 50) is ON.

It is judged that there is no paper.

The drawer area of the LCD panel blinks (when the drawer is selected).

The copying operation stops.

(B) Pick-up failure in bypass

During bypass feeding The bypass pickup solenoid (SOL3) is turned ON. ↓ The registration sensor (S18) is turned ON. → The registration sensor (S18) is not turned ON within a fixed period of time. ↓ Pick-up failure in bypass ↓ The clear paper symbol is displayed: E120 ↓ Copying operation is disabled. ↓

Solution: Remove the paper from the bypass tray.  $\rightarrow$  The bypass paper sensor (S27) is turned OFF.

(C)Misfeeding in equipment

The fuser transport sensor (S9) detects jamming of the leading edge of the paper. The registration motor (M16) is turned ON.  $\downarrow$ 

The fuser transport sensor (S9) is not turned ON within a fixed period of time.  $\downarrow$ 

Paper jam (E010)  $\rightarrow$  The copying operation stops.

 The fuser transport sensor (S9) detects jamming of the tailing edge of paper. The registration motor (M16) is turned OFF.

The fuser transport sensor (S9) is not turned OFF after a fixed period of time.  $\Psi$ 

Paper jam (E020)  $\rightarrow$  The copying operation stops.

Immediately after the power is turned ON;
↓
Any of the sensors on the paper transport path detects the paper (ON).
↓
Paper jam (E030)

- The front cover (lower) opens during copying.
   ↓
   Paper jam (E410)
- The registration sensor (S18) detects jamming of the leading edge of the paper: The registration sensor (S18) is not turned ON within a fixed period of time after the leading edge of paper passes the transport roller.

Paper jam (E200, E210, E300, E330, E260, E110 and E3C0)

 The intermediate transport sensor (S17) detects jamming of the leading edge of the paper: The intermediate transport sensor is not turned ON within a fixed period of time after the leading edge of paper passes the 1st drawer transport sensor (S33).

Paper jam (E201, E211, E301, E331, E3C1, E261 and E2A1)

 Each drawer transport sensor (S33, 39, 45, 51) detects jamming of the leading edge of the paper: The transport sensors (S33, 39, 45, 51) are not turned ON within a fixed period of time after the leading edge of the paper passes each drawer feed sensors (S34, 40, 46, 52).

Paper jam (E230, E240, E250, E370, E380, E3F0)

When a sheet of reversed paper is transported, horizontal transport sensor-1, -2 (S19, 20) or reverse sensor-1 (S23) does not detect paper within a fixed period of time.
 ↓
 Paper jam (E511, E512, E540)

When a sheet of paper is fed, the feed sensor (S34, 40, 46, 52) is not turned ON after the feed clutch (CLT6, 8, 10, 12) is turned ON.

Paper jam (E130, E140, E150, E160, E180, E190: The error codes change depending on the drawer used.)

(D) The developer unit is not installed properly.

Disconnecting the connectors of the developer unit

 $\mathbf{1}$ 

"Developer unit not installed" appears.

Solution: Connect the connectors of the developer unit and close the front cover (lower).

- (E) Replacing the toner cartridge
- The toner cartridge empty sensor (S10) detects that there is no more toner left in the cartridge.  $\mathbf{1}$

Open the front cover (upper) and replace the toner cartridge,

 $\mathbf{1}$ (The toner cartridge is not replaced.)

The toner density becomes low.

The auto-toner sensor (S12) detects that there is no more toner left in the cartridge.  $\mathbf{v}$ 

Control circuit  $\rightarrow$  The copying operation is disabled.

Solution: Replace the toner cartridge with a new one.

(F) Replacing the toner bag

The toner bag becomes full of used toner.  $\mathbf{1}$ 

The used toner transport auger moves to the feed side: The toner bag full detection sensor (S11) is turned ON.

 $\mathbf{1}$ "Replace toner bag" appears.

Solution: Have your service engineer replace the toner bag with a new one and clear the value of 08-476 to 0.

The toner bag full detection sensor (S11) is turned ON during copying.  $\mathbf{1}$ 

The copying stops after the last sheet copied is discharged.

Solution: Have your service engineer replace the toner bag with a new one and clear the value of 08-476 to 0.

(G) Call for service

Check the error code displayed on the control panel when "Call for service" appears, and handle the abnormality in reference to the error code table in the Service Handbook.

## 4.4 Flowchart

#### 4.4.1 Power ON to ready

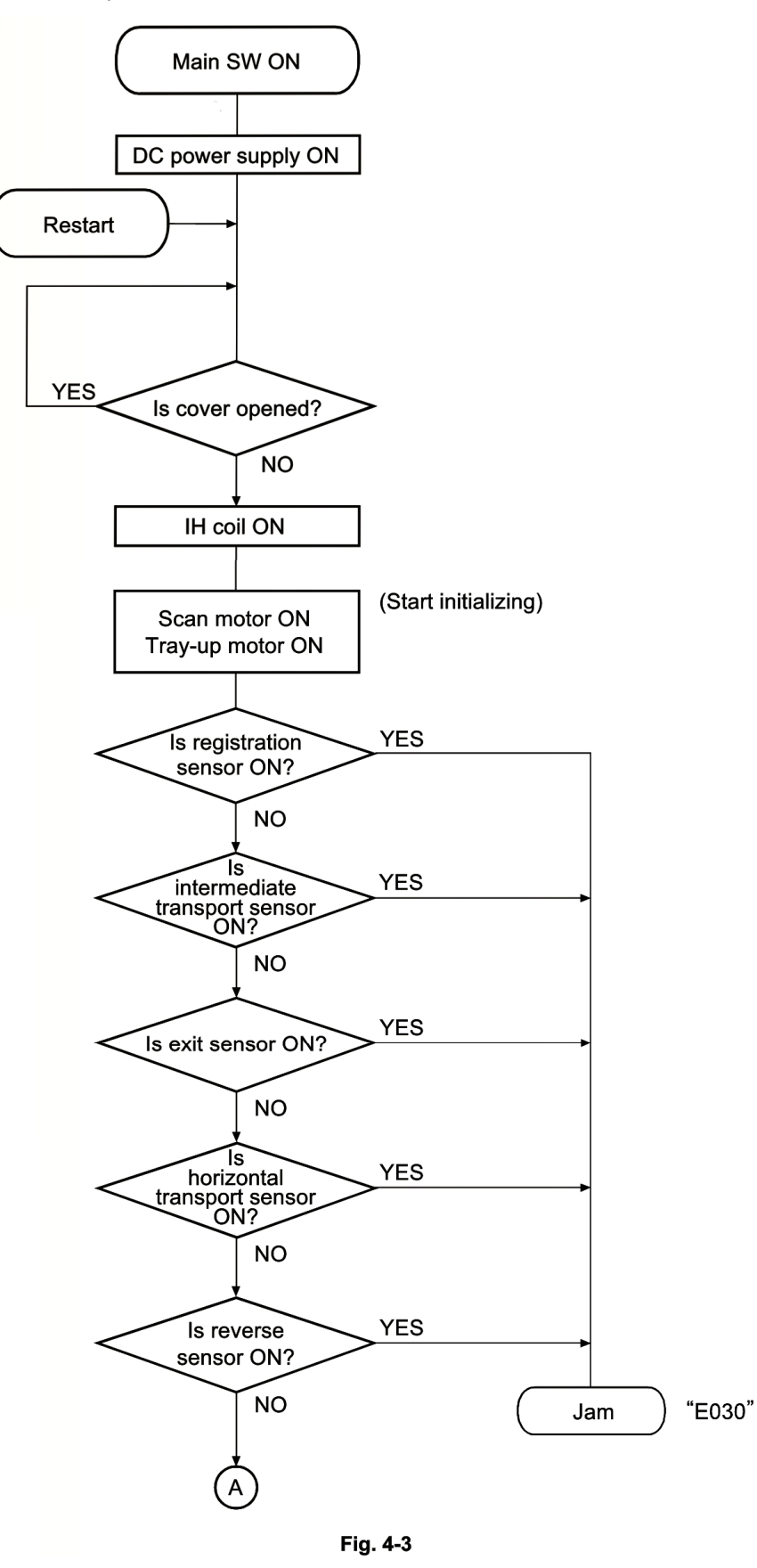

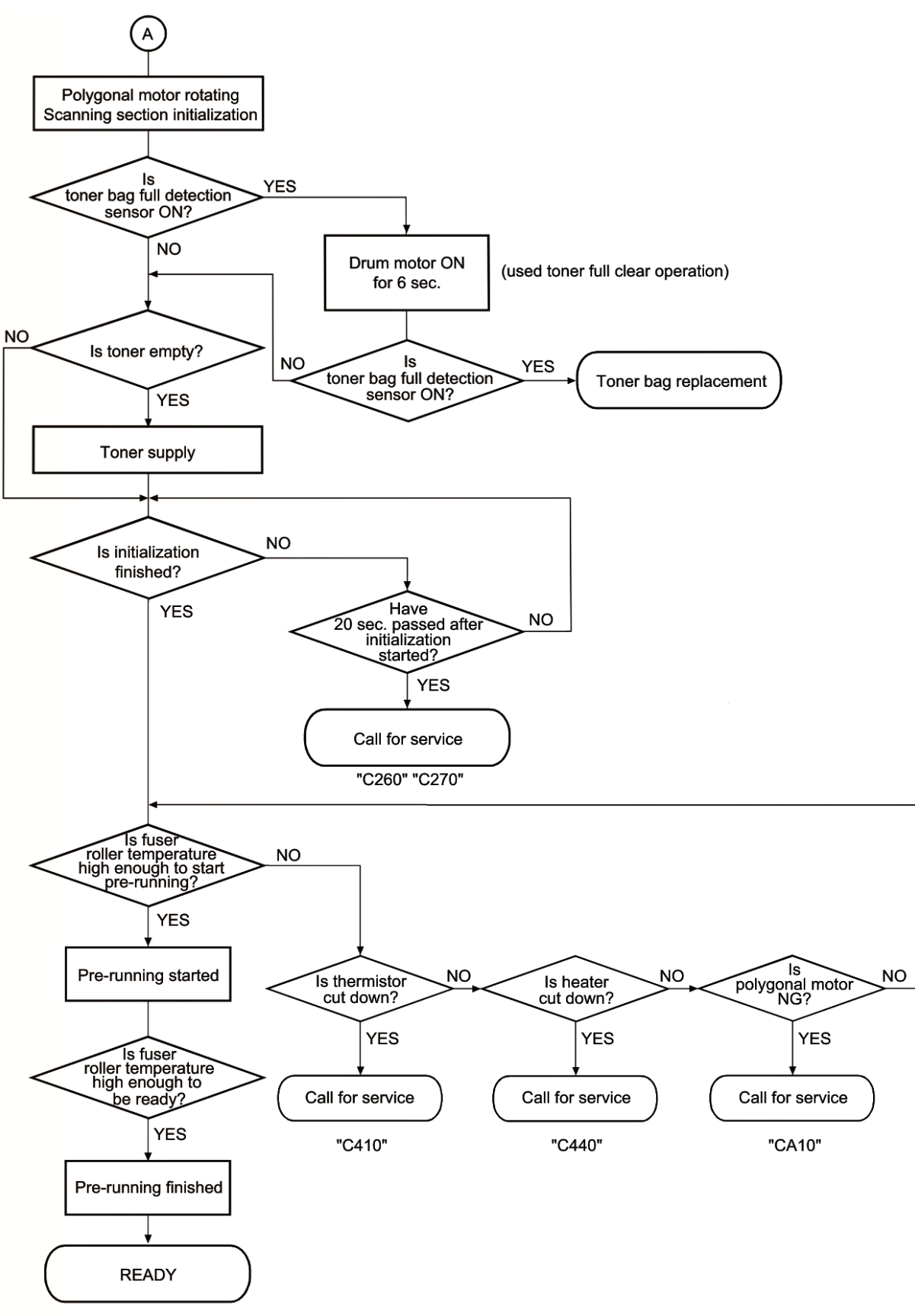

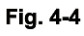

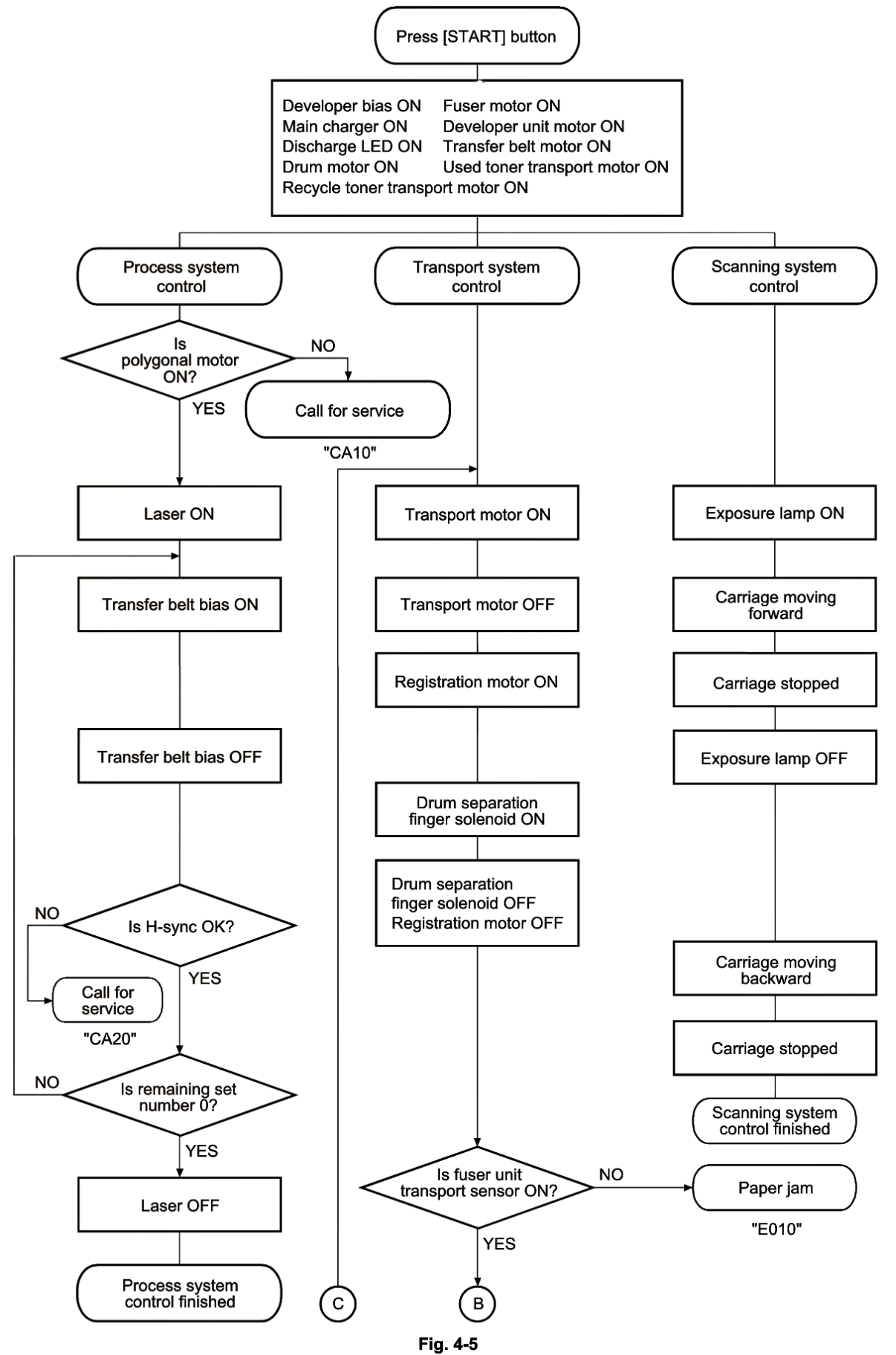

e-STUDI0520/523/600/603/720/723/850/853 GENERAL OPERATION 4-14 © 2005 - 2007 TOSHIBA TEC CORPORATION All rights reserved

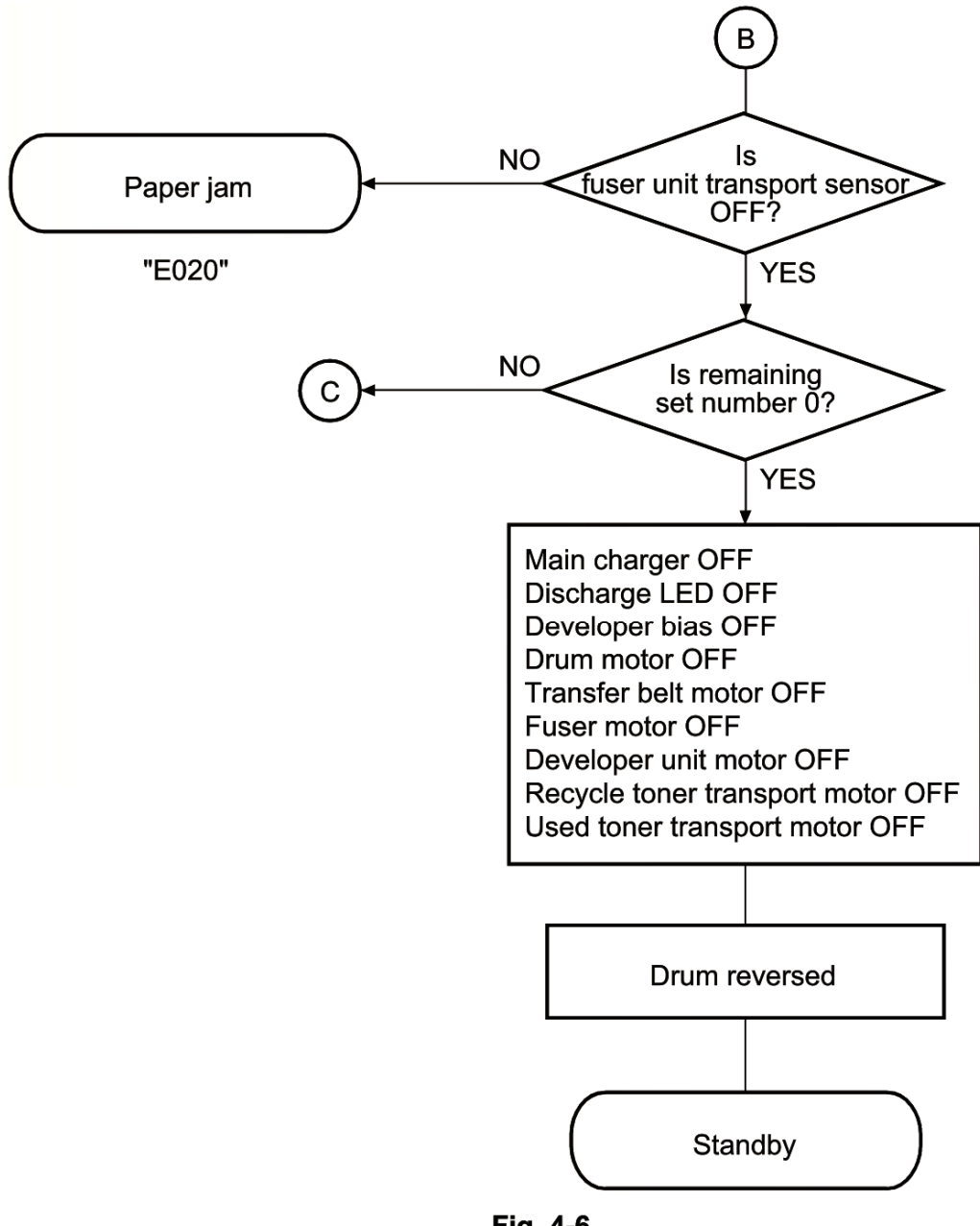

Fig. 4-6

4-15

# **5. CONTROL PANEL**

## 5.1 Operation Area and Display Area

The control panel consists of button switches and touch-panel switches to operate the equipment and select various modes, and LEDs (Light Emitting Diodes) and an LCD (Liquid Crystal Display) to display the state of the equipment or messages. When the operator's attention is required, graphic images, symbols or characters appear or blink with messages explaining the condition of the equipment in the LCD panel.

This equipment has improved its operationality and visibility with an enlarged LCD panel.

If a paper jam or service call has occurred, its error code is displayed on the LCD panel so that the user can recognize which error has occurred.

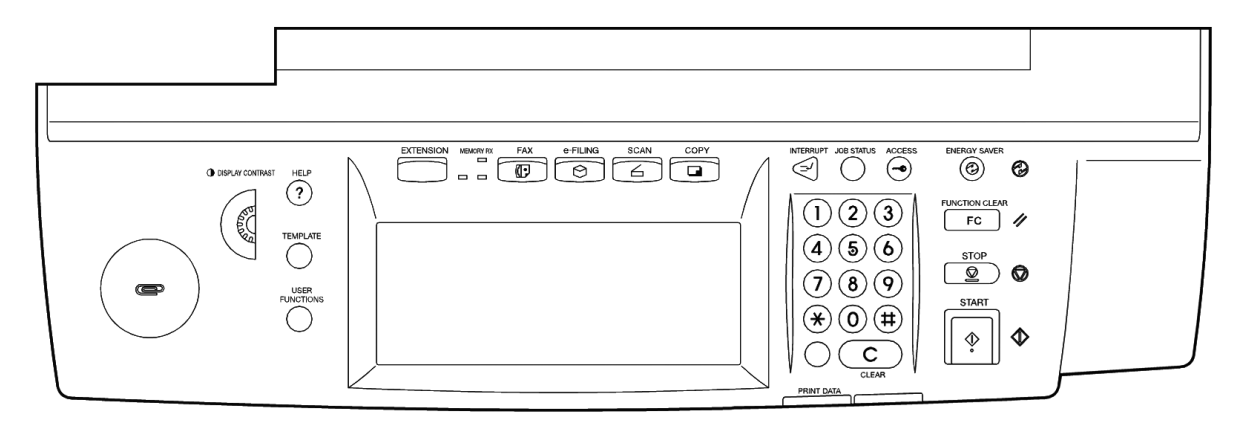

Fig. 5-1

# 5.2 Items Shown on the Control Panel

1) Basic display

Displays buttons and messages.

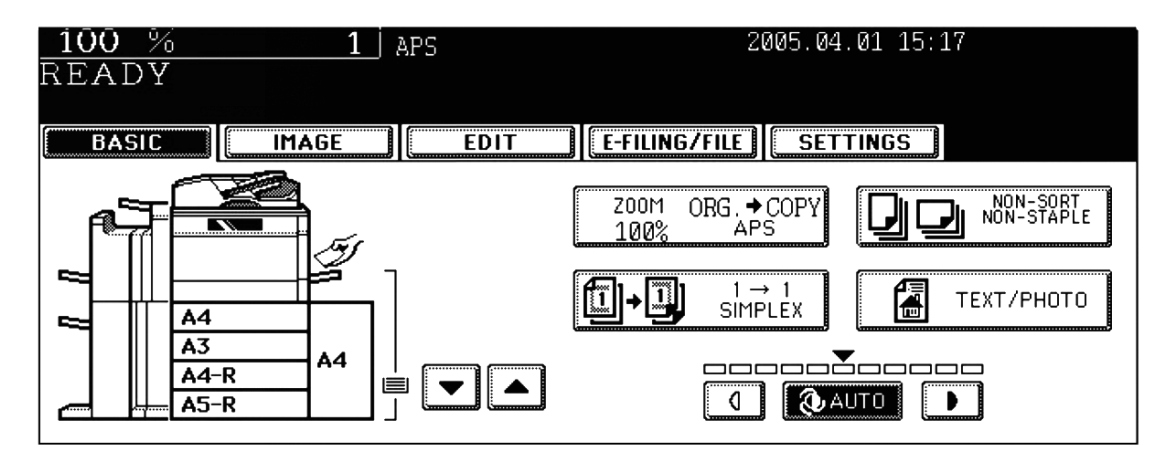

Fig. 5-2

# 2) Paper jam display

Displays error codes, paper jam position and paper jam release guidance.

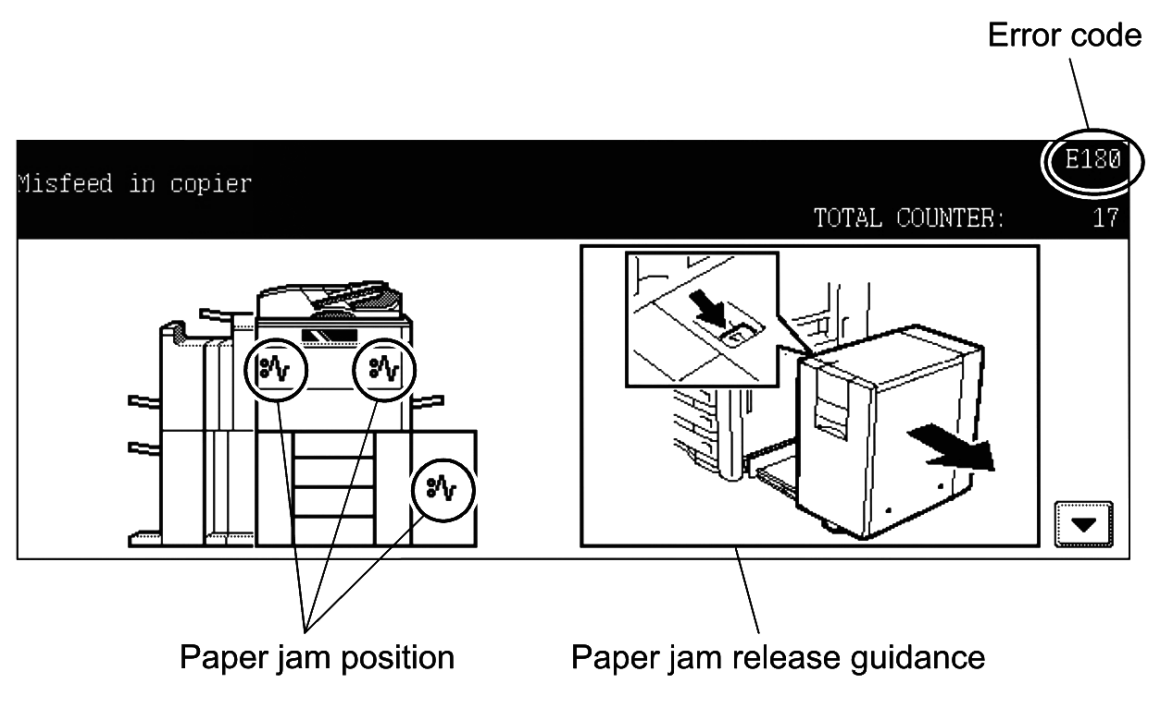

Fig. 5-3

## Service call display Displays error codes and service call symbols.

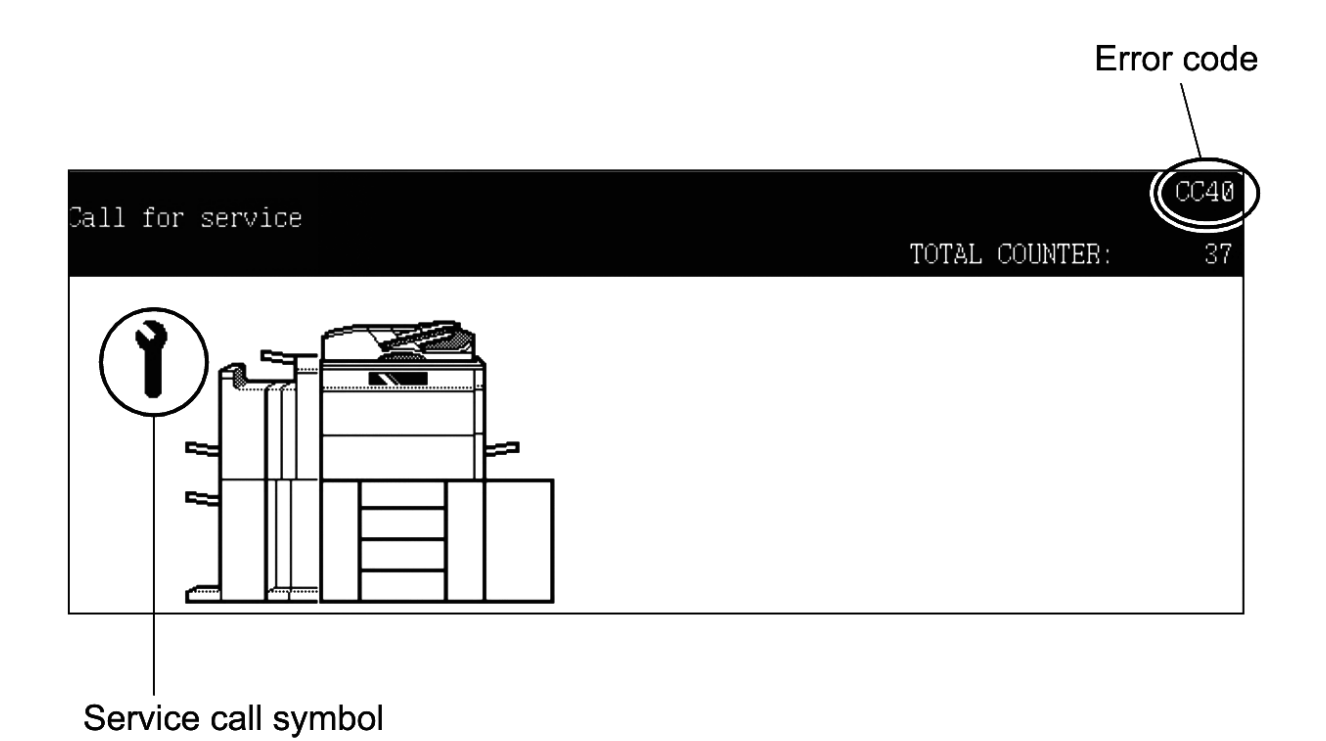

Fig. 5-4

| No. | Message                                      | State of equipment                                                                                                    | Note                                                                                                    |
|-----|----------------------------------------------|----------------------------------------------------------------------------------------------------|----------------------------------------------------------------------------------------------------|
| 1   | -                                            | Power is OFF (at Sleep Mode)                                                                                                    | Press [START] button or [FUNC-<br>TION] button to clear                                                                                                    |
| 2   | Saving energy - press<br>START button        | At Energy Saving Mode                                                                                                    | Press [START] button to clear                                                                                                    |
| 3   | Wait Warming Up                              | Scanner warming up<br>• Displayed until the equipment<br>becomes ready to start scanning                                                                                                    | Auto Start can be set                                                                                                    |
| 4   | Wait Warming Up<br>Auto Start                | Scanner warming up<br>• Displayed when Auto Start is set                                                                                                    | Press [STOP] button to clear the Auto Start                                                                                                    |
| 5   | WAIT                                         | Displayed when performing the con-<br>trolling function to keep the equip-<br>ment at the best condition                                                                                                    |                                                                                                    |
| 6   | Performing Auto Calibration                  | <ul> <li>Performing the auto calibration for the image density</li> <li>Displayed when the equipment has decided to adjust the image density under certain conditions and is performing the auto calibration accordingly.</li> </ul> | Recovers when the Auto Calibration<br>has finished                                                                                                    |
| 7   | READY                                        | Ready for copying<br>• Waiting for the operation                                                                                                    |                                                                                                    |
| 8   | READY<br>Press START button to<br>copy       | Copying job interrupted                                                                                                    | Press [START] button to resume<br>copying or press [MEMORY CLEAR]<br>button to delete the job                                                                                  |
| 9   | READY<br>(WARMING UP)                        | Scanner warming up                                                                                                    |                                                                                                    |
| 10  | Ready<br>(Performing Auto Calibra-<br>tion)  | <ul> <li>Ready for scanning</li> <li>Displayed when the equipment is<br/>ready for scanning and waiting for<br/>the operator to select the copying<br/>conditions.</li> <li>Performing the auto calibration</li> </ul>               |                                                                                                    |
| 11  | READY<br>(PRINTING)                          | Printing out the data<br>• Scanning is enabled                                                                                                    |                                                                                                    |
| 12  | READY<br>(ADD INSERTER PAPER)                | Ready for scanning<br>• The equipment is ready for scan-<br>ning and waiting for the operator<br>to select the copying conditions.<br>No inserter paper                                                                              | Printing is resumed when the<br>[START] button is pressed under the<br>condition the printing UI is displayed<br>([JOB STATUS] button pressed) after<br>adding inserter paper. |
| 13  | READY<br>(ADD TAB SHEET)                     | <ul> <li>Ready for scanning</li> <li>The equipment is ready for scanning and waiting for the operator to select the copying conditions.</li> <li>No tab paper</li> </ul>                                                             | Printing is resumed when the<br>[START] button is pressed under the<br>condition the printing UI is displayed<br>([JOB STATUS] button pressed) after<br>adding tab paper.      |
| 14  | READY<br>(FINISHER IN USE)                   | <ul> <li>Ready for scanning</li> <li>The equipment is ready for scanning and waiting for the operator to select the copying conditions.</li> <li>Finisher manual operating</li> </ul>                                                | Printing is started when pressing the<br>[START] button.                                                                                                    |
| 15  | READY<br>(CHECK STAPLER)                     | No staples in finisher<br>• Scanning is enabled                                                                                                    | Cleared by supplying the staples                                                                                                    |
| 16  | READY<br>(CHECK STAPLER)                     | Stapling jam occurred in finisher                                                                                                    |                                                                                                    |
| 17  | READY (ADD PAPER)<br>Press JOB STATUS button | No paper in drawer<br>• Scanning is enabled                                                                                                    | Cleared by supplying papers                                                                                                    |
| No. | Message                                                      | State of equipment                                                                                                    | Note                                                            |
|-----|--------------------------------------------------------------|----------------------------------------------------------------------------------------------------|-----------------------------------------------------------------|
| 18  | READY                                                        | Finisher is full of paper                                                                                                    | Resumes printing by removing paper                              |
| 10  | (FINISHER FULL)                                              | • Scanning is enabled                                                                                                    | from the finisher                                               |
| 19  | (HOLE PUNCH DUST BIN<br>IS FULL)                             | Scanning is enabled                                                                                                    | punching dust from the dust box                                 |
| 20  | READY                                                        | Saddle stitcher tray is full of paper                                                                                                    |                                                                 |
|     | (SADDLE STITCH TRAY<br>FULL)                                 | Scanning is enabled                                                                                                    |                                                                 |
| 21  | READY<br>(CHANGE DRAWER TO<br>CORRECT PAPER SIZE)            | Incorrect paper size setting                                                                                                    |                                                                 |
| 22  | Ready for bypass feeding                                     | Paper is set on the bypass tray                                                                                                    |                                                                 |
| 23  | COPYING                                                      | At the copying state                                                                                                    |                                                                 |
| 24  | Auto Start                                                   | Auto Start is set during printing                                                                                                    | Cleared by pressing [FUNCTION<br>CLEAR] button or [STOP] button |
| 25  | Place Doc. Feeder in the down position                       | RADF is open when original is placed on RADF                                                                                                    | Cleared by closing RADF                                         |
| 26  | Place originals in the docu-<br>ment feeder                  | Displayed when the conditions are<br>set and [START] button is pressed<br>with no original placed                                                               | Cleared by setting the original                                 |
| 27  | Change direction of original                                 | Displayed when the direction of origi-<br>nal placed is different from the setting                                                                              |                                                                 |
| 28  | PRESS [BASIC] and select<br>normal paper size                | Displays the warning that the copy is<br>not enabled when any drawer but<br>bypass feed is selected at Cover<br>Sheet Copying Mode or Sheet Inser-<br>tion Mode |                                                                 |
| 29  | %d originals are scanned<br>Start copy job from next<br>page | Paper jam occurred during copying (RADF scanning)                                                                                                    |                                                                 |
| 30  | Add paper                                                    | Displayed when the paper in selected drawer is running out                                                                                                    |                                                                 |
| 31  | Cannot duplex this size                                      | Displayed when the paper size which<br>is not specified for duplex copying is<br>set                                                                            |                                                                 |
| 32  | Cannot use this media type                                   | Displayed when the paper size which<br>is not specified for the functions such<br>as stapling or hole punching is set                                           |                                                                 |
| 33  | Set standard size                                            | Displayed when the paper size which<br>is not acceptable is set (depends on<br>the setting)                                                                     | Re-set the paper size                                           |
| 34  | Cannot staple this paper<br>type                             | Displayed when the paper type which<br>cannot be stapled is set at Cover<br>Sheet Copying Mode/Sheet Insertion<br>Mode                                          | Re-set the paper type                                           |
| 35  | Cannot duplex copy                                           | Displayed when the paper type which<br>cannot be duplexed is set at Cover<br>Sheet Copying Mode/Sheet Insertion<br>Mode                                         | Re-set the paper type                                           |
| 36  | Cannot use transparency<br>film                              | Displayed when the paper type which<br>cannot be punched is set at Cover<br>Sheet Copying Mode/Sheet Insertion<br>Mode                                          | Re-set the paper type                                           |
| 37  | Copy size: A4/LT only                                        | Displayed when the paper size which<br>is not specified for "Book-type duplex<br>copying" or "Dual-page" is set                                                 |                                                                 |

| No. | Message                                                                   | State of equipment                                                                                                    | Note |
|-----|---------------------------------------------------------------------------|----------------------------------------------------------------------------------------------------|------|
| 38  | Copy size: A4/LT and A4-<br>R/LT-R                                        | Displayed when the paper size which is not specified for "Rotate Sort"                                                           |      |
| 39  | CHANGE DRAWER TO<br>CORRECT PAPER SIZE                                    | Displayed when the selected paper size is not in the drawer                                                                      |      |
| 40  | Change the paper type                                                     | Displayed when the selected media type is not in the drawer                                                                      |      |
| 41  | Select a paper size for bypass feeding                                    | Displayed when paper size needs to<br>be specified for bypass feeding such<br>as duplex copying                                  |      |
| 42  | Place the blank sheets in<br>bypass tray and select the<br>paper size     | Displayed when no paper is in the<br>selected feeder at Cover Sheet<br>Copying Mode                                              |      |
| 43  | Place the blank sheets in the same direction as the originals             | Displayed when the direction of<br>cover page is different from that of<br>other pages at Cover Copying Mode                     |      |
| 44  | Place the same size blank<br>sheets as the originals                      | Displayed when the paper size of<br>cover page is different from that of<br>other pages at Cover Copying Mode                    |      |
| 45  | Place insertion sheets in<br>the bypass tray and select<br>the paper size | Displayed when no insertion sheet is<br>In the selected drawer at Sheet Insertion<br>Mode                                        |      |
| 46  | Select the same size<br>insert 1 sheets as the origi-<br>nals             | Displayed when the size of insertion<br>sheet (sheet 1) Is different from that<br>of other pages at Sheet Insertion Mode         |      |
| 47  | Select the same size<br>insert 2 sheets as the origi-<br>nals             | Displayed when the size of insertion<br>sheet (sheet 2) is different from that<br>of other pages at Sheet Insertion Mode         |      |
| 48  | Set insert 1 sheets in the same direction as the originals                | Displayed when the direction of<br>insertion sheet (sheet 1) is different<br>from that of other pages at Sheet<br>Insertion Mode |      |
| 49  | Set Insert 2 sheets in the same direction as the originals                | Displayed when the direction of<br>insertion sheet (sheet 2) is different<br>from that of other pages at Sheet<br>Insertion Mode |      |
| 50  | READY<br>(CHANGE THE PAPER<br>TYPE)                                       | Displays when the printing is stopped because of media type mismatch                                                             |      |
| 51  | Set transparency film in A4/<br>LT direction                              | Displayed when the selected paper<br>size is other than A4/LT at OHP<br>mode                                                     |      |
| 52  | CANNOT PUNCH THIS<br>SIZE PAPER                                           | Displayed when the selected paper size is not specified for hole punching                                                        |      |
| 53  | Remove paper from the fin-<br>isher                                       | Displayed when the paper sizes are<br>mixed at Staple Sorting Mode                                                               |      |
| 54  | Cannot staple this size                                                   | Displayed when the paper size is not<br>specified for stapling at Staple Sorting<br>Mode                                         |      |
| 55  | Remove paper from the fin-<br>isher                                       | Finisher is full of papers                                                                                                    |      |
| 56  | Examine stapler                                                           | Trouble in the stapler unit in finisher                                                                                          |      |
| 57  | Check staple cartridge                                                    | No stapler in finisher section                                                                                                   |      |
| 58  | Job interrupted job 1 saved                                               | Interrupt copying is accepted                                                                                                    |      |
| 59  | Ready to resume job 1                                                     | Interrupt copying is cancelled (finished)                                                                                        |      |

| No. | Message                                                               | State of equipment                                                                                                    | Note                                                                                |
|-----|-----------------------------------------------------------------------|----------------------------------------------------------------------------------------------------|-------------------------------------------------------------------------------------|
| 60  | Cannot use AMS mode                                                   | Displayed when reproduction ratio is set to be over 200% at AMS Mode on                                                                                                    | Set the reproduction ratio 200% or below manually                                   |
| 61  | More than 200% is not<br>available                                    | RADF<br>Displayed when reproduction ratio is<br>set manually to be over 200% on<br>RADF                                                                                                    | Set the reproduction ratio 200% or below                                            |
| 62  | Updated the template setting                                          | Displayed when the template stored<br>is recalled by pressing [TEMPLATE]<br>button                                                                                                    |                                                                                     |
| 63  | Enter Department Code                                                 | Displayed when a button is pressed<br>while the department management<br>setting is available                                                                                                    |                                                                                     |
| 64  | Cannot copy<br>Check DEPARTMENT<br>COUNTER                            | Displayed when the number of print-<br>outs exceeds the limit number of<br>department counter                                                                                                    |                                                                                     |
| 65  | Select the same sized Tab sheets as the originals                     | Displayed when the paper sizes for<br>the tab sheets and originals are dif-<br>ferent                                                                                                    | Select the same size for tab sheets and originals.                                  |
| 66  | Select the same sized<br>Inserter sheets as the origi-<br>nals        | Displayed when the paper sizes for<br>inserter paper and original are differ-<br>ent                                                                                                    | Select the same size for the inserter sheets and originals.                         |
| 67  | Set Tab sheets in the same direction as the originals                 | Displayed when the paper directions for tab paper and original are different                                                                                                    | Set the tab sheets in the same direction as the originals.                          |
| 68  | Set Inserter sheets in the same direction as the originals            | Displayed when the paper directions<br>for inserter paper and original are dif-<br>ferent                                                                                                    | Set the inserter sheets in the same direction as the originals.                     |
| 69  | Only one paper source can<br>be used with Cover Sheet<br>feature      | Displayed when both the cover sheet<br>mode and inserter cover sheet mode<br>are selected                                                                                                    | Release either the cover sheet mode or inserter cover sheet mode.                   |
| 70  | Only two paper sources<br>can be used with Sheet<br>Insertion feature | Displayed when all the sheet insertion<br>mode, tab insertion mode and<br>inserter sheet insertion mode are<br>selected                                                                                   | Release any of three modes                                                          |
| 71  | ADD PAPER TO<br>INSERTER FEEDER                                       | Displayed when the inserter mode is<br>valid and the [START] button is<br>pressed without papers on the tray                                                                                              | <ul><li>Release the inserter mode</li><li>Set papers on the inserter tray</li></ul> |
| 72  | Set the paper source for<br>Tab sheet                                 | Displayed when the tab paper mode<br>is valid and the tab drawer is not<br>selected                                                                                                    | Select the 2nd drawer property to the tab to release this state.                    |
| 73  | Fuser cleaning web<br>decreased                                       | <ul> <li>Displayed when the fuser unit cleaning web gets decreased</li> <li>This message is set not to be dis played at shipment, but the setting can be changed at the setting mode (08-941).</li> </ul> | Replace the cleaning web.                                                           |
| 74  | Time for periodic mainte-<br>nance<br>(Fuser cleaning web)            | Displayed when the fuser unit clean-<br>ing web gets run out                                                                                                    | Replace the cleaning web.                                                           |
| 75  | Tab size: A4/LT only                                                  | Displayed when the tab paper mode<br>is valid and other than A4/LT is<br>selected for the tab paper size                                                                                                  | Select A4 or LT for tab paper.                                                      |
| 76  | Time for periodic mainte-<br>nance                                    | <ul> <li>PM cycle</li> <li>Displayed at the time for maintenance</li> <li>Copying is available</li> </ul>                                                                                                 | Maintenance and inspection are per-<br>formed by qualified service technician       |

| No. | Message                                                                       | State of equipment                                                                                 | Note                                                      |
|-----|-------------------------------------------------------------------------------|----------------------------------------------------------------------------------------------------|-----------------------------------------------------------|
| 77  | Please try again after a while                                                | Displayed when the Department<br>Code can no be keyed in immediately<br>after power-ON             | Leave it for a while and key in the code again            |
| 78  | Press START button to copy after changing setting                             | Displayed when the build job is set                                                                |                                                           |
| 79  | The number of builds<br>exceeds the limits will you<br>copy stored originals? | Displayed when the number of builds exceeds the limits                                             | Select either printing or canceling                       |
| 80  | The number of builds<br>exceeds the limits will you<br>save stored originals? | Displayed when the number of builds exceeds the limits                                             | Select either printing or saving                          |
| 81  | This setting cannot be<br>changed now                                         | Displayed when the setting is<br>changed during the build job is dis-<br>continued                 |                                                           |
| 82  | Service recommended for SPC                                                   | Displayed when the surface potential control error occurs                                          | Refer to chapter 5.1.16.<br>/Service Handbook.            |
| 83  | Service recommended for IQC                                                   | Displayed when the image quality control error occurs                                              | Refer to chapter 5.1.15.<br>/Service Handbook.            |
| 84  | (Messages 82 and 83 above appear alternately.)                                | Displayed when the surface potential<br>control error and the image quality<br>control error occur | Refer to chapter 5.1.15 and 5.1.16.<br>/Service Handbook. |

# 5.3 Relation between the Equipment State and Operator's Operation

|                                                                      | During READY<br>status                                                                                      | During warming-up                                                                                           | Auto Job start<br>reserved    | Scanning original/<br>Scanning original<br>and<br>printing out the<br>copy                                      |
|----------------------------------------------------------------------|----------------------------------------------------------------------------------------------------|----------------------------------------------------------------------------------------------------|-------------------------------|----------------------------------------------------------------------------------------------------|
| Press [ENERGY<br>SAVERJ button                                       | Switches to energy saving mode                                                                              | Display not changed                                                                                         | Display not changed           | Display not changed                                                                                             |
| Press [ACCESS]<br>button                                             | Displays department<br>code entry<br>screen<br>(when department<br>management Is<br>available)              | Displays department<br>code entry<br>screen<br>(when department<br>management Is<br>available)              | Display not changed           | Display not changed                                                                                             |
| Press<br>[JOB STATUS]<br>button                                      | Displays print job list<br>screen                                                                           | Display not changed                                                                                         | Display not changed           | Displays print job list<br>screen                                                                               |
| Press<br>(INTERRUPT]<br>button                                       | Switches to<br>Interrupt mode                                                                               | Display not changed                                                                                         | Display not changed           | Display not changed<br>(LED blinking)                                                                           |
| Press [FUNCTION<br>CLEAR]<br>button after setting<br>the copy mode   | Copy mode Is<br>cleared after the<br>copy mode Is set                                                       | Copy mode Is<br>cleared after the<br>copy mode Is set                                                       | Auto Job start can-<br>celled | Display not changed                                                                                             |
| Press [STOP] button                                                  | Display not changed                                                                                         | Display not changed                                                                                         | Auto Job start<br>cancelled   | Scanning or printing<br>out stops, and<br>"READY Press<br>START to copy" and<br>"MEMORY CLEAR'<br>are displayed |
| Press [CLEAR]<br>button after setting<br>the copy mode               | Number of printouts<br>changes to 1 while the<br>setting remains<br>unchanged after the<br>copy mode Is set | Number of printouts<br>changes to 1 while<br>the setting remains<br>unchanged after the<br>copy mode Is set | Display not changed           | Display not changed                                                                                             |
| Press [CLEAR]<br>button after keying<br>in numbers<br>(digital keys) | Number keyed In<br>changes to 1 after<br>being entered                                                      | Number keyed In<br>changes to 1 after<br>being entered                                                      | Display not changed           | Display not changed                                                                                             |
| Press<br>[MONITOR/PAUSE]                                             | Display not changed                                                                                         | Display not changed                                                                                         | Display not changed           | Display not changed                                                                                             |
| Press [FAX] button                                                   | Displays FAX<br>screen                                                                                      | Display not changed                                                                                         | Display not changed           | Display not changed                                                                                             |
| Press [COPY]<br>button                                               | Display not changed                                                                                         | Display not changed                                                                                         | Display not changed           | Display not changed                                                                                             |
| Press [SCAN]<br>button                                               | Displays SCAN<br>screen                                                                                     | Display not changed                                                                                         | Display not changed           | Display not changed                                                                                             |
| Press [EXTENSION]                                                    | Displays not changed                                                                                        | Display not changed                                                                                         | Display not changed           | Display not changed                                                                                             |
| Press [TEMPLATE]<br>button                                           | Displays TEMPLATE screen                                                                                    | Display not changed                                                                                         | Display not changed           | Display not changed                                                                                             |
| Press [USER<br>FUNCTIONS] button                                     | Displays USER<br>FUNCTIONS screen                                                                           | Display not changed                                                                                         | Display not changed           | Display not changed                                                                                             |
| Press [HELP] button                                                  | Displays HELP screen                                                                                        | Displays HELP screen                                                                                        | Display not changed           | Display not changed                                                                                             |

|                      | During READY<br>status | During warming-up | Auto job start<br>reserved | Scanning original/<br>Scanning original<br>and<br>printing out the<br>copy |
|----------------------|------------------------|-------------------|----------------------------|----------------------------------------------------------------------------|
| Press [START]        | Displays               | "Wait Warming Up  | Display not changed        | Display not changed                                                        |
| button with the      | 'COPYING'              | Auto Start" is    |                            | _                                                                          |
| original set on RADF |                        | displayed         |                            |                                                                            |

|                                                                      | Printing out the copy                                                                                               | During paper jam                      | When<br>interrupting                                                                                               | When displaying<br>HELP screen                                                                                      | During energy<br>saving mode                                     |
|----------------------------------------------------------------------|----------------------------------------------------------------------------------------------------|---------------------------------------|----------------------------------------------------------------------------------------------------|----------------------------------------------------------------------------------------------------|------------------------------------------------------------------|
| Press [ENERGY<br>SAVER]<br>button                                    | Display not<br>changed                                                                                              | Display not<br>changed                | Display not<br>changed                                                                                             | Switches to<br>energy saving<br>mode                                                                                | Energy saving<br>mode is cleared<br>and displays<br>BASIC screen |
| Press [ACCESS]<br>button                                             | Displays depart-<br>ment code entry<br>screen (when<br>department<br>management Is<br>available)                    | Display not<br>changed                | Displays depart-<br>ment code entry<br>screen (when<br>department<br>management is<br>available)                   | Displays depart-<br>ment code entry<br>screen (when<br>department<br>management is<br>available)                    | Display not<br>changed                                           |
| Press<br>[JOB STATUS]<br>button                                      | Displays print<br>job list screen                                                                                   | Display not<br>changed                | Displays print<br>job list screen                                                                                  | Displays print<br>job list screen                                                                                   | Display not<br>changed                                           |
| Press<br>INTERRUPT]<br>button                                        | Display not<br>changed (LED<br>blinking)                                                                            | Display not<br>changed                | Returns to the status before interrupting                                                                          | Switches to<br>interrupting<br>mode                                                                                 | Display not<br>changed                                           |
| Press [FUNCTION<br>CLEAR]<br>button after setting<br>the copy mode   | Copy mode is<br>cleared after the<br>copy mode is set                                                               | Display not<br>changed                | Copy mode is<br>cleared after the<br>copy mode is set                                                              | Displays BASIC<br>screen after the<br>copy mode is set<br>and then cancelled                                        | Display not<br>changed                                           |
| Press [STOP]<br>button                                               | Printing out<br>stops, and<br>"READY Press<br>START to copy"<br>and "MEMORY<br>CLEAR" are dis-<br>played            | Display not<br>changed                | Display not<br>changed                                                                                             | Display not<br>changed                                                                                              | Display not<br>changed                                           |
| Press [CLEAR]<br>button after<br>setting the copy<br>mode            | Number of print-<br>outs changes to 1<br>while the setting<br>remains<br>unchanged after<br>the copy mode is<br>set | Display not<br>changed                | Number of print-<br>outs changes to<br>1 while the setting<br>remains<br>unchanged after<br>the copy models<br>set | Number of print-<br>outs changes to<br>1 while the setting<br>remains<br>unchanged after<br>the copy mode is<br>set | Display not<br>changed                                           |
| Press [CLEAR]<br>button after<br>keying in numbers<br>(digital keys) | Number keyed in<br>changes to 1<br>after being<br>entered                                                           | Display not<br>changed                | Number keyed<br>in changes to 1<br>after being<br>entered                                                          | Number keyed<br>in changes to 1<br>after being<br>entered                                                           | Display not<br>changed                                           |
| Press [MONI-<br>TOR/PAUSE]<br>Press [FAX]                            | Display not<br>changed<br>Displays FAX                                                                              | Display not<br>changed<br>Display not | Display not<br>changed<br>Display not                                                                              | Display not<br>changed<br>Displays FAX                                                                              | Display not<br>changed<br>Displays FAX                           |
| button<br>Press [COPY]                                               | screen<br>Display not                                                                                               | changed<br>Display not                | changed<br>Display not                                                                                             | screen<br>Display not                                                                                               | screen<br>Displays COPY                                          |
| Press [SCAN]<br>button                                               | Displays SCAN<br>screen                                                                                             | Display not<br>changed                | Display not<br>changed                                                                                             | Displays SCAN<br>screen                                                                                             | Displays SCAN<br>screen                                          |
| Press [e-FILING] Press [EXTEN-                                       | Displays<br>e-FILING screen<br>Display not                                                                          | Display not<br>changed<br>Display not | Display not<br>changed<br>Display not                                                                              | Displays<br>e-FILING screen<br>Display not                                                                          | Displays e-FILING<br>screen<br>Display not                       |
| SION] button<br>Press [TEM-<br>PL ATE1 button                        | changed<br>Displays TEM-                                                                                            | changed<br>Display not                | changed<br>Display not                                                                                             | changed<br>Displays TEM-                                                                                            | changed<br>Display not                                           |
| FLATEJ button<br>Press [USER<br>FUNCTIONS]<br>button                 | Displays USER<br>FUNCTIONS<br>screen                                                                                | Display not<br>changed                | Display not<br>changed                                                                                             | Displays USER<br>FUNCTIONS<br>screen                                                                                | Display not<br>changed                                           |

|                 | Printing out the copy | During paper<br>jam | When<br>interrupting | When display-<br>ing HELP<br>screen | During energy<br>saving mode |
|-----------------|-----------------------|---------------------|----------------------|-------------------------------------|------------------------------|
| Press [HELP]    | Displays HELP         | Display not         | Displays HELP        | Switches to the                     | Display not                  |
| button          | screen                | changed             | screen               | screen previously                   | changed                      |
|                 |                       |                     |                      | displayed                           |                              |
| Press [START]   | Displays              | Display not         | Displays             | Displays                            | Energy saving                |
| button with the | "COPYING" and         | changed             | "COPYING" and        | 'COPYING" and                       | mode is cleared              |
| original set on | RADF starts           |                     | RADF starts          | RADF starts                         | and displays                 |
| RADF            | feeding               |                     | feeding              | feeding                             | BASIC screen                 |

## 5.4 Operation

#### 5.4.1 Dot matrix LCD circuit

1) Structure

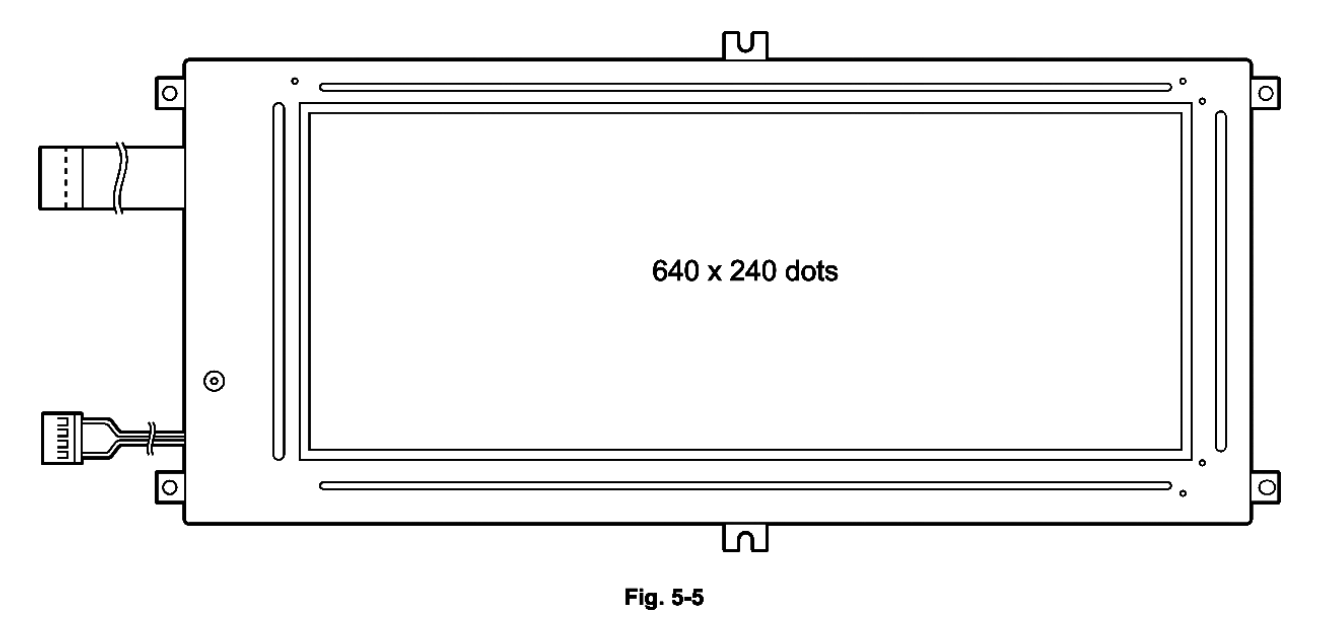

The LCD panel is an STN blue mode transmissive type LCD with a 640 x 240-dot display capacity. It consists of a driver LSI, frame, printed circuit board, and lateral type CFL backlight. \* STN: Super Twisted Nematic

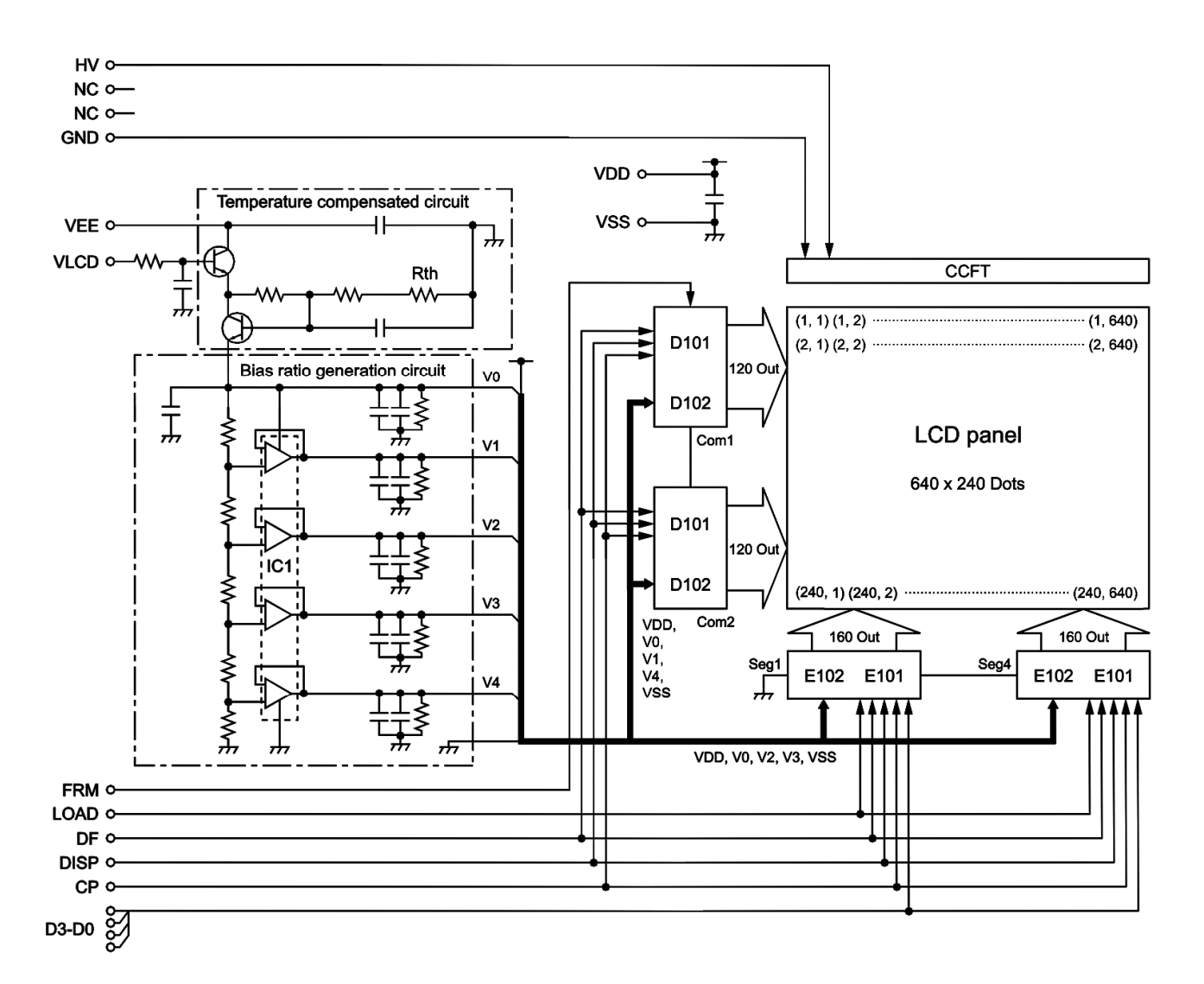

Fig. 5-6

#### 3) LCD drive operation

The following describes the drive operation to display the message "READY".

- (a) The System CPU requests the Flash ROM data to display "READY".
- (b) The Flash ROM outputs data to display the message to the System CPU.
- (c) The System CPU writes the data to be displayed on the LCD panel into the RAM.
- (d) The LCD controller/driver reads the display data from the RAM, and outputs the data to the LCD panel.

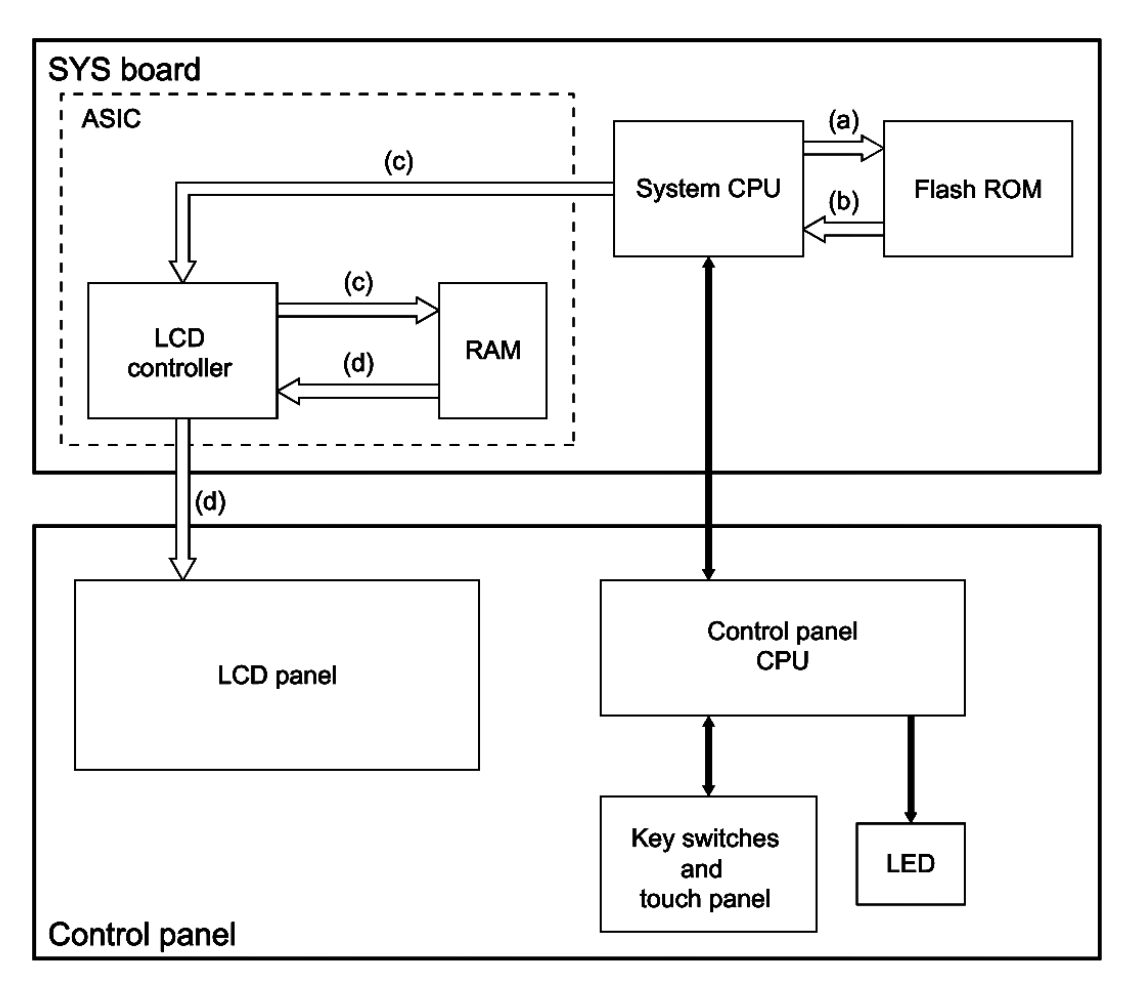

Fig. 5-7

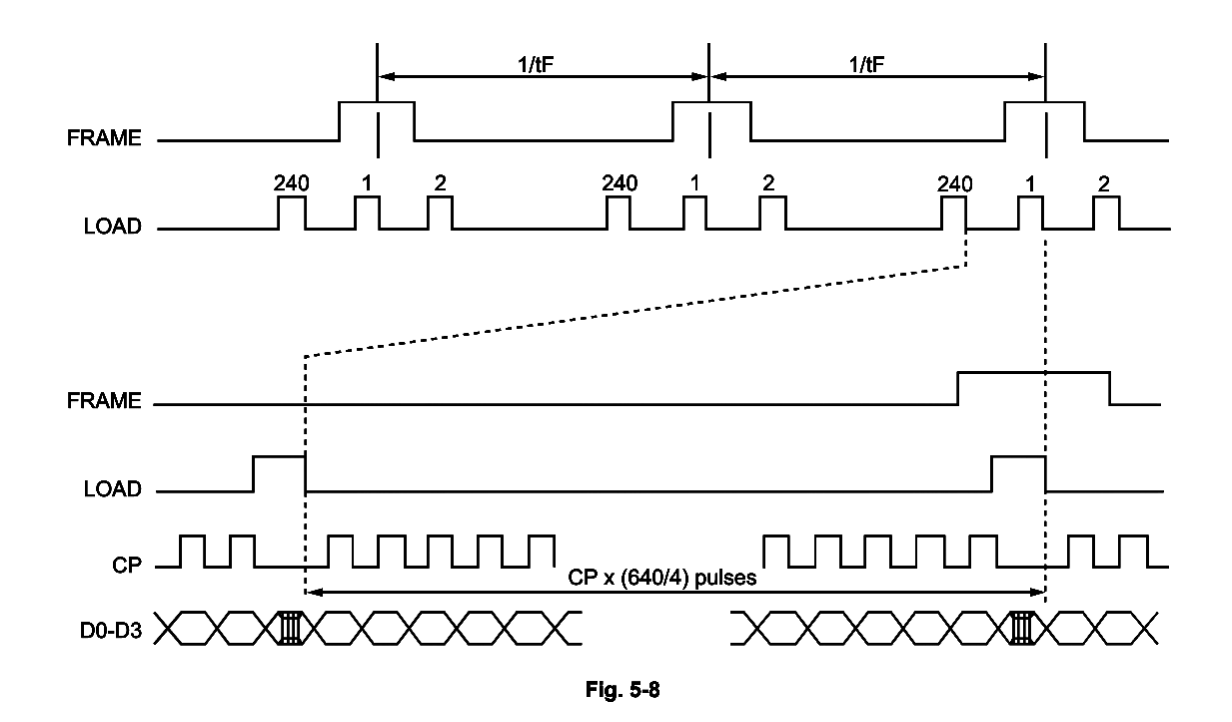

5.4.2 LED display circuit

Method of LED display Example: Displaying "COPY"

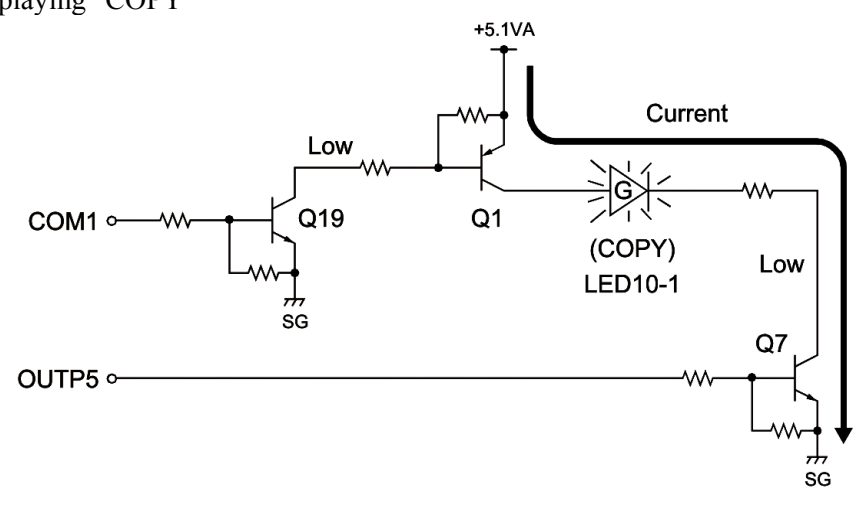

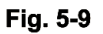

The transistors (Q19 and Q1) are turned ON when the COM1 signal becomes Low level. Also, when OUTP5 signal changes to Low level, the current flows from +5.1 VA via the transistor (Q1) to the LED10-1 (COPY) to turned ON the LED10-1.

Conditions to turn ON the LED

1) The transistor (Q1) connected to the LED anode is ON.

2) The transistor (Q7) connected to the LED cathode side is ON.

The LED is turned ON when 1) and 2) are satisfied.

## 5.5 Disassembly and Replacement

#### [A] Control panel unit

(1) Take off the front cover, front right inner cover, toner cartridge driving unit, and toner recycling unit

(IP.2-43 "[A] Front cover (Upper/Lower)",
IP.2-43 "[B] Front right inner cover",
IP. 12-15 "[A] Toner cartridge drive unit",
IP. 12-18 "[B] Toner recycle unit").

(2) Remove 2 screws and take off the toner cartridge catcher.

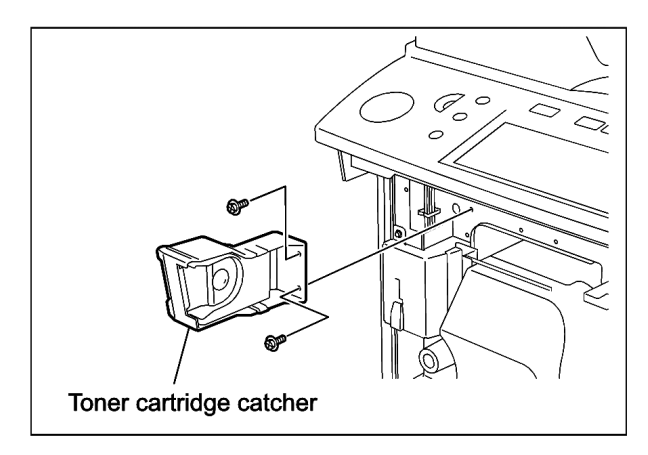

Fig. 5-10

(3) Remove 2 screws and take off the control panel lower cover.

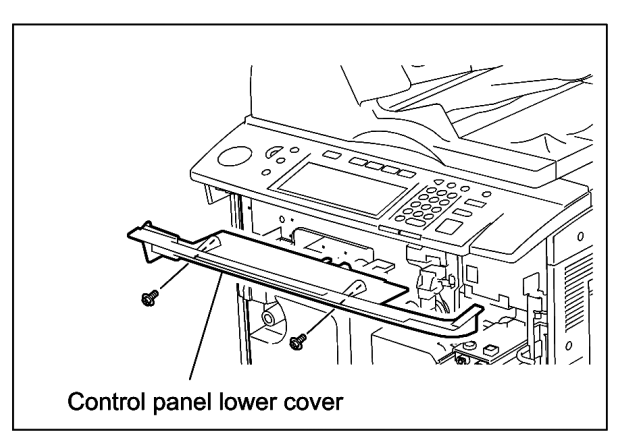

Fig. 5-11

(4) Disconnect 2 connectors.

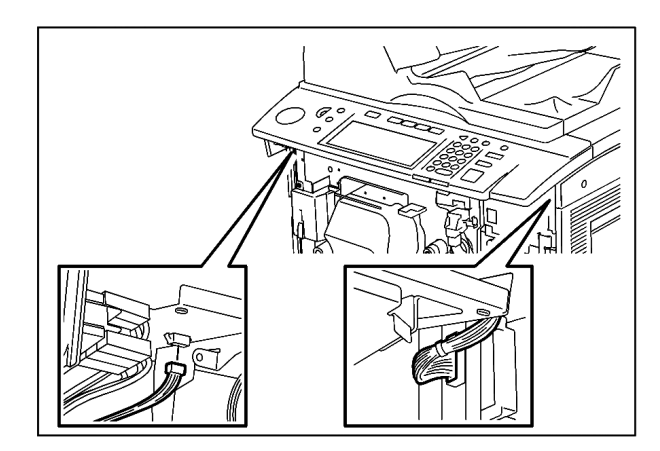

Fig. 5-12

(5) Remove 3 screws. Then open the RADF and take off the control panel unit.

#### Note:

When assembling the unit, be sure that the harness is not caught.

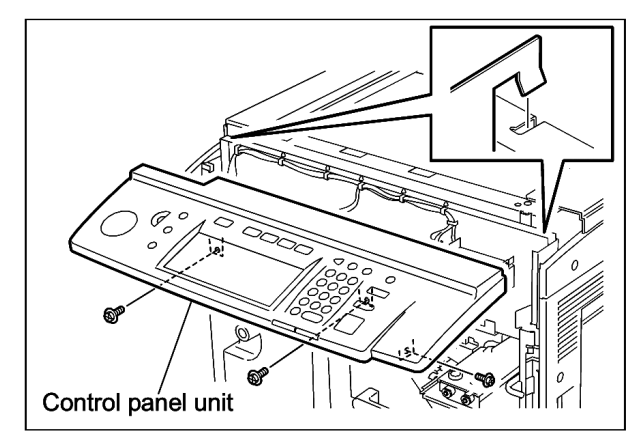

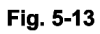

#### [B] Display PC board (DSP)

- Take off the control panel unit
   (P.5-17 "[A] Control panel unit").
- (2) Disconnect 6 connectors and release 2 flat harnesses.
- (3) Remove 4 screws and take off the DSP board.

#### Note:

When installing the board, be sure to fix the shielding wire of the LCD.

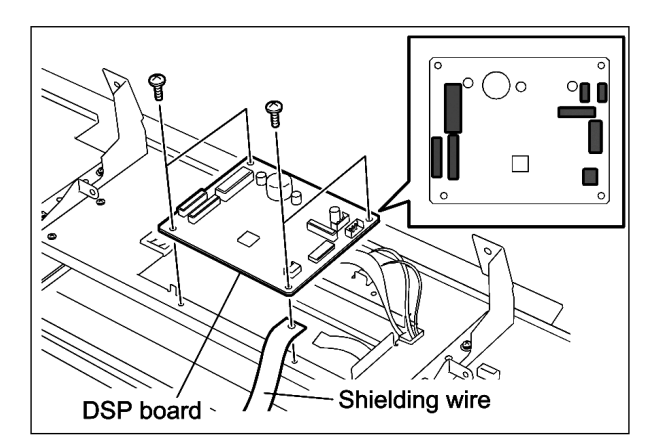

Fig. 5-14

### [C] LCD inverter board (NV-LCD]

- (1) Take off the control panel unit
- (P.5-17 "[A] Control panel unit").
- (2) Take off the DSP board
- (P.5-18 "[B] Display PC board (DSP)").
- (3) Remove 8 screws and take off the base stay.

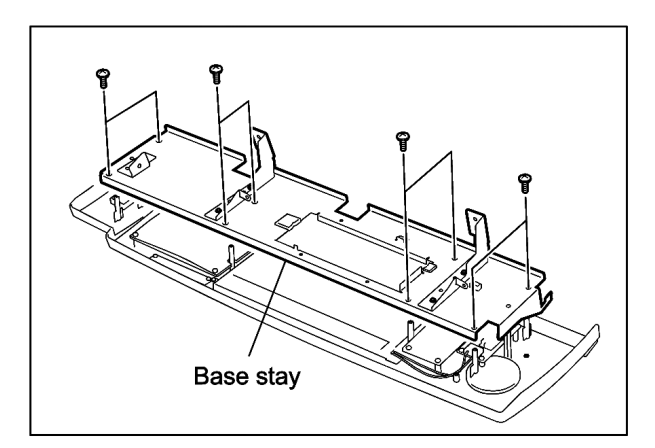

Fig. 5-15

- (4) Disconnect 2 connectors.
- (5) Remove 4 screws and take off the LCD inverter board.

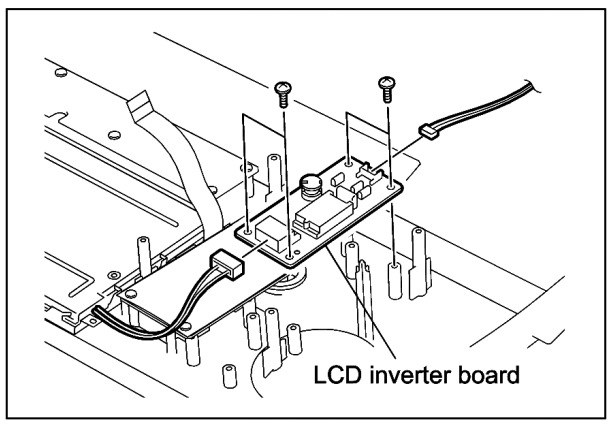

Fig. 5-16

#### [D] Key PC board-1 (KEY1)

- (1) Take off the control panel unit (P.5-17 "[A] Control panel unit").
- (2) Take off the DSP board (P.5-18 "[B] Display PC board (DSP)").
- (3) Remove 8 screws to take off the base stay.
- (4) Disconnect 3 connectors.
- (5) Remove 4 screws to remove the Mylar.

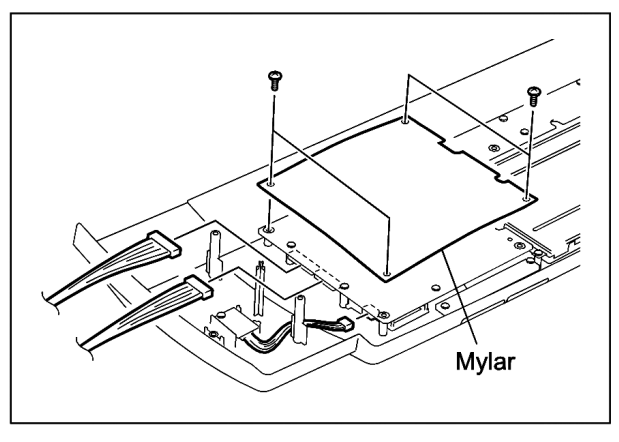

Fig. 5-17

(6) Remove 18 screws and take off the KEY 1 board.

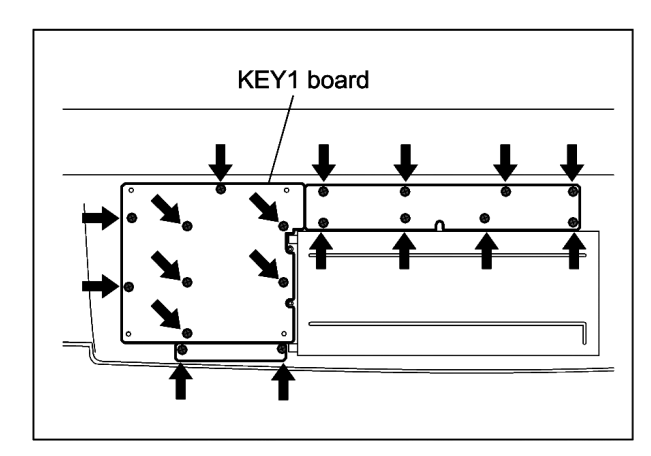

Fig. 5-18

#### [E] Key PC board-2 (KEY2)

- (1) Take off the control panel unit (P.5-17 "[A] Control panel unit").
- (2) Take off the DSP board(IIIP.5-18 "[B] Display PC board (DSP)").
- (3) Remove 8 screws to take off the base stay.
- (4) Disconnect 1 connector.
- (5) Remove 4 screws to remove the Mylar.
- (6) Remove 2 screws and take off the KEY2 board.

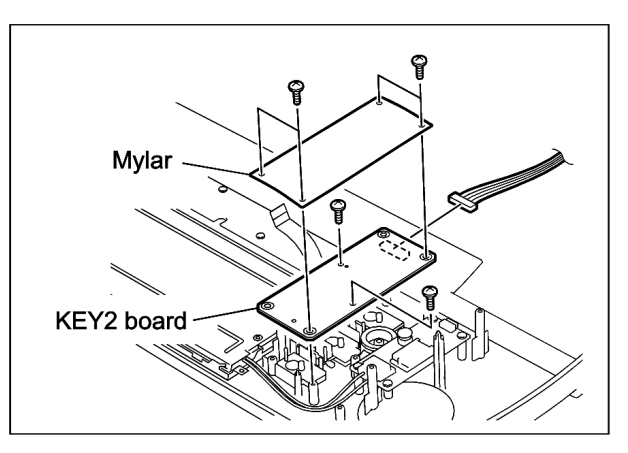

Fig. 5-19

#### [FJ LCD panel (LCD)/ Touch panel (TCP)

- (1) Take off the control panel unit (P.5-17 "[A] Control panel unit").
- (2) Take off the DSP board (P.5-18 "[B] Display PC board (DSP)").
- (3) Remove 8 screws and take off the base stay.
- (4) Disconnect 1 connector.
- (5) Remove 6 screws to take off the LCD panel.

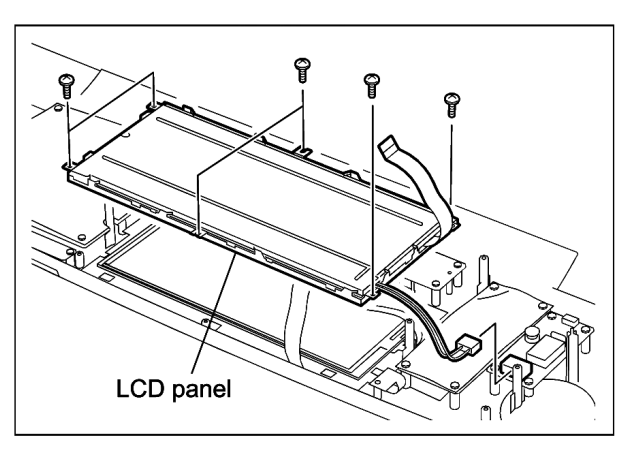

Fig. 5-20

(6) Take off the touch panel. **Notes:** 

- 1. When installing the touch panel, be sure that the panel faces the right direction.
- 2. Be sure that no dust or stain is on the LCD panel or the touch panel before the installation.

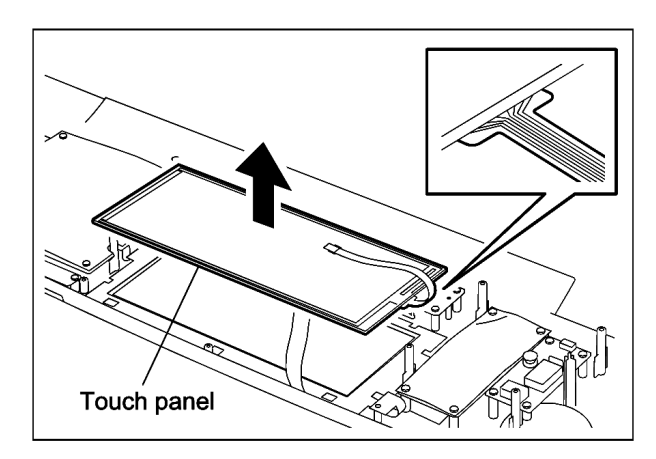

Fig. 5-21

# 6. SCANNING SECTION

## 6.1 Function

In the scanning section of this equipment, the surface of an original is irradiated with a direct light and the reflected light is led through mirrors and lens to the CCD where the optical-to-electrical conversion is performed, converting the optical image data into an electrical (analog) signal. This analog signal is changed to a digital signal, which then performs various corrective processes necessary for image formation. After that, an arithmetic operation is performed on the digital signal, which is then transmitted to the data writing section.

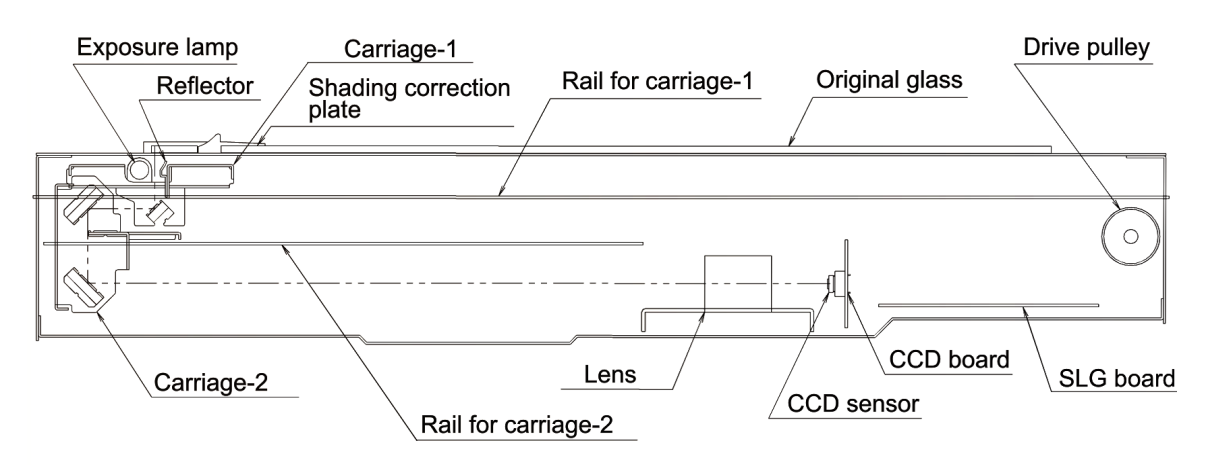

Fig. 6-1

## 6.2 Construction

The construction and purpose of the scanning system are described in this section.

1) Original glass

This is a glass for placing original. The light from the exposure lamp (EXP) is irradiated to the original through this glass.

The ADF original glass is used when original is read with the Automatic Document Feeder. Original is transported on the ADF original glass by the Automatic Document Feeder, and the transported original is read under the ADF original glass by the carriage.

Do not use such solvents as alcohol when cleaning the surface of the ADF original glass, because it is coated so as not to be scratched by originals.

2) Carriage-1

The carriage-1 consists of the exposure lamp (EXP), lamp inverter board (INV-EXP), reflector, mirror-1, etc. It is driven by the scan motor (M1) and scans the original on the glass.

- Exposure lamp (EXP)

This lamp is the light source to irradiate the original on the glass (one 29W Xenon lamp).

- Lamp inverter board (INV-EXP)

This inverter controls lighting of the Xenon lamp.

- Reflector

This is a reflecting plate to efficiently lead the light from the exposure lamp (EXP) to the surface of the original on the glass.

- Mirror-1

This mirror leads the light reflected from the original to the mirror-2 described later.

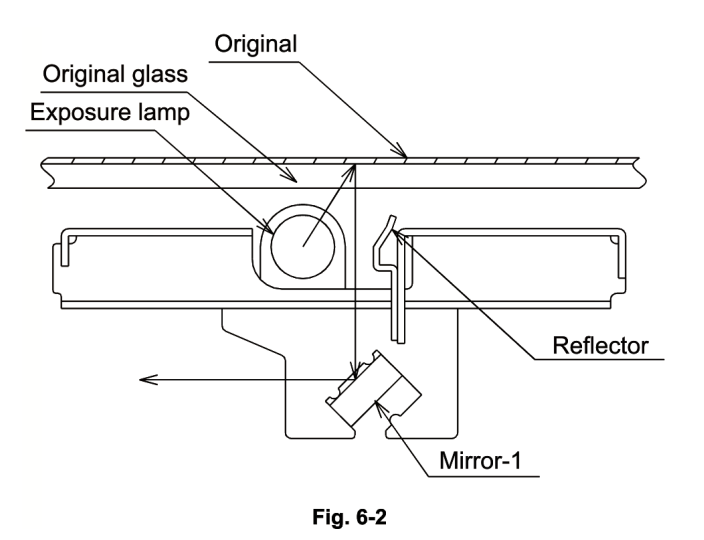

#### 3) Carriage-2

The carriage-2 consists of mirror-2, mirror-3, etc. and leads the reflected light from the mirror-1 through mirrors-2 and -3 to the lens.

This carriage-2 is also driven by the scan motor (M1) as in the same manner of the carriage-1, at half the scanning speed of carriage-1 (the scanning distance is also half of carriage-1).

4) Lens unit

The light reflected from the mirror-3 is led to the CCD placed at the focal point of the lens which is fixed at this position.

5) Automatic original detection sensor (S1-5)

The size of the original placed on the glass is instantly detected using the automatic original detection sensors (S1-5) fixed on the base frame without moving the carriage-1.

#### 6) CCD board (CCD)

This is a board to convert the light led through the lens unit into the minute analog signal (optical-toelectrical conversion), and transfer it to the SLG board (SLG).

#### 7) SLG board (SLG)

This is a board to perform the image correction, such as the signal synthesis, signal amplification, A/ D conversion and shading correction.

## 6.3 **Operation**

#### 6.3.1 Scanner motor (M1)

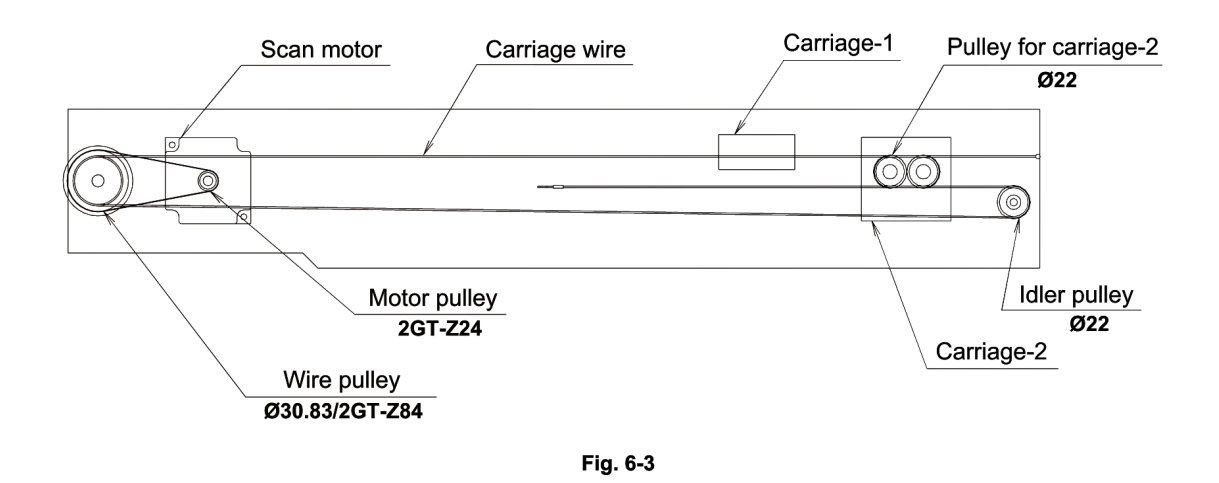

- Scanning an original on the original glass
   This motor drives the carriages-1 and -2 through the timing belt and carriage wire. First, the scan motor (M1) drives carriages-1 and -2 to their respective home positions. The home position is detected when carriage-1 passes the carriage home position sensor (S6). When the [START] key is pressed, both carriages start to move and scan the original on the glass.
- Scanning an original on the RADF Carriage-1 stays at the shading position during the shading correction, and at the scanning position during the scanning operation.

#### 6.3.2 Two-phase motor drive circuit (fixed-current type)

The scan motor (M1) with the unipolar fixed current chopper method is driven by the stepping motor driver STK672^10 (IC19).

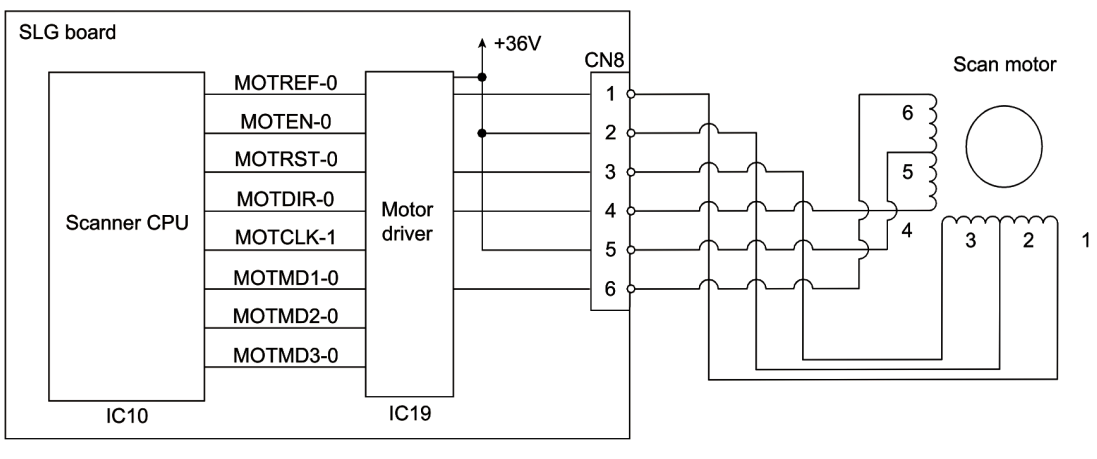

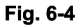

Input signals

| Clock input                         | MOTCLK-1 | Input                                        | Motor is rotated by setting number of pulses.                         |  |
|-------------------------------------|----------|----------------------------------------------|-----------------------------------------------------------------------|--|
| -                                   |          | -                                            | * Internal circuit of the motor driver works when the first pulse     |  |
|                                     |          |                                              | becomes ON and the last pulse becomes OFF.                            |  |
| Set the direction of MOTDIR-O Input |          |                                              | The direction of the motor rotation is determined by setting the      |  |
| motor rotation                      |          |                                              | level of signal.                                                      |  |
|                                     |          |                                              | "L" Clockwise direction (as seen from the output shaft)               |  |
|                                     |          |                                              | "H"Counterclockwise direction (as seen from the output shaft)         |  |
|                                     | Note:    |                                              |                                                                       |  |
|                                     |          |                                              | When the MOTMD3-0 is "L", do not change the rotation                  |  |
| direction wit                       |          |                                              | direction within 6.25psec. before the first pulse of the              |  |
|                                     |          | MOTCLK-1 becomes ON and after the last pulse |                                                                       |  |
|                                     |          |                                              | becomes OFF.                                                          |  |
| Cut off the drive                   | MOTEN-O  | Input                                        | Excitation drive is forcibly turned ON/OFF.                           |  |
| output                              |          | -                                            | "H"Normal operation (Excited)                                         |  |
| <u>^</u>                            |          |                                              | "L" Excitation drive is forcibly shut off (Not excited)               |  |
| Voltage to set value                | MOTREF-O | Input                                        | Motor wire current value is set in the range of 0 to 3 (A)/phase      |  |
| for the motor                       |          |                                              | by applying the analog voltage 0 to 5 (V).                            |  |
| current                             |          |                                              |                                                                       |  |
| Set the excitation                  | MOTMDI-O | Input                                        | Set the excitation mode.                                              |  |
| mode $(1)$ to $(3)$                 | MOTMD2-0 |                                              | Note:                                                                 |  |
|                                     | MOTMD3-0 |                                              | Do not change the setting within 5psec. after the first               |  |
|                                     |          |                                              | pulse of the MOTCLK-1 becomes ON and the last pulse                   |  |
|                                     |          |                                              | becomes OFF.                                                          |  |
| Reset                               | MOTRST-O | Input                                        | Reset for the whole system.                                           |  |
|                                     |          |                                              | Internal circuit of the driver is initialized by setting the motor to |  |
|                                     |          |                                              | "L" level (pulse interval: 10psec. or more).                          |  |

## 6.4 Control for Exposure Lamp

#### 6.4.1 General description

Control circuit of the exposure lamp consists of the following 3 blocks.

- 1) Lighting device for the Xenon lamp (Lamp inverter board) Turns the exposure lamp ON/OFF.
- 2) CCD sensor circuit

This circuit works to the convert the reflected light amount from the original surface and the shading correction plate to the electrical signals. The reflected light amount from the shading correction plate is read to control the exposure amount.

3) Image processing circuit

The output signals from the CCD are digitized and the image processing such as gamma correction and shading correction is applied to them.

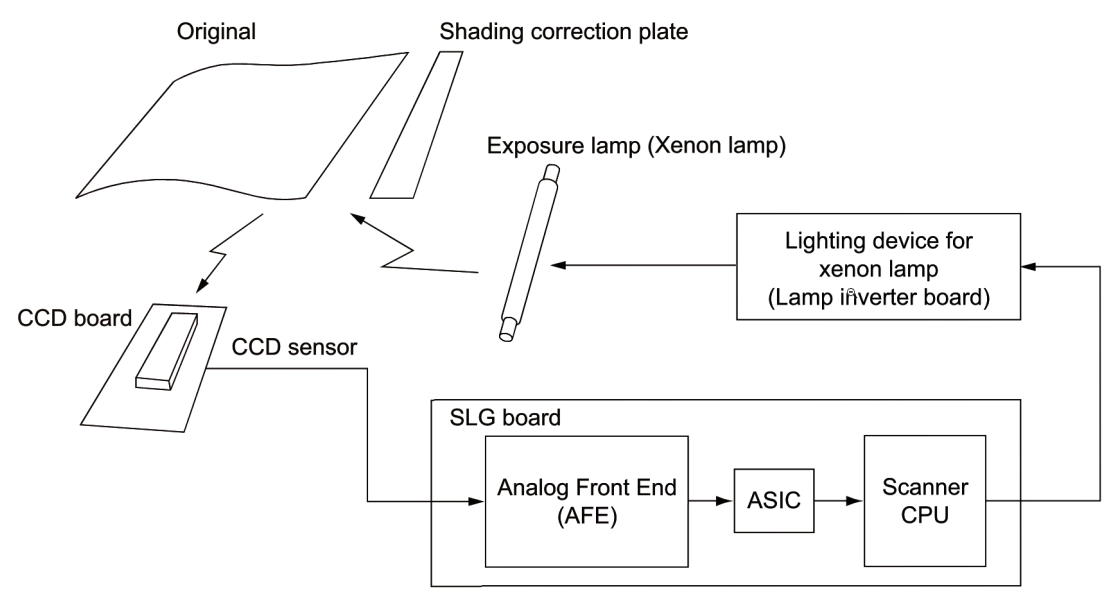

Fig. 6-5

#### 6.4.2 Exposure lamp

External electrode type Xenon fluorescent lamp is used as an exposure lamp in this equipment.

- 1) Structure
  - The fluorescer is applied to the inside surface of the lamp pipe (except for a part which serves as an opening) which is filled with the Xenon gas.

A pair of the external electrodes covered by film with adhesive agent is attached around the pipe.

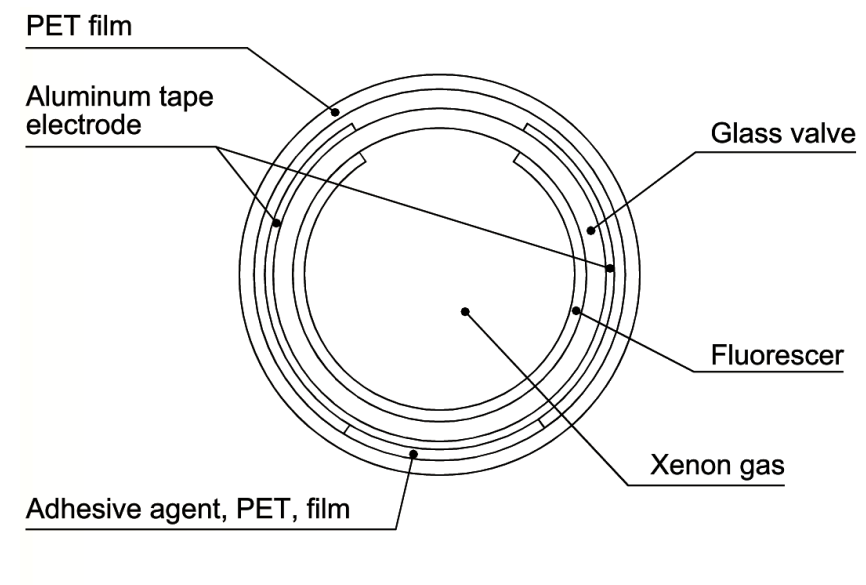

Fig. 6-6

2) Behavior inside the lamp

The electron inside the pipe is led to the electric field by applying voltage to the pair of the external electrodes, and the discharge is started.

The electrons then flow and clash with the Xenon atoms inside the pipe to excite them and allow them to generate ultraviolet rays. This ultraviolet rays convert the fluorescer into visible light.

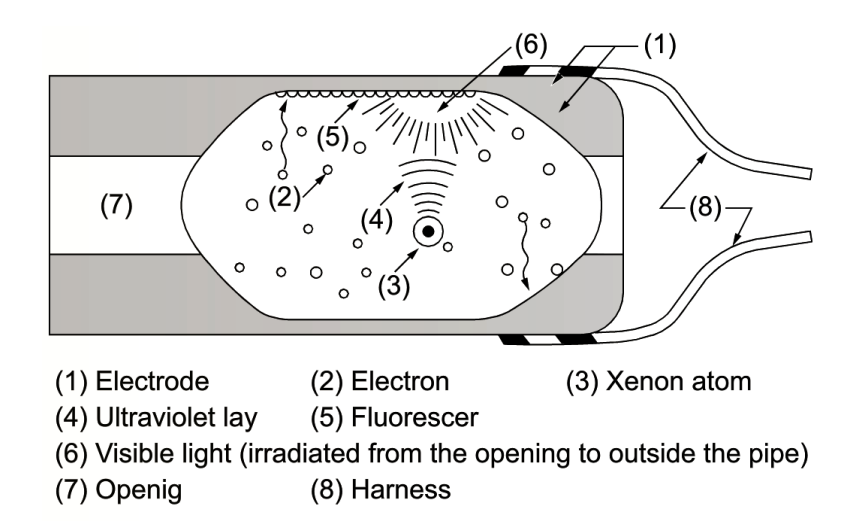

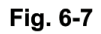

#### 6.4.3 Control circuit for exposure lamp

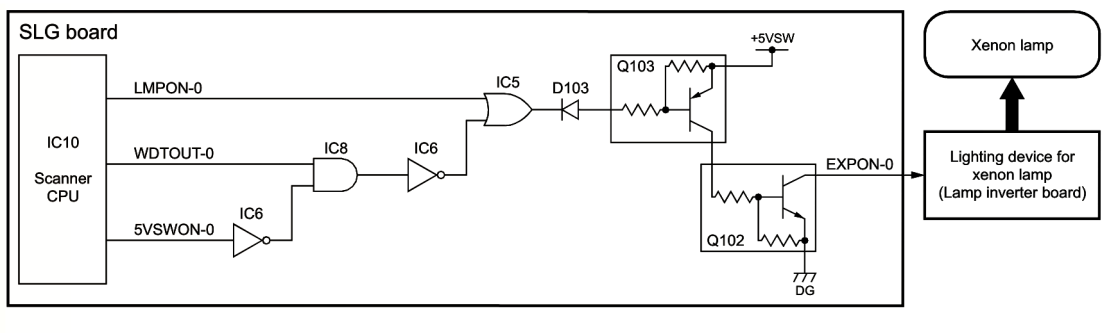

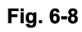

#### Working conditions

| LMPON-O<br>(Lamp drive signal) | WDTOUT-O | 5VSWON-0 | +5VSW | Q102 | Xenon lamp | State of equipment         |
|--------------------------------|----------|----------|-------|------|------------|----------------------------|
| L                              | Н        | L        | ON    | ON   | ON         | Normal operation           |
| Н                              | Н        | L        | ON    | OFF  | OFF        | Normal operation           |
| Х                              | L        | Х        | OFF   | OFF  | OFF        | Scanner CPU<br>overdriving |
| Х                              | Н        | Н        | OFF   | OFF  | OFF        | Call for Service           |

## 6.5 CCD Control

#### 6.5.1 Opto-electronic conversion

A CCD (charge-coupled device) is used to produce an electrical signal corresponding to the reflected light amount from the original. The CCD is a one-chip opto-electronic conversion device, comprised of several thousand light-receiving elements arranged in a line; each one of them is a few microns square. This model is equipped with a CCD which has 7,500 light-receiving elements.

Each element of the light-receiving section consists of the semiconductive layers P and N. When the light irradiates the element, the light energy produces a (-) charge in the layer P; the amount of the charge produced is proportional to the energy and irradiating time. The charges produced in the light-receiving section are then sent to the transfer section where they are shifted by the transfer clock from left to right as shown in the figure below, and are finally output from the CCD. At this time, to increase the transfer speed of the CCD, image signals in the even-number and odd-number elements are separated and output in parallel via two channels.

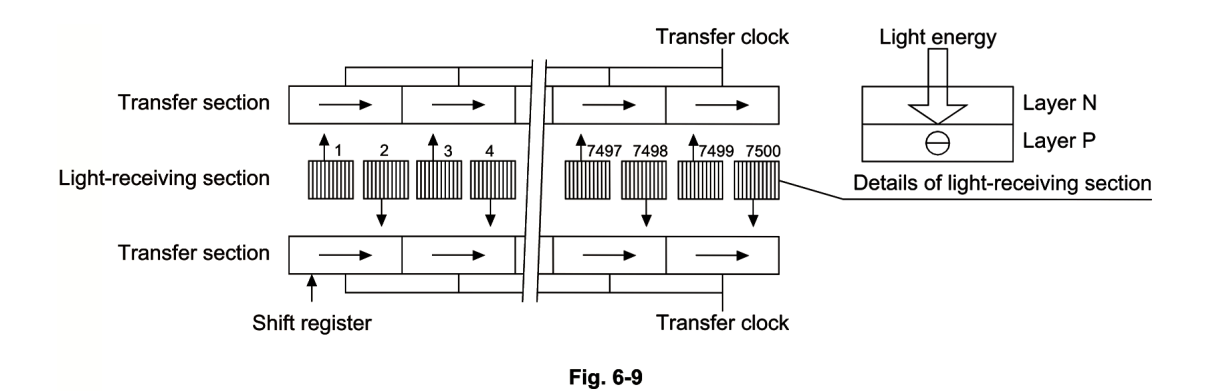

#### 6.5.2 Shading correction

Signal voltages read by the CCD have the following characteristics. 1) Light source has variation in its light distribution.

- 2) Since the light beam reflected from the original is converged using a lens, the light path is the shortest at the conter of the CCD and the langest at ends. This causes difference in the amount of light
- est at the center of the CCD and the longest at ends. This causes difference in the amount of light reaching the CCD (i.e. the light amount is maximum at the CCD center, gradually decreases toward ends).
- 3) Each of the 7,500 elements varies in the opto-electronic conversion efficiency. These variations need to be corrected and this correction is referred to as shading correction. Based on the black and white data obtained in advance, a normalization process using the following formula is applied to the raw image data to correct lighting variance and element variation of the image data.

$$I = k x \frac{(S-K)}{(W-K)}$$

- k: Coefficient
- S: Image data before correction
- K: Black data (stored in "Black" memory)
- W: White data (stored in "White" memory)

## 6.6 Automatic Original Size Detection Circuit

This circuit detects the size of original (standard sizes only) using the reflection type photosensors arranged on the base frame of the scanner unit.

#### 6.6.1 Principle of original size detection

The reflection type photosensors are placed on the base frame of the scanner unit as shown in the figure below. Each sensor consists of an infrared light emitting diode (LED) on the light emitting side, and a phototransistor on the light receiving side.

When there is an original on the original glass, light beams from the LEDs are reflected by the original and led to the phototransistors. This means that the size of the original is detected by checking which phototransistors are turned on or are not.

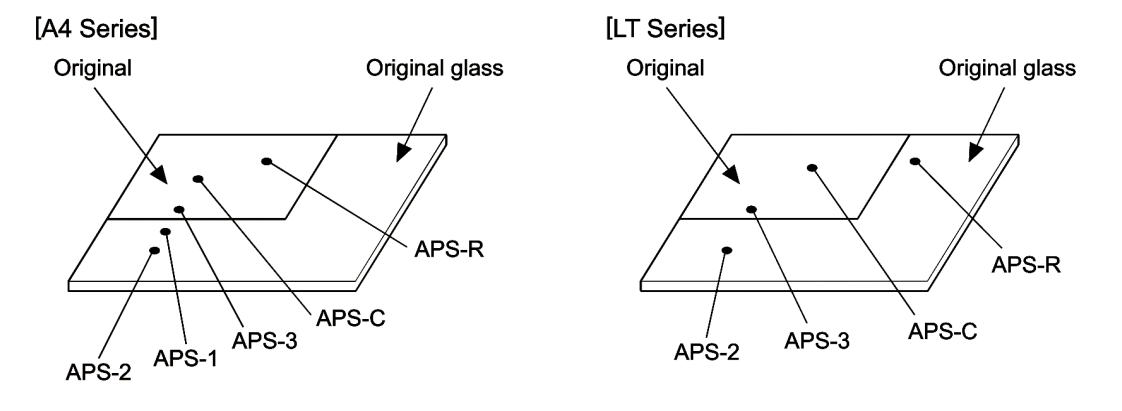

Fig. 6-10

#### 6.6.2 Process of original size detection

- 1) When the equipment is in the original size detection mode, the carriage-1 is set at its home position.
- 2) When the RADF is opened, the sensors receive the light reflected from the original and if one of the matrix conditions shown in 4) for original sizes is satisfied, the size of the original is instantly detected.
- 3) The output signal from each sensor is input to the CPU on the scanner control PC board to determine the size of the original.

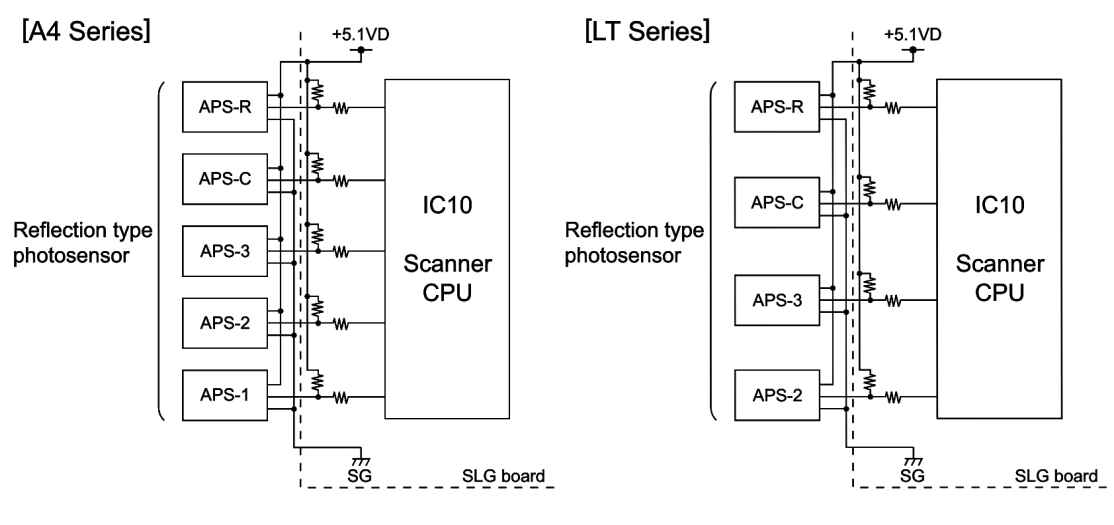

Fig. 6-11

#### Sensor detection points

## [A4 Series]

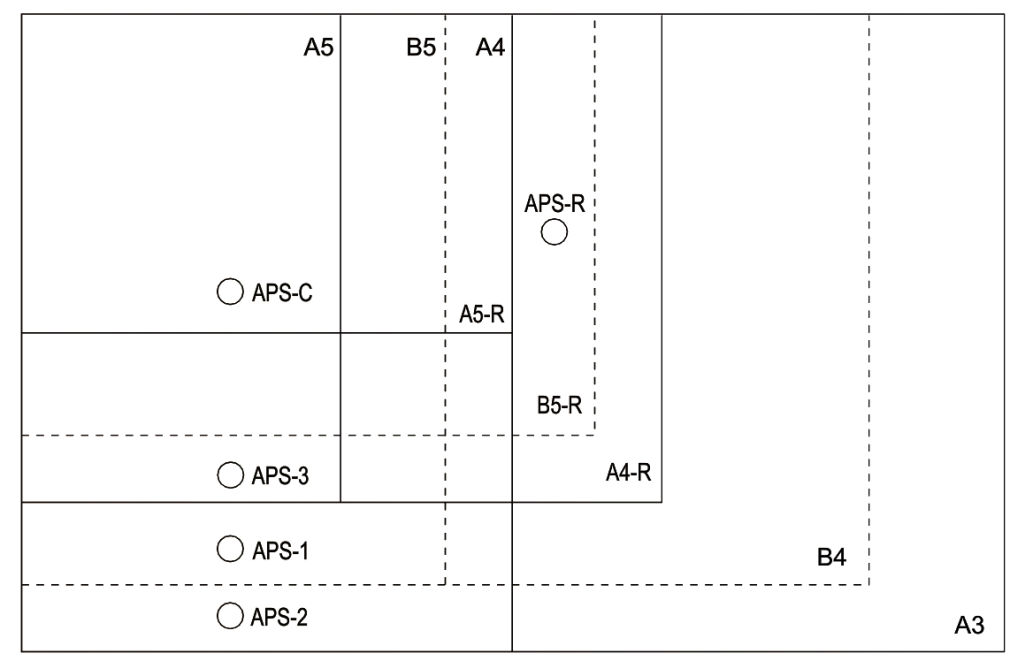

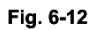

[LT Series]

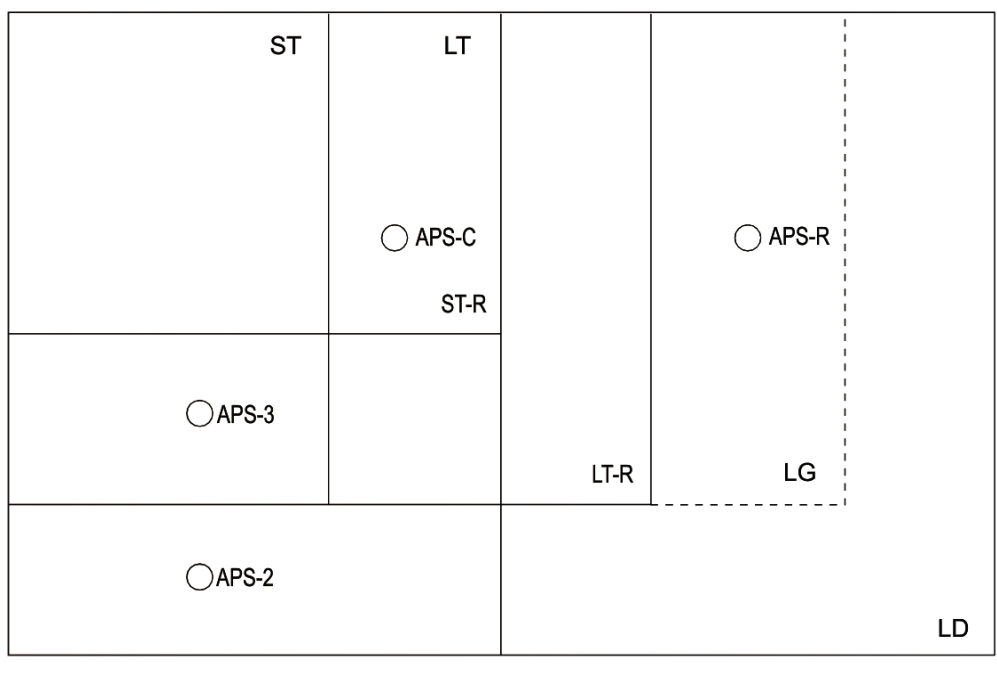

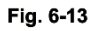

4) Original size is determined by the combination of the signals output from each detection point. Combination charts for size determination of A4 series and LT series are as followed.

| Size<br>judgement | APS-1 | APS-2 | APS-3 | APS-C | APS-R |
|-------------------|-------|-------|-------|-------|-------|
| A3                | 0     | 0     | 0     | 0     | 0     |
| A4                | 0     | 0     | 0     | 0     | 1     |
| B4                | 0     | 1     | 0     | 0     | 0     |
| B5                | 0     | 1     | 0     | 0     | 1     |
| A4-R              | 1     | 1     | 0     | 0     | 0     |
| A5                | 1     | 1     | 0     | 0     | 1     |
| B5-R              | 1     | 1     | 1     | 0     | 0     |
| A5-R              | 1     | 1     | 1     | 0     | 1     |

#### [A4 Series]

#### [LT Series]

| Size<br>judgement | APS-2 | APS-3 | APS-C | APS-R |
|-------------------|-------|-------|-------|-------|
| LD                | 0     | 0     | 0     | 0     |
| LT                | 0     | 0     | 0     | 1     |
| LG                | 1     | 0     | 0     | 0     |
| LT-R              | 1     | 0     | 0     | 1     |
| ST                | 1     | 0     | 1     | 1     |
| ST-R              | 1     | 1     | 0     | 1     |

| Code | Output signal | Original      |
|------|---------------|---------------|
| 1    | Н             | Not available |
| 0    | L             | Available     |

- \* When the APS operation sensor is OFF;
  - The following points are determined by the output signals from APS sensors
    - Size (The combination of the signals satisfy the above chart)
    - : Size is displayed on the control panel and an appropriate paper and reproduction ratio are selected.
    - Size retention (The combination of the signals do not satisfy the above chart)
    - : Retains the latest original size recognized (or no original state) until a new paper size is recognized.
    - No original (output from all the sensors are "1".)
  - : Reproduction ratio and paper size are not selected.
  - Size change is always observed and detected.
  - Carriage-1 stays at the standby position even if the reproduction ratio changes corresponding to the change of the original size.
- \* When the APS operation sensor is ON; Retains the latest original size (or no original state) recognized right before the APS operation sensor is turned ON regardless of the state of the APS sensor output signals.

#### About reflection type photosensor

The reflection type photosensor is comprised of an infrared light emitting diode and a phototransistor. It uses the pulse modulation to detect an original.

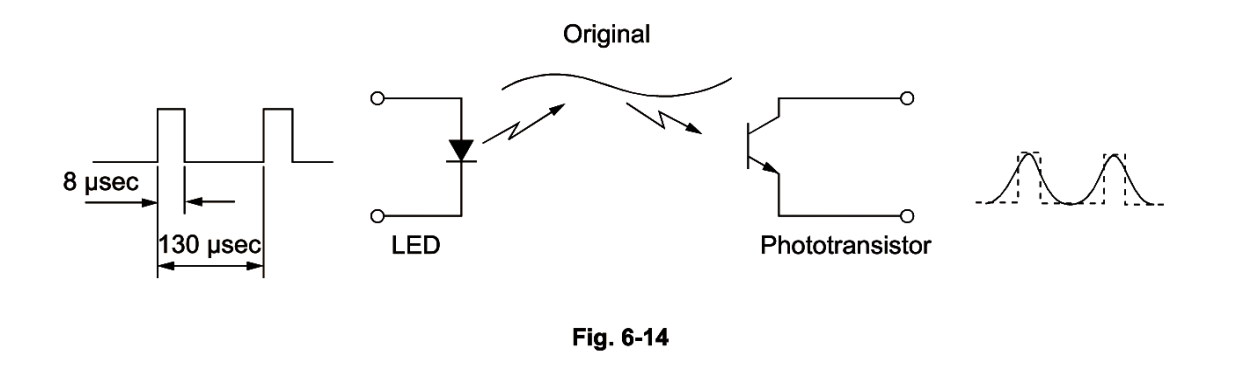

The light emitting diode is driven by a pulse having a 130-psec cycle and an 8-psec ON time. When the phototransistor receives the same signal as this pulse, it is determined that there is an original. The pulse modulation is performed inside the reflection type phototransistor.

## 6.7 Disassembly and Replacement

#### [A] Original glass

- (1) Take off the top right cover (P.2-44 "[C] Top right cover").
- (2) Remove 3 screws to take off the original glass holder.

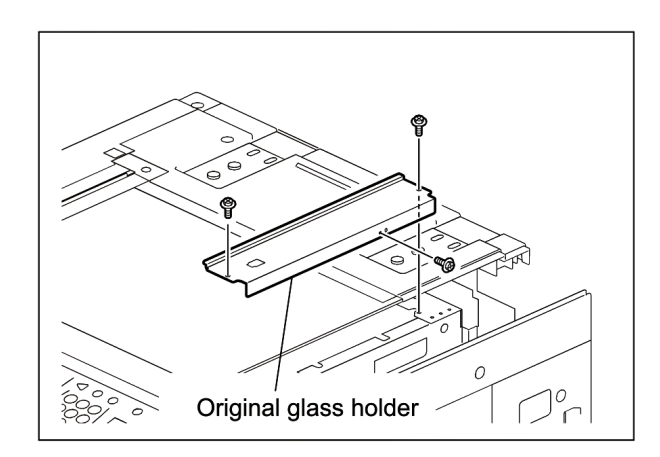

Fig. 6-15

(3) Remove 2 caps and 2 screws to take off the original glass.

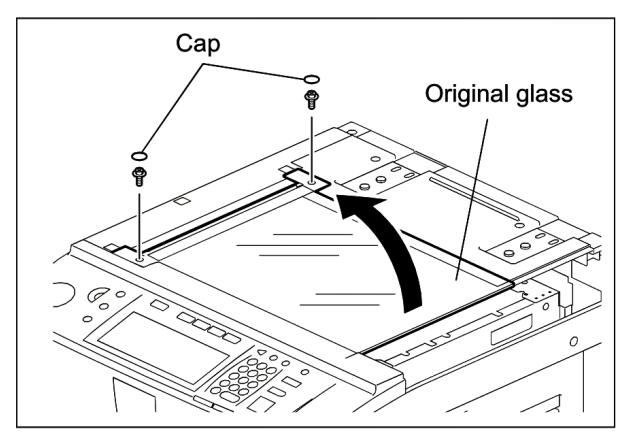

Fig. 6-16

#### [B] Lens cover

- (1) Take off the original glass (P.6-15 "[A] Original glass").
- (2) Disconnect 2 connectors.
- (3) Remove 10 screws to take off the lens cover.

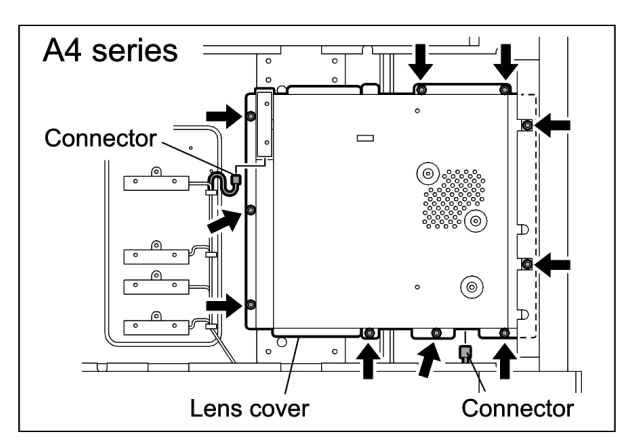

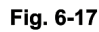

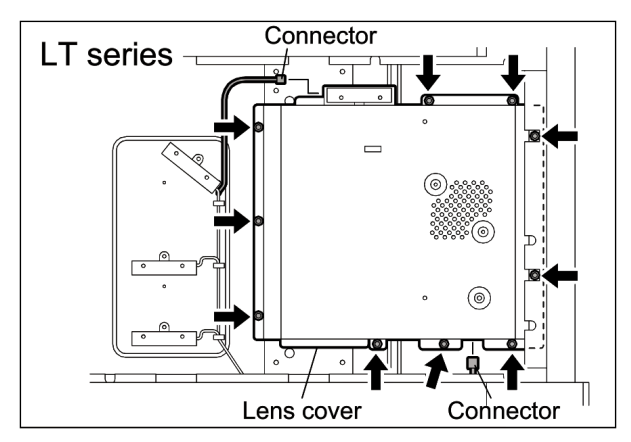

Fig. 6-18

#### [C] Automatic original detection sensor (APS sensor) (S1 / S2/ S3 / S4 / S5)

- (1) Take off the lens cover (P.6-16 "[B] Lens cover").
- (2) Remove 2 screws to take off the remaining APS sensor with its bracket.

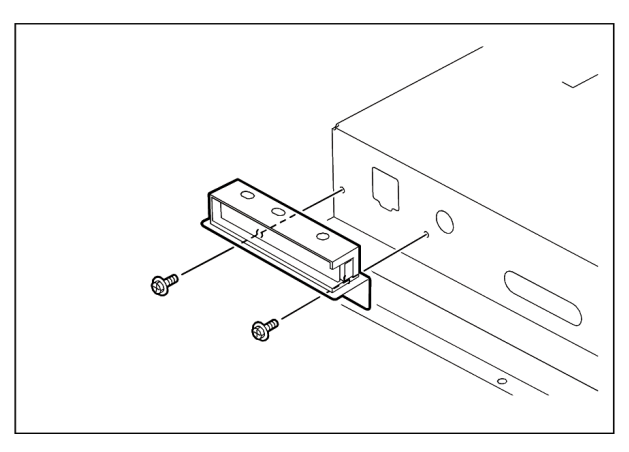

Fig. 6-19

(3) Remove 1 screw to take off this APS sensor (S5) from its bracket.

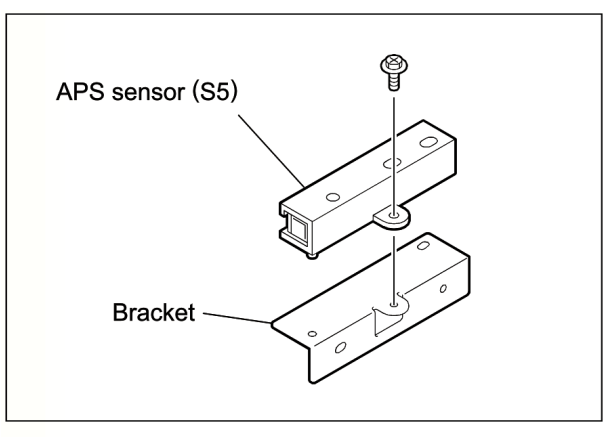

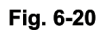

#### [C-1] A4 series (S1 / S2 / S3 / S4)

- (1) Take off the lens cover (P.6-16 "[B] Lens cover").
- (2) Take off 4 APS sensors by disconnecting 1 connector and removing 1 screw for each sensor.

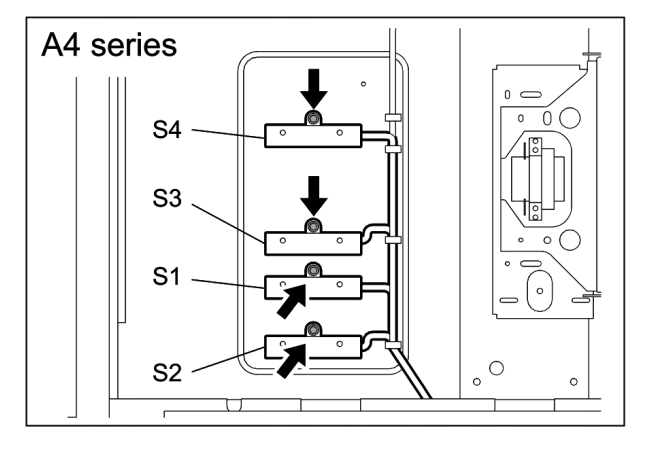

Fig. 6-21

#### [C-2] LT series (S2 / S3 / S4)

- (1) Take off the lens cover (P.6-16 "[B] Lens cover").
- (2) Take off 3 APS sensors by disconnecting 1 connector and removing 1 screw for each sensor.

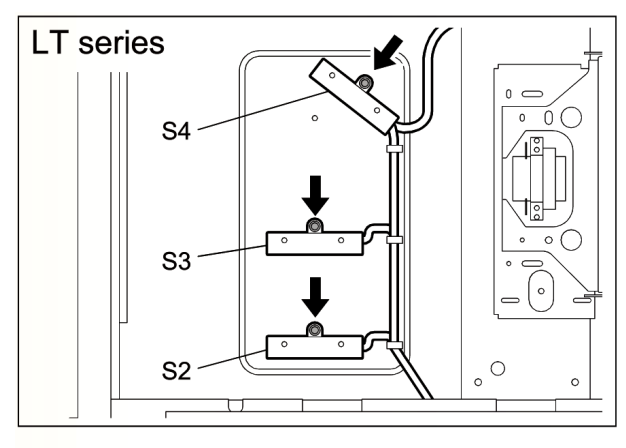

Fig. 6-22

#### [D] SLG board cooling fan (M23)

- (1) Take off the lens cover (P.6-16 "[B] Lens cover").
- (2) Disconnect 1 connector and remove 2 screws to take off the SLG board cooling fan

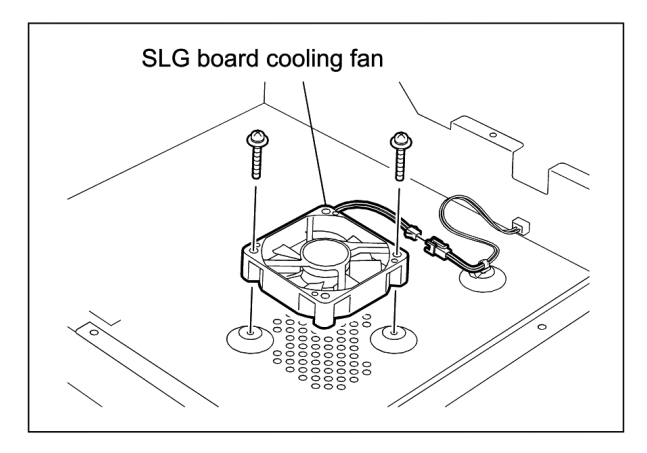

Fig. 6-23

#### [E] Exposure lamp (EXP)

- (1) Take off the top rear cover (P.2-44 "[E] Top rear cover").
- (2) Take off the original glass (P.6-15 "[A] Original glass").
- (3) Move the carriage-1 to the left side.

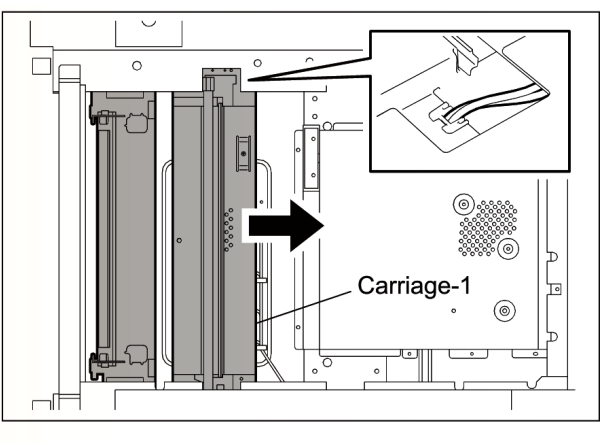

Fig. 6-24

(4) Disconnect the connector, release the clamp and remove 1 screw of the exposure lamp.

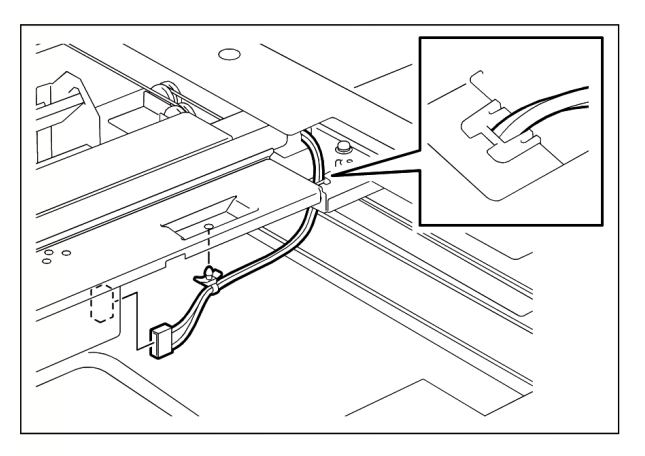

Fig. 6-25

- (5) Move the carriage-1 to the position where the side of the frame is cut out.
- (6) Lift up the exposure lamp by holding its rear side to take it off.

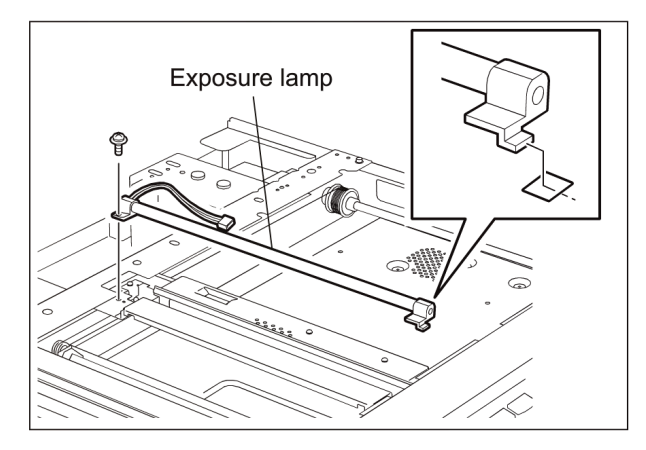

Fig. 6-26

Note:

Rotate the drive pulley to move the carriage.

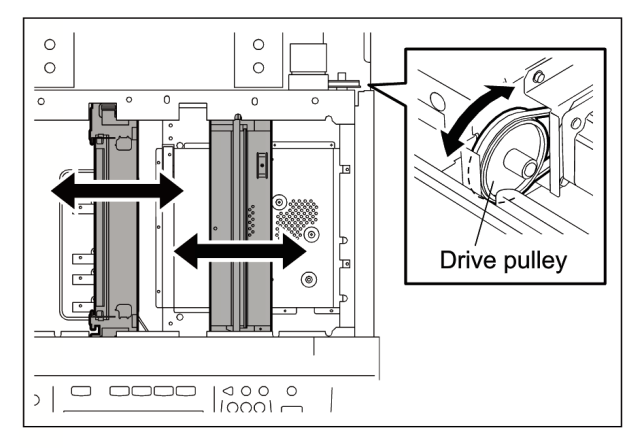

Fig. 6-27

#### [F] Scanning section control PC board (SLG)

- (1) Take off the lens cover (P.6-16 "[B] Lens cover").
- (2) Disconnect 8 connectors and remove 4 screws to take off the SLG board.

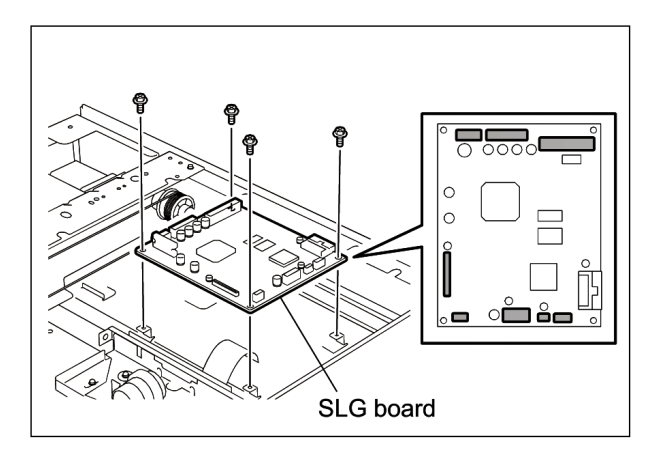

Fig. 6-28

#### [G] Lens unit

(1) Take off the lens cover

(P.6-16 "[B] Lens cover"]). Disconnect 1 connector, remove 4 screws and remove 2 washers to take out the lens unit.

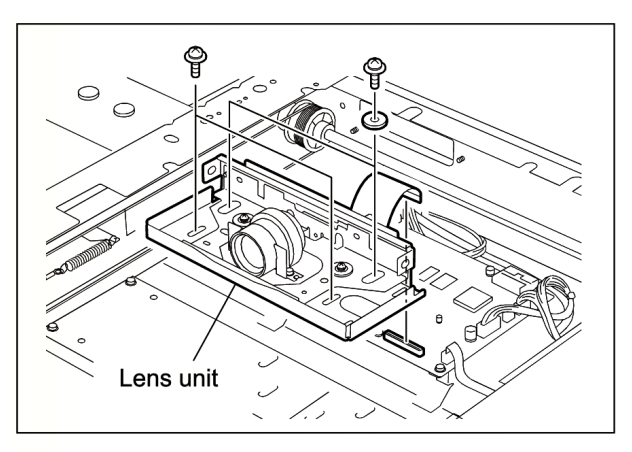

Fig. 6-29

#### Notes:

1. When replacing the lens unit, do not touch 10 screws denoted with arrows in the figure.

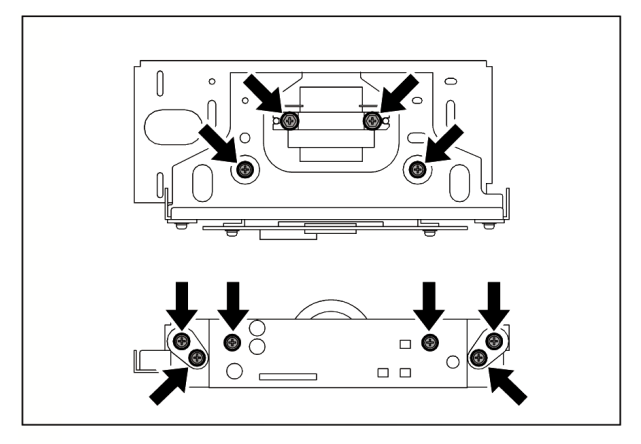

Fig. 6-30

2. Handle the unit with extra care. Do not touch the adjusted area or lens.

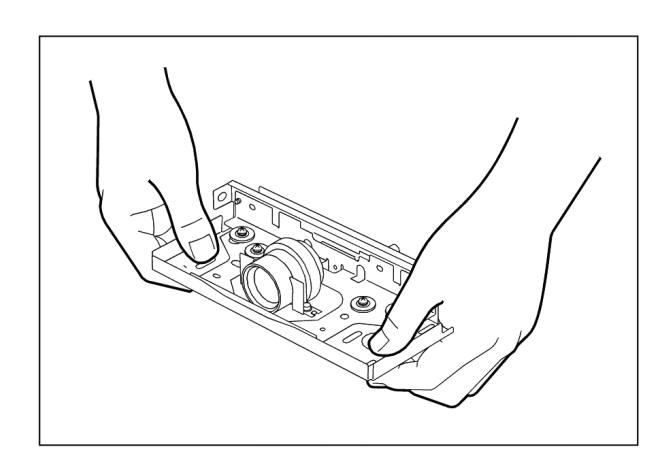

Fig. 6-31
### [H] Carriage-1

- (1) Take off the lens cover (P.6-16 "[B] Lens cover").
- (2) Move the carriage-1 to the left side and remove 2 screws.

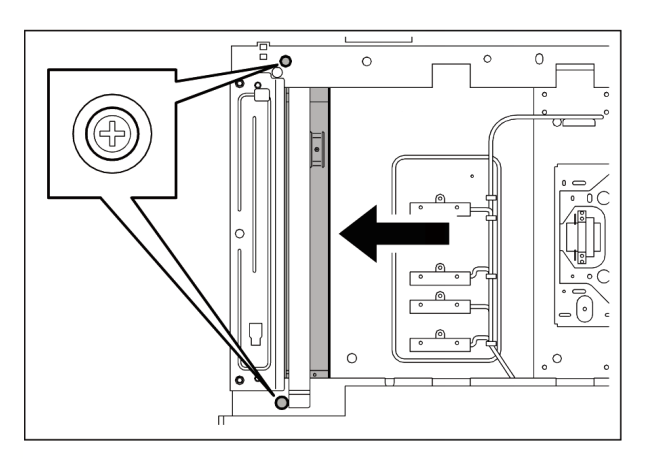

Fig. 6-32

(3) Move the carriage-1 to the position where the side of the frame is cut out, and then pull its bracket downward.

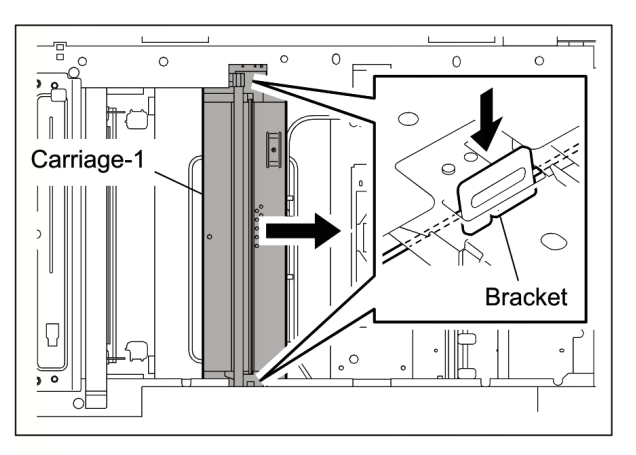

Fig. 6-33

(4) Disconnect 1 connector of the SLG board. Then remove 4 seals and release the lamp harness from 1 clamp.

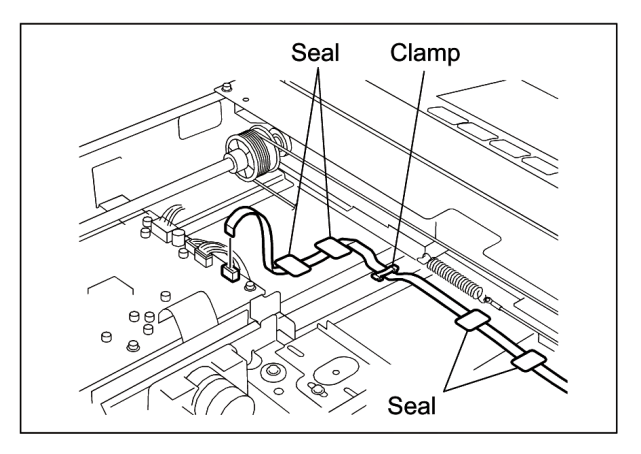

Fig. 6-34

### Notes:

Be sure to install the lamp harness by following the procedure below.

- 1. Using alcohol, clean the area where the seal is to be attached.
- 2. Align the black line on the lamp harness with the position as shown in the figure, and fix it with a seal.

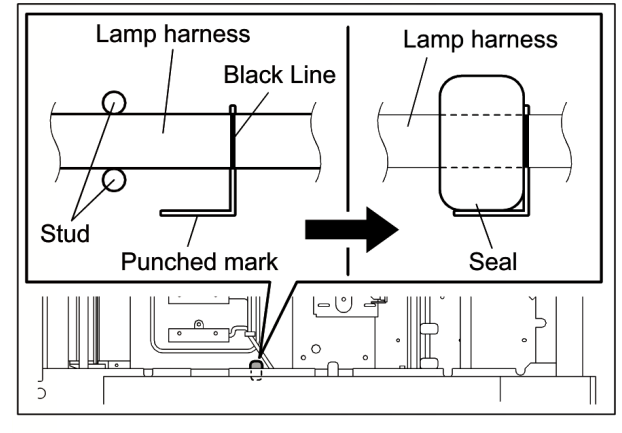

Fig. 6-35

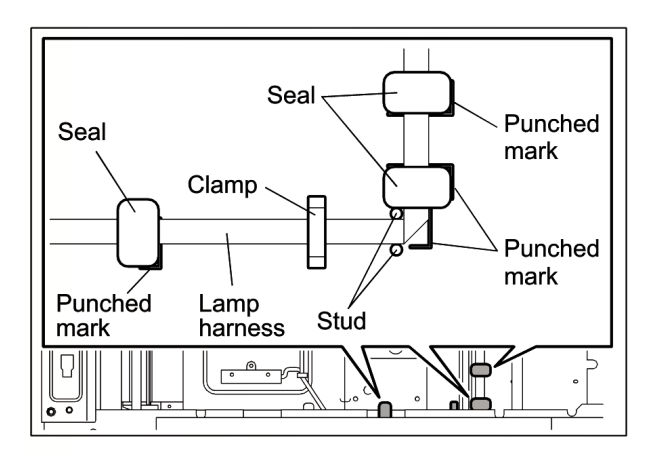

Fig. 6-36

- 3. Align the bent portion of the lamp harness with the position as shown in the figure, and fix it with a clamp.
- 4. Attach 3 seals to each position of the punched mark and fix the lamp harness.
- 5. After the installation, move carriage-1 towards the left and confirm that there is no abnormality in the lamp harness, such as twisting.

(5) Rotate the carriage-1 in the direction shown in the figure at right, paying attention not to touch the mirror. Then take out the carriage-1.

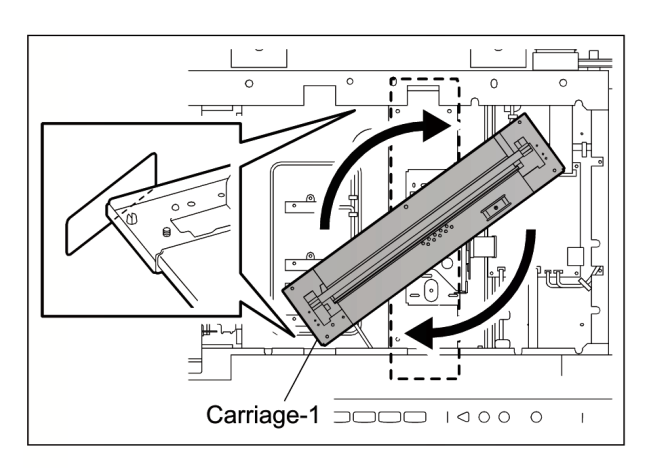

Fig. 6-37

6-22

### Note:

When installing the carriage-1, fix its bracket temporarily at the cutout of the frame. After that, move the carriage until it touches the left side of the frame, and then tighten 2 screws to fix it permanently.

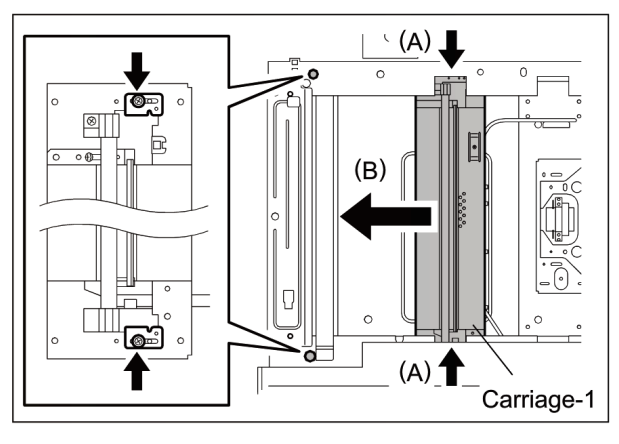

Fig. 6-38

### [I] Carriage-2

- (1) Take off the carriage-1 (P.6-21 "[H] Carriage-1").
- (2) Install the wire holder jig on the wire pulley to prevent the wire from being loosened.

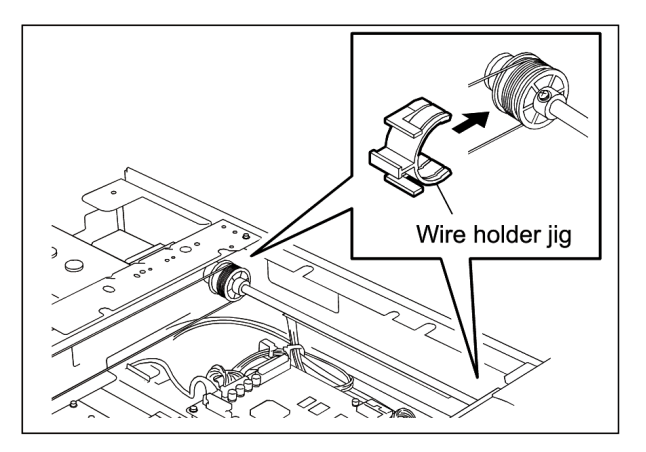

Fig. 6-39

(3) Remove the tension spring.

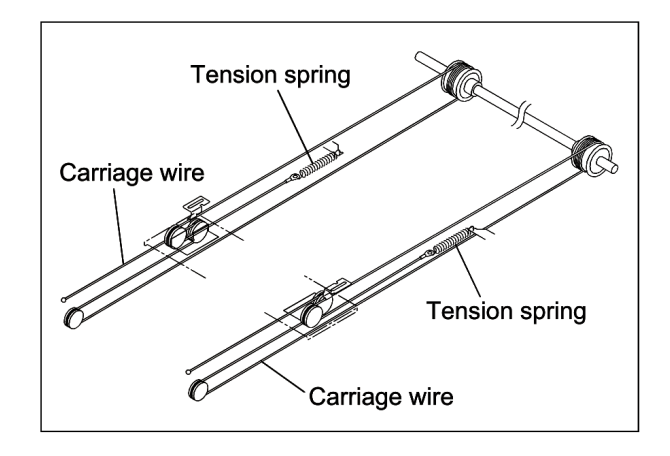

Fig. 6-40

(4) Remove the wire and slant the carriage-2 to take it out upward

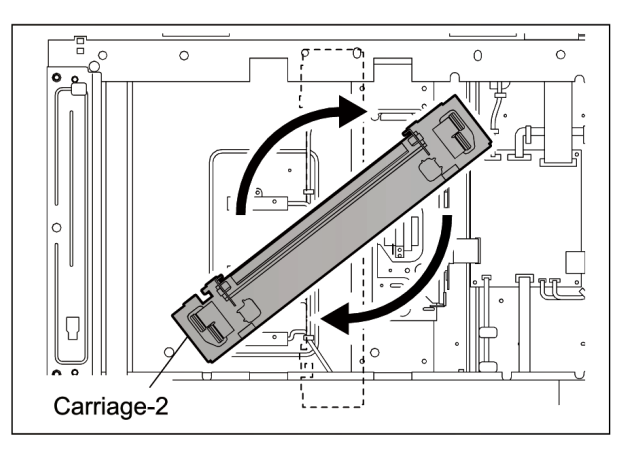

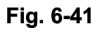

#### [J] Lamp inverter board (INV-EXP)

- (1) Take off the carriage-1 (P.6-21 "[H] Carriage-1").
- (2) Disconnect 2 connectors and remove 2 screws to take off the lamp inverter board.

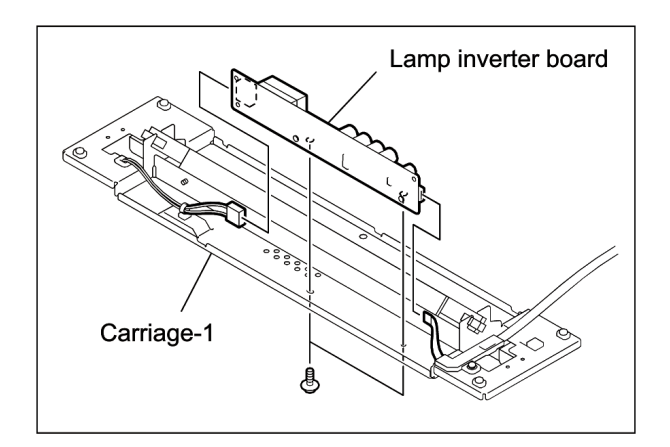

Fig. 6-42

#### [K] Scan motor [M1]

- Take off the top rear cover and the rear cover (P.2-44 "[E] Top rear cover", P.2-47 "[L] Rear cover").
- (2) Disconnect the connector of the scan motor. Then remove 2 screws to take off the scan motor.

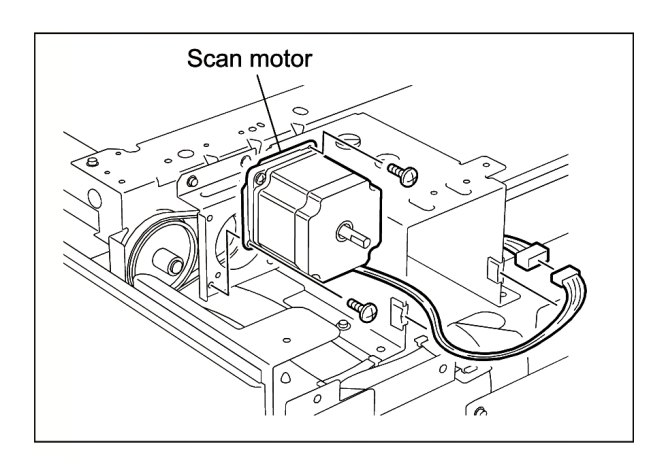

Fig. 6-43

#### Note:

Adjust the belt tension with a belt tension jig when installing the motor.

<Adjustment procedure for the belt tension>

1) Remove 5 screws to take off the DF bracket.

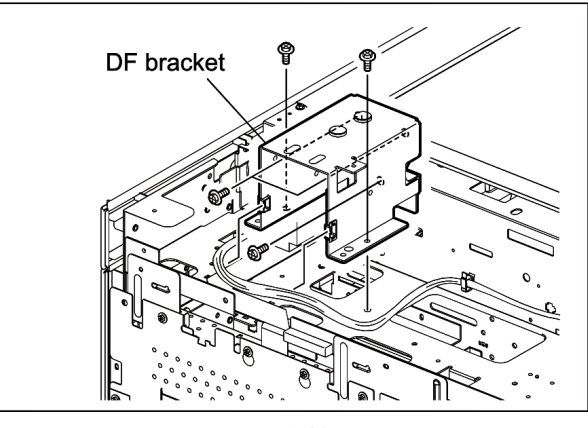

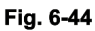

- 2) Hook the belt tension jig to the position as shown in the figure.
- 3) Loosen the 2 screws, which fix the motor bracket, and then tighten them when the belt is strained.
- 4) Remove the belt tension jig and install the DF bracket.

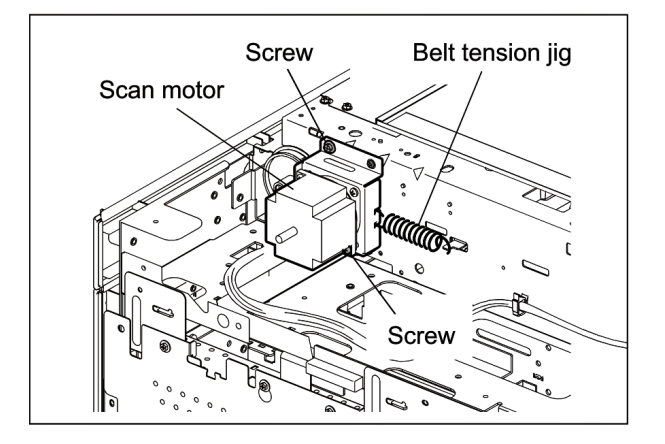

Fig. 6-45

### [L] Carriage home position sensor (S6)

- (1) Take off the top left cover (P.2-44 "[D] Top left cover").
- (2) Remove the protection sheet.
- (3) Disconnect 1 connector to take off the carriage home position sensor.

#### Note:

When the sensor has been replaced, be sure to put a new protection sheet.

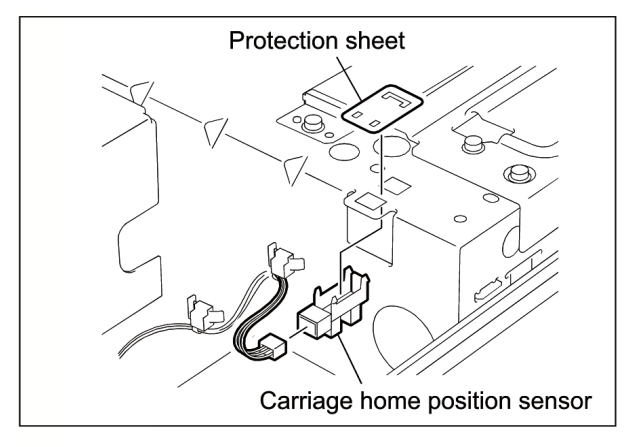

Fig. 6-46

# 7. IMAGE PROCESSING

## 7.1 General Description

The following diagram shows the process from data input to data writing on the photoconductive drum surface.

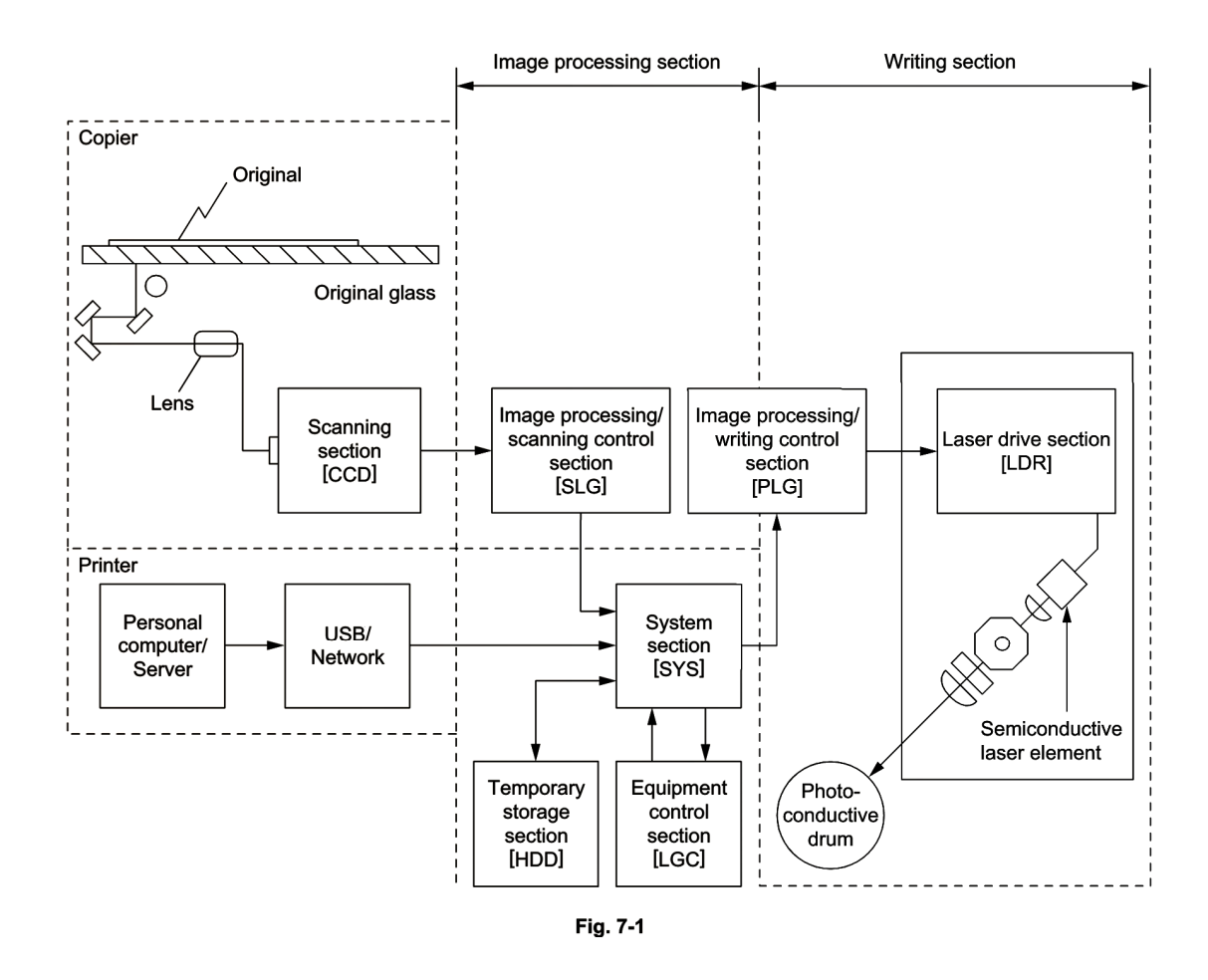

The followings are the boards used for image processing.

| Board                                      | Function                                                                                                    |
|--------------------------------------------|----------------------------------------------------------------------------------------------------|
| Scanning section control<br>PC board (SLG) | High quality image processing, image memory editing, editing processing, gamma correction, gradation processing, scanner high quality image processing and external output system interface |
| Laser control PC board<br>(PLG)            | Smoothing processing, external input system interface, image area control, laser related control and printer high quality image processing                                                  |

Image of an original placed on the original table is scanned by the optical system. The CCD (Charge Coupled Device) reads the optical image signals and converts them into the electrical signals. The electrical signals are amplified and undergo analog-to-digital conversion, then are changed into digital signals. Shading correction (correction of variance in CCD elements and the light source) is performed and the digital signal is output as an image signal from the scanning section.

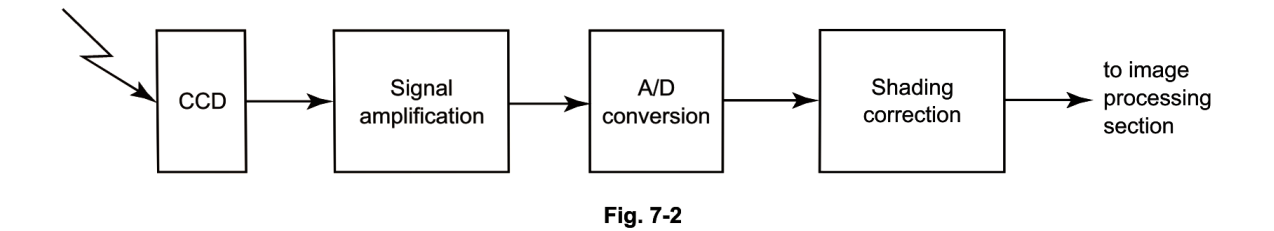

The image processing section inputs the image signal from the scanning section and applies various image processing on the signal, then transmits the output result to the writing section. Images are processed by the SLG board (SLG) and PLG board (PLG) in this equipment. The image signal read in the scanning function is processed in SLG board (SLG) and the printer image signal is processed in the PLG board (PLG).

## 7.2 Configuration

The following diagram shows the image processing section of this equipment

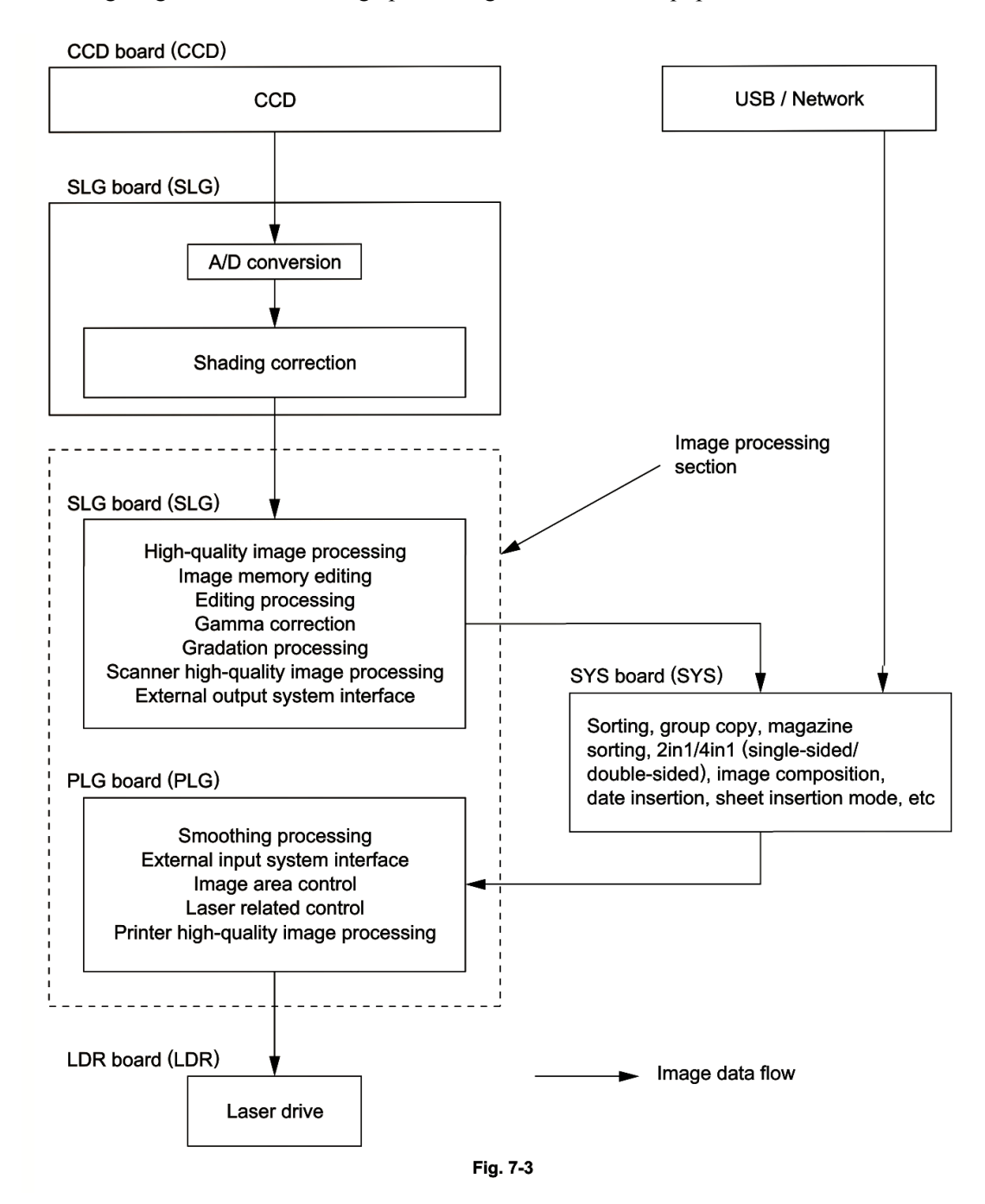

## 7.3 Scanning Section Control PC Board (SLG)

## 7.3.1 Features

- 1) The image processing section on the SLG board (SLG) is controlled by the CPU on the SLG board (SLG).
- 2) The image processing section on the SLG board (SLG) realizes the following when functioning the equipment:
  - High quality image processing
  - Image memory editing
  - Editing processing
  - Gamma correction
  - Gradation processing
  - External output system interface

### 7.3.2 Functions of image processing

1) High quality image processing

- Background processing function (Range correction)

This function removes undesirable background so that the original can be reproduced appropriately. By using the background adjustment function while manually adjusting the image density, undesirable background of the original can be removed if any, and some necessary but disappeared background can be recovered. By using this function, it is possible to cut the background density down to zero when copying originals which have a certain level of background density, such as newspapers.

<Example>

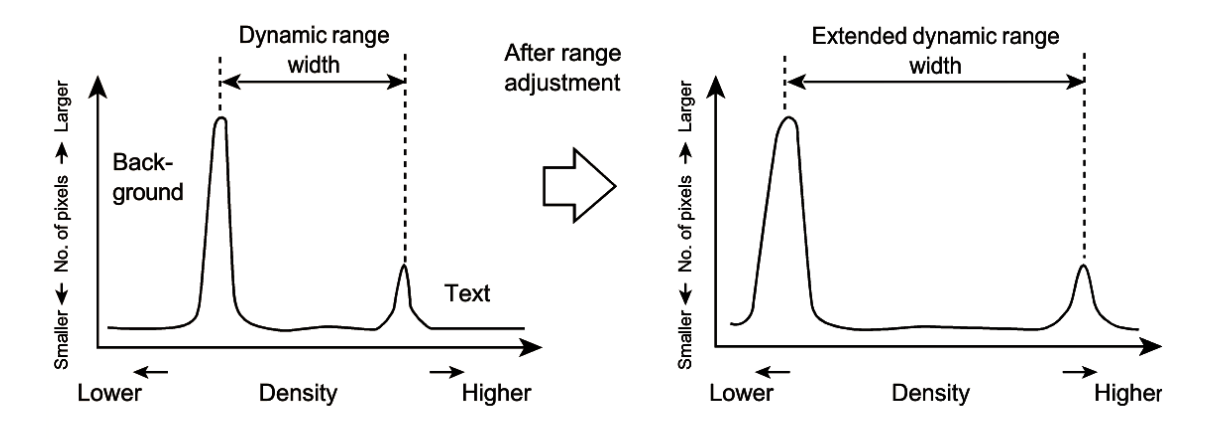

Histogram

Fig. 7-4

- Filtering

This function is enabled by low-pass filter processing and high-pass filter processing.

#### Low-pass filter processing

This processing removes image/electrical noise and decreases moire by performing averaging operation between the image signals of the targeted pixel and those of the neighboring pixels to enhance the reproducibility of original.

<Example>

Density of the targeted pixel position is X. Density of pixel positions at front and back of the targeted pixel are "a" and "b" respectively. X is converted to X' through the low pass filtering.

When the matrix is  $(3 \times 1)$ :

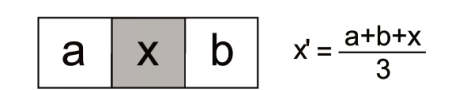

The above averaging operation is performed for all the pixels to accomplish the high reproducibility of original. The following is the case that the low pass filtering is applied on the primary scanning pixel.

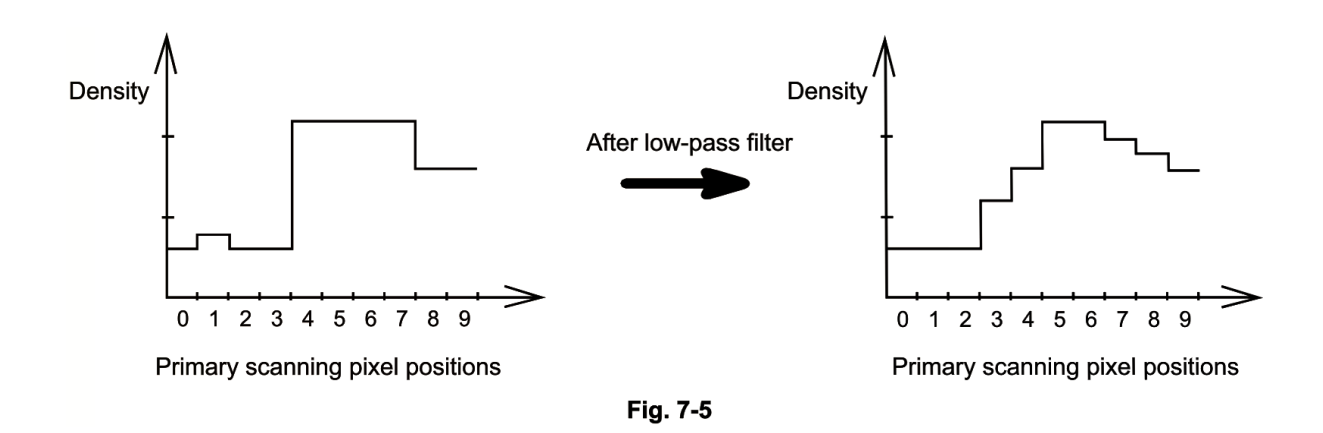

#### **High-pass filter processing**

Character outline blurs when the original, such as text, with big difference in density among the pixels is optically scanned and output from the CCD. Characteristic of the lens and other factors cause this phenomenon. In this equipment, processing such as edge enhancement is applied between the targeted pixel and the neighboring pixels to eliminate this phenomenon and realize high reproducibility of original.

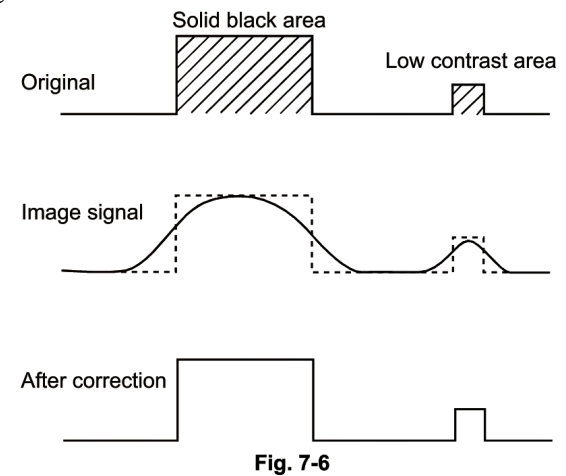

7-5

2) Image memory editing

This function performs editing such as enlargement/reduction, mirror imaging, etc., by using a line memory. Pixel data for one line in the primary scanning direction is stored in the line memory and the memory is renewed at each line.

- Enlargement/Reduction

Enlargement/Reduction is accomplished by using the line memory control function in the process of the image processing operation.

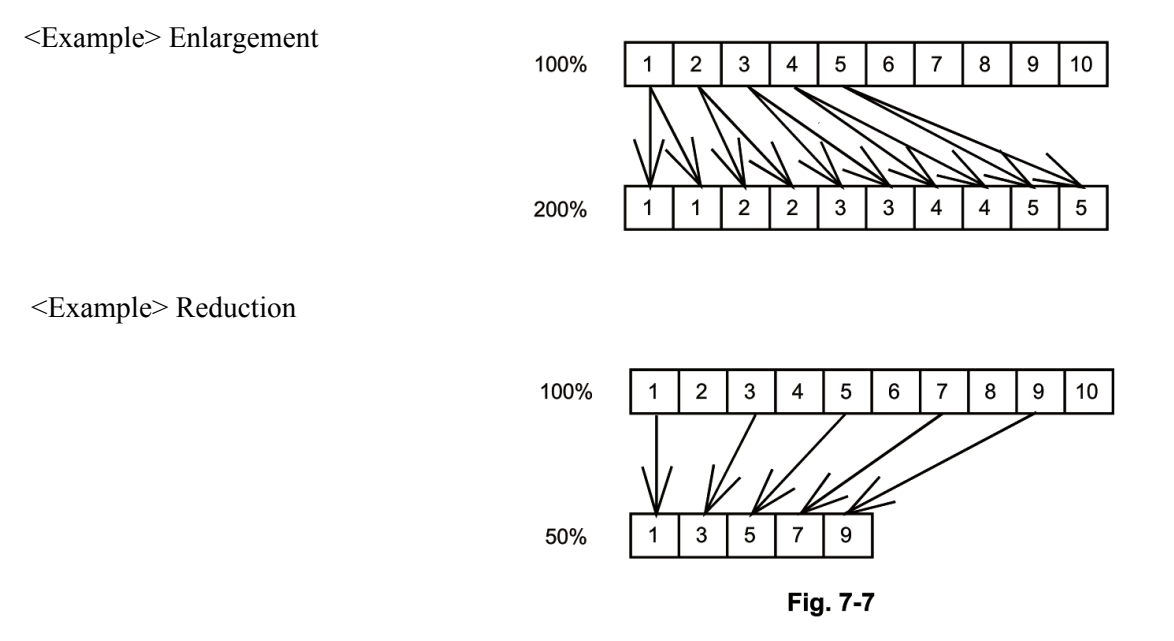

Mirror imaging

This is accomplished by reading and outputting data from its end.

3) Editing processing

This function performs trimming and masking.

- Trimming

Using rectangular area signals, the image signals inside the rectangular area are left and the other image signals are eliminated.

- Masking

Using rectangular area signals, the image data inside the rectangular area are erased.

- Negative/positive reversing This function reverses the entire date from negative to positive or vice versa.
- 4) Gamma correction

This function corrects the input/output characteristics of the scanner/printer and adjusts the image signals so that the input/output characteristics would match with the copy mode.

5) Gradation processing

This function switches the type of gradation processing depending on the copy mode: A type which selects the printer characteristics giving the priority to resolution such as for text data, and another which selects the printer characteristics giving the priority to gradation reproducibility such as for photographic images.

6) External output system interface This function controls the output of the output interface.

 Scanner high quality image processing This function corrects the image signals scanned by the scanner and reproduces them in a higher image quality

## 7.4 Laser Control PC Board (PLG)

## 7.4.1 Features

- 1) The image processing section on the PLG board (PLG) is controlled by the CPU mounted on the PLG board (PLG).
- 2) The image processing functions of the PLG board (PLG) realizes the followings:
  - Smoothing processing
  - External input system interface
  - Image area control
  - Laser related control
  - Printer high quality processing

## 7.4.2 Functions of image processing

- Smoothing processing This function removes jaggy area, and output images after processing the smoothing the character outline.
- 2) External input system interface This function controls the input of the input interface.
- Image area control This function sets the effective image area in horizontal and vertical directions to be output.
- 4) Laser related control This function performs the APC (Auto Power Control).
- 5) Printer high quality processing This function reproduces the image signals output from the printer controller sharper.

## 7.5 Laser Driving PC Board (LDR)

Image signals processed on the PLG board (PLG) are then processed by ASIC for writing control and LDR board (LDR). The signal is then laser controlled and written on the drum. (P.8-7 "8.2.5 Laser driving board (LDR1/LDR2 board)")

# 8. LASER OPTICAL UNIT

## 8.1 General Description

When scanned images and print data are printed, the laser optical unit creates a latent image by converting the digital image signals into laser beams and radiating them onto the photoconductive drum. The image signals are converted into a light emission signal of the laser diode on the laser driving board (LDR1, LDR2), and are radiated on the drum through optical elements such as the cylinder lenses, polygonal mirror and f0 lens. This unit must not be disassembled in the field because it is finely adjusted and very sensitive to dust.

The laser unit with 2 beams is used only for the e-STUDI0850/853, and the 1-beam type for the e-STUDI0520/523/600/603/720/723.

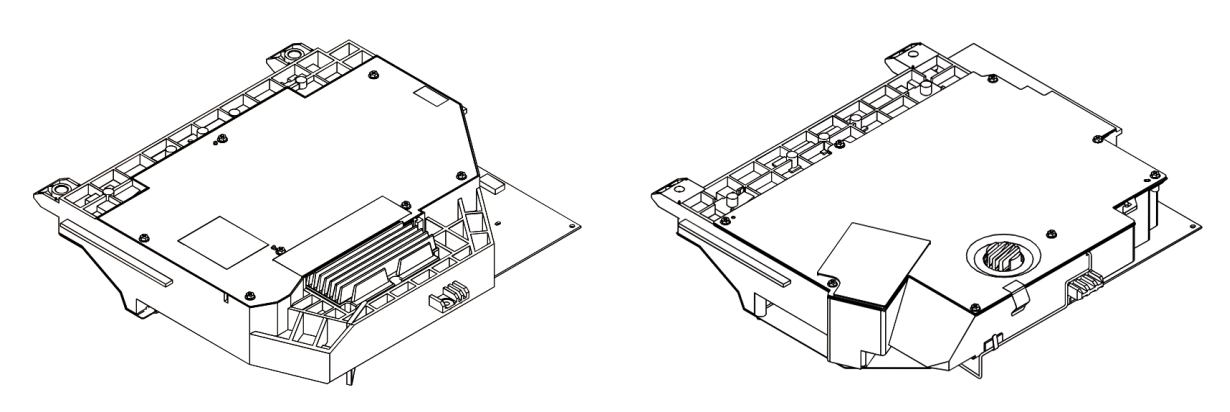

Fig. 8-1

8-1

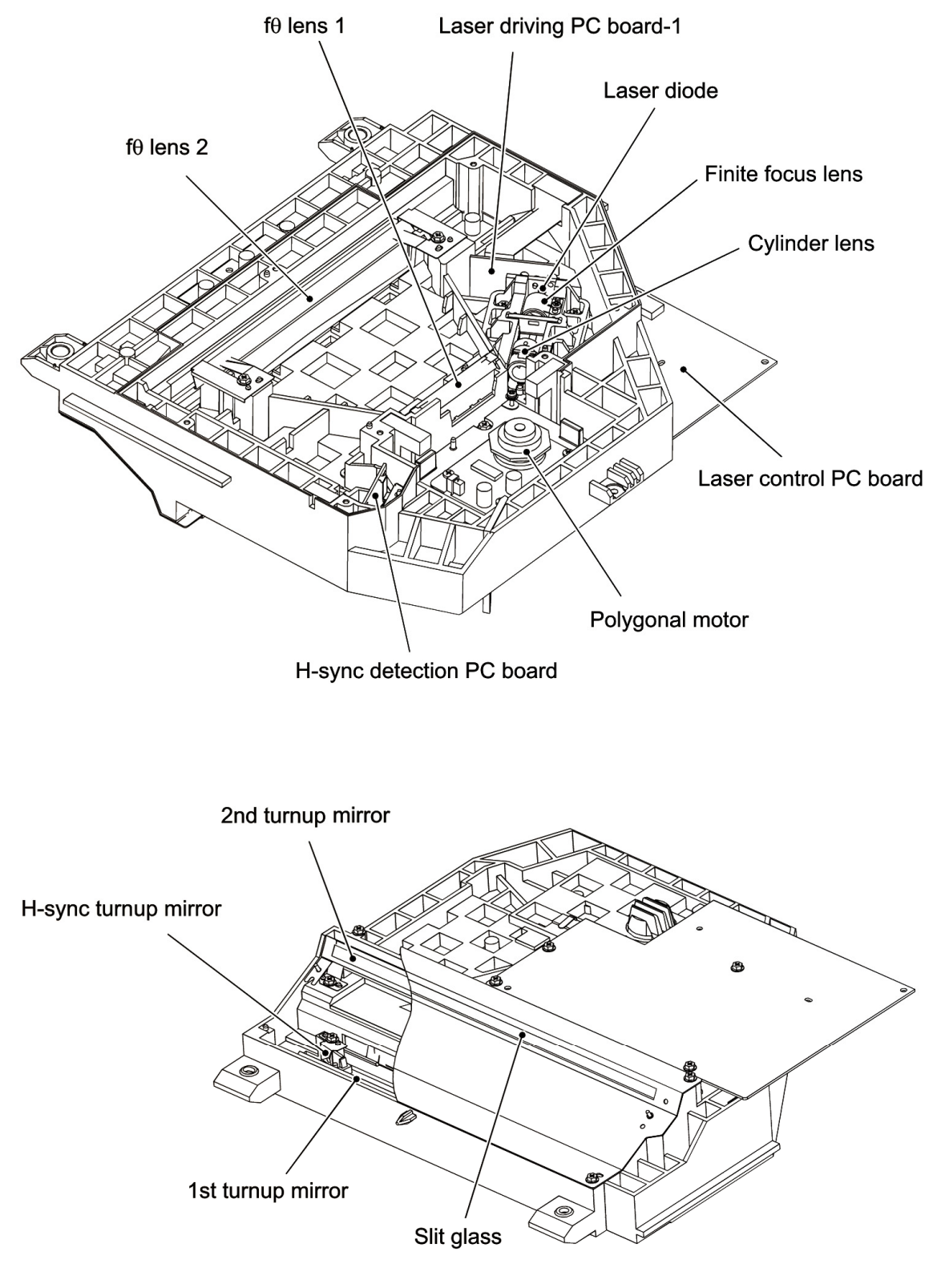

[Laser optical unit overview]

Fig. 8-2

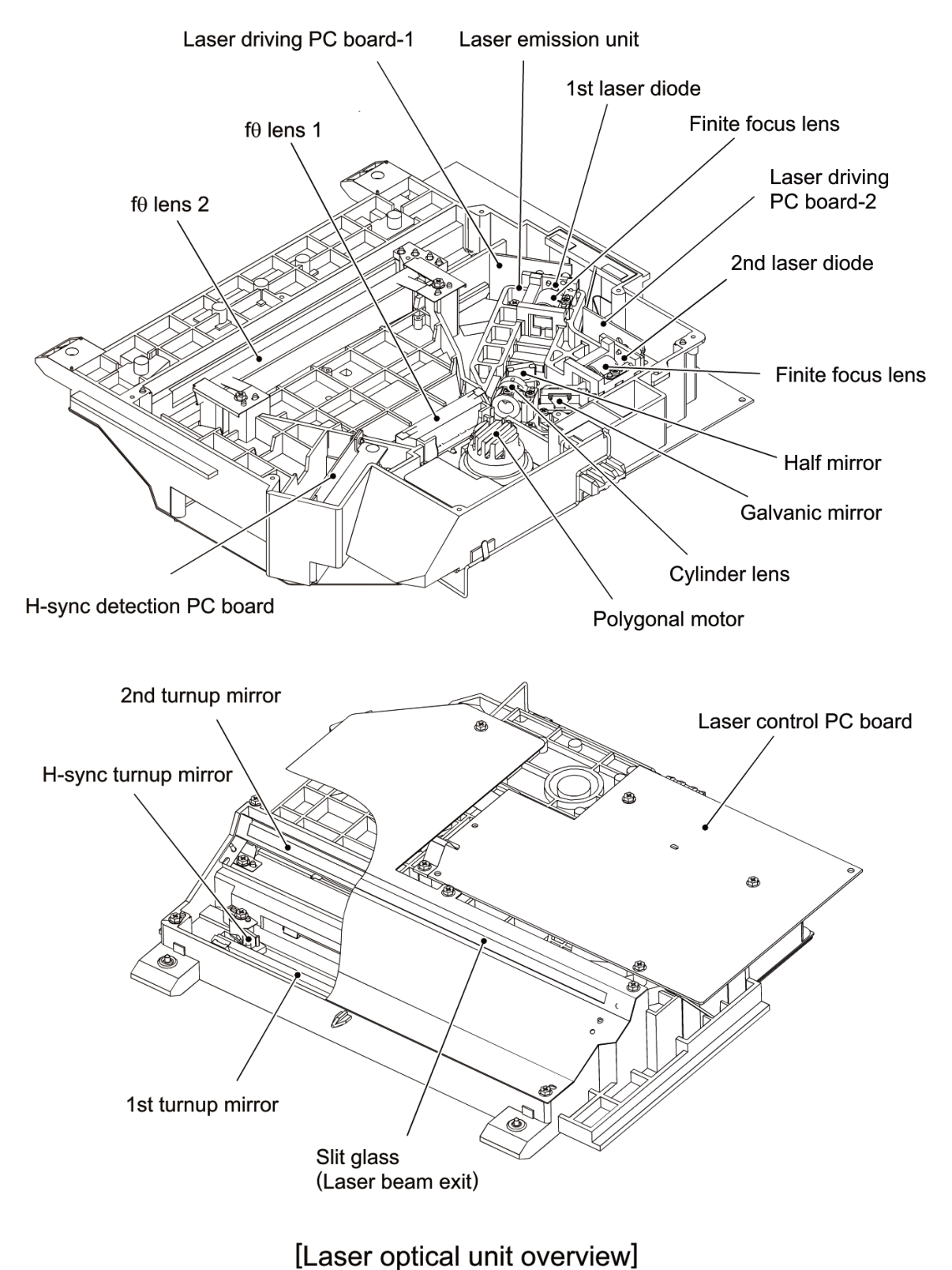

Fig. 8-3

## 8.2 Structure

## 8.2.1 Laser optical unit

This unit consists of the laser diode, finite focus lens, aperture, half mirror (\*1), galvanic mirror (GLV) (\*1) and cylinder lens.

- 1: Used for the e-STUDI0850/853 only
- Laser diode

This laser diode features low drooping, small laser variation and a low threshold current. The aperture determines the shape of the laser beam at the laser emission position. The laser diode radiates the laser beams responding to the laser emission control (ON/OFF) signals from the laser drive board. Laser beams which have passed through the finite focus lens are focused on the drum surface.

• Laser precautions

A laser diode is used for this equipment and radiates an invisible laser beam. Since it is not visible, be extremely careful when handling the laser optical unit components, performing operations or adjusting the laser beam. Also never perform the procedure with other than the specified manuals because you could be exposed to the laser radiation.

The laser unit is completely sealed with a protective cover. As long as only the operations of specified manuals are performed, the laser beam is not leaked and you are in no danger of being exposed to laser radiation.

The following cautionary label for the laser is attached to the left side of the front-inner cover.

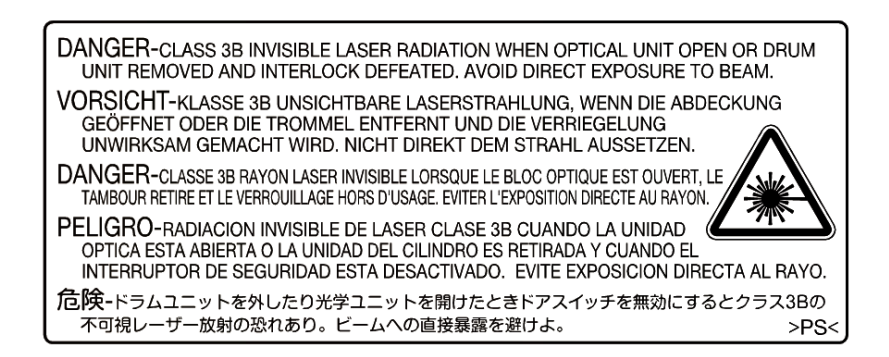

Fig. 8-4

- Avoid expose to laser beam during service. This equipment uses a laser diode. Be sure not to expose your eyes to the laser beam. Do not insert reflecting parts or tools such as a screwdriver on the laser beam path. Remove all reflecting metals such as watches, rings, etc. before starting service.
- When servicing the equipment with the power turned ON, be sure not to touch live sections and rotating/operating sections. Avoid exposing your eyes to laser beam.
- During servicing, be sure to check the rating plate and cautionary labels such as "Unplug the power cable during service", "CAUTION. HOT", "CAUTION. HIGH VOLTAGE", "CAUTION. LASER BEAM", etc. to see if there is any dirt on their surface and if they are properly stuck to the equipment.

### 8.2.2 Polygonal motor unit

This unit consists of the polygonal motor (M2), polygonal mirror and polygonal mirror cover.

#### a. Polygonal motor

This motor rotates the polygonal mirror at a high speed. The DC motor controls the rotation speed of the motor as follows. e-STUDI0520/523/600/603/720/723 During printing: Approx. 60236.22 rpm (600 dpi) Approx. 61597.53 rpm (FAX 15.4 x 16.0 dot/mm) Approx. 59287.62 rpm (FAX 16.0 x 15.4 dot/mm) e-STIDI0850/853

During printing: Approx. 36318.898 rpm (600 dpi) Approx. 37139.685 rpm (FAX 15.4 x 16.0 dot/mm) Approx. 35746.946 rpm (FAX 16.0 x 15.4 dot/mm)

b. Polygonal mirror

The e-STUDI0520/523/600/603/720/723 has a 1-beam type of laser unit. One laser beam emitted from the laser diode is reflected by this mirror. As the polygonal mirror is rotated by the polygonal motor (M2), the reflected laser beam moves in sync with the rotation. The direction of the movement is the primary scanning direction of the image. One scan is performed on 1 plane of the polygonal mirror. As the polygonal mirror has 8 planes, 8 scans are performed in 1 rotation. e-STUDI0850/853 has a 2-beam type of laser unit. Two laser beams emitted from the laser diode are reflected by this mirror. Two scans are performed on 1 plane of the polygonal mirror. As the polygonal mirror has 8 planes, 16 scans are performed in 1 rotation.

8-5

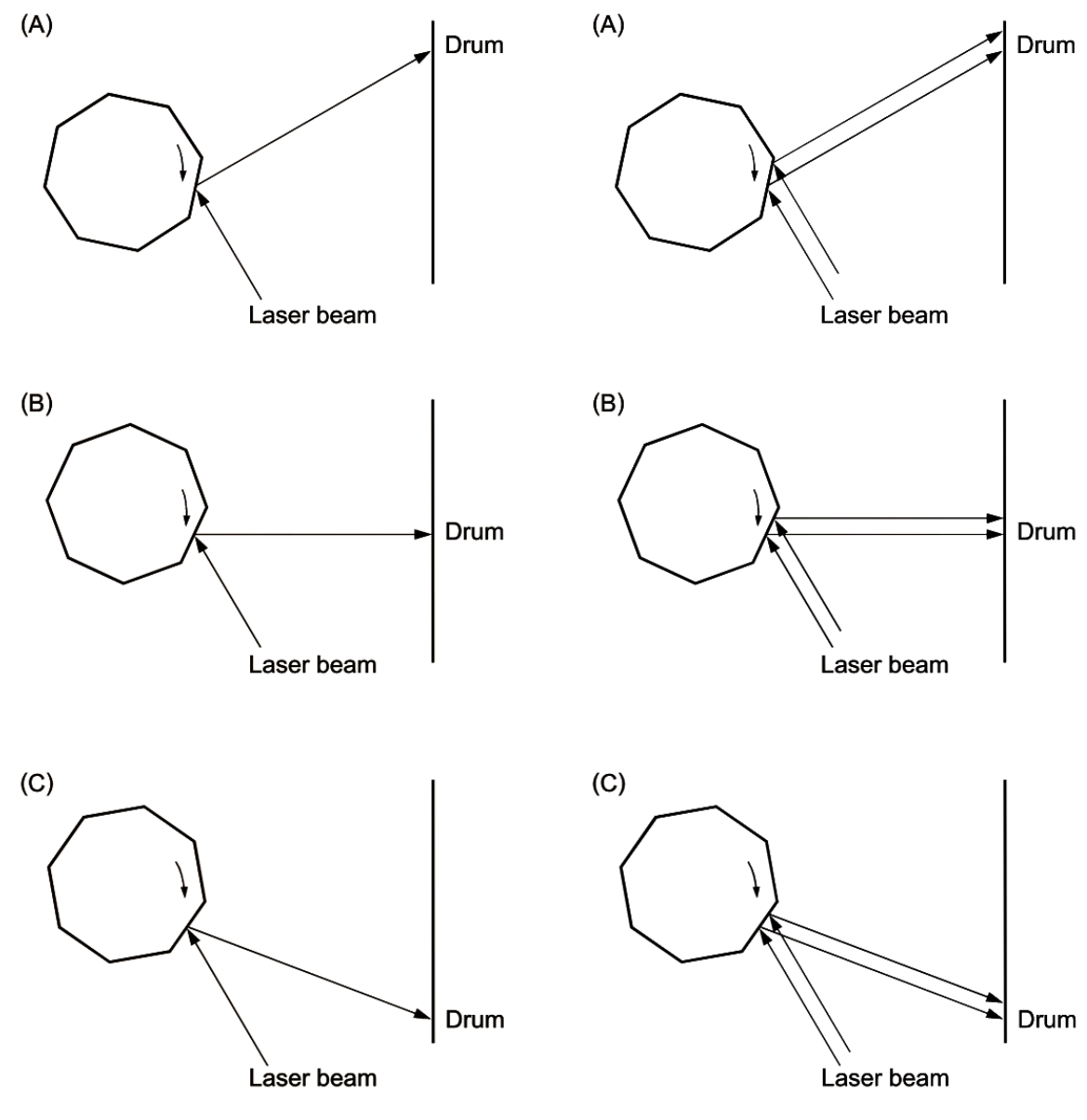

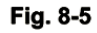

## [e-STUDI0520/523/600/603/720/723]

One scan is completed by completion of steps (A) to (C). One scan is performed on one plane of the polygonal mirror. Eight scans can be made with one rotation of the polygonal mirror.

#### e-STUDI0850/853]

Two scan is completed by completion of steps (A) to (C). Two scan is performed on one plane of the polygonal mirror. Sixteen scans can be made with one rotation of the polygonal mirror.

c. Polygonal mirror cover

The polygonal mirror cover reduces wind damage and noise, prevents adhesion of foreign matter on the mirror surface and releases heat by sealing the polygonal mirror.

#### 8.2.3 f lenses 1 and 2

These two lenses perform the following adjustment on the laser beams reflected by the polygonal mirror.

a. Uniform-velocity scanning

Since the polygonal mirror is rotating at a uni form velocity, the laser beam reflected from the mirror scans over the drum surface at a uniform angular velocity; namely, the pitch between the dots on the drum is wider at both ends than at the center of the scanning range.

The  $f\Theta$  lenses help to correct this difference, making all the dot-to-dot pitches equal on the drum surface.

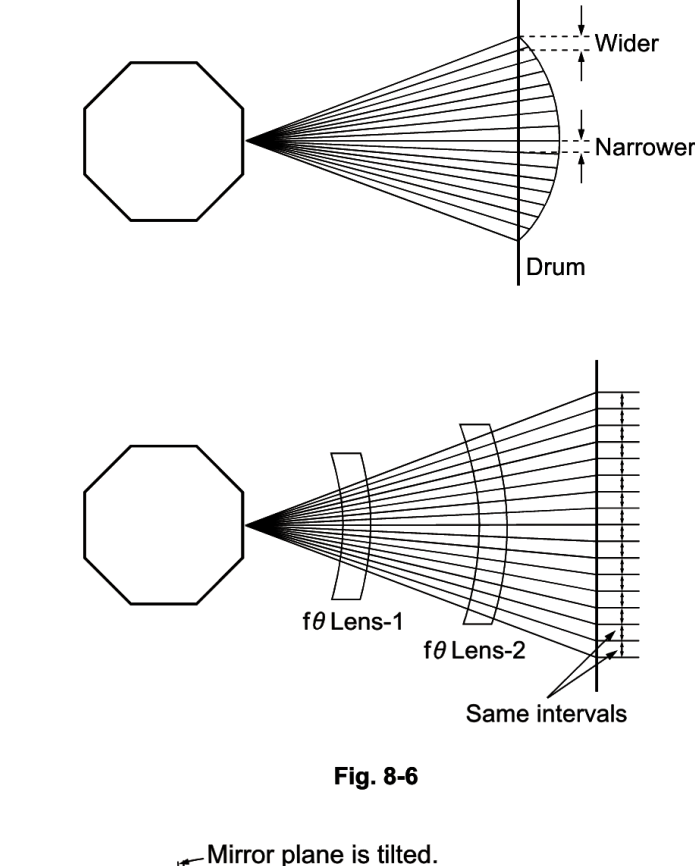

b. Face tilt connection The reflecting face of the polygonal mirror is tilted slightly to one side against the perfect

vertical. Horizontal deviation of the laser beam which is

caused by the tilt is corrected.

c. Sectional shape of laser beam The shape of the laser beam spotted on the drum is adjusted.

Fig. 8-7

Deviation

### 8.2.4 H-sync detection PC board (SNS board)

Laser beam which has started to be scanned from one of the reflected faces of the polygonal mirror is reflected by the H-sync detection mirror and goes into the PIN diode on the H-sync detection PC board (SNS). The primary scanning synchronizing signal is generated based on this reflected laser beam. For the e-STUDI0850/853, the rudder sensor is attached to the H-sync sensor to space out evenly (42.3  $\mu$ m), the intervals of the secondary scanning of the 1st and 2nd beams by its detection value.

### 8.2.5 Laser driving board (LDR1/LDR2 board)

This control board has the following functions:

- a. APC control function (adjusts disparity of the laser intensity caused by temperature)
- b. Laser ON/OFF function

8-7 07/11

## 8.2.6 Slit glass

Slit glass is located where the laser beams are output from the laser optical unit, and it protects the unit from dust.

## 8.3 Laser Diode Control Circuit

This equipment uses an AIGaAs type semiconductive laser with 10 mW of optical output power rating. This laser emits a beam in a single transverse mode in approx. 785 nm wavelength. PIN diode for monitoring optical output in this laser controls the laser intensity.

The relation between the forward current and optical output of a semiconductive laser is as shown below. Beam emission starts when the forward current exceeds a threshold current, and then the laser outputs a monitor current which is proportionate to the optical output. Since semiconductive lasers have an individual variability in their threshold current and monitor current, the optical output needs an adjustment to be maintained at a certain value.

The optical output of a semiconductive laser decreases as the laser temperature rises. Therefore APC (Auto Power Control) needs to be performed to maintain a constant optical output.

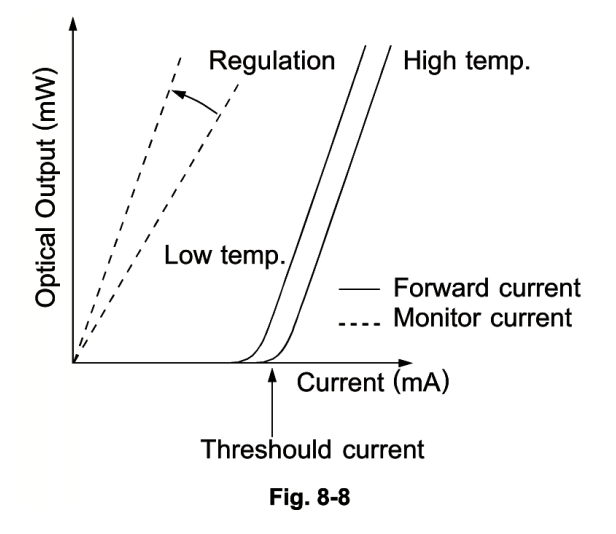

A block diagram of the semiconductive laser control circuit is shown below. The semiconductive laser performs a monitor efficiency regulation (a process to control a monitor current for beam emission amount). The initial beam emission is adjusted to be approx. 2.5 mW (510 pW on the drum surface) in the e-STUDI0520/523/600/603/720/723, and approx. 3.0 mW (300 pW on the drum surface) in the e-STUDI0850/853.

The voltage of the monitor output, which has been regulated by this adjustment, is then fed back to a laser power comparison circuit.

In the laser power comparison circuit, this voltage fed back and a laser power voltage set for the control circuit are compared for every scanning. As the result of this, a laser driver circuit increases its forward current when the laser power is insufficient and decreases it when the laser power is excessive to maintain a constant optical output.

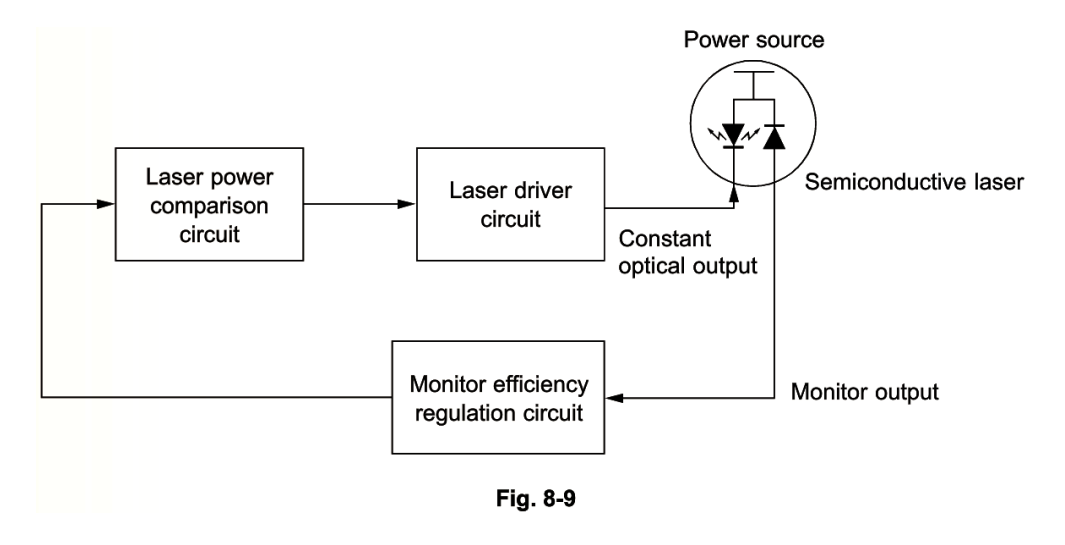

8-9 07/11

## 8.4 Polygonal Motor Control Circuit

The polygonal motor is a DC motor rotated by a clock signal (PMCLK-1) output from the Laser-CPU. This motor is controlled under PLL (Phase Locked Loop) to realize an accurate and constant rotation. Its rotation status is converted to a status signal (PMOK-O) and then output to the Laser-CPU. PMOK-O signal moves to a low level only when the rotation status of the motor is constant. The Laser-CPU detects the rotation status with this signal, and emits a laser beam only when the rotation status is constant.

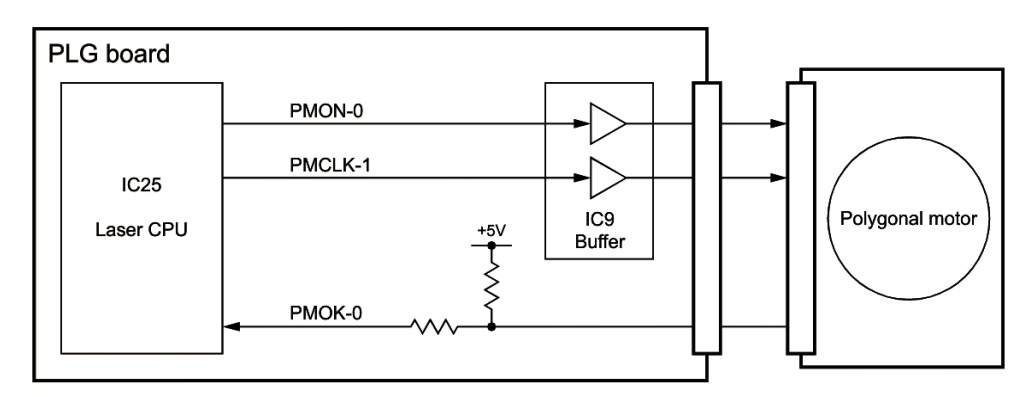

Fig. 8-10

| Signal  | Function                           | Low level              | High level        |
|---------|------------------------------------|------------------------|-------------------|
| PMON-O  | Polygonal motor ON signal          | ON                     | OFF               |
| PMCLK-1 | Polygonal motor reference clock    | -                      | -                 |
| PMOK-O  | Polygonal motor PLL control signal | Rotating at a constant | Stopping or error |
|         |                                    | speed                  |                   |

## 8.5 Laser Unit Cooling Fan Control Circuit

The laser unit cooling fan is a DC fan motor which sends air to the laser unit heated by the polygonal motor to cool down the unit. This fan is controlled to switch its rotation among three; high speed, low speed and stopping, according to the condition of the equipment.

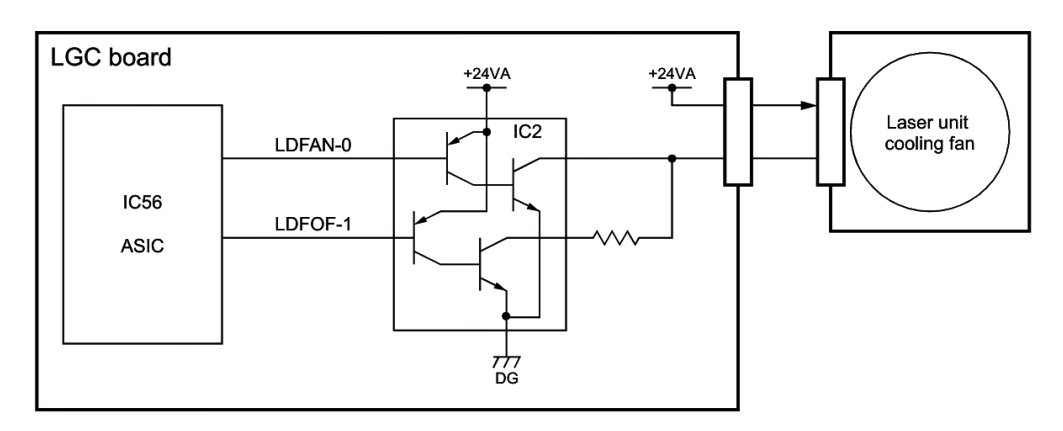

Fig. 8-11

| Signal  | Signal Function                                   |  |
|---------|---------------------------------------------------|--|
| LDFAN-0 | Laser unit cooling fan high-speed rotation signal |  |
| LDFOF-1 | Laser unit cooling fan low-speed rotation signal  |  |

Relation between each signal level and the rotation of the fan (L = Low level, H = High level)

| LDFOF-1 | LDFAN-0 | <b>Rotation of Fan</b> |
|---------|---------|------------------------|
| L       | L       | High speed             |
| Н       | L       |                        |
| L       | Н       | Low speed              |
| Н       | Н       | Stopping               |

## 8.6 Disassembly and Replacement

- [A] Laser unit cooling fan
- (1) Take off the top right cover, right upper cover, right center cover and right rear cover.
  (P.2-44 "[C] Top right cover",
  P.2-45 "[F] Right upper cover",
  P.2-45 "[G] Right center cover",
  P.2-45 "[H] Right rear cover")
- (2) Remove 1 screw, loosen 9 screws and take off the plate cover.
- (3) Remove 1 screw fixing the Laser unit. (Not reguired for e-STUDI0850/853)

(5) Disconnect 1 connector and remove 2

screws to take off the laser unit cooling fan.

(4) Remove 2 screws and take off the laser unit fixing stay.

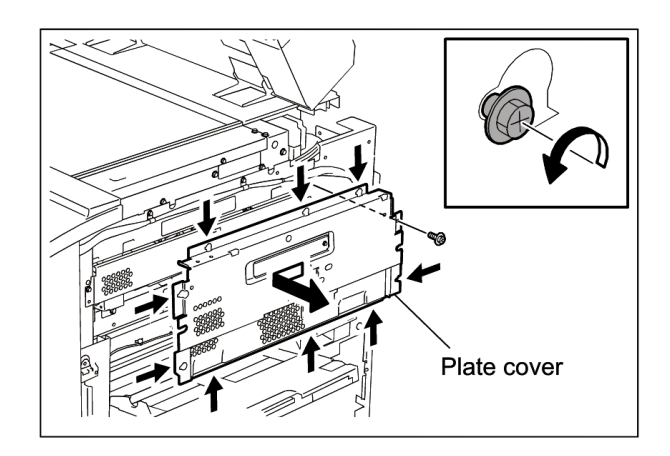

Fig. 8-12

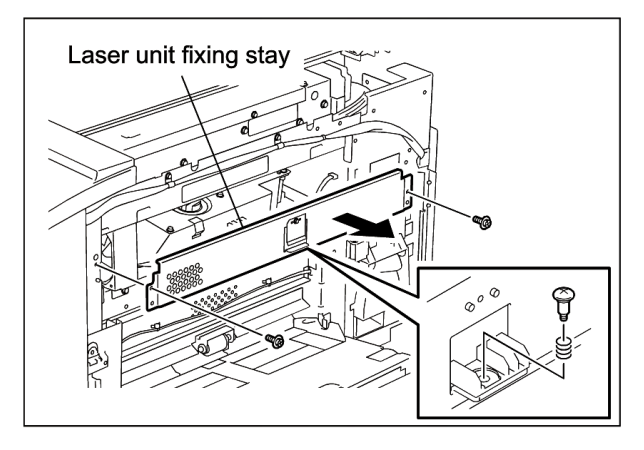

Fig. 8-13

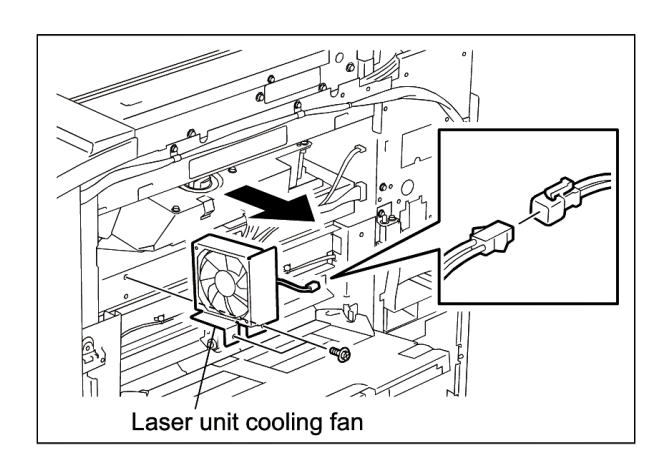

Fig. 8-14

### [B] Laser optical unit

- (1) Remove the laser unit cooling fan.(P. 8-12 "[A] Laser unit cooling fan")
- (2) Remove one screw and take off the Leaf spring.

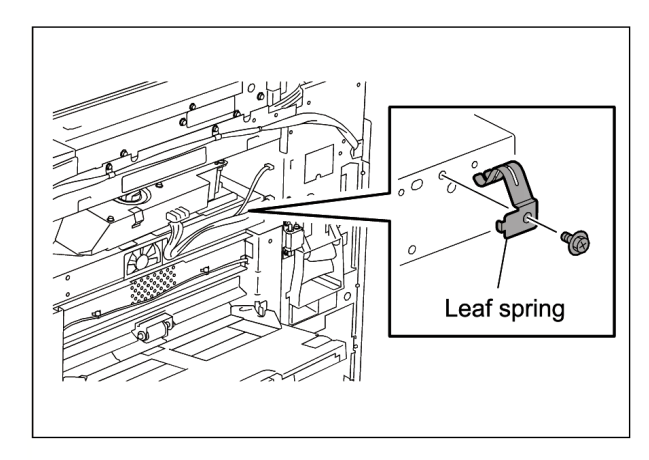

Fig. 8-15

#### [B-1] e-STUDI0850/853

- (1) Remove the original glass. (P.6-15 "[A] Original glass")
- (2) Loosen 2 laser unit setscrews.

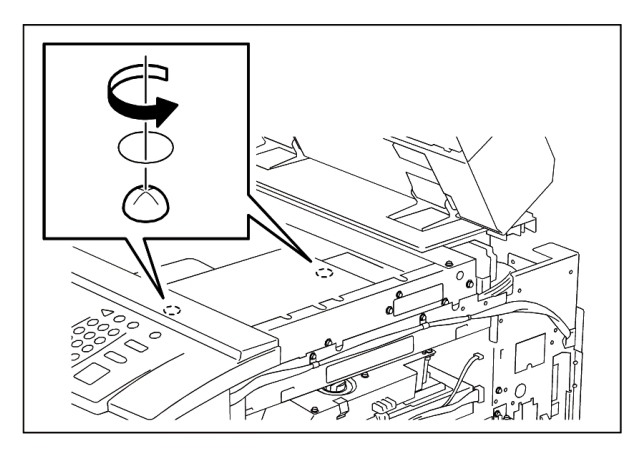

Fig. 8-16

(3) Disconnect 2 connectors and pull out the laser unit.

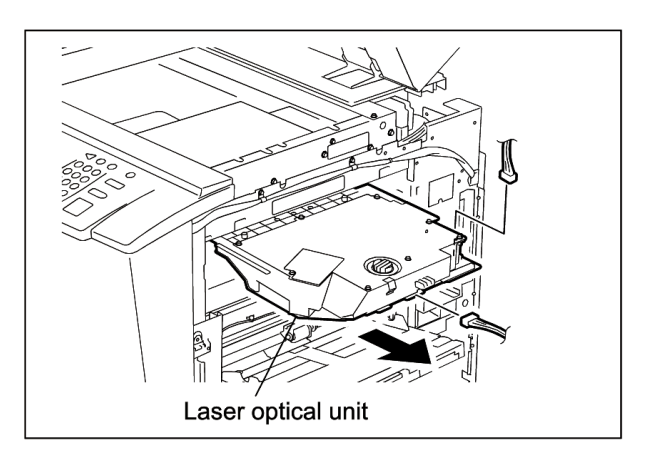

Fig. 8-17

### [B-2] e-STUDI0520/523/600/603/720/723

(1) Disconnect 2 connectors and pull out the laser unit.

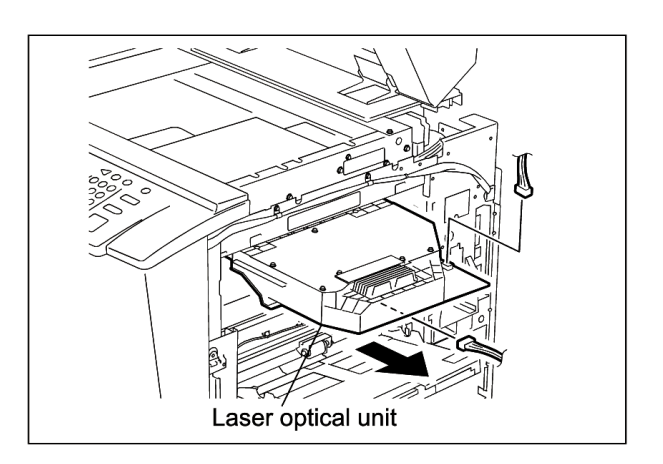

Fig. 8-18

### [C] Laser control PC board (PLG board)

- (1) Remove the laser optical unit. (P.8-13 "[B] Laser optical unit")
- (2) Disconnect 3 connectors. (e-STUDI0850/853: 5 connectors)
- (3) Remove 4 screws and take off the Laser control PC board (PLG board).

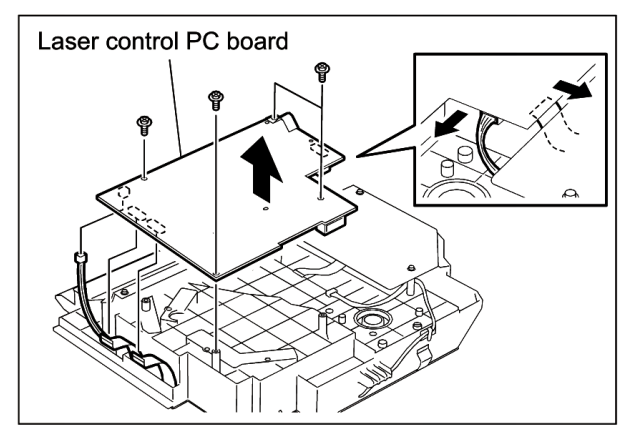

Fig. 8-19

#### Notes:

- 1. Do not leave fingerprints or stain on the slit glass.
- 2. Pay close attention not to make an impact or vibration on the laser optical unit because it is a precise apparatus.
- 3. Place the removed laser optical unit so as not to load on the polygonal motor.
- 4. Do not disassemble the laser optical unit in the field because it is precisely adjusted and very sensitive to dust and stain.

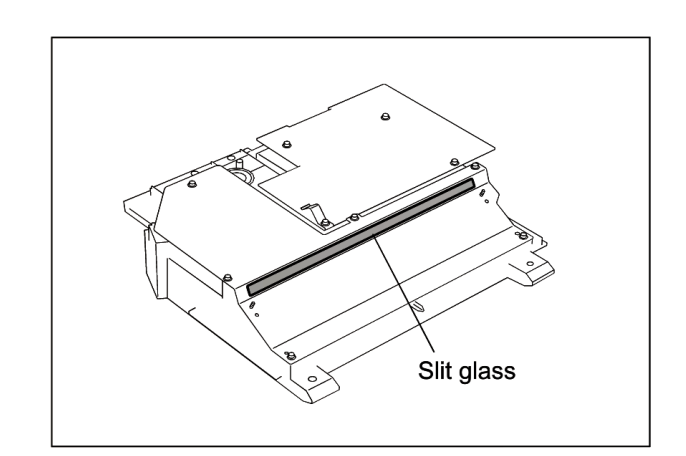

Fig. 8-20

# 9. PAPER FEEDING SYSTEM

## 9.1 General Description

This unit picks up a sheet of paper from the drawer, tandem LCF or bypass tray and transports it to the transfer position.

The clutch controls the drive from the motor and drives each roller. Also, each sensor detects the transferring status of the sheet of paper. Fig. 9-1 shows the positioning of each roller and sensor from the first drawer to the registration roller. Fig. 9-2 shows the positioning of each roller and the sensor of the tandem LCF.

Moreover, the composition of the paper feeding unit differs depending on the destination (machine version). The 4-drawer composition is for TNA, NAD, SAD and TWD (e-STUDI0600/720). The composition of the 2 drawers and tandem LCF is for other destinations.

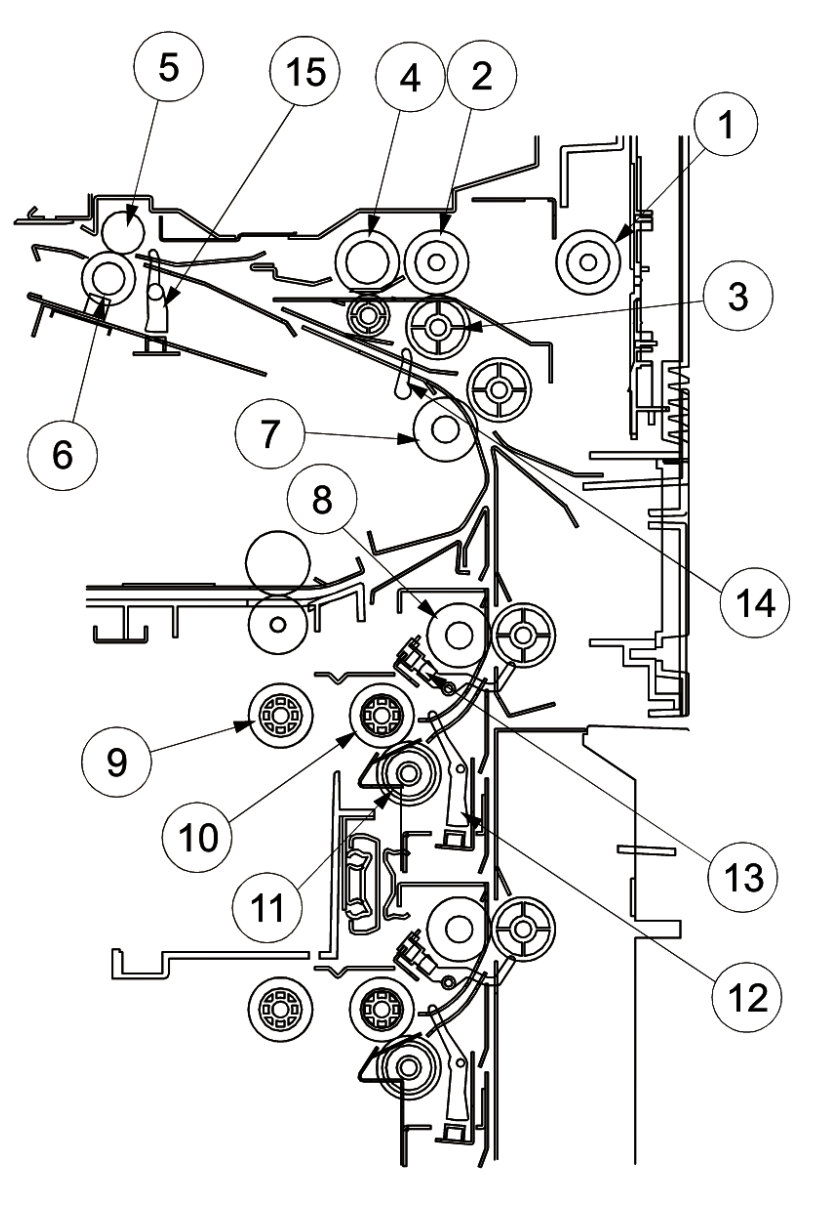

Fig. 9-1

| No. | Name                          | No. | Name                          |
|-----|-------------------------------|-----|-------------------------------|
| 1   | Bypass pickup roller          | 9   | Drawer pickup roller          |
| 2   | Bypass feed roller            | 10  | Drawer feed roller            |
| 3   | Bypass separation roller      | 11  | Drawer separation roller      |
| 4   | Bypass transport roller       | 12  | Drawer feed sensor            |
| 5   | Registration roller (metal)   | 13  | Drawer transport sensor       |
| 6   | Registration roller (rubber)  | 14  | Intermediate transport sensor |
| 7   | Intermediate transport roller | 15  | Registration sensor           |
| 8   | Transport roller              | -   |                               |

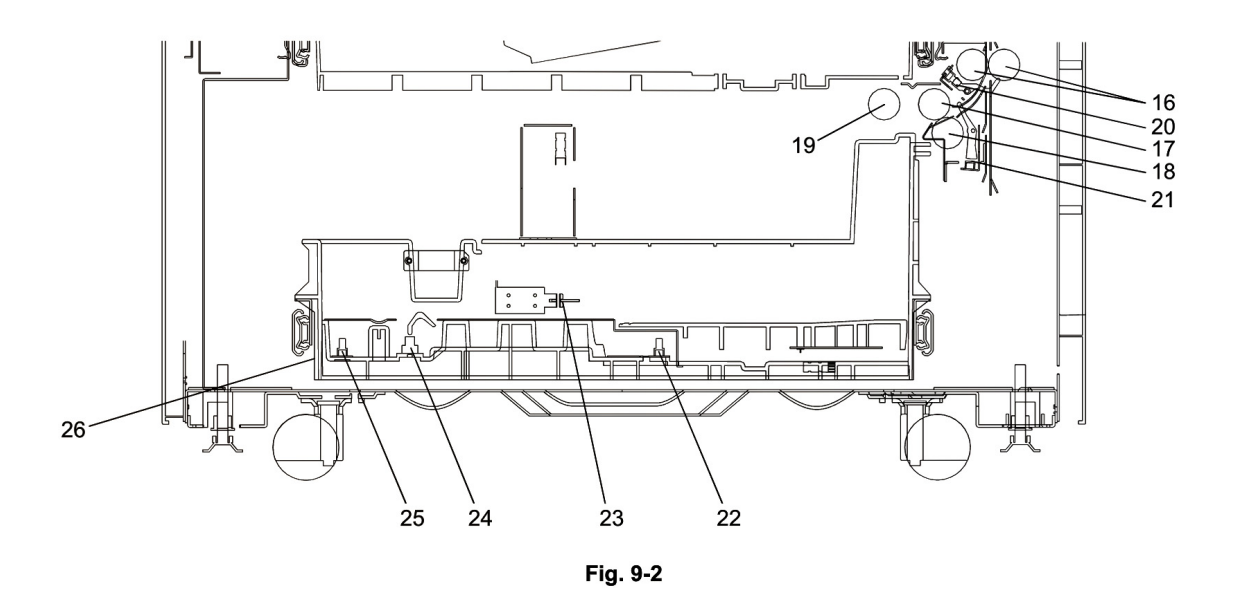

| No. | Name                                            | No. | Name                             |
|-----|-------------------------------------------------|-----|----------------------------------|
| 16  | 3rd drawer transport roller / Tandem LCF trans- | 22  | End fence stop position sensor   |
|     | port roller                                     |     |                                  |
| 17  | 3rd drawer feed roller / Tandem LCF feed roller | 23  | Standby side mis-stacking sensor |
| 18  | 3rd drawer separation roller / Tandem LCF sep-  | 24  | Standby side empty sensor        |
|     | aration roller                                  |     |                                  |
| 19  | 3rd drawer pickup roller / Tandem LCF pickup    | 25  | End fence home position sensor   |
| • • |                                                 | •   |                                  |
| 20  | 3rd drawer transport sensor                     | 26  | Tandem LCF                       |
| 21  | 3rd drawer feed sensor                          | —   |                                  |

## 9.2 Functions

1) Pickup roller

These rollers draw out paper from the bypass tray, drawer or tandem LCF and send it to the feed roller

2) Feed roller

This roller is placed against the separation roller. It transports paper from the pickup roller to the transport roller.

3) Separation roller

This roller is placed against the feed roller. When two or more sheets of paper are sent from the pickup roller, the load of the torque limiter of the separation roller is greater than the frictional force between the sheets of paper. As the result, the separation roller is stopped and the lower paper is not advanced any further. When only one sheet of paper is sent from the pickup roller, the separation roller rotates following the feed roller.

- 4) Transport roller This roller transports the paper sent from the feed roller to the intermediate transport roller.
- 5) Intermediate transport roller This roller transports the paper sent from the transport roller to the registration roller.
- 6) Registration roller

The paper sent from the intermediate transport roller is pushed against the registration roller which aligns the leading edge of paper. Then the registration roller rotates to transport the paper to the transfer section.

7) Bypass feed sensor (S27)

This sensor detects if paper is set in the bypass tray. If it is, bypass feeding always comes before drawer feeding.

- 8) Empty sensor (S31, S37, S43, S49) This is an emission type sensor and detects the availability of paper in the drawer by using an actuator When there is no paper in the drawer, the actuator blocks the light path of the sensor, and the sensor determines that there is no paper.
- 9) Feed sensor (S34, S40, S46, S52), Transport sensor (S33, S39, S45, S51) Feed sensor (S34, 40, 46, 52) detects if the leading edge or trailing edge of paper passed the feed roller. Transport sensor (S33, 39, 45, 51) detects if the leading edge or trailing edge of paper passed the transport roller. They also detects jams like misfeeding.
- 10)Registration sensor (S18)

This sensor detects that the leading edge of paper has reached the registration roller and the trailing edge of paper has passed the registration roller

11)Drawer / tandem LCF tray-up sensor (S32, S36, S42, S48)

This sensor detects the tray position when the trays of the drawer and tandem LCF go up. It detects the amount of sheets placed in the drawer according to the time between when the drawer bottom sensor (S30, 36, 42, 48) is turned OFF and the drawer tray-up sensor (S32, 38, 44, 50) is turned ON.

12)Drawer bottom sensor (S30, S36, S42, S48) This sensor detects the tray bottom position of the drawer.

- 13)Tandem LCF tray bottom sensor (S71)It detects the lower limit position (home position) on the LCF tray.
- 14)Standby side mis-stacking sensor (S72)

It detects if sheets of paper placed in the feeding side tray or standby side tray are not within the tray (sheets are not aligned correctly).

- 15)End fence home position sensor (S73) It detects the end fence home position.
- 16)Standby side empty sensor (S74) It detects the presence/absence of a sheet of paper on the standby side tray.
- 17)End fence stop position sensor (S75)

The tandem LCF end fence motor (M42) drives the end fence. The end fence pushes a sheet of paper placed on the standby side tray, and moves it to the feeding side tray. The end fence stop position sensor (S75) detects the stopping position of the end fence so that the sheet is not pushed too much.

## 9.3 Operation

### 9.3.1 Operation of bypass pickup roller

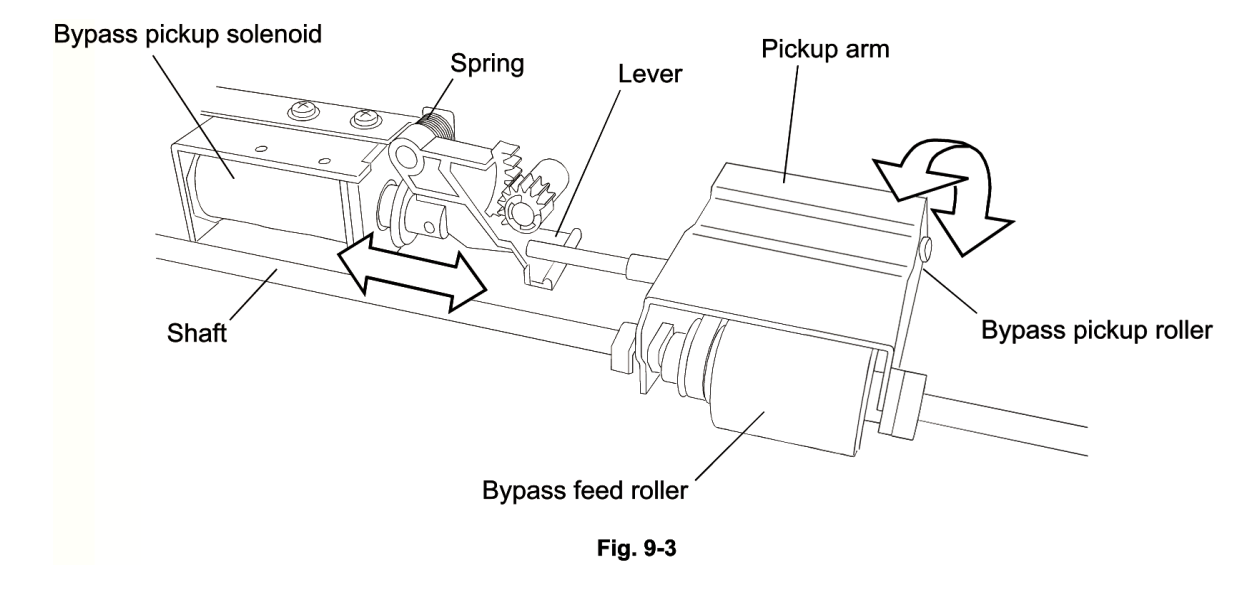

When the bypass pickup solenoid (SOL3) is turned ON, the plunger is pulled and the lever is revolved and brought down. The pickup arm, which is linked with the lever, is also brought with the lever by its own weight. When the bypass pickup solenoid (SOL3) is turned OFF, the pickup arm is brought up by the spring force.

The driving force transmitted through the bypass feed clutch (CLT4) is also transmitted to the bypass feed roller through the shaft and then to the bypass pickup roller through the timing belt. The roller is rotated by this driving force.
### 9.3.2 Operation of drawer pickup roller

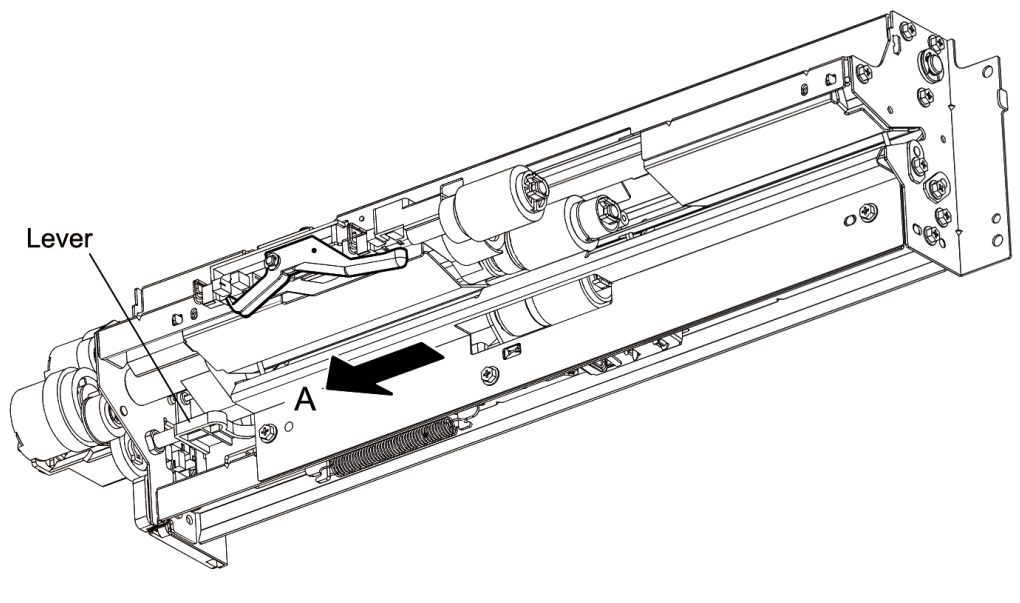

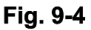

When the drawer is inserted, the protrusion at the rear side of the drawer pushes the lever to the direction of A. Then the pickup roller and roller holder are lowered by the spring force.

#### 9.3.3 Paper separation

This model is equipped with a separation roller which works to prevent multiple paper feeding. The separation roller unit consists of the feed roller, separation roller, torque limiter, etc., as shown at right. The feed roller is rotated by the feed clutch in the direction of the white arrow at the same timing as the pickup roller rotation.

The figure at right shows how duplicate feeding is prevented: Since the friction between two sheets is small, the lower sheet is not transported any further while the upper sheet is transported by the feed roller in the direction of the black arrow.

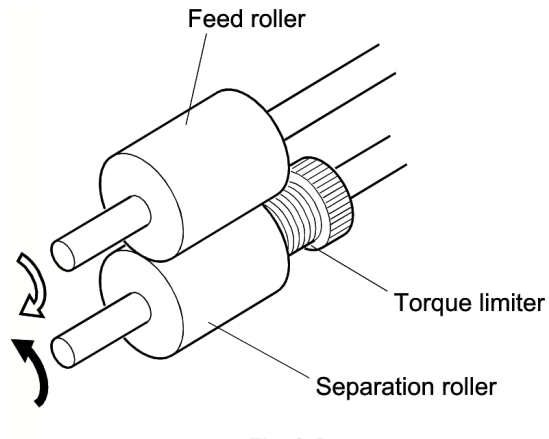

Fig. 9-5

# [Example]

When only one sheet enters between the rollers:

Since the transporting force of the feed roller is greater than the braking force of the separation roller, the separation roller follows the feed roller, making the sheet go forward to the registration roller. When two sheets enter between the rollers at the same time:

Since the transporting force of the feed roller and the breaking force of the separation roller are greater than the frictional force between two sheets, the paper A is transported to the direction of the black arrow and the paper B is braked by the separation roller and is not transported any further.

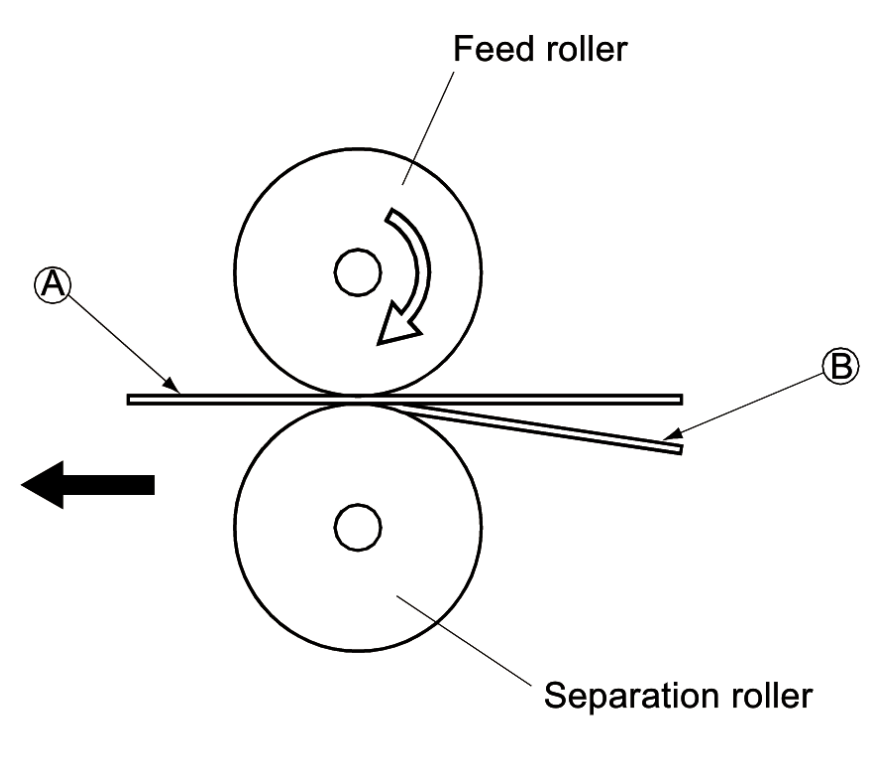

Fig. 9-6

# 9.3.4 Driving

The drive of each motor in the paper feeding area activates the paper transfer roller as follows.

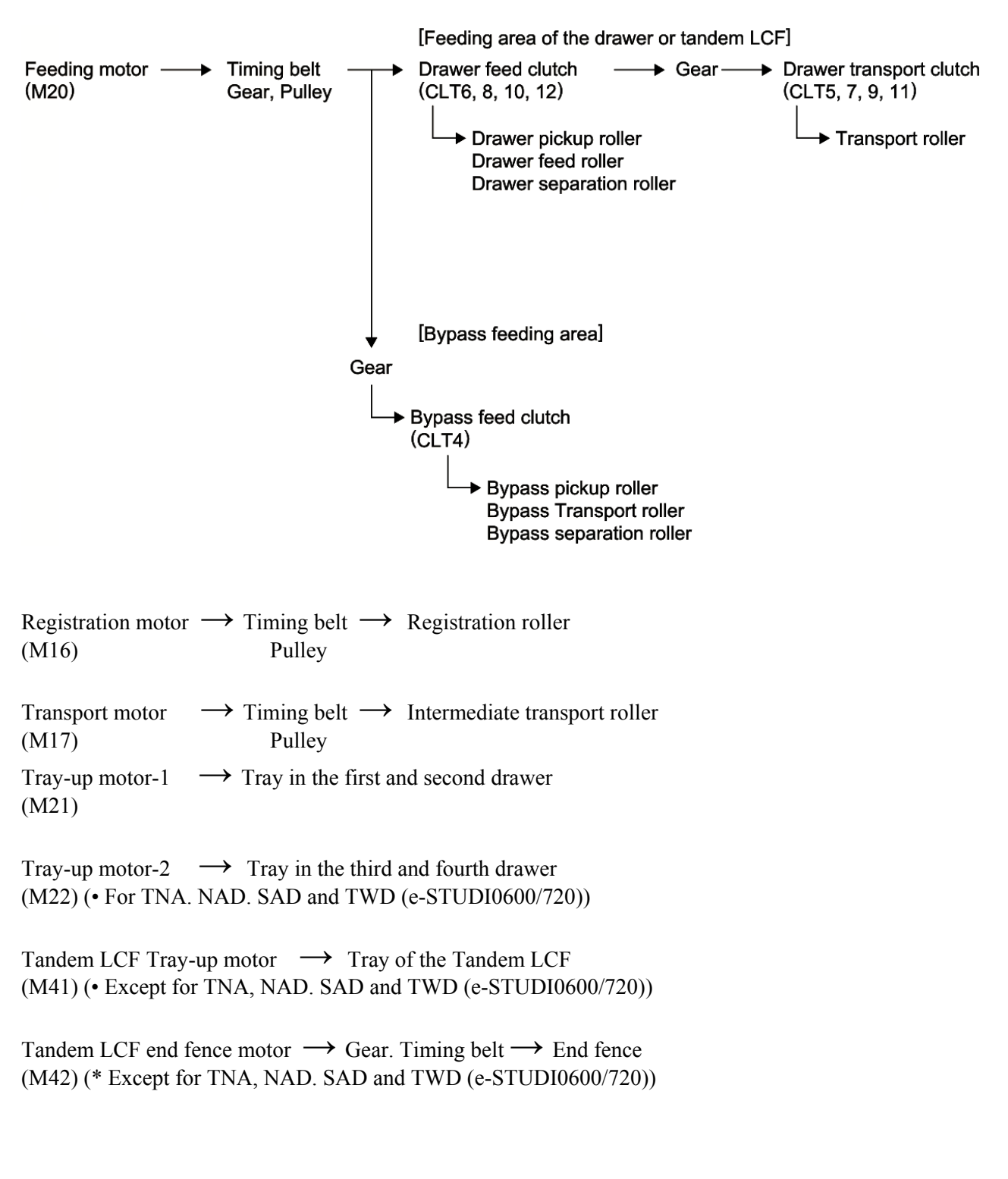

## 9.3.5 General operation

## [A] From power ON to standby status

- (1) When the equipment is turned ON. the tray-up motor-1 (M21) is activated and 1st drawer tray starts to rise. When the 1st drawer tray-up sensor (S32) is turned ON (H -> L), the tray-up motor-1 (M21) is turned OFF and the tray is stopped. At this time, if the 1st drawer empty sensor (S31) is OFF (L), it is judged that there is no paper in the drawer. With the 1st drawer empty sensor (S31) being ON (H), there is paper in the drawer. The tray stops at the raised position regardless of availability of paper. Then the tray-up motor-1 (M21) starts to rotate in reverse and 2nd drawer starts to be lifted. 2nd drawer tray is stopped in the same manner as 1st drawer tray and the 1st drawer empty sensor (S31) detects if there is paper in the drawer.
- (2) When the drawer is not completely inserted when the equipment is turned ON, the tray for that drawer tray is not raised. When the drawer is inserted completely, the drawer tray is raised and checks the availability of the paper.
- (3) When either of the sensors at the transport path is ON (meaning there is paper on the transport path) when the equipment is turned ON, it is determined that a paper jam has occurred and no operation is enabled until the paper is removed.

## [B] Standby status

- (1) After the drawer tray is moved up and availability of paper is checked as described above, the equipment enters the standby state. In the standby mode, the drawer tray remains at raised position.
- (2) When a drawer is inserted or removed in the standby state, the tray is raised again to check the availability of paper.

# [C] Bypass feeding

- The bypass feed sensor (S27) detects the availability of paper.
- The bypass feed clutch (CLT4) is turned ON and the bypass pickup roller and bypass feed roller rotate.
- The bypass pickup solenoid (SOL3) is turned ON and the bypass pickup roller is lowered to start feeding.
- The leading edge of the paper turns ON the registration sensor (S18) and the paper is aligned with the registration roller.
- The bypass feed clutch (CLT4) is turned OFF and the bypass pickup roller and the bypass feed roller are stopped, and then the bypass pickup roller is raised.
- The registration motor (M16) is turned ON and paper is transported to the transfer unit.

# [D] Drawer feeding

- The feed clutch (CLT6, 8) is turned ON and the pickup roller and feed roller rotate to start feeding.
- The leading edge of paper turns ON the transport sensor (S33, 39, 45, 51), the feed clutch (CLT6, 8) is turned OFF and the transport clutch (CLT5, 7) is turned ON.
- The leading edge of paper turns ON the registration sensor (S18) and paper is aligned with the registration roller.
- The transport clutch (CLT5, 7) is turned OFF and the transport roller is stopped.
- The registration motor (M16) and transport clutch (CLT5, 7) are turned ON and paper is transported to the transfer unit.

# 9.3.6 Description of Tandem LCF Operation

# [A] After power is ON to ready

(1) When the equipment is turned ON, the pre-running operation at warming up is started. The tandem LCF tray-up motor (M41) starts to rotate forward and raises the feeding side tray. When the tray turns ON the tandem LCF tray-up sensor (S44), the tandem LCF tray-up motor (M41) is turned OFF, and then the tray is stopped. At this time, when the tandem LCF empty sensor (S43) is ON, it is judged that there is paper in the feeding side tray. On the other hand, the absence of paper in the feeding side tray is assumed when the tandem LCF empty sensor (S43) is OFF, and the standby side empty sensor (S74) is subsequently checked. When the standby side empty sensor (S74) is OFF, that means there is no paper in the standby side tray, and it is therefore assumed that there is no paper in the tandem LCF. When the standby side empty sensor (S74) is ON, the paper in the standby side tray is moved to the feeding side tray.

The tandem LCF tray-up motor (M41) is rotated in reverse and lowers the feeding side tray. The lowered tray turns ON the tandem LCF bottom sensor (S71), and the tandem LCF tray-up motor (M41) is turned OFF to stop the tray. The tandem LCF end fence solenoid (SOL8) and tandem LCF pickup solenoid (SOL7) are then turned ON.

The tandem LCF end fence motor (M42) rotates forward and the paper in the standby side tray is moved onto the tray of the feeding side. The tandem LCF end fence motor (M42) is stopped for a second when the end fence stop position sensor (S75) is turned ON, and the motor (M42) immediately starts to rotate in reverse to return the end fence to the position where the end fence home position sensor (S73) is turned ON.

When the returning operation is started, the tandem LCF end fence solenoid (SOL8) and tandem LCF pickup solenoid (SOL7) are turned OFF, and the tandem LCF tray-up motor (M41) is rotated forward to raise the feeding side tray. The tandem LCF tray-up motor (M41) is turned OFF when the tray being raised turns ON the tandem LCF tray-up sensor (S44) and stops the tray. At this time, the presence of paper is judged when the tandem LCF empty sensor (S43) is ON.

- (2) If the power is turned ON when the drawer has been removed, the tray raising movement is not operated. The tray is raised as soon as the drawer is installed, and it detects if there is paper in the drawer.
- (3) If either of the tandem LCF feed sensors (S46) is ON (paper remains on the transport path) when the power is turned ON, that means a paper jam has occurred and the operation is disabled until the paper is removed.

# [B] Ready status

- (1) Trays detect the paper as described in [A], and the equipment goes into the ready status.
- (2) The tray goes down automatically when the drawer is removed. It is raised as soon as the drawer is reinstalled and checks if there is paper in the drawer.

# [C] From the start to the end of printing

- (1) The feed motor (M20) starts driving when the [START] button is pressed.
- (2) When the equipment judges that the tandem LCF is ready for feeding paper, it turns ON the tandem LCF feed clutch (CLT10). This clutch drives the pickup roller and feed roller to feed paper from the tray.
- (3) The tandem LCF transport clutch (CLT9) is turned ON to drive the transport roller when the specified period of time has passed from the start of feeding.
- (4) When the leading edge of the paper turns the tandem LCF feed sensor (S46) ON, the tandem LCF feed clutch (CLT10) is turned OFF and feeding from the tandem LCF is completed.
- (5) The paper is transported by the transport roller. If the trailing edge of the sheet previously transported still remains at the 2nd drawer transport sensor (S39) when the leading edge of the paper reaches the tandem LCF feed sensor (S46), the tandem LCF transport clutch (CLT9) is turned OFF to stop the transport of the paper.
- (6) When the trailing edge of the paper turns the tandem LCF feed sensor (S46)OFF, the tandem LCF then becomes ready for feeding the next sheet of paper, and the procedures (2) to (5) are repeated for the number of the printout.
- (7) When printing is completed, the feed motor (M20) is turned OFF.

#### [D] Jam detection

- (1) A paper jam occurs in the following cases.
  - Tandem LCF feed sensor (S46) is not turned ON within a specified period of time after the feeding is started.
  - The leading edge of the paper does not pass the tandem LCF feed sensor (S46) in the transport path within a specified period of time.
- (2) Open the right lower cover, remove all the paper remaining on the transport path and close the cover to clear the paper jam. If either of the tandem LCF transport sensor (S45) is still ON when the right lower cover is closed, it is determined that there is still paper on the transport path and the paper jam status is not cleared.
- (3) When a paper jam occurs in the tandem LCF during continuous copying, the sheet that was fed before the jam is copied normally.

# [E] Call for Service

- (1) When the tandem LCF tray-up sensor (S44) is not turned ON even though the specified period of time has passed since the tray started to be raised, it is assumed that the drawer is not operational and the corresponding message is displayed on the control panel.
- (2) When the tandem LCF bottom sensor (S42) is not turned ON even though the specified period of time has passed since the tray started to be lowered, it is assumed that the drawer is not operational and the corresponding message is displayed on the control panel.
- (3) When the end fence stop position sensor (S75) is not turned ON even though the specified period of time has passed since the end fence started to move the paper in the standby side tray, it is assumed that the tandem LCF is not operational and the corresponding message is displayed on the control panel.
- (4) When the end fence home position sensor (S73) is not turned ON even though the specified period of time has passed since the end fence started to move the paper in the standby side, it is assumed that the tandem LCF is not operational and the corresponding message is displayed on the control panel.
- (5) The states (1) to (4) are cleared by turning the power OFF and solving the problems.

# 9.4 Tray-up motor control circuit

The tray-up motor is a DC motor driven by the control signal output from the PFC CPU on the LGC board and moves up the tray in each drawer.

The motor driver outputs the drive signal (PUTRM-0/1A, PLTRM-0/1A) to the motor based on the control signal (PUTRM-0/1, PLTRM-0/1). The motor operates the forward rotation, reverse rotation, brake or stop according to the status of these drive signals.

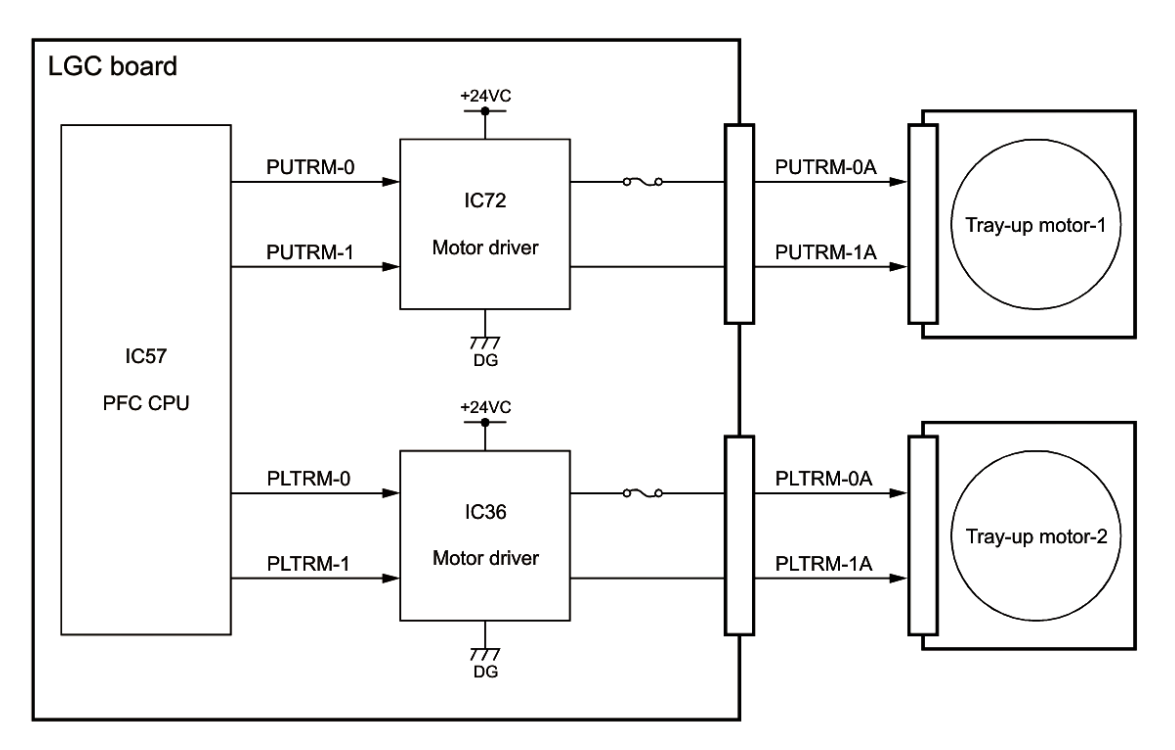

Fig. 9-7

Tray-up motor drive signal

| PFC CPU output |         | Motor driver output  |          | Motor Status           |
|----------------|---------|----------------------|----------|------------------------|
| PUTRM-0        | PUTRM-1 | PUTRM-OA PUTRM-1A    |          | With Status            |
| PLTRM-0        | PLTRM-1 | PLTRM-OA             | PLTRM-1A |                        |
| L              | L       | OFF (high impedance) |          | OFF                    |
| L              | Н       | L                    | Н        | Forward rotation (CW)  |
| Н              | L       | Н                    | L        | Reverse rotation (CCW) |
| H              | Н       | L                    | L        | Brake                  |

# 9.5 Feed motor control circuit

The feed motor is a DC motor driven by the control signal output from the PFC CPU and ASIC on the LGC board and rotates the pick-up roller, feed roller, separation roller and transport roller for each drawer, the tandem LCF and bypass unit.

When the ON/OFF signal (PFMON-O) output from the PFC CPU is L level, the feed motor is driven at a speed based on the frequency of the reference clock signal (PFMCK-1) output from the ASIC.

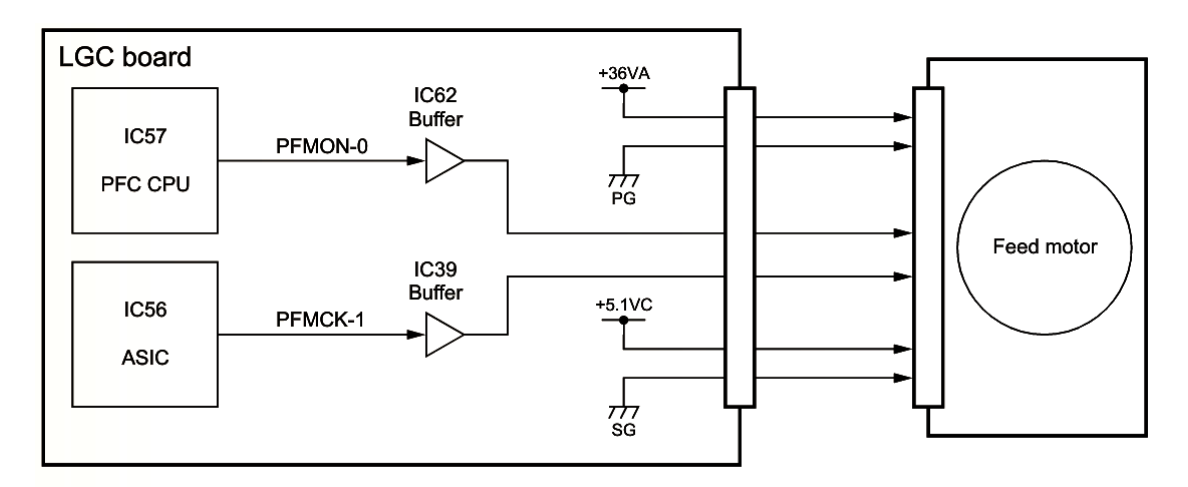

Fig. 9-8

# 9.6 Transport motor control circuit

The transport motor is a stepping motor driven by the control signal output from the PFC CPU on the LGC board and rotates the intermediate transport roller.

The transport motor is driven by the pulse signal (MTMA-0, MTMB-0, MTMAB-0, MTMBB-0) output from the motor driver. These pulse signals are formed based on the reference clock signal (MTMCK-0), and output only when the enable signal (MTMEN-0) is L level. Also, the rotation speed of the motor can be switched by changing the output timing of each pulse signal.

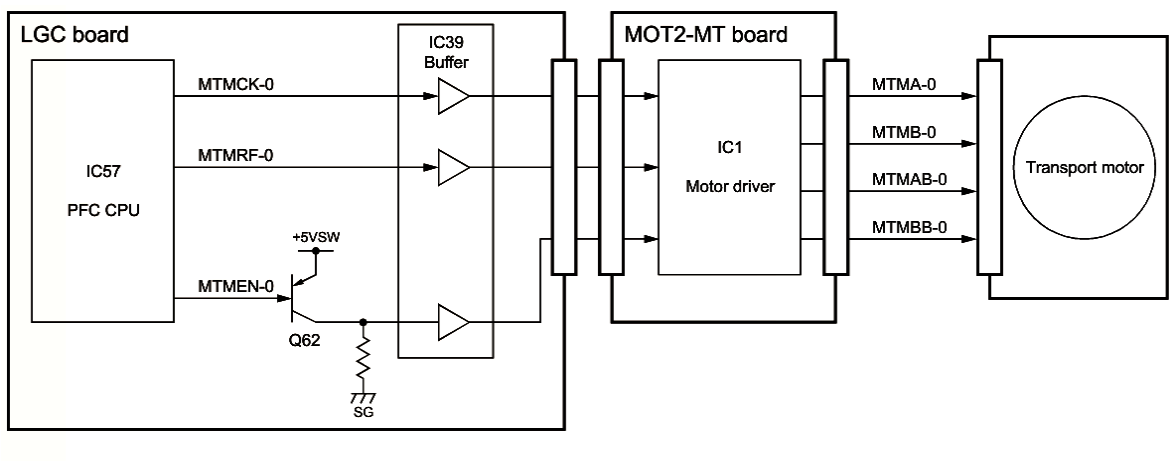

Fig. 9-9

Transport motor drive signal

|              | Signal  | Motor status |                              |  |
|--------------|---------|--------------|------------------------------|--|
| MTMCK-0      | MTMEN-0 | MTMRF-0      | Wiotor status                |  |
| Pulse signal | L       | L            | Rotation when accelerating/  |  |
|              |         |              | decelerating                 |  |
|              | L       | Н            | Rotation at a constant speed |  |
| -            | Н       | -            | Stop                         |  |

# 9.7 Registration motor control circuit

The registration motor is a stepping motor driven by the control signal output from the main CPU on the LGC board and rotates the registration roller.

The main CPU outputs each phase signal (RGTA-0, RGTB-O, RGTC-0, RGTD-0) to the motor driver. The motor driver converts this phase signal into a +24 V pulse signal (RGTA-OA, RGTB-OA, RGTC-OA, RGTD-OA) and outputs it to the motor. Also, the rotation speed of the motor can be switched by changing the output timing of each pulse signal.

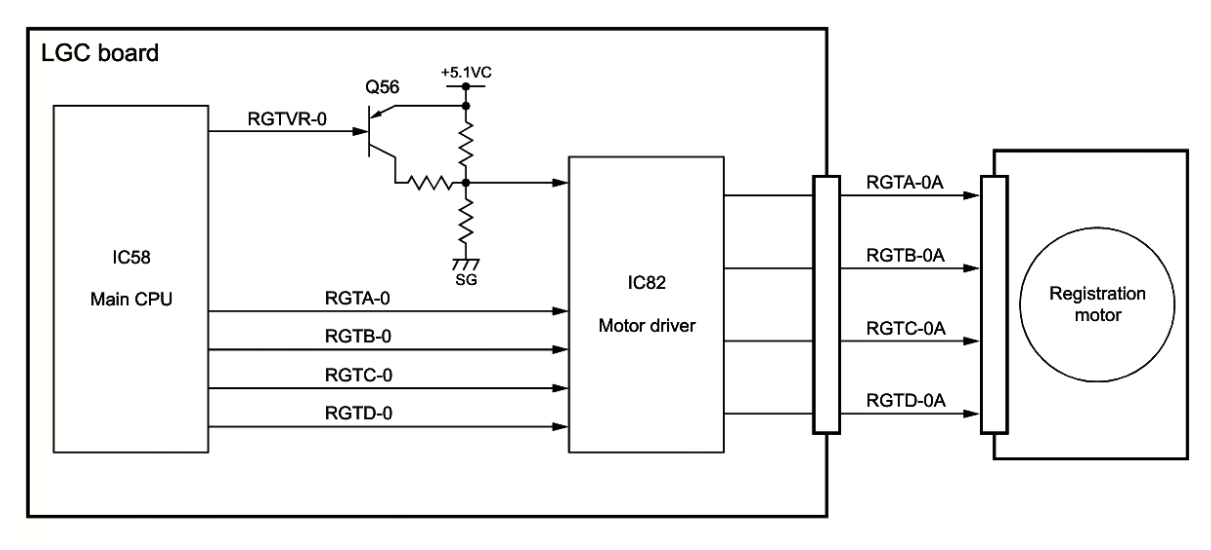

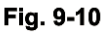

Registration motor drive signal

| Sig                                  | nal     |                              |  |
|--------------------------------------|---------|------------------------------|--|
| RGTA-0<br>RGTB-0<br>RGTC-0<br>RGTD-0 | RGTVR-0 | Motor status                 |  |
| Pulse signal L                       |         | Rotation when accelerating/  |  |
|                                      |         | decelerating                 |  |
|                                      | Н       | Rotation at a constant speed |  |

# 9.8 Tandem LCF tray-up motor / end fence motor

The tandem LCF tray-up motor and end fence motor, which are DC motors driven by the control signal output from the PFC CPU on the LGC board, move the tray up in the tandem LCF and shift the end fence.

The motor driver outputs the drive signal (TLTRM-0/1 A, TLTMM-0/1 A) to the motor based on the control signal (TLTRM-0/1, TLTMM-0/1) output from the PFC CPU. The motor operates the forward rotation, reverse rotation, brake or stop according to the status of these drive signals.

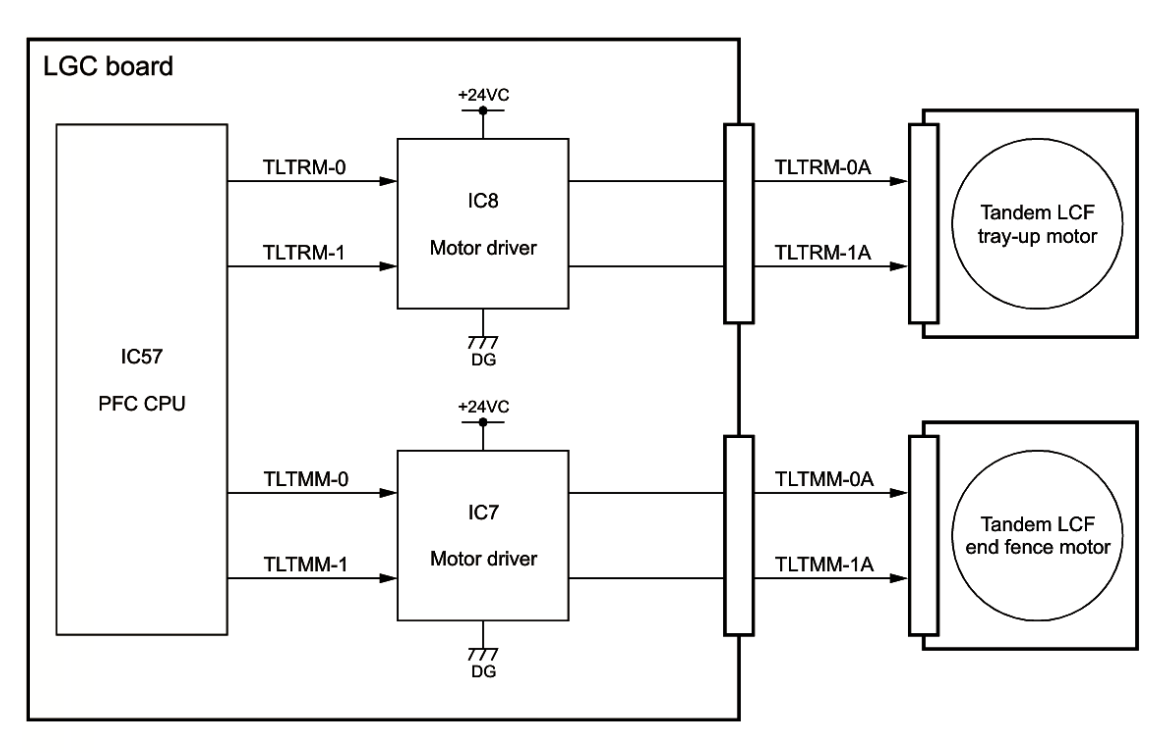

Fig. 9-11

|                    | Sig                |                       |                        |                        |
|--------------------|--------------------|-----------------------|------------------------|------------------------|
| PFC CPU output     |                    | Motor driver output   |                        | Motor status           |
| TLTRM-0<br>TLTMM-0 | TLTRM-1<br>TLTMM-1 | TLTRM-OA<br>TLTMM-0 A | TLTRM-1 A<br>TLTMM-1 A | Motor status           |
| L                  | L                  | OFF (high             | impedance)             | OFF                    |
| L                  | Н                  | L                     | Н                      | Reverse rotation (CCW) |
| Н                  | L                  | Н                     | L                      | Forward rotation (CW)  |
| Н                  | Н                  | L                     | L                      | Brake                  |

Tray-up motor / end fence motor drive signal

# 9.9 Disassembly and Replacement

# [A] Paper feeder unit / Bypass feed unit

- (1) Take off the right rear cover (P.2-45 "[H] Right rear cover")
- (2) Open the right center cover to disconnect 1 connector.

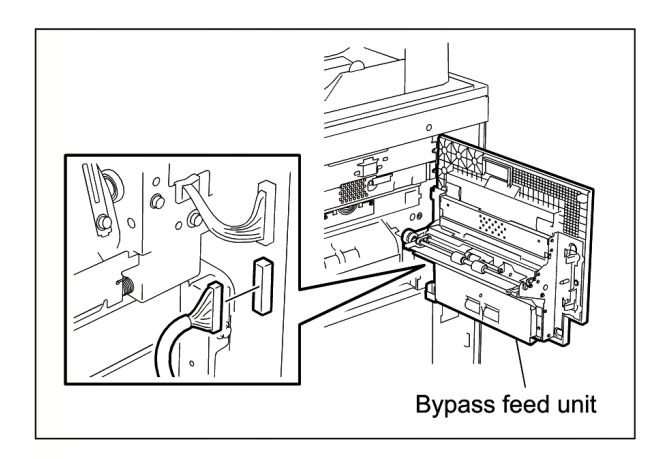

Fig. 9-12

(3) Remove 2 pins and take off the bypass feed unit by lifting it and the feeder side center cover up.

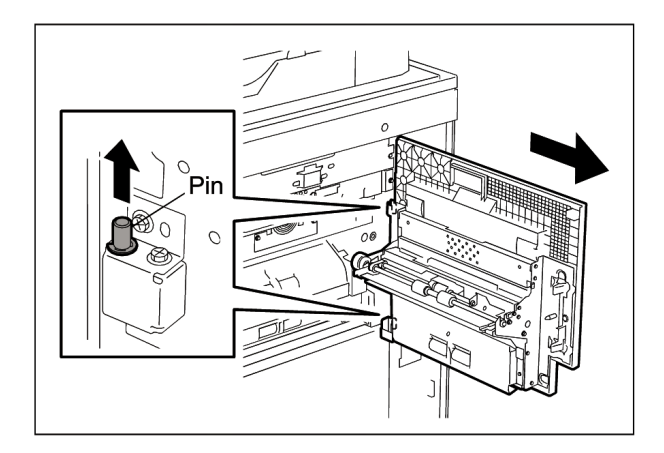

Fig. 9-13

- (4) Open the right lower cover and take it off by lifting it up.
- (5) Pull out the drawer completely.

#### Note:

If the drawer is not pulled out completely, when the paper feeder unit is taken off, the sensor may get damaged.

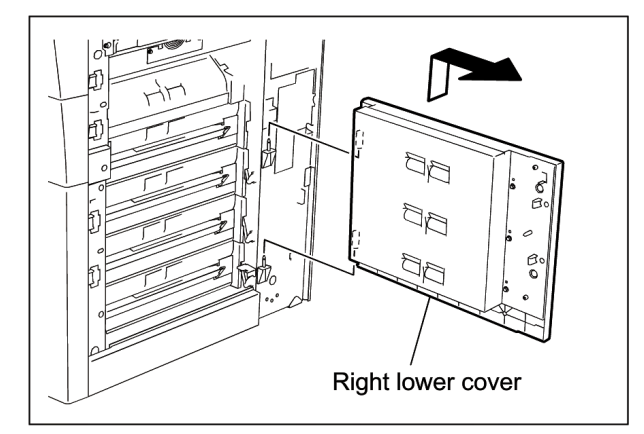

Fig. 9-14

(6) Disconnect 1 connector and remove 3 screws to take off the paper feeder unit.

### Note:

There are 4 identical paper feeder units (when the LCF is installed, there are 2).

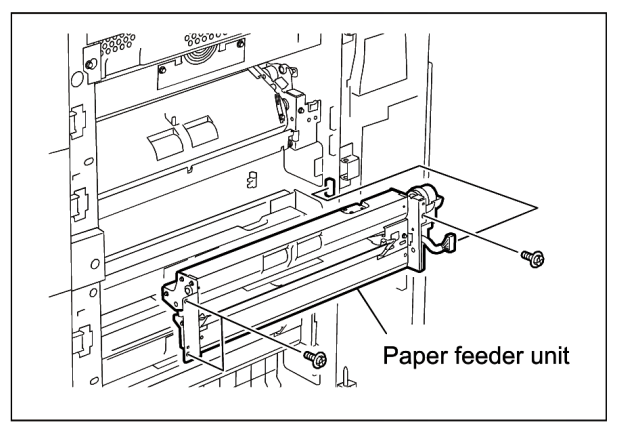

Fig. 9-15

# [A-1] Pickup roller, Feed roller and Separation roller

(1) Remove 1 clip to take off the pickup roller.

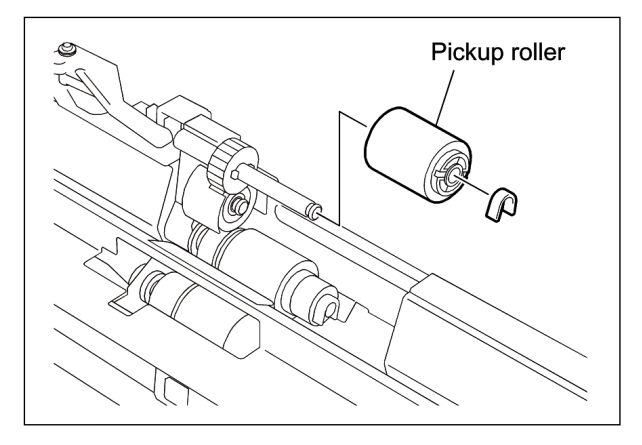

Fig. 9-16

(2) Remove 2 screws to take off the guide.

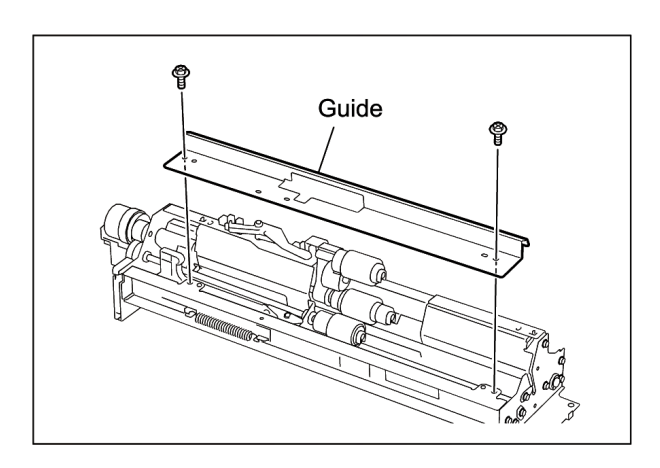

Fig. 9-17

- (3) Remove 1 clip to take off the feed roller.
- (4) Remove 1 clip to take off the separation roller.

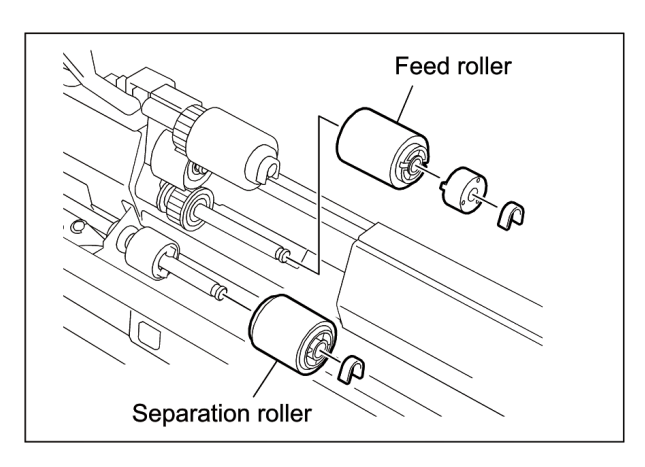

Fig. 9-18

## [A-2] Drawer empty sensor (S31/S37/ S43/ S49)

(1) Disconnect 1 connector to take off the drawer empty sensor.

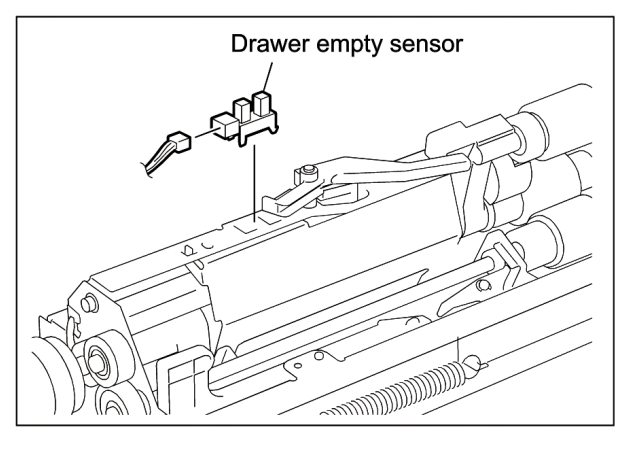

Fig. 9-19

#### [A-3] Tray-up sensor (S32/S38/S44/S50)

- (1) Disconnect 1 connector
- (2) Pull the lever and take off the tray-up sensor while the pickup roller is lowered

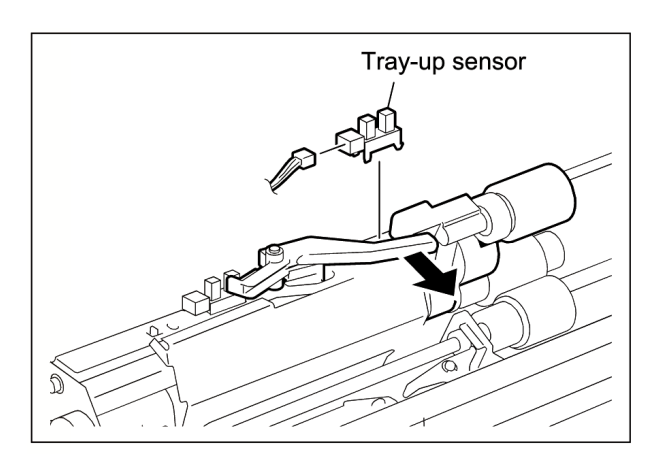

Fig. 9-20

# [A-4] Transport sensor (\$33/\$39/\$45/\$51)

- (1) Remove 1 screw to take off the transport sensor with its bracket.
- (2) Disconnect 1 connector to take off the transport sensor.

#### Note:

When installing the sensor, make sure the sensor arm moves properly.

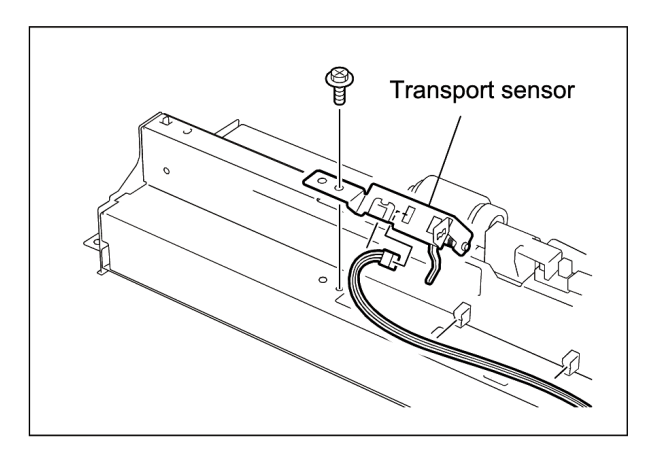

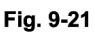

#### [A-5] Feed clutch (CLT6/CLT8/CLT10/CLT12) and Transport clutch(CLT5/CLT7/CLT9/CLT11)

(1) Release the harness from the harness clamp. Then remove 1 screw to take off the clutch cover.

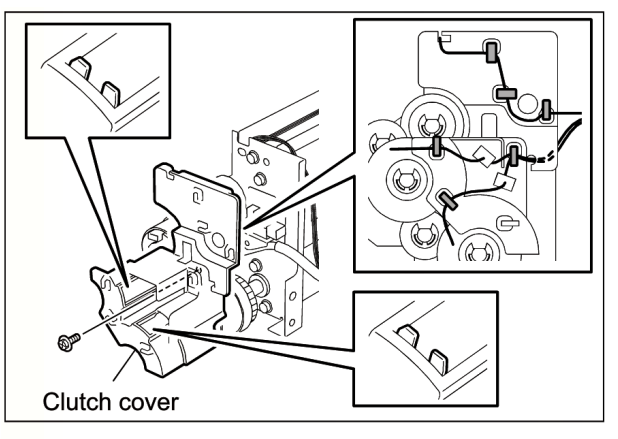

Fig. 9-22

(2) Disconnect each connector and remove 1 Ering to take off the feed clutch and transport clutch.

#### Notes:

- 1. When installing the clutch, do not insert the wrong harness.
- 2. Fit in the protrusion of the clutch to the stopper.
- 3. When fixing the clutch with the E-ring, be sure that the one side of the E-ring latch does not overlap the flat part of the shaft.

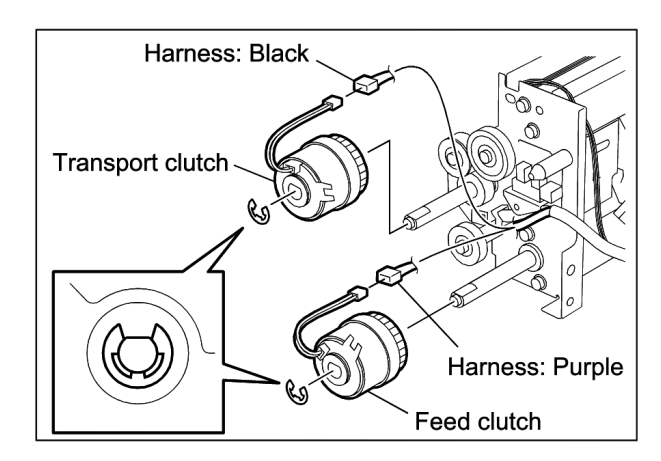

Fig. 9-23

# [A-6] Drawer detection sensor (S29/S35/S41/S47)

(1) Disconnect 1 connector to take off the drawer detection sensor.

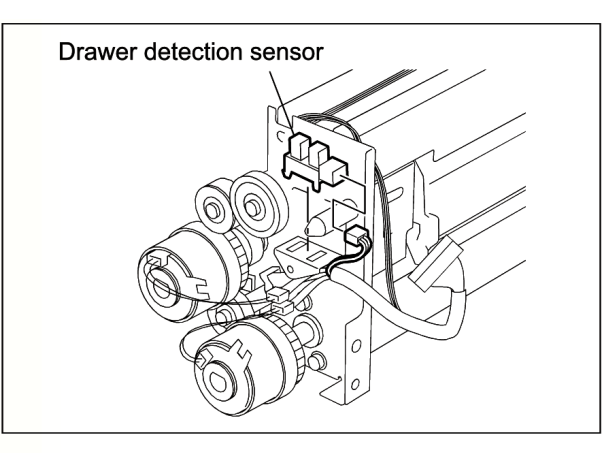

Fig. 9-24

## [A-7] Drawer feed sensor (S34/S40/S46/S52)

- (1) Remove 1 screw to take off the drawer feed sensor with its bracket.
- (2) Disconnect 1 connector to take off the drawer feed sensor.

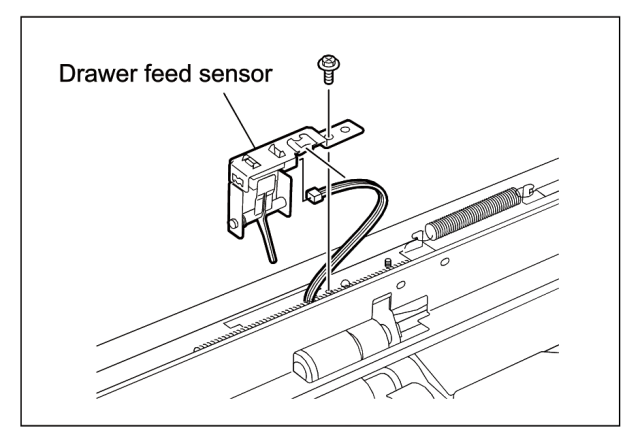

Fig. 9-25

#### [A-8] Drawer bottom sensor (S30, S37, S42, S48)

- Take off all the feed units.
   (P.9-20 "[A] Paper feeder unit / Bypass feed unit")
- (2) Disconnect the connector and take off each drawer bottom sensor.

#### Note:

Equipment with the LCF does not have the 3rd and 4th drawer bottom sensors.

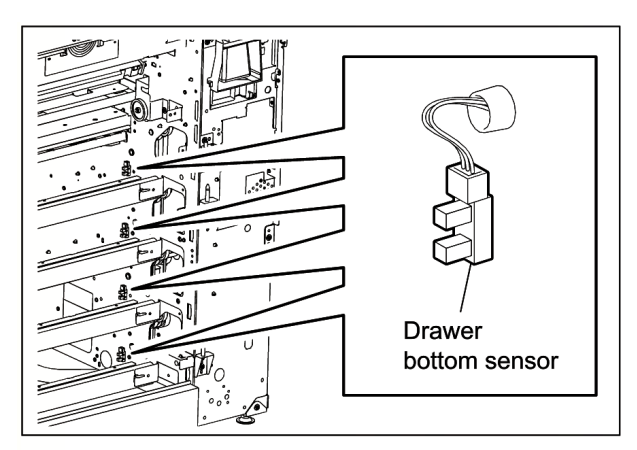

Fig. 9-26

## [B] Intermediate transport unit

- Take off the first paper feeder unit.
   (P.9-20 "[A] Paper feeder unit / Bypass feed unit")
- (2) Disconnect 1 connector and remove 3 screws to take off the intermediate transport unit.

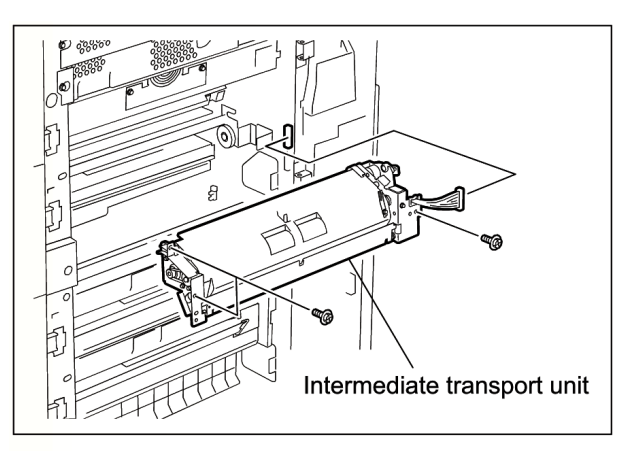

Fig. 9-27

# [B-1] Motor driving PC board (MOT2-MT)

(1) Release the harness from the harness damp. Then remove 2 screws to take off the bracket.

Note:

Be careful not to drop the gear because it will comes out of place when its bracket is taken off.

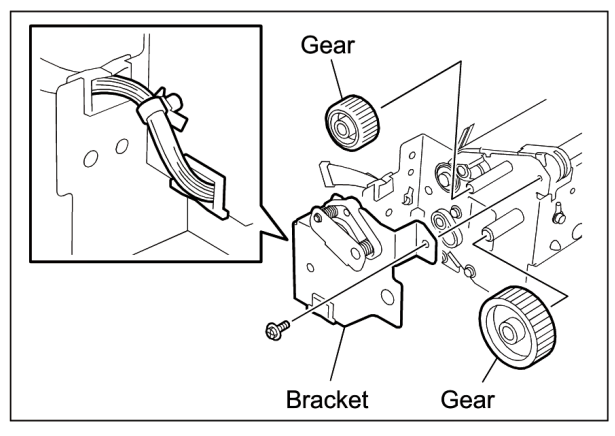

Fig. 9-28

- (2) Remove 1 screw on the varistor.
- (3) Removing 4 screws and 4 bushings to take off the paper guide.

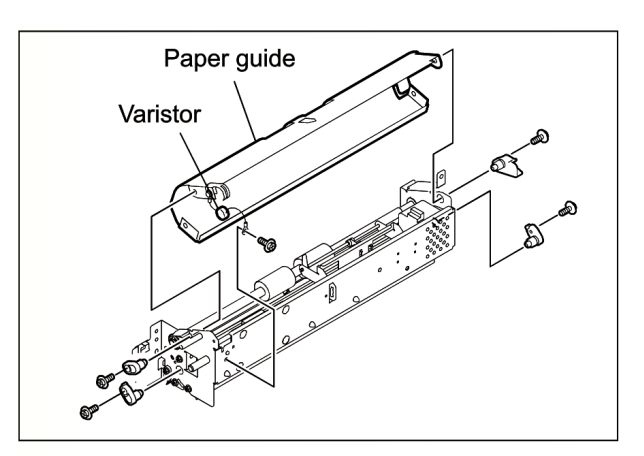

Fig. 9-29

9-25

(4) Disconnect 2 board connectors and release 4 lock supports to take off the board.

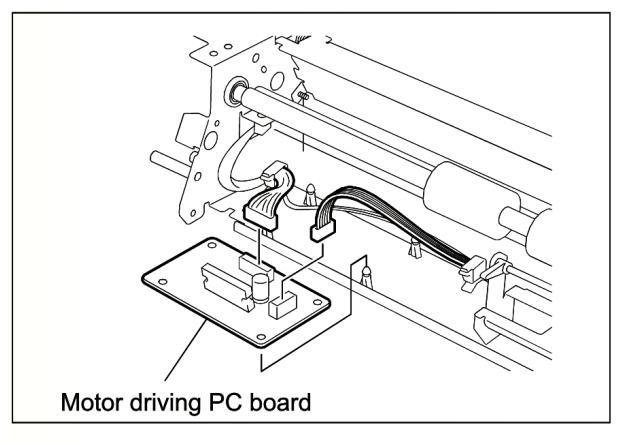

Fig. 9-30

#### [B-2] Transport motor (M17)

- (1) Disconnect 1 connector.
- (2) Remove 2 screws to take off the motor.

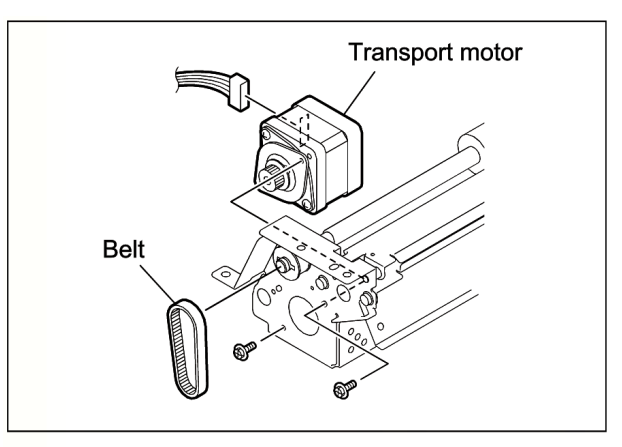

Fig. 9-31

#### [B-3] Transport roller

- (1) Remove 1 E-ring to pull out the bearing from the shaft.
- (2) Remove the pin of the pulley by moving the shaft toward the motor. Then remove the pulley and bearing to take off the transport roller with its shaft.

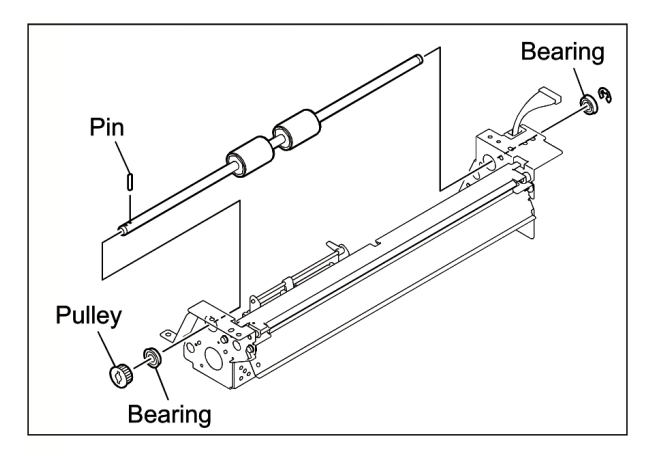

Fig. 9-32

(3) Remove 2 E-rings to pull out the transport rollers from the shaft.

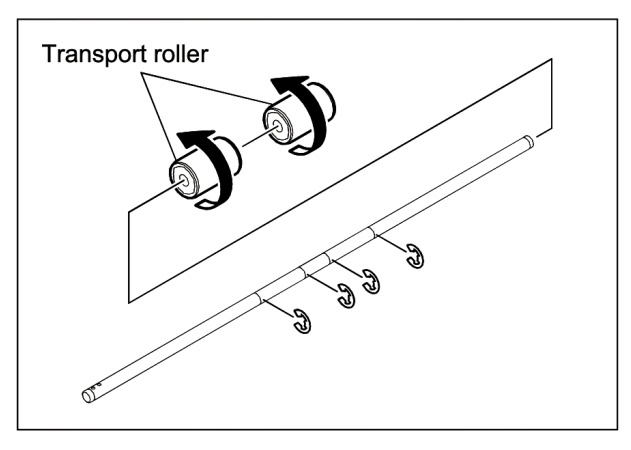

Fig. 9-33

# [B-4] Intermediate transport sensor (S17)

- (1) Disconnect 1 connector.
- (2) Take off the sensor while the sensor arm is pushed downward (the shield plate is pushed upward).

Note:

When installing the sensor, make sure the sensor arm moves properly.

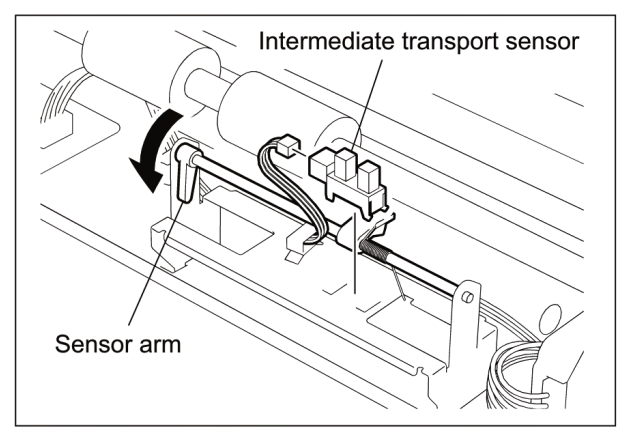

Fig. 9-34

#### [C] Bypass feed unit

Take off the bypass feed unit.
 (P.9-20 "[A] Paper feeder unit / Bypass feed unit")

# [C-1] Bypass feed roller I Pickup roller

(1) Remove 1 clip and 1 bushing and displace the bypass transport roller.

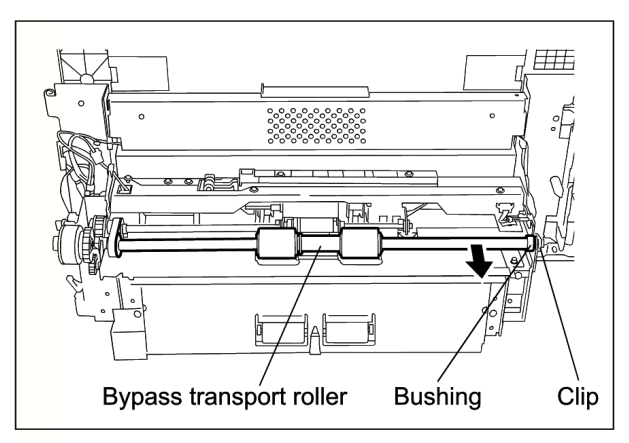

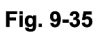

(2) Remove 2 clips and take off the bypass feed roller / pickup roller by sliding the bushing and pulley to the inside.

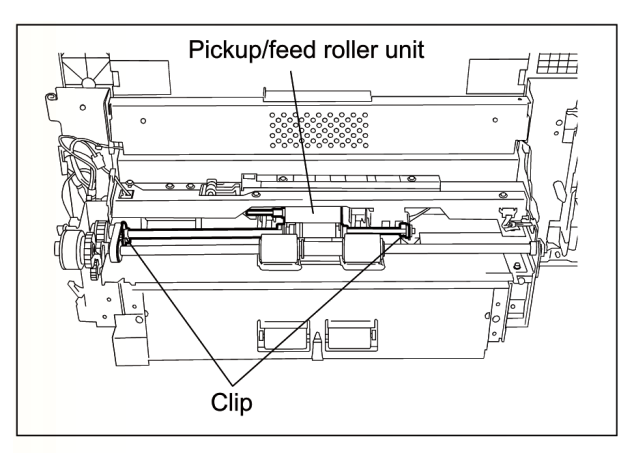

Fig. 9-36

- (3) Remove 2 clips and pull out the shaft to take off the pickup roller.
- (4) Remove 2 clips and pull out the shaft to take off the paper feed roller.

#### Notes:

- 1. When assembling the roller, do not install the wrong bushing.
- 2. Be sure to install the feed roller in the correct direction because it has a one-way clutch inside it.
- 3. Make sure there is no staining such as oil on the surface of the timing belt, pulley and roller.

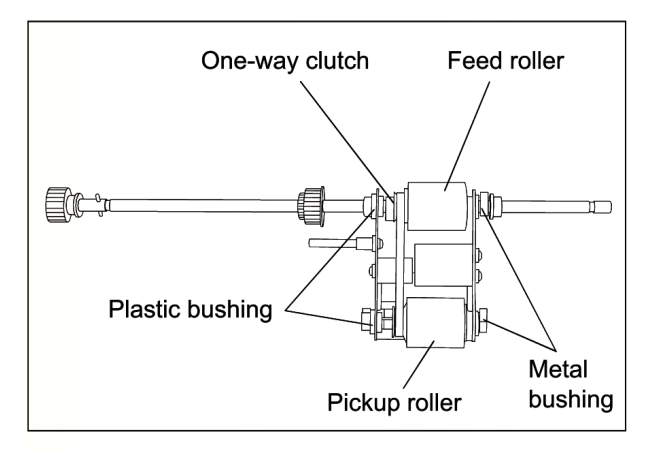

Fig. 9-37

# [C-2] Bypass feed clutch (CLT4)

(1) Disconnect the connector and then remove the harness band and clip to take off the bypass feed clutch.

#### Note:

When assembling, be sure that the stopper of the clutch is securely inserted into the groove of the bracket.

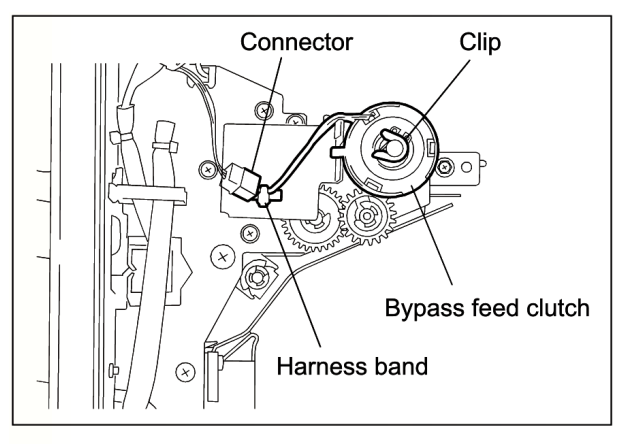

Fig. 9-38

## [C-3] Bypass pickup solenoid (SOL3) / Bypass feed sensor (S27)

(1) Remove 5 screws, disconnect 2 connectors and take off the stay.

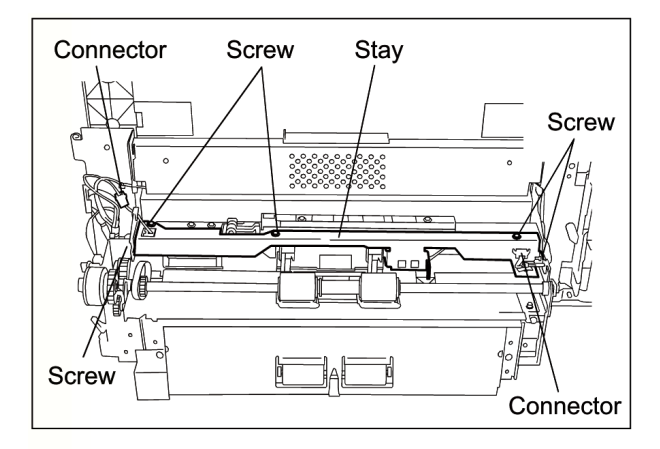

Fig. 9-39

(2) Disconnect the connector and take off the bypass feed sensor.

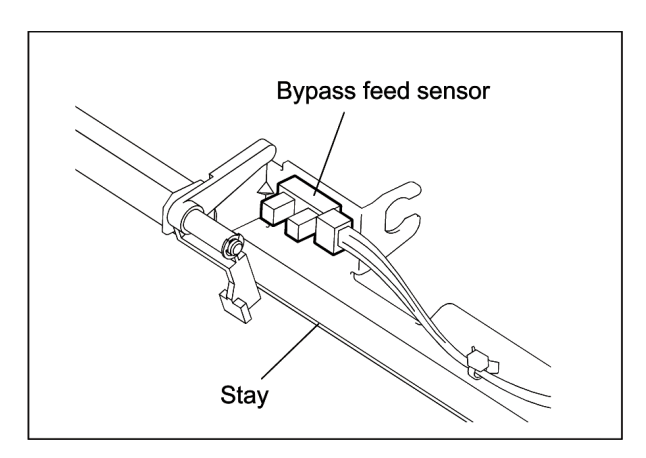

Fig. 9-40

(3) Remove 2 screws to take off the solenoid. **Notes:** 

1. When installing the solenoid, install it for the edge of the solenoid to get in phase with the edges of the plate.

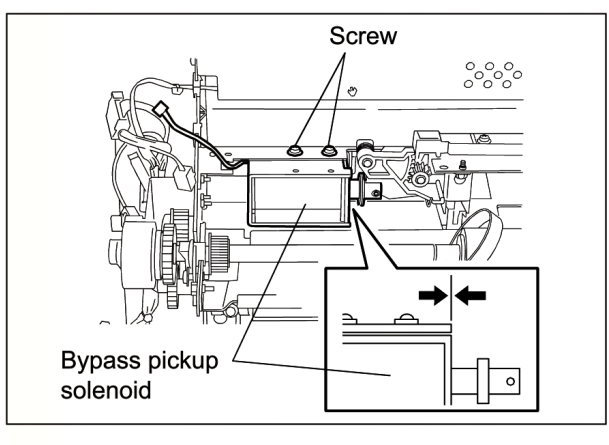

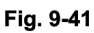

- 2. When installing the solenoid, fix it at the position where the bosses of two gears are put each other.
- 3. Put on the spring in the place shown by the figure.

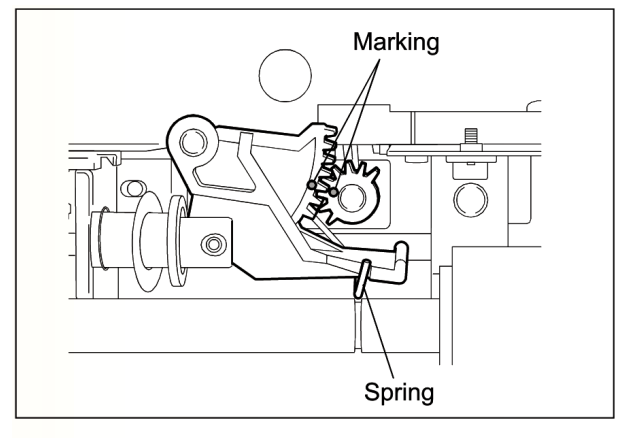

Fig. 9-42

# [C-4] Separation roller

(1) Remove 4 screws to take off the paper guide

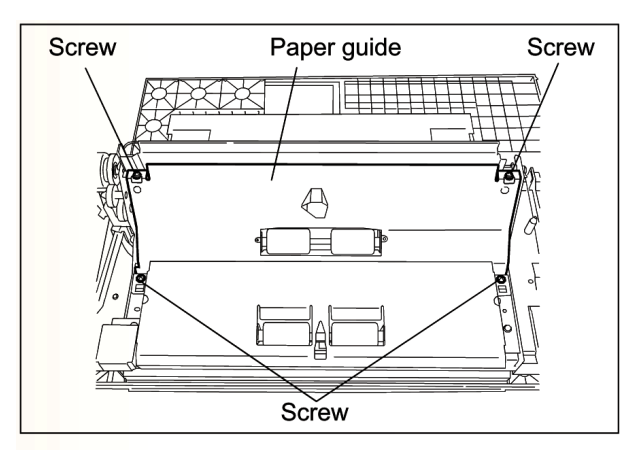

Fig. 9-43

9-30

(2) Remove 1 clip and take off the separation roller by lifting the shaft.

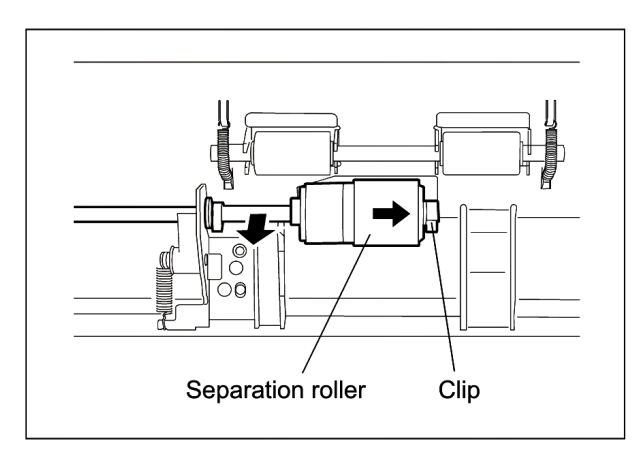

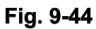

## [C-5] Bypass paper size detection sensor (S28)

- (1) Disconnect 1 connector and release it from the clamp.
- (2) Remove 2 brackets on both sides of the tray and 2 screws each to take off the bypass tray.

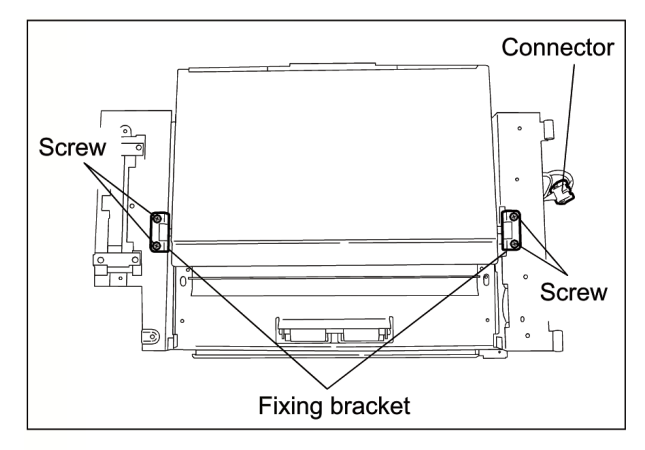

Fig. 9-45

(3) Remove 3 screws and release 4 latches to take off the bypass tray upper cover.

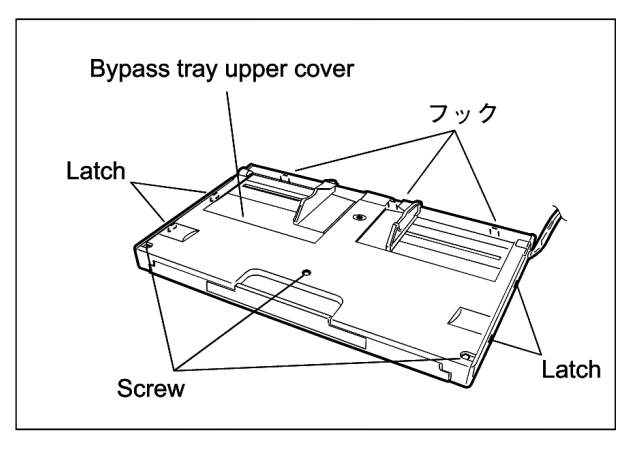

Fig. 9-46

- (4) Remove 1 screw and take off the ground leaf spring.
- (5) Remove 1 screw (white arrow) and take off the bracket.

#### Note:

Install the bracket with its indicator pointed to its original position.

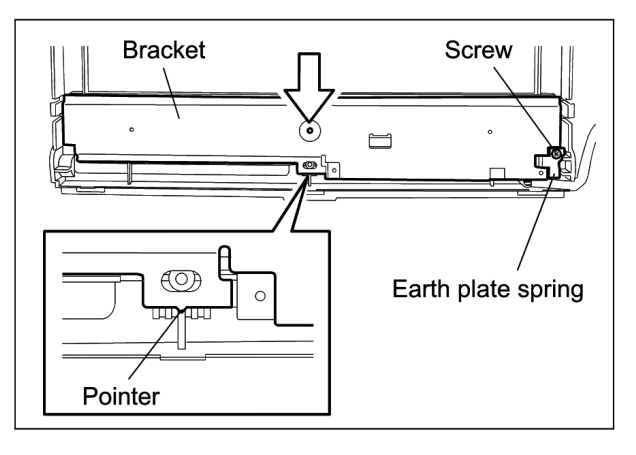

Fig. 9-47

(6) Disconnect 1 connector and remove 1 screw to take off the bypass paper size detection sensor.

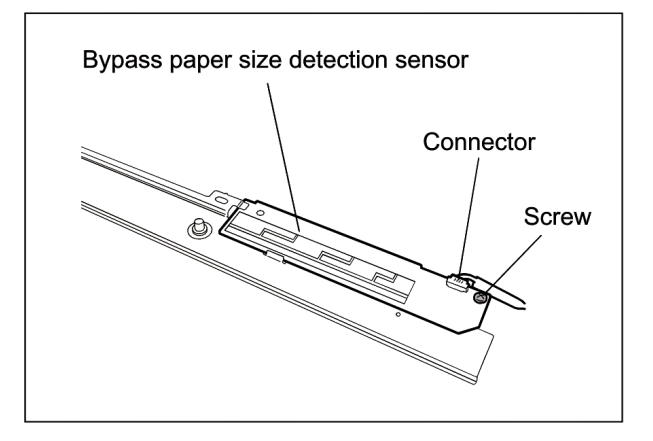

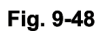

#### Note:

Pay attention to the following things when setting up the bypass feed roller and pickup roller.

- Put the clip in the groove of the shaft completely.
- Make sure there is no adhesion of oil and such on the timing belt, pulley and roller.
- Be careful not to install the bypass pickup roller and feed roller in a wrong direction.
- Install the feed roller for the one-way clutch to come to the rear side.

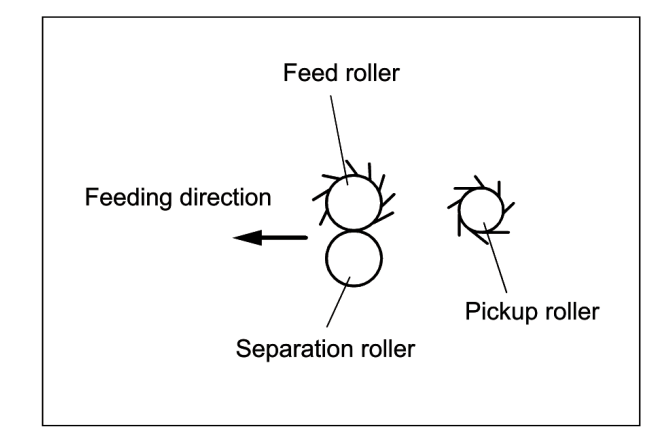

Fig. 9-49

# [D] Feed motor (M20)

- (1) Take off the rear cover ( P. 2-47 "[L] Rear cover")
- (2) Disconnect 1 connector, release 1 lock support and then remove 3 screws to take off the feed motor

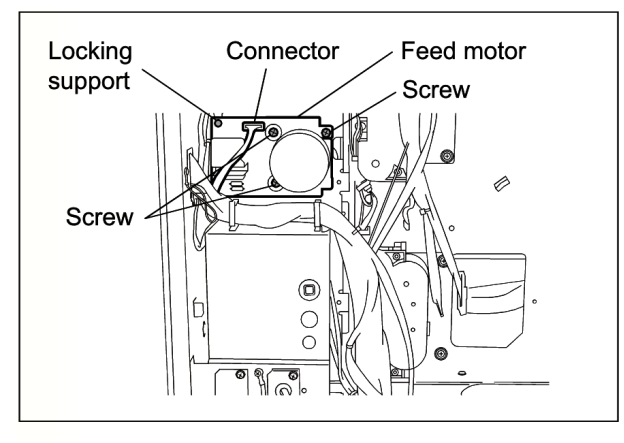

Fig. 9-50

# [E] Tray driving unit (upper/lower) / Tray-up motor (M21, M22)

- (1) Take off the switching regulator (P.2-51 "[E] Switching regulator (PS)")
- (2) Remove 4 screws to take off the tray driving unit (upper).

#### Note:

Both the upper and lower sides have the same tray driving units.

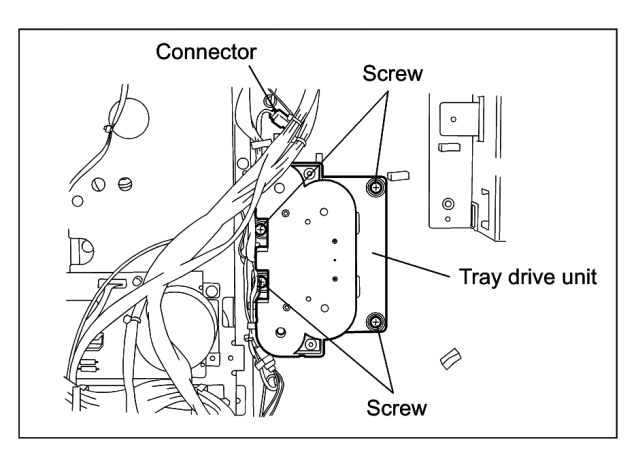

Fig. 9-51

(3) Reverse the tray driving unit and release 6 latches to take off the cover.

#### Note:

The spring which pushes open the cover is inside the tray driving unit, so be careful when you remove the cover.

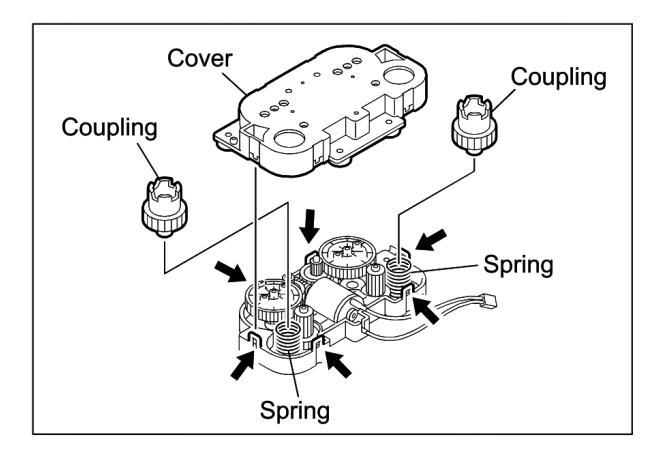

Fig. 9-52

(4) Take off the tray-up motor.

# Note:

Align the boss of the gear and the hole of the cover when installing the tray-up motor.

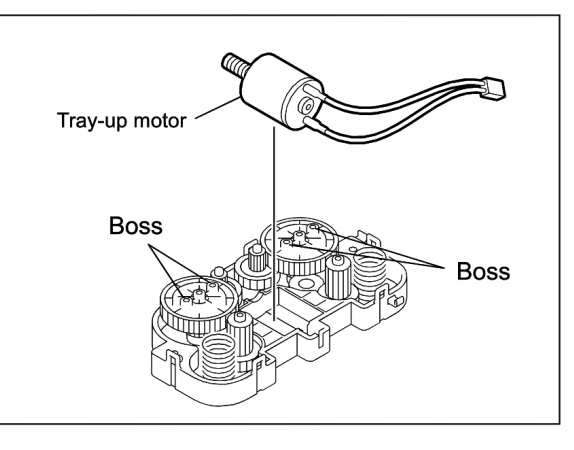

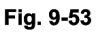

# [F] Feed driving unit

- (1) Take off the switching regulator.
- (P.2-51 "[E] Switching regulator (PS)")(2) Take off the feed motor.
- (D) P.9-33 "[D] Feed motor (M20)")
  (3) Disconnect 1 connector and remove 5
- (3) Disconnect 1 connector and remove screws to take off the AC input.

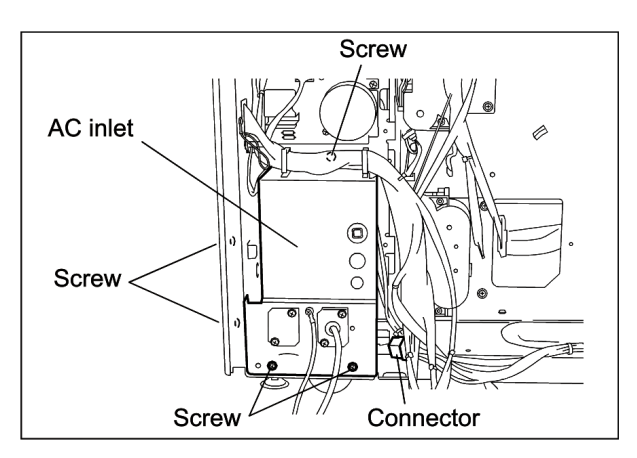

Fig. 9-54

(4) Release the harness from the clamp and remove 6 screws to take off the feed driving unit.

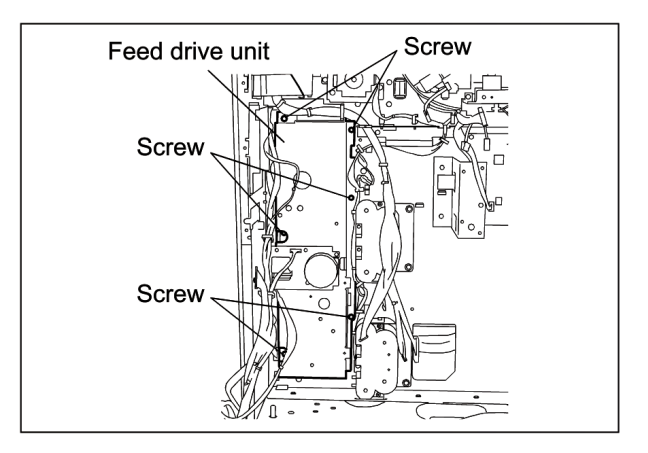

Fig. 9-55

## [G] Registration roller unit

- (1) Take off the cleaner unit.
- (2) Remove 1 screw and take off the fixing bracket.
- (3) Open the right center cover and disconnect 1 connector.
- (4) Pull out the registration roller unit toward the front side while tilting it.

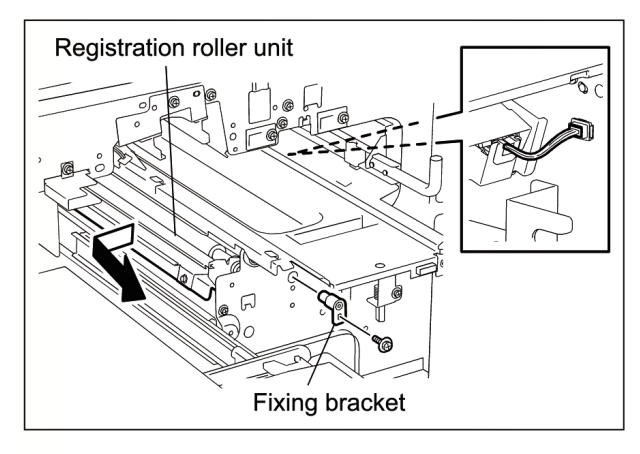

Fig. 9-56

## [G-1] Registration roller (rubber)

- (1) Remove 2 screws and take off the paper guide.
- (2) Remove 1 screw and take off the plate spring.

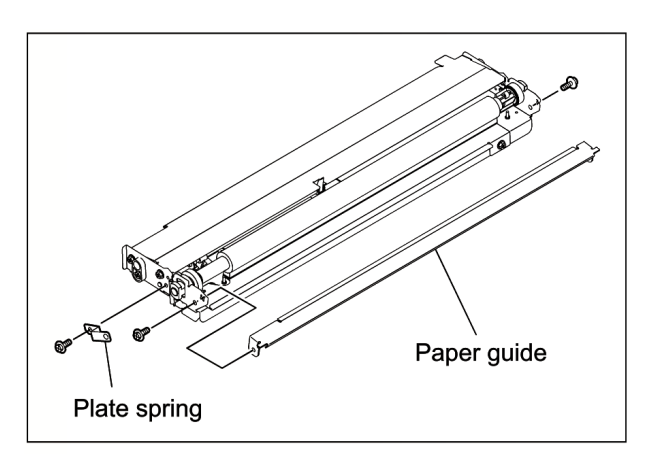

Fig. 9-57

(3) Remove 1 clip and 2 springs.

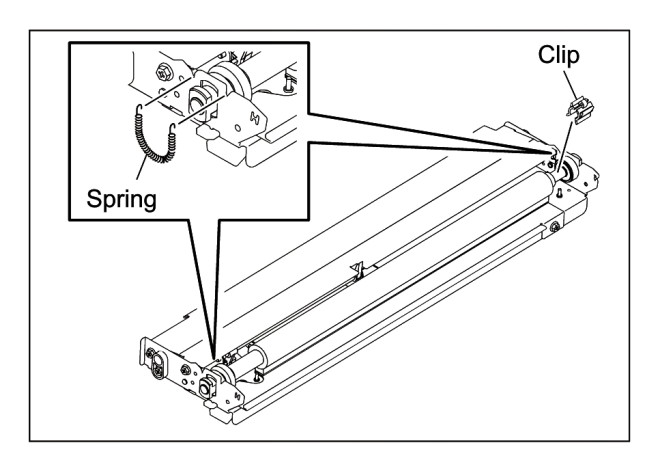

Fig. 9-58

(4) Slide the registration roller to the front side, then take off the rear side to remove it.

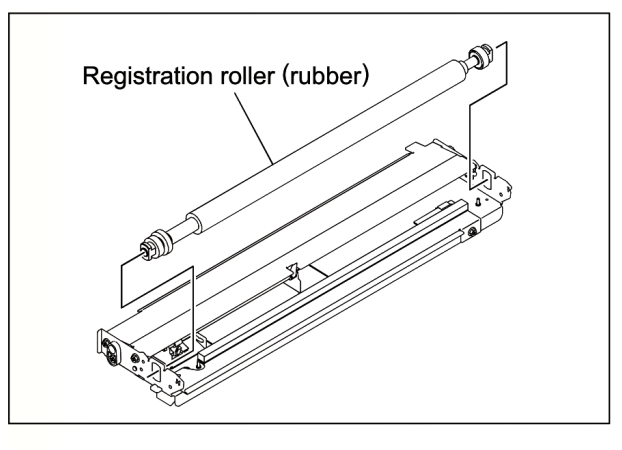

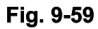

(5) Take off 2 bushings, gear and pin.

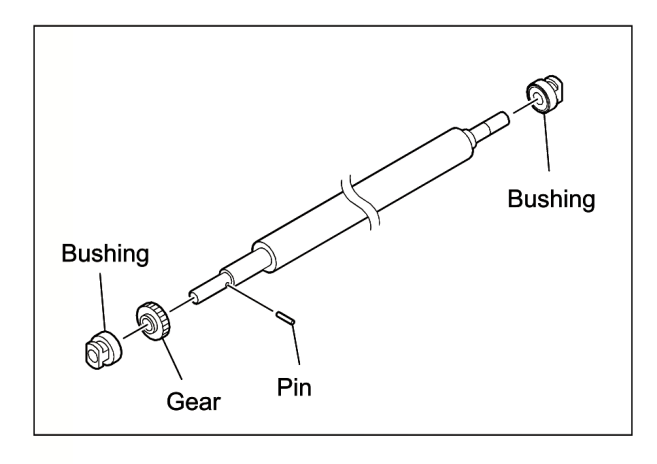

Fig. 9-60

## [G-2] Registration sensor (S18)

- (1) Remove 1 screw and take off the sensor with the bracket.
- (2) Disconnect 1 connector, release the latch and take off the sensor.

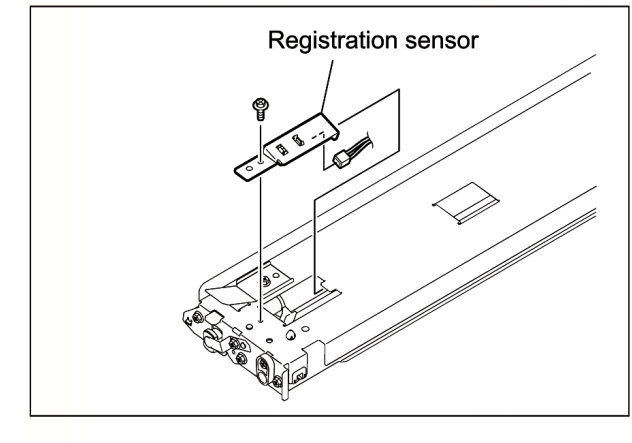

Fig. 9-61

# [G-3] Paper dust removal brush 1 (for the rubber registration roller)

(1) Remove 1 screw and take off the paper dust removal brush.

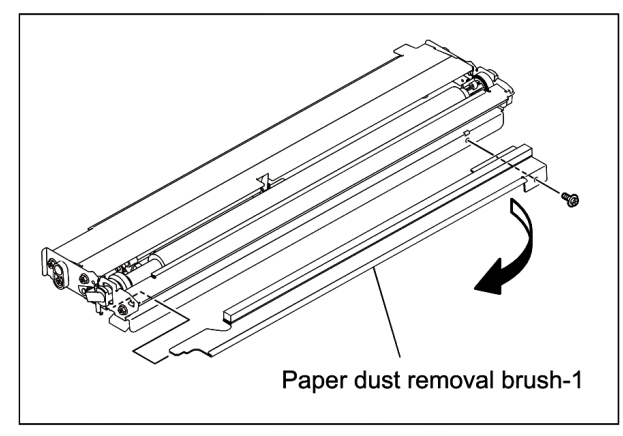

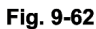

## [H] Paper dust removal brush 2 (for the metallic registration roller)

- (1) Take off the developer unit.(P. 12-19 "[C] Developer unit")
- (2) Remove 1 screw and take off the paper dust removal brush.

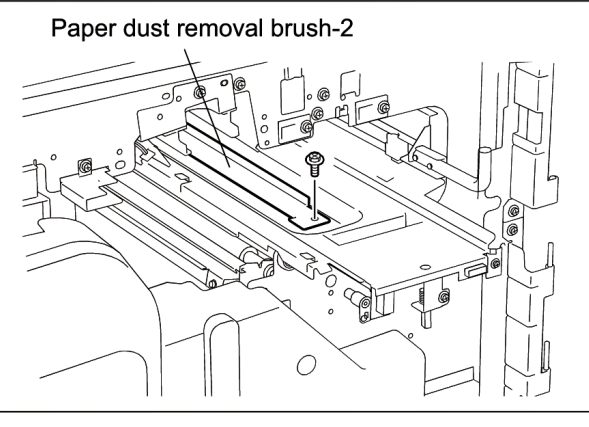

Fig. 9-63

#### [I] Registration motor (M16)

- (1) Take off the SYS board. (P.2-47 "[L] Rear cover")
- (2) Remove 3 screws and take off the flywheel.
- (3) Remove 3 screws and take off the motor with the bracket.
- (4) Remove 2 screws and take off the motor.

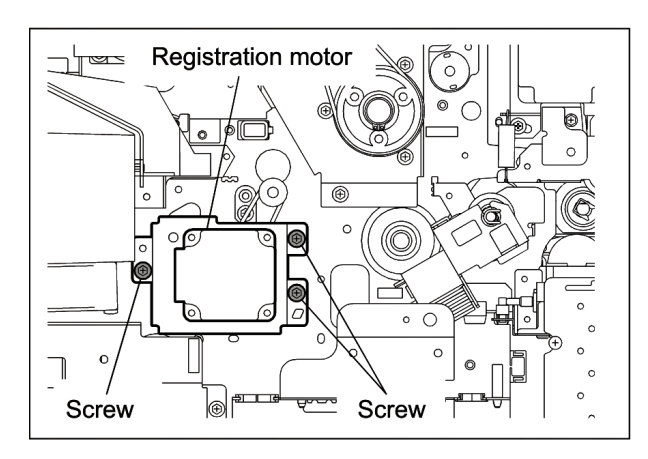

Fig. 9-64

# [J] Tandem LCF

- (1) Pull out the tandem LCF
- (2) Remove 4 screws and take off the tandem LCF

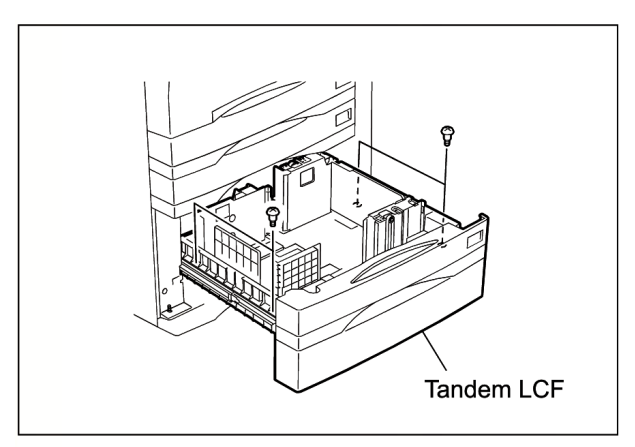

Fig. 9-65

# [J-1] Standby side mis-stacking sensor (S72)

- (1) Remove 1 screw and take off the bracket.
- (2) Disconnect 1 connector, release the latch and take off the Standby side mis-stacking sensor.

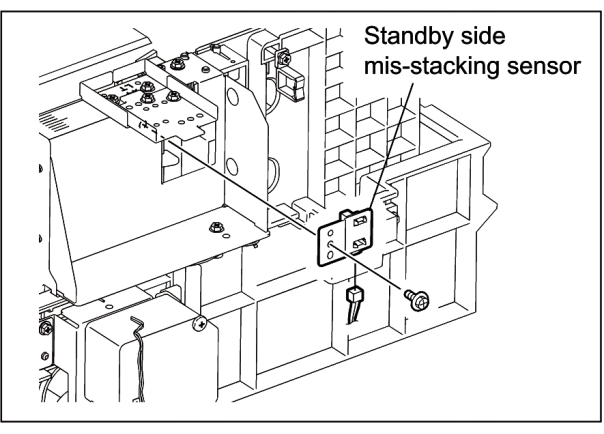

Fig. 9-66

# [J-2] Tandem LCF end fence motor (M42)

- (1) Remove 1 E-ring and take off 1 bushing.
- (2) Disconnect 1 connector, remove 3 screws and take off the motor with the bracket.

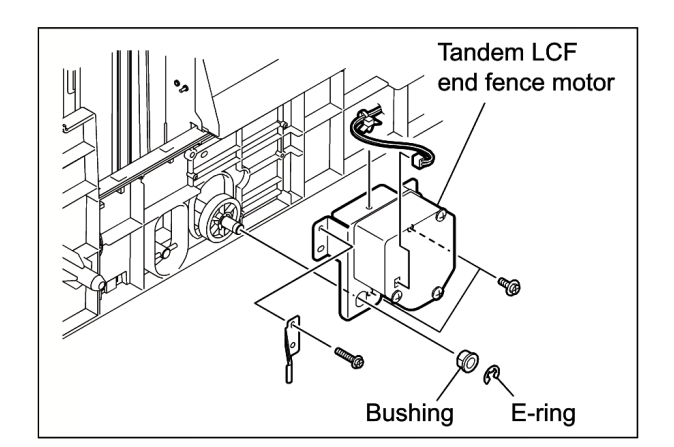

Fig. 9-67

(3) Release 2 gear latches and remove the gear.

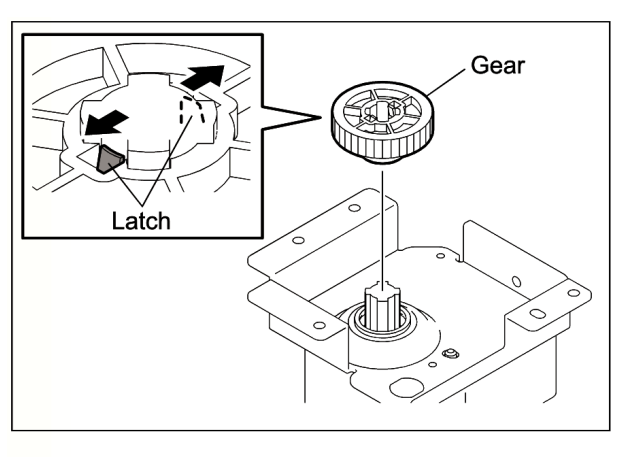

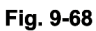

(4) Remove 3 screws and take off the tandem LCF end fence motor.

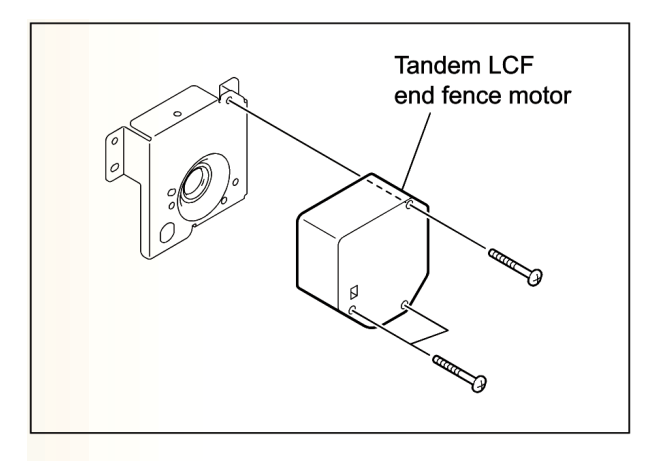

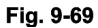

#### [J-3] Tandem LCF end fence solenoid (SOL8)

- (1) Remove 4 screws and take off the bracket.
- (2) Remove 1 screw and take off the tray-up unit side wall.
- (3) Remove 2 screws, disconnect 1 connector, and take off the tandem LCF end fence solenoid.

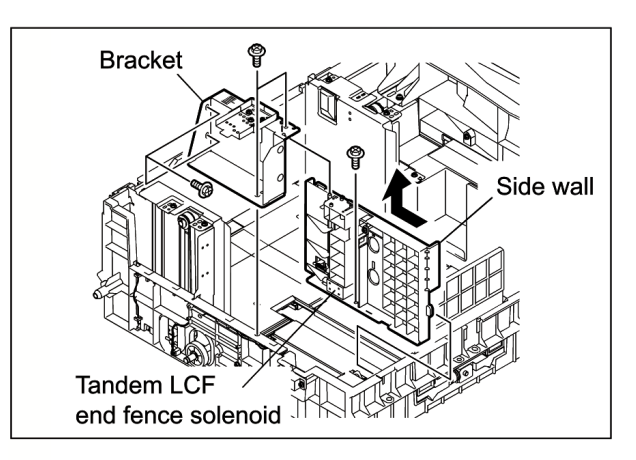

Fig. 9-70

# [J-4] Tandem LCF bottom sensor (S71)

(1) Remove 2 screws and take off the plates.

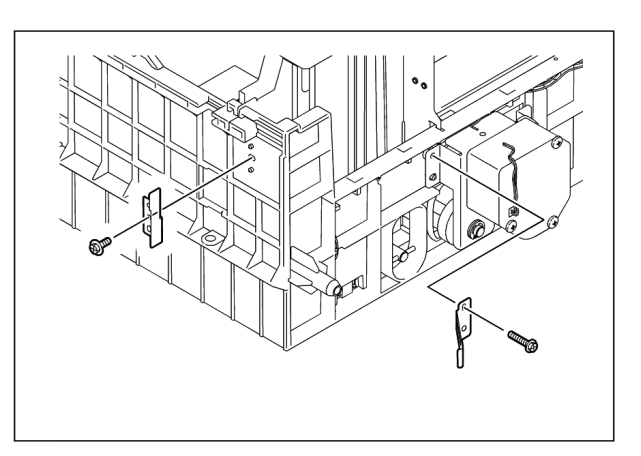

Fig. 9-71

(2) Remove 2 screws and take off the tray-up unit.

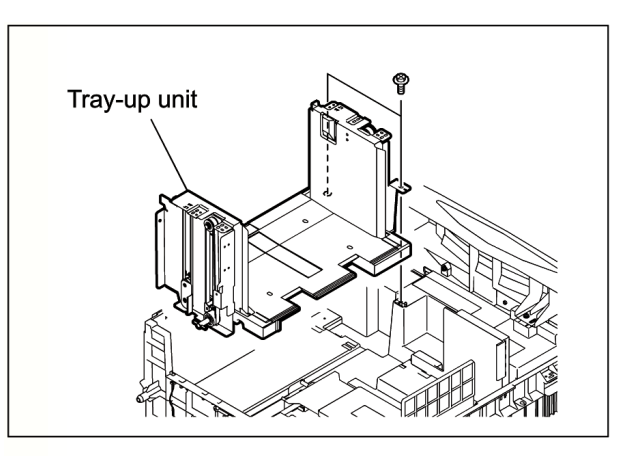

Fig. 9-72

(3) Disconnect 1 connector, release the latch and take off the tandem LCF bottom sensor.

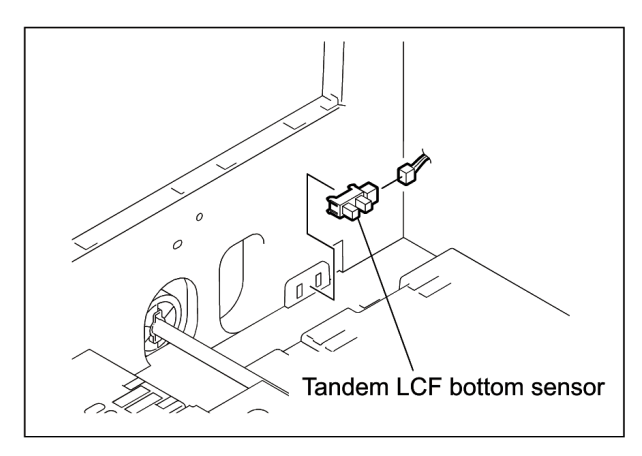

Fig. 9-73

# [J-5] End fence home position sensor (S73) / Standby side empty sensor (S74) / End fence stop position sensor (S75)

(1) Remove 1 screw and take off the plate cover.

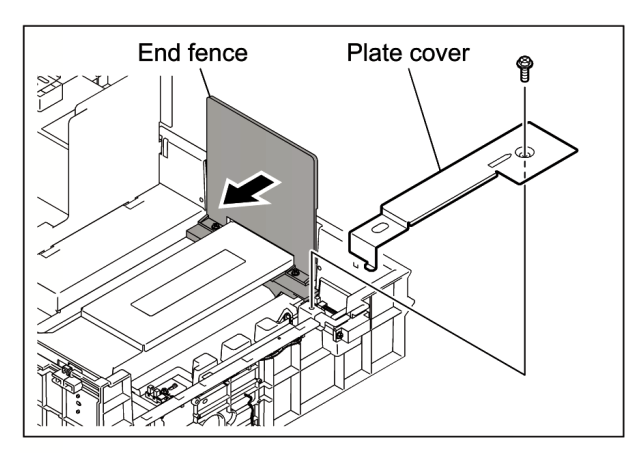

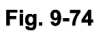

(2) Disconnect the connector for each sensor, End fence End fence stop position sensor home position sensor () () 巾 2

Ξ

Standby side empty sensor

Fig. 9-75

#### [J-6] Tandem LCF tray-up motor (M41)

and take off the sensor.

- (1) Take off the switching regulator. (P.2-51 "[E] Switching regulator (PS)")
- (2) Disconnect 1 connector, remove 3 screws and take off the Tandem LCF tray-up motor.

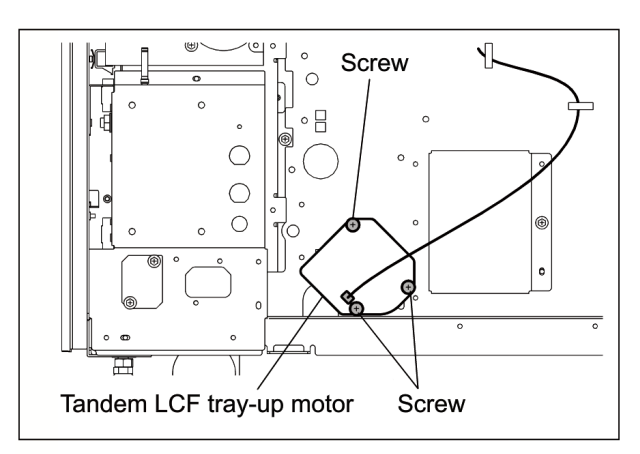

Fig. 9-76
### **10. PROCESS RELATED SECTION**

### **10.1** Construction

This chapter describes the following unit regarding the image forming process.

- Main charger
- Charger wire cleaner
- Discharge LED
- Ozone filter

.

- Surface potential sensor
- High-voltage transformer
- Temperature/Humidity sensor

The drum/cleaner unit is described in chapter 11, the developer unit is described in chapter 12 and the transfer/transport unit is described in chapter 13

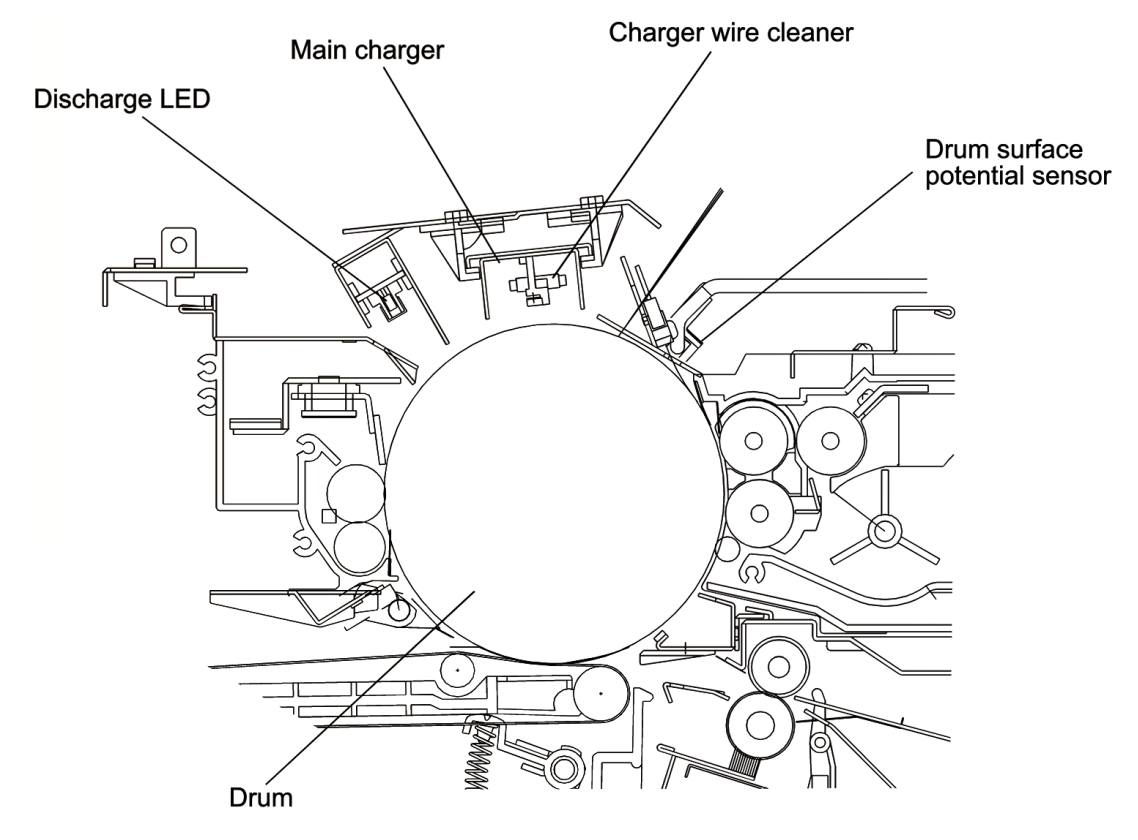

Fig. 10-1

### 10.2 Functions

### (1) Main charger

The main charger is configured by stretching a charger wire between two insulation blocks provided at both ends of the U-shaped metal rod.

When a high voltage is applied to the charger wire, the air around the wire is ionized (electrostatically charged), and this ionized air is attracted onto the drum's surface. This phenomenon is referred to as the "corona discharge". In the dark, the surface of the drum is negatively (-) charged by the corona discharge of the main charger.

(2) Charger wire cleaner

It removes stains on the charger wire regularly to avoid poor charging and drum irregularities. The charger wire cleaner pad is pushed against the charger wire and moved to and fro on the wire to clean it. The charger wire cleaner drive motor (M12) moves the charger wire cleaner to and fro.

It cleans the wire when the power is turned ON, the cover interlock switch (SW8) is turned ON or 2000 or more continuous copies have been made since the previous cleaning.

#### (3) Discharge LED (ERS)

Discharging is a process of reducing or eliminating the electrostatic charges on the drum. The discharge LED have two effects: a cleaning effect and a pre-exposure one. The cleaning effect neutralizes and eliminates the residual charges on the drum surface by lowering the electrical resistance of the photosensitive surface as a result of exposing it to the light, and the pre-exposure effect keeps a fixed drum surface potential before the charging process. There is an array of 14 LEDs with a 660 nm wavelength.

#### (4) Ozone filter

Ozone produced by corona discharge of the main charger is exhausted through this filter. The catalyzer of the ozone filter degrades the ozone.

(5) Drum surface potential sensor (S13)

It detects the surface potential of the photoconductive drum and performs control to keep the difference between the surface potential and the development bias constant.

(6) High-voltage transformer

This board creates the output control voltage of the main charger, charge grid, power supply roller and developer bias.

(7) Temperature/Humidity sensor (S7)

This sensor (S7) and drum thermistor (THM5) detect the temperature and humidity inside of the equipment since the drum, developer material and paper are affected by environmental elements such as temperature or humidity. Thus the main charger grid, transfer belt, developer bias, laser output and auto-toner output are controlled to be at their optimum states.

The temperature/humidity sensor (S7) is installed in the control panel.

### 10.3 Charger Wire Cleaner Control Circuit

### 10.3.1 General description

The charger wire cleaner control circuit drives the main charger wire cleaner in a periodical reciprocating movement to clean the main charger wire, on purpose of eliminating defective or irregular charging over the drum.

### 10.3.2 Configuration

The configuration of this control circuit is shown below.

- Wire cleaner drive motor: Drives the wire cleaner in a reciprocating movement.
- Wire cleaner position detection switch: Detects that the wire cleaner has reached to its home position (front side) or its stop position (rear side).
- Control section (LGC board):

Outputs the drive signal to the wire cleaner drive motor and detects the input signal from the wire cleaner position detection switch

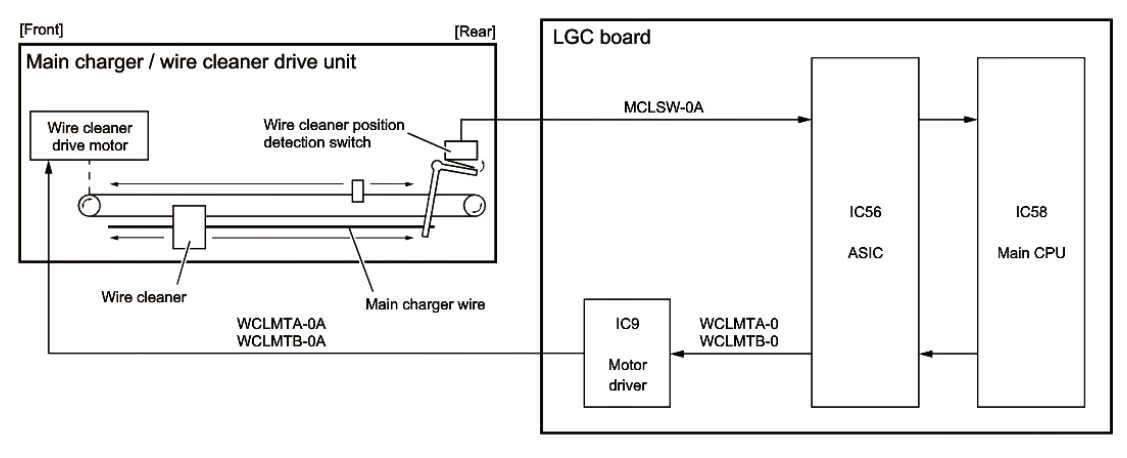

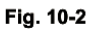

## **Drive signal of wire cleaner drive motor** (I = I over level H = High level)

| (L – Low level, H – High level) |           |                                                  |  |  |  |  |
|---------------------------------|-----------|--------------------------------------------------|--|--|--|--|
| Signal                          |           | Motor Status                                     |  |  |  |  |
| WCLMTA-0A                       | WCLMTB-0A | Wiotor Status                                    |  |  |  |  |
| L                               | L         | Off                                              |  |  |  |  |
| Н                               | L         | Forward rotation (Stop position > Home position) |  |  |  |  |
| L                               | Н         | Reverse rotation (Home position > Stop position) |  |  |  |  |
| Н                               | Н         | Brake                                            |  |  |  |  |

### Input signal of wire cleaner position detection switch

| Signal   | Low level                                                                          | High level                            |
|----------|------------------------------------------------------------------------------------|---------------------------------------|
| MCLSW-0A | Cleaner detected<br>(Cleaner reached to its home position or<br>its stop position) | Cleaner not detected(During cleaning) |

### 10.4 High-voltage Transformer Control Circuit

### **10.4.1** General description

The high-voltage transformer is controlled by the on-off signal of each bias output from the ASIC on the LGC board, and the reference voltage (Vctr) output through a D/A converter. The high-voltage transformer generates the output current or the output voltage of each bias, based on the input +24V voltage (+24 VG).

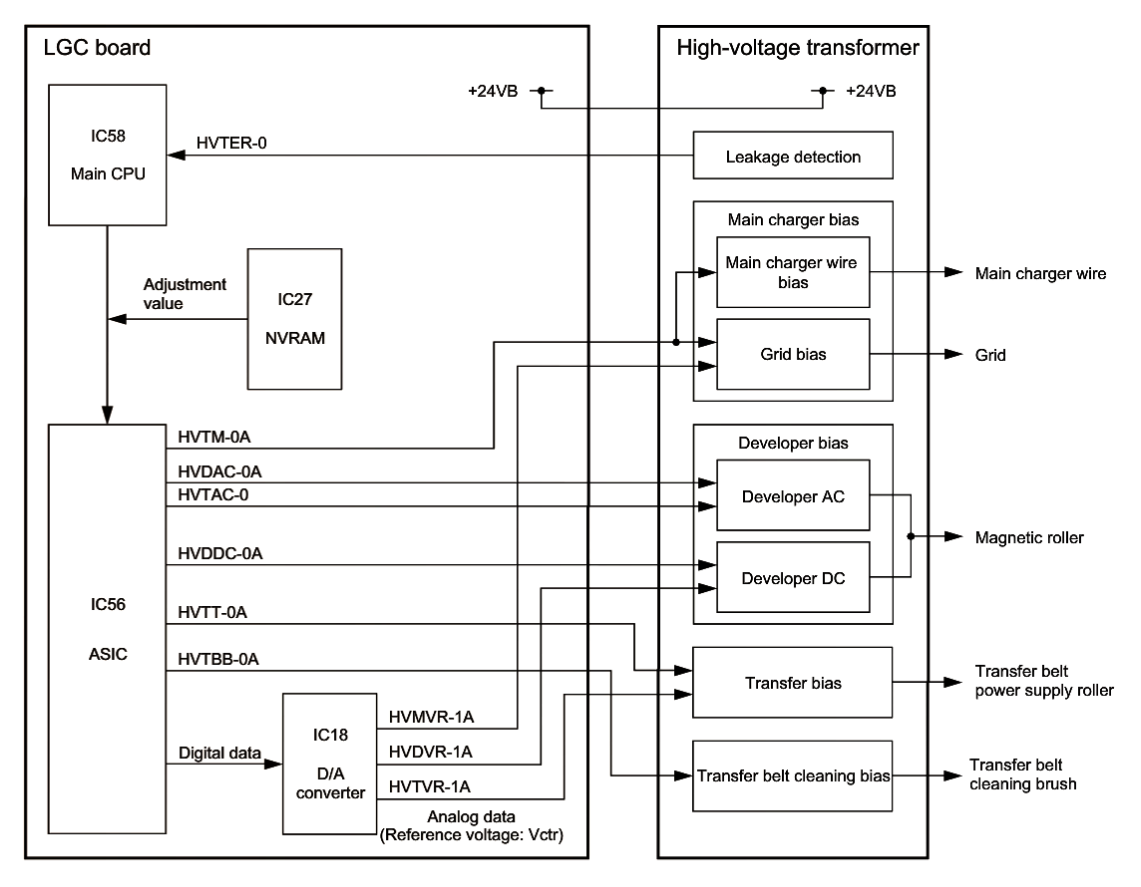

Fig. 10-3

### **10.4.2 Description of operation**

The function and operation of each signal are as follows.

On-off signal (HVTM-OA, HVDAC-OA, HVDDC-OA, HVTT-OA, HVTBB-OA):

These signals are the on-off signals of each bias output to the main charger (main charger wire and grid), developer bias (AC/DC), transfer belt power supply roller, and transfer belt cleaning brush. When these signals move to a low level, the generating circuit of each bias on the high-voltage transformer becomes on status, thus the current or voltage is output.

Reference voltage (Vctr) (HVMVR-1A, HVDVR-1A, HVTVR-1A):

These analog voltages are the reference for each output of the main charger grid, developer bias (DC) and transfer belt power supply roller. Each output of the high-voltage transformer can be changed linearly by changing these reference voltages.

The output procedure of the reference voltages is shown below.

- The adjusted values of the main charger bias, developer bias and transfer bias in the NVRAM are output to the ASIC.
  - ÎΨ
- The data of the reference voltage is output from the ASIC to the D/A converter.  $\checkmark$
- Digital-to-analog conversion at the D/A converter  $\checkmark$
- The reference voltage (Vctr) of each bias is output to the high-voltage transformer.  $\Psi$
- The high-voltage transformer generates the output current or output voltage proportionate to the reference voltage.
- The reference voltage (Vctr) can be adjusted in the Adjustment Mode (05).
- The output of the transfer belt cleaning brush was adjusted at a constant value when the high-voltage transformer was shipped from the factory, and this adjusted value has been fixed since then.

Developer AC bias generating clock (HVTAC-OA):

This clock signal is a reference for the AC component of the developer bias.

Leak detection signal (HVTER-0):

This signal detects the abnormality (leakage) of the high-voltage transformer output. When the abnormality is detected, the signal moves to a low level.

### 10.5 Drum Surface Potential Sensor Control Circuit

### 10.5.1 General description

The drum surface potential sensor measures the surface potential of the drum when the drum is charged. Based on the measured value, this sensor controls the main charger grid bias voltage, and thus can control the drum surface potential accurately.

### 10.5.2 Configuration

The configuration of this control circuit is shown below.

- Drum surface potential sensor: Measures the drum surface potential.
- Control section (LGC board): Calculates the main charger grid bias voltage to be applied when the image quality control is performed, then controls the high-voltage transformer to adjust its bias voltage output.
- High-voltage transformer:

Generates and supplies the bias voltage of the main charger grid.

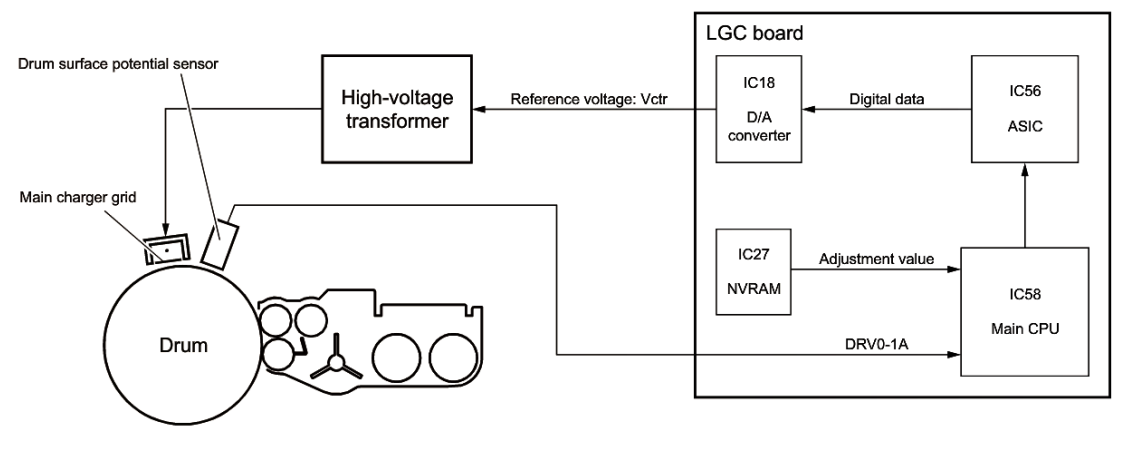

Fig. 10-4

### 10.5.3 Description of operation

- 1) Correction control procedure of drum surface potential
- The setting value of the main charger bias voltage when the surface potential stored in the NVRAM is measured is output to the Main-CPU.
- The reference voltage data (digital data) is output from the Main-CPU to the D/A converter through the ASIC.
- The reference voltage data is converted at the D/A converter into the reference voltage (Vctr) (analog data), and the data is then output to the high-voltage transformer.
- The high-voltage transformer outputs the main charger bias voltage based on the reference voltage, and thus the drum is charged.
- The drum surface potential is measured by the drum surface potential sensor, and the measured value (DRVO-1 A) is then fed back to the Main-CPU.
- The current state of the drum (deterioration) is assumed based on the measurement result of the drum surface potential, and then the result is sent to the image quality control circuit.
- The image quality control changes the image formation condition to make the image density and the line width appropriate.

At this time, the image quality control determines the main charger bias output (effective value).  $\Psi$ 

- The determined effective value of the main charger bias is stored in the NVRAM.
- 2) Timing of drum surface potential measurement

The drum surface potential is measured with the performance of the image quality control. The image quality control is performed at the timing as follows.

- When the power is turned ON first thing in the morning or during warming-up after a specified period of time has passed since the last operation
- When a print job is completed after a specified number of sheets have been printed out
- When a print job is resumed after a toner cartridge empty status has been released
- \* The drum surface potential measurement and whether or not the result reflects to the image quality control can be set in the Setting Mode (08).

### 10.6 Temperature/humidity detection circuit

### 10.6.1 Outline

The temperature/humidity detection circuit detects the temperature and humidity inside of the equipment by means of the corresponding sensor so that the printing quality is not changed due to their adverse influence where the equipment is set up, and corrects the output of the auto-toner sensor or similar according to the result.

### 10.6.2 Construction

The temperature/humidity detection circuit is composed as shown in the figure below. It converts the voltage of each analog signal output from the temperature/humidity sensor into a digital signal by means of the A/D converter embedded in the main CPU on the LGC board. The voltage of each analog signal output from the temperature/humidity sensor becomes higher when the temperature or humidity is.

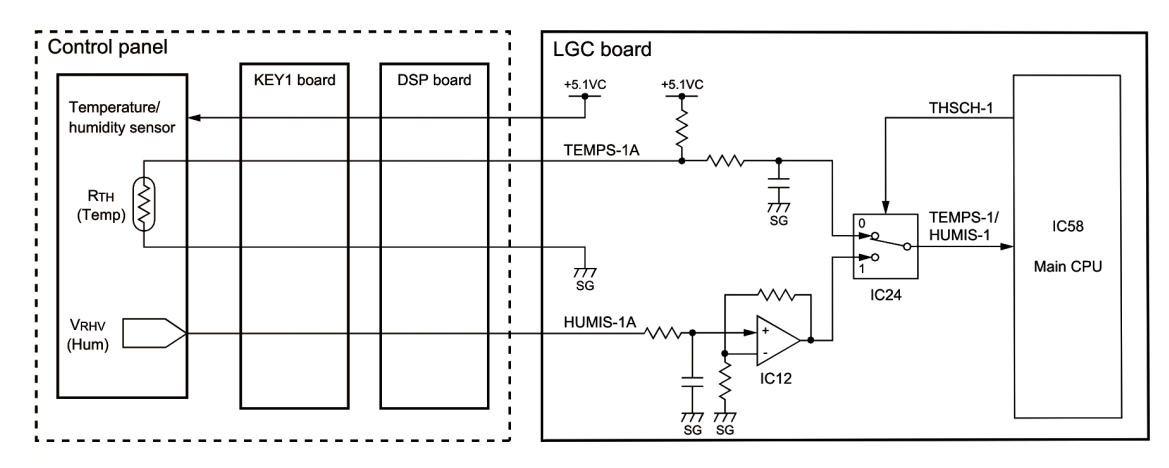

| Fig. | 10-5 |
|------|------|
|------|------|

| Signal   | Function                              | Low level   | High level |
|----------|---------------------------------------|-------------|------------|
| THSCH-1  | Temperature/humidity switch signal    | Temperature | Humidity   |
|          |                                       | detection   | detection  |
| TEMPS-1A | Temperature detection signal (analog) | -           | -          |
| HUMIS-1A | Humidity detection signal (analog)    | -           | -          |

### 10.7 Disassembly and Replacement

### [A] Main charger

- (1) Take off the toner cartridge drive unit.(P. 12-15 "[A] Toner cartridge drive unit")
- (2) Remove 3 screws and take off the left inner cover.
- (3) Remove 1 stepped screw and pull out the main charger.

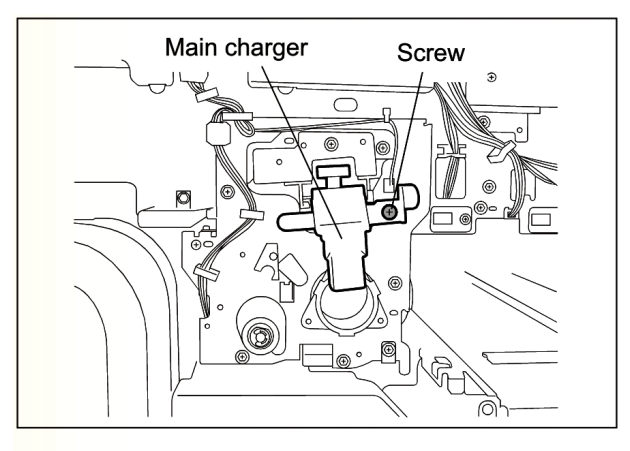

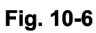

(4) Press the button to release the tension of the main charger grid, and then release the hook to remove the grid.

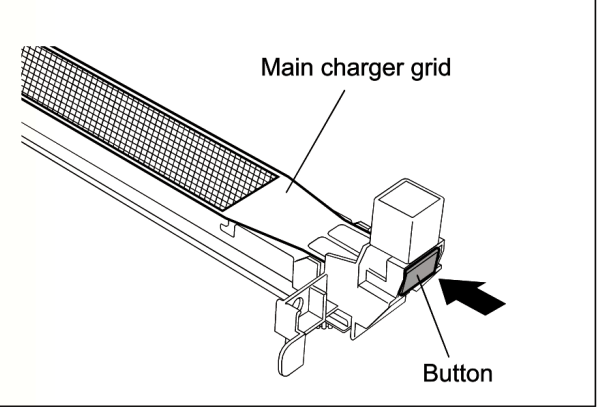

Fig. 10-7

(5) Take off 1 finger and then the front terminal cover

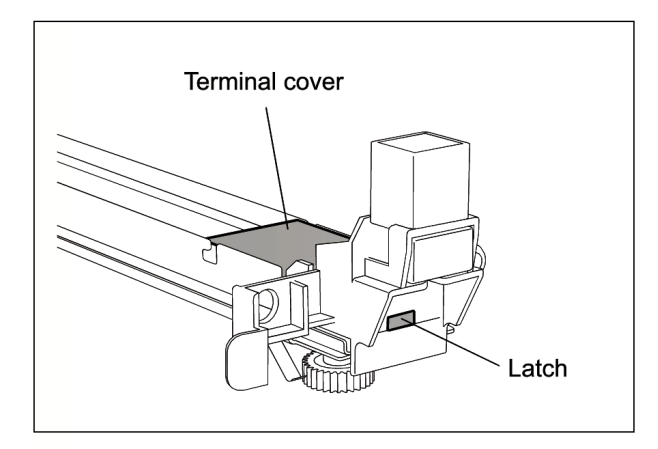

Fig. 10-8

(6) Take off 2 fingers and then the rear terminal cover

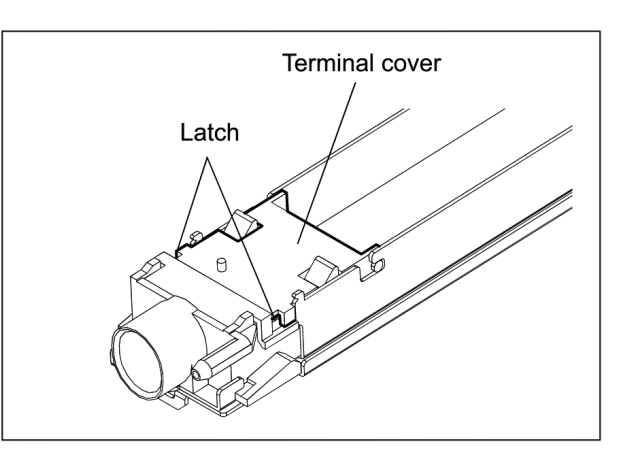

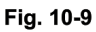

(7) Pull up the terminal, remove the spring and release the hook on the rear side to take off the charger wire

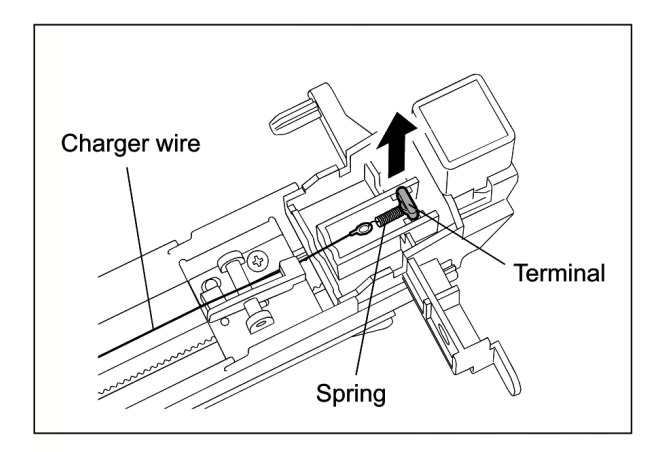

Fig. 10-10

(8) Remove 1 screw and take off the cleaning pad.

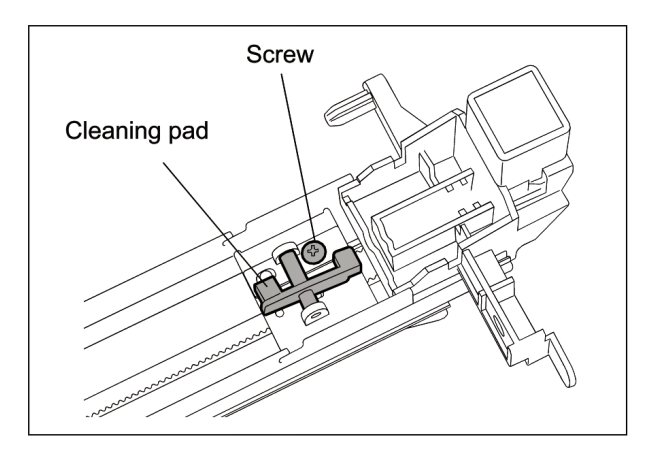

Fig. 10-11

### Note:

When assembling the main charger, install it so that the charger wire passes through the center of the pad.

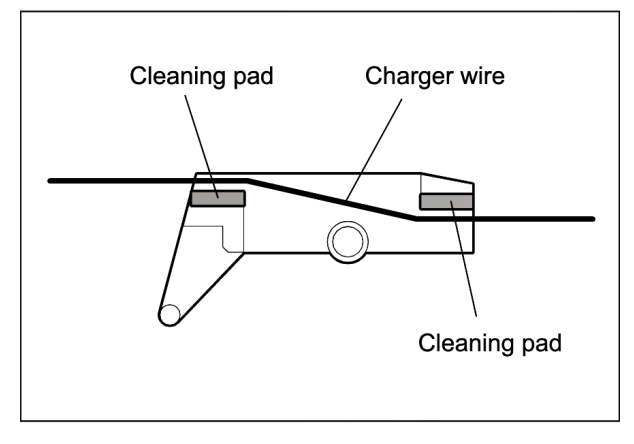

Fig. 10-12

### [B] Wire cleaner drive unit / Wire cleaner drive motor (M12)

- (1) Take off the cleaner unit.
- ( P. 11-7 "[A] Cleaner unit")
- (2) Disconnect 1 connector, remove 1 screw, and then take off the wire cleaner drive unit.

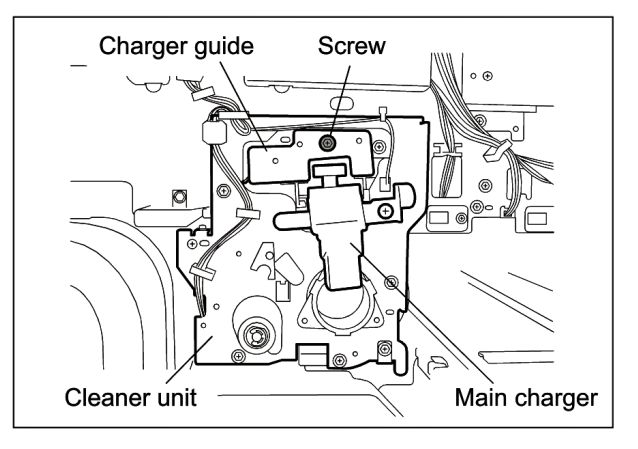

Fig. 10-13

- (3) Disconnect 1 connector, remove 1 screw, and then take off the wire cleaner drive motor (M12) with the bracket.
- (4) Remove 2 screws and take off the wire cleaner drive motor.

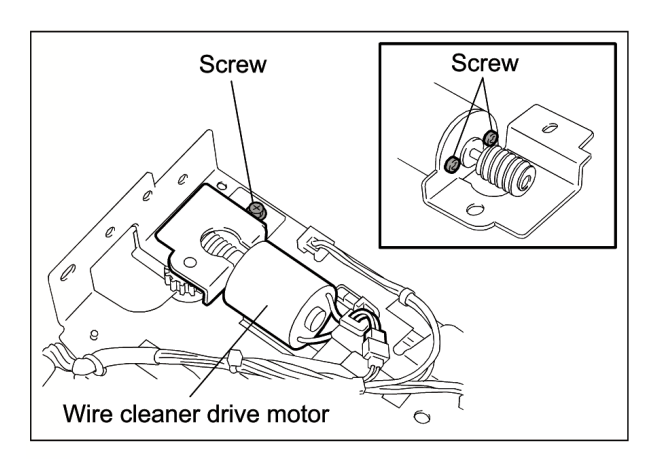

Fig. 10-14

(5) Disconnect 2 connectors, remove 1 screw, and then take off the wire cleaner position detection switch (SW4).

#### Note:

Push the switch in the direction of arrow A to fix it. Also, carefully insert the connector into the terminal of the color of the harness, and then bend the terminal  $45^{\circ}$ .

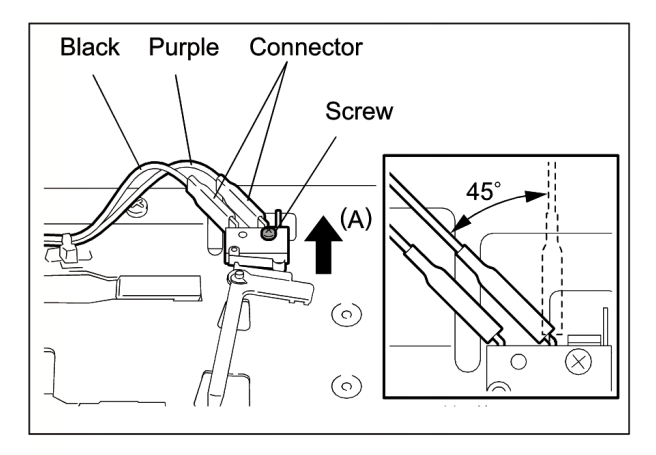

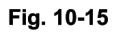

### [C] Discharge LED (ERS)

- (1) Take off the wire cleaner drive unit.
   (
   <sup>(1)</sup> P. 10-11 "[B] Wire cleaner drive unit / Wire cleaner drive motor (M12)")
- (2) Disconnect 1 connector.

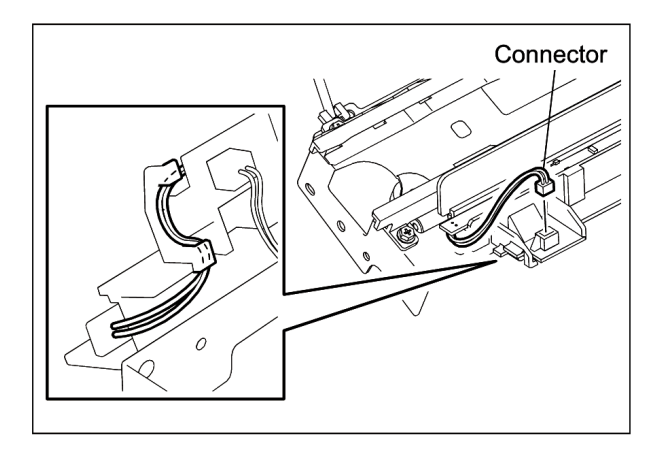

Fig. 10-16

(3) Lift the connector side of the discharge LED slightly to release the lock, and then slowly pull out the discharge LED from the guide.

#### Note:

Assemble the discharge LED so that all fingers of the guide are hooked.

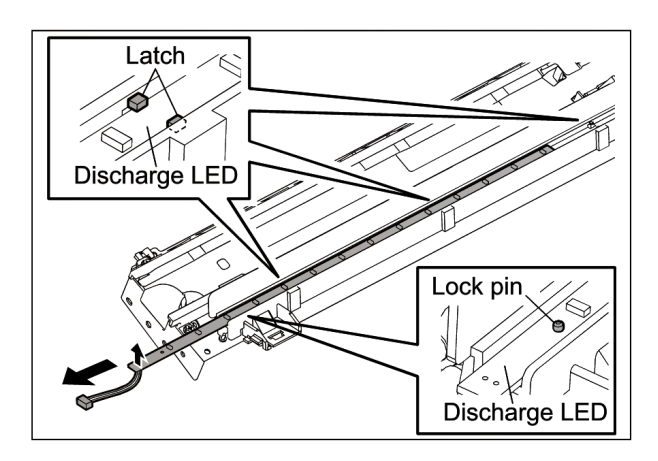

Fig. 10-17

#### [D] Drum surface potential sensor (S13)

- (1) Take off the cleaner unit. (P. 11-7 "[A] Cleaner unit")
- (2) Disconnect 1 connector, remove 1 screw, and then take off the sensor bracket.

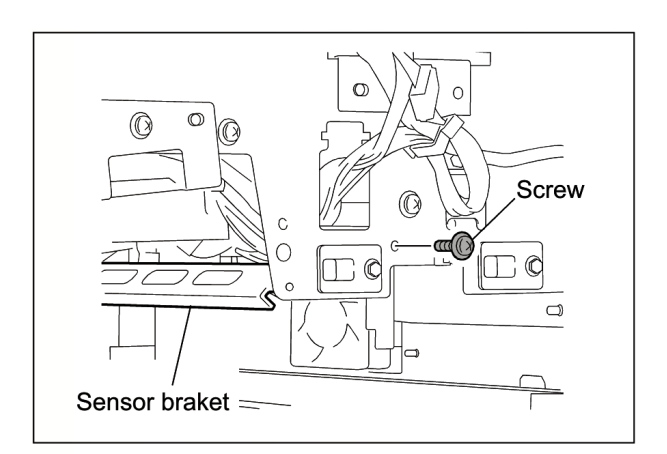

Fig. 10-18

(3) Disconnect 1 connector, remove 1 screw, and then take off the surface potential sensor (detection section)

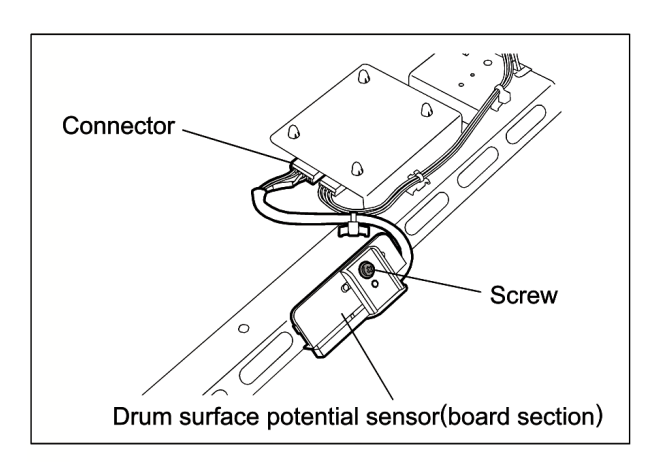

Fig. 10-19

(4) Disconnect 1 connector, release 4 lock supports, and then take off the surface potential sensor (board section).

#### Note:

The drum surface potential sensor consists of the detection section and the board section as a set.

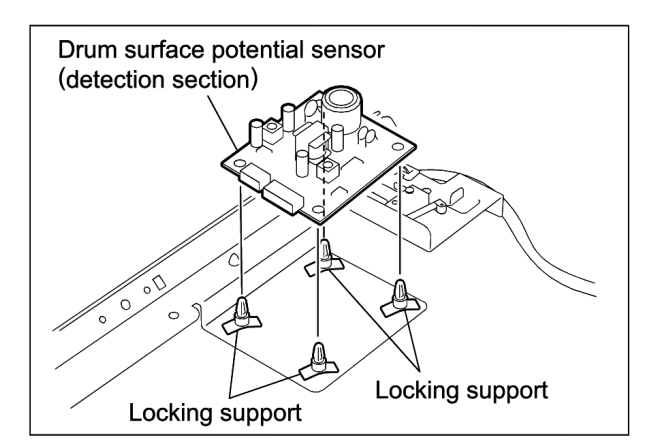

Fig. 10-20

### [E] Temperature/humidity sensor (S7)

- (1) Take off the control panel unit.(III) P.5-17 "[A] Control panel unit")
- (2) Disconnect 1 connector, remove 1 screw, and then take off the temperature/humidity sensor.

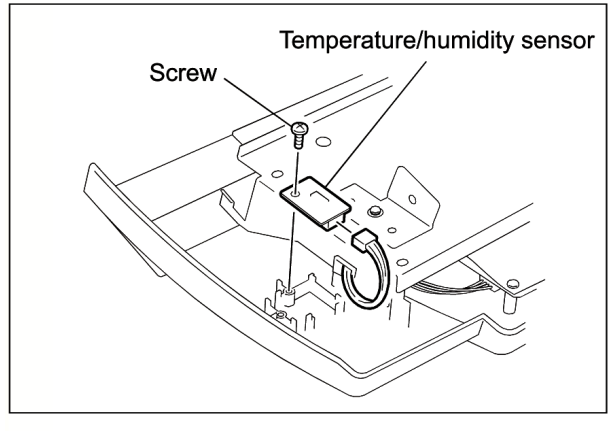

Fig. 10-21

### [F] Exhaust duct

- (1) Take off the wire cleaner drive unit.
  (I) P. 10-11 "[B] Wire cleaner drive unit / Wire cleaner drive motor (M12)")
- (2) Pull out the transfer/transport unit.
- (3) Take off the left upper cover. ( P.2-46 "[I] Left upper cover")
- (4) Open the left lower cover (exit cover).
- (5) Disconnect 3 connectors and release the harness from 4 clamps.
- (6) Remove 1 screw, slide the exhaust duct to the front side to release the hook, and then pull it out toward you.

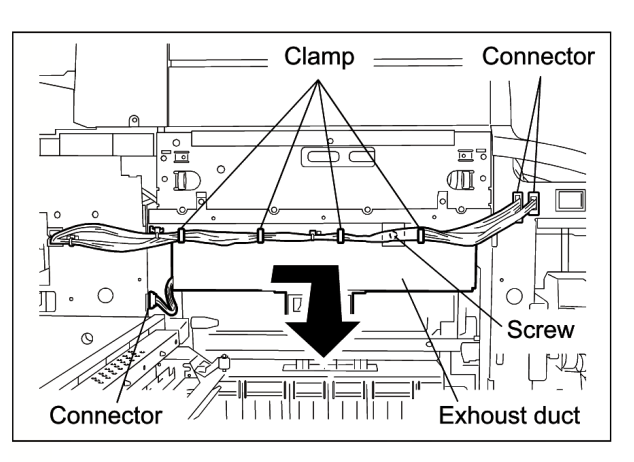

Fig. 10-22

### [G] Duct out fan (M27) / Exit section cooling fan (M29)

- (1) Take off the exhaust duct.(III) P. 10-14 "[F] Exhaust duct")
- (2) Disconnect 1 connector and pull out the duct out fan.
- (3) Disconnect 1 connector, remove 2 screws, and then take off the exit section cooling fan with the bracket.
- (4) Remove 2 screws and take off the exit section cooling fan from the bracket.

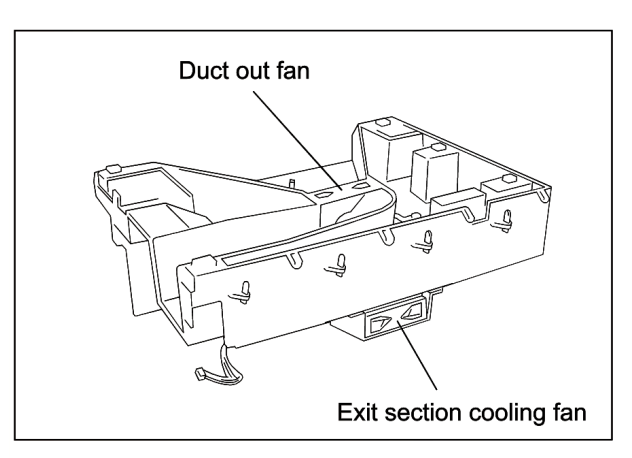

Fig. 10-23

#### [H] Ozone filter

- (1) Remove 1 screw on the left face of the rear cover and pull out the ozone filter.
- (2) Remove the ozone filter from the case.

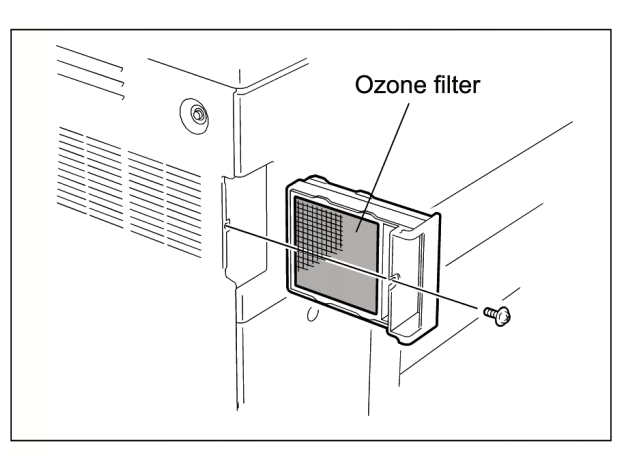

Fig. 10-24

### 11. DRUM / CLEANER UNIT

### 11.1 Construction

This chapter describes the drum and cleaner unit. The cleaner unit consists of the drive section, cleaning section, recovered toner transport section, image quality sensor (S14), drum separation finger, etc.

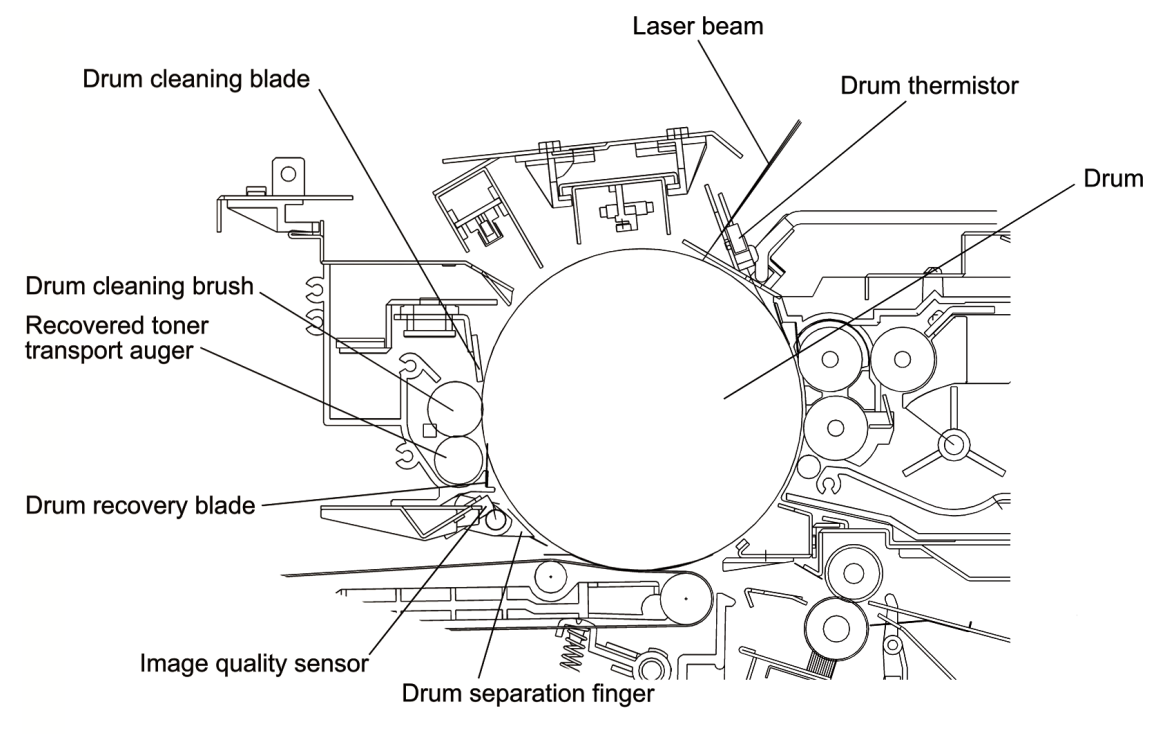

Fig. 11-1

### 11.2 Functions

(1) Drum

It is a cylindrical aluminum base on which an organic photosensitive material (photoconductor) is thinly applied. A photoconductor becomes insulative (high electric resistance) at dark places (out of the light), while it becomes conductive (low electric resistance) under the light, so it is called a photoconductor

(2) Drum cleaning blade

It is made of polyurethane rubber. It scrapes off the residual toner on the drum surface by being pressed against the drum with a certain pressure by the weight. You can separate the blade from the drum by turning the cam manually in order to release the pressure.

- (3) Drum recovery bladeIt catches the toner scraped off by the drum cleaning blade.
- (4) Recovered toner transport auger It corrects and transfers the toner scraped off by the drum cleaning blade and caught by the drum recovery blade. The toner is transferred to the recycle unit to be reused.
- (5) Drum separation finger It separates paper not separated from the drum on the transfer belt.
- (6) Image quality sensor (S14)

It detects the adhered toner amount from the reflective rate for the test pattern formed on the drum in order to maintain a proper image density and line width.

(7) Drum thermistor (THM5)

Since the charging amount changes depending on the temperature of the drum surface, the drum thermistor detects the temperature of the drum surface.

(8) Drum cleaning brush

It eliminates the paper dust and extraneous substances adhering to the drum surface after the paper has been separated. It also decreases the friction of the drum cleaning blade to lengthen its life span, which improves the image reliability.

- (9) Drum motor (M11)It drives the drum through the timing belt, pulleys and couplings.
- (10) Cleaning brush driving motor (M13)It drives the drum cleaning brush and recovered toner transport auger through the timing belt, pulleys and gears.
- (11) Drum separation finger solenoid (SOL1)

It works only when the leading edge of the paper is passing the drum. The drum separation finger is pressed against the drum by this solenoid and the finger separates the paper forcibly from the drum.

### **11.3 Drum Temperature Detection Circuit**

The drum temperature detection circuit is composed as shown in the figure below. It converts the input voltage from the drum thermistor into a digital signal by means of the A/D converter embedded in the main CPU on the LGC board. The drum thermistor is an element whose resistance value is smaller when the temperature is higher. Therefore, when the temperature becomes higher, the input voltage to the main CPU becomes lower.

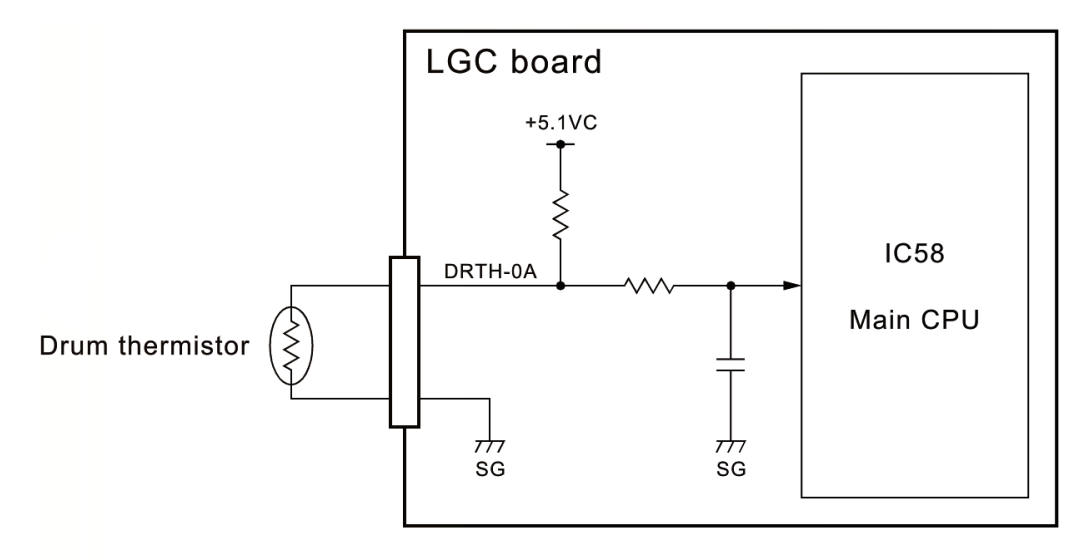

Fig. 11-2

### 11.4 Image Quality Control

### 11.4.1 Outline

This equipment performs image quality control with the image quality sensor. Image quality control is for altering the image formation condition to minimize the changing of the image density and line width caused by the setting environment for the equipment and the life of consumables.

The image quality sensor detects the density of the test pattern developed on the drum, and the image formation condition is changed depending on the result.

### 11.4.2 Construction

The construction of the control circuit is as follows.

• Image quality sensor:

This sensor emits the light corresponding to the voltage of the light source amount signal output from the control section onto the drum, and outputs the voltage corresponding to the reflected light amount of the drum and the test pattern (toner image) on the drum.

• Control section (LGC board):

This section performs image quality control mainly with the main CPU, which outputs the light source amount signal (CTDVR-1 A) of the image quality sensor by a D/A converter, and converts the reflected light amount signal (CTDS-1) into a digital signal by mean of the A/D converter embedded in the main CPU and reads it, and then sets the image formation condition based on the read result.

• Image formation process system:

This system consists of the process of charging, laser exposing and developing. Each process is operated based on the image formation condition set by the control section. When image quality control is performed, the laser unit exposes the test pattern on the drum.

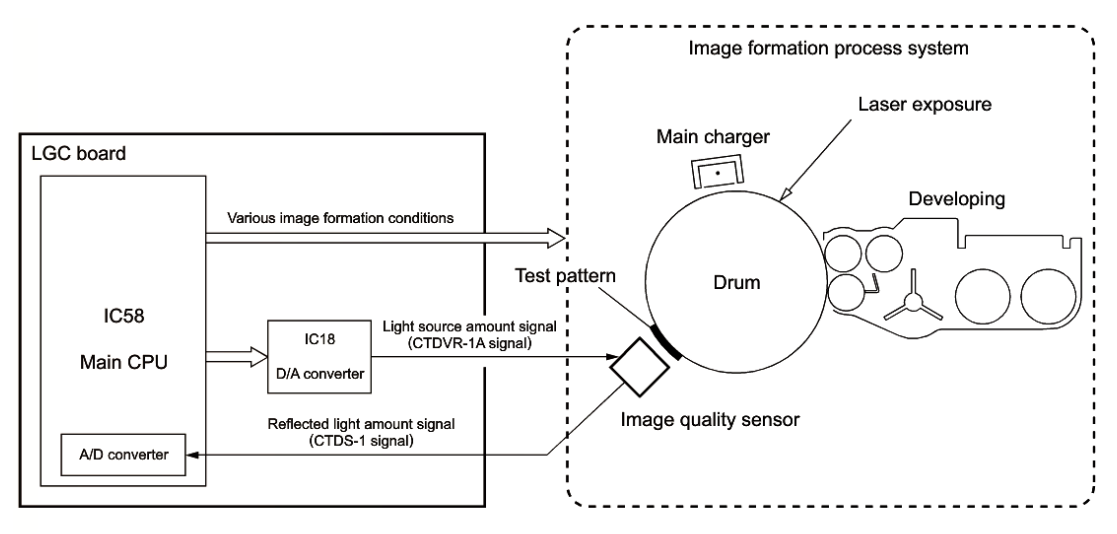

Fig. 11-3

### 11.4.3 Principle of Image Quality Sensor

The image quality sensor applies the light to the drum and test pattern (toner image) developed on the drum and outputs the voltage corresponding to its reflected light amount. Toner amount on the drum is calculated from the reflected light amount obtained by this sensor.

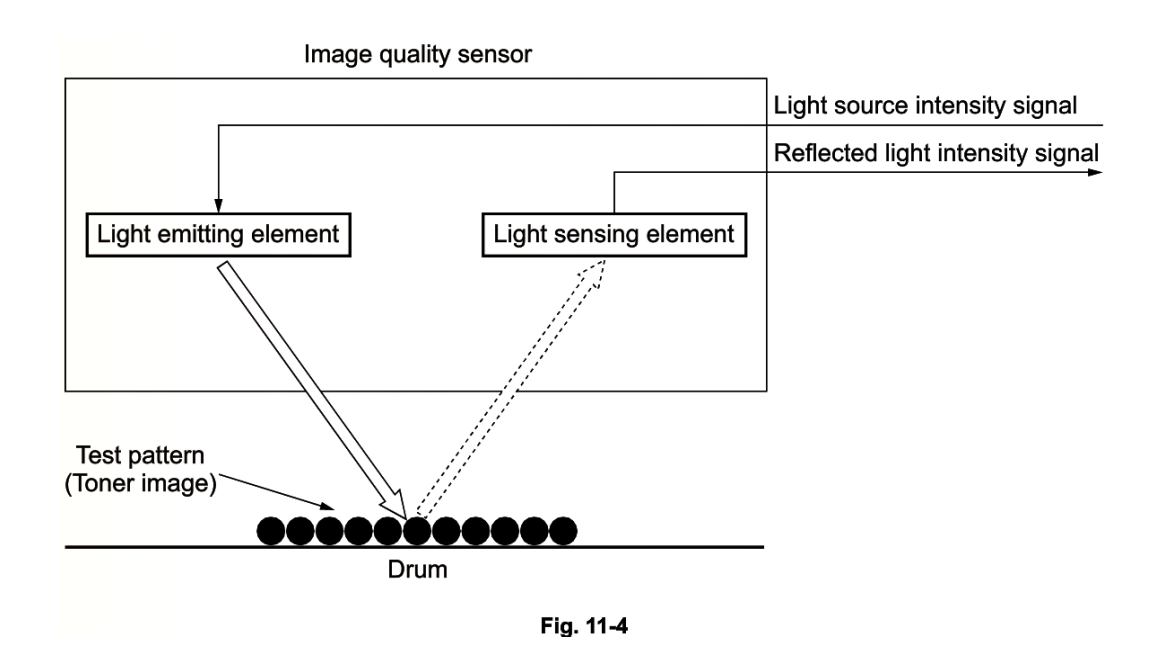

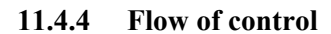

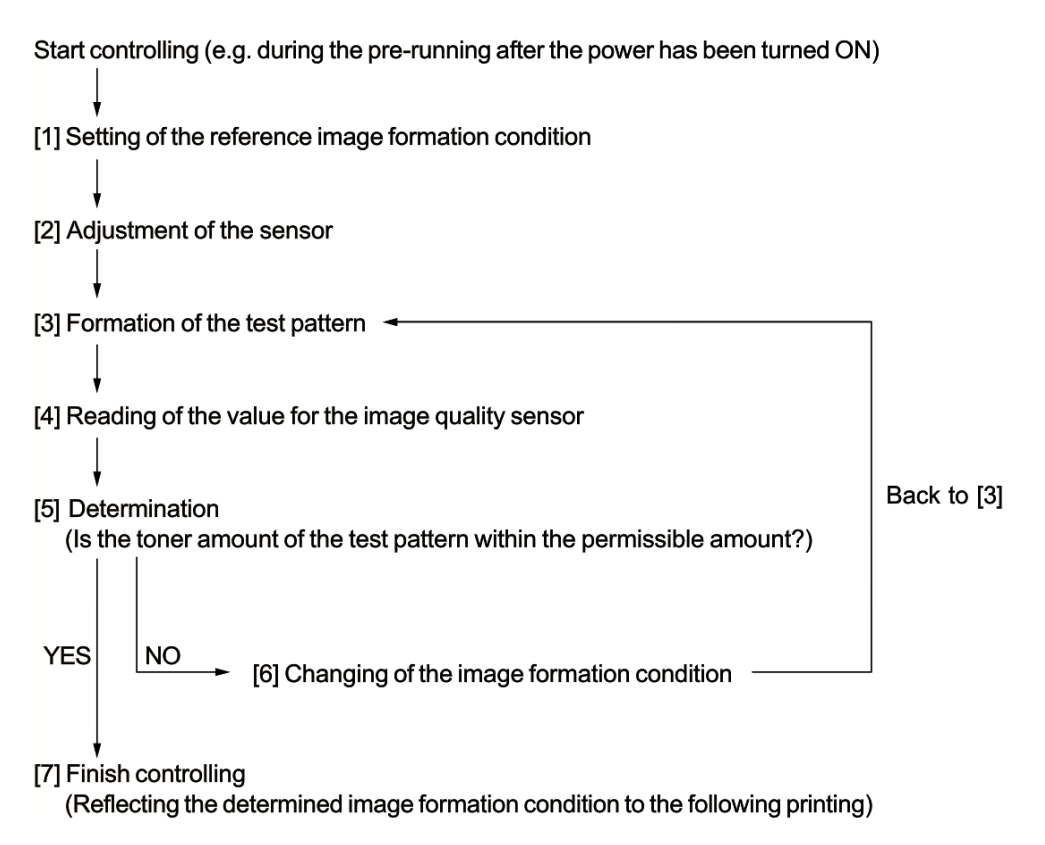

#### 11.5 **Drum motor control circuit**

The drum motor control circuit is composed as shown in the figure below. It drives the drum motor by the drive signal output from the main CPU on the LGC board, and rotates the drum. The drum motor is a stepping motor driven by the pulse signal (DRMA-0, DRMB-0, DRMBB-0) output from the motor driver. These pulse signals are formed based on the reference clock signal

(DRCLK-0), and output only when the enable signal (DRMEN-1) is L level. Also, the rotation speed or direction of the motor can be switched by changing the output timing of each pulse signal. The rotation speed can be switched by the motor current switch signal (DRMVR-0), and the rotation direction can be switched by the motor rotation direction switch signal (DRMCW-0).

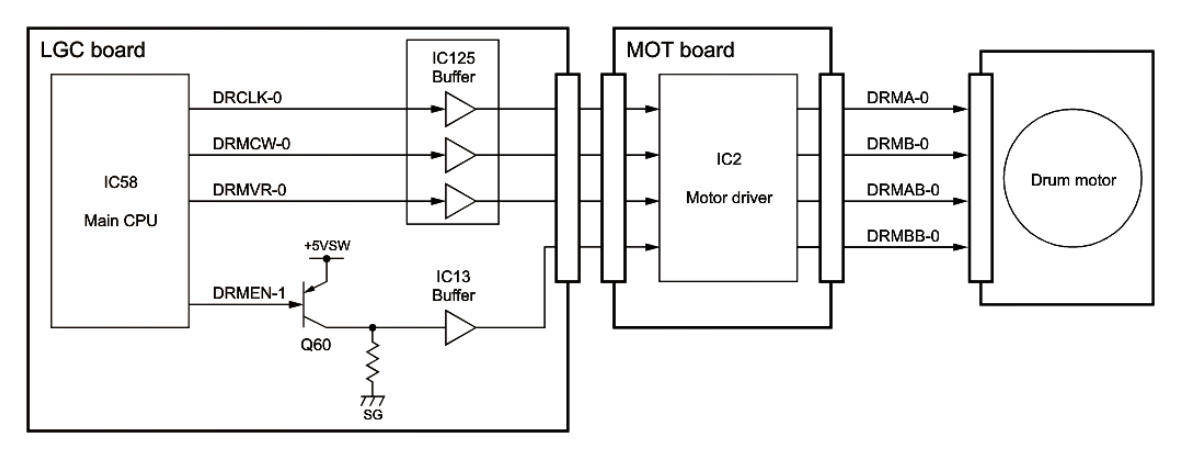

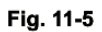

Drum motor drive signal

|              | Signal         |         | Motor status |                                             |  |
|--------------|----------------|---------|--------------|---------------------------------------------|--|
| DRCLK-0      | <b>DRMEN-1</b> | DRMVR-0 | DRMCW-0      | Motor status                                |  |
| Pulse signal | L              | L       | L            | Forward rotation when accelerating/deceler  |  |
|              |                |         |              | ing                                         |  |
|              | L              | L       | Н            | Reverse rotation when accelerating/deceler- |  |
|              |                |         |              | ating                                       |  |
|              | L              | Н       | L            | Forward rotation at a constant speed        |  |
|              | L              | Н       | Н            | Reverse rotation at a constant speed        |  |
| -            | Н              | -       | -            | Stop                                        |  |

### 11.6 Disassembly and Replacement

### [A] Cleaner unit

- (1) Take off the main charger.(III) P.10-9 "[A] Main charger")
- (2) Disconnect 1 connector and remove 2 screws to pull out the cleaner unit.

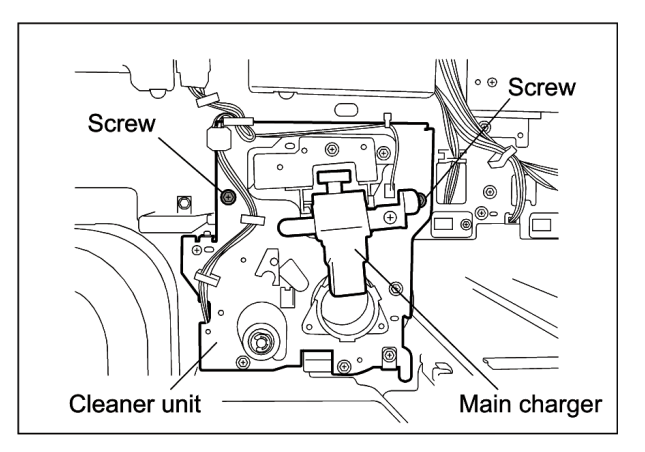

Fig. 11-6

### [B] Drum thermistor (THM5) and Drum

- (1) Take off the cleaner unit (P. 11-7 "[A] Cleaner unit")
- (2) Disconnect 1 connector and remove 1 screw to take off the drum thermistor with its bracket.
- (3) Remove 1 screw to take off the drum thermistor.

#### Note:

When installing the thermistor, tighten it with the 0.2-0.6N\*m torque.

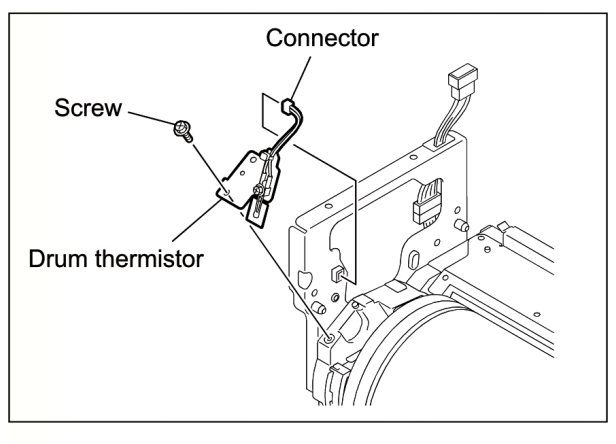

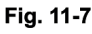

- (4) Turn the cam to release the pressure of the cleaning blade.
- (5) Remove 3 screws to take off the drum shaft.

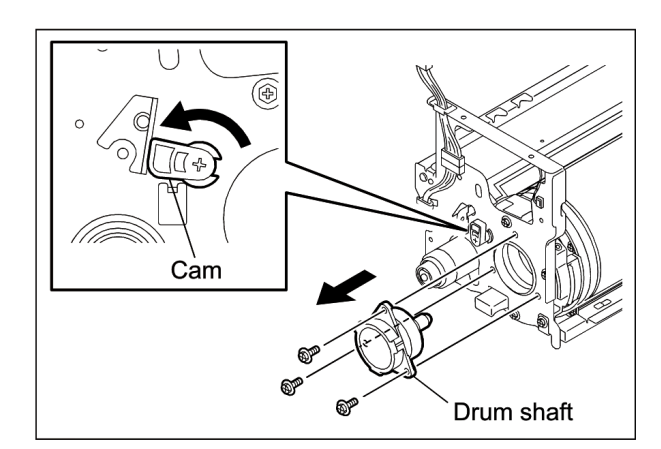

Fig. 11-8

(6) Take out the drum upward.

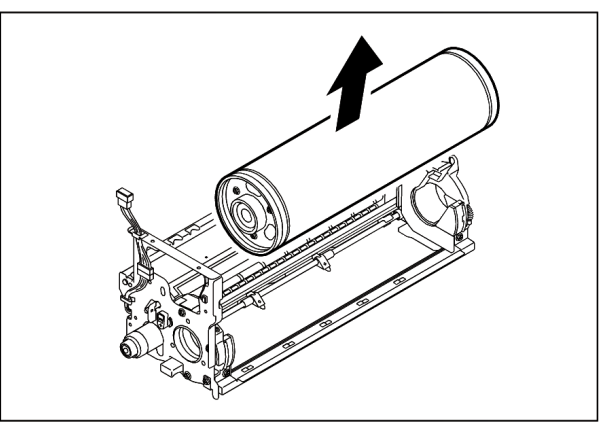

Fig. 11-9

- (7) Remove 3 screws to take off the flange on the front side.
- (8) Pull out the drum upward.

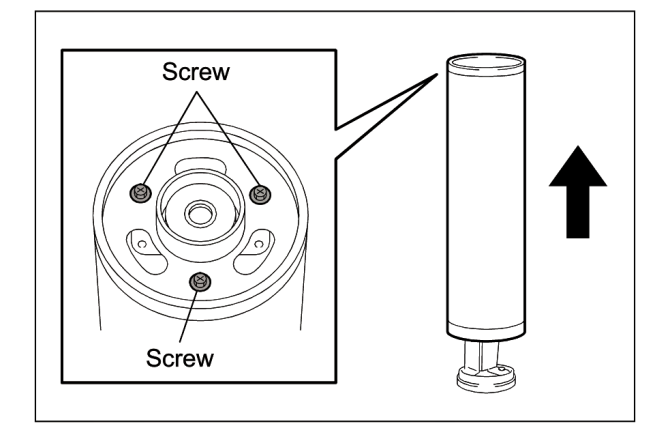

Fig. 11-10

# «Precaution when installing the drum shaft»

- Make sure that the gap plate is not caught with the drum shaft.
- Be sure to install the drum shaft and cleaner frame without a gap.
- No foreign matter must be attached on the cleaner stay.

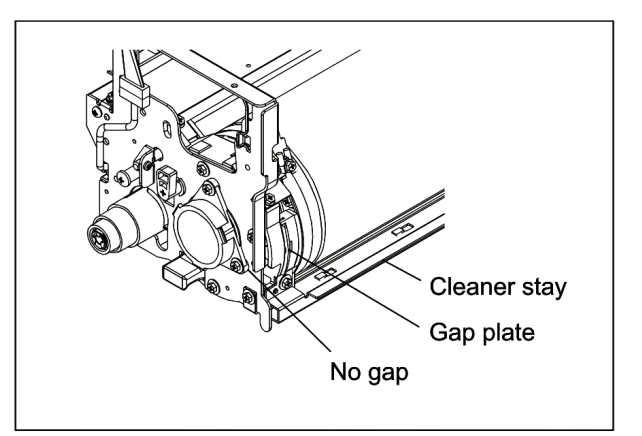

Fig. 11-11

### [C] Cleaning blade

- (1) Take off the drum.
  - (P.11-7 "[B] Drum thermistor (THM5) and Drum")
- (2) Remove 4 screws to take off the cleaner top cover.

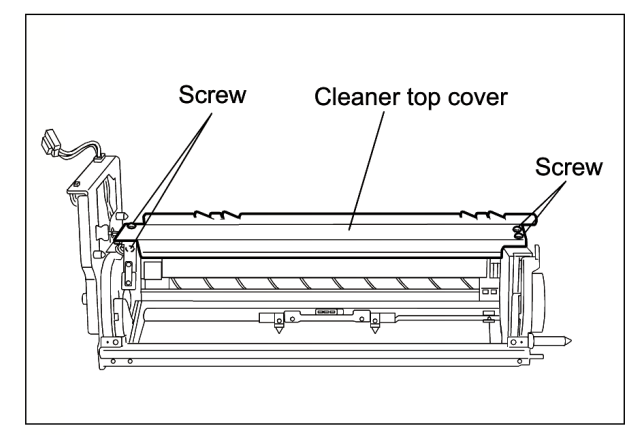

Fig. 11-12

(3) Remove 1 screw to take off the cleaning blade by holding both sides of the plate.

#### Note:

Do not touch the edge of the cleaning blade.

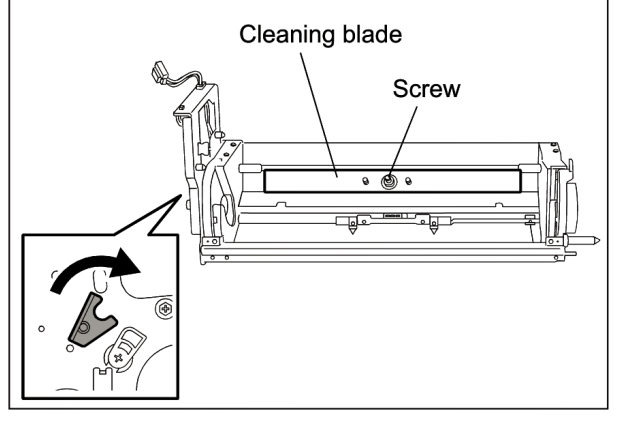

Fig. 11-13

### [D] Recovery blade

- (1) Take off the cleaning blade.(<sup>(()</sup> P. 11-9 "[C] Cleaning blade")
- (2) Separate the recovery blade gently.

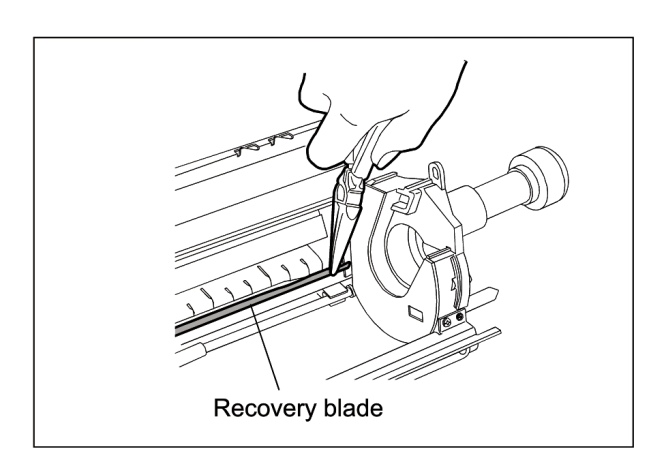

Fig. 11-14

### Notes:

- 1. When replacing the recovery blade, be sure to separate it completely because it is attached with the two-sided adhesive tape.
- 2. Attach the recovery blade by pushing its lower edge against the step of the cleaner frame. (A in the figure on the right)

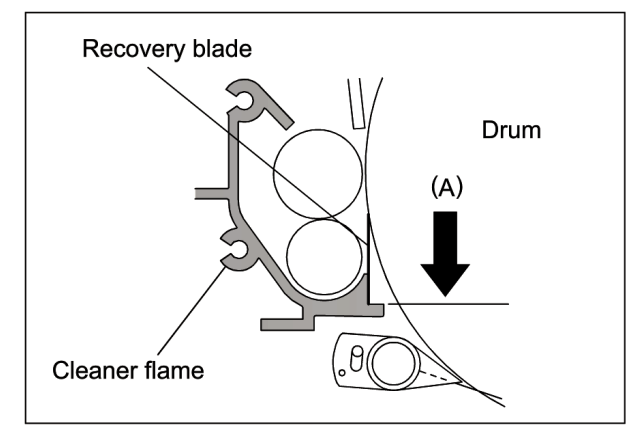

Fig. 11-15

### [E] Cleaning brush

(1) Take off the drum.

(P.11-7 "[B] Drum thermistor (THM5) and Drum")

(2) Pull out the shaft held on the rear side to take out the cleaning brush.

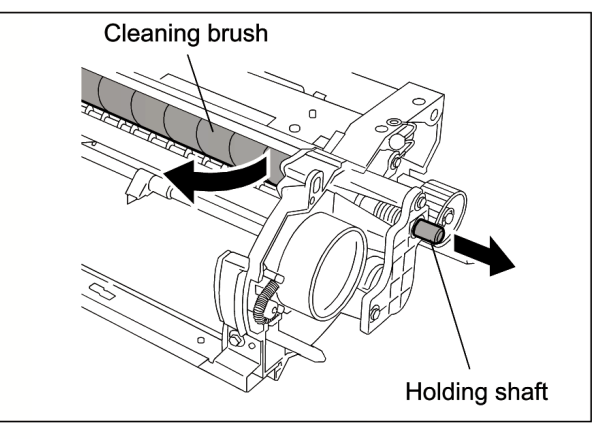

Fig. 11-16

### [F] Image quality sensor (S14)

- (1) Take off the cleaner unit. (P.11-7 "[A] Cleaner unit")
- (2) Disconnect 1 connector and remove 2 screws to take off the image quality sensor.

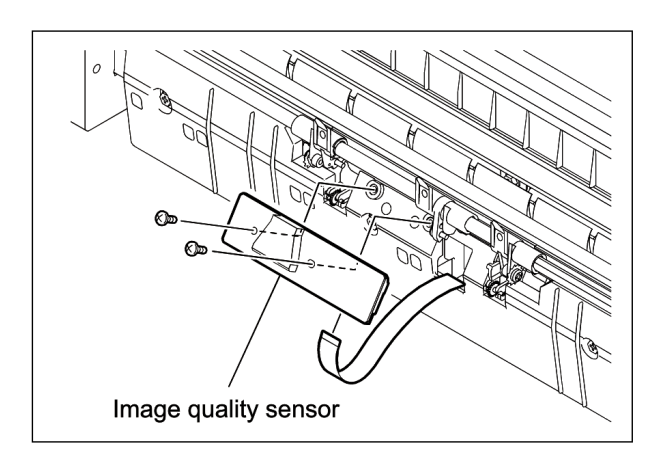

Fig. 11-17

### Note:

Do not touch the board parts (especially the 3 variable resistors shown in the figure) of the image quality sensor.

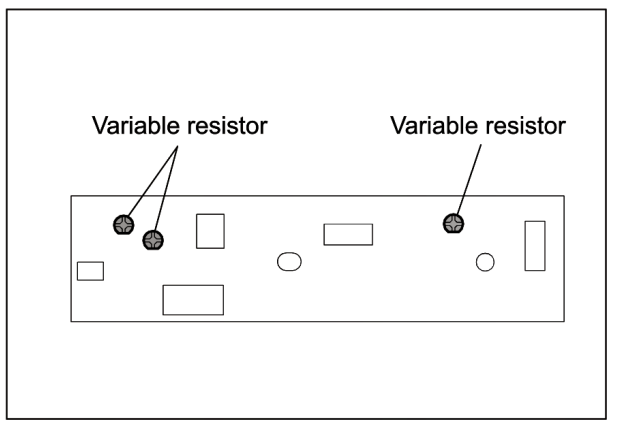

Fig. 11-18

### [G] Drum separation finger

(1) Take off the drum.

(P.11-7 "[B] Drum thermistor (THM5) and Drum")

- (2) Take off the image quality sensor.(P.11-10 "[F] Image quality sensor(S14)")
- (3) Remove 2 screws to take off the plate on the rear side.

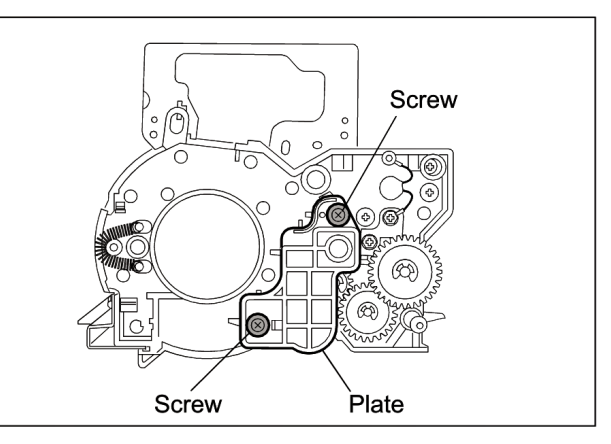

Fig. 11-19

(4) Remove the E-ring to take off the cam.

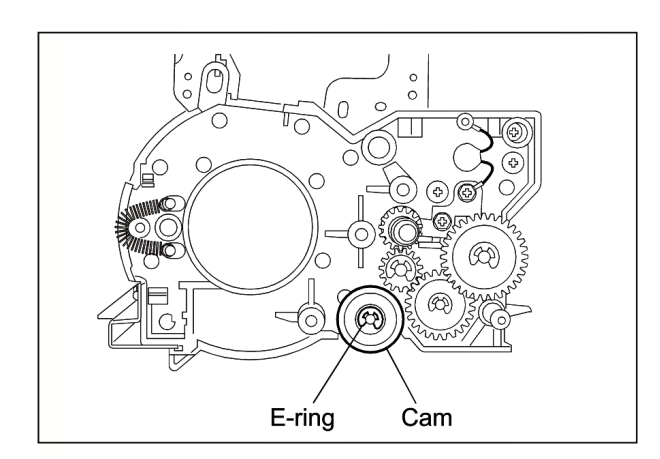

Fig. 11-20

- (5) Take off the shaft of the separation finger by sliding it to the front side.
- (6) Remove 1 screw each to pull out the separation finger from the shaft.
- (7) Remove 1 E-ring and 1 screw, and then take off the separation finger (in the middle) from the shaft.

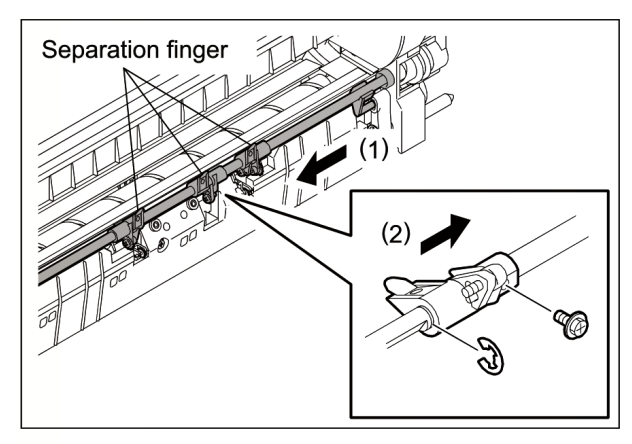

Fig. 11-21

### Notes:

1. When assembling, be sure that the arm is in the hole of the separation finger.

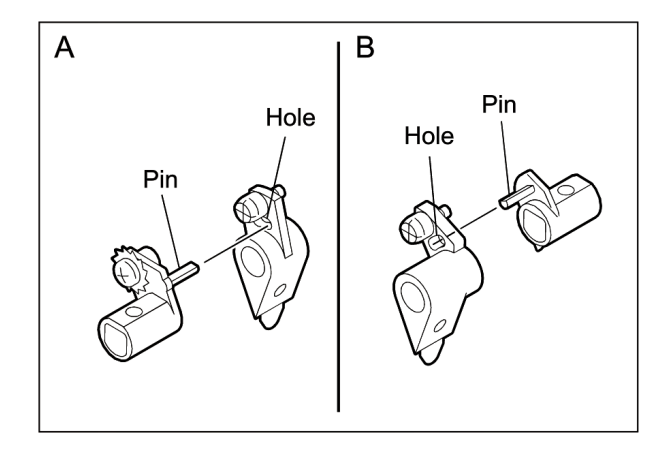

Fig. 11-22

- 2. Make sure you assemble the drum separation finger with the weight screws in the correct direction.
- 3. Be sure to install the separation finger in the correct position because the shape of the separation finger in the middle and on the outer side is different.

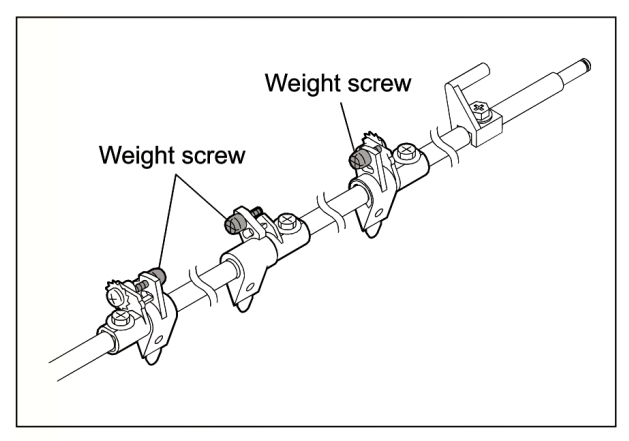

Fig. 11-23

### [H] Drum motor (M11) / Motor driving PC board (MOT)

(1) Take off the rear cover, SYS board and then hard disk with its bracket.

(2) Remove 3 screws to take off the drum wheel.

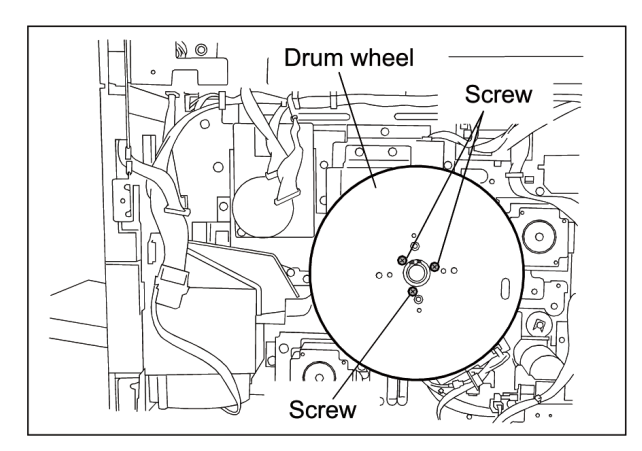

Fig. 11-24

Screw

Connector

Drum motor

(3) Disconnect 1 connector and remove 3 screws to take off the drum motor with its bracket.Note:

When installing the drum motor, tighten the screw while the bracket is pushed against the motor in the direction of the arrow.

(4) Remove 3 screws to take off the drum motor.

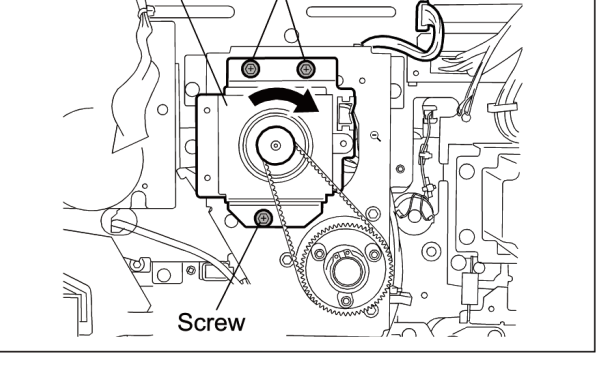

Fig. 11-25

### [I] Cleaning brush drive motor (M13) / Drum separation finger solenoid (SOL1)

- (1) Take off the exhaust duct. (P. 10-14 "[F] Exhaust duct")
- (2) Remove 1 screw and take off the stay.

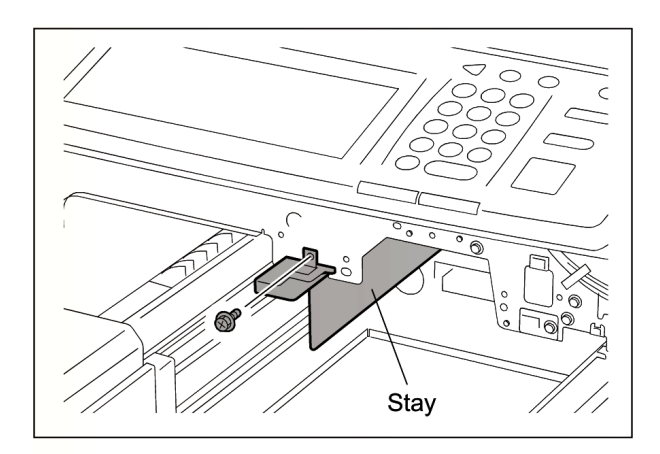

Fig. 11-26

(3) Disconnect 2 connectors, remove 3 screws and take off the motor and solenoid with the bracket.

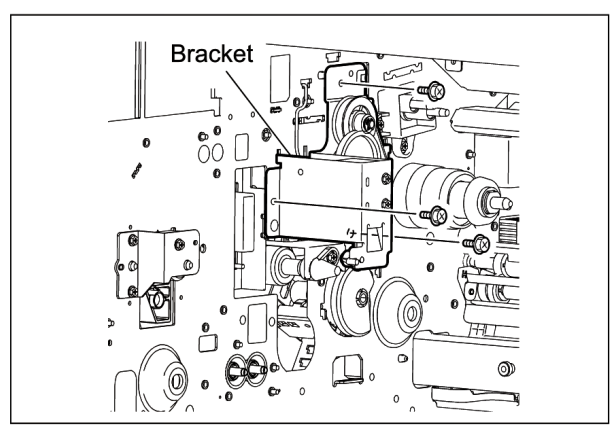

Fig. 11-27

- (4) Remove 2 screws and take off the cleaning brush drive motor.
- (5) Remove 2 screws and take off the drum separation finger solenoid.

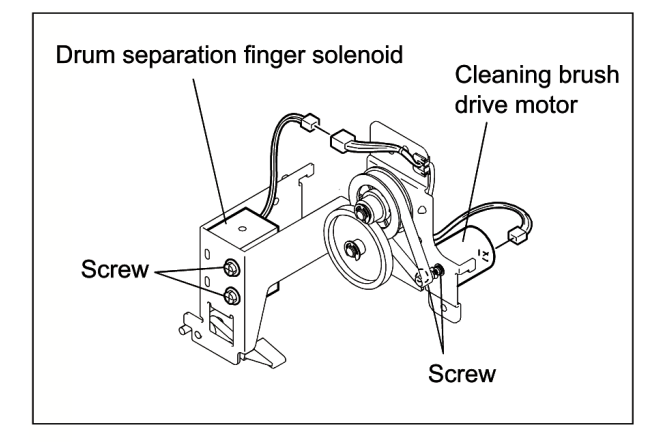

Fig. 11-28

### **12. DEVELOPER UNIT**

### 12.1 Construction

This chapter describes about the following units related to the development process, parts, control circuit, etc.

- Toner cartridge drive unit
- Toner recycle unit
- Developer unit
  - Developer material
  - Mixer unit
  - Paddle
  - Transport sleeve (magnetic roller)
  - Upper/Lower developer sleeve
  - Doctor blade
  - Auto-toner sensor
  - Scattered toner recovery roller
- Developer unit drive section

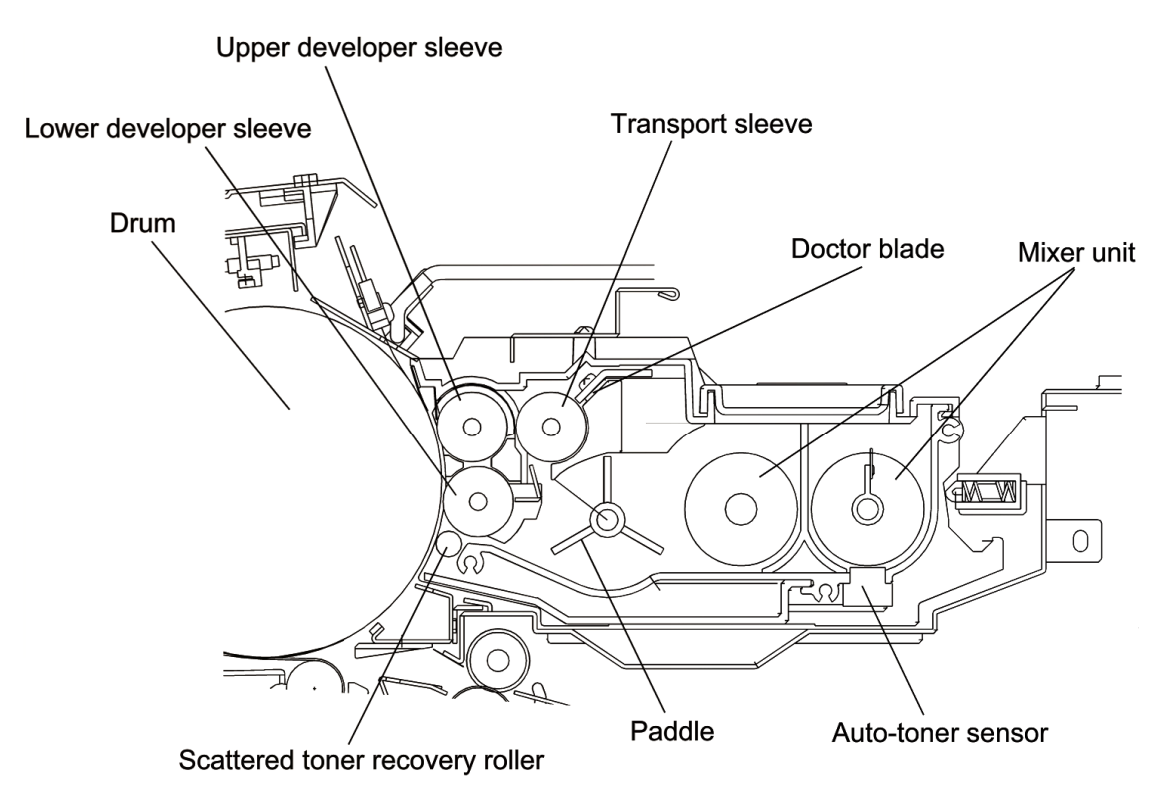

Fig. 12-1

12-1

### 12.2 Functions

### (1) Toner cartridge

The toner cartridge is filled with the toner and the toner is supplied to the developer unit. In this equipment, the toner cartridge can be replaced without stopping any operation when the toner cartridge becomes empty during printing.

The remaining amount of the toner can be detected in the following 3 steps.

- Detecting that the toner in the toner cartridge has decreased The drive count of the new toner transport motor (M6) theoretically can be a detection of decreased toner amount in the toner cartridge.
- Detecting that the toner cartridge is empty
   The toner cartridge empty sensor (S10) detects that the toner cartridge has become empty.
   This sensor is installed on the toner cartridge holder, and detects the presence of the toner in
   the cartridge by the contact of the toner to the sensor surface.

   Even after the cartridge is detected as empty, a small amount of toner still remains in the sub hopper. This remaining toner enables to print approx. 2,000 sheets of A4/LT paper so that the
   toner cartridge can be replaced during this printing, without stopping the printing operation.

When the front cover (upper) is opened for the cartridge replacement during printing, the recycle toner transport motor (M8) continues running but the new toner supply motor (M5) is stopped. While the cover is opened, the equipment exits only a number of sheets specified in the code 08-1520. When the number of sheets being exited exceeds this specified number, the printing is interrupted. When the cover is closed, the printing is resumed.

• Detecting lowered toner density in the developer unit (printing is disabled) The auto-toner sensor (S12) detects that the toner in the developer unit has been consumed by detecting the toner density in the unit.

#### Note:

Calculation of the pixel counter is not used for the above detection of the amount of toner remaining.

#### (2) Toner cartridge drive unit

The toner cartridge drive unit consists of the toner cartridge holder which rotates the toner cartridge, and the sub-hopper.

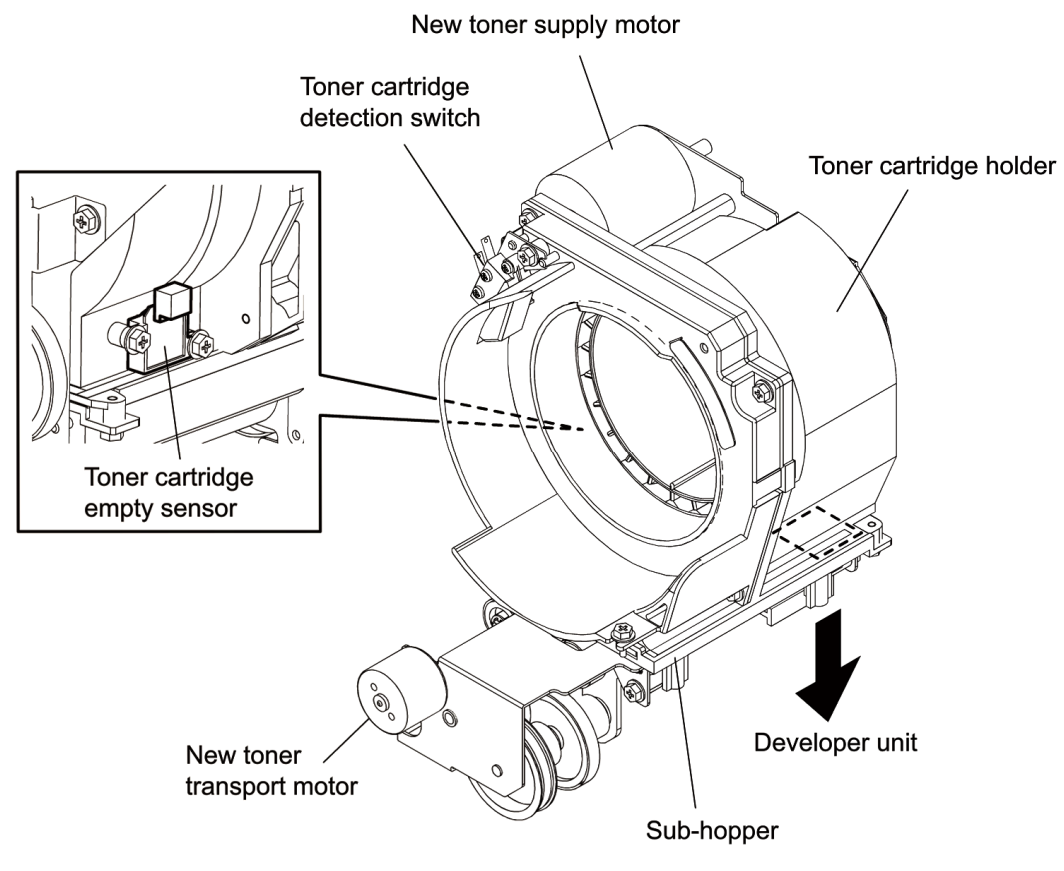

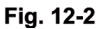

• Toner cartridge holder

The toner cartridge holder includes a coupling to hold the toner cartridge, the new toner supply motor (M5) to rotate the cartridge, the toner cartridge detection switch (SW2) to detect the rotation of the cartridge, and the toner cartridge empty sensor (S10) to detect the empty status of the cartridge.

• New toner supply motor (M5)

The drive of the new toner supply motor (M5) is transmitted to the toner cartridge holder through the pulley, timing belt and gear, and thus the coupling of the holder is rotated. The cartridge is rotated along with the rotation of the coupling to supply the toner.

- Toner cartridge detection switch (SW2) This switch detects the rotation of the toner cartridge.
- Toner cartridge empty sensor (S10)

This sensor is a piezoelectric type sensor which detects the empty status of the cartridge. When the toner is adhered on the surface of this sensor, a correct detection cannot be performed. Therefore a blade to scrape off the toner adhered on the sensor surface is equipped on the toner cartridge holder. This blade is rotated by the drive of the new toner supply motor (M5).

• Sub-hopper

The sub-hopper consists of the paddle to mix the toner transported from the cartridge, and the auger to transport the toner to the developer unit.

• New toner transport motor (M6)

The new toner transport motor (M6) drives the paddle and auger of the sub-hopper through the pulley, timing belt and gear. Therefore the drive of the toner cartridge holder differs from that of the sub-hopper.

(3) Toner recycling unit

A toner recycling system is adopted in this equipment. The toner, which has been recovered from the drum surface by the drum cleaner, is transported to the developer unit by the toner recycling unit, and thus the transported toner is recycled.

This unit consists of the recycle toner hopper to collect and mix the recycle toner, and the pipe to transport the recycle toner from the drum cleaner to the recycle toner hopper.

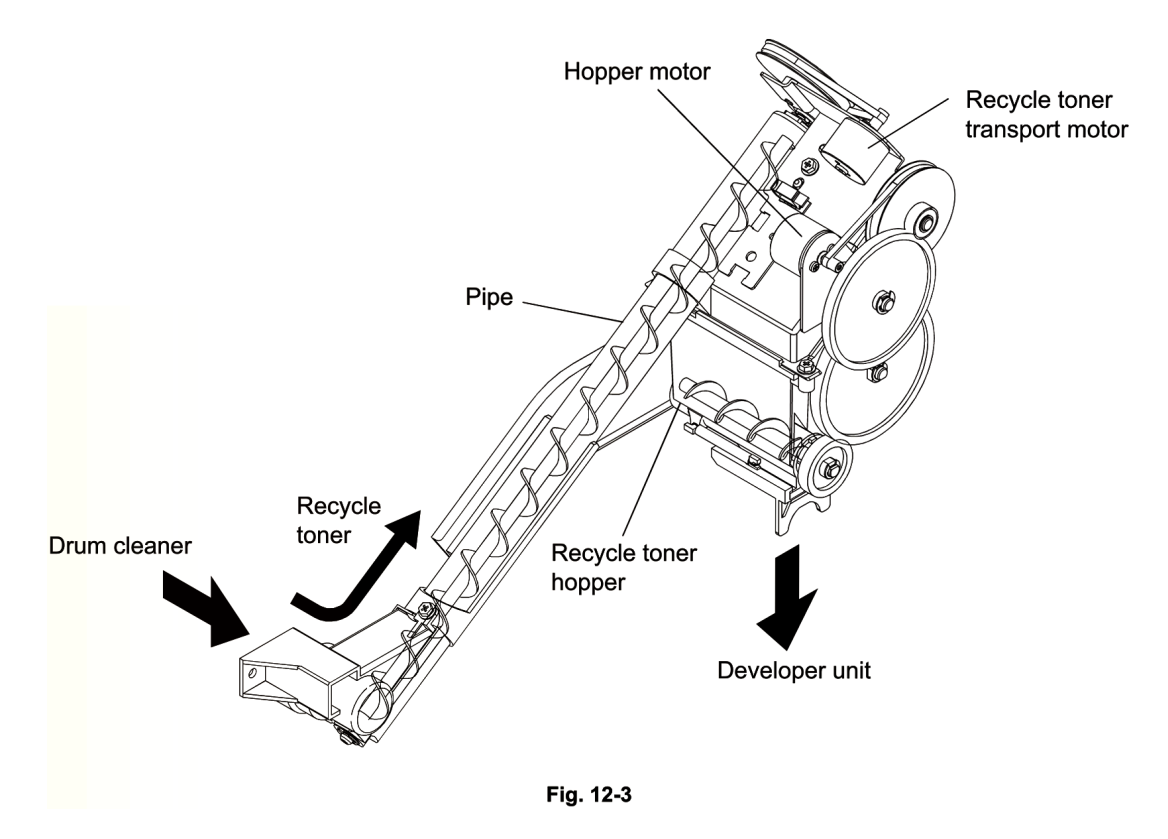

- Recycle toner hopper This hopper includes the paddle and auger driven by the hopper motor (M7).
- Pipe

The auger is equipped in the pipe to transport the toner. This auger is driven by the recycle toner transport motor (M8).

#### (4) Developer unit

The developer unit of the e-STUDI0850/853 has a different structure (driving gear) from that of e-STUDI0520/523/600/603/720/723 due to its copy speed. The developer unit of the e-STUDI0520/523/600/603/720/723 has a protrusion on its rear side to prevent a wrong installation.

• Developer material

The developer material consists of the carrier and toner. The carrier is a conductive ferrite whose size is 30-100 pm. The toner consists of 5-20 pm size resin particles. The developer material requires a periodic maintenance since it deteriorates in a long-term use and print images may be influenced by this deterioration.

• Mixer

The carrier and toner generate a friction when the developer material is mixed. The carrier is positively charged while the toner is negatively charged, and thus the toner is adhered on the drum by static electricity caused by this charging.

• Paddle

The paddle supplies the developer material mixed by the mixer to the transport sleeve. Also the paddle returns the developer material separated from the lower developer sleeve to the mixer section.

Transport sleeve / Developer sleeve (Magnetic roller) These sleeves are aluminum rollers which include a magnet in each. This magnetic force attracts the developer material to form a magnetic brush. This magnet is fixed, therefore only the sleeves are rotated. By this rotation, the developer material is transported from the transport sleeve to the developer sleeve, and the magnetic brush formed by the developer sleeve sweeps over the drum surface, thus the development is performed.

• Doctor blade

The doctor blade controls the amount of the developer material transported from the transport sleeve so that the magnetic brush of the developer material can contact with the drum surface properly.

• Auto-toner sensor (S12)

The ratio of the carrier and toner (= toner density) in the developer material should constantly be fixed at a certain level for a correct image printing. The auto-toner sensor (S12) detects the inclusion ratio of the toner in the developer material with a magnetic bridge circuit. When the toner becomes insufficient, the new toner supply motor (M6) and the hopper motor (M7) are driven to supply the toner from the toner cartridge and the recycle toner hopper.

• Scattered toner recovery roller This roller catches the toner scattered from the developer sleeve and puts the caught toner into the developer unit, so that the scattered toner will not fall out of the developer unit.

(5) Developer unit drive section

The developer unit is driven by the developer unit motor (M10).

(6) Developer unit fan (M31) / Toner filter

The developer unit fan (M31) suctions the toner scattered out of the developer unit, and the suctioned toner is then collected at the toner filter through the duct.

(7) Duct in fan (M30)

This fan cools down the developer unit.

(8) Developer unit detection switch (SW3) This switch detects whether the developer unit is installed or not.
Developer unit drive

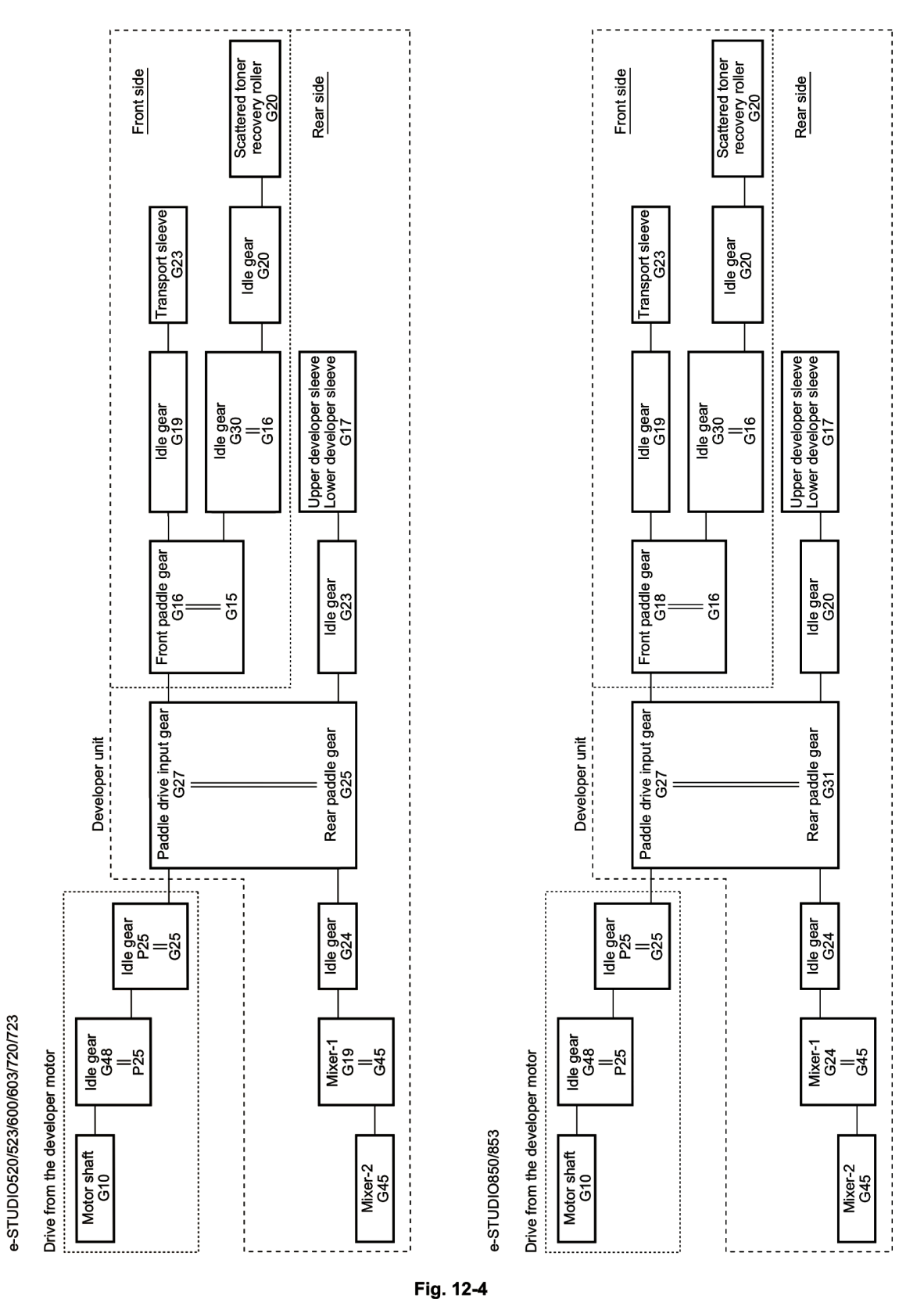

# 12.4 Motor Control Circuit

## 12.4.1 New toner supply motor control circuit

The new toner supply motor, which is a DC motor driven by control signals from the main-CPU on the LGC board, rotates the toner cartridge.

This motor is driven when the on/off signal (TNRMTON-O) output from the main-CPU moves to a high level. The motor rotation direction switching signal (TNRMTCW-0) switches the rotational direction of this motor.

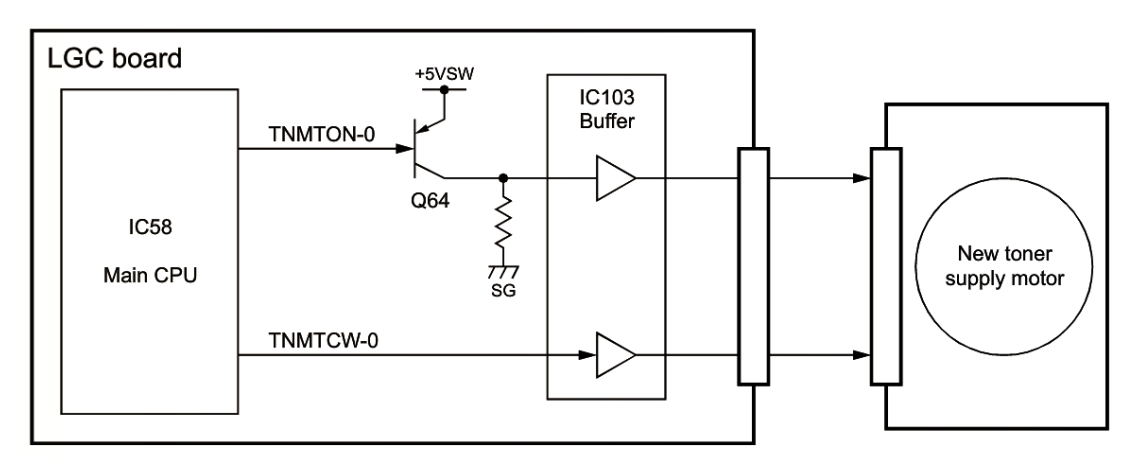

Fig. 12-5

Driving signal of new toner supply motor (L: Low level, H: High level)

| Signal   |          | Motor Status                                        |  |
|----------|----------|-----------------------------------------------------|--|
| TNMTON-O | TNMTCW-0 | Witter Status                                       |  |
| L        | -        | Off                                                 |  |
| Н        | L        | Reverse rotation (detecting cartridge installation) |  |
| Н        | Н        | Forward rotation (when supplying toner)             |  |

## 12.4.2 Developer unit motor control circuit

The developer unit motor, which is a DC motor driven by control signals from the ASIC on the LGC board, drives the developer unit.

A driving PC board is embedded in this motor to perform the following controls.

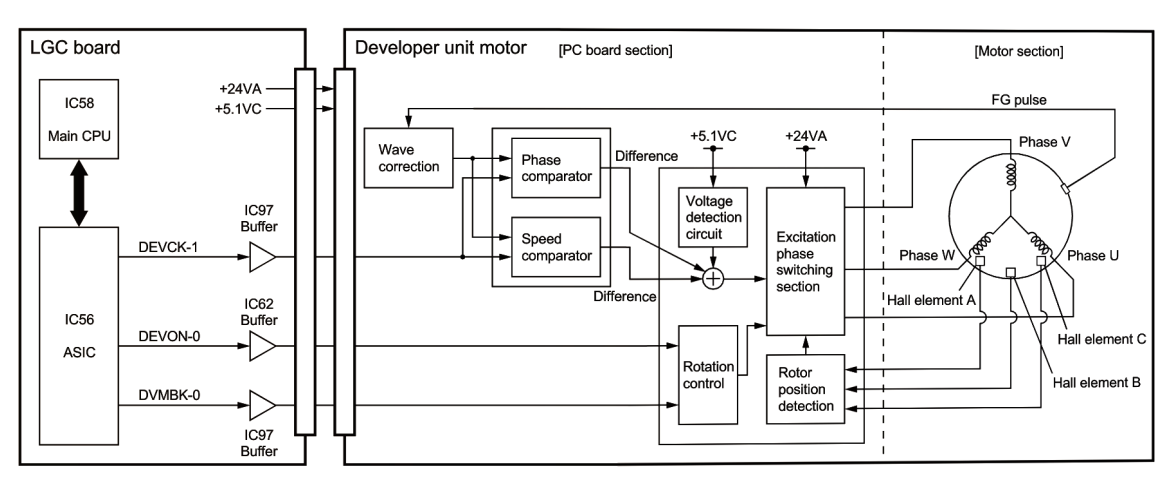

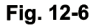

- 1) ASIC outputs the control signals for the developer unit motor rotation. (DEVON signal: Motor rotation command)
- 2) The excitation phase switching section excites each phase of the developer unit motor.
  → The developer unit motor is rotated.
- 3) Hall elements A, B and C detect the rotation position of the motor (rotor).
- 4) The excitation phase switching section switches the excitation of each phase. (The motor keeps rotating by repeating from 2) to 4).)
- 5) An FG (Frequency Generator) pulse is generated by the rotation of the motor.
- 6) The FG pulse and the reference frequency from the ASIC are compared in terms of the phase and speed, and the difference is added to the excitation phase switching section. Fluctuations in the power supply voltage are also added to the value. (Signal generation)
- 7) According to the result of step 6), the switching timing of the excitation phase switching section is changed, namely, the FG pulse and the reference clock are controlled to be equal.
  → The developer unit motor rotates at a constant speed. (Lock range)
- 8) When the DVMBK signal from the ASIC moves to a low level, the developer unit motor is braked. When the DEVON signal moves to a high level, the motor is stopped.

Control signal of developer unit motor

• DEVON signal:

This signal switches the on/off of the developer unit motor. When this signal moves to a low level, the motor is rotated, and when this moves to a high level, the motor is stopped.

• DEVCK signal:

This signal is a reference clock which keeps the developer unit motor rotation at a constant speed. When the cyclic change of the FG pulse period against this reference signal is within  $\pm 6.25\%$ , this is defined as a lock range (= the normal rotation of the motor). When the cyclic change is within this range, the LED on the driving PC board of this motor is lit.

• DVMBK signal:

This signal applies a brake on the developer unit motor. When this signal moves to a low level, a brake is applied to the rotation of the motor.

# 12.5 Auto-toner Circuit

## 12.5.1 General description

1) Function of the auto-toner circuit

- Detects the toner density in the developer material, and supplies toner when the density is lowered to a certain level.
- Detects that there is no toner left in the developer unit.

- 2) Configuration of the auto-toner circuit
  - Auto-toner sensor: Detects the toner density.

- Toner cartridge empty sensor: Detects that the new toner is almost consumed. (The toner cartridge is empty.)

- Control section:

Controls each section to maintain the toner density of the developer material at a constant ratio.

- Control panel:

Displays a status that the toner cartridge is nearly empty.

- New toner supply section:

The new toner supply motor and the new toner transport motor in this section supply the new toner to the developer unit from the toner cartridge.

- Recycle toner supply section:

The hopper motor in this section supplies the recycle toner to the developer unit from the recycle toner hopper.

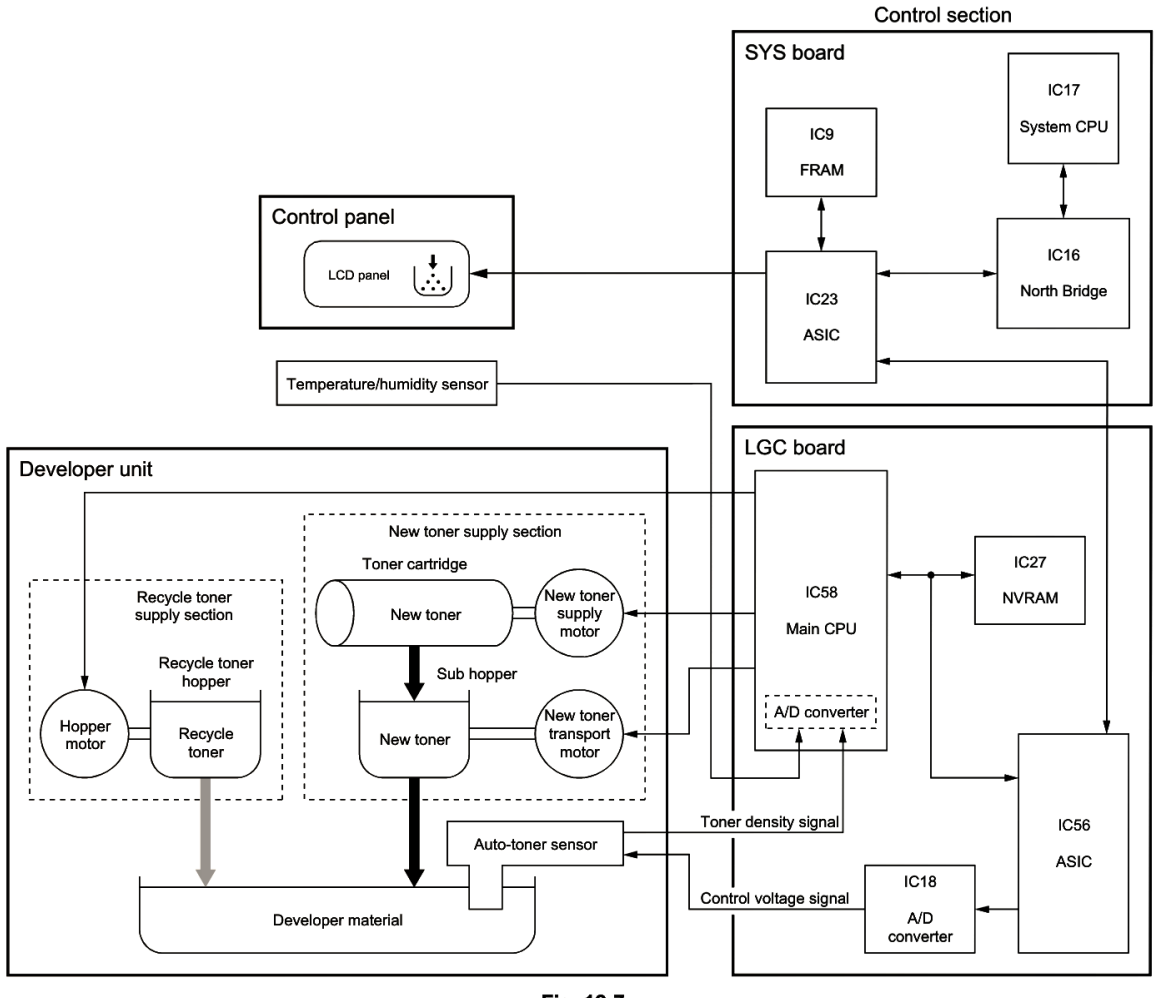

## 12.5.2 Operation of auto-toner sensor

1) Functions of the auto-toner sensor

- Initializing function: When the copier is set up or when the developer material is replaced The automatic adjustment is made so that the output of the auto-toner sensor (input value of the main-CPU) will be 2.45 to 2.85V for the toner density of new developer material.

- Toner density stabilizing function: During the printing operation

Through the following phases, the toner density is kept constant.

The toner is consumed.

 $\rightarrow$ The toner density is lowered.

 $\rightarrow$ The output change of the auto-toner sensor caused by humidity is detected.

 $\rightarrow$ The new toner transport motor, new toner supply motor and hopper motor are driven.

(The new toner supply motor and the hopper motor are driven only when the new toner is left in the toner cartridge and also the front cover (upper) is closed.)

 $\rightarrow$  The toner is supplied to the developer unit from the sub-hopper (toner cartridge) and the recycle toner hopper.

- Detection and release of empty status of the developer unit

The empty status of the developer unit is detected in the following procedure.

The new toner supply motor and the new toner transport motor are driven.

 $\rightarrow$ The output value of the auto-toner sensor remains the same.

 $\rightarrow$ The toner density is not changed.

 $\rightarrow$ The developer unit is judged as empty.

The empty status of the developer unit is released in the following procedure.

The new toner supply motor and the new toner transport motor are driven.

 $\rightarrow$ The new toner is supplied to the developer unit from the toner cartridge.

 $\rightarrow$ The output value of the auto-toner sensor is changed.

 $\rightarrow$ The toner density returns to its normal value.

 $\rightarrow$ The empty status of the developer unit is released.

2) Auto-toner sensor drive circuit

The auto-toner sensor is composed of the following circuits.

- Drive winding:

Magnetic head (primary side) with a high-frequency magnetic field, which forms a magnetic circuit in the developer material

- Detection winding:

Receiving the changes in the magnetic resistance of the developer material via a magnetic circuit (secondary side)

- DC conversion circuit:

Converting the high-frequency output from the detection winding to a DC signal (auto-toner output ATS-1A)

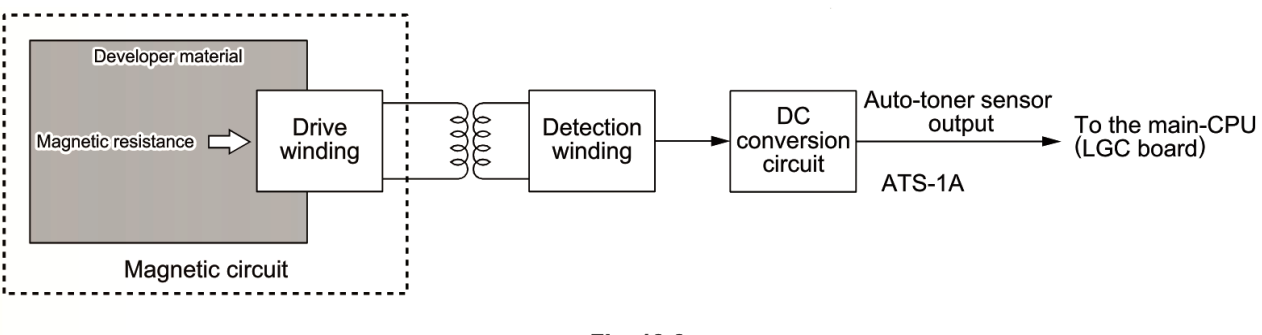

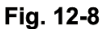

- When the toner density is low:
  - Toner ratio to the carrier in the developer material decreased
  - $\rightarrow$  Magnetic resistance decreased
  - $\rightarrow$  Detection output increased
  - $\rightarrow$  Auto-toner output ATS-1 A increased
- When the toner density is high:

Toner ratio to the carrier in the developer material increased

- →Magnetic resistance increased
- $\rightarrow$  Detection output decreased
- $\rightarrow$  Auto-toner output ATS-1 A decreased

# 12.6 Disassembly and Replacement

# [A] Toner cartridge drive unit

## [A-1] Toner cartridge drive unit

- Take off the right front inner cover.
  (P.2-43 "[B] Front right inner cover")
- (2) Disconnect 1 connector.
- (3) Loosen 1 screw to take off the bracket.
- (4) Pull down the fixing pin and rotate it by  $90^{\circ}$ .

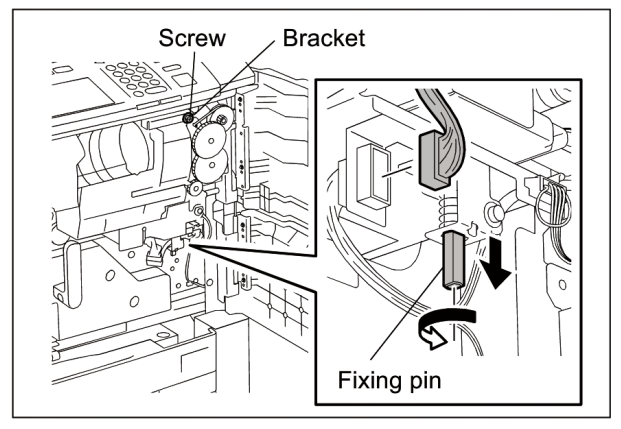

Fig. 12-9

(5) Pull out the toner cartridge drive unit up to approx. 30°, and then take it off in the direction of the arrow.

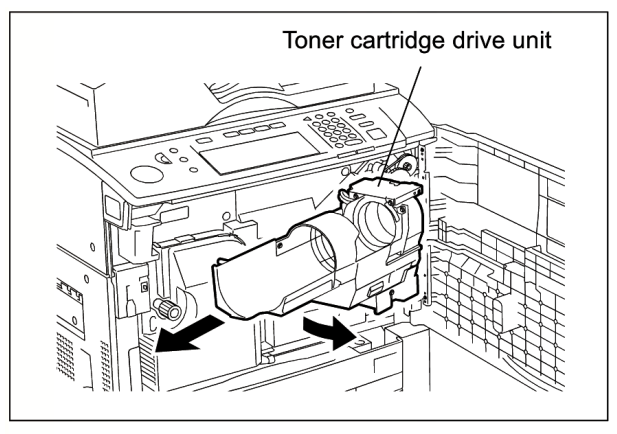

Fig. 12-10

# [A-2] Toner cartridge switch (SW2)

- (1) Disconnect 2 connectors, remove 1 screw, and then take off the toner cartridge switch with the bracket.
- (2) Remove 2 screws to take off the toner cartridge switch.

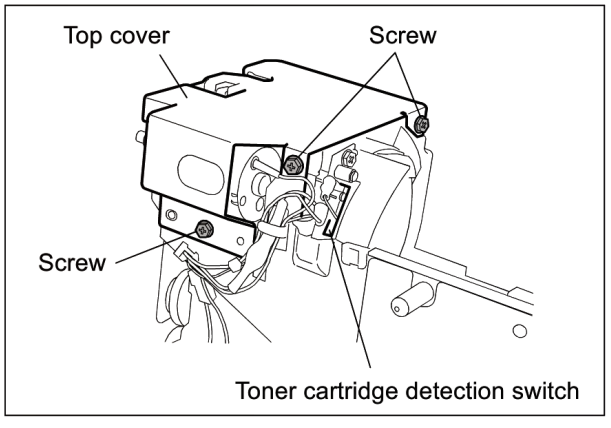

Fig. 12-11

## [A-3] New toner supply motor (M5)

- (1) Remove 3 screws to take off the top cover.
- (2) Disconnect 1 connector, remove 2 screws, and then take off the new toner supply motor

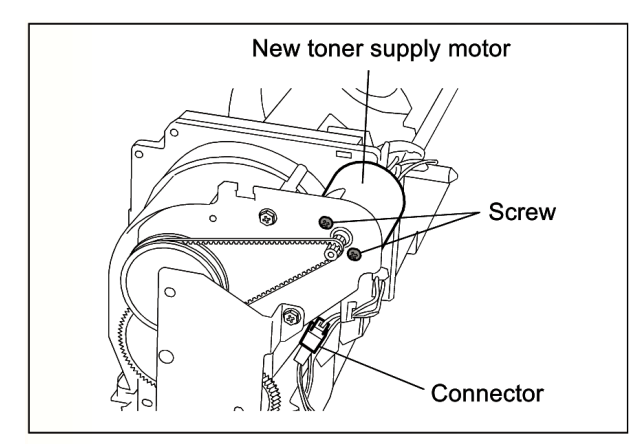

Fig. 12-12

## [A-4] Toner cartridge empty sensor (S10)

- (1) Remove 2 screws, and then take off the toner cartridge empty sensor with the harness.
- (2) Disconnect 1 connector from the toner cartridge empty sensor.

#### Note:

Be careful not to damage the sensor when connecting and disconnecting the connector.

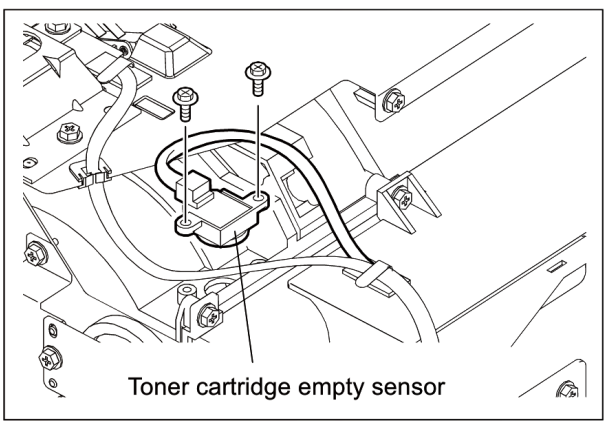

Fig. 12-13

# [A-5] New toner transport motor (M6)

(1) Remove 3 screws to take off the top cover.

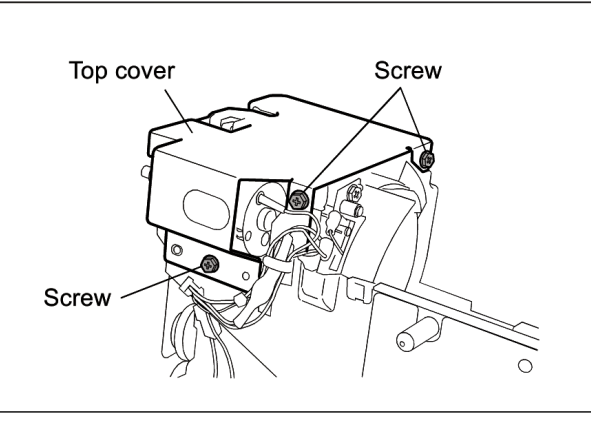

Fig. 12-14

(2) Disconnect 1 connector to release the harness from the clamp.

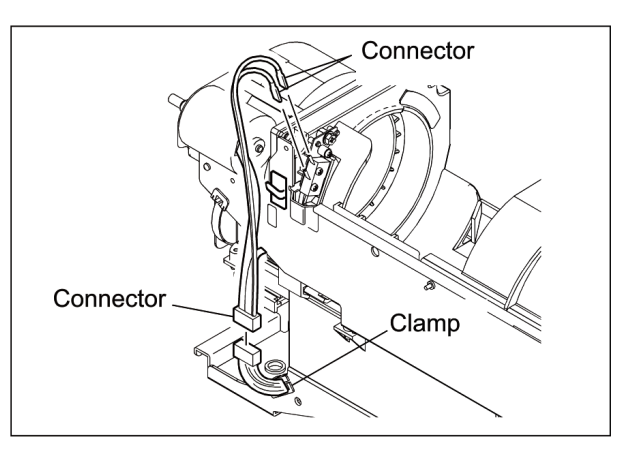

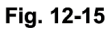

- (3) Remove 2 screws totake off the inner cover.
- (4) Remove 1 screw.
- (5) Remove 3 screws totake off thetoner drive section.

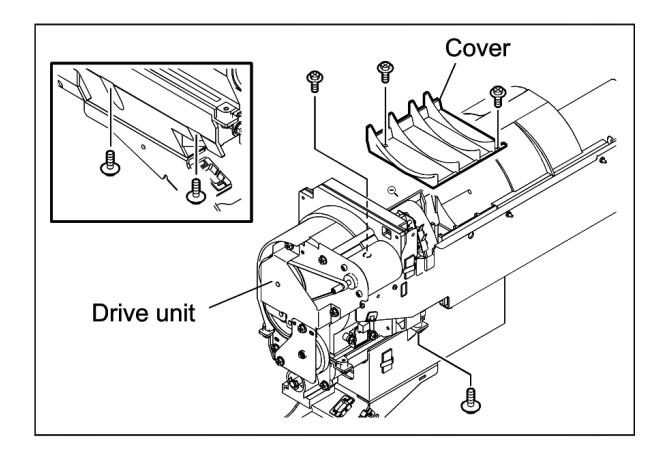

Fig. 12-16

- (6) Disconnect 1 connector to release the harness from the clamp.
- (7) Remove 2 screws to take off the motor with bracket.

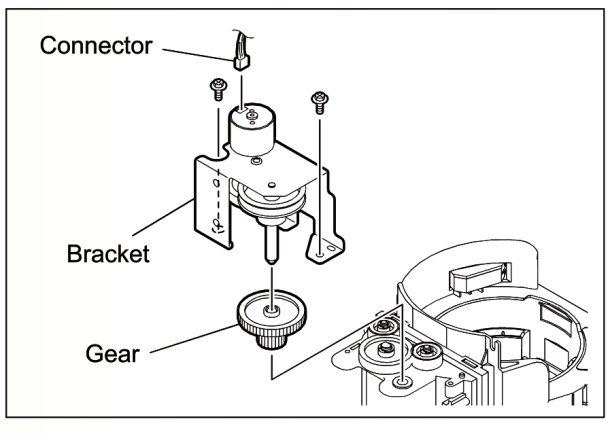

Fig. 12-17

- (8) Remove 2 E-rings and then 2 gears.
- (9) Remove 2 screws to take off the new toner transport motor.

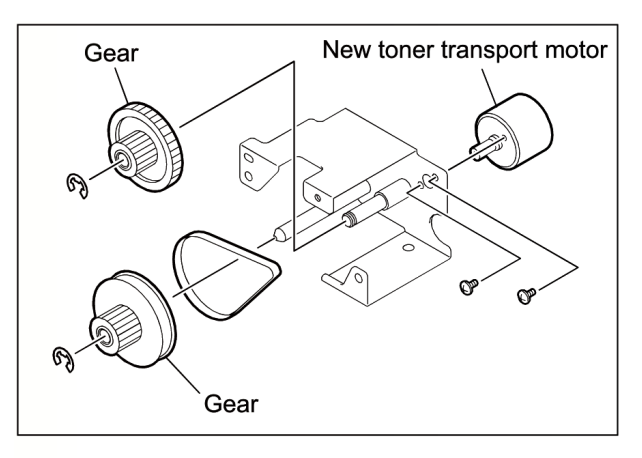

Fig. 12-18

#### [B] Toner recycle unit

#### [B-1] Toner recycle unit

- (1) Take off the toner cartridge drive unit.(P.12-15 "[A] Toner cartridge drive unit")
- (2) Remove 2 screws to take off the left inner cover.
- (3) Disconnect 1 connector, remove 2 screws, and then take off the toner recycle unit.

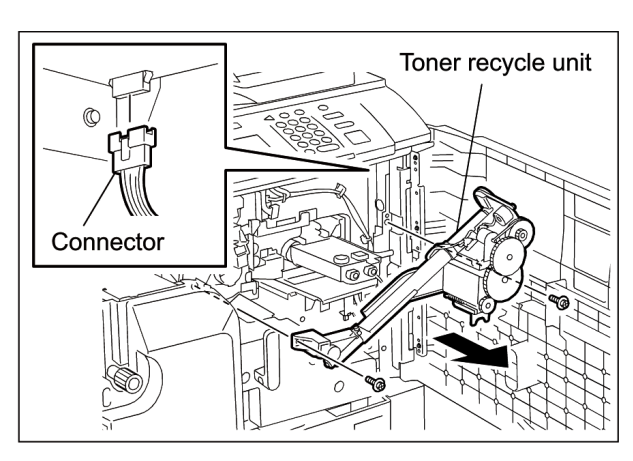

Fig. 12-19

#### Notes:

1. Be extremely careful when handling this unit because toner may spill out from the joint with the toner recycle unit, cleaner unit and developer unit.

2. Install the window of the shutter section on the toner recycle unit so that it matches with the protrusion of the developer unit.

3. Be careful to allow as little vibration as possible to the unit when installing and removing the toner recycle unit. Vibration could cause stains on the image after assembling, especially when the remaining toner amount in the cartridge is small.

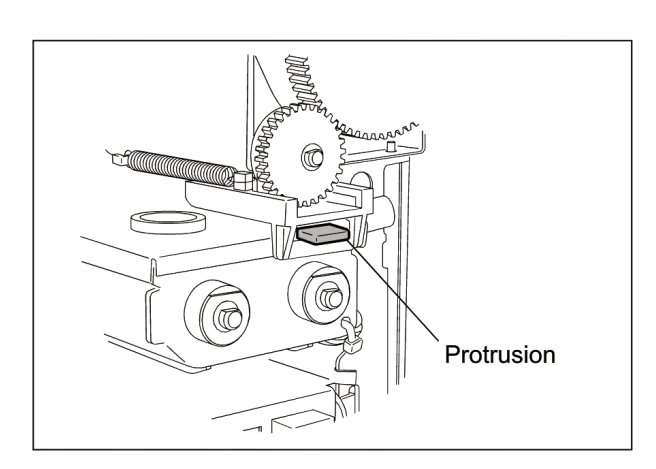

Fig. 12-20

## [B-2] Recycle toner transport motor (M8) and Hopper motor (M7)

- (1) Disconnect 1 connector, remove 2 screws, and then take off the recycle toner transport motor
- (2) Disconnect 1 connector, remove 2 screws, and then take off the hopper motor

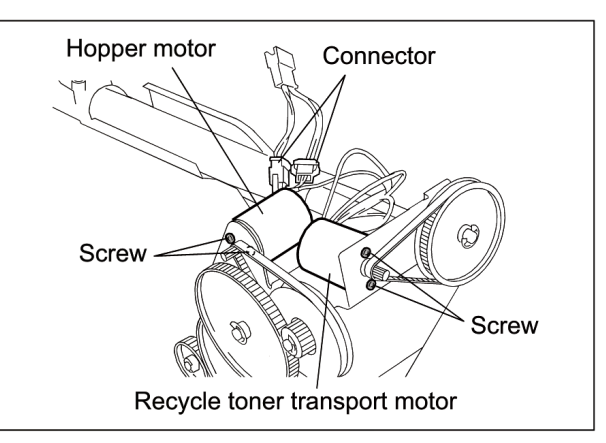

Fig. 12-21

#### [C] Developer unit

- (1) Take off the toner recycle unit.
  - ( I P. 12-18 "[B] Toner recycle unit")
- (2) Rotate the L-shaped shaft upward to release the lock.
- (3) Disconnect 1 connector and pull out the developer unit to the front side.

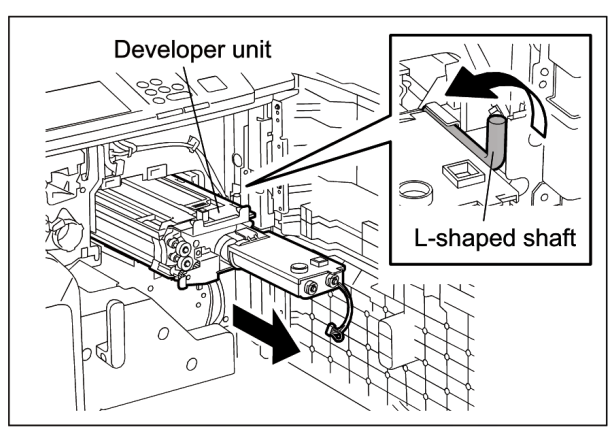

Fig. 12-22

## [D] Developer material

- (1) Take off the developer unit.(P. 12-19 "[C] Developer unit")
- (2) Remove 2 screws to take off the top cover.

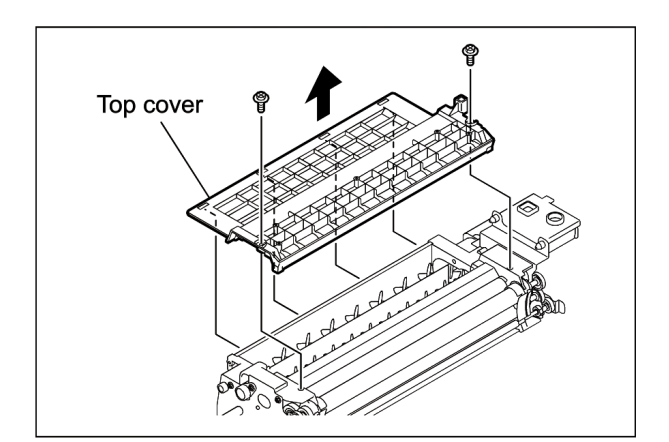

Fig. 12-23

(3) Tilt the developer unit and take out the old developer material by rotating the gear on the rear side.

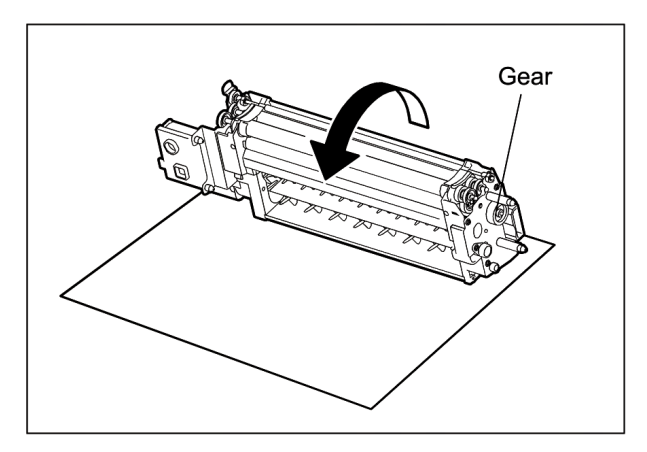

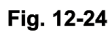

- (4) Put in the new developer material.
- (5) Rotate the gear on the rear side several times so that the developer material is mixed evenly.

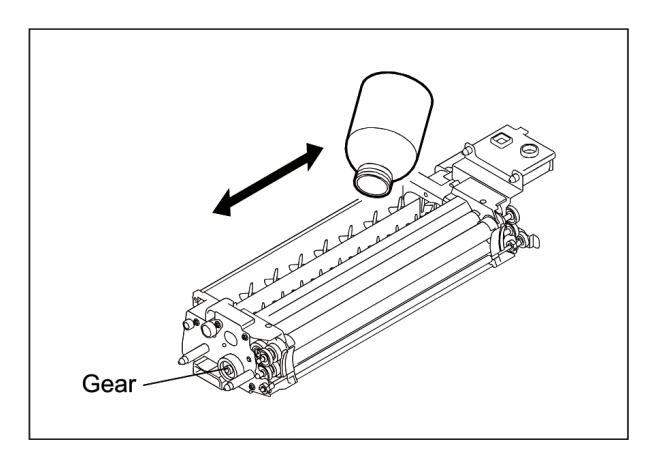

Fig. 12-25

#### Note:

When installing the top cover, make sure that the latches insert completely, the cover does not catch in the urethane seal and the urethane sheets are overlapped correctly.

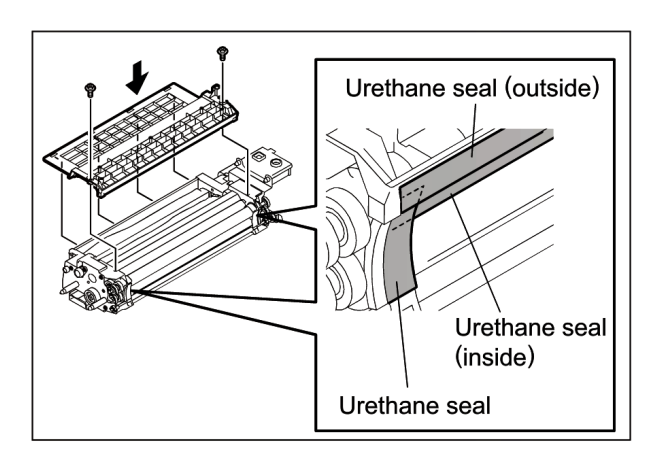

Fig. 12-26

#### [E] Doctor blade

- (1) Take out the developer material. (P. 12-19 "[D] Developer material")
- (2) Remove 2 screws and take off the doctor blade.

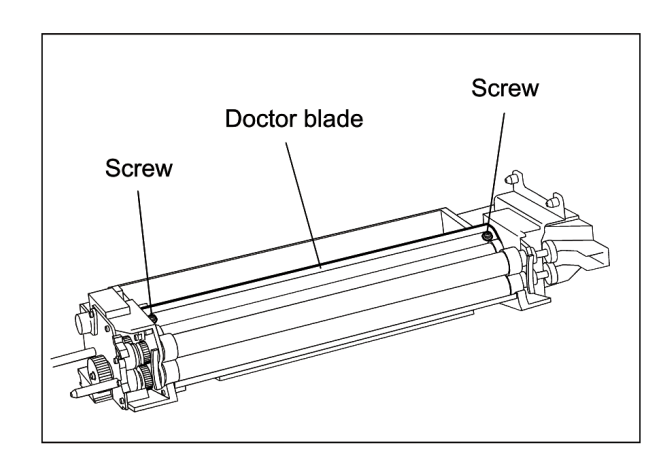

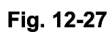

## Note:

When installing the doctor blade, butt both edges to the protrusion on the front and rear side frame and tighten the screw. (The doctor sleeve gap does not need to be adjusted.)

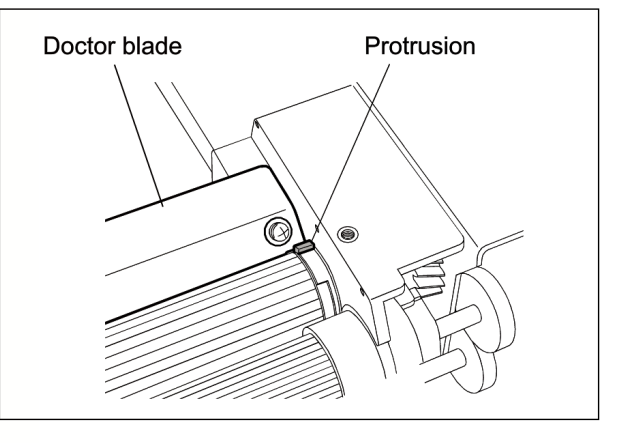

Fig. 12-28

#### [F] Auto-toner sensor (S12)

- (1) Take out the developer material. (P. 12-19 "[D] Developer material")
- (2) Release the harness from the clamp and pull out the harness.
- (3) Remove 2 screws to take off the auto-toner sensor.

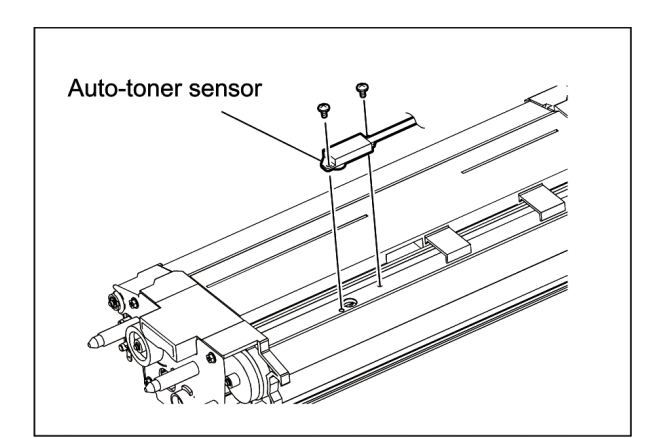

Fig. 12-29

## [G] Guide roller

## [G-1] Guide roller on the front side

- (2) Remove 2 screws, take off the bracket and then remove 3 gears.

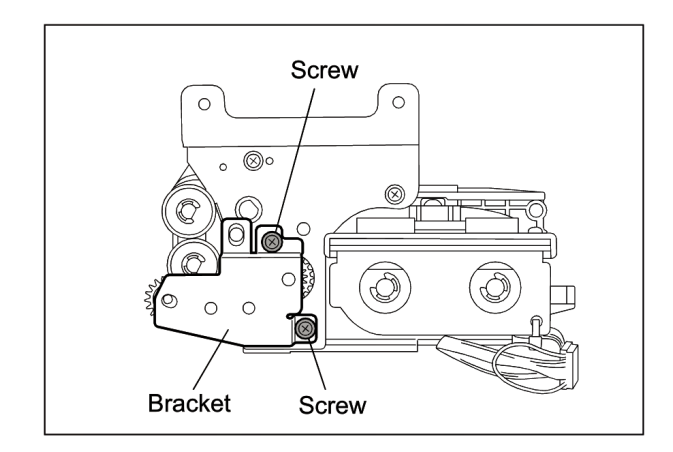

Fig. 12-30

- (3) Remove 1 E-ring and then the spring.
- (4) Remove 2 E-rings and take off 2 guide rollers.

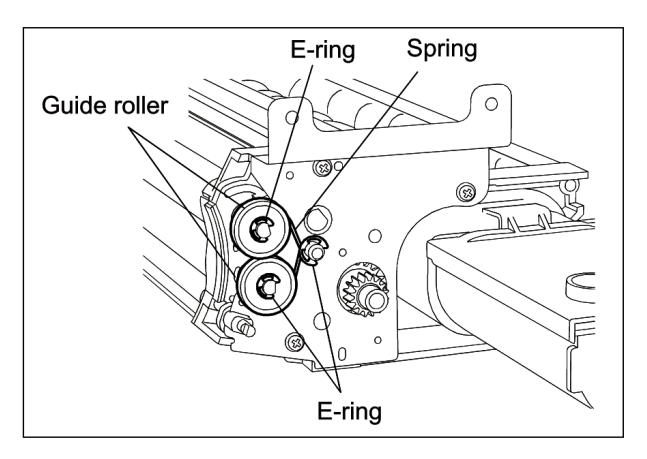

Fig. 12-31

## [G-2] Guide roller on the rear side

- (1) Take off the developer unit.(P. 12-19 "[C] Developer unit")
- (2) Remove 1 E-ring and then the gear.
- (3) Remove 1 E-ring, 1 spring and then the bushing.
- (4) Remove 4 screws, the rear side frame and then disconnect the bias connector.

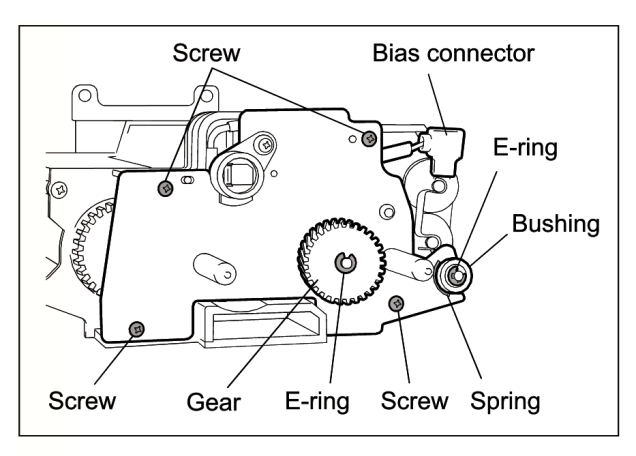

Fig. 12-32

- (5) Remove the bias plate and the spring.
- (6) Remove 2 E-rings and take off 2 guide rollers.

#### Note:

Make sure that the color of the guide roller is correct when assembling, (upper side: white, lower side: black)

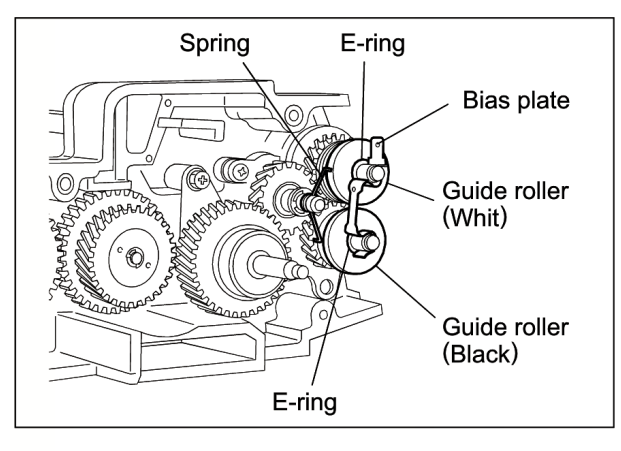

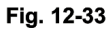

## [H] Scattered toner recovery roller / Developer sleeves (Magnetic roller)

- (1) Take off the guide roller.
- (P. 12-22 "[G] Guide roller")
- (2) Remove 3 screws to take off the front side plate.

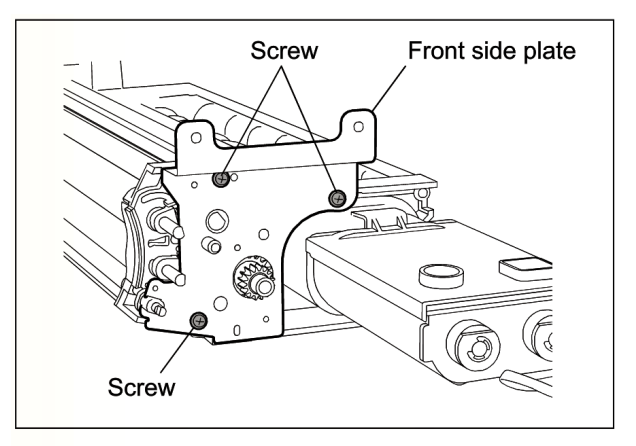

Fig. 12-34

- (3) Take off the toner recovery roller.
- (4) Remove 2 screws of the developer sleeve holder on the front side.

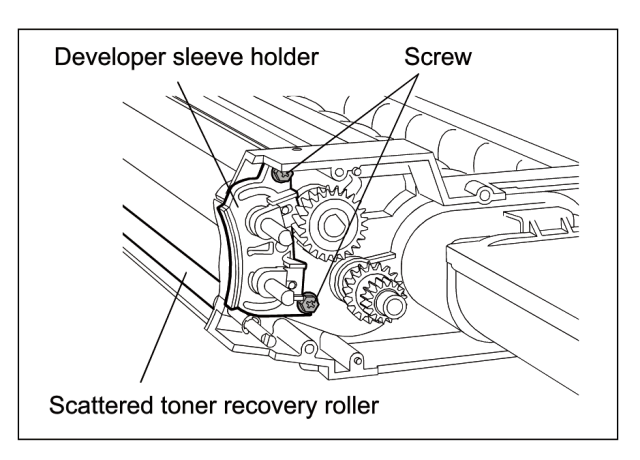

Fig. 12-35

- (5) Remove the bearing, the E-ring, and then the gear and the parallel pin.
- (6) Remove 2 screws of the developer sleeve holder on the rear side.
- (7) Take off the upper and lower developer sleeve with the holder.

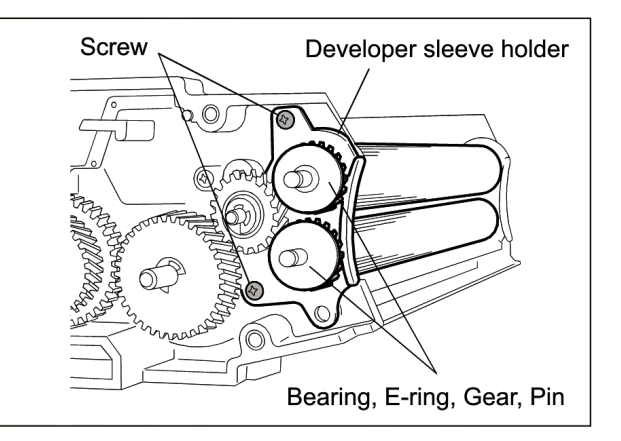

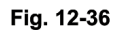

- (8) Remove 2 pole position fixing bushings, and then 2 E-rings.
- (9) Remove 4 E-rings and then 2 gears.

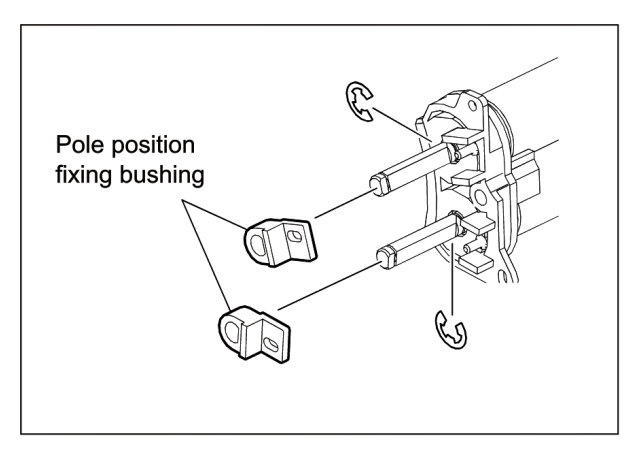

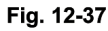

(10) Remove the developer sleeve holder on the front and rear side.

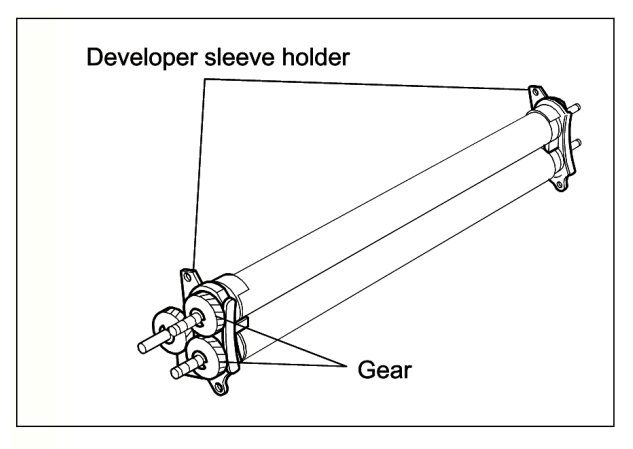

Fig. 12-38

- (11) Remove 2 seals, 4 shield bushings, the scraper, and then take off the upper and lower developer sleeves.
- (12) Replace the oil seal pressed into 2 shield bushings on the rear side, if necessary.
  - \* Procedure for replacing an oil seal: ( P. 12-28 "Fig. 12-47 ")

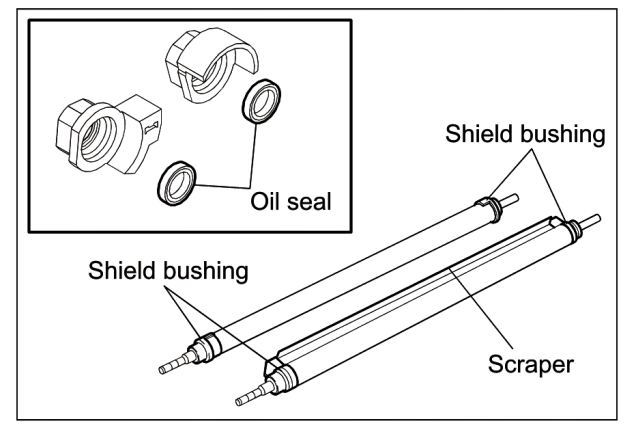

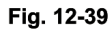

## [I] Transport sleeve

(1) Remove 1 screw and then the pole position fixing bushing on the rear side.

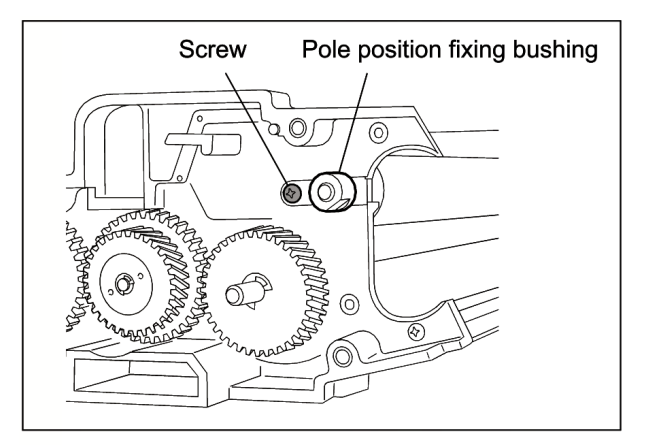

Fig. 12-40

- (2) Remove the gear, E-ring and bearing on the front side, and then take off the transport sleeve.
- (3) Replace 1 oil seal pressed into the front side of the frame, if necessary.
  - \* Procedure for replacing an oil seal: ( P. 12-28 "Fig. 12-47 ")

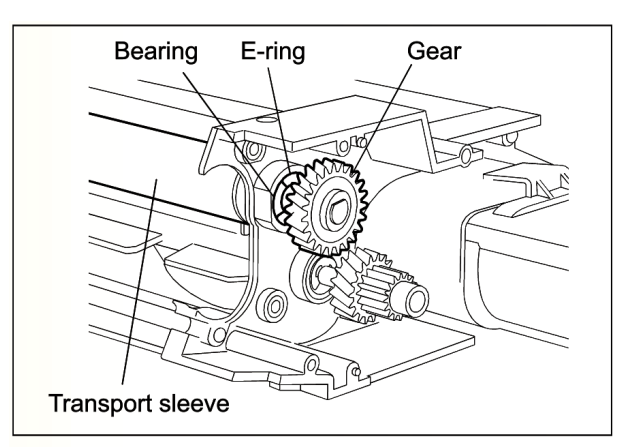

Fig. 12-41

## [J] Mixer

- (1) Take off the auto-toner sensor. (P. 12-21 "[F] Auto-toner sensor (S12)")
- (2) Remove 2 E-rings and then 2 gears on the rear side.
- (3) Remove 2 bearings and replace 2 oil seals pressed into the frame, if necessary.

#### Note:

Apply grease (Alvania No. 2) all around the mixer shaft before installing the bearings.

(4) Take off the cover.

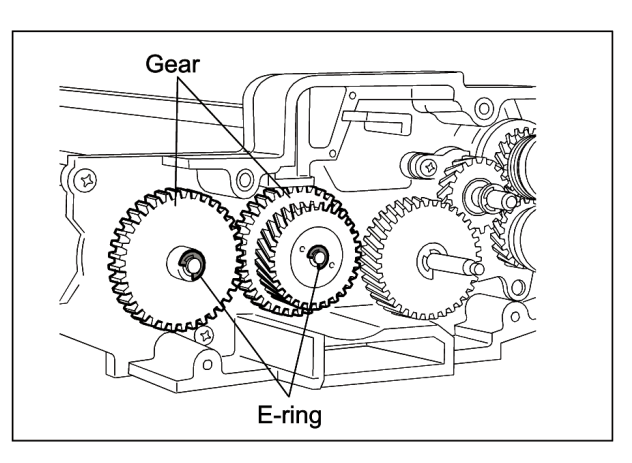

Fig. 12-42

- (5) Remove 2 E-rings, 2 screws and then take off the mixer nozzle on the front side.
- (6) Pull out 2 mixers.
- (7) Replace the oil seal pressed into the mixer nozzle, if necessary.
  - \* Procedure for replacing an oil seal: ( P. 12-28 "Fig. 12-47 ")

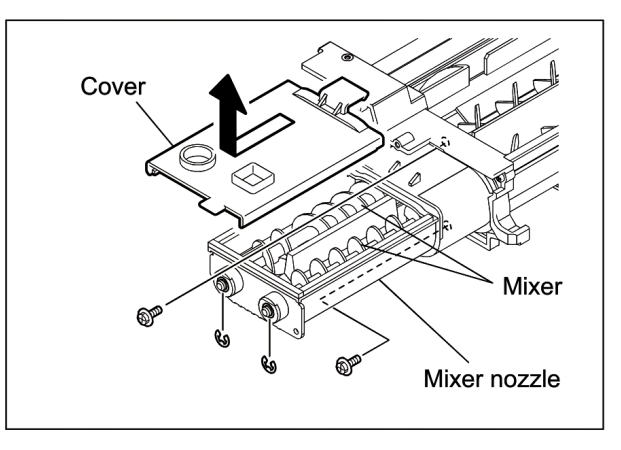

Fig. 12-43

#### [K] Paddle

- (1) Take off the mixer.( P. 12-26 "[J] Mixer")
- (2) Remove 1 E-ring, the gear and parallel pin on the rear side.

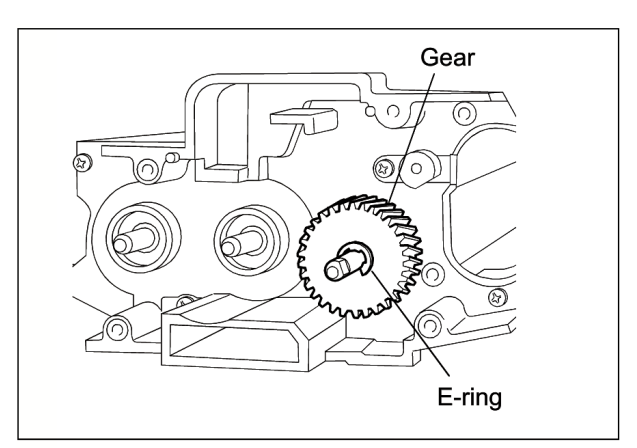

Fig. 12-44

- (3) Remove 1 screw, 1 E-ring and then the paddle bushing on the rear side.
- (4) Replace the oil seal pressed into the paddle bushing, if necessary.
  - \* Procedure for replacing an oil seal: (P. 12-28 "Fig. 12-47 ")

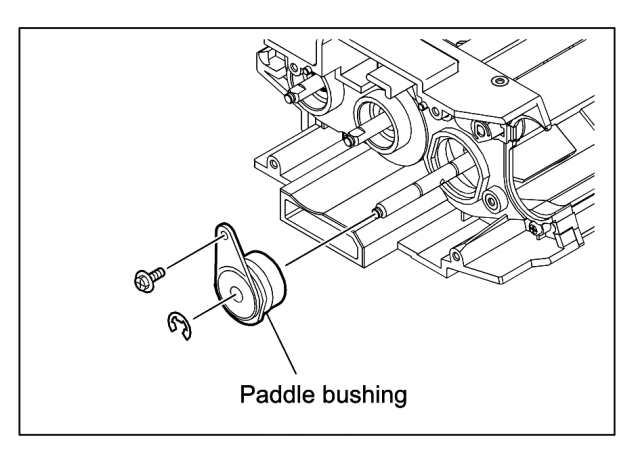

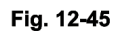

- (5) Remove the gear, 1 E-ring and then paddle bushing on the front side.
- (6) Replace the oil seal pressed into the paddle bushing, if necessary.
- (7) Take out the paddle.
  - \* Procedure for replacing an oil seal: (P. 12-28 "Fig. 12-47 ")

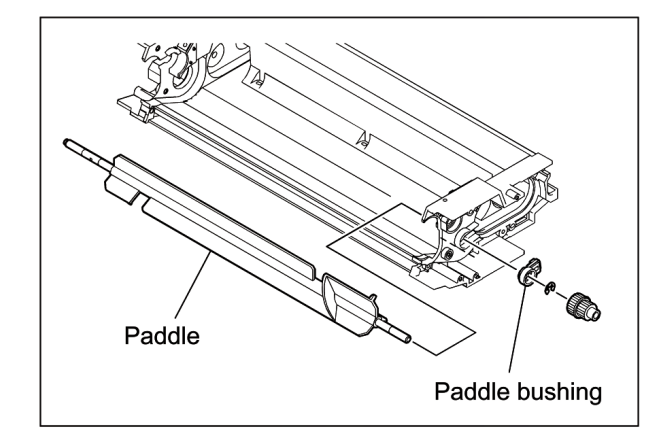

Fig. 12-46

« Procedure for replacing an oil seal» In the developer unit, the oil seals are used at the following 9 places.

- Rear side of the upper and lower developer sleeve (1 for each)
- Front side of the transport sleeve (1)
- Rear and front side of the mixer (2 for each)
- Rear and front side of the paddle (1 for each)

Replace the oil seal according to the procedure below.

- 1) Insert the fine screwdriver or the like into the inside of the oil seal, and then take out the oil seal by hooking it out.
- 2) Make sure of the direction of the new oil seal and push it in parallel to the frame, bushing or the like. (See the figure on the right.)
- 3) Apply the grease (Alvania No. 2; approx. 2 grains of rice) all around the inside diameter of the oil seal.

Note:

Wipe off the grease which has run off to the inner side of the oil seal.

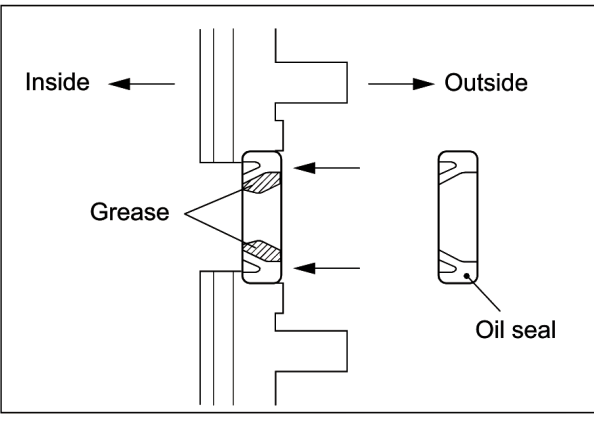

Fig. 12-47

#### [L] Developer unit motor (M10)

- (1) Take off the rear cover. (P.2-47 "[L] Rear cover")
- (2) Take off the SYS board case.
  (<sup>[]</sup>P.2-48 "[A] System control PC board (SYS board) / SYS board case")
- (3) Remove 3 screws to take off the flywheel.
- (4) Disconnect 1 connector, remove 3 screws and then take off the developer unit motor with bracket.
- (5) Remove 2 screws to take off the motor from the bracket.

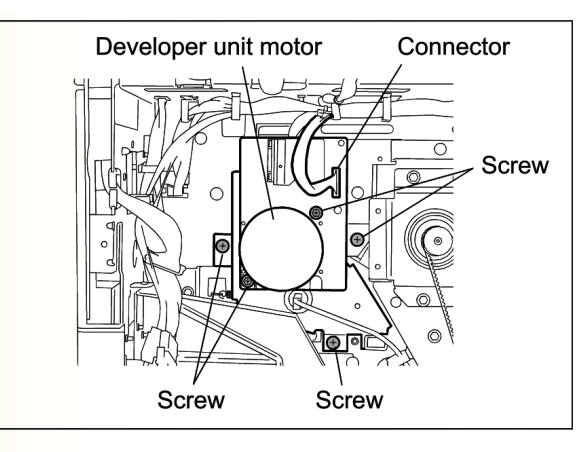

Fig. 12-48

#### [M] Developer unit detection switch (SW3)

- (1) Take off the cleaner unit. (P. 11-7 "[A] Cleaner unit")
- (2) Disconnect 1 connector, remove 1 screw and then take off the sensor bracket.

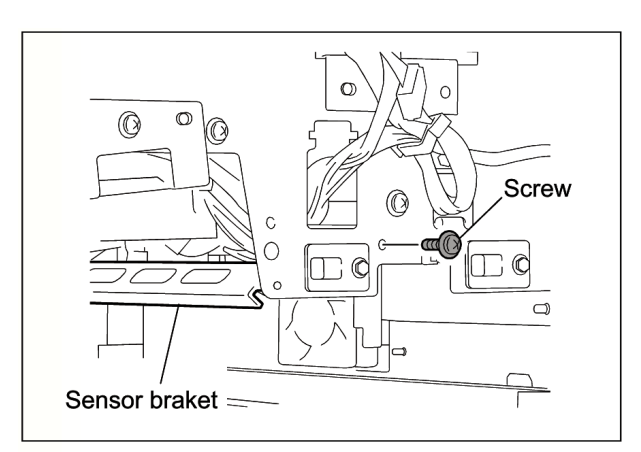

Fig. 12-49

(3) Disconnect 2 connectors, remove 1 screw and then take off the developer unit detection switch.

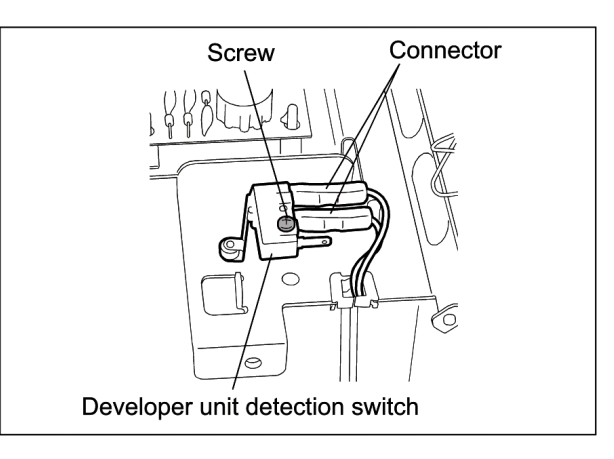

Fig. 12-50

## [N] Toner filter unit I Developer unit fan (M31)

- (1) Take off the right rear cover.
- (P.2-45 "[H] Right rear cover")
- (2) Pull out the toner filter.
- (3) Remove 2 screws to pull out the filter duct.
- (4) Disconnect 1 connector of the fan.

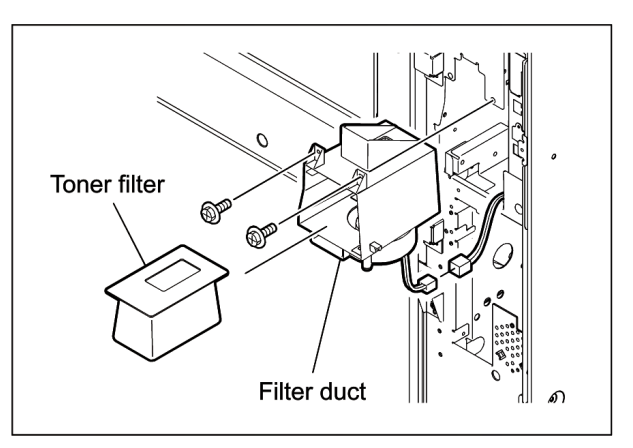

Fig. 12-51

(5) Remove 3 screws to take off the fan.

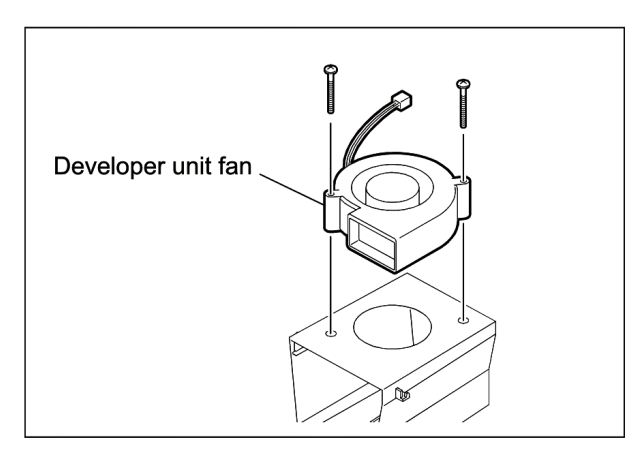

Fig. 12-52

#### [O] Toner bag full detection sensor (S11)

- Take off the SYS board case.
  (P.2-48 "[A] System control PC board (SYS board) / SYS board case")
- (2) Disconnect 1 connector and remove 1 screw to take off the toner bag full detection sensor.

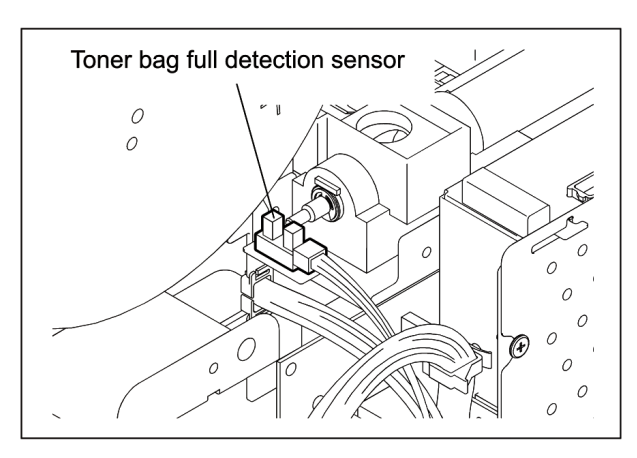

Fig. 12-53

#### [P] Used toner transport motor (M9)

- (1) Take off the rear cover (P.2-47 "[L] Rear cover")
- (2) Take off the left rear cover (P.2-46 "[K] Left rear cover")
- (3) Disconnect 1 connector and remove 2 screws to take off the used toner transport motor.

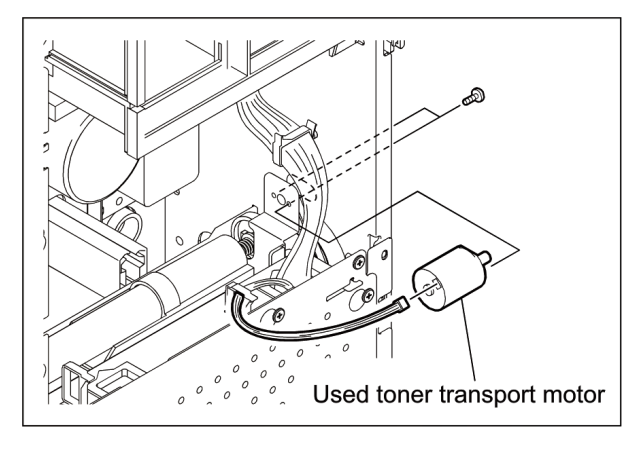

Fig. 12-54

# **13. TRANSFER/TRANSPORT UNIT**

# **13.1** General Description

The transfer/transport unit consists of the following 3 sections.

- Transfer section: Separates the paper from the drum with the transfer belt, and transports the paper to the fuser unit.
- Fuser unit: Fuses the toner onto the paper.
- Horizontal transport section: Transports the reversed paper to the intermediate transport roller during duplex printing.

The general descriptions of the transfer section and the horizontal transport section are shown below. (The general description of the fuser unit is written in Chapter 14.)

#### Transfer section:

The paper transported from the registration roller and the toner on the drum are transferred to the transfer belt by a static attraction (the paper is separated from the drum here), and then the separated paper is transported to the fuser unit. The toner adhered on the transfer belt is cleaned in the belt cleaning mechanism, and then transported to the used toner bag. The transfer section is driven by the transfer belt motor (M14).

## Horizontal transport section:

The reversed paper for duplex printing is transported to the horizontal transport section. At the horizontal transport section, the paper is transported to the intermediate transport roller. The section includes 4 transport rollers controlled by 3 clutches (CLT1/2/3). The fuser motor (M3) drives the operation of this section.

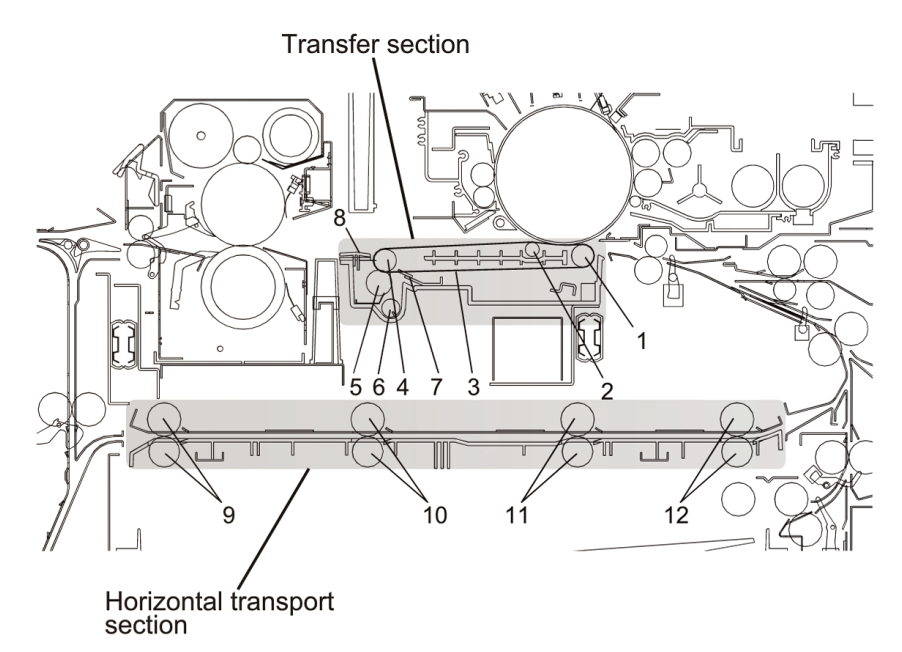

| Fig. 1 | 3-1 |
|--------|-----|
|--------|-----|

| No. | Name                       | No. | Name                          |
|-----|----------------------------|-----|-------------------------------|
| 1   | Follower roller            | 7   | Cleaning blade                |
| 2   | Power supply roller        | 8   | Transport guid                |
| 3   | Transfer belt              | 9   | Horizontal transport roller-1 |
| 4   | Transfer belt drive roller | 10  | Horizontal transport roller-2 |
| 5   | Cleaning brush             | 11  | Horizontal transport roller-3 |
| 6   | Recovery auger             | 12  | Horizontal transport roller-4 |

# 13.2 Functions

#### (1) Transfer belt unit

The transfer belt unit is a main unit of the transfer section. This unit is divided into 2 parts; the belt support/power supply section which supports and rotates the belt and supplies the power to the belt, and the cleaning mechanism section which scrapes off the toner adhered on the belt surface.

The transfer belt motor (M14) drives the transfer belt unit.

The drive from the transfer belt motor (M14) is transmitted to the drive gear and drive roller through the timing belt and relay gears. The drive is transmitted to the transfer/transport unit with a gear having a planetary joint.

(2) Transfer belt support/power supply section

The transfer belt is supported by 3 rollers; transfer belt drive roller, follower roller and power supply roller. A voltage, whose polarity is reverse to that of the toner on the photoconductive drum, is applied on the power supply roller. The current flowing to the transfer belt is controlled at a constant current of 70  $\mu$ A (85  $\mu$ A: e-STUDI0850/853). (The voltage is normally between +2 kV and +5 kV, while the applied voltage changes due to this constant-current control.) A voltage of +510 V is applied on the follower roller by a varistor. A high-voltage probe is required for this measurement. Do not use a digital voltmeter for your safety.

(3) Transfer belt

The transfer belt is a high-precision flat rubber belt with coating, holding electrical resistance, which electrostatically attracts the paper (toner).

(4) Transfer belt cleaning mechanism

The transfer belt cleaning mechanism section scrapes off the residual toner or paper dusts on the transfer belt surface with the transfer belt cleaning blade and transfer belt cleaning brush, and also transports the used toner with the recovery auger.

(5) Transfer belt cleaning blade

The cleaning blade removes paper dusts and foreign objects left on the transfer belt surface after the separation of the paper.

## (6) Transfer belt cleaning brush

The cleaning brush is a conductive part to clean the toner electrostatically, and the voltage whose polarity is reverse to that of toner is applied on it. The current flowing to the cleaning brush is controlled at a constant current of 5  $\mu$ A. (The voltage is normally between +100V and +500V, while the applied voltage changes due to this constant-current control.) A high-voltage probe is required for this measurement. Do not use a digital voltmeter for your safety.

(7) Recovery auger

The recovery auger transports the residual toner scraped off with the transfer belt cleaning blade and transfer belt cleaning brush to the used toner transport auger section.

(8) Transport guide

The transport guide leads the electrostatically attracted paper to the fuser unit. The guide is made of a material which prevents a frictional charge caused by the paper.

(9) Transfer/transport unit lock/unlock mechanism

The transfer/transport unit lock/release mechanism locks the unit in the equipment, and unlocks it to draw the unit out to the front side when the paper jam is being cleared. The mechanism also separates the transfer belt unit from the drum when the transfer/transport unit is drawn out. When the unit is being drawn out, the mechanism can prevent the erroneous operation of the handle. When the handle is turned clockwise (in a horizontal position), the unit can be drawn out. Insert the transfer/transport unit into the equipment and turn the handle counterclockwise (in a vertical position), so that the unit can be locked in. If the unit is not inserted completely, the handle cannot be turned from the horizontal position.

(10) Transfer belt unit contact/release mechanism

When printing is completed or a paper jam has occurred, the mechanism releases the transfer belt unit from the photoconductive drum. When printing is started, the mechanism contacts the unit with the photoconductive drum.

The cam is rotated by the drive of the transfer belt cam motor (M15). Along with this rotation, the lever on the rear side of the transfer/transport unit moves up and down, and thus the transfer belt unit and the drum are contacted or released.

The phase of the cam is controlled by the transfer belt release detection sensor (S15) and the transfer belt contact detection sensor (S16).

(11) Drum damp heater (DH3) (condensation prevention)

The drum damp heater (DH3) is installed under the transfer belt. The power is supplied to this heater when the main switch (SW6) is turned OFF.

(12) Horizontal transport section

The paper reversed for duplex printing is transported to the horizontal transport section. At this section, the paper is transported to the intermediate transport roller.

This section is driven by the fuser motor (M3) and controlled by the horizontal transport section driving clutches-1 (CLT1), -2 (CLT2) and -3 (CLT3), and this drive is transmitted to the transport roller. The horizontal transport sensors-1 (S19), -2 (S20) and -3 (S21) detect the paper transport.

# **13.3** General Description of Transfer Belt Unit Operation

- 1) The transfer belt unit is released from the photoconductive drum in the ready status.
- 2) The transfer belt is lifted, as well as rotated, and contacted with the photoconductive drum at the start of printing.
- 3) The voltage of the high-voltage transformer is applied on the transfer belt through the power supply roller.
- 4) Since the surface of the transfer belt is positively charged by a dielectric polarization, the belt electrostatically attracts the paper from the drum. Thus the processes of transfer, separation and paper transport are continuously performed.
- 5) The transfer belt unit is lowered, stops rotating, and waits at the released position from the photoconductive drum after the completion of printing.

# 13.4 Transfer belt motor control circuit

The transfer belt motor is a stepping motor driven by the control signal output from the main CPU on the LGC board and rotates the transfer belt.

The transfer belt motor is driven by the pulse signal (TRMA-0, TRMB-0, TRMAB-0, TRMBB-0) output from the motor driver. These pulse signals are formed based on the reference clock signal (TRMCK-0) and output only when the enable signal (TRMEN-1) is L level. Also, the rotation speed of the motor can be switched by changing the output timing of each pulse signal.

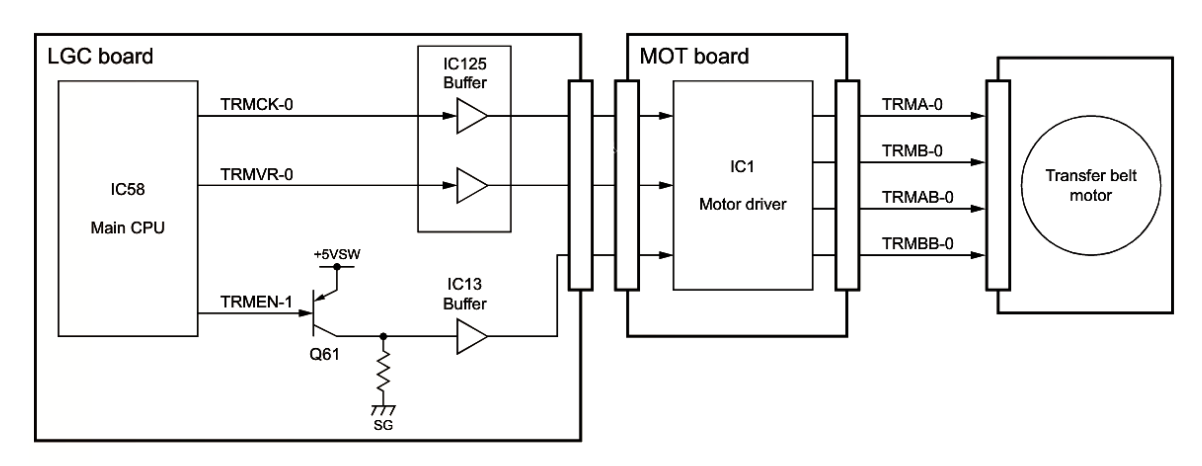

Fig. 13-2

|              | Signal         |         | - Motor status                          |  |  |
|--------------|----------------|---------|-----------------------------------------|--|--|
| TRMCK-0      | <b>TRMEN-1</b> | TRMVR-0 |                                         |  |  |
| Pulse signal | L              | L       | Rotation when accelerating/decelerating |  |  |
|              | L              | Н       | Rotation at a constant speed            |  |  |
| -            | Н              | -       | Stop                                    |  |  |

Transfer belt motor drive signal

# 13.5 Disassembly and Replacement

## [A] Transfer unit

(1) Open the front cover and take out the transfer/transport unit by turning the lever clockwise.

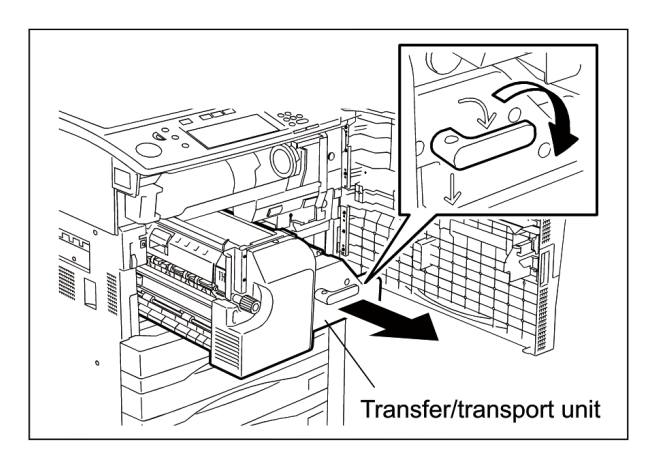

Fig. 13-3

- (2) Remove 1 screw to take off the handle.
- (3) Remove 2 screws to take off the cover.

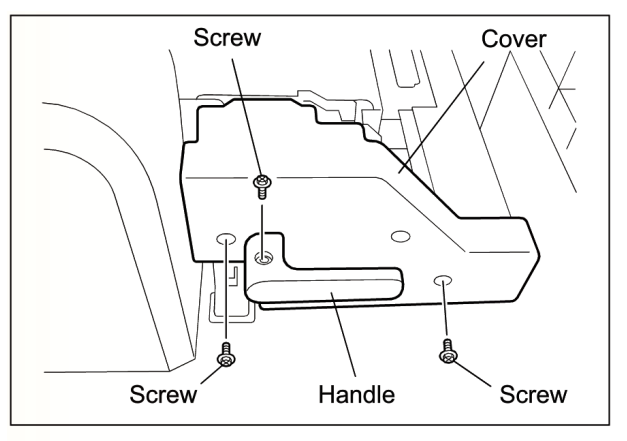

Fig. 13-4

- (4) Disconnect 2 connectors. (Raise the belt when disconnecting the connector on the right side.)
- (5) Remove 1 clip and slide the bearing on the front side to inside.
- (6) Remove 4 screws.
- (7) Slide the transfer unit to the rear side and raise the front side to take it off.

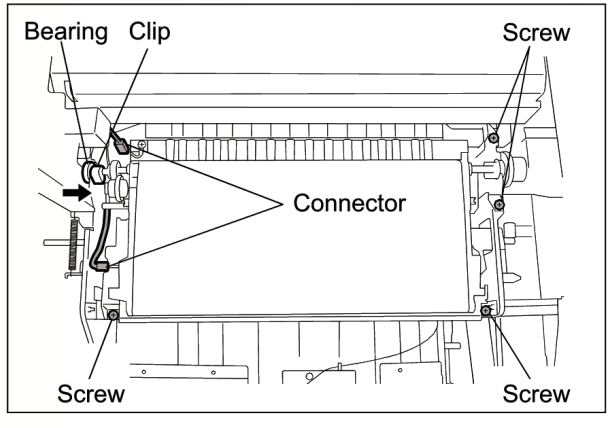

Fig. 13-5

#### Note:

When installing the transfer unit, make sure that the lever comes under the cam.

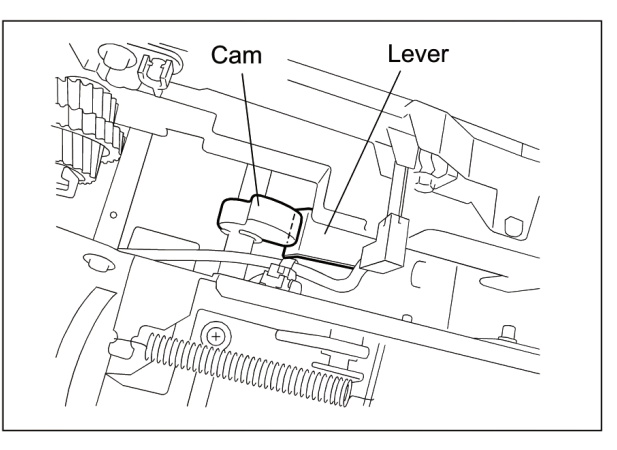

Fig. 13-6

#### [B] Transfer belt

- (1) Take off the transfer unit. (P. 13-6 "[A] Transfer unit")
- (2) Turn the transfer belt unit 90° and pull it out upward.

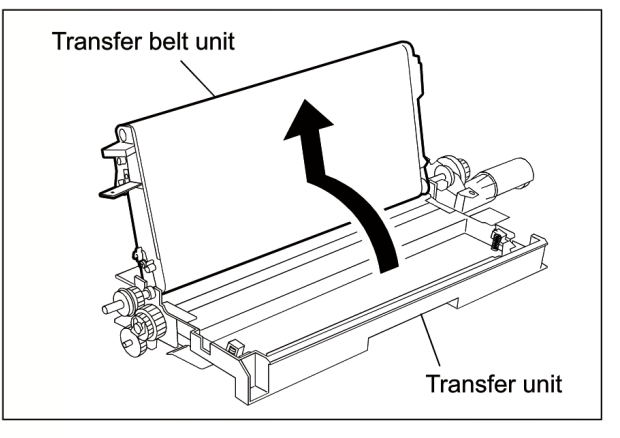

Fig. 13-7

(3) Remove 2 screws.

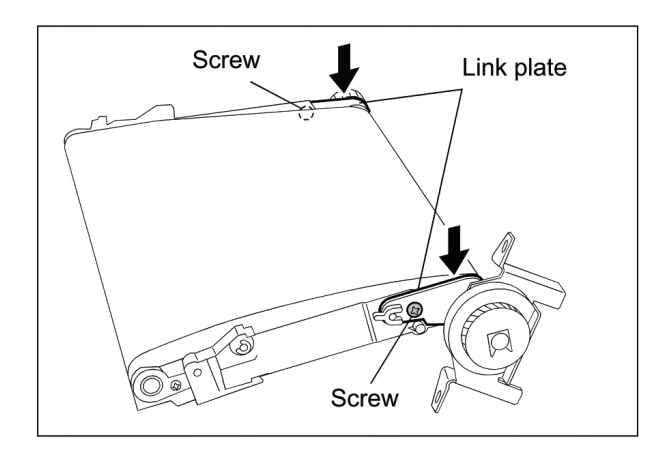

Fig. 13-8

- (4) Turn the driving roller to the direction of the arrow.
- (5) Pull out the transfer belt.

## Notes:

- 1. Install the transfer belt in the middle so that it does not move to one side.
- 2. Do not touch the surface of the belt.
- 3. Fix the link plate securely by pressing the rear and front side of the plate to the direction of the arrow.

## [C] Cleaning brush

- (1) Take off the transfer unit. (P. 13-6 "[A] Transfer unit")
- (2) Take off the transfer belt unit. (P. 13-7 "[B] Transfer belt")
- (3) Remove 1 clip and then 3 gears.

#### Notes:

- 1. There are latches on gear "a" and "c". Remove gear "a", "b" and then "c".
- 2. When installing the gear, be sure that the latch is securely inserted into the groove of the shaft.
- (4) Remove 1 screw and then the plate spring.
- (5) Slide the transport guide to the rear side to pull it out upward.
- (6) Remove 1 clip and then the bushing.
- (7) Push the brush to the rear side, take off the shaft on the front side and then pull it out to the upper front side.

#### Note:

Do not touch the surface of the brush.

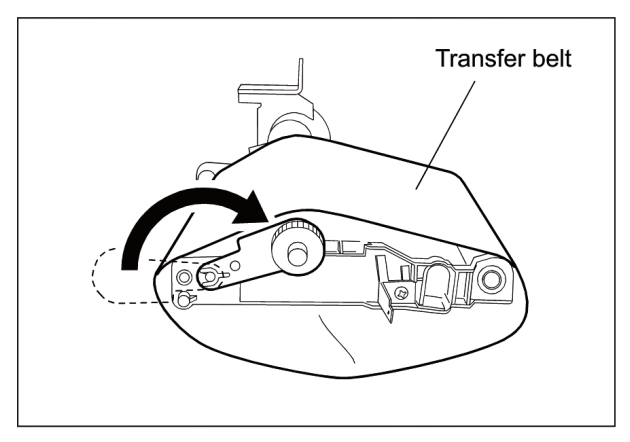

Fig. 13-9

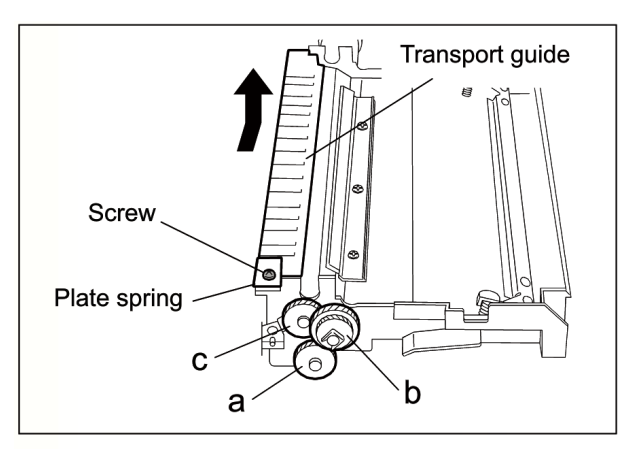

Fig. 13-10

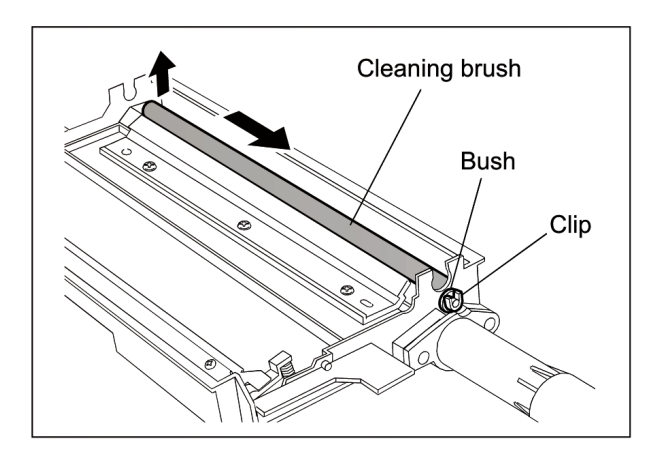

Fig. 13-11

## [D] Cleaning blade

- (1) Take off the transfer unit.(III) P. 13-6 "[A] Transfer unit")
- (2) Remove 3 screws to take off the cleaning blade.

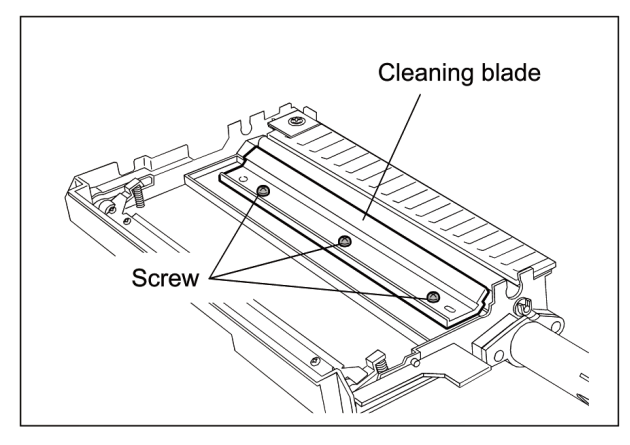

Fig. 13-12

## Notes:

- 1. When installing the blade, fix the boss on both sides with the screws.
- 2. Be careful not to touch, scratch or damage the blade.
- 3. After installing the blade, be sure that the seals on both sides are not damaged.

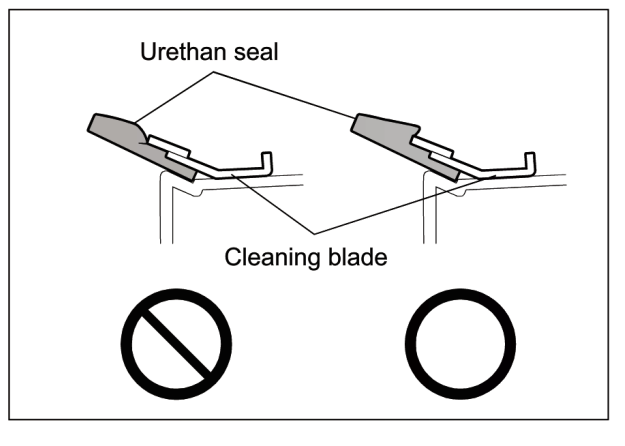

Fig. 13-13

## [E] Transfer/Transport unit

- (1) Take off the transfer unit. (P. 13-6 "[A] Transfer unit")
- (2) Take off the fuser unit. (P. 14-18 "[B] Fuser unit")

#### Note:

Make sure to take off the fuser unit and transfer unit before the transfer/transport unit.

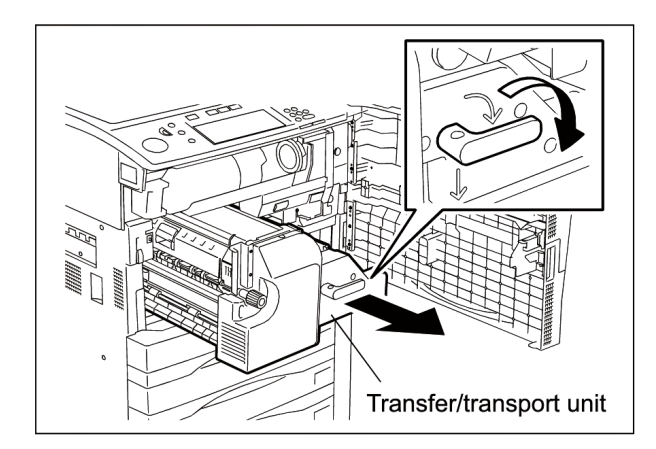

Fig. 13-14

(3) Remove 2 stepped screws fixing the slide rail.

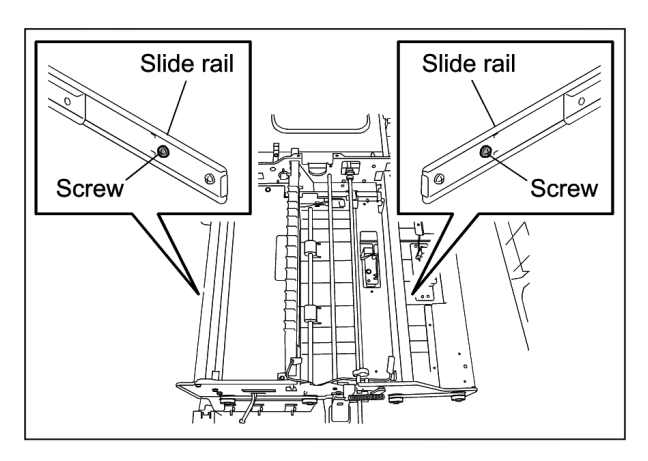

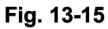

(4) Hold A (shaft)or B (stay) with your left hand.(5) Hold the slide rail on the right with your right hand.

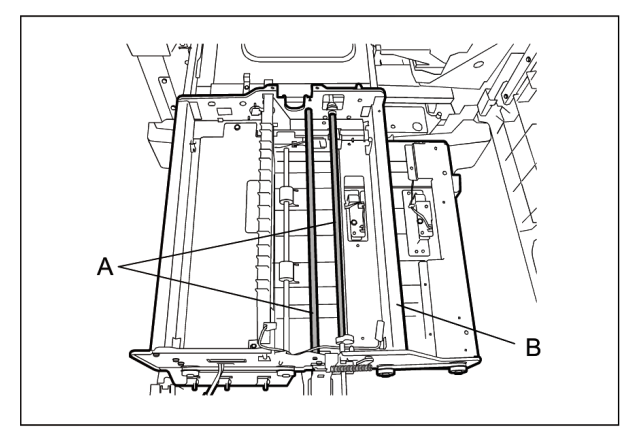

Fig. 13-16

- (6) Lift up the transfer/transport unit to release the hook.
- (7) Push in the slide rail while loosening the slide rail on the right side.

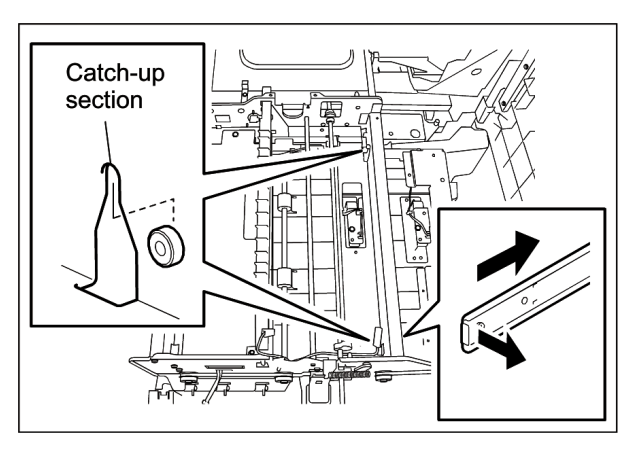

Fig. 13-17

- (8)Shift A or B from your left to your right hand and then hold C in your left hand.
- (9) Take off the transfer/transport unit from the slide rail by lifting it up.

#### Notes:

- 1. When lifting up the transfer/transport unit, do not hold D (Transport guide) because it may cause damage to the transport guide.
- 2. When installing, follow the procedure below.
- (10) Pull out the slide rail on the left side completely.
- (11) Hook the transfer/transport unit on the slide rail on the left side properly.
- (12) Extend the slide rail on the right side. Make sure to extend the leading edge of the slide rail completely.
- (13) Hook the transfer/transport unit on the slide rail on the right side.
- (14) Fix the transfer/transport unit with 2 stepped screws.
- (15) Assemble it in the reverse order of the disassembling procedure.

#### [F] Horizontal transport sensor-1, -2 and -3 (S19, S20, S21)

- (1) Take off the transfer unit.
  - (P. 13-6 "[A] Transfer unit")
- (2) Take off the fuser unit. (P. 14-18 "[B] Fuser unit")
- (3) Remove 1 screw to take off each sensor with its bracket.
- (4) Disconnect 1 connector and release the latch to take off each sensor.

#### Note:

The horizontal transport sensor-3 (S21) can be replaced without the transport unit being taken off.

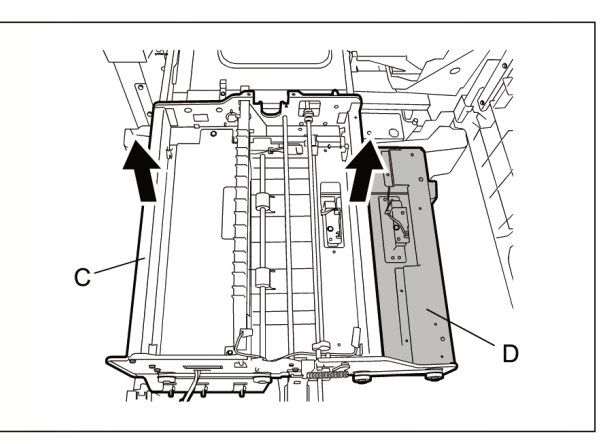

Fig. 13-18

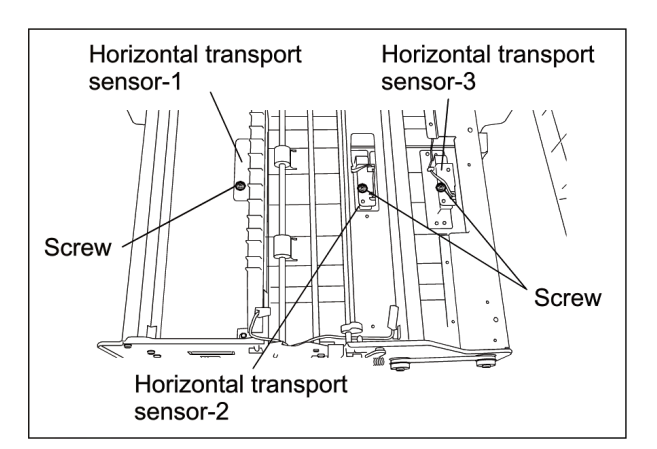

Fig. 13-19

## [G] Horizontal transport section driving clutch-2 (CLT2)/ -3 (CLT3)

- (1) Remove the transfer/transport unit. (P.13-9 "[E] Transfer/Transport unit")
- (2) Disconnect 1 connector and remove 1 E-ring to take off the each clutch.

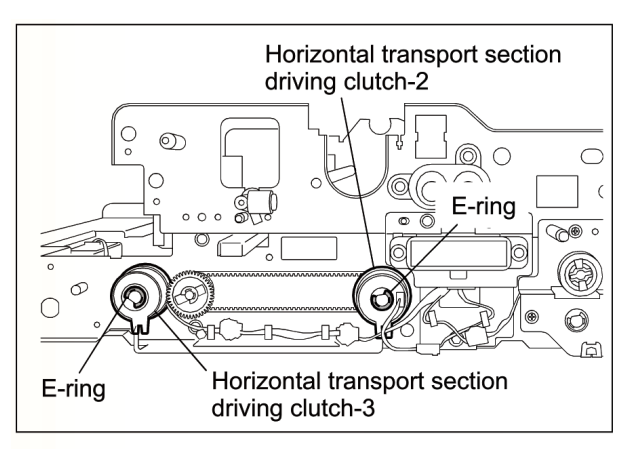

Fig. 13-20

## [H] Horizontal transport section driving clutch-1 (CLT1)

- (1) Take off the transfer/transport unit (P.13-9 "[E] Transfer/Transport unit")
- (2) Disconnect 1 connector.
- (3) Remove 1 E-ring and 3 screws to take off the bracket.

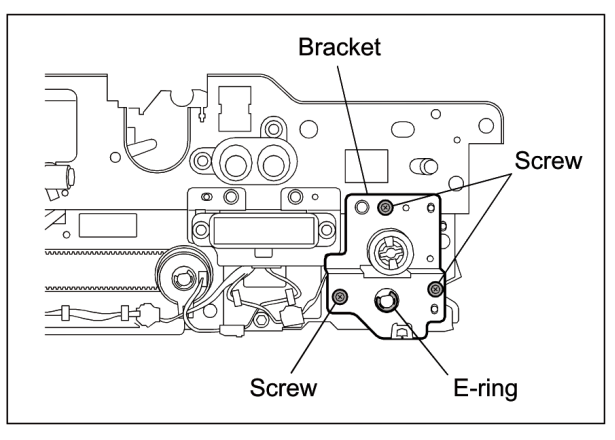

Fig. 13-21

(4) Take off the driving clutch from the shaft.

#### Note:

Fix the stopper of the clutch in the "R" marked side.

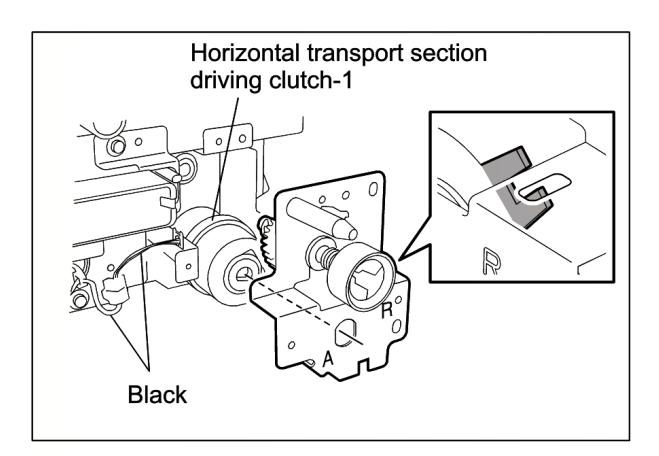

Fig. 13-22
#### Notes:

- 1. When fixing the clutch with the E-ring, be sure that the one side of the E-ring latch does not overlap the flat part of the shaft.
- 2. Be sure that the stopper of the clutch is inserted into the groove of the bracket.
- 3. Make sure that the bearing and gear are installed correctly.

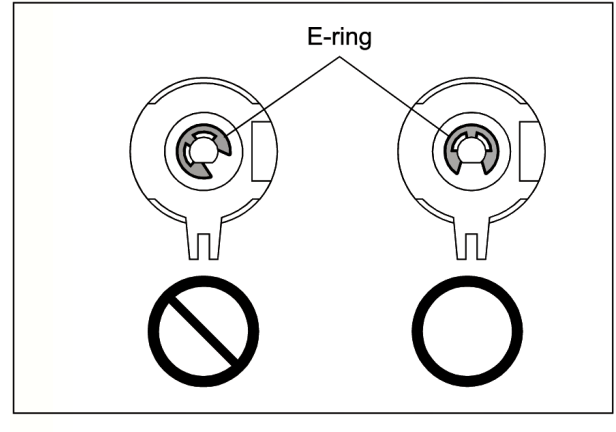

Fig. 13-23

# [I] Transfer belt drive motor unit / Transfer belt motor (M14)

- (1) Take off the rear cover.
  - (P.2-47 "[L] Rear cover")
- (2) Remove 3 screws to take off the flywheel.
- (3) Disconnect 1 connector, and then remove spring and 2 screws to take off the drive motor unit.
- (4) Remove 3 screws to take off the bracket.
- (5) Remove 2 screws to take off the transfer belt motor.

### Note:

When installing the motor, fix it by rotating it counterclockwise.

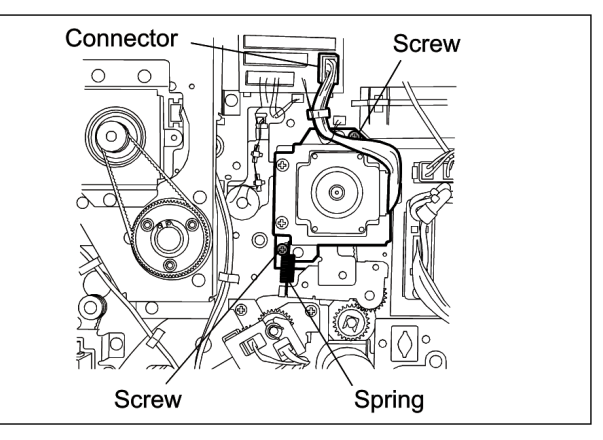

Fig. 13-24

# [J] Transfer belt contact/release cam driving unit

- (1) Take off the rear cover. (P.2-47 "[L] Rear cover")
- (2) Remove 3 screws to take off the flywheel.
- (3) Disconnect 1 connector and remove 2 screws to take off the cam driving unit.

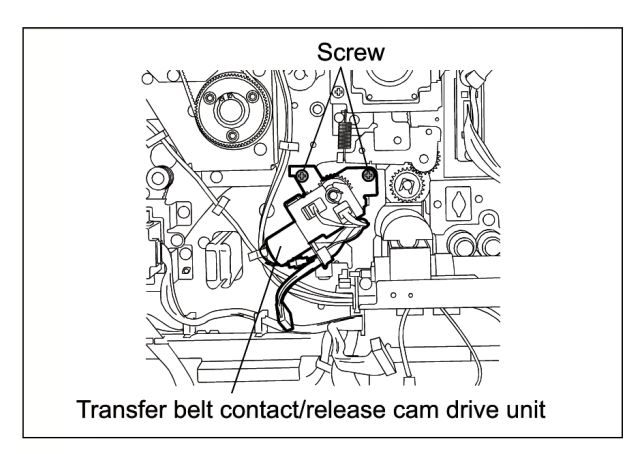

Fig. 13-25

- (4) Remove 1 screw to take off the transfer belt release detection sensor (S15).
- (5) Remove 1 screw to take off the transfer belt contact detection sensor (S16).

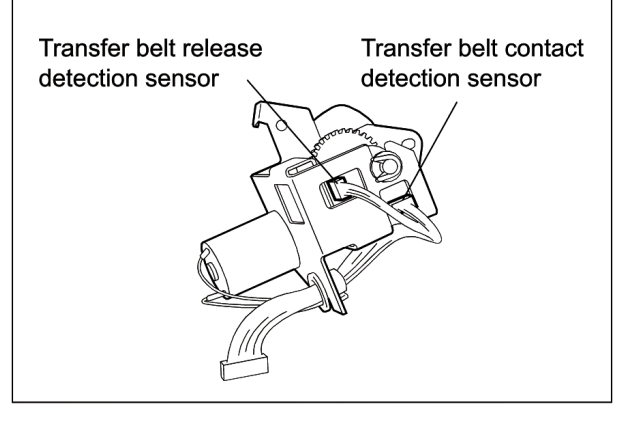

Fig. 13-26

# [K] Transfer belt cam motor (M15)

 Take off the transfer belt contact/release cam driving unit.
 (P. 13-13 "[J] Transfer belt contact/release

cam driving unit")

(2) Remove 2 screws and disconnect 1 connector to take off the transfer belt cam motor.

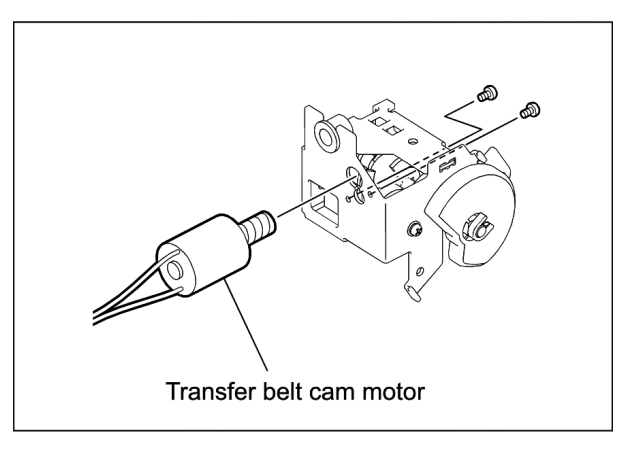

Fig. 13-27

# 14. FUSER UNIT

# 14.1 Outline

The toner is fused on the paper separated from the photoconductive drum by having heat and pressure applied to it. The paper is then discharged through the paper exit section. The fuser unit consists of the IH coil (IH-COIL), fuser roller, pressure roller, separation fingers, cleaning web, thermistors (THM1, 2, 3 and 4), thermostat (THMOI and 2), fuser exit rollers, fuser transport sensor (S9), etc.

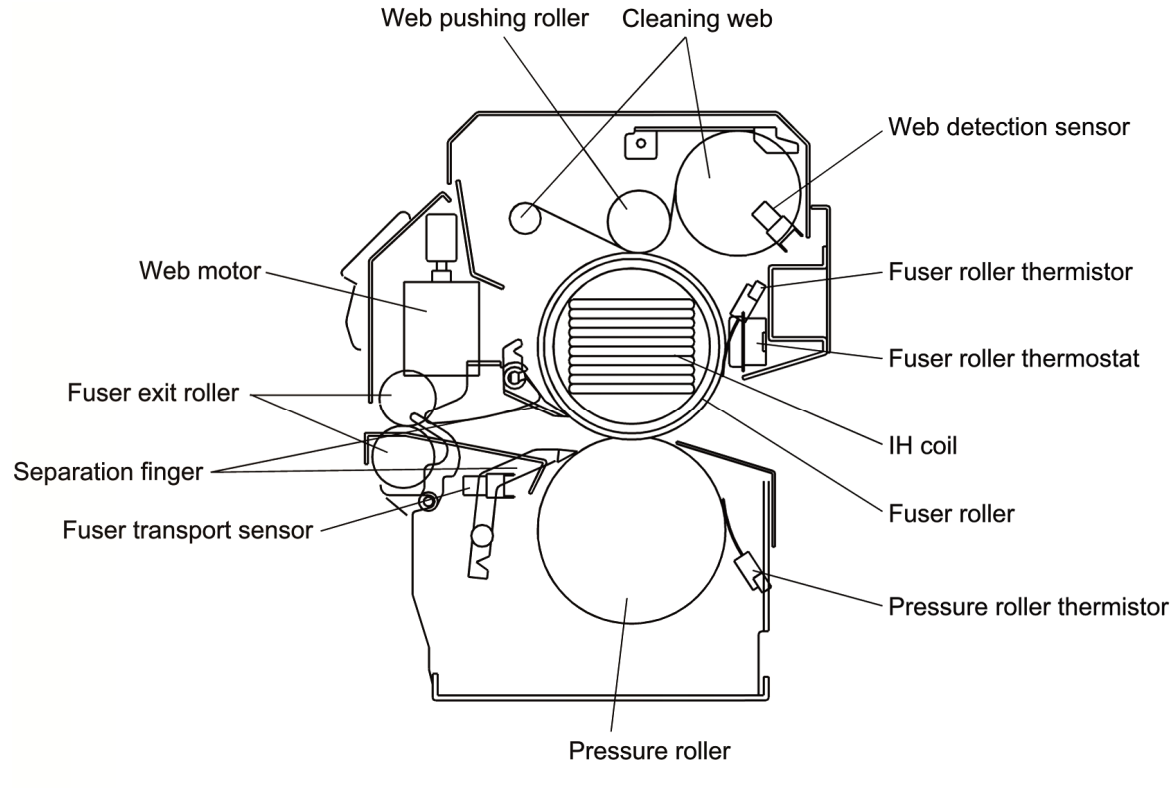

Fig. 14-1

# 14.2 Operation

At the fuser unit, the toner is fused on the paper which has been separated and transported from the photoconductive drum by having heat and pressure applied to it. The pressure and fuser rollers are rotated by the driving of the fuser motor (M3). The fuser roller has an IH coil (IH-COIL) inside, which does not rotate itself. The fuser and pressure rollers are always pressured by a spring force. After being fused, the paper is separated smoothly from the fuser roller by the separation fingers.

The thermistors (THM1, 2 and 3) detect the fuser roller temperature to control it, and when the temperature becomes abnormally high, which is detected by thermostats (THMOI and 2), the power supply to the IH coil (IH-COIL) is cut off.

# 14.3 Functions

# (1) IH coil (IH-COIL) (IH: Induction heating)

The IH coil is inside the fuser roller and applies the induction heat to the fuser roller. This IH coil (IH-COIL) is divided into two parts, the center IH coil heating the center of the fuser roller and the side IH coil heating both ends of the fuser roller. Those parts become ON/OFF separately in order to maintain the fuser roller at a certain temperature without wasting excessive electric power.

# (2) Fuser roller

The fuser roller is made of iron and induction-heated by an IH coil (IH-COIL). It is pressed by the pressure roller, which is mentioned below, and the toner is fused on the paper while the paper is passing between these two rollers with the toner image on the paper facing the fuser roller. So, the toner is made to soak into the fibers of the paper by being melted with the heat of the fuser roller and having heat conductivity improved due to pressure from the pressure roller. The surface of the fuser roller is coated with fluoroplastic to prevent the toner adhering to it (this is called "offset") and help it become separated from the roller.

# (3) Pressure roller

The pressure roller is made of rubber (PFA tube roller) to make it easier to press against the fuser roller and its pressure is always derived from a spring force.

# (4) Separation fingers

The separation fingers are for removing paper that has stuck to the fuser and pressure rollers.

# (5) Cleaning web

The cleaning web is attached touching the fuser roller by means of the web pushing roller to remove any toner or paper dust that has stuck to the fuser roller during the fusing process. It is rolled up by the web motor (M4) with its clean surface always touching the fuser roller. It also contains silicone oil for coating the surface of the fuser roller, which makes it easier to clean up any toner or paper dust.

The cleaning web rolled around the roller has been made thinner and lengthened. This has increased the web rolling up speed and improved the cleaning performance. The cleaning web's cleaning performance is the same as that of the cleaning roller, so this equipment does not have a cleaning roller.

# (6) Fuser exit roller

The fuser exit roller transports the paper separated from the fuser and pressure rollers with the separation fingers through the fuser unit.

(7) Fuser transport sensor (S9)

This sensor is for detecting that the trailing edge of the paper has reached the fuser unit exit sensor and also for the detecting of paper jams at the fuser unit exit section.

# (8) Fuser roller center thermistor (THM2) and Fuser roller rear thermistor (THM3)

These thermistors (THM2 and 3) detect the temperature of the fuser roller to maintain it within a certain range, which is higher than the lower limit which would cause poor fusing and lower than the upper limit which would cause a high temperature offset. When the temperature of the fuser roller is lower than the preset temperature, it is turned ON to supply power to the IH coil (IH-COIL), and when it is higher than the preset temperature, it is turned OFF to cut the supply. It also detects the slight difference of the temperatures at the center and rear end of the fuser roller to control the ON/OFF of the center and side IH coil to keep the fuser roller at a certain temperature.

(9) Fuser roller front thermistor (THM1)

This thermistor cannot be used for the temperature control of the fuser roller. It detects a temperature abnormality at the side area of the fuser roller where the paper does not pass through.

(10) Fuser roller center thermostat (THMOI) and Fuser roller side thermostat (THM02) These thermostats cut off the power supply to the IH coil (IH-COIL) when the fuser roller becomes abnormally hot as the result of a problem such as a thermistors (THM1, 2 and 3) malfunction. The thermostats (THM01 and 2) of this equipment are used to prevent abnormal operation, and when any abnormality is detected, they must be replaced altogether with the other damaged parts of the fuser unit.

# 14.4 Fuser Control Circuit

# 14.4.1 Configuration

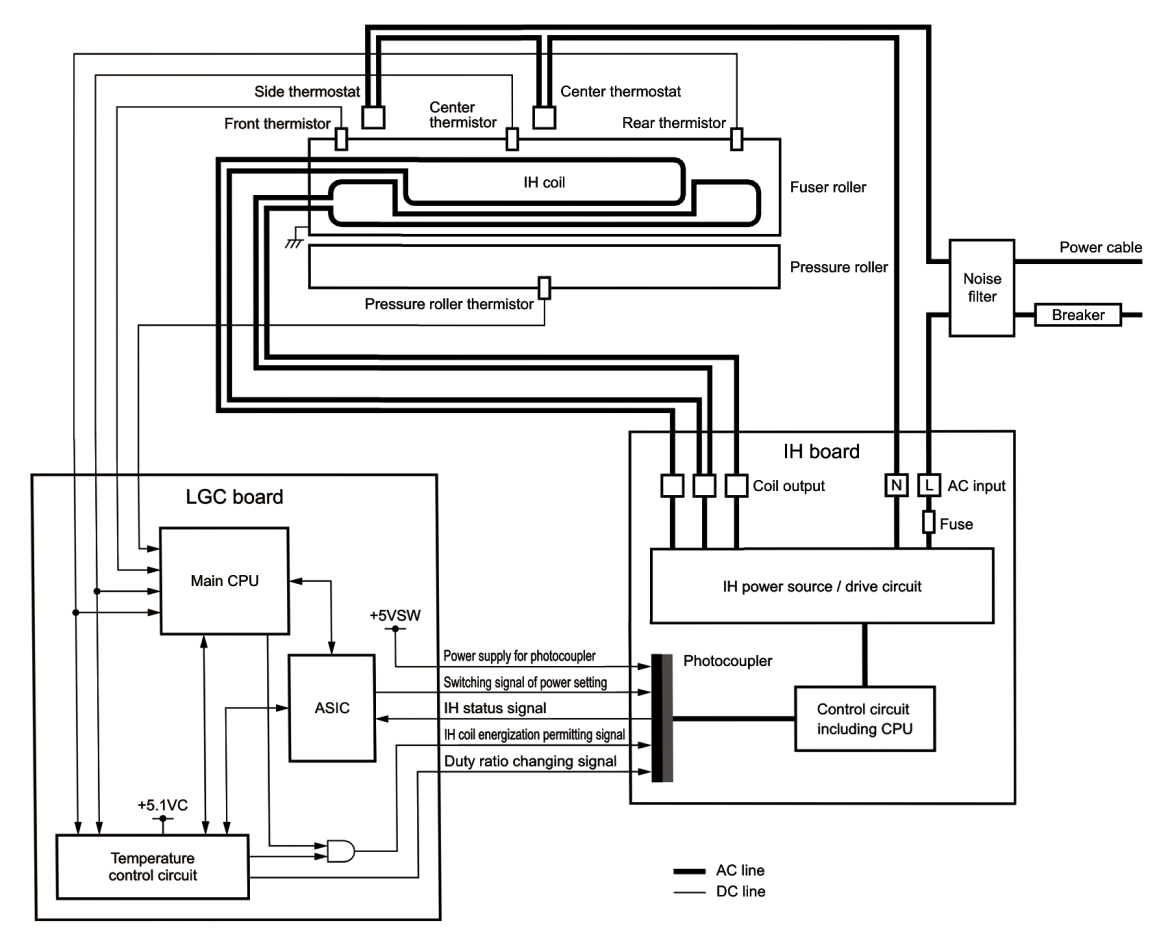

Fig. 14-2

## 14.4.2 Heating principle of IH coil

The magnetic field is generated by applying a high frequency current to the IH coil inside the fuser roller, which then produces the eddy current in it. When the eddy current flows, the Joule heat is generated by the resistance element of the fuser roller, which is then heated. In the IH coil method, the thermal efficiency is higher than the lamp method because the fuser roller is directly heated. IH coil is divided into two parts to decrease the temperature difference between the center and both ends of the fuser roller.

Image of current flowing from A to B

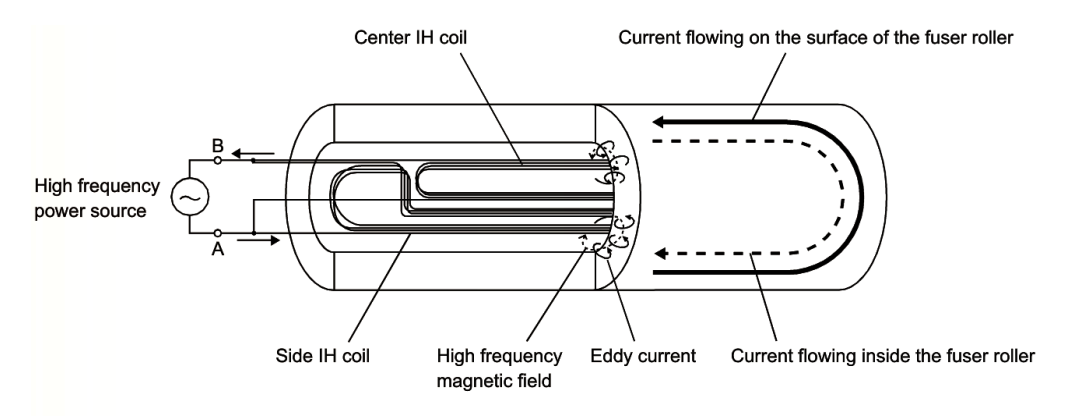

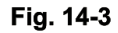

Block diagram of IH board

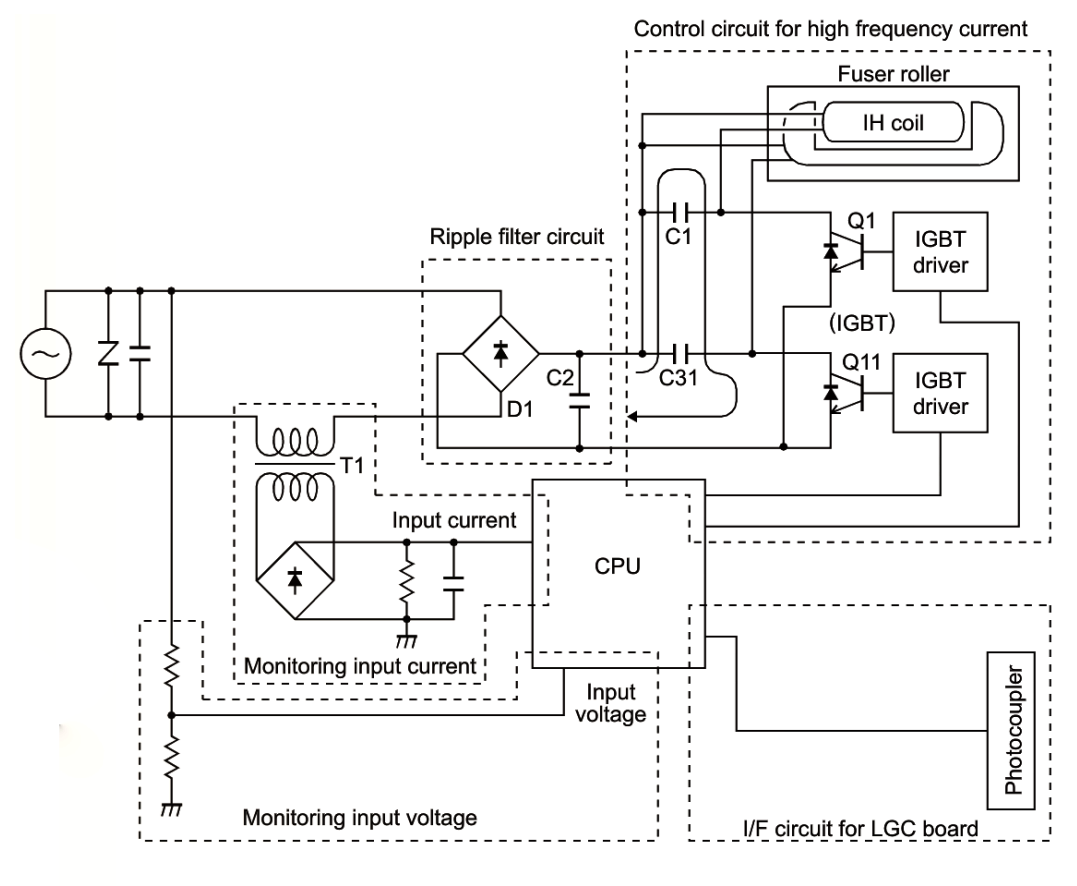

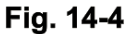

# 14.4.3 IH control circuit interface

The IH control circuit uses a photocoupler as an insulator against the secondary circuit. The interface signals are as followed.

| Connector No. | Signal | Direction             | Definition                             |  |  |
|---------------|--------|-----------------------|----------------------------------------|--|--|
| CN455-1       | IH20N  | LGC board to IH board | IH coil energization permitting signal |  |  |
| CN455-2       | +5VSW  |                       | -                                      |  |  |
| CN455-3       | H1PWR1 |                       | Switching signal of power setting      |  |  |
| CN455-4       | H1PWR2 |                       |                                        |  |  |
| CN455-5       | H1PWR3 |                       |                                        |  |  |
| CN455-6       | H2PWR1 |                       |                                        |  |  |
| CN455-7       | H2PWR2 |                       |                                        |  |  |
| CN455-8       | H2PWR3 |                       |                                        |  |  |
| CN455-9       | IH10N  |                       | IH coil energization permitting signal |  |  |
| CN455-10      | SG     |                       | -                                      |  |  |
| CN455-11      | IHDUTY |                       | Duty ratio changing signal             |  |  |
| CN455-12      | IHERR1 | IH board to LGC board | IH status signal                       |  |  |
| CN455-13      | IHERR2 | ]                     |                                        |  |  |
| CN455-14      | IHERR3 |                       |                                        |  |  |

# 14.4.4 Abnormality in the IH control circuit

When an abnormality is detected in the IH control circuit, it stops the power supply to the IH coil and displays a message "call for service".

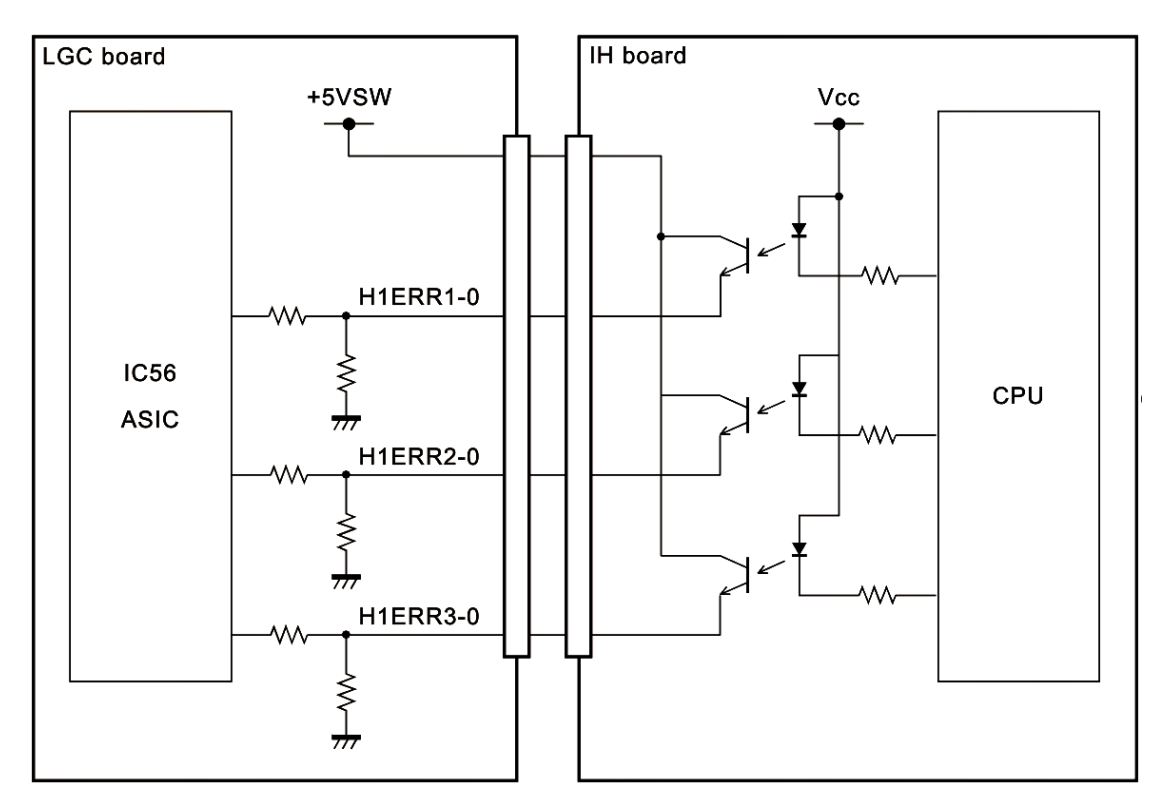

Fig. 14-5

| Checking                                           |                     | Signal                |           | <u>0</u> , , ,                                                                                                    | E I        | Counter  |  |
|----------------------------------------------------|---------------------|-----------------------|-----------|----------------------------------------------------------------------------------------------------|------------|----------|--|
| timing                                             | IHERR1 IHERR2 IHERR |                       |           | - Status                                                                                                    | Error code | (08-400) |  |
| Front cover<br>(upper) is<br>closed at<br>power ON | L                   | L                     | L         | Abnormality detected at<br>initialization<br>* An abnormal status is<br>detected at the initialization.                                                          | C471       | 11       |  |
| On usual                                           |                     |                       |           | Power voltage abnormality<br>* AC power is not supplied<br>to the IH board.                                                                                      | C472       | 12       |  |
|                                                    | L                   | L                     | Н         | Power voltage upper limit<br>abnormality (Surge detec-<br>tion)<br>* AC input voltage has<br>exceeded 122% of the<br>rated voltage                               | C473       | 13       |  |
|                                                    | L                   | H                     | L         | Switching element (IGBT)<br>abnormality<br>* Wire breakings, short-<br>circuits abnormal fluc-<br>tuations or overheating<br>(= insufficient cooling)<br>of IGBT | C481       | 14       |  |
|                                                    | L                   | Н                     | Н         | IH abnormality                                                                                                    | C480       | 15       |  |
|                                                    | Н                   | L                     | L         | No abnormality                                                                                                    | -          | -        |  |
|                                                    | Н                   | Н                     | Н         | Power voltage lower limit<br>detection (not error)<br>* AC input voltage has<br>dropped to less than 85%<br>of rated voltage                                     | -          | -        |  |
|                                                    | Н                   | Н                     | L         | Input current lower limit<br>abnormality<br>* Wire breakings or<br>improper installation of IH<br>coil                                                           | C490       | 16       |  |
|                                                    | Н                   | Н                     | Н         | Power voltage lower limit<br>abnormality<br>* AC input voltage has<br>dropped to less than 75%<br>of rated voltage                                               | C474       | 17       |  |
| Front cover<br>(upper) is<br>opened                | L<br>( 0            | L<br>ther than the ab | X<br>ove) | Power voltage abnormality<br>when the front cover (upper)<br>is opened<br>* An abnormal status is<br>detected when the cover is<br>opened                        | C475       | 10       |  |

# 14.4.5 Temperature detection section

To maintain the fuser roller at a constant temperature, the two fuser roller thermistors (front and rear) detect the fuser roller temperature and control the on/off of the IH coil. The abnormal temperature of the IH coil is detected by the three fuser roller thermistors (front, center and rear), while that of the pressure roller is detected by the pressure roller thermistor.

1) Relation between the thermistor output voltage and surface temperature of the fuser roller

| Output voltages of thermistors [V] | Surface temperatures of fuser roller [°C] |
|------------------------------------|-------------------------------------------|
| Approx. 0.5                        | 40                                        |
| Approx. 2.0                        | 100                                       |
| Approx. 3.4                        | 160                                       |
| Approx. 3.6                        | 170                                       |
| Approx. 3.8                        | 185                                       |
| Approx. 4.0                        | 200                                       |

2) Control of the surface temperature of the fuser roller

| Тетре               | erature                               |                                                |  |  |
|---------------------|---------------------------------------|------------------------------------------------|--|--|
| e-STUD10850/853     | e-STUDI0520/523/600/603/<br>720/723   | Fusing control                                 |  |  |
| 200°C or above      | 200°C or above                        | IH coil OFF                                    |  |  |
| 200°C               | 200°C (185°C *1)                      | Ready status                                   |  |  |
| 170 to 200°C        | 160 to 200°C                          | IH coil ON                                     |  |  |
| (160 to 200°C *1)   | (150 to 200°C *1)                     |                                                |  |  |
|                     | (155 to 200°C *2)                     |                                                |  |  |
| 170°C or below      | 160°Cor below                         | Copying is Interrupted and the fuser roller is |  |  |
| (160°C or below *1) | $(150^{\circ}C \text{ or below } *1)$ | heated. (Waiting status)                       |  |  |
|                     | (155°C or below *2)                   |                                                |  |  |

\*1: Only for the JPD model \*2: Only for the TWD model

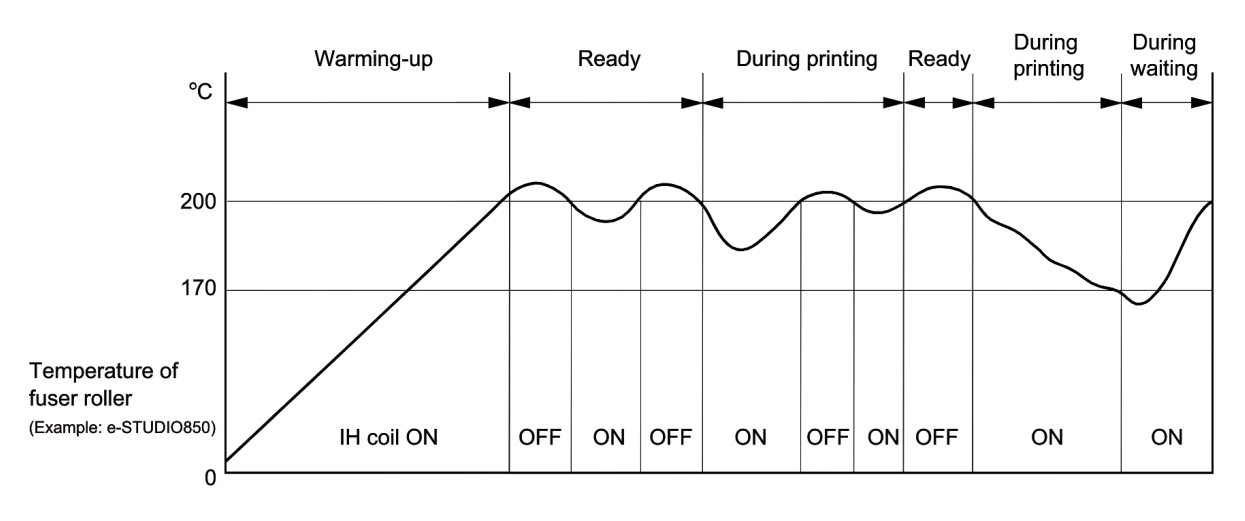

Fig. 14-6

3) Temperature control for the both ends of the fuser roller

During a continuous printing, the temperature of the both ends of the fuser roller (areas where the paper does not pass on) tends to be higher than that of the other areas (where the paper passes on). For this reason, the temperature of the both ends of the fuser roller is detected by the fuser roller front thermistor. If this thermistor has detected an abnormal temperature (270°C or above), the IH coil is preferentially turned off regardless of the temperature of the areas where the paper passes on.

4) Temperature control at Energy Saving Mode

This equipment has the following two types of temperature control for saving energy and returns to ready status to perform printing in each mode upon printing request. The period of time from the printing request to this mode can be set in "Setting Mode (08)" or by an

The period of time from the printing request to this mode can be set in "Setting Mode (08)" or by an administrator.

Administrator setting procedure:

[USER FUNCTIONS] button  $\rightarrow$  [ADMIN] (input of administrator's password) $\rightarrow$ [GENERAL]  $\rightarrow$  [ENERGY SAVER]

Auto Power Save Mode (Setting Mode (08-205)):

When the printing is not performed in a specified period of time (default setting: 15 min.) after the previous printing is completed, the equipment enters to Auto Power Save Mode to turn OFF the IH coil.

Auto Shut Off Mode (Setting Mode (08-206)):

When the printing is not performed in a specified period of time (default setting: 90 min).

\* after the equipment entered to Auto Power Save Mode, the equipment then enters to Auto Shut Off Mode to turn OFF the IH coil.

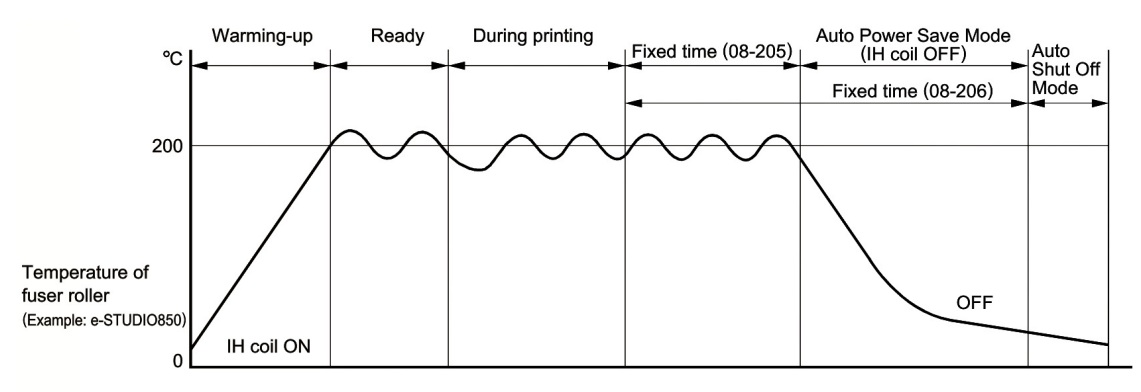

Fig. 14-7

- 5) Fuser unit error status counter control
  - To enhance the safety of the fusing section unit, main-CPU provides the following protection: When the third [C411] error has occurred after two consecutive [C411] errors, the IH coil is not turned ON and error [C412] is displayed immediately even if an operator turns OFF the power and back ON. However, if the equipment goes into a ready state normally with the fuser unit error status counter "1" or below, the counter is cleared to "0".
  - If the error codes [C411] to [C490] are displayed and still not cleared even though the thermistor, thermostat and IH coil have been repaired (and the power ON/OFF does not clear the error), check the Setting Mode (08-400) to set the fuser unit error status counter to "0".

#### Remark:

The fuser unit error status counter (Setting Mode (08-400)) never has values other than 0 to 29.

- If the IH coil does not turn ON and the service call [C411] or [C412] is displayed immediately after the power is ON, ensure the fuser unit error status counter is "2" or over. If it is "2" or over, be sure to check the thermistor, thermostat and IH coil. Reset the counter to "0" after repairing them, then turn ON the power.
- If the fuser unit error status counter is "30" or over (e.g., 31), the data in NVRAM or NVRAM itself may possibly have been ruined due to causes such as leakage from the chargers. Check the bias, high-voltage transformers and charge wires to see if any of them is defective, and also look through all the data in the NVRAM.
- When the thermistors detect overheating, the main-CPU decides the error code and counter value of the fuser unit error status. After turning OFF each output (the IH coil, exposure lamp, control panel display, motors and so on), the main-CPU turns OFF the power to protect the fuser unit.

Error code: C449 ([C] and [8]) Counter value of the fuser unit error status: 9 (08-400)

Thermistors continue detecting the abnormal temperature even after the error codes and counter values are decided. Even if the power is turned ON immediately, it is automatically turned OFF again when the surface temperature of the fuser roller is still higher than the abnormal temperature detected.

Wait until the surface temperature of the fuser roller is lowered enough, and turn ON the power to check the counter value while it is turned OFF again. After confirming that it is the fuser unit abnormality, correct the abnormality and reset the counter value (08-400) to "0" to start up the equipment normally.

6) Temperature detection circuit

Thermistors are elements whose resistance decreases as they detect a higher temperature. Thus, the input voltage to the main-CPU is changed and the main-CPU judges whether this change is abnormal or not. If one of these thermistors is broken, the control circuit judges that the temperature of the fuser roller or the pressure roller is extremely low. Then the circuit keeps turning the IH coil on. As a result of this, the fuser roller temperature rises, and this may activate the thermostats, a safety protection element. To prevent this problem in advance, the main-CPU works to detect the wire breaking of each thermistor.

These thermistors also check the temperature of the fuser roller or the pressure roller regularly to prevent them from excessive heating caused by a circuit abnormality or a thermistor abnormality. If the temperature of these rollers has exceeded a specified level, the thermistors automatically turn the power of the equipment OFF.

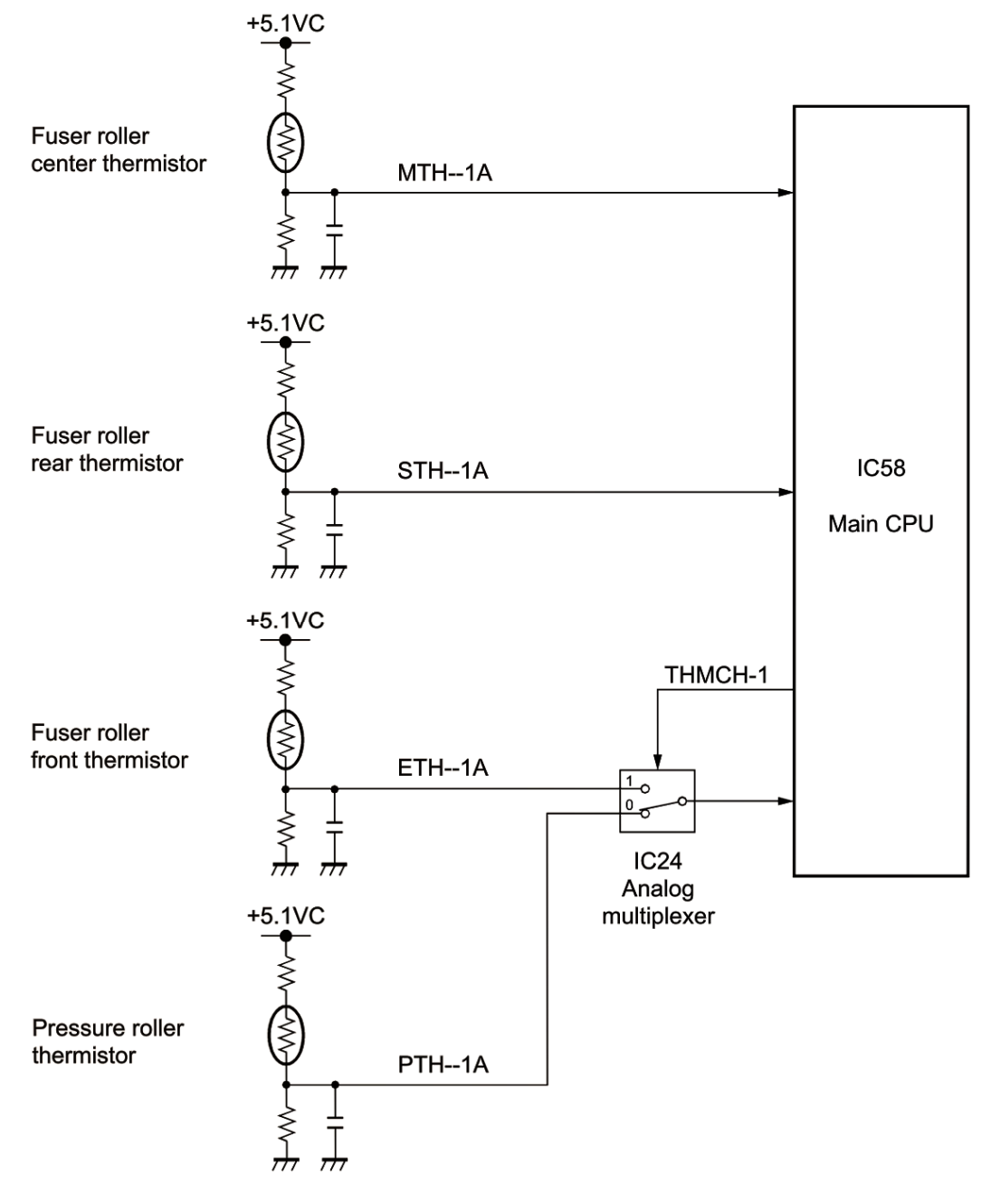

Fig. 14-8

#### 7) Abnormality detection by the thermistors

The table below shows the judging conditions of abnormal temperatures of the fuser roller and the pressure roller, and their checking timing.

|                             |               | Temperature judged       |                                |                         |                                          |                |                     |                            |
|-----------------------------|---------------|--------------------------|--------------------------------|-------------------------|------------------------------------------|----------------|---------------------|----------------------------|
| Checking<br>timing          | Condi<br>tion | Center<br>ther<br>mistor | Rear<br>ther<br>mistor         | Front<br>ther<br>mistor | Pres<br>sure<br>roller<br>ther<br>mistor | Error<br>code  | Counter<br>(08-400) | Error<br>Judging<br>timing |
| Power ON                    | 1             | 240°C or<br>above        | -                              | -                       | -                                        | C449           | 9                   | Power ON                   |
|                             |               | -                        | 250°C or<br>above              | -                       | -                                        |                |                     |                            |
|                             |               | -                        | -                              | 270°C or<br>above       | -                                        |                |                     |                            |
|                             |               | -                        | -                              | -                       | 250°C or<br>above                        | C468           | 8                   |                            |
|                             | 2             | 40°C or<br>below         | 150°Cor<br>above               | -                       | -                                        | C412           | 2                   |                            |
|                             |               | 150°C or<br>above        | 40°C or<br>below               | -                       | -                                        |                |                     |                            |
| Detecting<br>40°C           | 1             | 240°C or<br>above        | -                              | -                       | -                                        | C449           | 19                  | On usual                   |
|                             |               | -                        | 250°C or<br>above              | -                       | -                                        |                |                     |                            |
|                             |               | -                        | -                              | 270°C or<br>above       | -                                        |                |                     |                            |
|                             |               | -                        | -                              | -                       | 250°C or<br>above                        | C468           | 18                  |                            |
|                             | 2             | 40°C or<br>below         | -                              | -                       | -                                        | C412<br>(C411) | 2<br>(1)            | Fixed time                 |
|                             |               | -                        | 40°C or<br>below               | -                       | -                                        |                |                     |                            |
| Detecting<br>100°C          | 1             | 240°C or<br>above        | -                              | -                       | -                                        | C449           | 19                  | On usual                   |
|                             |               | -                        | 250°C or<br>above              | -                       | -                                        |                |                     |                            |
|                             |               | -                        | -                              | 270°C or<br>above       | -                                        |                |                     |                            |
|                             |               | -                        | -                              | -                       | 250°C or<br>above                        | C468           | 18                  |                            |
|                             | 2             | 100°C or<br>below        | -                              | -                       | -                                        | C446<br>(C443) | 3<br>(6)            | Fixed time                 |
|                             |               | -                        | 100°Cor<br>below               | -                       | -                                        |                |                     |                            |
| When pre-<br>running end    | 1             | 240°C or<br>above        | -                              | -                       | -                                        | C449           | 22                  | On usual                   |
| temperature /<br>ready tem- |               | -                        | 250 <sup>e</sup> C or<br>above | -                       | -                                        |                |                     |                            |
| perature is<br>detected     |               | -                        | -                              | 270°C or<br>above       | -                                        |                |                     |                            |

FUSER UNIT

14-13

|                          |               | Temperature judged       |                        |                         |                                          |               |                     |                            |
|--------------------------|---------------|--------------------------|------------------------|-------------------------|------------------------------------------|---------------|---------------------|----------------------------|
| Checking<br>timing       | Condi<br>tion | Center<br>ther<br>mistor | Rear<br>ther<br>mistor | Front<br>ther<br>mistor | Pres<br>sure<br>roller<br>ther<br>mistor | Error<br>code | Counter<br>(08-400) | Error<br>Judging<br>timing |
| During ready             | 1             | 240°C or                 | -                      | -                       | -                                        | C449          | 23                  | On usual                   |
|                          |               | -                        | 250°C or<br>above      | -                       | -                                        |               |                     |                            |
|                          |               | -                        | -                      | 270°C or<br>above       | -                                        |               |                     |                            |
|                          | 2             | 40°C or<br>below         | -                      | -                       | -                                        | C447          | 7                   |                            |
|                          |               | -                        | 40°C or<br>below       | -                       | -                                        |               |                     |                            |
|                          |               | -                        | -                      | 40°C or<br>below        | -                                        |               |                     |                            |
|                          |               | -                        | -                      | -                       | 0°C or<br>below                          | C467          |                     |                            |
| During<br>printing       | 1             | 240°C or<br>above        | -                      | -                       | -                                        | C449          | 25                  | On usual                   |
| -                        |               | -                        | 250°C or<br>above      | -                       | -                                        |               |                     |                            |
|                          |               | -                        | -                      | 270°C or<br>above       | -                                        |               |                     |                            |
|                          | 2             | 40°C or<br>below         | -                      | -                       | -                                        | C447          | 24                  |                            |
|                          |               | -                        | 40°C or<br>below       | -                       | -                                        |               |                     |                            |
|                          |               | -                        | -                      | 40°C or<br>below        | -                                        |               |                     |                            |
|                          |               | -                        | -                      | -                       | 0°C or<br>below                          | C467          |                     |                            |
| At Energy<br>Saving Mode | 1             | 240°C or<br>above        | -                      | -                       | -                                        | C449          | 27                  | On usual                   |
|                          |               | -                        | 250°C or<br>above      | -                       | -                                        |               |                     |                            |
|                          |               | -                        | -                      | 270°C or<br>above       | -                                        |               |                     |                            |
|                          |               | -                        | -                      | -                       | 250°C or<br>above                        | C468          | 26                  |                            |
| At paper jam             | 1             | 240°C or<br>above        | -                      | -                       | -                                        | C449          | 29                  | On usual                   |
|                          |               | -                        | 250°C or<br>above      | -                       | -                                        |               |                     |                            |
|                          |               | -                        | -                      | 270°C or<br>above       | -                                        |               |                     |                            |
|                          |               | -                        | -                      | -                       | 250°C or<br>above                        | C468          | 28                  | ]                          |

\* The figures in the "Condition" field denote the priority of error checking.
\* The figures in the "Error code" and "Counter" fields with parentheses denote that an error status has not yet been determined (= error status is detected only once).

# 14.5 Fuser Motor Control Circuit

The fuser motor, which is a DC motor driven by control signals from the ASIC on the LGC board, drives the fuser roller.

A driving PC board is embedded in this motor to perform the following controls.

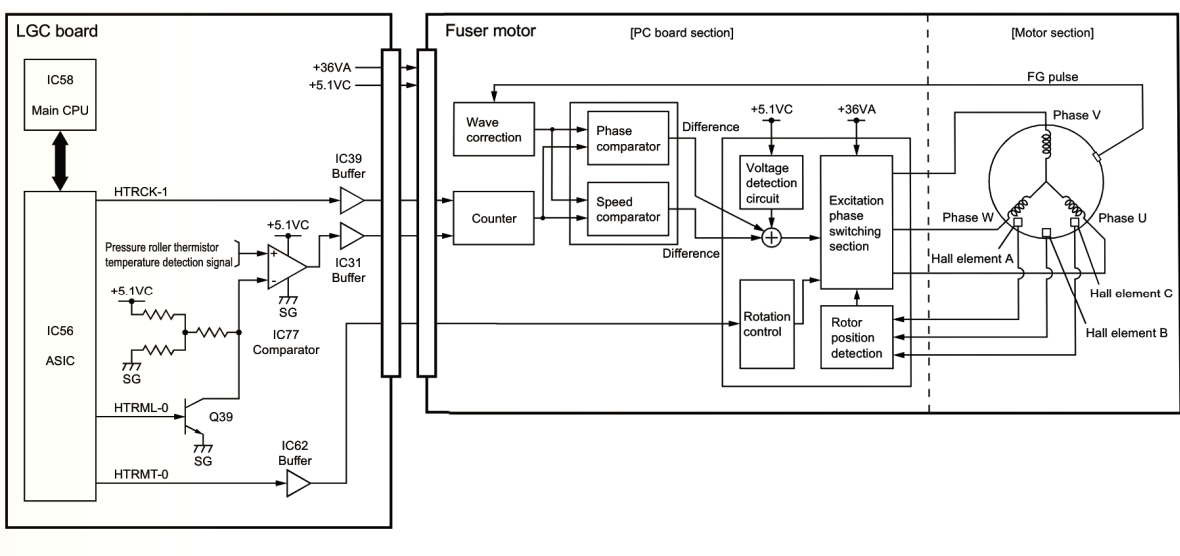

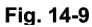

- 1) ASIC outputs the control signals for the fuser motor rotation. (HTRMT signal: Motor rotation command)
- 2) The excitation phase switching section excites each phase of the fuser motor.
   → The fuser motor is rotated.
- 3) Hall elements A, B and C detect the rotation position of the motor (rotor).
- 4) The excitation phase switching section switches the excitation of each phase. (The motor keeps rotating by repeating from 2) to 4).)
- 5) An FG (Frequency Generator) pulse is generated by the rotation of the motor.
- 6) The FG pulse and the reference frequency from the ASIC are compared in terms of the phase and speed, and the difference is added to the excitation phase switching section. Fluctuations in the power supply voltage are also added to the value. (Signal generation)
- 7) According to the result of step 6), the switching timing of the excitation phase switching section is changed, namely, the FG pulse and the reference clock are controlled to be equal.
   → The fuser motor is rotated at a constant speed. (= Lock range)
- 8) When the HTRMT signal moves to a high level, the fuser motor is stopped.
- 9) When the pressure roller temperature is lowered to less than the reference value during the ready status, the HTRML signal output from the ASIC moves to a low level. Thus the motor is rotated at a low speed.

Control signal of fuser motor

• HTRMT signal:

This signal switches the on/off of the fuser motor. When this signal moves to a low level, the motor is rotated, and when this moves to a high level, the motor is stopped.

• HTRCK signal:

This signal is a reference clock which keeps the fuser motor rotation at a constant speed. When the cyclic change of the FG pulse period against this reference signal is within  $\pm 6.25\%$ , this is defined as a lock range (= the normal rotation of the motor). When the cyclic change is within this range, the LED on the driving PC board of this motor is lit.

• HTRML signal:

This signal rotates the fuser motor at a low speed. When this signal moves to a low level, the motor is rotated at a low speed, and when this moves to a high level, the motor is roated at a high speed.

# 14.6 Disassembly and Replacement

# [A] Heater control PC board (IH board)

(1) Open the front cover. Then pull out the trans fer/transport unit by turning its handle clockwise.

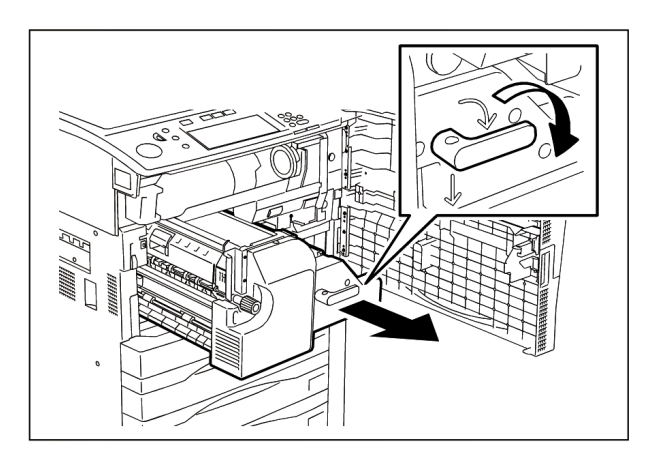

Fig. 14-10

(2) Remove 2 screws and open the IH cover-1 carefully to the front side.

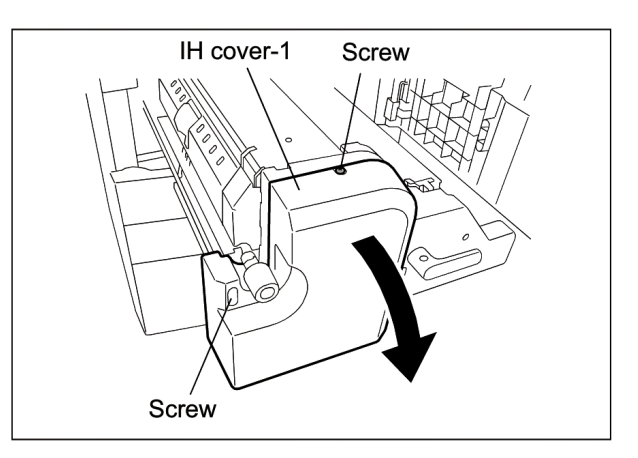

Fig. 14-11

(3) Remove 4 screws and then release 4 power supply harnesses of the IH coil.

#### Notes:

- 1. Be sure that each of these harnesses is connected to the proper position.
- Use tightening torques of 1.2-2.0 N\*m for the 4 screws connecting these power supply harnesses.
- 3. Since the IH board is a high-voltage section, be sure to pull out the power cable before starting maintenance or checking. Especially do not touch the IGBT when the power is ON since it is generating high-voltage.

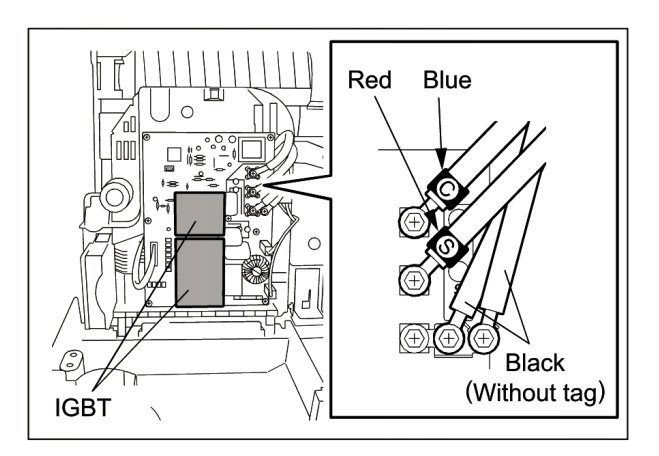

Fig. 14-12

(4) Disconnect 3 connectors and remove 6 screws to take off the IH board.

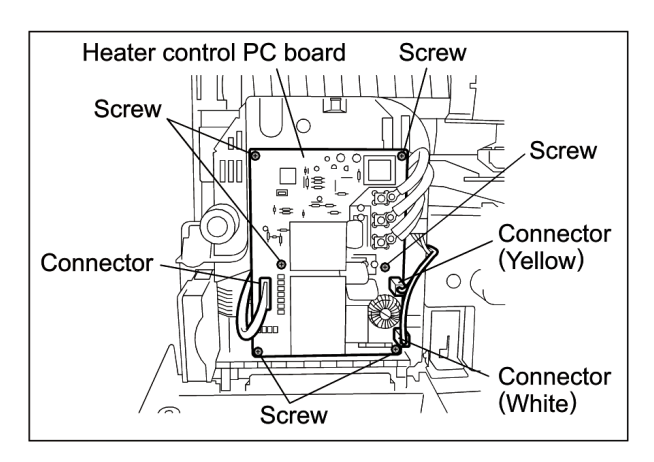

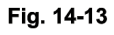

### [B] Fuser unit

- (1) Remove 2 screws and open the IH cover-1 carefully to the front side.
- (2) Remove 2 screws to take off a knob cover.

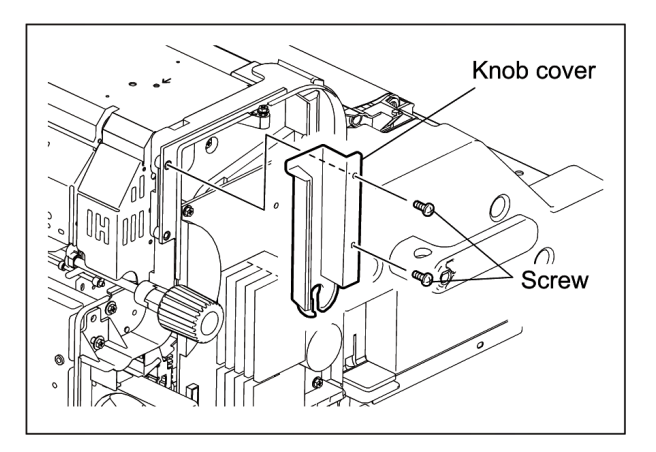

Fig. 14-14

- (3) Remove 4 screws and then release 4 power supply harnesses of the IH coil.
- (4) Disconnect 4 connectors.
- (5) Remove 2 screws and open the IH cover-2 to the front side.

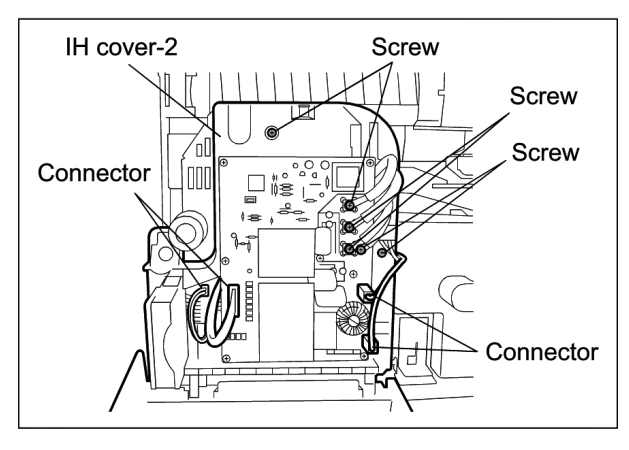

Fig. 14-15

(6) Remove 1 screw, move the fuser unit forward and lift it off upward.

#### Notes:

- 1. When installing or taking off the fuser unit, grab the section "A" in the figure.
- 2. Be sure that the temperature of the fuser unit has lowered enough before taking it off. If the unit still heated should be taken off, wear a pair of gloves before working.
- 3. Hold B sections of the fuser unit when installing/removing it.

# [C] Cleaning web unit / Cleaning web

(1) Remove 2 black screws to take off the cleaning web unit.

## Note:

The cleaning web unit can be taken off without removing the fuser unit.

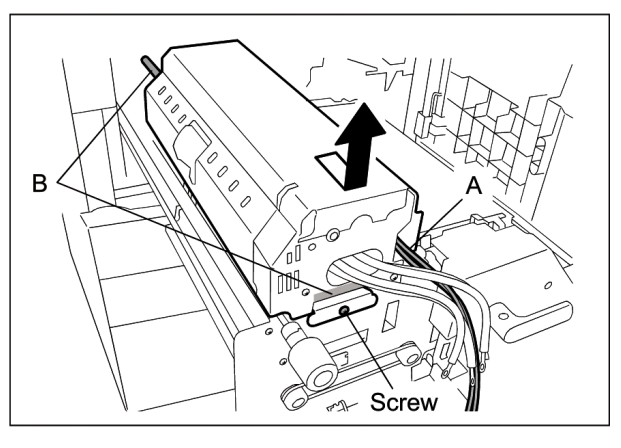

Fig. 14-16

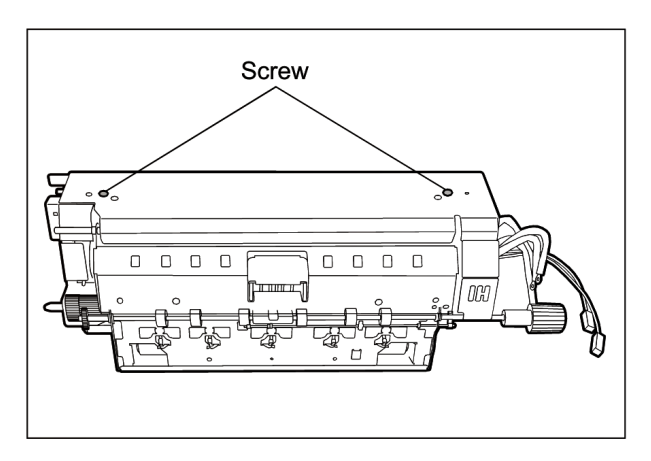

Fig. 14-17

- (2) Remove 4 E-rings. Then remove 4 bushings to take off the cleaning web.
- (3) Remove 1 E-ring, 1 bushing, 1 E-ring, 2 gears, 1 pin, and 1 bushing in order from the shaft.

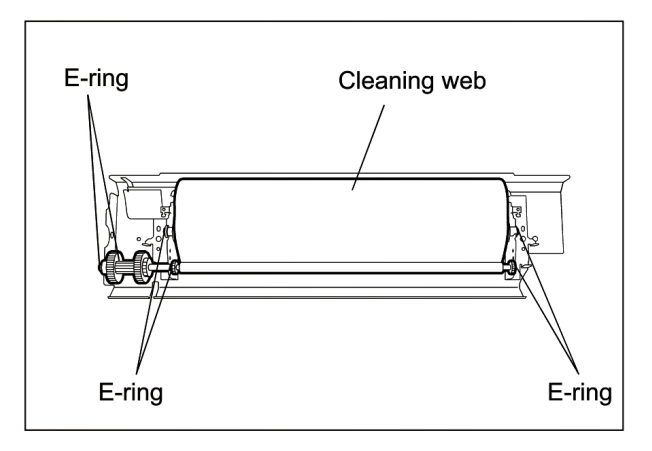

Fig. 14-18

### Note:

When the cleaning web has been installed, be sure that the web is tightly reeled.

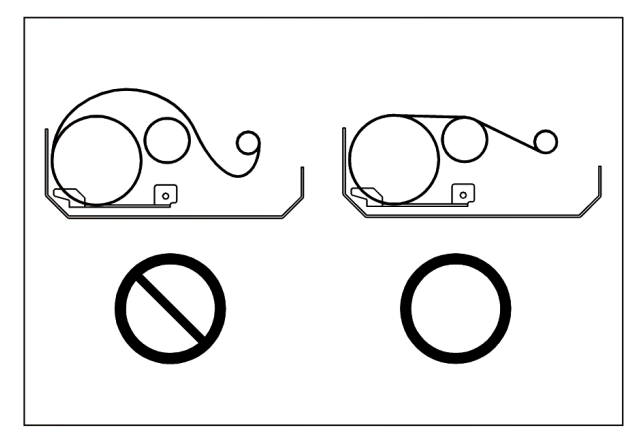

Fig. 14-19

(4) Remove 2 E-rings, 2 washers, and 2 oneway bearings. Then take off the web pushing roller.

#### Notes:

- 1. When assembling the unit, be sure that the one-way bearings are in the correct directions.
- 2. Be sure that the web pushing roller rolls only in the direction of the arrow in the figure.

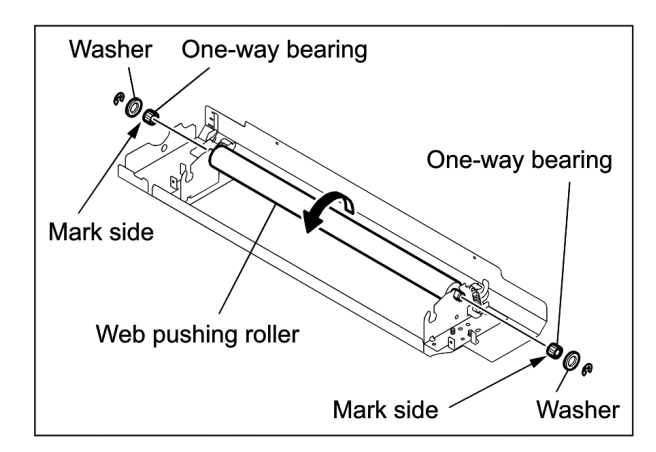

Fig. 14-20

#### Notes:

1. When replacing the cleaning web, make sure to attach the pin.

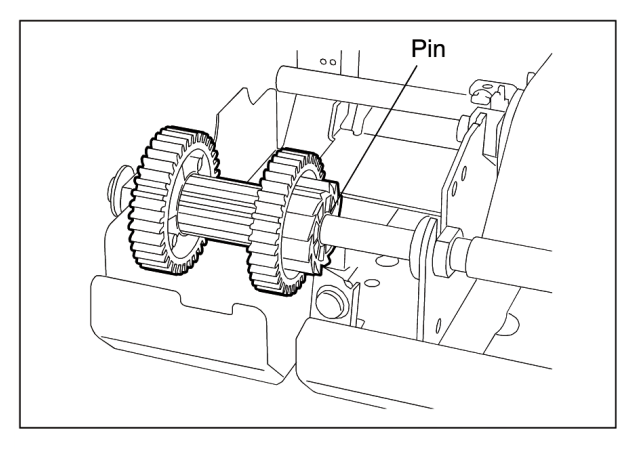

Fig. 14-21

2. The remaining portion of the cleaning web can be checked from the small square hole of the fuser unit.

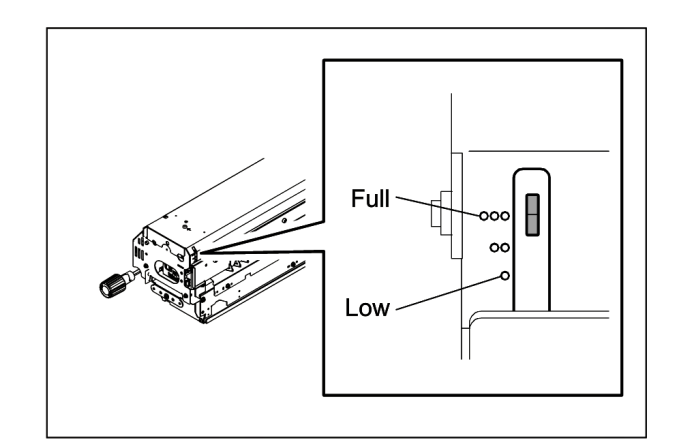

Fig. 14-22

#### Notes:

When the web has been replaced, check the following items.

- 1. When the web pushing roller has been replaced, reel the web for 3 to 5 turns by hand.
- 2. Check if the cleaning web is tightly reeled after it has been installed in the fuser unit.
- 3. Turn the jam access knob of the fuser unit for 10 to 15 times to fit the web and the fuser roller.
- 4. Check if there are not any slacks or creases on the cleaning web.
- 5. Start the PM Support Mode (6S) to reset the counter of the cleaning web. At the first power-ON after this counter reset, the web motor rotates for 65 seconds.
- 6. Turn the power of the equipment ON. Then confirm that the message "READY" has appeared on the touch panel.
- Perform the final check of the fuser unit (cleaning web), the same checking as Step 4.
- When the web motor is rotated at the output check in the Test Mode (03-124), the cleaning web may be slackened. Do not rotate the motor for more than 10 seconds to prevent the web from being slackened.

# [D] IH coil

- (1) Take off the fuser unit (P. 14-18 "[B] Fuser unit").
- (2) Take off the cleaning web unit(P. 14-19 "[C] Cleaning web unit / Cleaning web").
- (3) Remove 2 screws to take off the fuser unit front cover.

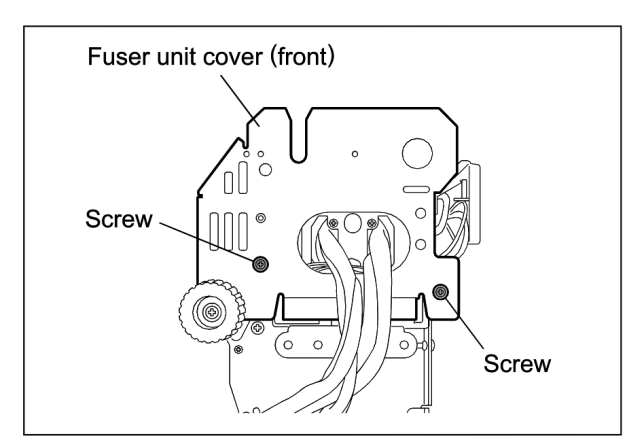

Fig. 14-23

- (4) Open 2 clamps and remove 2 connectors.
- (5) Remove 2 screws and take off the bracket.

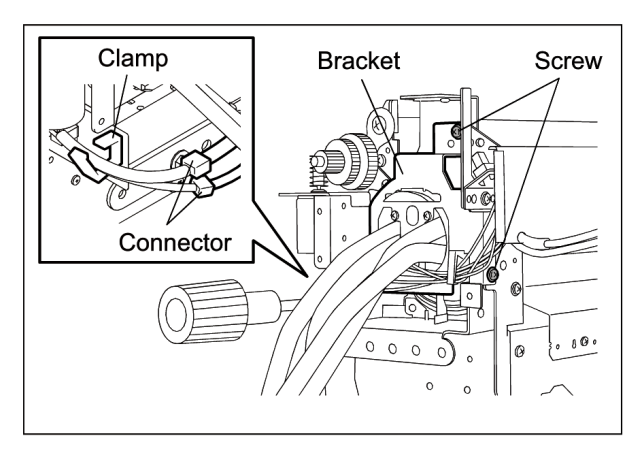

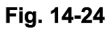

#### Note:

When installing the bracket, be sure that the harnesses are not caught.

(6) Pull out the IH coil.

#### Note:

When installing the IH coil, be sure that the marks "C" and "S" of the power supply harnesses come at the left side.

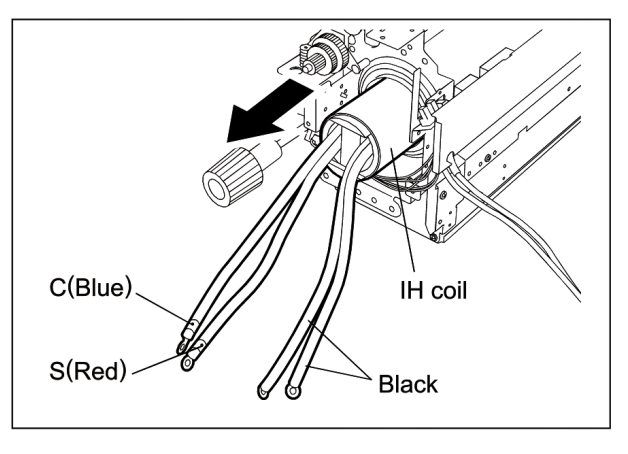

Fig. 14-25

#### [E] Upper separation finger unit / Upper separation finger

- (1) Take off the fuser unit (P.14-18 "[B] Fuser unit").
- (2) Take off the cleaning web unit(P. 14-19 "[C] Cleaning web unit / Cleaning web").
- (3) Remove 2 screws to take off the fuser unit front cover.
- (4) Remove 2 stepped screws. Then take off the upper separation finger unit and a crank bracket by sliding them to the rear side.

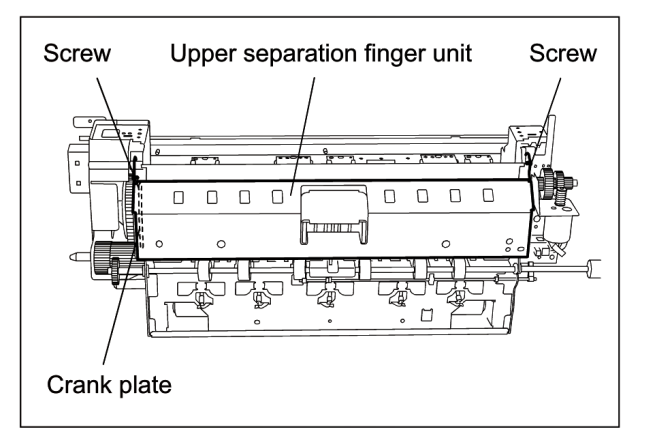

Fig. 14-26

(5) Remove the spring to take off the upper separation fingers

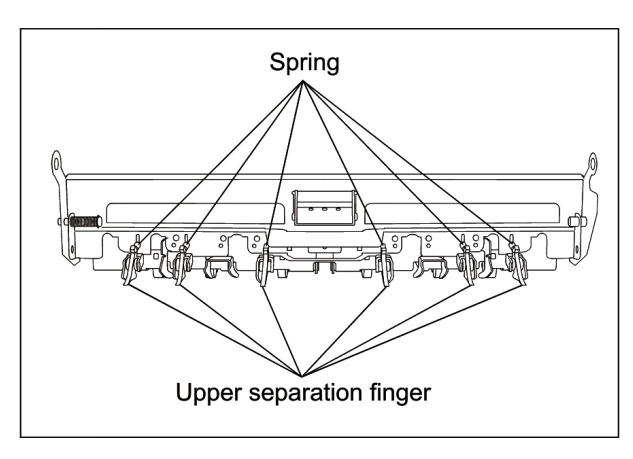

Fig. 14-27

### [F] Lower separation finger unit / Lower separation finger

- (1) Take off the fuser unit (P. 14-18 "[B] Fuser unit").
- (2) Remove 2 screws and open the lower separation finger unit.
- (3) Remove the spring to take off the lower separation fingers.

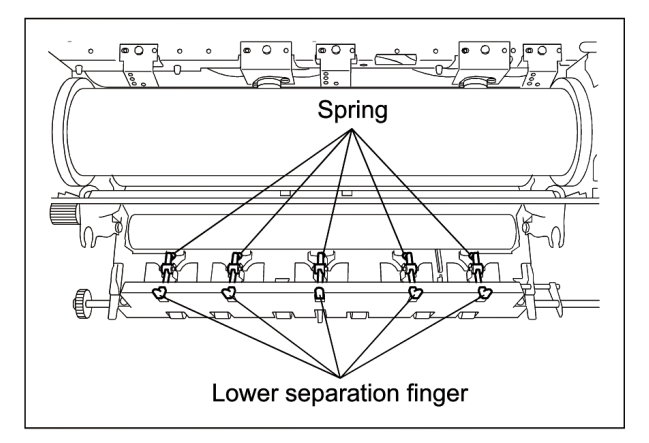

Fig. 14-28

# [G] Fuser roller front/center/rear thermistor (THM1 / THM 2 / THM 3), Fuser roller center/side thermostat (THMO1 / THM02)

- (1) Take off the fuser unit (P. 14-18 "[B] Fuser unit").
- (2) Take off the cleaning web unit(P. 14-19 "[C] Cleaning web unit / Cleaning web").
- (3) Loosen 2 pressure screws completely.

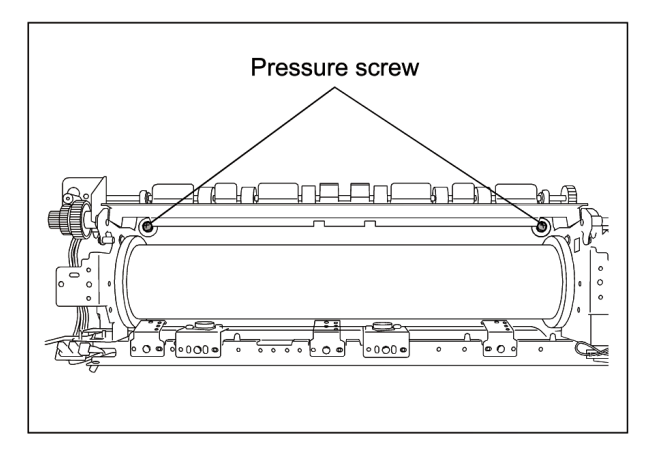

Fig. 14-29

(4) Remove 2 screws and take off the stay.

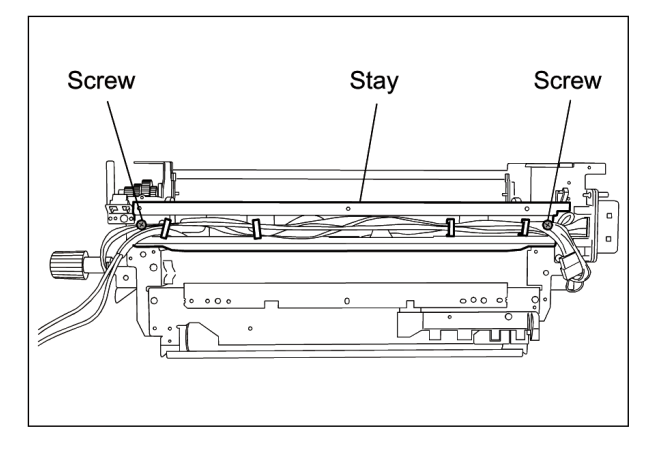

Fig. 14-30

(5) Disconnect each connector, remove each screw and take off the thermistor and thermostat.

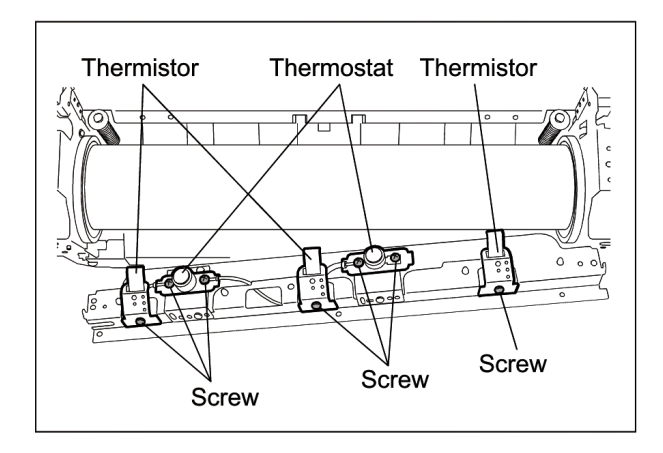

Fig. 14-31

#### Notes:

- 1. When installing the thermostats, be careful not to deform the thermostats and their brackets.
- 2. Adjust the gap between each thermostat and the fuser roller to be 2.0-2.5 mm.

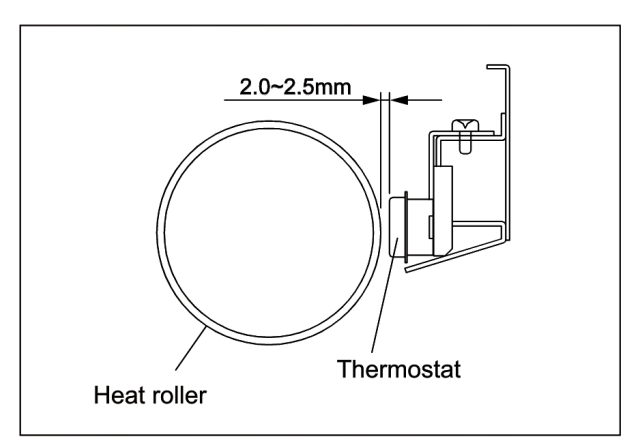

Fig. 14-32

# [H] Fuser roller

- Take off the fuser unit
   (P. 14-18 "[B] Fuser unit").
- (2) Take off the cleaning web unit(P. 14-19 "[C] Cleaning web unit / Clean ing web").
- (3) Loosen 2 pressure screws completely.

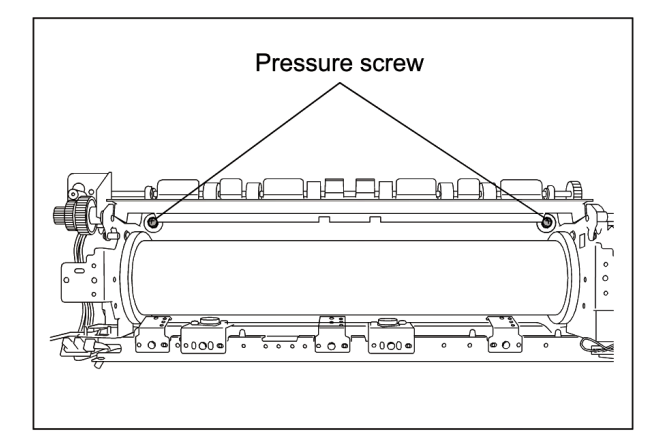

Fig. 14-33

- (4) Remove 2 screws and take off the fuser unit cover (rear).
- (5) Open the lower separation finger unit(P. 14-24 "[F] Lower separation finger unit/ Lower separation finger").
- (6) Remove 2 screws and open the entrance guide unit.

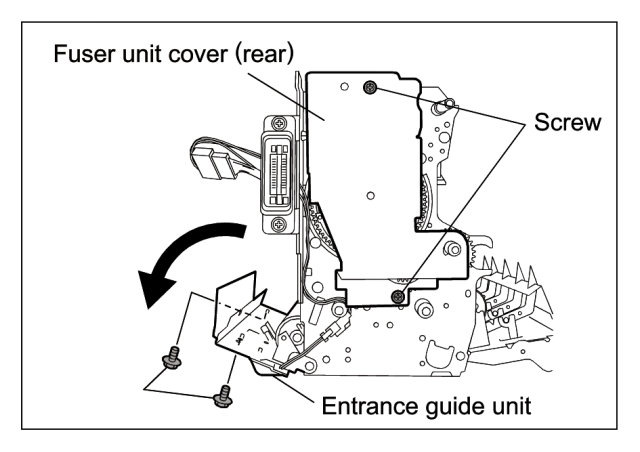

Fig. 14-34

(7) Remove 2 screws, release 2 harness clamp and take off the bracket with releasing the catching section.

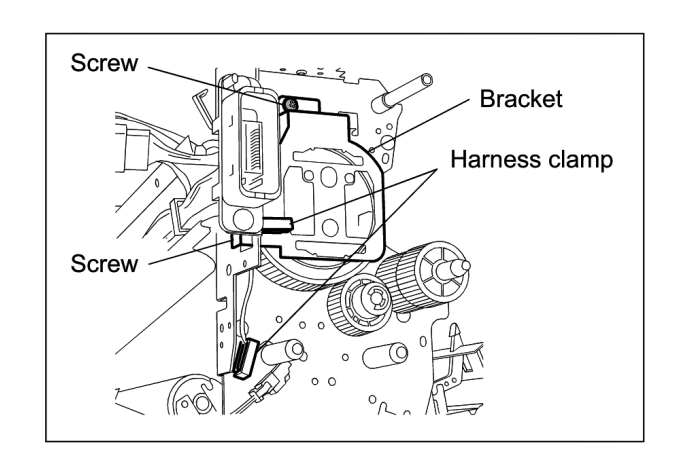

Fig. 14-35

- (8) Remove 2 screws and disconnect 1 connector.
- (9) Remove 1 C-ring (rear).

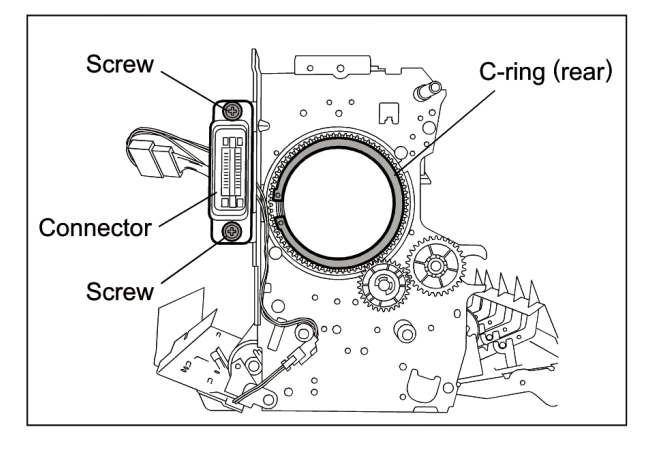

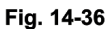

- (10) Remove 1 E-ring and take off the gear and one-way clutch.
- (11) Remove 2 screws and take off the bearing (rear).

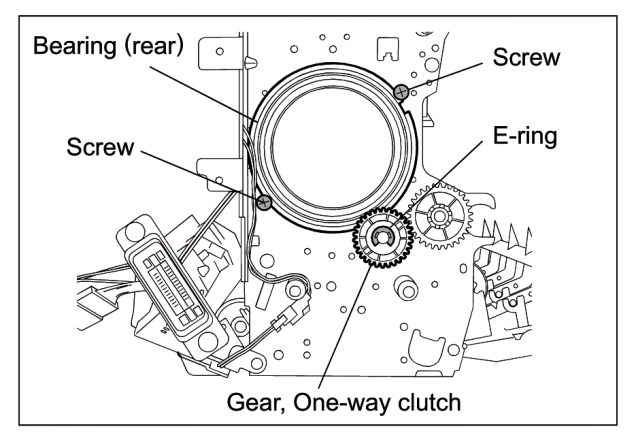

Fig. 14-37

(12) Remove 1 C-ring (front).

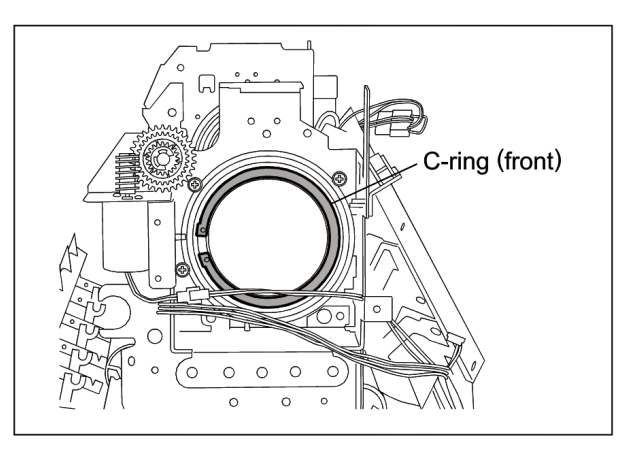

Fig. 14-38

(13) Take off the fuser roller covering it with paper and such not to make scars on it.

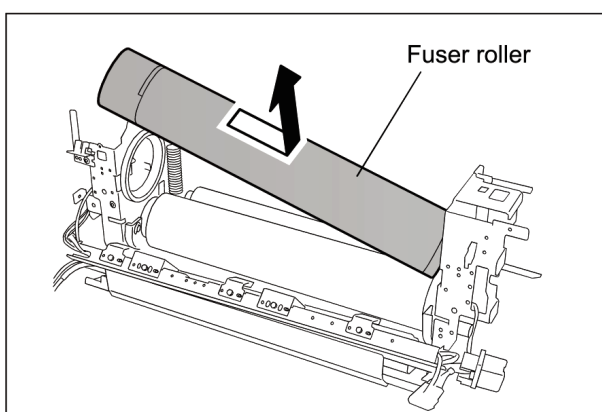

#### Fig. 14-39

#### [I] Pressure roller

- (1) Take off the fuser roller (P. 14-26 "[H] Fuser roller").
- (2) Take off the pressure roller with its bearing
- (3) Remove 2 bearings and 2 collars from the pressure roller.

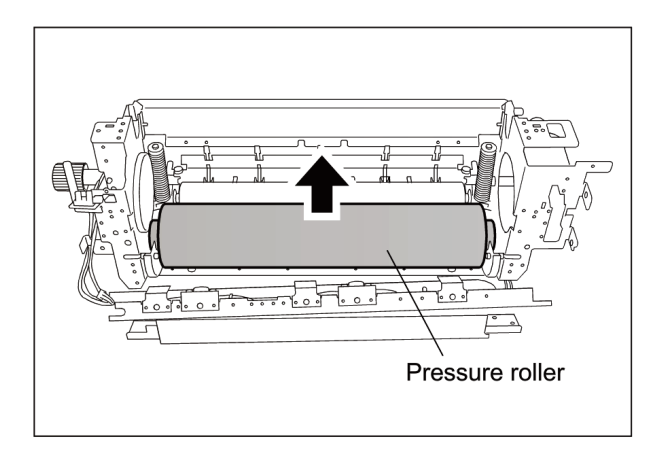

Fig. 14-40

#### [J] Web detection sensor (S8)

- (1) Take off the fuser unit (P. 14-18 "[B] Fuser unit").
- (2) Take off the cleaning web unit(P. 14-19 "[C] Cleaning web unit / Clean ing web").
- (3) Take off the fuser unit front cover.
- (4) Disconnect 1 connector and remove 1 screw to take off the web detection sensor with its bracket.
- (5) Release the latch of the sensor to take off the web detection sensor.

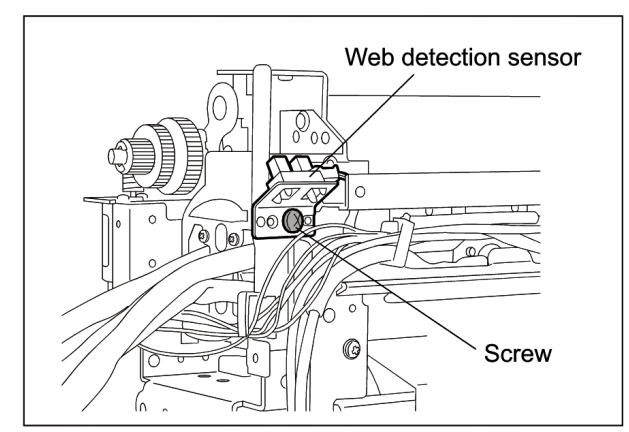

Fig. 14-41

## [K] Web motor (M4) / Fuser transport sensor (S9)

- (1) Take off the fuser unit (P. 14-18 "[B] Fuser unit").
- (2) Take off the cleaning web unit(P. 14-19 "[C] Cleaning web unit / Clean ing web").
- (3) Remove 2 screws to take off the fuser unit front cover.

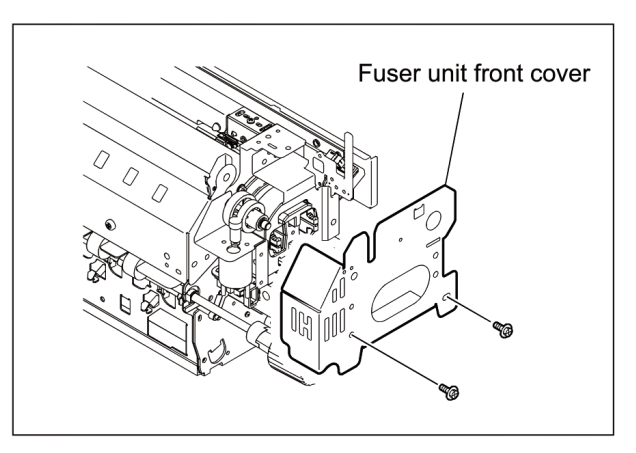

Fig. 14-42

(4) Remove 2 screws and open the lower separation finger unit.

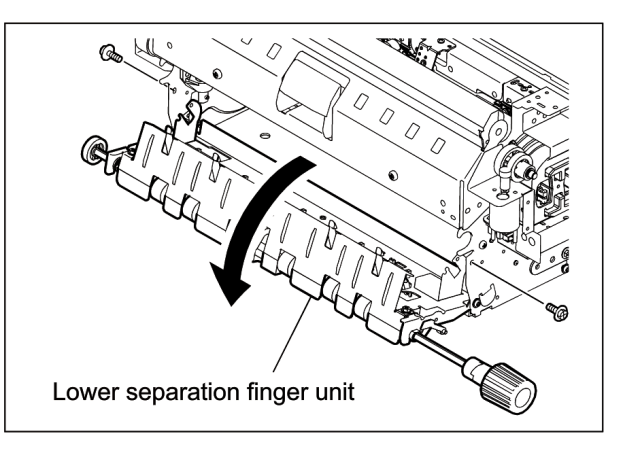

Fig. 14-43

- (5) Release the clamp and disconnect 1 connector.
- (6) Remove 2 screws and take off the web motor.

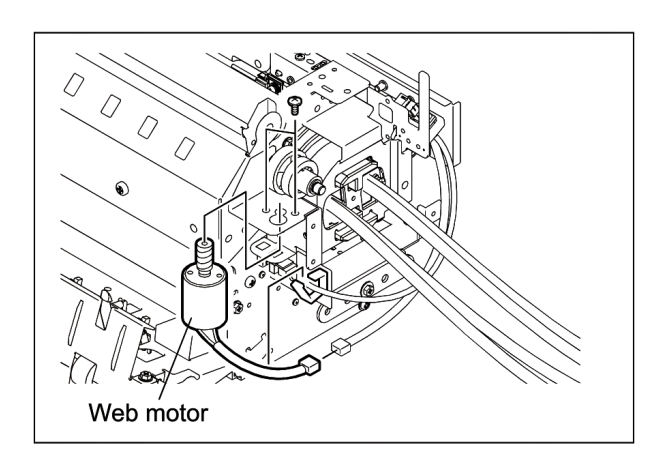

Fig. 14-44

(7) Disconnect 1 connector to take off the fuser transport sensor.

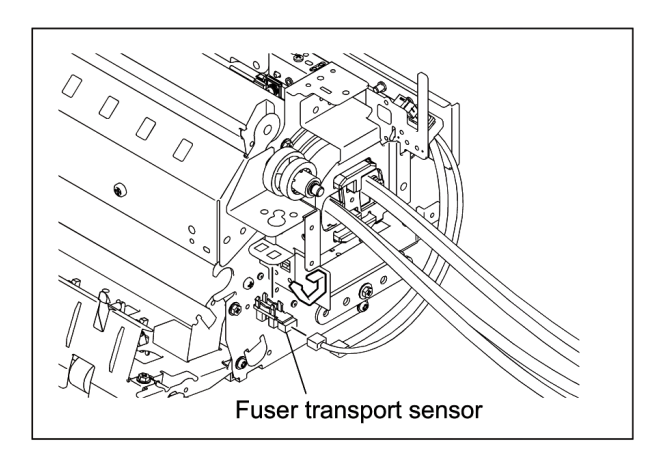

Fig. 14-45

### [L] Pressure roller thermistor (THM4)

- (1) Take off the fuser unit (P. 14-18 "[B] Fuser unit").
- (2) Disconnect 1 connector of the pressure roller thermistor.
- (3) Remove 2 screws to take off the lower entrance guide.
- (4) Remove 1 screw to take off the harness cover.
- (5) Remove 1 screw to take off the pressure roller thermistor.

#### Notes:

- 1. Use tightening torques of 0.4-0.6 N m to prevent the thermistors from damage.
- 2. Be sure that the thermistor is contacting with the pressure roller when it has been installed.

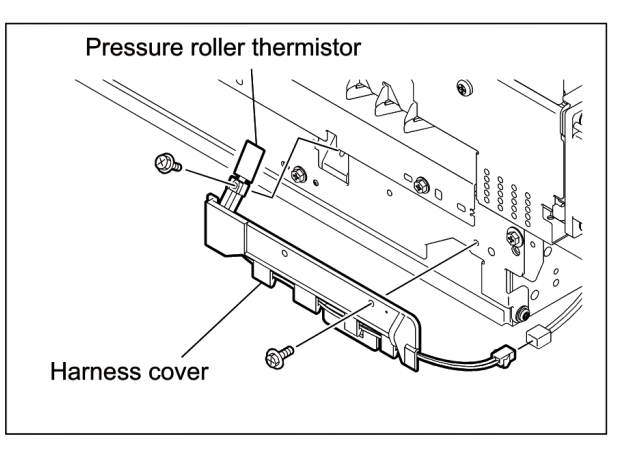

Fig. 14-46

# **15. EXIT/REVERSE SECTION**

# **15.1 General Description**

This equipment conducts a paper reverse operation when printing more than 2 sheet of paper or carrying out a duplex printing. Its reversing device once transports the paper from the fuser unit to the reverse path where the paper is switched back and reversed, and then transports it to the exit roller or transfer section.

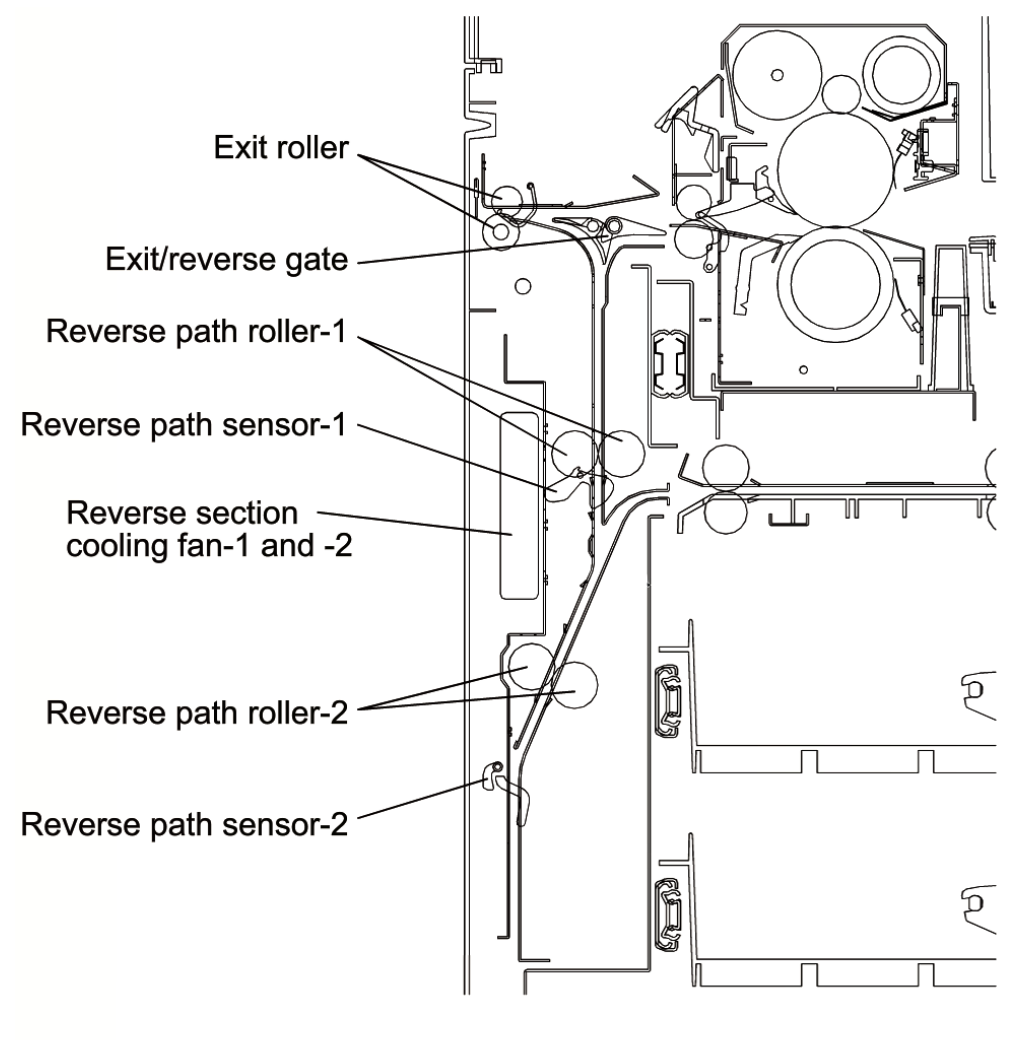

Fig. 15-1

# 15.2 Functions

1) Exit/reverse gate

This gate switches the paper from the fuser unit in the direction of the exit roller or reverse path. This is operated by the gate solenoid (SOL2).

2) Exit roller

The exit roller exits the paper from the fuser unit to the outside of the equipment. This is driven by the exit motor (M18).

3) Reverse path rollers

The path roller feeds the paper and switches back at the reverse path. This is driven by the reverse motor (M19) and switches the feeding speed to "high" after the trailing edge of paper goes through the fuser transport sensor (S9).

- 4) Reverse section cooling fan-1 and -2 (M24, M25) These fans are equipped to cool down the reverse section.
- 5) Reverse sensor-1 and -2 (S23, S24) These sensors detect the state of paper feeding.

# 15.3 Driving of Exit/Reverse section

The paper feeding roller in the exit/reverse section is driven by the following mechanism.

- \* Exit motor (G19)  $\rightarrow$  Gears (G21, G20, G19)  $\rightarrow$  Exit roller
- \* Reverse motor (T21)  $\rightarrow$  Timing belt and Pulleys (T23, T23)  $\rightarrow$  Reverse path roller

# 15.4 Operation

The paper from the fuser unit is transported to the reverse path by the exit/reverse gate, which is usually directed toward the reverse path and switched by the gate solenoid (SOL2) only when the reverse operation is not carried out.

When the trailing edge of the paper has passed through the fuser transport sensor (S9), the paper transport speed at the reverse path is switched to a high one and switched back in a specified time after that. The paper is transported to the exit roller with keeping the high speed and discharged to the outside of the equipment. When carrying out a duplex printing, the paper switched back at the reverse path is transported to the horizontal transport section, which is under the transfer/transport unit and switches the paper transport speed to a normal one at this time, and it is again transported to the transfer section and fused there. Then, after the duplex paper has passed through the fuser unit and the exit/reverse gate has been switched, it is discharged to the outside of the equipment by the exit roller without being transported to the reverse path.
# 3 sheets x 1 copy Single-sided printing operation (A4/LT)

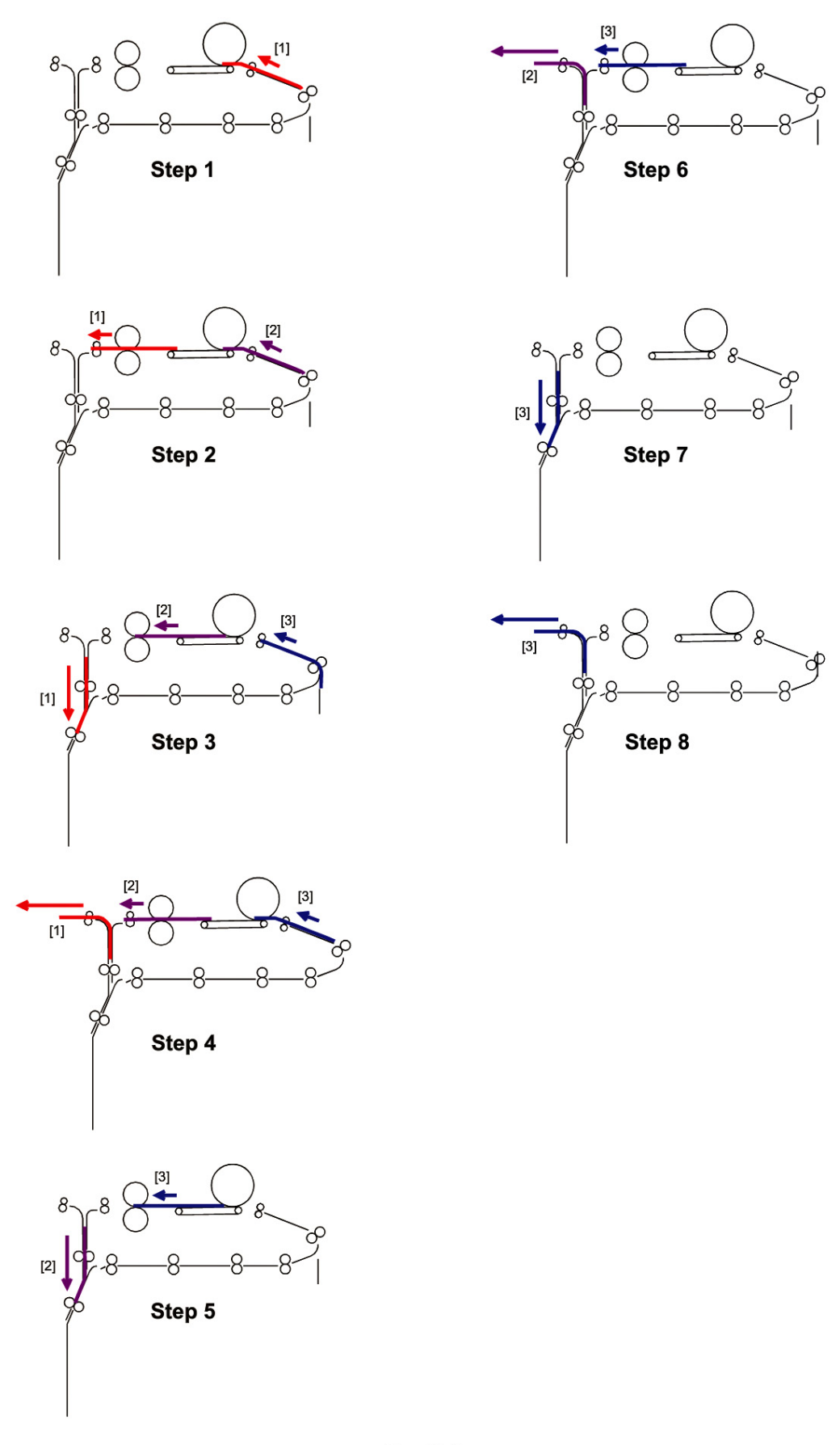

Fig. 15-2

#### 5 sheets x 1 copy Duplex printing operation (A4/LT)

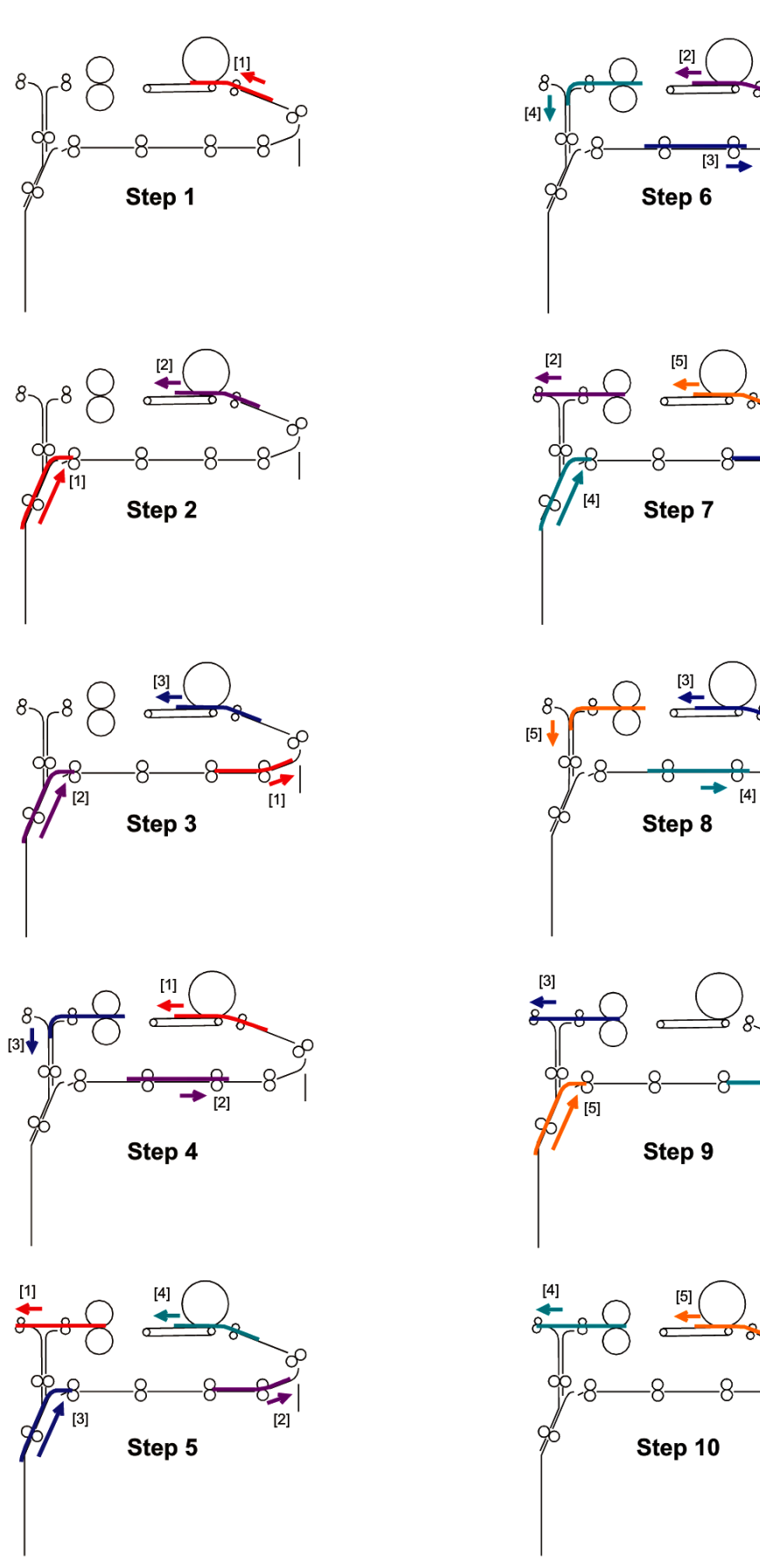

Fig. 15-3

8

[4]

#### 3 sheets x 1 copy Single-sided printing operation (A3/LD/B4/LG/A4-R/LT-R)

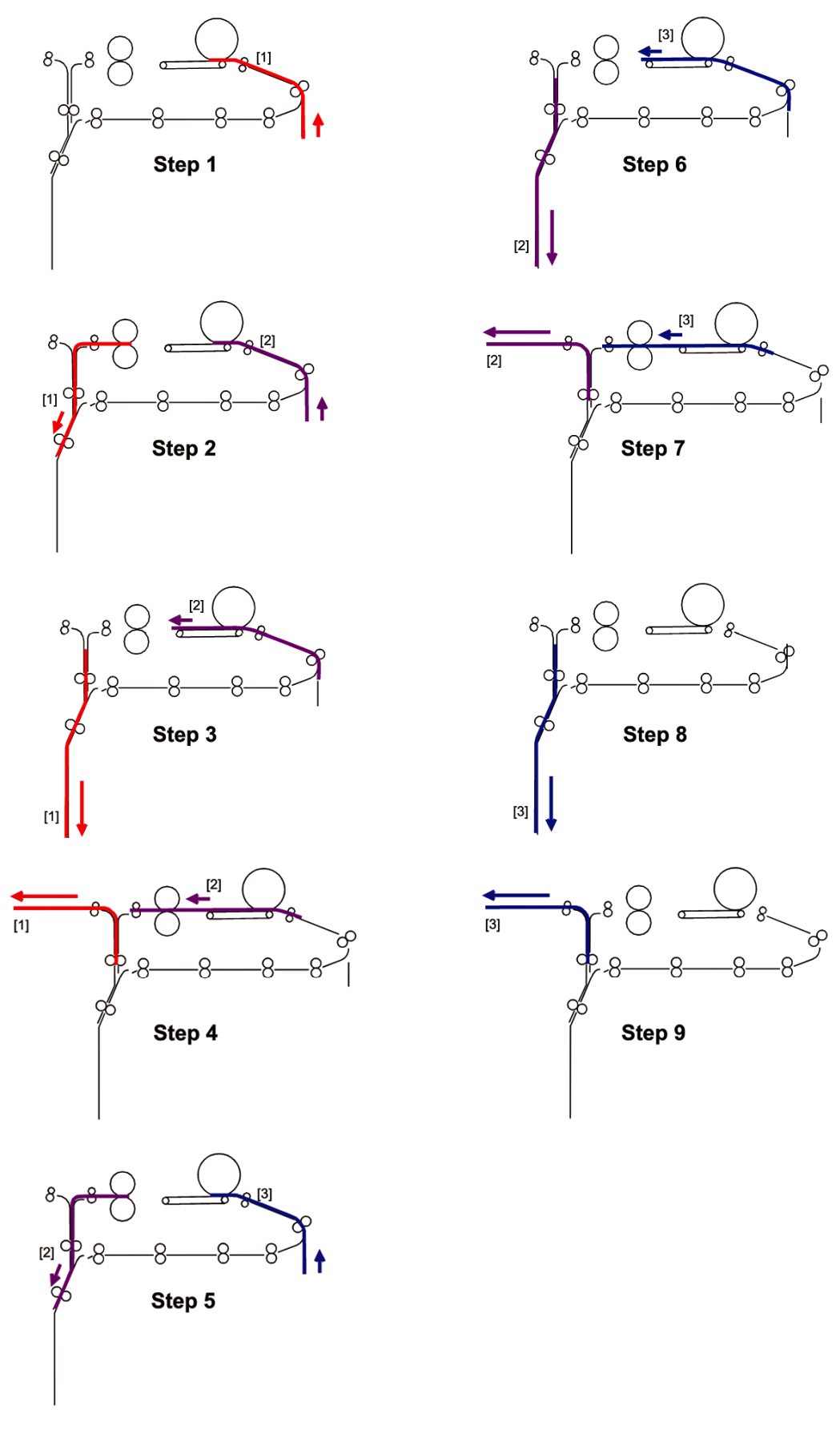

Fig. 15-4

#### 4 sheets x 1 copy Duplex printing operation (A3/LD/B4/LG/A4-R/LT-R)

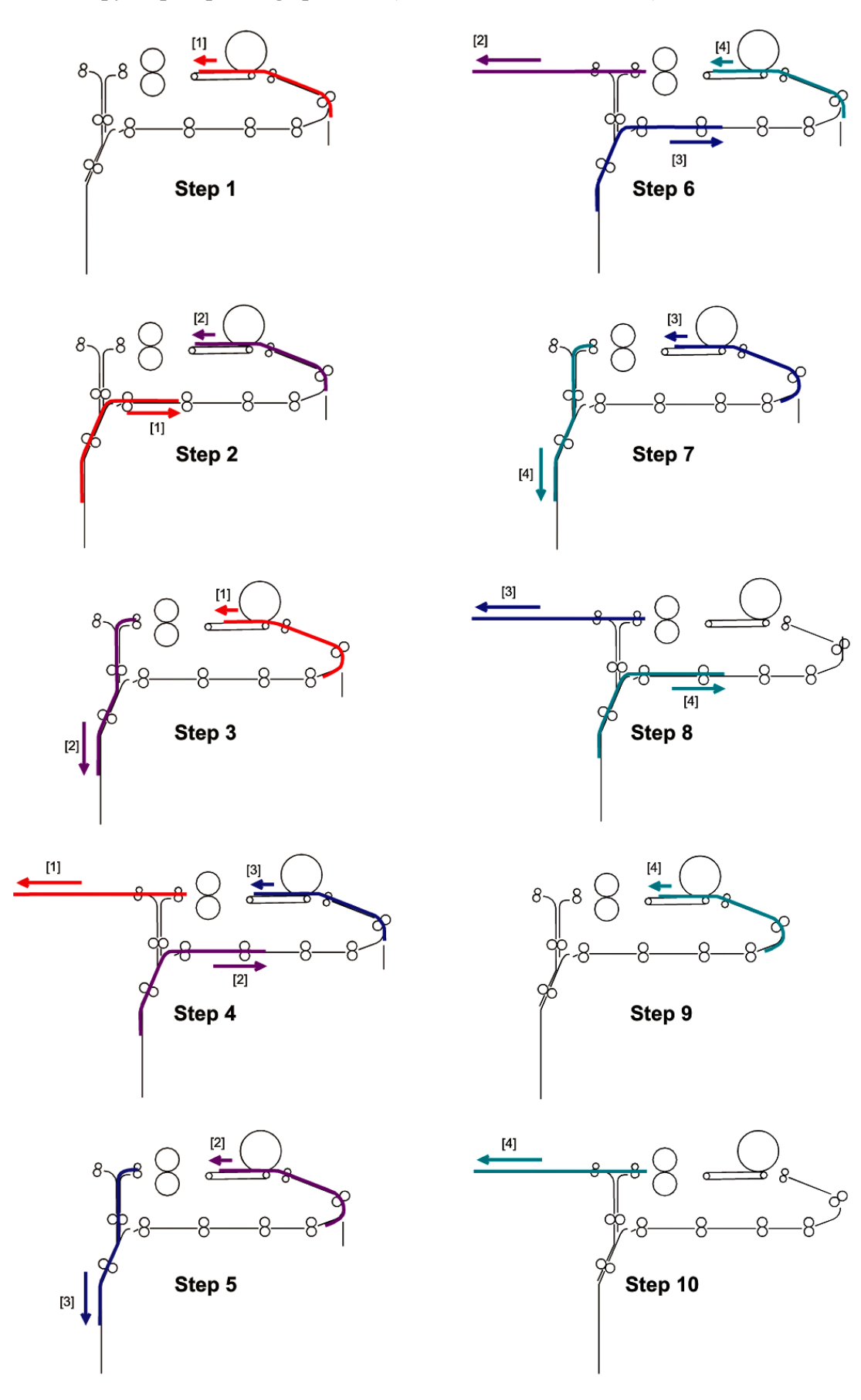

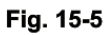

# 15.5 Exit motor control circuit

The exit motor is a stepping motor driven by the control signal output from the PFC CPU on the LGC board and rotates the exit roller.

The PFC CPU outputs each phase signal (EXTMA-0, EXTMB-O, EXTMC-0, EXTMD-0) to the motor driver. The motor driver converts this phase signal into a +24 V pulse signal (EXTMA-OA, EXTMB-OA, EXTMC-OA, EXTMD-OA) and outputs it to the motor. Also, the rotation speed of the motor can be switched by changing the output timing of each pulse signal.

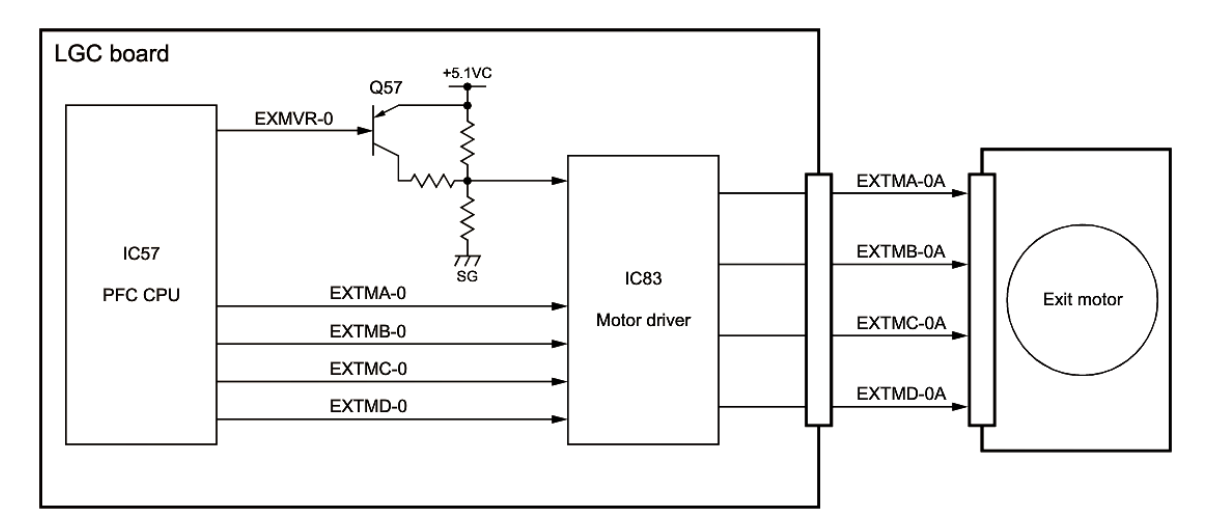

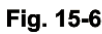

Exit motor drive signal

| Signal                                   |         |                                         |  |
|------------------------------------------|---------|-----------------------------------------|--|
| EXTMA-0<br>EXTMB-0<br>EXTMC-0<br>EXTMD-0 | EXMVR-0 | Motor status                            |  |
| Pulse signal                             | L       | Rotation when accelerating/decelerating |  |
|                                          | Н       | Rotation at a constant speed            |  |

# 15.6 Reverse motor control circuit

The reverse motor is a stepping motor driven by the control signal output from the PFC CPU on the LGC board and rotates the reverse motor-1 and -2.

The reverse motor is driven by the pulse signal (MTMA-0, MTMB-0, MTMAB-0, MTMBB-0) output from the driver IC. These pulse signals are formed based on the reference clock signal (REVMC-0) and output only when the enable signal (REVME-0) is L level. Also, the rotation speed or direction of the motor can be switched by changing the output timing of each pulse signal. The rotation direction can be switched by the motor rotation direction switch signal (REVC-0).

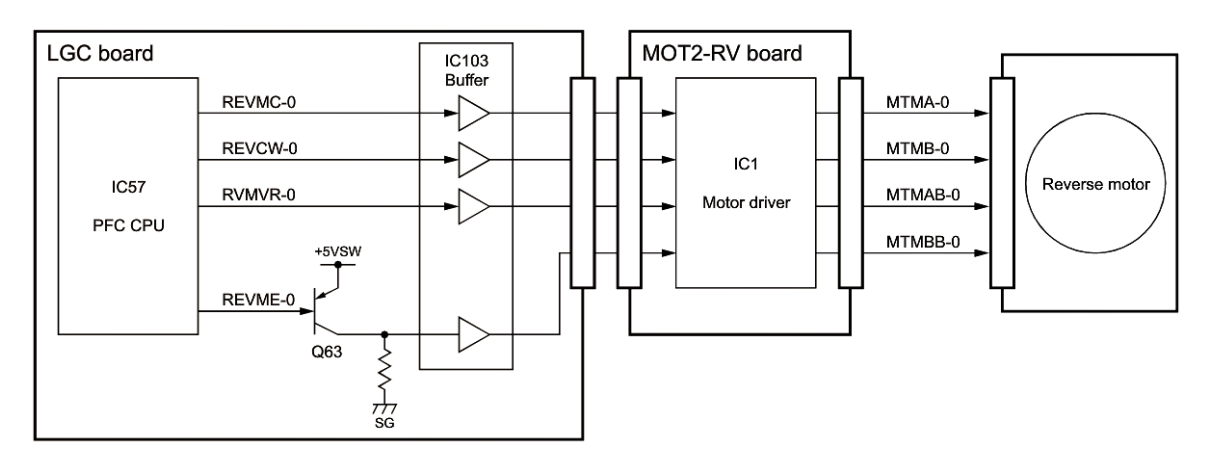

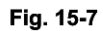

|                | Sig            | Motor status |                |                                      |
|----------------|----------------|--------------|----------------|--------------------------------------|
| <b>REVMC-0</b> | <b>REVME-0</b> | RVMVR-0      | <b>REVCW-0</b> | Wotor status                         |
| Pulse signal   | L              | L            | L              | Forward rotation when accelerating/  |
|                |                |              |                | decelerating                         |
|                | L              | L            | Н              | Reverse rotation when accelerating/  |
|                |                |              |                | decelerating                         |
|                | L              | Н            | L              | Forward rotation at a constant speed |
|                | L              | Н            | Н              | Reverse rotation at a constant speed |
| -              | Н              | -            | -              | Stop                                 |

Reverse motor drive signal

# 15.7 Disassembly and Replacement

# [A] Exit/Reverse unit

- Take off the left lower cover (= exit cover)
   (P.2-46 "[J] Left lower cover (Exit cover)").
- (2) Open the exit/reverse unit and remove 1 screw.

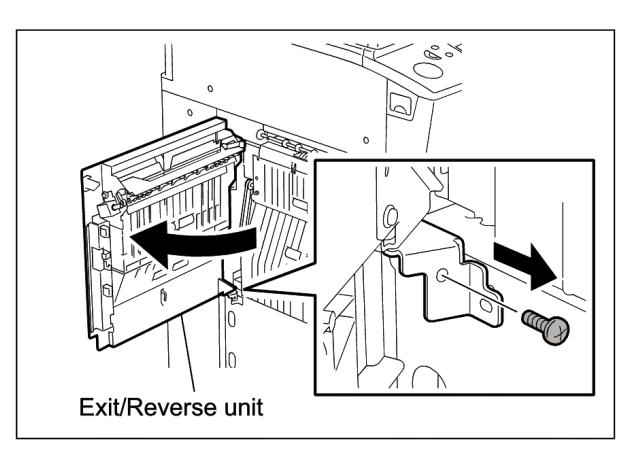

Fig. 15-8

(3) Disconnect 1 connector Then take off the exit/reverse unit by lifting it up.

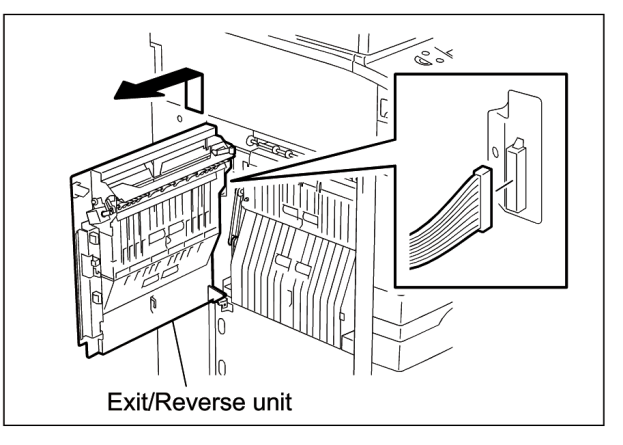

Fig. 15-9

## [B] Reverse section cooling fan-1 [M24] I Reverse section cooling fan-2 [M25]

- Take off the left lower cover (= exit cover)
   (P.2-46 "[J] Left lower cover (Exit cover)").
- (2) Disconnect 1 connector, remove 2 screws and then take off the reverse section cooling fan-1.
- (3) Disconnect 1 connector, remove 2 screws and then take off the reverse section cooling fan-2.

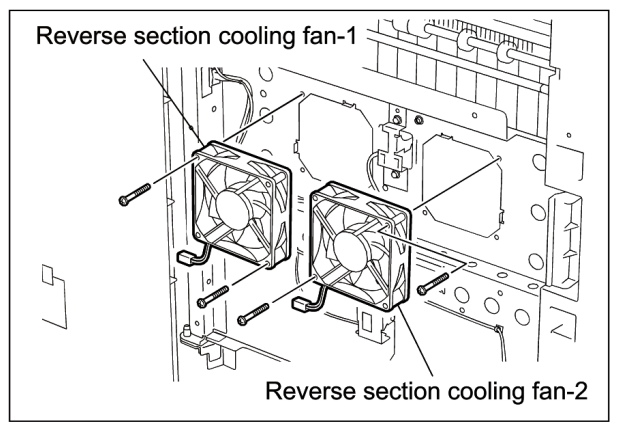

Fig. 15-10

# [C] Exit sensor [S22]

- Take off the left lower cover (= exit cover)
   (P.2-46 "[J] Left lower cover (Exit cover)").
- (2) Disconnect 1 connector, remove 1 screw and then take off the sensor with its bracket.

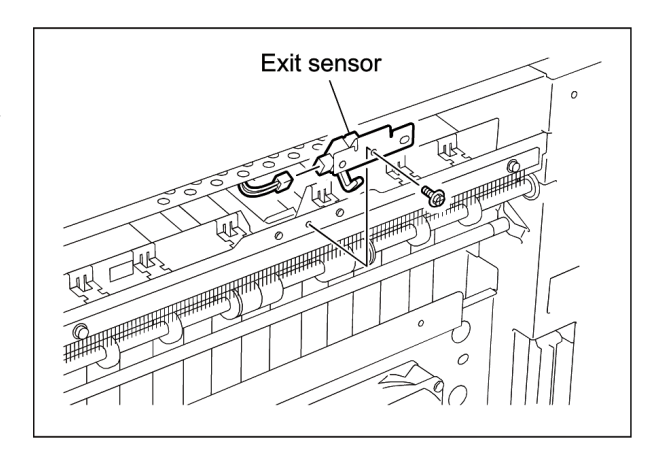

Fig. 15-11

(3) Release the latch to take off the exit sensor.

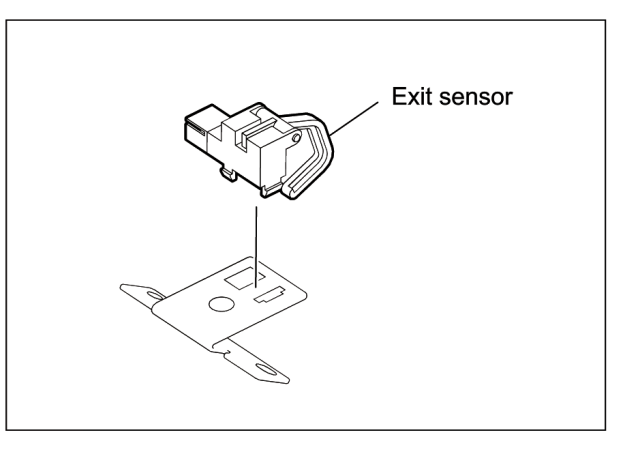

Fig. 15-12

## [D] Reverse sensor-1 [S23] / Reverse sensor-2 [S24]

- Take off the left lower cover (= exit cover)
   (P.2-46 "[J] Left lower cover (Exit cover)").
- (2) Disconnect 1 connector, remove 2 screws and then take off the reverse sensor-1.
- (3) Disconnect 1 connector, remove 1 screw and then take off the reverse sensor-2.

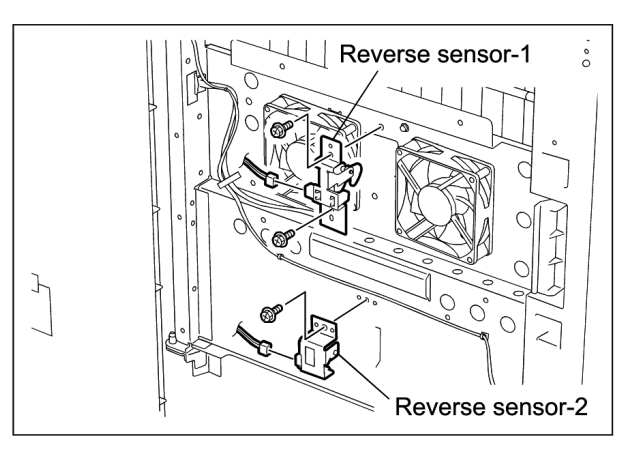

Fig. 15-13

## [E] Exit cover switch [SW5]

- Take off the left lower cover (= exit cover)
   (P.2-46 "[J] Left lower cover (Exit cover)").
- (2) Open the exit/reverse unit. Then disconnect the connector and release the latch to take off the exit cover switch.

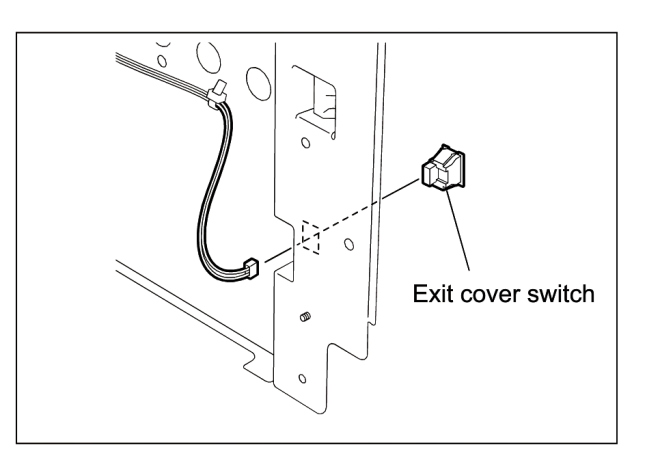

Fig. 15-14

## [F] Gate solenoid [SOL2]

- Take off the left lower cover (= exit cover)
   (P.2-46 "[J] Left lower cover (Exit cover)").
- (2) Open the exit/reverse unit. Then disconnect 1 connector, release the clamp and remove 3 screws to take off the gate solenoid.

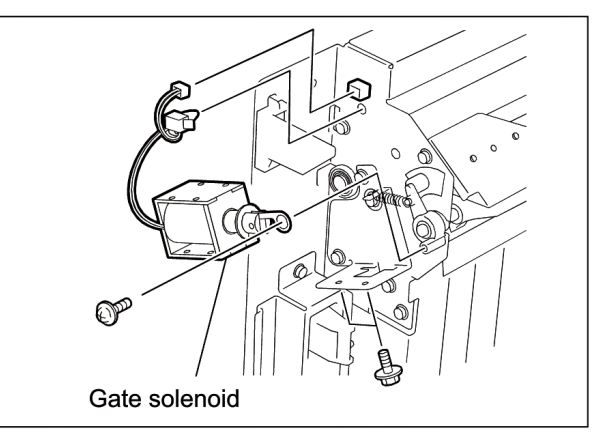

Fig. 15-15

#### Note:

The solenoid is normally screwed at the position A shown in the figure at right. However, the position of the solenoid can be adjusted by moving this screw to the position B when the flap valve of the solenoid is not pulled enough.

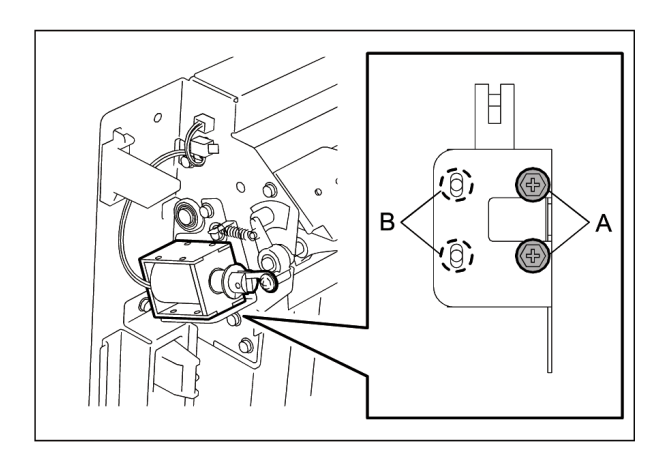

Fig. 15-16

# [G] Exit roller

- (1) Take off the exit/reverse unit (P15-11 "[A] Exit/Reverse unit").
- (2) Remove the E-ring, gear and pin.
- (3) Remove 2 E-rings and take off the exit roller by sliding 2 bearings to the inside.

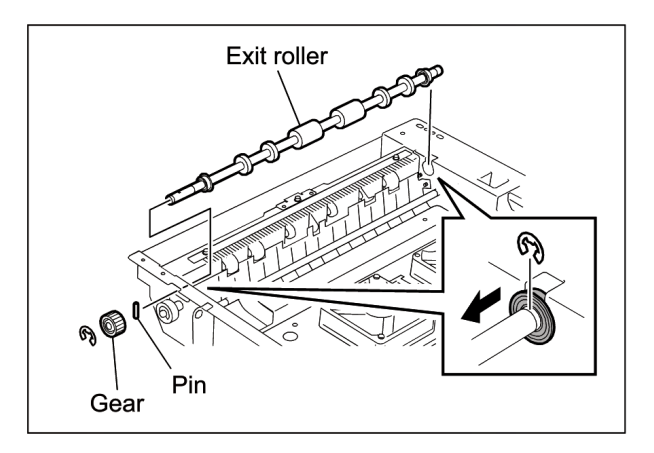

Fig. 15-17

# H] Reverse section driving unit / Reverse motor driving PC board (MOT2-RV board)

- (1) Take off the exit/reverse unit(P. 15-11 "[A] Exit/Reverse unit").
- (2) Disconnect 1 connector, remove 6 screws and then take off the reverse section driving unit.

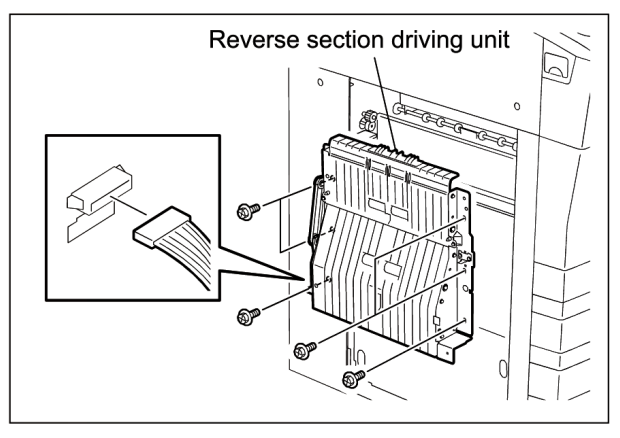

Fig. 15-18

(3) Release 4 locking supports to take off the MOT2-RV board.

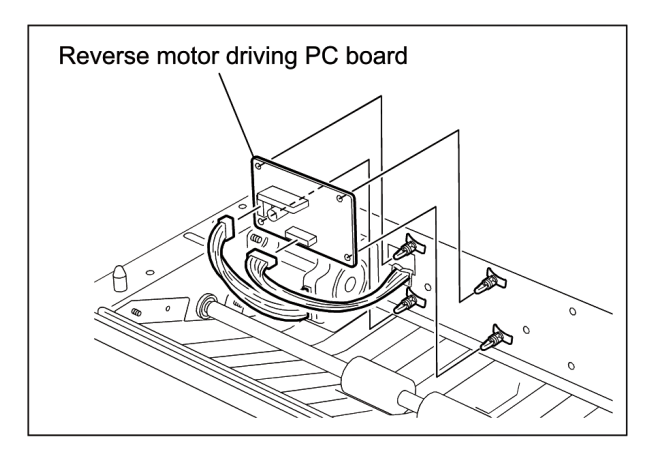

Fig. 15-19

### [I] Reverse motor [M19]

- (1) Take off the reverse section driving unit
  (P. 15-14 "[H] Reverse section driving unit
  / Reverse motor driving PC board(MOT2-RV board)").
- (2) Disconnect 1 connector, remove 2 screws and then take off the reverse motor.

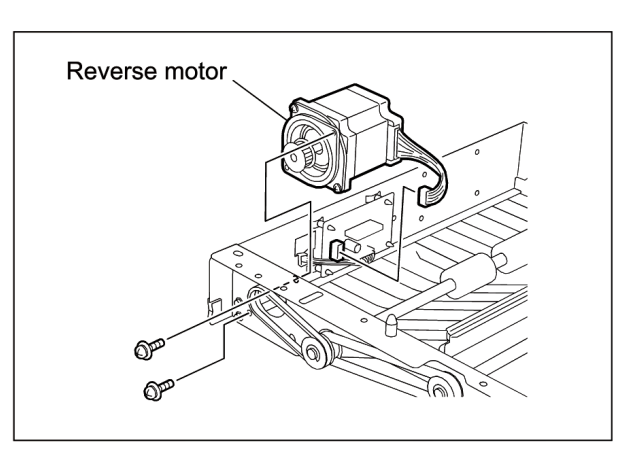

Fig. 15-20

## [J] Reverse roller-1 / Reverse roller-2

- (1) Take off the reverse section driving unit
  (P. 15-14 "[H] Reverse section driving unit
  / Reverse motor driving PC board (MOT2-RV board)").
- (2) Take off the reverse motor (P. 15-15 "[I] Reverse motor [M19]").
- (3) Remove 2 E-rings, 2 gears and 2 belts.

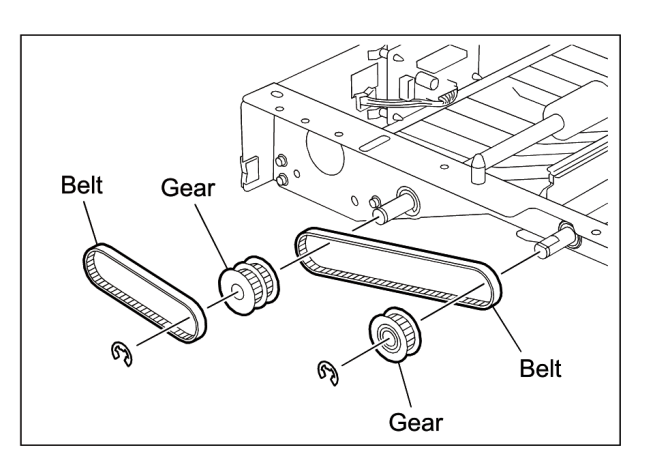

Fig. 15-21

- (4) Remove 2 E-rings and 2 bearings to take off the reverse roller-1.
- (5) Remove 2 E-rings and 2 bearings to take off the reverse roller-2.

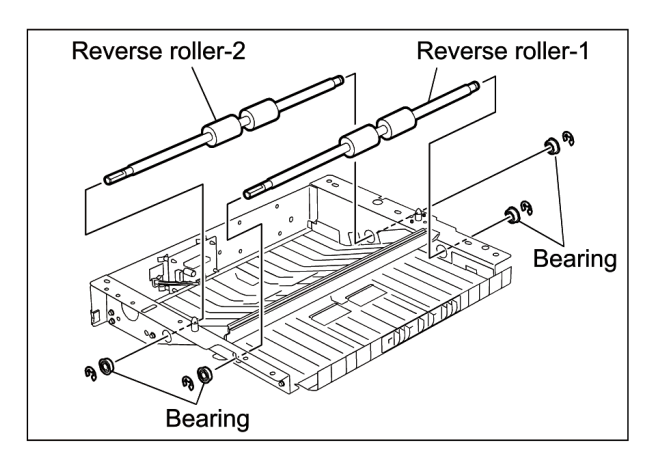

Fig. 15-22

# [K] Exit motor [M18]

- (1) Take off the reverse section driving unit
- (P. 15-14 "[H] Reverse section driving unit / Reverse motor driving PC board (MOT2-RV board)").
- (2) Take off the rear cover (P. 2-47 "[L] Rear cover").
- (3) Take off the LGC board cover and disconnect 1 connector.
- (4) Remove 2 screws and take off the exit motor.

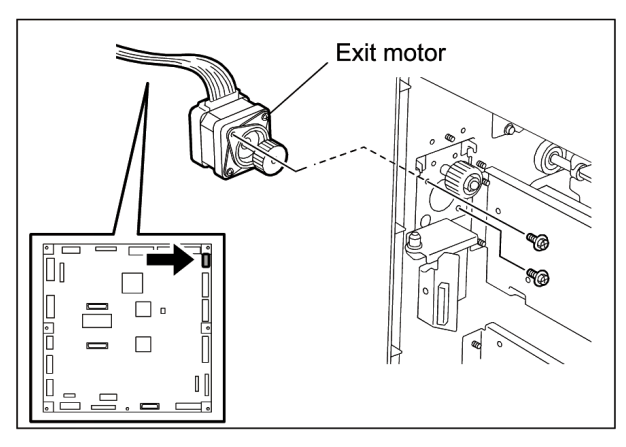

Fig. 15-23

## [L] O-ring

When installing the receiving tray, add the O-rings (service parts) to the exit roller in order to improve the paper stacking condition.

- Remove 6 screws and take off the left lower cover (exit cover). (P.2-46 "[J] Left lower cover (Exit cover)")
- (2) Remove 2 E-rings and move the 2 bearings toward the inside.

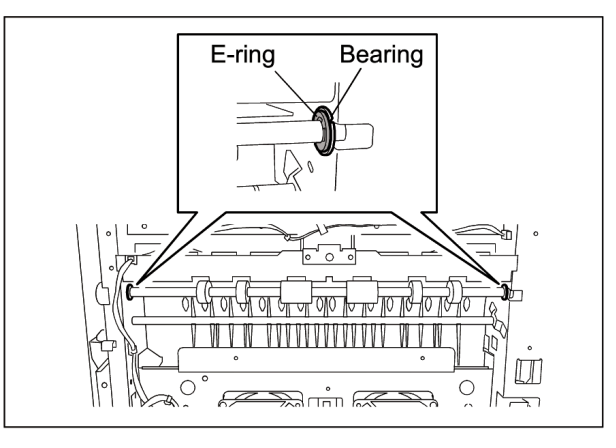

Fig. 15-24

(3) Move the exit roller to the near side and install 2 O-rings to the grooves of the exit roller.

#### Note:

O-ring: Refer to the parts list for the parts number and so on.

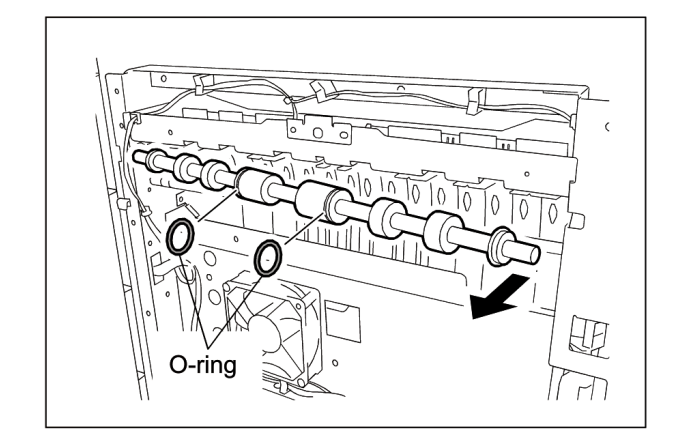

Fig. 15-25

15-16 05/07

# 16. REVERSING AUTOMATIC DOCUMENT FEEDER (RADF)

# **16.1 General Description**

The Reversing Automatic Document Feeder (RADF) is a device that automatically feeds originals one by one to the ADF original glass and discharges them to the receiving tray after scanning is finished. RADF consists of the following sections.

Original feeding section

This section, consisting of the pickup belt, feed roller, separation roller, registration roller, etc., feeds originals one by one to the ADF original glass.

- Original transporting/scanning section This section, consisting of the read roller, transport roller, etc, transports an original on the ADF original glass and scans it at the same time.
- Original reverse/exit section

This section, consisting of the exit roller, reverse flapper, reverse roller, etc., discharges an original to either the large or small receiving tray after scanning is finished. When two-sided scanning is carried out, the original is reversed by switching the reverse flapper and fed again to the ADF original glass.

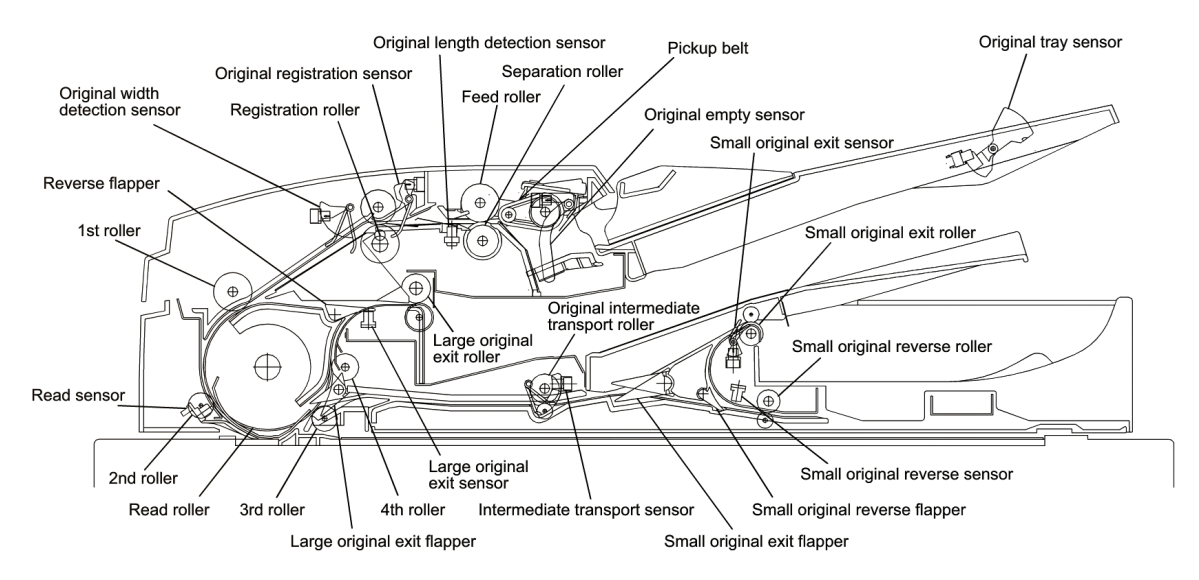

Fig. 16-1

Note:

Large-sized original: A3, A4-R, B4, B5-R, LD, LG, LT-R Small-sized original: A4, B5, A5-R, LT, ST-R

# 16.2 Operation

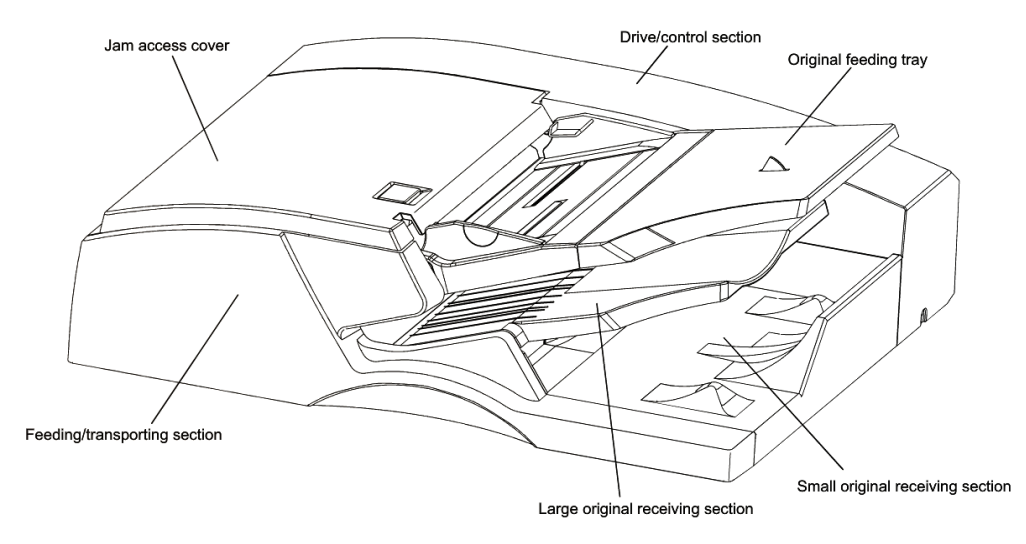

Fig. 16-2

|                              | Apparatus                                                                                                    | Electric parts                                                                                                    |
|------------------------------|----------------------------------------------------------------------------------------------------|----------------------------------------------------------------------------------------------------|
| Feeding/transporting section | <ul> <li>Jam access cover</li> <li>Pickup belt</li> <li>Feed roller</li> <li>Separation roller</li> <li>Registration roller</li> <li>Read roller</li> <li>Exit/Reverse roller</li> <li>Intermediate transport roller</li> <li>Small original reverse roller</li> <li>Small original exit roller</li> </ul> | <ul> <li>Original empty sensor (S60)</li> <li>Lifting tray upper limit detection sensor (S59)</li> <li>Lifting tray lower limit detection sensor (S62)</li> <li>Jam access cover open/close sensor(S61)</li> <li>Original length detection sensor (S63)</li> <li>Original registration sensor (S55)</li> <li>Original width detection sensor 1,2,3 (S56, 57, 58)</li> <li>Read sensor (S69)</li> <li>Original intermediate transport sensor (S70)</li> <li>Large original exit sensor (S68)</li> <li>Small original registration sensor (S66)</li> </ul> |
| Original feeding tray        | •Original feeding tray                                                                                                    | <ul> <li>Original tray sensor (\$53)</li> <li>Original tray width sensor (\$54)</li> </ul>                                                                                                    |
| Drive/control section        |                                                                                                    | <ul> <li>Document feed motor (M37)</li> <li>Tray lift motor (M38)</li> <li>Read motor (M36)</li> <li>Large original exit motor (M39)</li> <li>Large original exit roller release solenoid (SOL6)</li> <li>Large original exit solenoid (SOL5)</li> <li>Small original exit solenoid (SOL4)</li> <li>RADF open/close sensor (S65)</li> <li>APS operation sensor (S64)</li> <li>Jam access cover open/close switch (SW10)</li> <li>RADF open/close switch (SW9)</li> </ul>                                                                                 |

# 16.3 Drive System

1) Document feed motor (M37) rotating forward (seen in front)

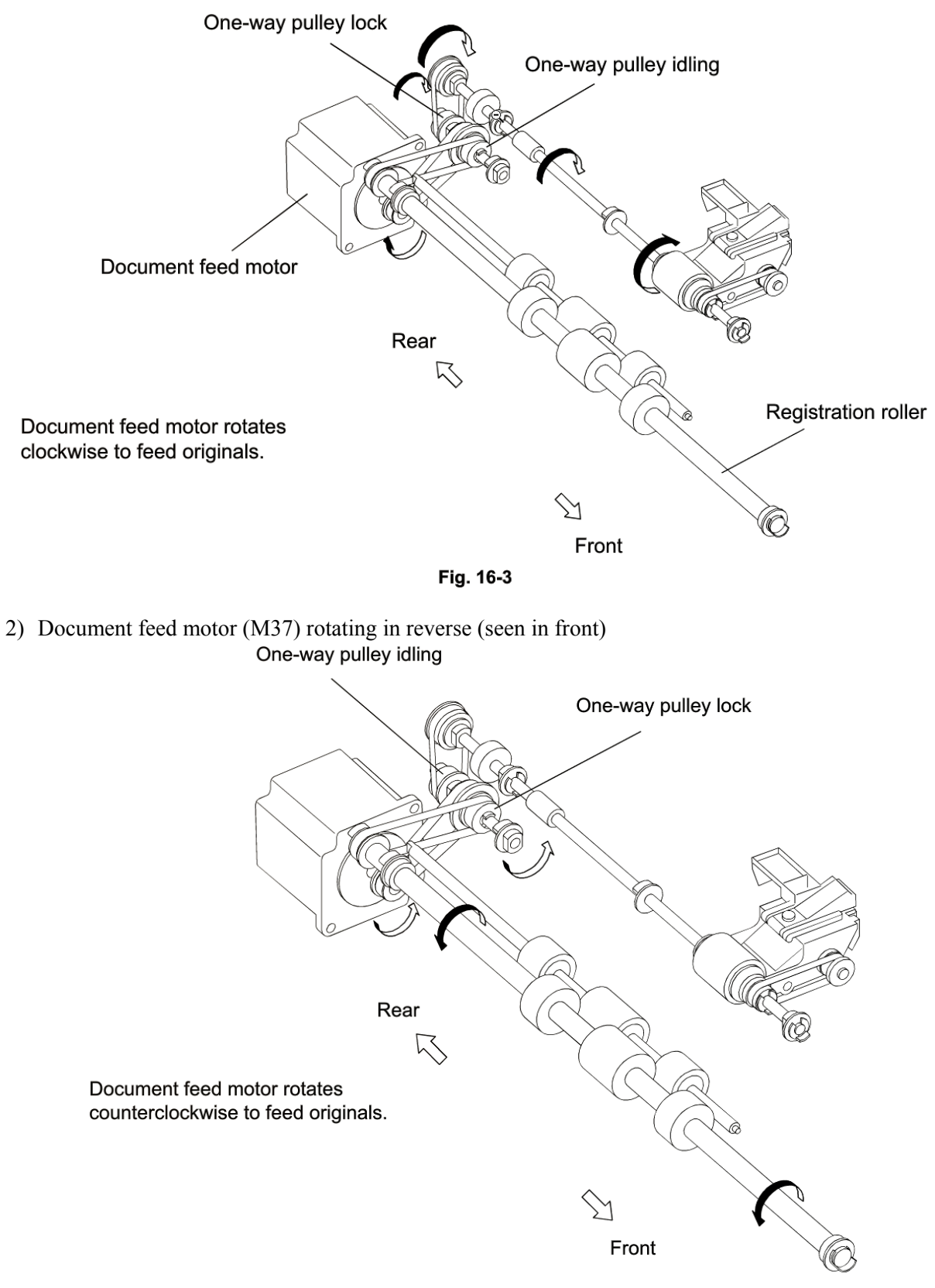

Fig. 16-4

3) Read motor (M36) rotating in reverse (seen in front)

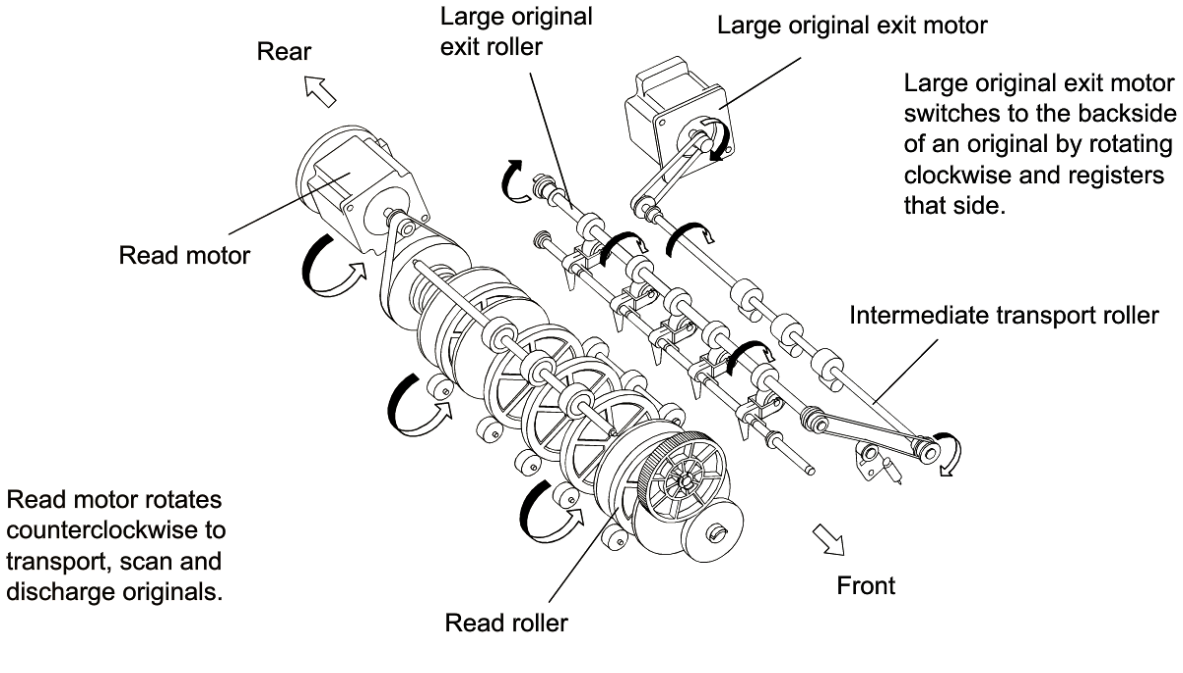

Fig. 16-5

4) large original exit motor (M39) rotating in reverse (seen in front)

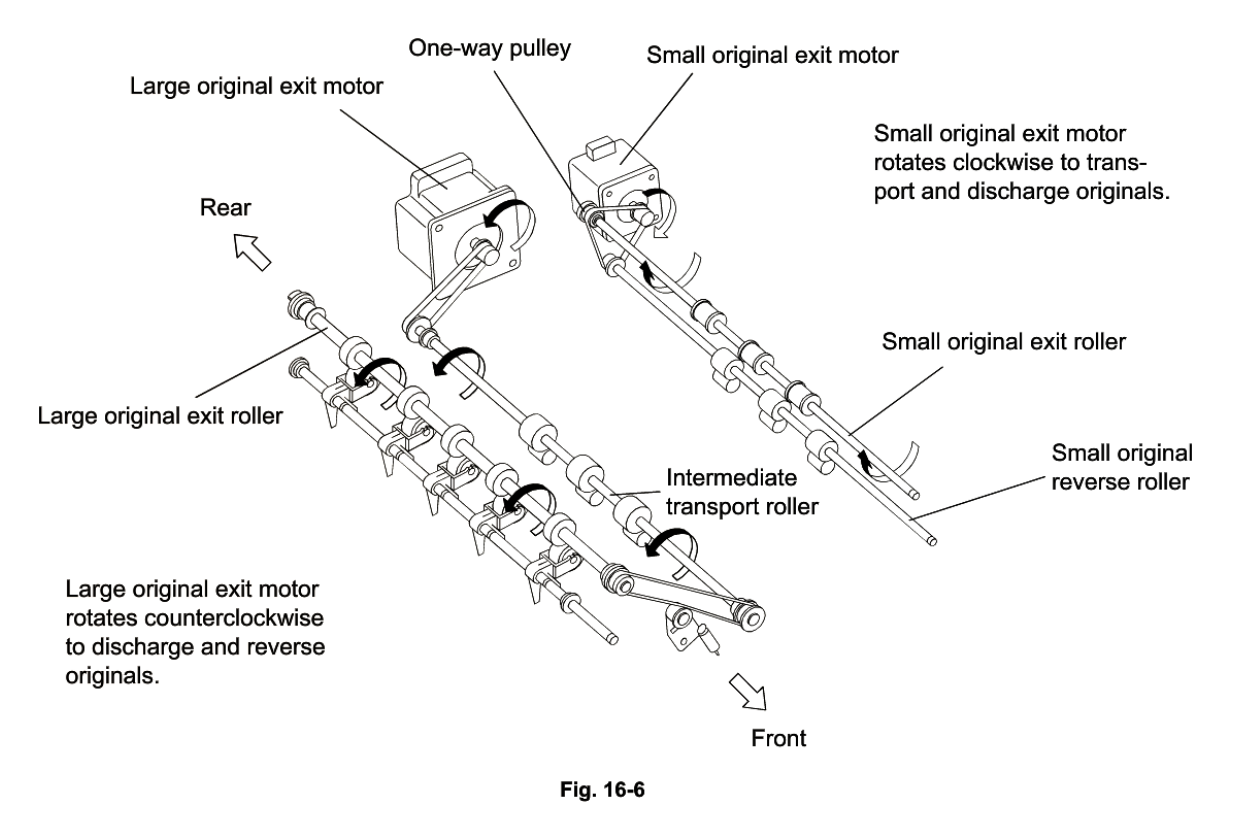

#### 5) Tray lift motor (M38) rotating forward (seen in front)

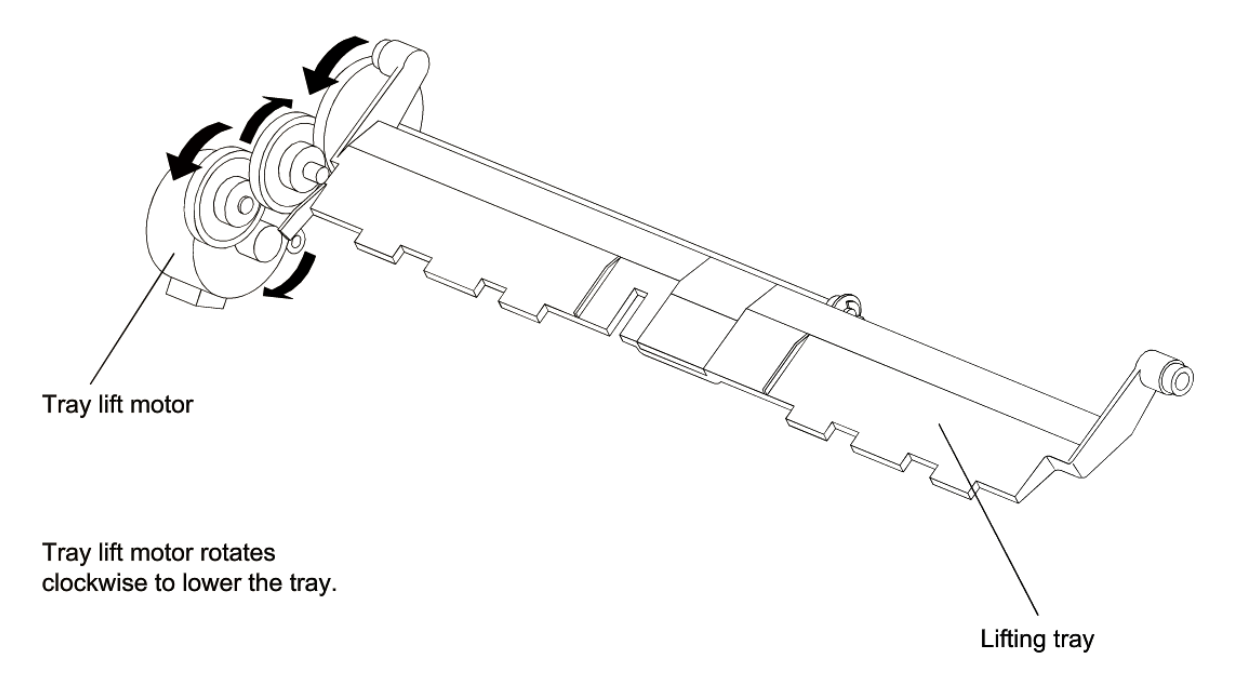

Fig. 16-7

6) Tray lift motor (M38) rotating in reverse (seen in front)

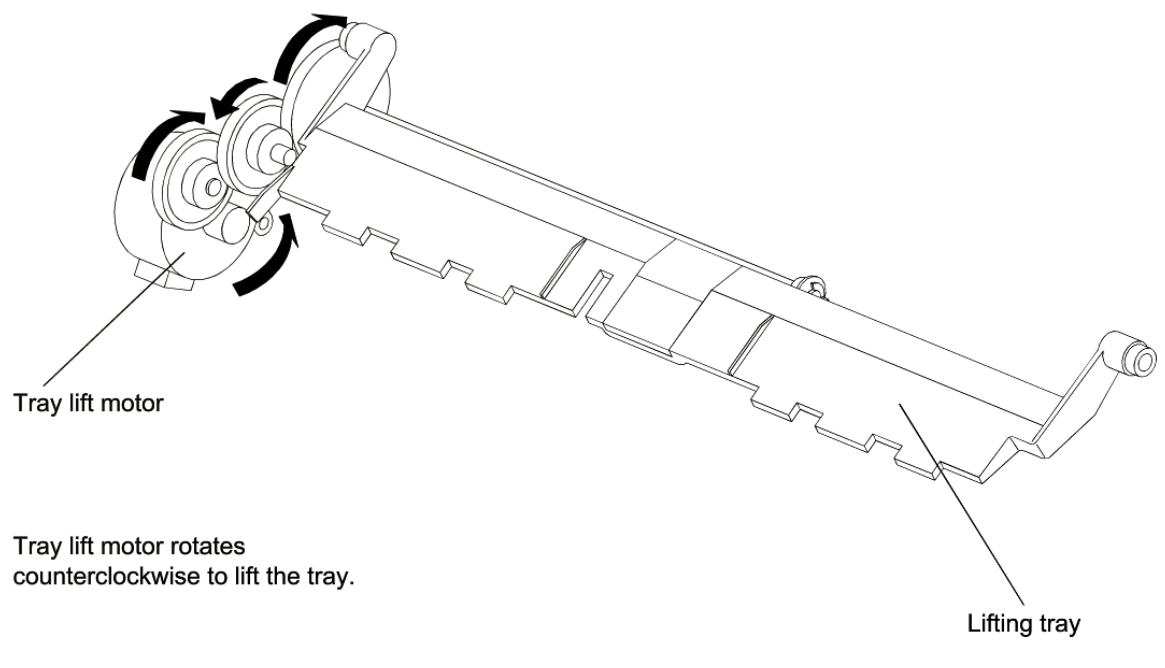

Fig. 16-8

# 16.4 Signal Block Diagram

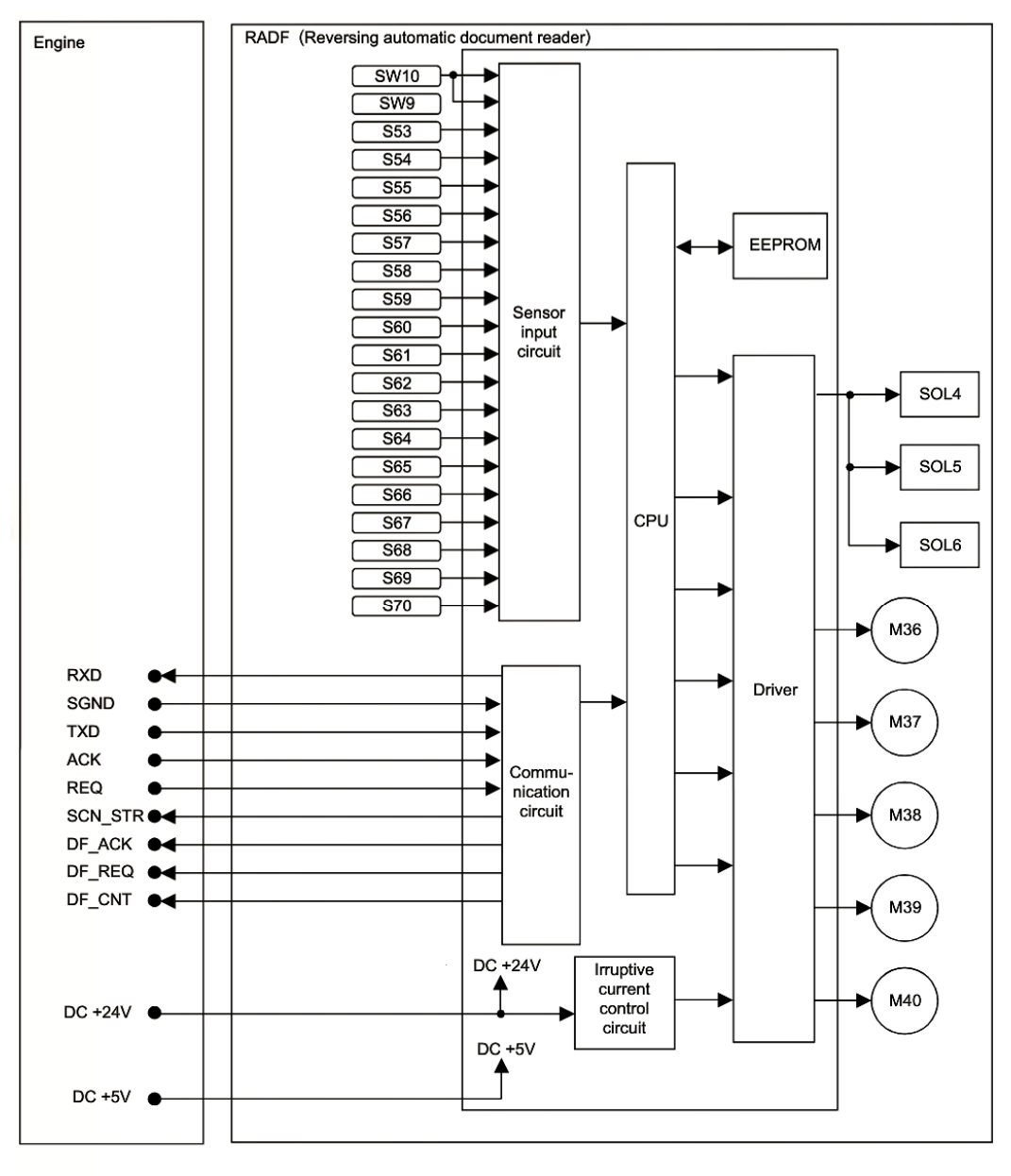

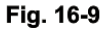

The following 8 lines are used for sending/receiving of signals between the engine and RADF.

| REQ     | Communication request signal (engine to RADF)                    |
|---------|------------------------------------------------------------------|
| DF-REQ  | Communication request signal (RADF to engine)                    |
| DF-ACK  | Response signal to communication request signal (RADF to engine) |
| ACK     | Response signal to communication request signal (engine to RADF) |
| TxD     | Data sent to RADF from engine                                    |
| RxD     | Data sent to engine from RADF                                    |
| SCN_STR | Scanning start signal                                            |
| DF CNT  | Detection signal of connection to RADF                           |
|         |                                                                  |

The data communication (RxD and TxD) between the engine and RADF is adopting a serial communication system which makes it impossible to check with a testing device whether signals are sent/ received properly.

# **16.5 Operations**

#### 16.5.1 A4 single-sided feeding (Operational condition: A4 original/ Reproduction ratio: 100%)

#### 1) Original setting

The original empty sensor (S60) turns ON when the original has been set on the original feeding tray.

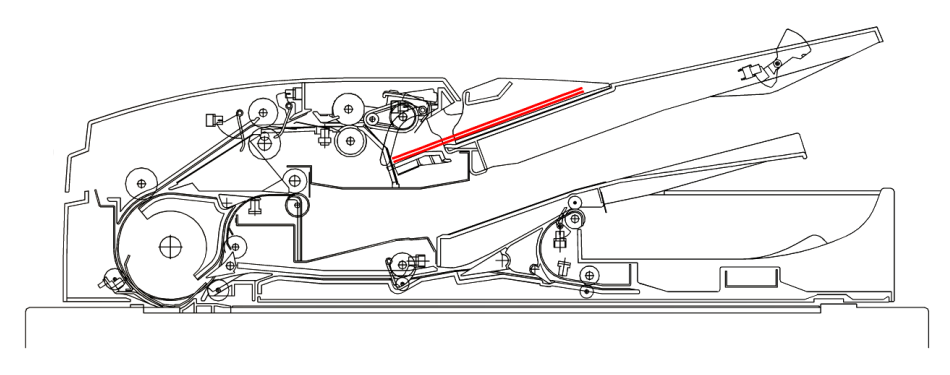

Fig. 16-10

#### 2) Lifting of the lifting tray

The tray lift motor (M38) rotates to lift the tray after receiving the original feeding signal from the engine. With a specified delay after the lifting tray upper limit detection sensor (S59) has detected a top side of the original, the tray lift motor (M38) stops rotating.

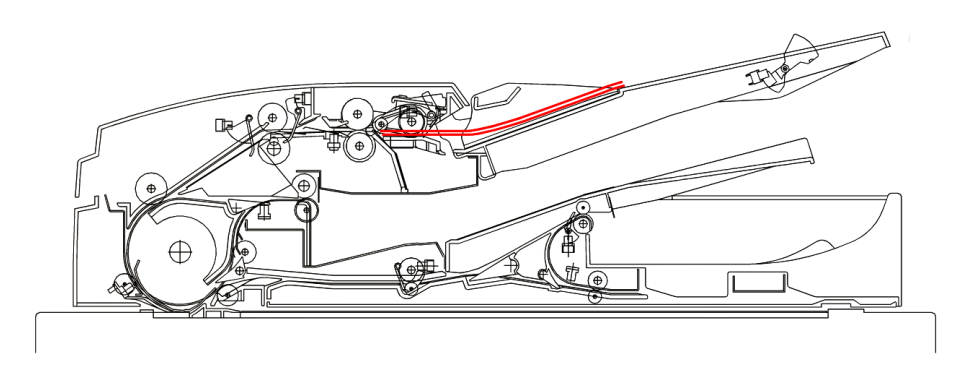

Fig. 16-11

3) Start of separation

The document feed motor (M37) starts to rotate forward. When the original length detection sensor (S63) detects the leading edge of the original, the tray lift motor (M38) starts to rotate to lower the tray to a specified level.

The document feed motor (M37) stops rotating when the original has been transported a specified distance after the original registration sensor (S55) had detected the leading edge of the original. From 2nd original, feeding starts after the admission signal to start feeding is received.

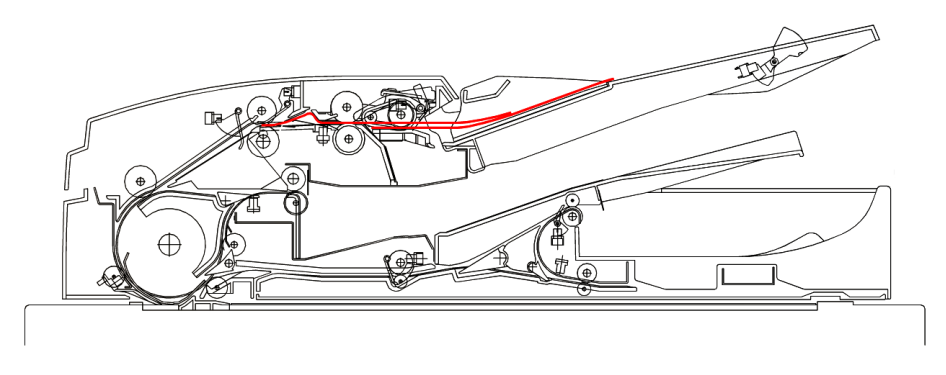

Fig. 16-12

#### 4) Start of feeding

The document feed motor (M37) starts to rotate in reverse. After the document feed motor (M37) has finished accelerating, the read motor (M36) starts to rotate forward. With 1st original, both the document feed and read motors (M37, M36) start to slow down when the leading edge of the original has come to a specified distance before the read sensor (S69).

From 2nd original, the document feed motor (M37) starts to slow down when the leading edge of the original has come to a specified distance before the 1st roller. The document feed motor (M37) stops rotating when the original length detection sensor (S63) has detected the trailing edge of the original. At the same time, the tray lift motor (M38) starts to rotate to lift the tray. When the tray has come to a specified level after the lifting tray upper limit detection sensor (S62) had detected the top side of the original, it stops rotating.

The original empty sensor (S60) detects whether or not there is a next original with a specified delay after the original length detection sensor (S63) has detected the trailing edge of the original. Without a next original, the tray lift motor (M38) starts to lower the tray to turn the original set signal OFF. When the lifting tray lower limit detection sensor (S62) has detected the tray, it stops rotating. With a next original, the separation begins at the same time the scanning begins.

When the original has been transported a specified distance by the read motor (M36) after the read sensor (S69) had detected the leading edge of the original, the read motor (M36) stops rotating and the original stop signal turns ON.

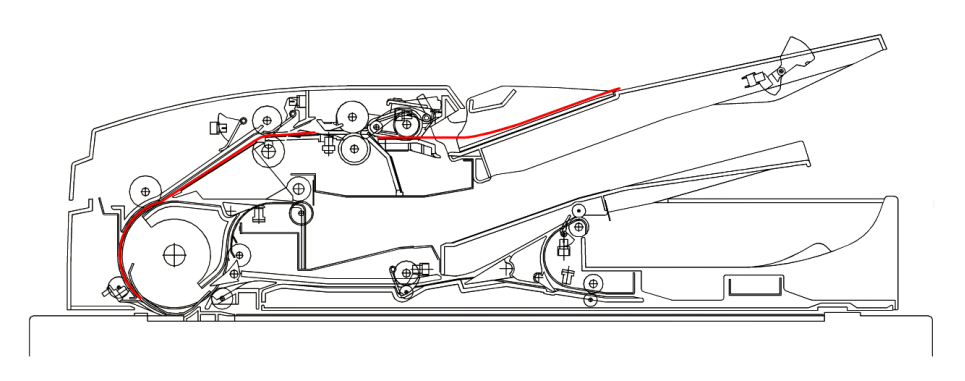

Fig. 16-13

5) Start of 1st original scanning

The scanning begins after receiving the original transport signal from the engine. At the same time, the original stop signal is reset. Then the read motor (M36) starts to rotate forward and to separate the next original.

The SCN-STR turns ON when the leading edge of the original has reached the scanning section. When it has been transported to the intermediate transport section and come to a specified distance before the intermediate transport roller, the large original exit motor (M39) starts to rotate in reverse. Feeding of 2nd original starts when the original has been transported a specified distance by the read motor (M36) after the original length detection sensor (S63) had detected the trailing edge of the original.

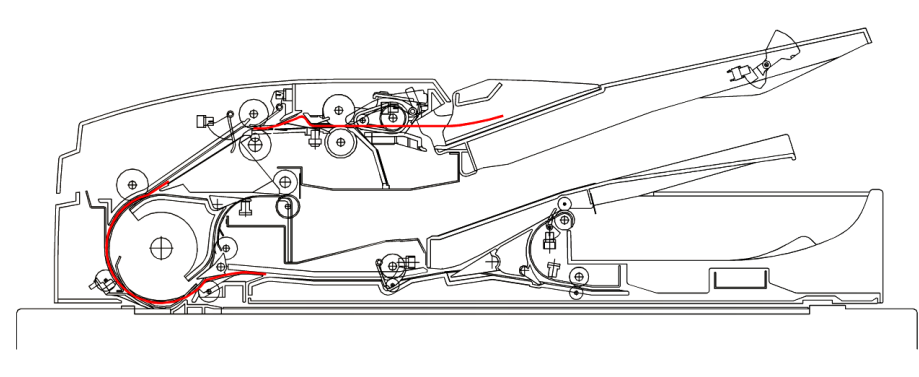

Fig. 16-14

The SCN-STR turns OFF when the trailing edge of the original has passed the scanning section, and before the trailing edge of the original passes the 3rd roller, 2nd original reaches the scanning waiting section and stops being transported.

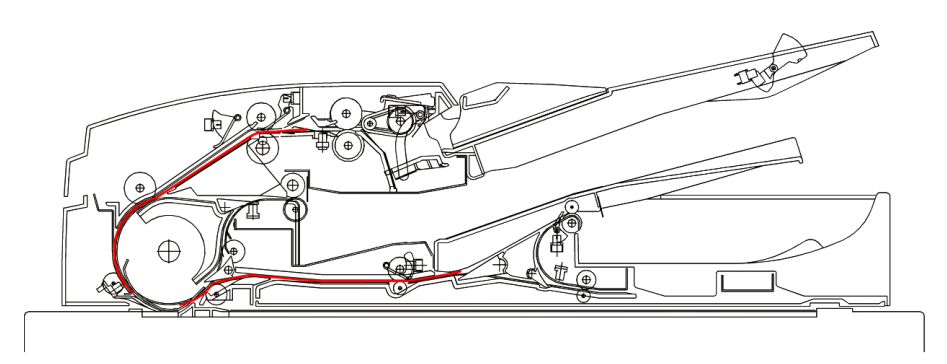

Fig. 16-15

6) Start of 2nd original scanning

Scanning begins after receiving the original transport signal from the engine. At the same time, the original stop signal is reset. Then the read motor (M36) starts to rotate forward and the large original exit motor (M39) starts to rotate in reverse.

The SCN-SCR turns ON when the leading edge of the original has reached the scanning section. When the trailing edge of 1st original has proceeded a specified distance after passing the 3rd roller, the large original exit motor (M39) starts to accelerate.

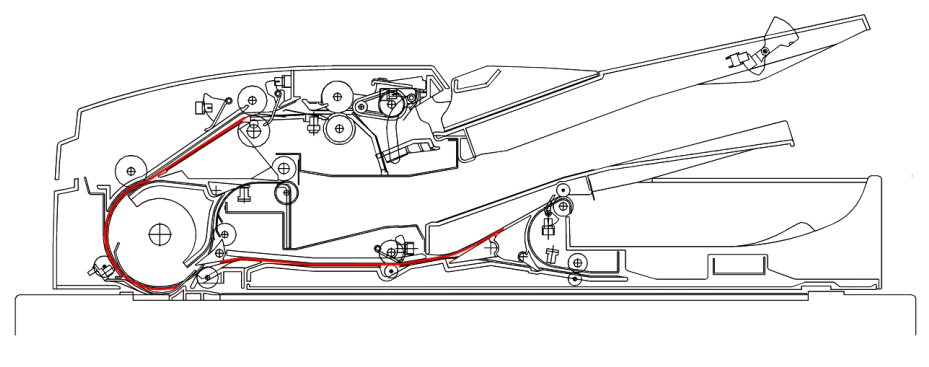

Fig. 16-16

When the leading edge of the original has been transported to the intermediate transport section and come to a specified distance before the intermediate transport roller, The large original exit motor (M39) starts to rotate in reverse.

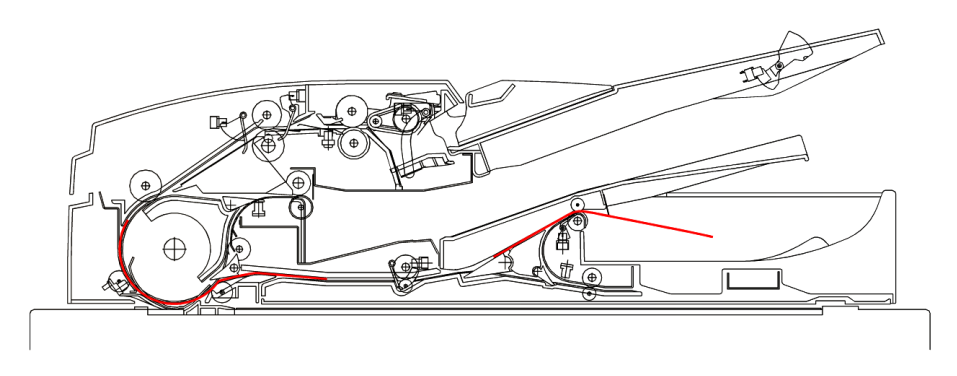

Fig. 16-17

The SCN-SCR turns OFF when the leading edge of the original has reached the scanning section. When the trailing edge of the original has proceeded a specified distance after passing the 3rd roller, the large original exit motor (M39) starts to accelerate.

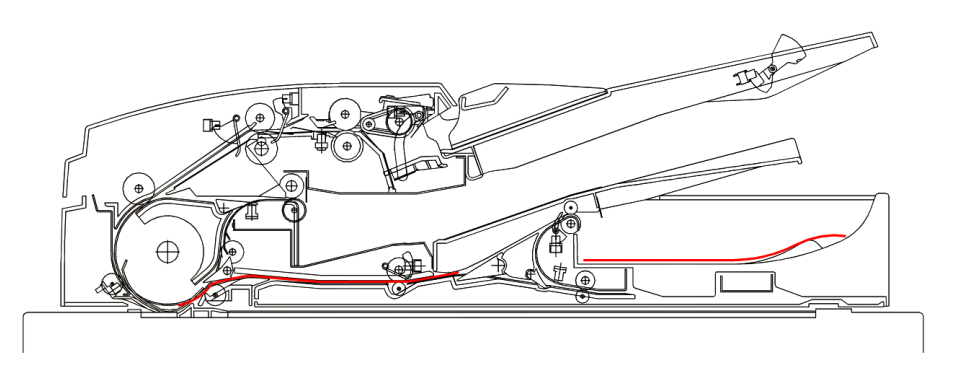

Fig. 16-18

- 7) After the original trailing edge has passed the 3rd roller
  - When the leading edge of the original has come to a specified distance before the small original exit roller, the small original exit motor (M40) starts to rotate forward.

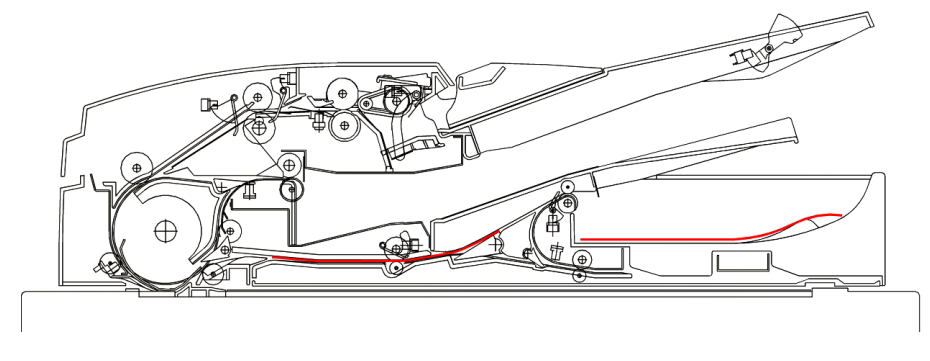

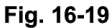

When the original intermediate transport sensor (S70) detects the trailing edge of 1st original, the large original exit motor (M39) stops rotating unless the leading edge of 2nd original has come to a given place. If it has, the large original exit motor (M39) slows down to the speed of scanning. When the trailing edge of the original has come to a specified distance before the small original exit roller, the small original exit motor (M40) starts to slow down.

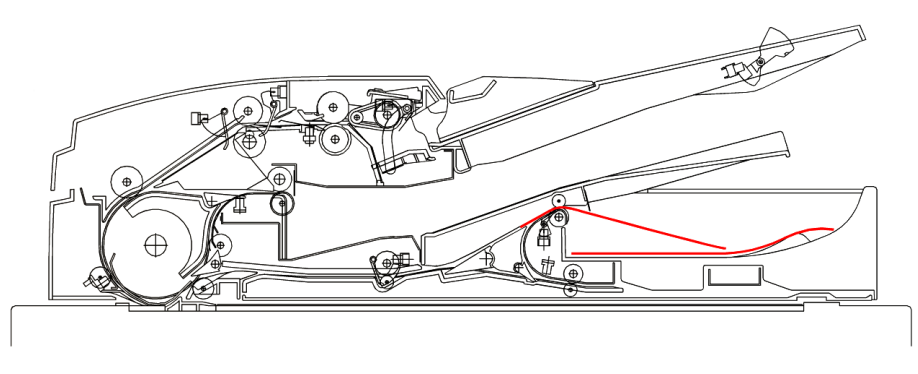

Fig. 16-20

When the original has proceeded a specified distance after the small original exit sensor (S67) had detected the trailing edge of the original, the small original exit motor (M40) stops rotating. Then the operation ends after 2nd original has been discharged.

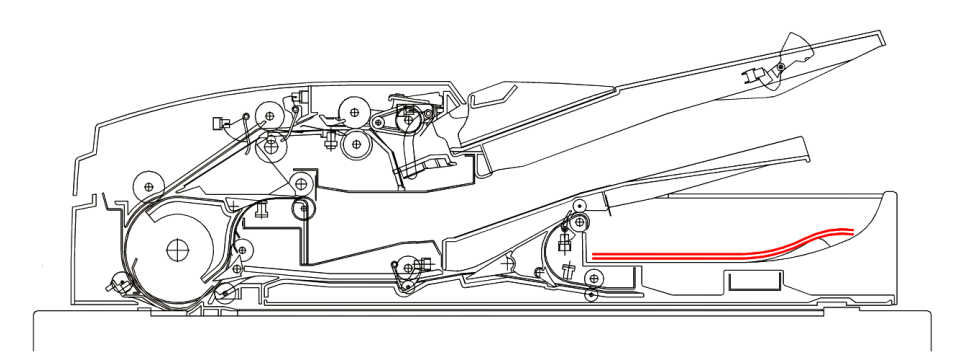

Fig. 16-21

#### 16.5.2 A4 two-sided feeding (Operational condition: A4 original/ Reproduction ratio: 100%)

- 1) Original setting Same operation as 16.5.1. 1)
- 2) Lifting of the lifting tray Same operation as 16.5.1.2)
- 3) Start of separation Same operation as 16.5.1.3)
- 4) Start of feeding Same operation as 16.5.1. 4)
- 5) Start of top side scanning

Scanning starts after receiving the original transport signal from the engine. At the same time, the original stop signal is reset. The read motor (M36) starts to rotate forward and to separate 2nd original.

When the leading edge of the original has reached the scanning section, both the SCN-STR and the large original exit solenoid (SOL5) turn ON.

When the leading edge of the original has been transported to the large original exit side and reached to the 3rd roller, the large original exit motor (M39) starts to rotate in reverse.

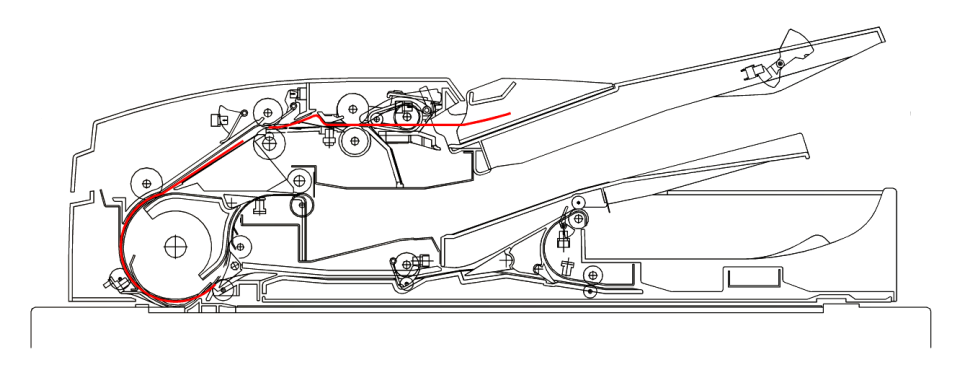

Fig. 16-22

The SCN-STR turns OFF after the trailing edge of the original has passed the scanning section, and at the same time, both the read and large original exit motors (M36, M39) start to accelerate. After the trailing edge of the original has passed the 4th roller and proceeded a specified distance, the large original exit motor (M39) slows down.

After the large original exit sensor (S68) has detected the trailing edge of the original, the read motor (M36) stops rotating soon and the large original exit motor (M39) stops rotating when the original has proceeded a specified distance. Then the original is nipped by the large original exit roller.

The large original exit solenoid (SOL5) turns OFF when the large original exit motor (M39) stops rotating.

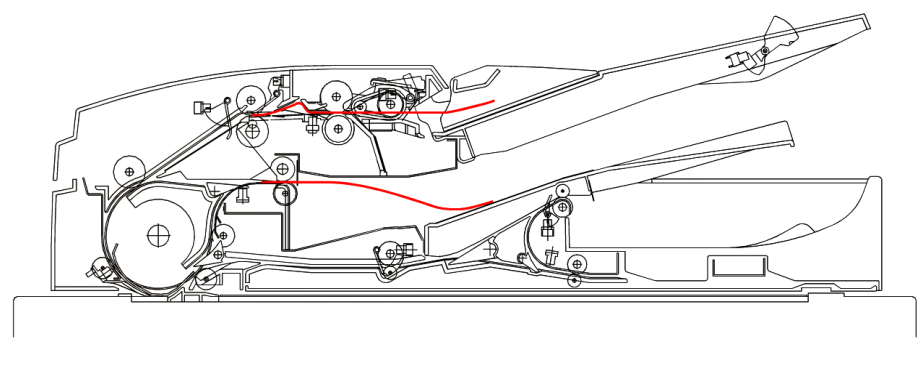

Fig. 16-23

6) Start of 1st original back side registering

The large original exit motor (M39) starts to rotate forward. After the large original exit sensor (S68) has detected the leading edge of the original then the original has proceeded a specified distance and been registered, the large original exit motor (M39) stops rotating.

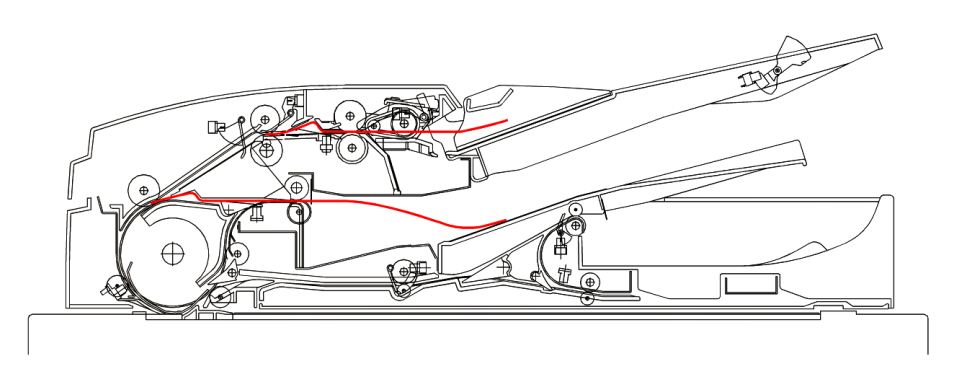

Fig. 16-24

7) Start of 1st original back side feeding

Both the large original exit and read motors (M39, M36) start to rotate forward, and when the leading edge of the original has come to a specified distance before the read sensor (S69), they start to slow down.

They stop to rotate when the leading edge of the original has reached the read sensor (S69) then the original has been transported a specified distance by the read motor (M36). At the same time, the original stop signal is set.

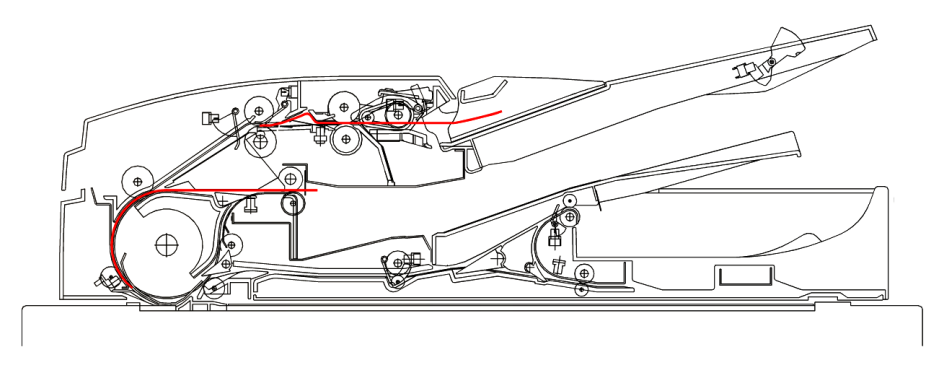

Fig. 16-25

8) Start of 1st original back side scanning

Scanning starts after receiving the original transport signal from the engine. At the same time, the original stop signal is reset. When the read motor (M36) starts to rotate forward, the large original exit motor (M39) also starts to rotate forward and the large original exit roller release solenoid (SOL6) turns ON.

The SCN-STR turns ON when the leading edge of the original has reached the scanning section. The large original exit motor (M39) stops rotating when the large original exit roller release solenoid (SOL6) has turned ON.

When the leading edge of the original has been transported to the intermediate transport section and come to a specified distance before the intermediate transport roller, the large original exit motor (M39) starts to rotate in reverse and the small original exit motor (M40) also starts to rotate in reverse and the small original exit motor (M40) also starts to rotate in reverse and the small original exit motor (M40) also starts to rotate in reverse and the small original exit motor (M40) also starts to rotate in reverse and the small original exit motor (M40) also starts to rotate in reverse and the small original exit motor (M40) also starts to rotate in reverse and the small original exit solenoid (SOL4) turns ON.

Feeding of the next original starts when the read motor (M36) has counted a specified time since the start of the scanning operation.

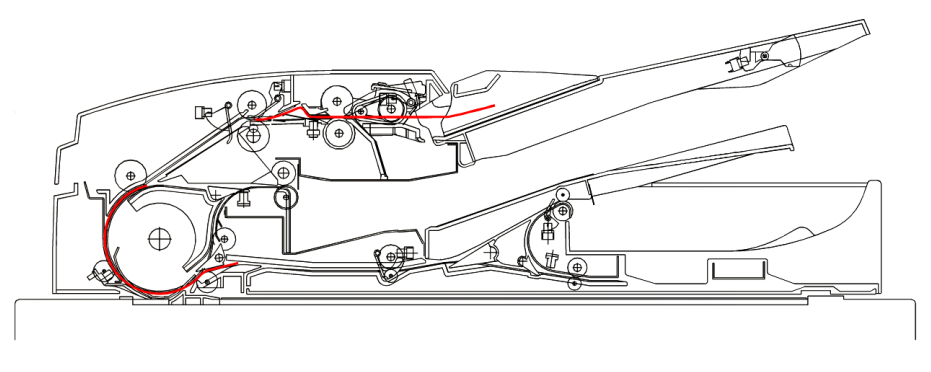

Fig. 16-26

The SCN-STR turns OFF when the trailing edge of the original has passed the scanning section. At the same time, the large original exit roller release solenoid (SOL6) also turns OFF. The next original reaches the scanning waiting position and stops before the trailing edge of the original passes the 3rd roller.

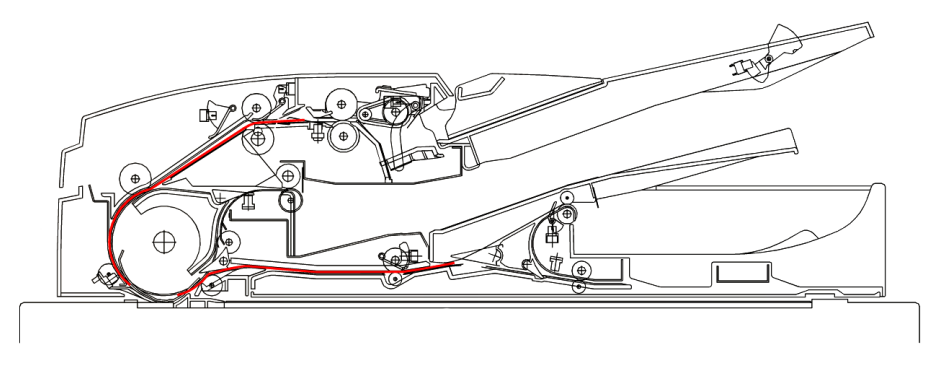

Fig. 16-27

9) Start of 2nd original back side scanning

Scanning begins after receiving the original transport signal from the engine. At the same time the original stop signal is reset. The read motor (M36) starts to rotate forward and the large original exit motor (M39) starts to rotate in reverse.

The SCN-STR turns ON when the leading edge of the original has reached the scanning section, and the large original exit solenoid (SOL5) turns ON, too. The large original exit motor (M39) starts to accelerate when the trailing edge of 1st original has passed the 3rd roller and proceeded a specified distance.

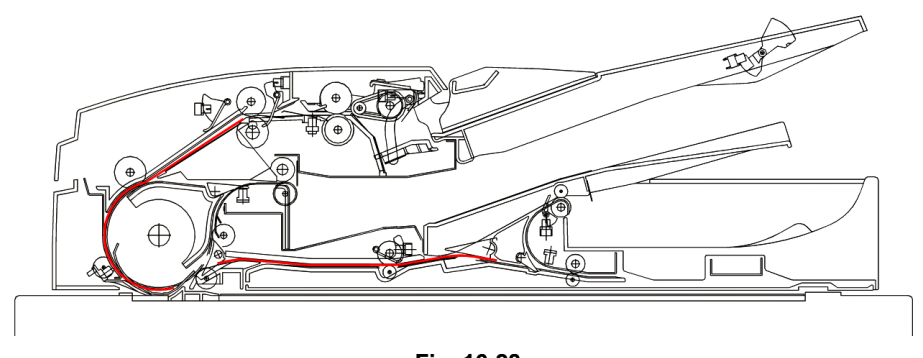

Fig. 16-28

When the leading edge of the original has been transported to the large original exit side and come to the 3rd roller, the large original exit roller release solenoid (SOL6) turns ON. The large original exit motor (M39) starts to slow down when the trailing edge of 1st original has passed the intermediate transport roller.

The SCN-STR turns OFF when the trailing edge of the original has passed the scanning section. At the same time, both the read and the large original exit motors (M36, M39) start to accelerate and the large original exit roller release solenoid (SOL6) turns OFF.

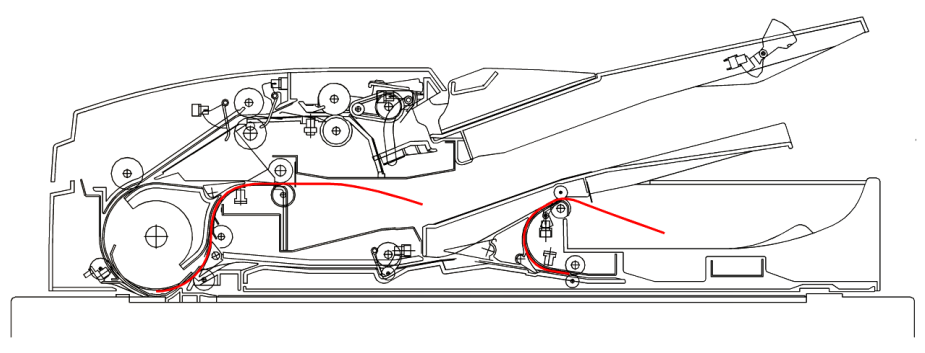

Fig. 16-29

When the trailing edge of the original has passed the 4th roller then proceeded a specified distance, the large original exit motor (M39) starts to slow down. After the large original exit sensor (S68) has detected the trailing edge of the original, the read motor (M36) stops rotating soon and the large original exit motor (M39) stops rotating when the original has proceeded a specified distance. The large original exit solenoid (SOL5) turns OFF when the large original exit motor (M39) stops rotating.

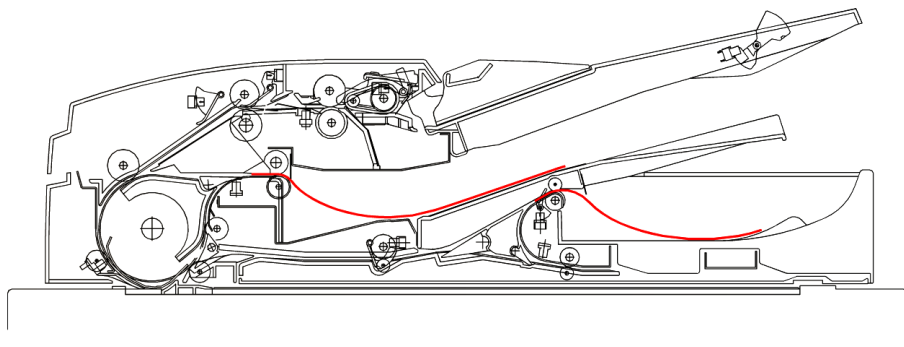

Fig. 16-30

10) Start of 2nd original back side registering Same operation as 6)

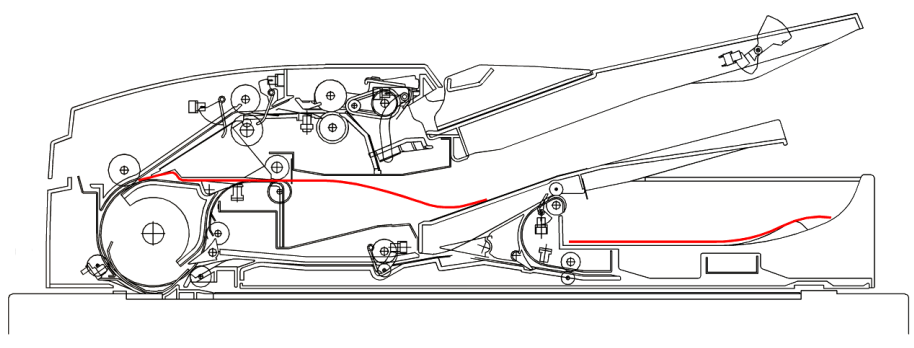

Fig. 16-31

11 )Start of 2nd original back side feeding Same operation as 7)

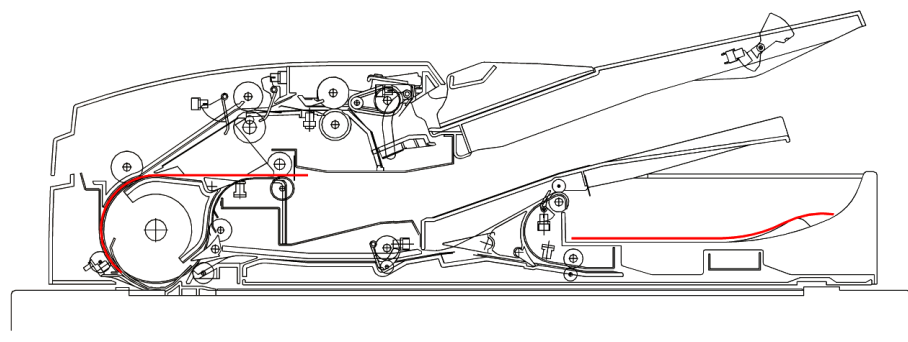

Fig. 16-32

#### 12)Start of 2nd original back side scanning

Scanning begins after receiving the original transport signal from the engine. At the same time, the original transport signal turns OFF. When the read motor (M36) starts to rotate forward, the large original exit motor (M39) also starts to rotate forward and the large original exit roller release solenoid (SOL6) turns ON. The SCN-STR turns ON when the leading edge of the original has reached the scanning section. The large original exit motor (M39) stops when the large original exit roller release solenoid (SOL6) has turned ON.

When the leading edge of the original has been transported to the intermediate transport section and come to a specified distance before the intermediate transport roller, both the large and small original exit motors (M39, M40) start to rotate in reverse. (The small original exit solenoid (SOL4) has been ON from 1st original.)

Both the SCN-STR and the large original exit roller release solenoid (SOL6) turn OFF when the trailing edge of the original has passed the scanning section. The large original exit motor (M39) starts to accelerate when the trailing edge of the original has passed the 3rd roller and proceeded a specified distance.

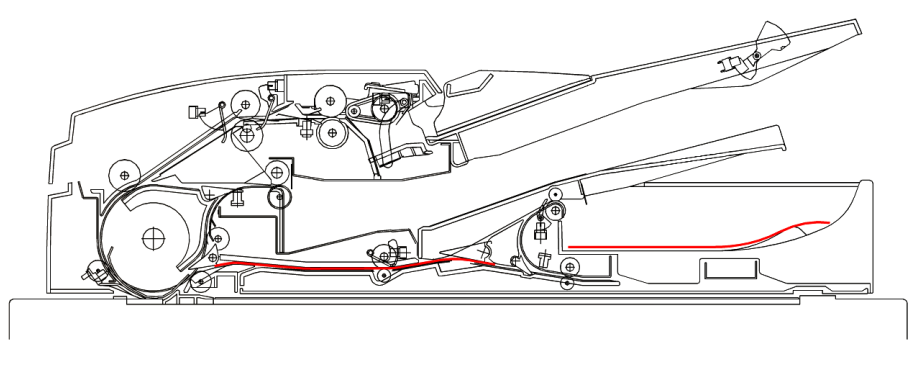

Fig. 16-33

13)After the original trailing edge has passed the 3rd roller

The large original exit motor (M39) stops rotating when the trailing edge of the original has been detected by the original intermediate transport sensor (S70) then proceeded a specified distance. The small original exit motor (M40) starts to slow down when the trailing edge of the original has come to a specified distance before the small original reverse sensor (S66). Then it stops rotating when the trailing edge of the original has been detected by the small original reverse sensor (S66) and proceeded a specified distance.

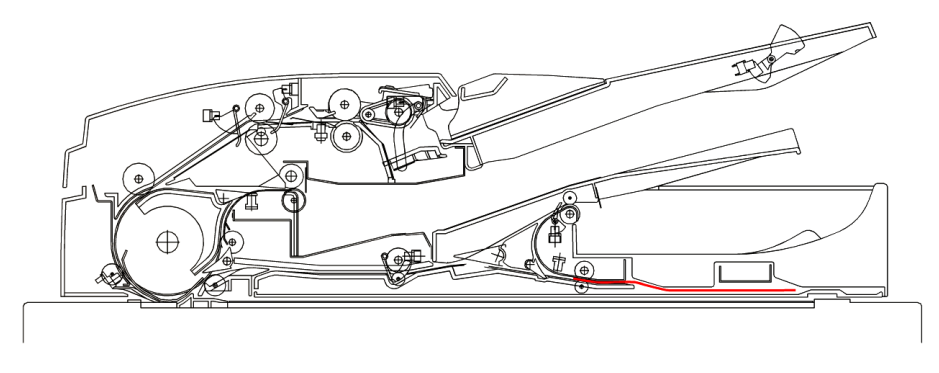

Fig. 16-34

The small original exit motor (M40) starts to rotate forward. Then it starts to slow down with a specified time delay after the small original reverse sensor (S66) has detected the leading edge of the original.

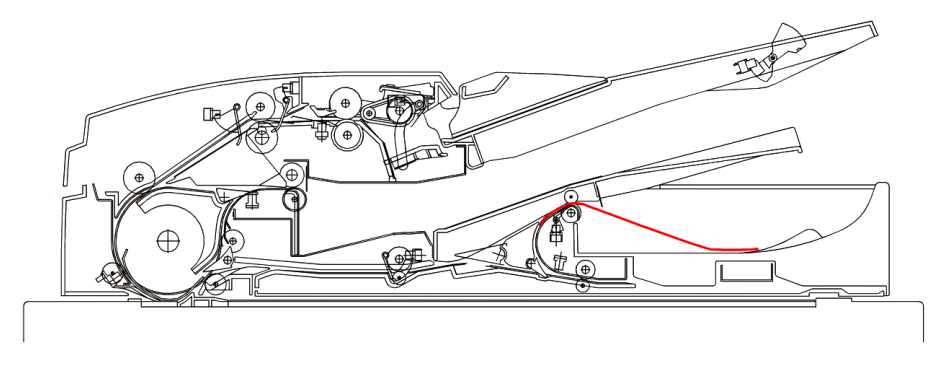

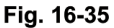

The small original exit motor (M40) stops rotating when the trailing edge of the original has been detected by the small original exit sensor (S67) then proceeded a specified distance. The small original exit solenoid (SOL4) turns OFF and the operation ends when the original has been discharged.

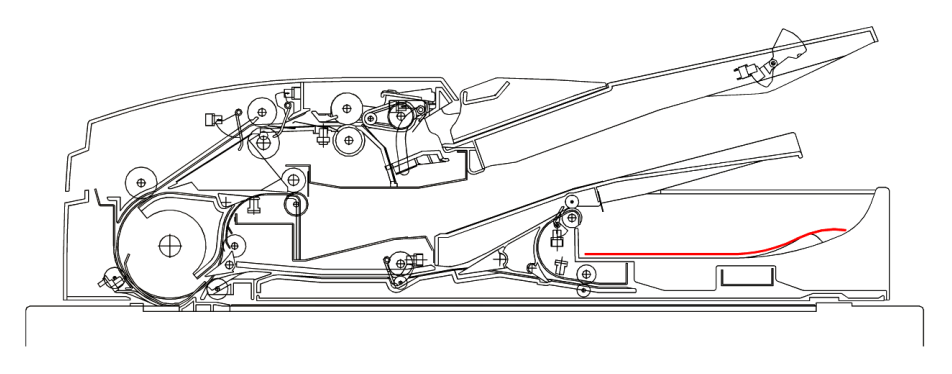

Fig. 16-36

#### 16.5.3 A4 single-sided feeding (Operational condition: A3 original/ Reproduction ratio: 100%)

- 1) Original setting Same operation as 16.5.1. 1)
- 2) Lifting of the lifting tray Same operation as 16.5.1.2)
- 3) Start of separating Same operation as 16.5.1.3)
- 4) Start of feeding

The document feed motor (M37) starts to rotate in reverse. When the document feed motor (M37) has completed acceleration, the read motor (M36) starts to rotate forward. Both the document feed and read motors (M37, M36) start to slow down when the leading edge of the original has come to a specified distance before the read sensor (S69).

They stop rotating and the original stop signal turns ON when the leading edge of the original has been detected by the read sensor (S69) then proceeded a specified distance.

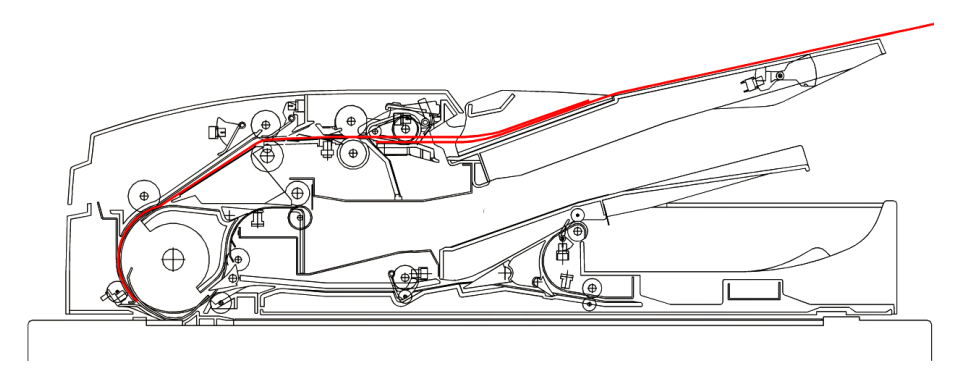

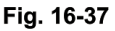

5) Start of 1st original scanning

Scanning begins after receiving the original transport signal from the engine. At the same time the original stop signal is reset. When the read motor (M36) starts to rotate forward, the feed document motor (M37) also starts to rotate in reverse and the large original exit solenoid (SOL5) turns ON. The SCN-STR turns ON when the leading edge of the original has reached the scanning section. The large original exit motor (M39) starts to rotate in reverse when the leading edge of the original has been transported to the large original exit side and come to the 3rd roller.

When the original registration sensor (S55) has detected the trailing edge of the original, the document feed motor (M37) stops rotating and the tray lift motor (M38) starts to rotate to lift the tray. The tray lift motor (M38) stops rotating when a specified number of counts is counted after the lifting tray upper limit detection sensor (S59) has detected the top side of the original.

The original empty sensor (S60) detects whether or not there is a next original when a specified time passes after the original registration sensor (S55) has detected the trailing edge of the original. With a next original, separating of the next original begins.

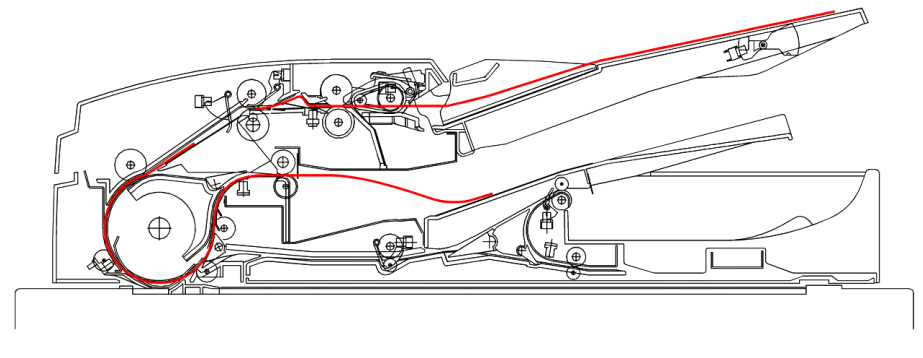

Fig. 16-38

When the trailing edge of the original has passed the scanning section, the SCN-STR turns OFF and both the read and large original exit motors (M36, M39) start to accelerate.

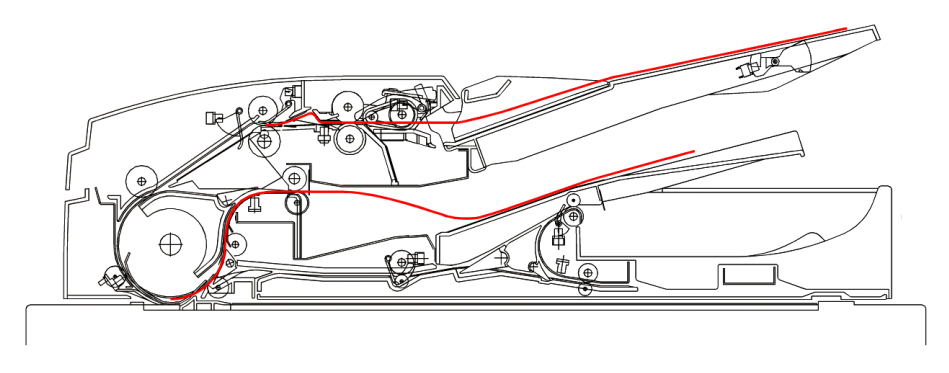

Fig. 16-39

Feeding of 2nd original begins when the trailing edge of the original has passed the 4th roller.

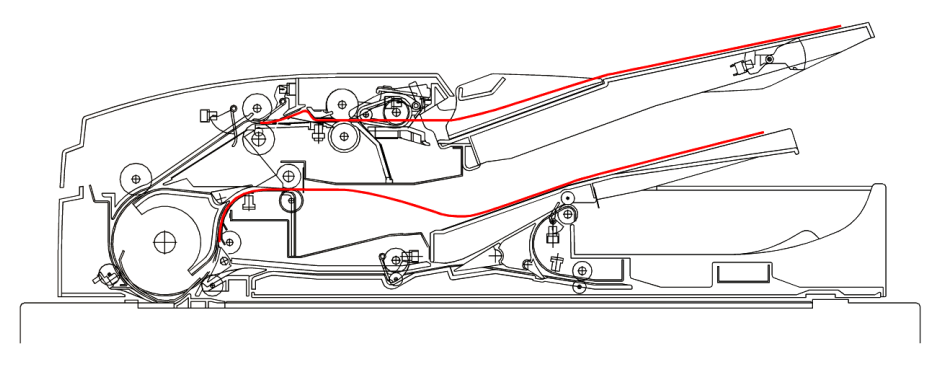

Fig. 16-40

When the trailing edge of the original has passed the 4th roller then proceeded a specified distance, the large original exit motor (M39) starts to slow down. After the large original exit sensor (S68) has detected the trailing edge of the original, the read motor (M36) stops rotating soon and the large original exit motor (M39) stops rotating when the original has proceeded a specified distance. Then the original is discharged.

Both the read and document feed motors (M36, 37) stop when 2nd original has reached the scanning waiting section.

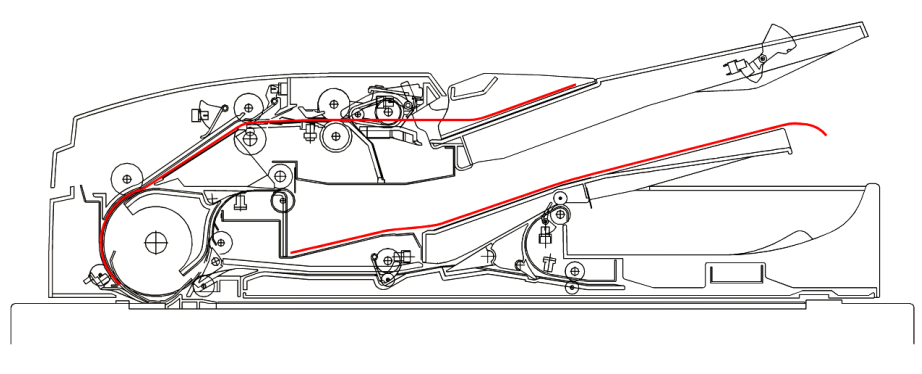

Fig. 16-41

#### 6) Start of 2nd original scanning

Scanning begins after receiving the original transport signal from the engine. At the same time the original stop signal is reset. When the read motor (M36) starts to rotate forward, the document feed motor (M37) also starts to rotate in reverse. (The large original exit solenoid (SOL5) has been ON from 1st original.)

The SCN-STR turns ON when the leading edge of the original has reached the scanning section. The large original exit motor (M39) starts to rotate in reverse when the leading edge of the original has been transported to the large original exit side and come to the 3rd roller.

When the original registration sensor (S55) has detected the trailing edge of the original, the document feed motor (M37) stops rotating and the tray lift motor (M38) starts to rotate to lift the tray. The tray lift motor (M38) stops rotating when a specified number of counts is counted after the lifting tray upper limit detection sensor (S59) has detected the top side of the original.

The original empty sensor (S60) detects whether or not there is a next original when a specified time passes after the original registration sensor (S55) has detected the trailing edge of the original. If not, the tray lift motor (M38) starts to rotate to lower the tray and the original set signal turns OFF. The tray lift motor (M38) stops rotating when the lifting tray lower limit detection sensor (S62) has detected the tray.

When the trailing edge of the original has passed the scanning section, the SCN-STR turns OFF and both the read and large original exit motors (M36, M39) start to accelerate.

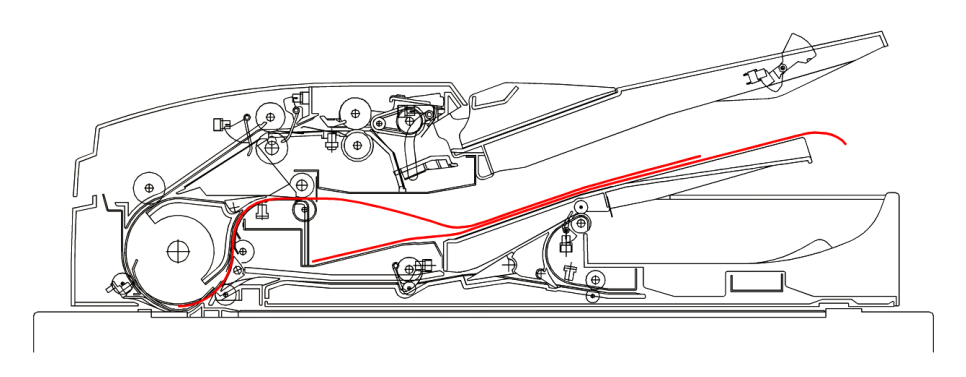

Fig. 16-42

When the trailing edge of the original has passed the 4th roller then proceeded a specified distance, the large original exit motor (M39) starts to slow down and the read motor (M36) stops rotating. The large original exit motor (M39) stops rotating when the trailing edge of the original has been detected by the large original exit sensor (S68) then proceeded a specified distance. The large original exit solenoid (SOL5) turns OFF and the operation ends when the original has been discharged.

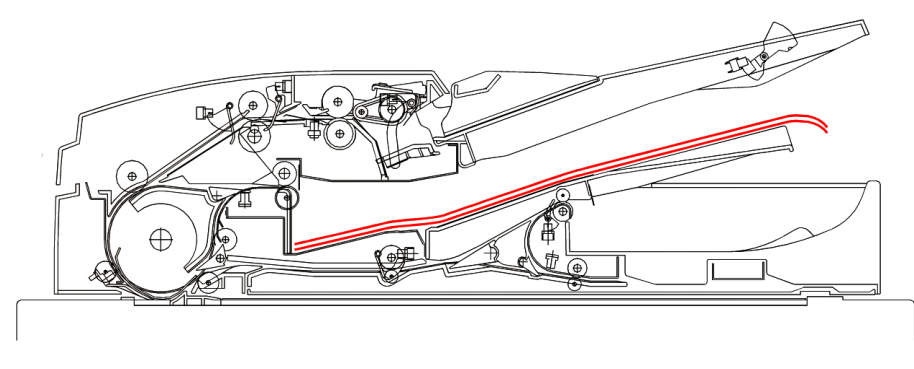

Fig. 16-43

## 16.5.4 A3 two-sided feeding (Operational condition: A3 original/ Reproduction ratio: 100%)

- 1) Original setting Same operation as 16.5.1. 1)
- 2) Lifting of the lifting tray Same operation as 16.5.1.2)
- 3) Start of separation Same operation as 16.5.1.3)
- 4) Start of feeding Same operation as 16.5.1. 4)

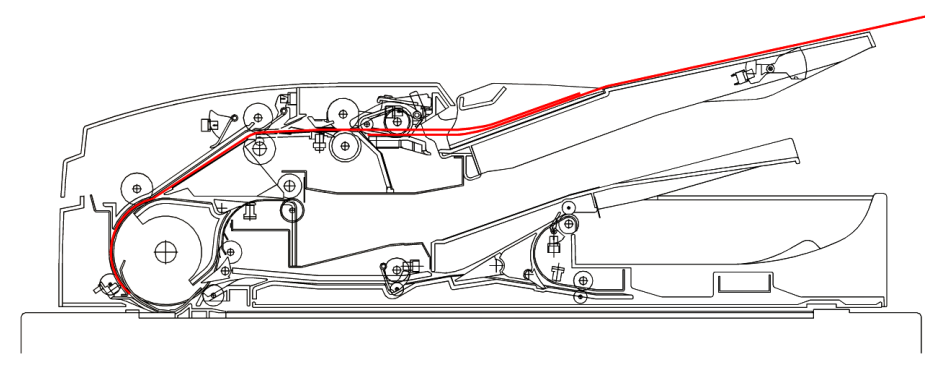

Fig. 16-44

5) Start of 1st original top side scanning

Scanning begins after receiving the original transport signal from the engine. At the same time the original stop signal is reset. When the read motor (M36) starts to rotate forward, the document feed motor (M37) also starts to rotate in reverse and the large original exit solenoid (SOL5) turns ON. The SCN-STR turns ON when the leading edge of the original has reached the scanning section. The large original exit motor (M39) starts to rotate in reverse when the leading edge of the original has been transported to the large original exit side and come to the 3rd roller.

When the original registration sensor (S55) has detected the trailing edge of the original, the document feed motor (M37) stops rotating and the tray lift motor (M38) starts to rotate to lift the tray. The tray lift motor (M38) stops rotating when a specified number of counts is counted after the lifting tray upper limit detection sensor (S59) has detected the top side of the original.

The original empty sensor (S60) detects whether or not there is a next original when a specified time passes after the registration sensor (S55) has detected the trailing edge of the original. With a next original, separating of the next original begins.

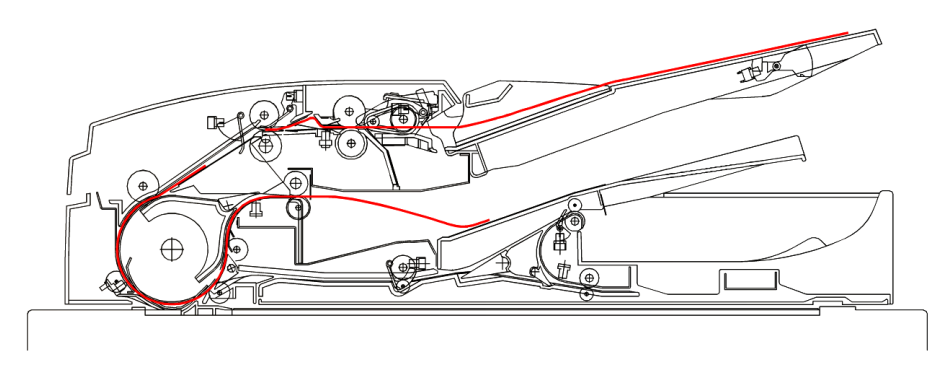

Fig. 16-45

When the trailing edge of the original has passed the scanning section, the SCN-STR turns OFF and both the read and large original exit motors (M36, M39) start to accelerate.

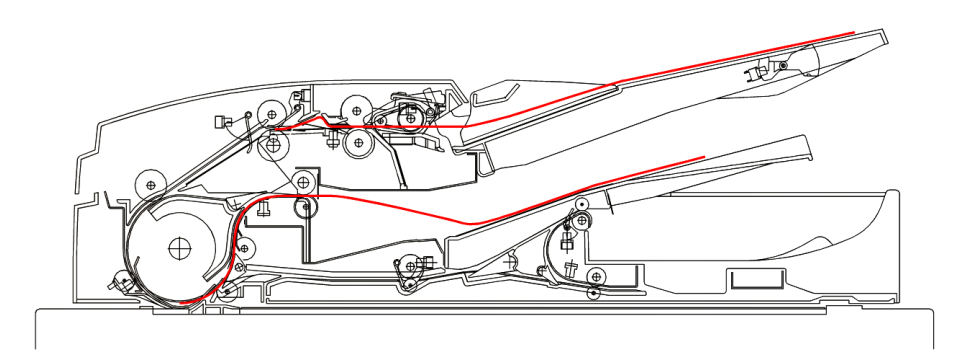

Fig. 16-46

The large original exit motor (M39) slows down when the trailing edge of the original has passed the 4th roller and proceeded a specified distance. After the large original exit sensor (S68) has detected the trailing edge of the original, the read motor (M36) stops rotating soon and the large original exit motor (M39) stops rotating when the original has proceeded a specified distance. Then the original is nipped by the large original exit roller.

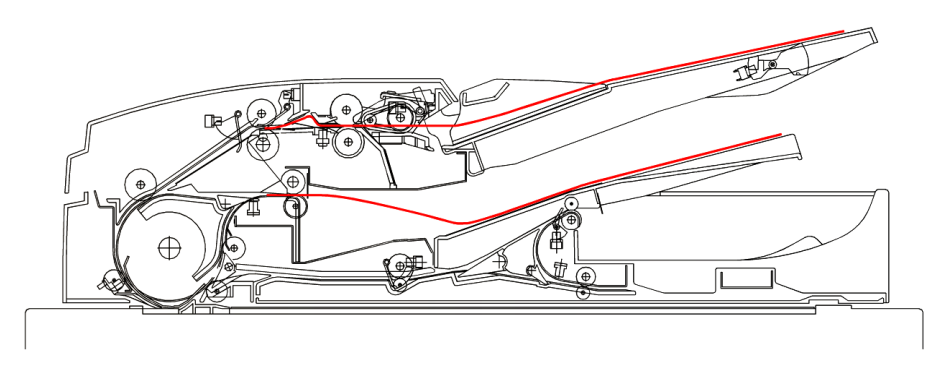

Fig. 16-47

- 6) Start of 1st original back side registering Same operation as 16.5.2. 6)
- 7) Start of 1st original back side feeding Same operation as 16.5.2. 7)

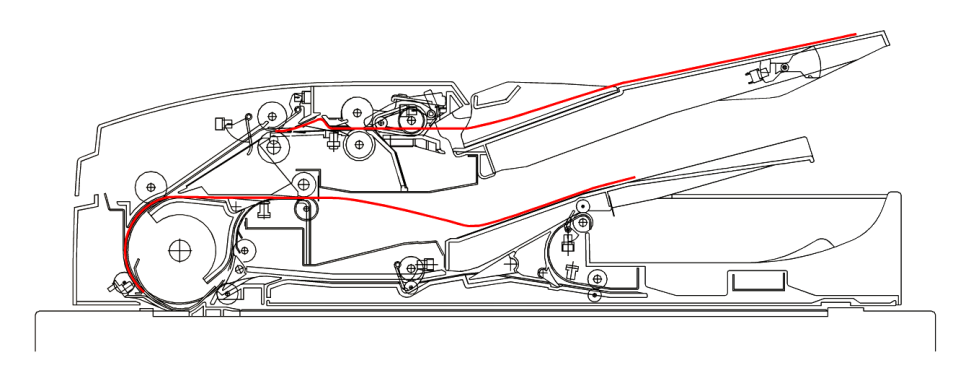

Fig. 16-48
8) Start of 1st original back side scanning

Scanning begins after receiving the original transport signal from the engine. At the same time, the original transport signal is reset. When the read motor (M36) starts to rotate forward, the large original exit motor (M39) also starts to rotate forward and the large original exit roller release solenoid (SOL6) turns ON. (The large original exit solenoid (SOL5) has been ON from 1st original.) The SCN-STR turns ON when the leading edge of the original has reached the scanning section. The large original exit motor (M39) stops when the large original exit roller release solenoid (SOL6) has turned ON.

When the leading edge of the original has been transported to the large original exit side and come the 3rd roller, the large original exit motor (M39) starts to rotate in reverse.

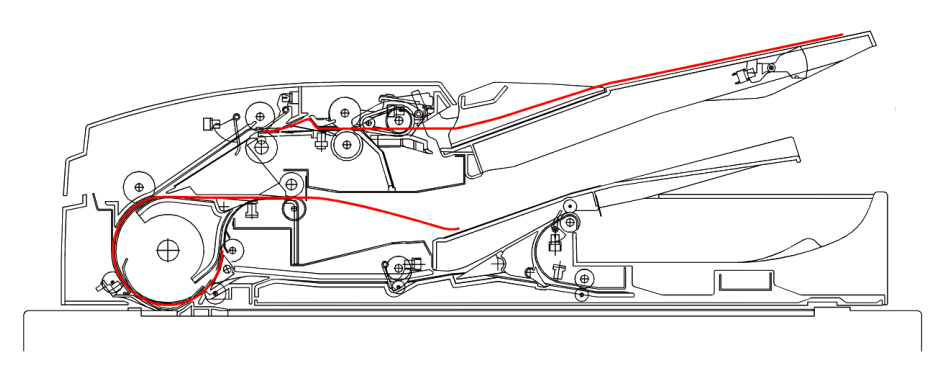

Fig. 16-49

The SCN-STR turns OFF when the trailing edge of the original has passed the scanning section. At the same time, both the read and large original exit motors (M36, M39) start to accelerate and the large original exit roller release solenoid (SOL6) turns OFF.

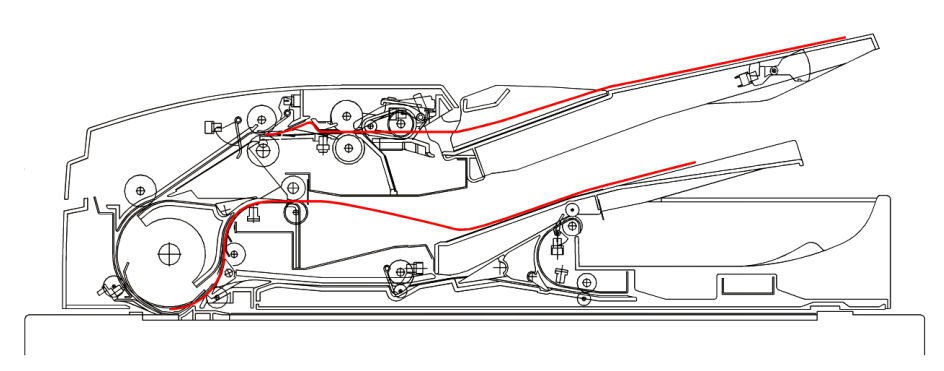

Fig. 16-50

The large original exit motor (M39) slows down when the trailing edge of the original has passed the 4th roller and proceeded a specified distance. After the large original exit sensor (S68) has detected the trailing edge of the original, the read motor (M36) stops rotating soon and the large original exit motor (M39) stops rotating when the original has proceeded a specified distance. Then the original is nipped by the large original exit roller.

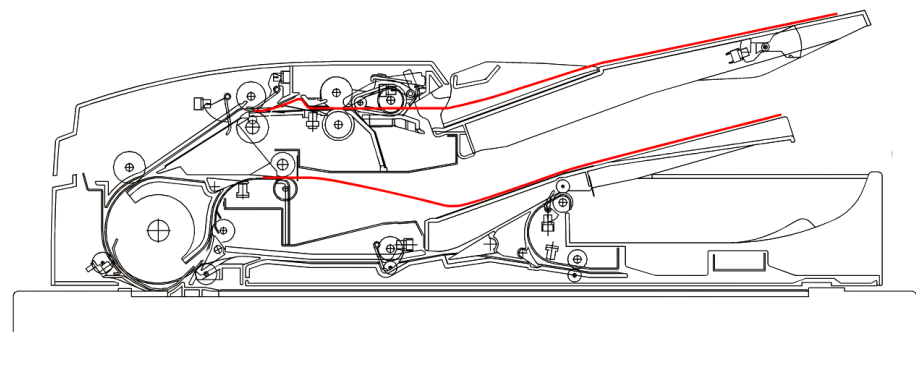

Fig. 16-51

9) Reversing and discharging of 1st original

Both the large original exit and read motors (M39, M36) start to rotate forward. When the leading edge of the original has reached the read sensor (S69) then been transported a specified distance by the read motor (M36), the large original exit roller release solenoid (SOL6) turns ON. The large original exit motor (M39) stops when the large original exit roller release solenoid (SOL6) has turned ON.

When the leading edge of the original has been transported to the large original exit and reached the 3rd roller, and the large original exit motor (M39) starts to rotate in reverse.

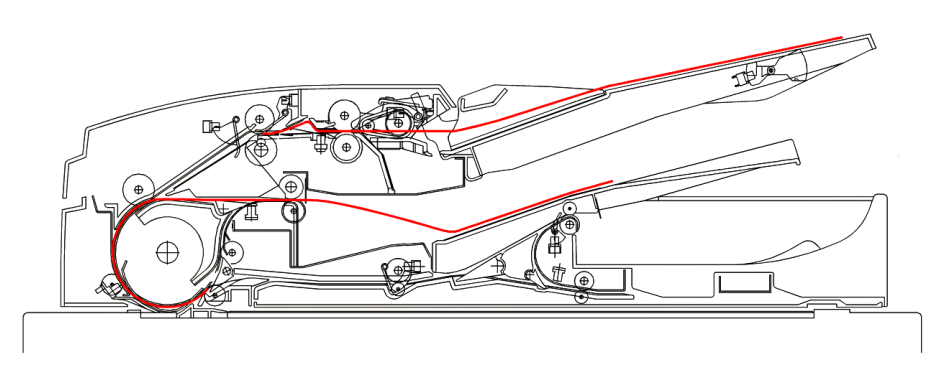

Fig. 16-52

Feeding of 2nd original begins when the trailing edge of the original has passed the 4th roller.(Same operation as 16.5.1 4))

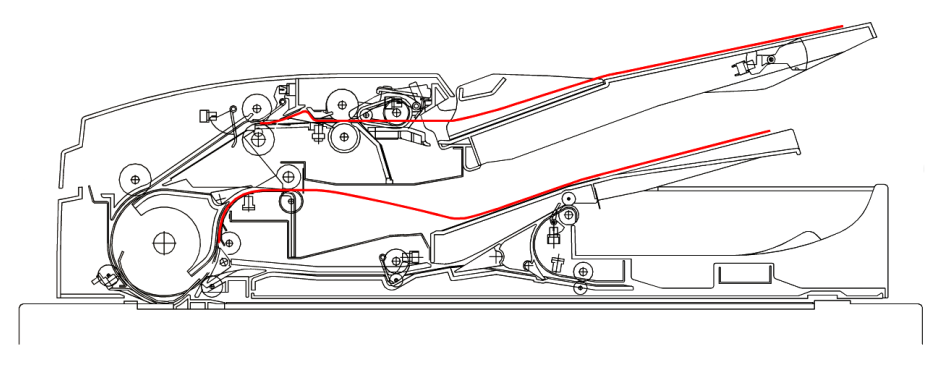

Fig. 16-53

When the trailing edge of the original has passed the 4th roller and proceeded a specified distance, the large original exit motor (M39) starts to slow down. When the trailing edge of the original has been detected by the large original exit sensor (S68) and proceeded a specified distance, it stops rotating. Then the original is discharged.

Both the read and document feed motors (M36, M37) stop rotating when 2nd original has reached the scanning waiting position.

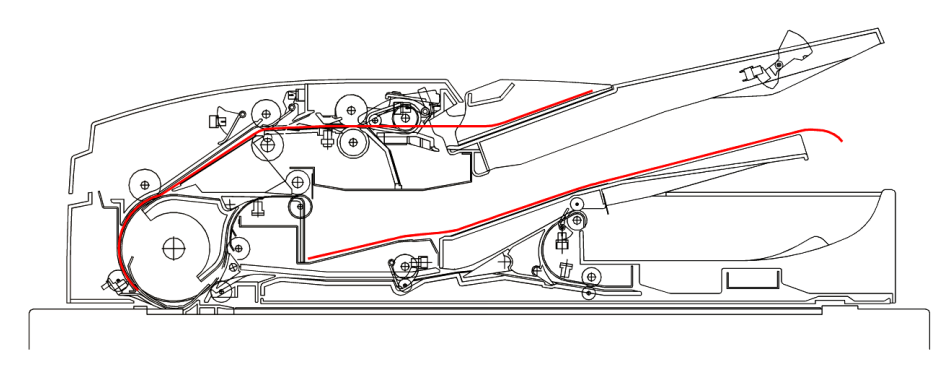

Fig. 16-54

10)Start of 2nd original top side scanning

Scanning begins after receiving the original transport signal from the engine. At the same time the original stop signal is reset. When the read motor (M36) starts to rotate forward, the document feed motor (M37) also starts to rotate in reverse. (The large original exit solenoid (SOL5) has been ON from 1st original.)

The SCN-STR turns ON when the leading edge of the original has reached the scanning section. The large original exit motor (M39) starts to rotate in reverse when the leading edge of the original has been transported to the large original exit side and come to the 3rd roller.

When the original registration sensor (S55) has detected the trailing edge of the original, the docu ment feed motor (M37) stops rotating and the tray lift motor (M38) starts to rotate to lift the tray. The tray lift motor (M38) stops rotating when a specified number of counts is counter after the lifting tray upper limit detection sensor (S59) has detected the top side of the original.

The original empty sensor (S60) detects whether or not there is a next original when a specified time passes after the registration sensor (S55) has detected the trailing edge of the original. If not, the tray lift motor (M38) starts to rotate to lower the tray and the original set signal is reset. The tray lift motor (M38) stops rotating when the lifting tray lower limit detection sensor (S62) has detected the tray.

When the trailing edge of the original has passed the scanning section, the SCN-STR turns OFF and both the read and large original exit motors (M36, M39) start to accelerate.

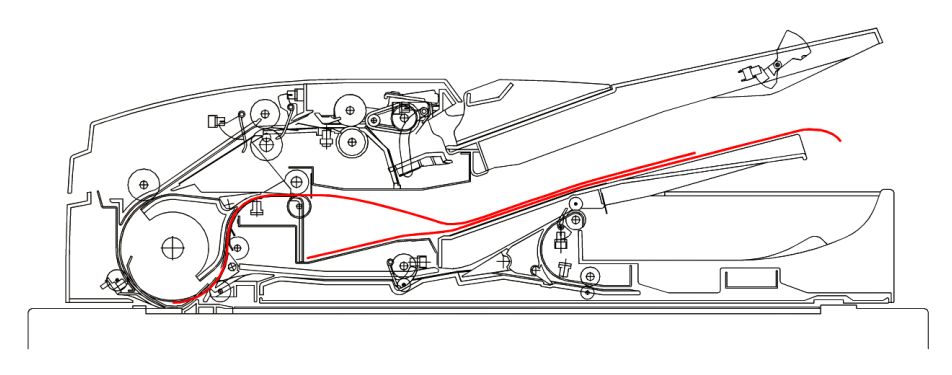

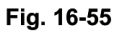

The large original exit motor (M39) slows down when the trailing edge of the original has passed the 4th roller and proceeded a specified distance. After the large original exit sensor (S68) has detected the trailing edge of the original, the read motor (M36) stops rotating soon and the large original exit motor (M39) stops rotating when the original has proceeded a specified distance. Then the original is nipped by the large original exit roller.

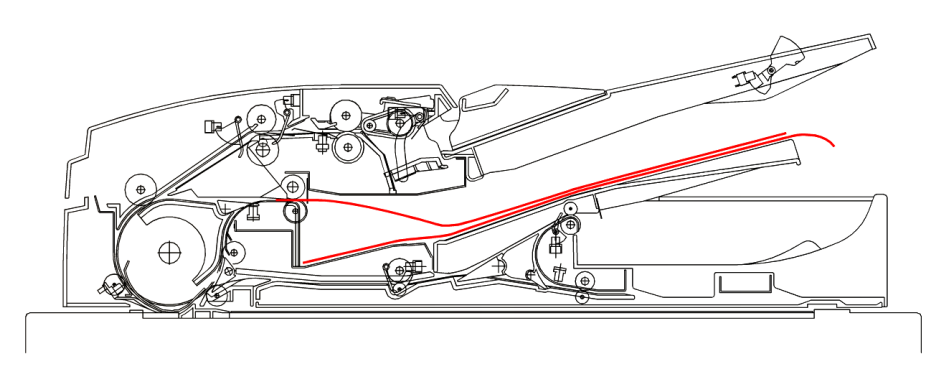

Fig. 16-56

11 )Start of 2nd original back side registering Same operation as 16.5.2. 6)

- 12) Start of 2nd original back side feeding Same operation as 16.5.2. 7)
- Start of 2nd original back side scanning Same operation as 16.5.2. 8)

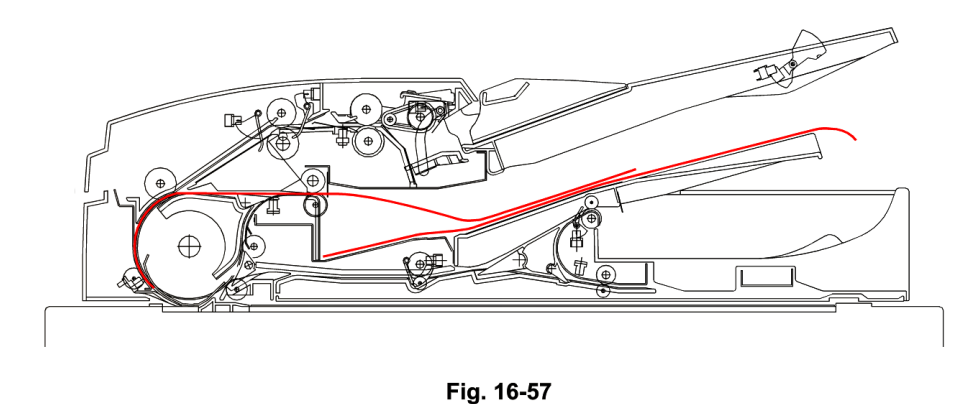

14) Idle reversing and discharging of 2nd original

Both the large original exit and read motors (M39, M36) start to rotate forward. When the leading edge of the original has reached the read sensor (S69) then been transported a specified distance by the read motor (M36), the large original exit roller release solenoid (SOL6) turns ON. The large original exit motor (M39) stops when the large original exit roller release solenoid (SOL6) has turned ON.

When the leading edge of the original has been transported to the large original exit side and reached the 3rd roller and, the large original exit motor (M39) starts to rotate in reverse. The large original exit motor (M39) starts to slow down when the trailing edge of the original has passed the 4th roller and proceeded a specified distance. The read motor (M36) stops rotating without a next original.

The large original exit motor (M36) stops rotating when the trailing edge of the original has been detected by the large original exit sensor (S68) and proceeded a specified distance. The large original exit solenoid (SOL5) turns OFF and the operation ends when the original has been discharged.

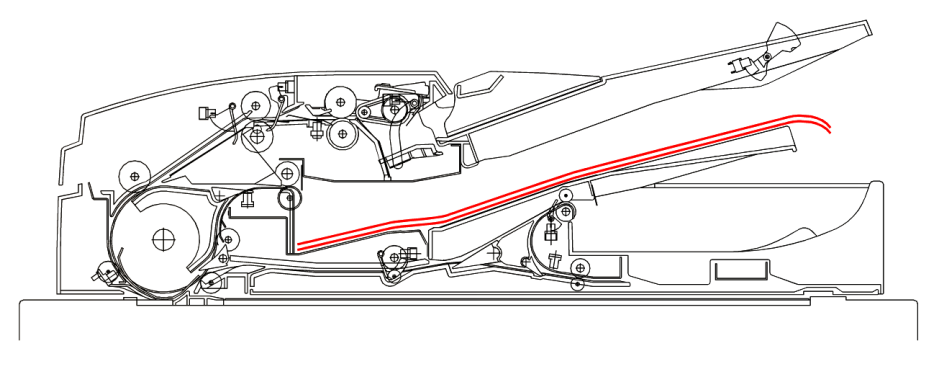

Fig. 16-58

# 16.5.5 Single-sided feeding at mixed-original mode (Operational condition: A4-R and FOLIO originals/Reproduction ratio: 100%)

- 1) Original setting Same operation as 16.5.1. 1)
- 2) Lift of the lifting tray Same operation as 16.5.1.2)
- 3) Start of separation Same operation as 16.5.1.3)
- 4) Start of feeding

The document feed motor (M37) starts to rotate in reverse. After the document feed motor (M37) has finished accelerating, the read motor (M36) starts to rotate forward.

Both the document feed and read motors (M37, M36) start to slow down when the leading edge of the original has come to a specified distance before the read sensor (S69).

The original is transported a specified distance by the read motor (M36) after the read sensor (S69) detects the leading edge of the original. Then after the original size is detected and the idle reversing is judged to be necessary, both the document feed and read motors (M37, M36) start to accelerate and the large original exit solenoid (SOL5) turns ON.

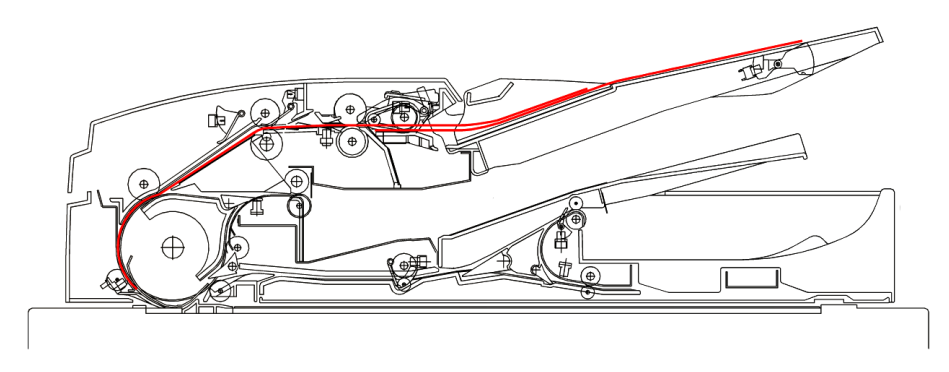

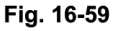

The large original exit motor (M39) starts to rotate in reverse when the leading edge of the original has been transported to the large original exit side and passed the 3rd roller.

When the original registration sensor (S55) detects the trailing edge of the original, the document feed motor (M37) stops rotating and the tray lift motor (M38) starts to rotate to lift the tray. Then the tray lift motor (M38) stops lifting the tray when a specified number of counts is counted after the lifting tray upper limit detection sensor (S59) has detected the top side of the original.

The original empty sensor (S60) detects whether or not there is a next original when a specified time passes after the original registration sensor (S55) has detected the trailing edge of the original. With a next original, separating begins.

Without it, the tray lift motor (M38) starts to rotate to lower the tray and the original set signal is reset. The tray lift motor (M38) stops rotating when the lifting tray lower limit detection sensor (S62) has detected the tray.

The large original exit motor (M39) starts to slow down when the trailing edge of the original has proceeded a specified distance after passing the 4th roller. After the large original exit sensor (S68) has detected the trailing edge of the original, the read motor (M36) stops rotating soon and the large original exit motor (M39) stops rotating when the original has proceeded a specified distance. The original is nipped by the large original exit roller.

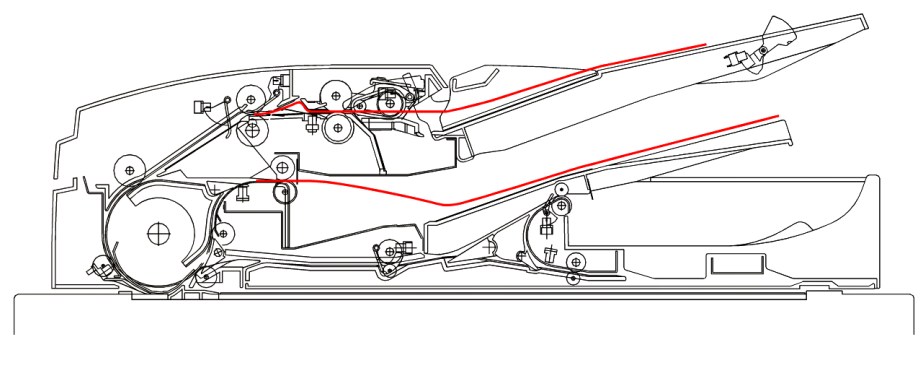

Fig. 16-60

- 5) Start of back side registering Same operation as 16.5.2. 6)
- 6) Start of back side feeding

Both the large original exit and read motors (M39, M36) start to rotate forward. After the leading edge of the original has reached the read sensor (S69) and been transported a specified distance by the read motor (M36), the large original exit roller release solenoid (SOL6) turns ON. Then the large original exit motor (M39) stops rotating.

The large original exit motor (M39) starts to rotate in reverse after the original has been transported to the large original exit and the leading edge of the original has reached the 3rd roller.

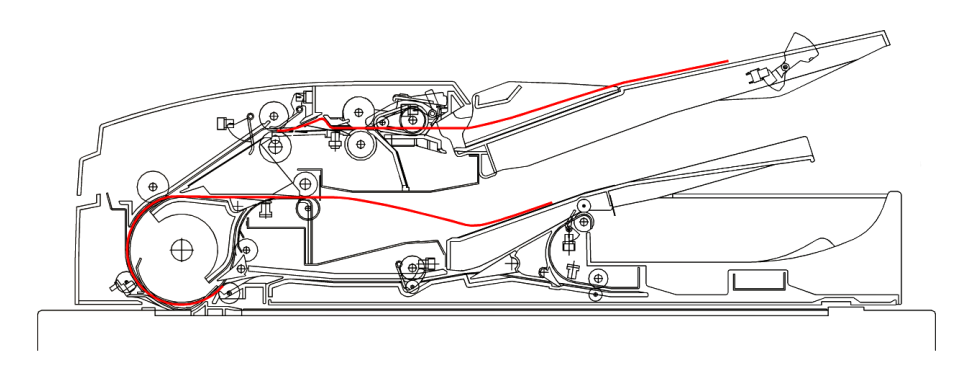

Fig. 16-61

The large original exit motor (M39) starts to slow down when the trailing edge of the original has proceeded a specified distance after passing the 4th roller. After the large original exit sensor (S68) has detected the trailing edge of the original, the read motor (M36) stops rotating soon and the large original exit motor (M39) stops rotating when the original has proceeded a specified distance. The original is nipped by the large original exit roller.

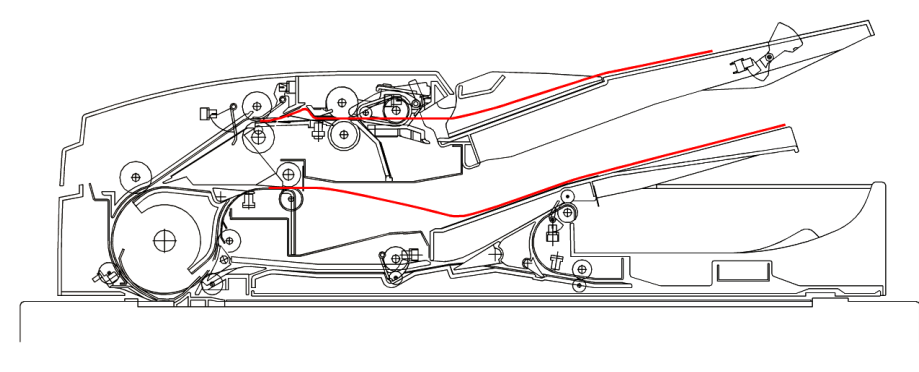

Fig. 16-62

- 7) Back side registering to set the top side Same operation as 16.5.2. 6)
- 8) Start of top side feeding Same operation as 16.5.2. 7)

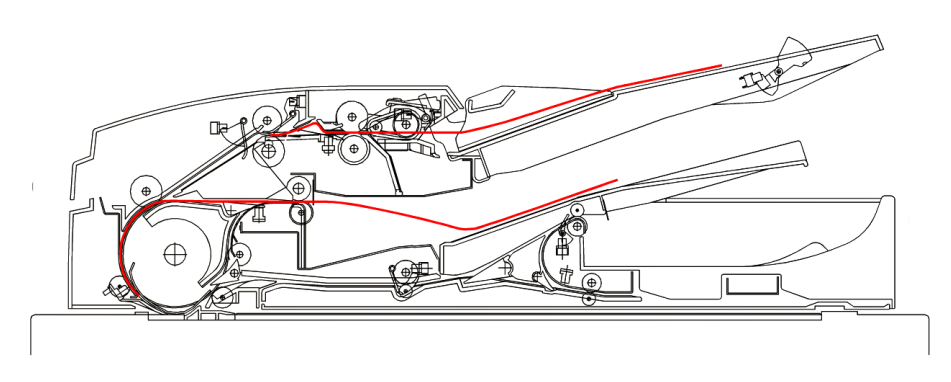

Fig. 16-63

9) Start of scanning

Scanning begins after receiving the original transport signal from the engine, and at the same time, the original stop signal is reset. The read motor (M36) starts to rotate forward and so does the large original exit motor (M39). Then the large original exit roller release solenoid (SOL6) turns ON. (The large original exit solenoid (SOL5) has been ON since the original was idle reversed.) The SCN-STR turns ON when the leading edge of the original has reached the scanning section.

When the leading edge of the original is transported to the large original exit and reaches the 3rd roller, the large original exit motor (M39) starts to rotate in reverse.

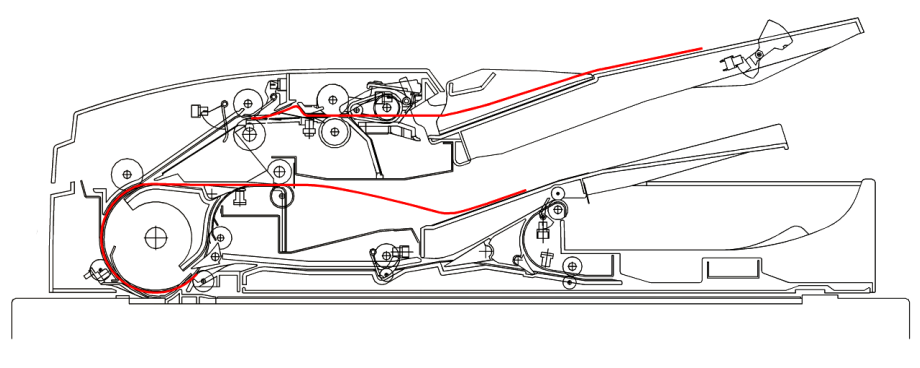

Fig. 16-64

When the trailing edge of the original has passed the scanning section, the SCN-STR turns OFF, and at the same time, both the read and large original exit motors (M36, M39) start to accelerate. Then the large original exit roller release solenoid (SOL6) turns OFF.

With a next original, feeding of the original begins when the trailing edge of the original has passed the 4th roller.

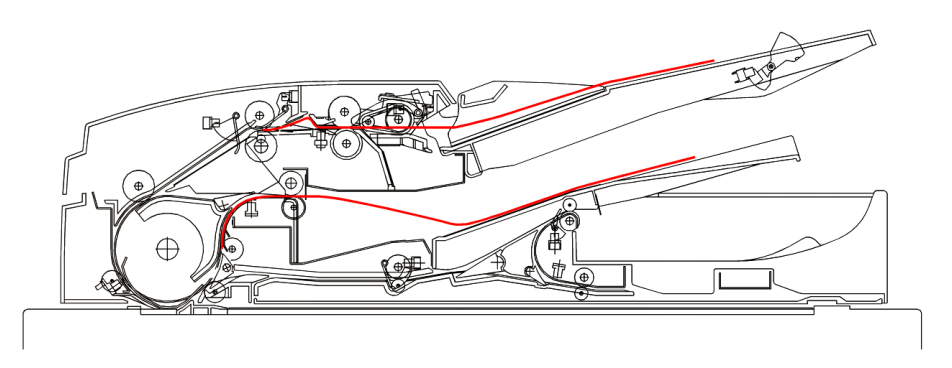

Fig. 16-65

The large original exit motor (M39) starts to slow down when the trailing edge of the original has proceeded a specified distance after passing the 4th roller. At the same time, the read motor (M36) stops rotating unless there is a next original.

The large original exit motor (M39) stops rotating when the trailing edge of the original has proceeded a specified distance after being detected by the large original exit sensor (S68). Then the original is discharged.

If this is the last original, the operation ends when the large original exit solenoid (SOL5) turns OFF.

# 16.6 Jams

\_

# 16.6.1 Jams at feeding section

- 1) Original jammed not reaching the original length detection sensor (S63): E711
  - Jam detection

This jam is detected during the time after the document feed motor (M37) begins to rotate for-

- ward to start separation until an original reaches the original length detection sensor (S63). Jam timer setting
- The setting value for the jam timer is three times as much time as it takes to transport an original from the pickup position (where the original empty sensor (S60) detects the original) to the original length detection sensor (S63).
- 2) Original jammed not reaching the original registration sensor (S55): E712

# Jam detection

This jam is detected during the time after an original comes to the position 10 mm short of the original registration sensor (S55) (24.6mm further from the original length detection sensor (S63)) until it reaches the original registration sensor (S55).

- Jam timer setting

The setting value for the jam timer is three times as much time as it takes to transport an original from the middle position between the original length detection sensor (S63) and original registration sensor (S55) to the registration sensor.

- 3) Time-out of lifting tray up : E715
  - Detection range

This jam is detected during the time after the lifting tray starts to be lifted until the lifting tray upper limit sensor (S59) detects.

- Jam pulse setting The setting value for the jam pulse is the motor driving pulse 1.5 times as much as the normal pulse when the lifting tray moves from the lower to upper limit.
- 4) Time-out of lifting tray down : E716
  - Detection range

This jam is detected during the time after the lifting tray starts to be lowered until the lifting tray upper limit sensor (S62) detects.

- Jam pulse setting

The setting value for the jam pulse is the motor driving pulse 1.5 times as much as the normal pulse when the lifting tray moves from the upper to lower limit.

#### 16.6.2 Jams at transporting section

1) Original jammed at the original length detection sensor (S63): E713

## - Jam detection

This jam is detected during time after the document feed motor (M37) starts to rotate in reverse so that the registration roller starts to transport an original to the read roller until the trailing edge of the original passes through the original length detection sensor (S63).

#### - Jam pulse setting

The setting value for the jam pulse is the equivalent number of pulses it takes for the longest original (LD) to pass through the original length detection sensor (S63) and proceed more 60 mm.

- 2) Original jammed at the original registration sensor (S55): E724
  - Jam detection

This jam is detected during the time after the original passes through the original length detection sensor (S63) until it passes through the original registration sensor (S55).

- Jam pulse setting

The setting value for the jam pulse is the equivalent number of pulses it takes for an original to proceed the distance from the original length detection sensor (S63) to the original registration sensor (S55) plus 60 mm.

- 3) Original jammed not reaching the read sensor (S69): E721
  - Jam detection

This jam is detected during the time after an original comes to the 1st roller until it reaches the read sensor (S69).

- Jam pulse setting

The setting value for the jam pulse is the equivalent number of pulses it takes for an original to proceed the distance from the 1st roller to the read sensor (S69) plus 60 mm.

- 4) Original jammed at the read sensor (S69) (from the feeding side): E725
  - Jam detection

This jam is detected during the time after an original passes through the 1st roller until it passes through the read sensor (S69).

- Jam pulse setting

The setting value for the jam pulse is the equivalent number of pulses it takes for an original to proceed the distance from the 1st roller to the read sensor (S69) plus 30 mm.

# 5) Original jammed at the read sensor (S69) (from the large original exit side): E725

- Jam detection

This jam is detected during the time after the scanning of an original from the large original exit side set at the scanning position until the original passes through the read sensor (S69).

- Jam pulse setting

The setting value for the jam pulse is the equivalent number of pulses it takes for the longest original (LD) to pass through the read sensor (S69) and proceed more 30 mm.

# 16.6.3 Jams at large original exit section

- 1) Original jammed not reaching the large original exit sensor (S68) (while discharging): E722
  - Jam detection This jam is detected during the time after an original comes to the 4th roller until it reaches the large original exit sensor (S68).
  - Jam pulse setting The setting value for the jam pulse is the equivalent number of pulses it takes for an original to proceed the distance from the 4th roller to the large original exit sensor (S68) plus 30 mm.
- 2) Original jammed at the large original exit sensor (S68) (while discharging): E731
  - Jam detection

\_

This jam is detected during the time after the leading edge of an original passes the position 20 mm further from the 4th roller until it passes through the large original exit sensor (S68). Jam pulse setting

- The setting value for the jam pulse is the equivalent number of pulses it takes for the leading edge of an original to proceed the distance from the position 20 mm further from the 4th roller to the end of the large original exit sensor (S68) plus 60 mm.
- Original jammed not reaching the large original exit sensor (S68) (while registering the back side): E733
  - Jam detection

This jam is detected during the time after the back side registration or transportation to the 1st roller starts until an original reaches the large original exit sensor (S68).

- Jam pulse setting

The setting value for the jam pulse is the equivalent number of pulses it takes for an original to proceed the distance from the large original exit roller to the large original exit sensor (S68) plus 60 mm.

## 16.6.4 Jams at small original reverse section

- 1) Original jammed not reaching the small original reverse sensor (S66) (to the small original reverse side): E723
  - Jam detection This jam is detected during the time after an original reaches the intermediate transport roller until it reaches the small original reverse sensor (S66).
  - Jam pulse setting

The setting value of the jam pulse is equivalent number of pulses it takes for an original to proceed the distance from the intermediate transport roller to the small original reverse sensor (S66) plus 60 mm.

2) Original jammed at the small original reverse sensor (S66) (to the small original reverse side): E741

- E/41
  - Jam detection

This jam is detected during the time after the deceleration, which is set to finish at the position 20 mm short of the small original reverse sensor (S66), starts until an original passes through the small original reverse sensor (S66).

- Jam timer setting

The setting value for the jam timer is the time mentioned above plus necessary time for an original to proceed 60 mm.

- 3) Original jammed not reaching the small original reverse sensor (S66) (from the small original reverse side to the small original exit side): E742
  - Jam detection

This jam is detected during the time after discharging starts at the small original reverse section until an original reaches the small original reverse sensor (S66).

- Jam timer setting The setting value for the jam timer is three times as much time as mentioned above.
- 4) Original jammed at the small original exit sensor (S67) (from the small original reverse side to the small original exit side): E741
  - Jam detection

This jam is detected during the time after an original reaches the small original exit sensor (S66) until it passes through the small original reverse sensor.

- Jam timer setting

The setting value for the jam timer is 1.5 times as much time as it takes for an LT, which is the longest original (of all kinds of small-sized paper) when discharging small originals, to pass through the small original reverse sensor (S66).

#### 16.6.5 Jams at small original exit section

- 1) Original jammed not reaching the small original exit sensor (S67) (from the intermediate transport section side): E728
  - Jam detection

This jam is detected during the time after an original reaches the intermediate transport roller until it reaches the small original exit sensor (S67).

- Jam pulse setting

The setting value for the jam pulse is the equivalent number of pulses it takes for an original to proceed the distance from the intermediate transport roller to the small original exit sensor (S67) plus 60 mm.

- 2) Original jammed at the small original exit sensor (S67) (from the intermediate transport section side) : E732
  - Jam detection

This jam is detected during the time after the deceleration, which is set to finish at the position 20 mm short of the small original exit sensor (S67), starts until an original passes through the small original exit sensor (S67).

- Jam timer setting

The setting value for the jam timer is the time mentioned above plus necessary time for an original to proceed 60 mm.

- Original jammed not reaching the small original exit sensor (from the small original reverse side): E743
  - Jam detection

This jam is detected during the time after an original reaches the small original reverse sensor (S66) until it reaches the small original exit sensor (S67).

- Jam timer setting The setting value for the jam timer is the time mentioned above plus necessary time for an original to proceed 60 mm.
- 4) Original jammed at the small original exit sensor (S67) (from the small original reverse side): E732
  - Jam detection

This jam is detected during the time after the deceleration, which is set to finish at the position 20 mm short of the small original exit sensor (S67), starts until an original passes through the small original exit sensor (S67).

- Jam timer setting

The setting value for the jam timer is the time mentioned above plus necessary time for an original to proceed 60 mm.

## 16.6.6 Jams at intermediate transport section

- 1) Original jammed not reaching the original intermediate transport sensor (S70): E752
  - Jam detection
    - This jam is detected during the time after an original reaches the 3rd roller until it reaches the original intermediate transport sensor (S70).
  - Jam pulse setting The setting value for the jam pulse is the equivalent number of pulses it takes for an original to proceed the distance from the 3rd roller to the original intermediate transport sensor (S70) plus 30 mm.
- 2) Original jammed at the original intermediate transport sensor (S70): E751
  - Jam detection

This jam is detected during the time after the trailing edge of an original passes the position 20 mm further from the 3rd roller until it has passed through the original intermediate transport sensor (S70).

- Jam pulse setting

The setting value for the jam pulse is the equivalent number of pulses it takes for the trailing edge of an original to proceed the distance from the position 20 mm further from the 3rd roller to the original intermediate transport sensor (S70) plus 60 mm.

# 16.6.7 Jams when the cover is open

- 1) Jams when RADF is open : E870
  - Detection range
    - This jam is detected during copying.
  - Detection timing This detection is judged as jam immediately after the RADF is detected to be open during copying.
- 2) Jams when RADF jam access cover is open : E860
  - Detection range
    - This jam is detected during copying.
  - Detection timing

This detection is judged as jam immediately after the RADF jam access cover is detected to be open during copying.

# 16.6.8 Jams when 24V power is OFF

1) Jams when 24V is OFF : E800

- Detection range

This jam is detected during standby or copying (when power is ON).

- Detection timing

This detection is judged as jam when the RADF is instructed to be started without the supply of 24V power.

#### 16.6.9 Jams when paper remains

- 1) Jams when paper remains at each sensor
- Detection range
  - This jam is detected during standby or copying (when power is ON).
    - E761 : Original length detection sensor (S63)
    - E762 : Original registration sensor (S55)
    - E763 : Original width detection sensor (S56)
    - E764 : Read sensor (S69)
    - E765 : Original intermediate transport sensor (S70)
    - E766 : Small original reverse sensor (S66)
    - E767 : Small original exit sensor (S67)
    - E768 : Large original exit sensor (S68)
- Detection timing

This detection is judged as jam when power is turned ON or the RADF and RADF jam access cover are closed.

# 16.7 Errors

Errors can be divided into the sensor adjustment error, EEPROM error, tray lift motor(M38) error and temperature detector error.

- 1) Sensor adjustment error
  - There are 4 kinds of sensor adjustment errors:
  - Original length detection sensor (S63) adjustment error: C830
  - Read sensor (S69) adjustment error: C820
  - Large original exit sensor (S68) adjustment error: C860
  - Small original reverse sensor (S66) adjustment error: C840

The D/A output voltage is adjusted so that the A/D input voltage for each sensor is kept within the range between 3.16V and 3.55V while carrying out the all-sensor adjustment at the adjustment mode. At this time, the sensor adjustment error occurs when the D/A output voltage cannot be adjusted within the range between 0.04V and 2.90V.

#### 2) EEPROM error: C730

The EEPROM error occurs when the initialization value cannot be written on the EEPROM while carrying out the EEPROM initialization at the adjustment mode or when data cannot be read out from the EEPROM after turning ON the power.

3) Tray lift motor (M38) error: C850

The tray lift motor (M38) error occurs when a feeding jam because of which the upper limit/lower limit cannot be detected within a specified time while lifting/lowering the tray takes place 3 times continuously.

4) Temperature detector error: C870

The temperature detector error occurs when the temperature detector on the ADF board detects having exceeded the upper or lower limit of the specified temperature. The detection timing is when the power is turned ON or the operation is started. After detecting the error, the ADF operates with the lower motor speed as the temperature rise mode.

# 16.8 Original Size Detection

The original position base code is transmitted to the engine during the time after the feed signal is sent until 1st original passes through the original width detection sensors (S56, S57, S58). The original size is detected whenever feeding an original and transmitted to the engine as a code before scanning starts.

# 16.8.1 Original size detection method

1) Original position base code

The tray guide width is measured and stored when the feed signal is received. Altering of the tray guide position during the operation is ignored.

2) Width direction size

The status of the original width detection sensor 1 to 3 (S56, S57, S58) are stored when the leading edge of an original reaches the position 10 mm further from the 1st roller after feeding has started with the original at the pre-feeding position.

3) Feeding direction size

When the leading edge of an original reaches the position 7 mm further from the read sensor (S69), the original size is decided by considering the information whether or not the original length detection sensor (S63) is ON, original position base code and status of the original width detection sensor 1 to 3 (S56, S57, S58). Then it is transmitted to the engine. However, when the original length detection sensor (S63) is ON at the mixed-original mode, the original size for some combinations cannot be decided. In this case, the size is decided by taking into consideration the document feed motor (M37) pulses counted during the time after the original is idle reversed until it passes through the original length detection sensor (S63) and transmitted to the engine.

# 16.8.2 Original size detection chart

#### A4 series

| Not<br>over<br>160mm? | Tray<br>guide<br>width<br>detected<br>receiving<br>ORG-IN | Tray<br>guide<br>width<br>decided<br>receiving<br>ORG-IN | Original<br>length<br>detection<br>sensor at<br>scanning<br>standby | Size 2<br>(width<br>2684<br>mm or<br>over) | Size 1<br>(Width<br>196.0<br>mm or<br>over) | Mixed<br>originals<br>mode? | Original<br>tray<br>sensor<br>receiving<br>ORG-IN | Switch<br>back<br>pro-<br>hibited? | Reversal<br>without<br>reading<br>length<br>detected<br>(mm) | Reversal<br>without<br>reading<br>length<br>decided<br>(mm) | Size<br>width<br>(288.2<br>mm<br>or<br>over) | Size<br>decided |
|-----------------------|-----------------------------------------------------------|----------------------------------------------------------|---------------------------------------------------------------------|--------------------------------------------|---------------------------------------------|-----------------------------|---------------------------------------------------|------------------------------------|--------------------------------------------------------------|-------------------------------------------------------------|----------------------------------------------|-----------------|
| NO                    | ~114                                                      | 79                                                       |                                                                     |                                            |                                             |                             |                                                   |                                    |                                                              |                                                             |                                              | A5-R            |
|                       | ~165                                                      | 148                                                      | OFF                                                                 |                                            |                                             |                             |                                                   |                                    |                                                              |                                                             |                                              | A5-R            |
|                       |                                                           |                                                          | ON                                                                  |                                            |                                             |                             |                                                   |                                    |                                                              |                                                             |                                              | B5-R            |
|                       | ~196                                                      | 182                                                      | OFF                                                                 |                                            |                                             |                             |                                                   |                                    |                                                              |                                                             |                                              | A5-R            |
|                       |                                                           |                                                          | ON                                                                  | OFF                                        | OFF                                         |                             |                                                   |                                    |                                                              |                                                             |                                              | B5-R            |
|                       |                                                           |                                                          |                                                                     | OFF                                        | ON                                          |                             |                                                   |                                    |                                                              |                                                             |                                              | B5-R            |
|                       | ~234                                                      | 210                                                      | OFF                                                                 |                                            | <br> <br>                                   |                             |                                                   |                                    |                                                              |                                                             |                                              | A4              |
|                       |                                                           |                                                          | ON                                                                  | OFF                                        | OFF                                         |                             |                                                   |                                    |                                                              |                                                             |                                              | B5-R            |
|                       |                                                           |                                                          |                                                                     | OFF                                        | ON                                          | NO                          | OFF                                               |                                    |                                                              |                                                             |                                              | A4-R            |
|                       |                                                           |                                                          |                                                                     |                                            |                                             |                             | ON                                                |                                    |                                                              |                                                             | []                                           | FOLIO           |
|                       |                                                           |                                                          |                                                                     |                                            |                                             | YES                         | · · · · · · · · · · · · · · · · · · ·             | NO                                 | ~314                                                         | 297                                                         |                                              | A4-R            |
|                       |                                                           |                                                          |                                                                     |                                            |                                             |                             |                                                   |                                    | ~357                                                         | 330                                                         | []                                           | FOLIO           |
|                       |                                                           |                                                          |                                                                     |                                            |                                             |                             |                                                   |                                    | 357~                                                         | 384                                                         |                                              | A3              |
|                       |                                                           |                                                          |                                                                     |                                            |                                             |                             |                                                   | YES                                |                                                              |                                                             |                                              | A4-R            |
|                       | ~268                                                      | 257                                                      | OFF                                                                 | OFF                                        | OFF                                         |                             |                                                   |                                    |                                                              |                                                             |                                              | B5              |
|                       |                                                           |                                                          | ON                                                                  |                                            |                                             |                             |                                                   |                                    | ~277                                                         | 257                                                         |                                              | B5-R            |
|                       |                                                           |                                                          |                                                                     |                                            |                                             |                             |                                                   |                                    | ~314                                                         | 297                                                         |                                              | A4-R            |
|                       |                                                           |                                                          |                                                                     |                                            |                                             |                             |                                                   |                                    | ~357                                                         | 330                                                         |                                              | FOLIO           |
|                       |                                                           |                                                          |                                                                     |                                            |                                             |                             |                                                   |                                    | 357~                                                         | 384                                                         |                                              | A3              |
|                       |                                                           |                                                          |                                                                     | OFF                                        | ON                                          |                             | 1                                                 |                                    |                                                              |                                                             |                                              | B4              |
|                       |                                                           |                                                          |                                                                     | ON                                         |                                             |                             | +<br> <br>                                        |                                    |                                                              | <br> <br> <br>                                              |                                              | B4              |
|                       | 268~                                                      | 279                                                      | OFF                                                                 | OFF                                        | OFF                                         |                             |                                                   |                                    |                                                              |                                                             |                                              | B5              |
|                       |                                                           |                                                          |                                                                     | OFF                                        | ON                                          |                             | 1                                                 |                                    |                                                              |                                                             |                                              | B5              |
|                       |                                                           |                                                          |                                                                     | ON                                         |                                             |                             | +<br> <br> <br>                                   |                                    |                                                              | (<br> <br> <br>                                             | OFF                                          | LT              |
|                       |                                                           |                                                          |                                                                     |                                            |                                             |                             |                                                   |                                    |                                                              |                                                             | ON                                           | A4              |
|                       |                                                           |                                                          | ON                                                                  | OFF                                        | OFF                                         | NO                          | OFF                                               |                                    |                                                              | î                                                           |                                              | A4-R            |
|                       |                                                           |                                                          |                                                                     |                                            | 1<br>1<br>1                                 |                             | ON                                                |                                    |                                                              |                                                             |                                              | FOLIO           |
|                       |                                                           |                                                          |                                                                     |                                            |                                             | YES                         |                                                   | NO                                 | ~314                                                         | 297                                                         |                                              | A4-R            |
|                       |                                                           |                                                          |                                                                     |                                            |                                             |                             |                                                   |                                    | ~357                                                         | 330                                                         |                                              | FOLIO           |
|                       |                                                           |                                                          |                                                                     |                                            | ,<br>,<br>,                                 |                             |                                                   |                                    | 357~                                                         | 384                                                         |                                              | A3              |
|                       |                                                           |                                                          |                                                                     |                                            |                                             |                             |                                                   | YES                                |                                                              |                                                             |                                              | A4-R            |
|                       |                                                           |                                                          |                                                                     | OFF                                        | ON                                          |                             | [                                                 |                                    |                                                              |                                                             |                                              | B4              |
|                       |                                                           |                                                          |                                                                     | ON                                         |                                             |                             |                                                   | ·<br>!<br>!                        |                                                              |                                                             | OFF                                          | LD              |
|                       |                                                           |                                                          |                                                                     |                                            |                                             |                             |                                                   | 1<br>1<br>1                        |                                                              |                                                             | ON                                           | A3              |
| YES                   | ~114                                                      | 79                                                       |                                                                     |                                            |                                             |                             |                                                   |                                    |                                                              |                                                             |                                              | A5-R            |
|                       | 114~                                                      | 148                                                      |                                                                     |                                            |                                             |                             |                                                   |                                    |                                                              |                                                             |                                              | A4-R            |

| Not over<br>160mm? | Tray<br>guide<br>width<br>detected<br>receiving<br>ORG-IN<br>(mm) | Tray<br>guide<br>width<br>decided<br>receiving<br>ORG-IN<br>(mm) | Original<br>length<br>detection<br>sensor at<br>scanning<br>standby<br>position | Size 2<br>(width<br>268.4<br>mm or<br>over) | Size 1<br>(Width<br>196.0<br>mm or<br>over) | Mixed<br>originals<br>mode? | Original<br>tray<br>sensor<br>receiving<br>ORG-IN | Switch<br>back<br>pro-<br>hibited? | Reversal<br>without<br>reading<br>length<br>detected<br>(mm) | Reversal<br>without<br>reading<br>length<br>decided<br>(mm) | Size<br>width<br>(288.2<br>mm<br>or<br>over) | Size decided |
|--------------------|-------------------------------------------------------------------|------------------------------------------------------------------|---------------------------------------------------------------------------------|---------------------------------------------|---------------------------------------------|-----------------------------|---------------------------------------------------|------------------------------------|--------------------------------------------------------------|-------------------------------------------------------------|----------------------------------------------|--------------|
| NO                 | ~110                                                              | 79                                                               |                                                                                 |                                             |                                             |                             |                                                   |                                    |                                                              |                                                             |                                              | ST-R         |
|                    | ~178                                                              | 140                                                              | OFF                                                                             |                                             |                                             |                             |                                                   |                                    |                                                              |                                                             |                                              | ST-R         |
|                    |                                                                   |                                                                  | ON                                                                              |                                             |                                             |                             |                                                   |                                    |                                                              |                                                             |                                              | LD           |
|                    | ~237                                                              | 216                                                              | OFF                                                                             |                                             |                                             |                             |                                                   |                                    |                                                              |                                                             |                                              | 8.5" X8.5"   |
|                    |                                                                   |                                                                  | ON                                                                              | OFF                                         | OFF                                         |                             |                                                   |                                    |                                                              |                                                             |                                              | LT-R         |
|                    |                                                                   | <br> <br>                                                        |                                                                                 | ON                                          | ON                                          | NO                          | OFF                                               |                                    |                                                              | }                                                           |                                              | LT-R         |
|                    |                                                                   |                                                                  |                                                                                 |                                             |                                             |                             | ON                                                |                                    |                                                              |                                                             |                                              | LG           |
|                    |                                                                   |                                                                  |                                                                                 |                                             |                                             | YES                         |                                                   |                                    | ~305                                                         | 297                                                         |                                              | LT-R         |
|                    |                                                                   |                                                                  |                                                                                 |                                             |                                             |                             |                                                   |                                    | ~343                                                         | 330                                                         |                                              | 13" LG       |
|                    |                                                                   |                                                                  |                                                                                 |                                             |                                             |                             |                                                   |                                    | ~394                                                         | 356                                                         |                                              | LG           |
|                    |                                                                   |                                                                  |                                                                                 |                                             |                                             |                             | <u> </u>                                          |                                    | 394~                                                         | 432                                                         |                                              | LD           |
|                    | ~268                                                              | 257                                                              | OFF                                                                             | OFF                                         | OFF                                         |                             |                                                   |                                    |                                                              |                                                             |                                              | 8.5" X8.5"   |
|                    |                                                                   |                                                                  |                                                                                 | OFF                                         | ON                                          |                             | <br> <br>                                         | <b>.</b>                           |                                                              |                                                             |                                              | 8.5" X8.5"   |
|                    |                                                                   |                                                                  |                                                                                 | ON                                          |                                             |                             | 1<br>1<br>1                                       |                                    |                                                              | -                                                           |                                              | LT           |
|                    |                                                                   |                                                                  | ON                                                                              | OFF                                         | OFF                                         | NO                          | OFF                                               |                                    |                                                              | ;<br>                                                       |                                              | LT-R         |
|                    |                                                                   |                                                                  |                                                                                 |                                             |                                             |                             | ON                                                |                                    |                                                              |                                                             |                                              | LG           |
|                    |                                                                   |                                                                  |                                                                                 |                                             |                                             | YES                         | -                                                 |                                    | ~305                                                         | 279                                                         |                                              | LT-R         |
|                    |                                                                   |                                                                  |                                                                                 |                                             |                                             |                             |                                                   |                                    | ~343                                                         | 330                                                         |                                              | 13" LG       |
|                    |                                                                   |                                                                  |                                                                                 |                                             |                                             |                             |                                                   |                                    | ~394                                                         | 356                                                         |                                              | LG           |
|                    |                                                                   |                                                                  |                                                                                 | OFF                                         | ON                                          |                             |                                                   |                                    | 394~                                                         | 432                                                         |                                              | LD           |
|                    |                                                                   |                                                                  |                                                                                 | OFF                                         | ON                                          |                             |                                                   |                                    |                                                              |                                                             |                                              | COMP         |
|                    | 2(9                                                               | 270                                                              | OFF                                                                             | ON                                          | OFF                                         |                             | ¦                                                 | ¦                                  |                                                              | ¦                                                           |                                              | COMP         |
|                    | 208~                                                              | 279                                                              | OFF                                                                             | OFF                                         | OFF                                         |                             | <br> -<br> -                                      |                                    |                                                              |                                                             |                                              | 8.3 A8.3     |
|                    |                                                                   |                                                                  |                                                                                 | OFF                                         |                                             |                             |                                                   |                                    |                                                              |                                                             | OFE                                          | LI<br>       |
|                    |                                                                   |                                                                  |                                                                                 | UN                                          |                                             |                             |                                                   |                                    |                                                              |                                                             | ON                                           | Δ1<br>Λ1     |
|                    |                                                                   |                                                                  | ON                                                                              | OFF                                         | OFF                                         | NO                          | OFF                                               |                                    |                                                              |                                                             | ON                                           | I T-R        |
|                    |                                                                   |                                                                  | ON                                                                              | UIT                                         | 011                                         | NO                          | ON                                                |                                    |                                                              |                                                             |                                              | LI-K<br>IG   |
|                    |                                                                   |                                                                  |                                                                                 |                                             |                                             | VES                         |                                                   |                                    | ~305                                                         | 279                                                         |                                              | I T-R        |
|                    |                                                                   |                                                                  |                                                                                 |                                             |                                             | TLS                         |                                                   |                                    | ~343                                                         | 330                                                         |                                              | 13" LG       |
|                    |                                                                   |                                                                  |                                                                                 |                                             |                                             |                             |                                                   |                                    | ~394                                                         | 356                                                         |                                              |              |
|                    |                                                                   |                                                                  |                                                                                 |                                             |                                             |                             |                                                   |                                    | 394~                                                         | 432                                                         |                                              | LD           |
|                    |                                                                   |                                                                  |                                                                                 | OFF                                         | ON                                          |                             |                                                   |                                    |                                                              |                                                             |                                              | COMP         |
|                    |                                                                   |                                                                  |                                                                                 | ON                                          |                                             |                             |                                                   |                                    |                                                              |                                                             | OFF                                          | LD           |
|                    |                                                                   |                                                                  |                                                                                 |                                             |                                             |                             |                                                   |                                    |                                                              |                                                             | ON                                           | <br>A3       |
| YES                | ~110                                                              | 79                                                               |                                                                                 |                                             |                                             |                             |                                                   | ¦                                  |                                                              | ¦                                                           |                                              | ST-R         |
|                    | 110~                                                              | 140                                                              |                                                                                 |                                             |                                             |                             |                                                   |                                    |                                                              |                                                             |                                              | LT-R         |
|                    |                                                                   |                                                                  |                                                                                 |                                             |                                             |                             |                                                   |                                    |                                                              |                                                             |                                              | 2. K         |

# 16.9 Flowchart

1) Power ON  $\rightarrow$  Start of communication line

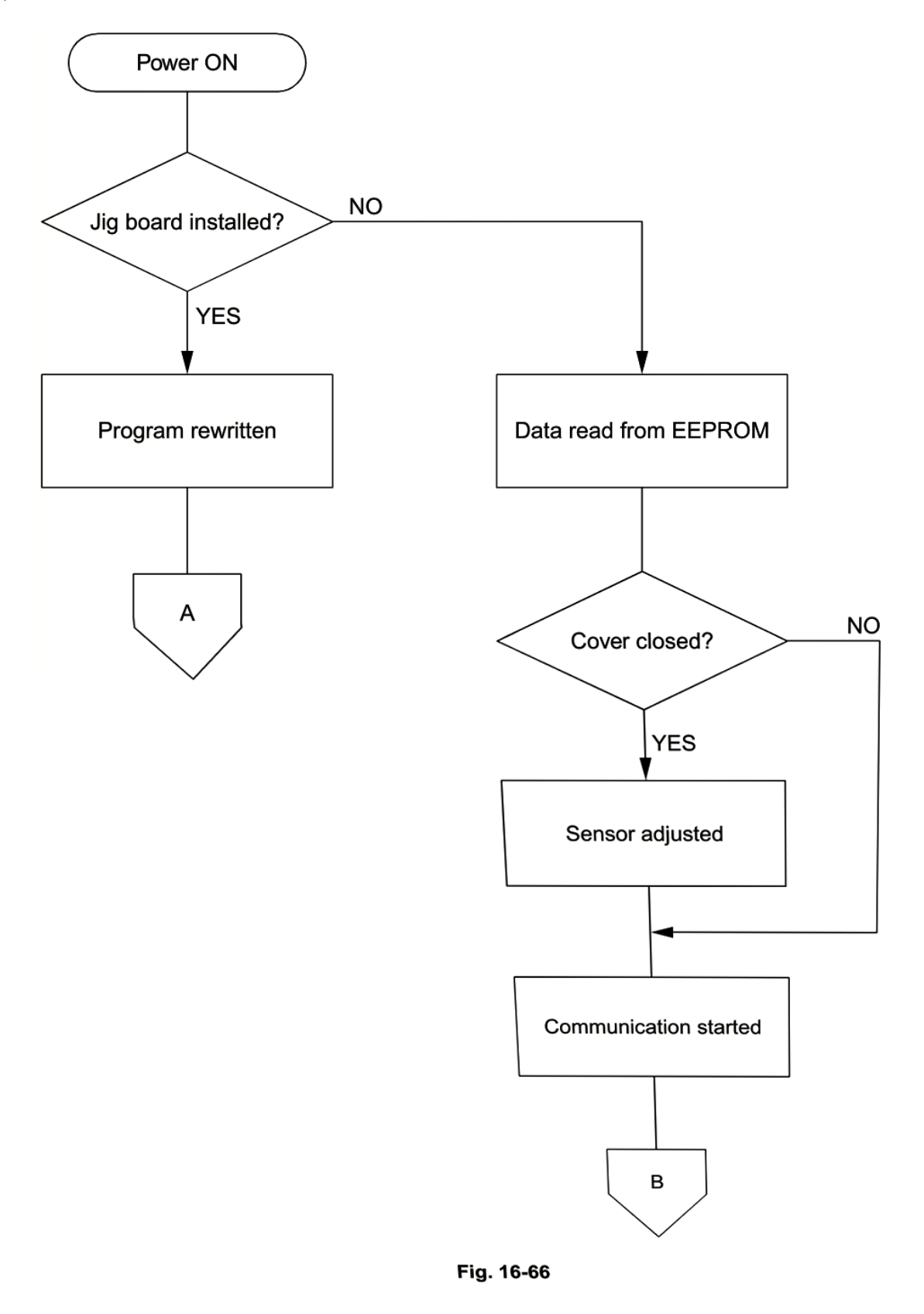

#### 2) Rewriting of flash ROM

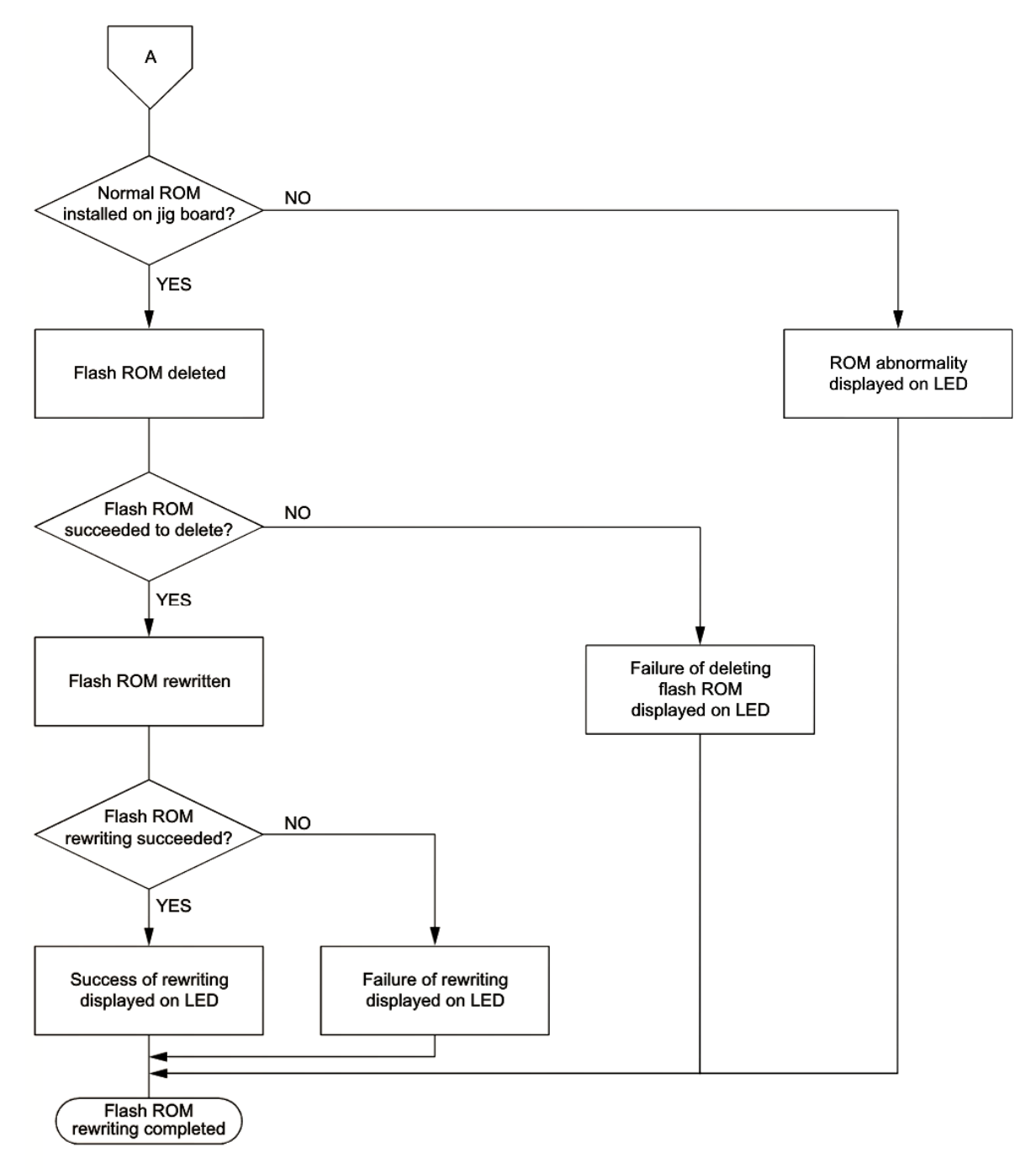

Fig. 16-67

16-46

#### 3) Start of communication line $\rightarrow$ Operation monitoring

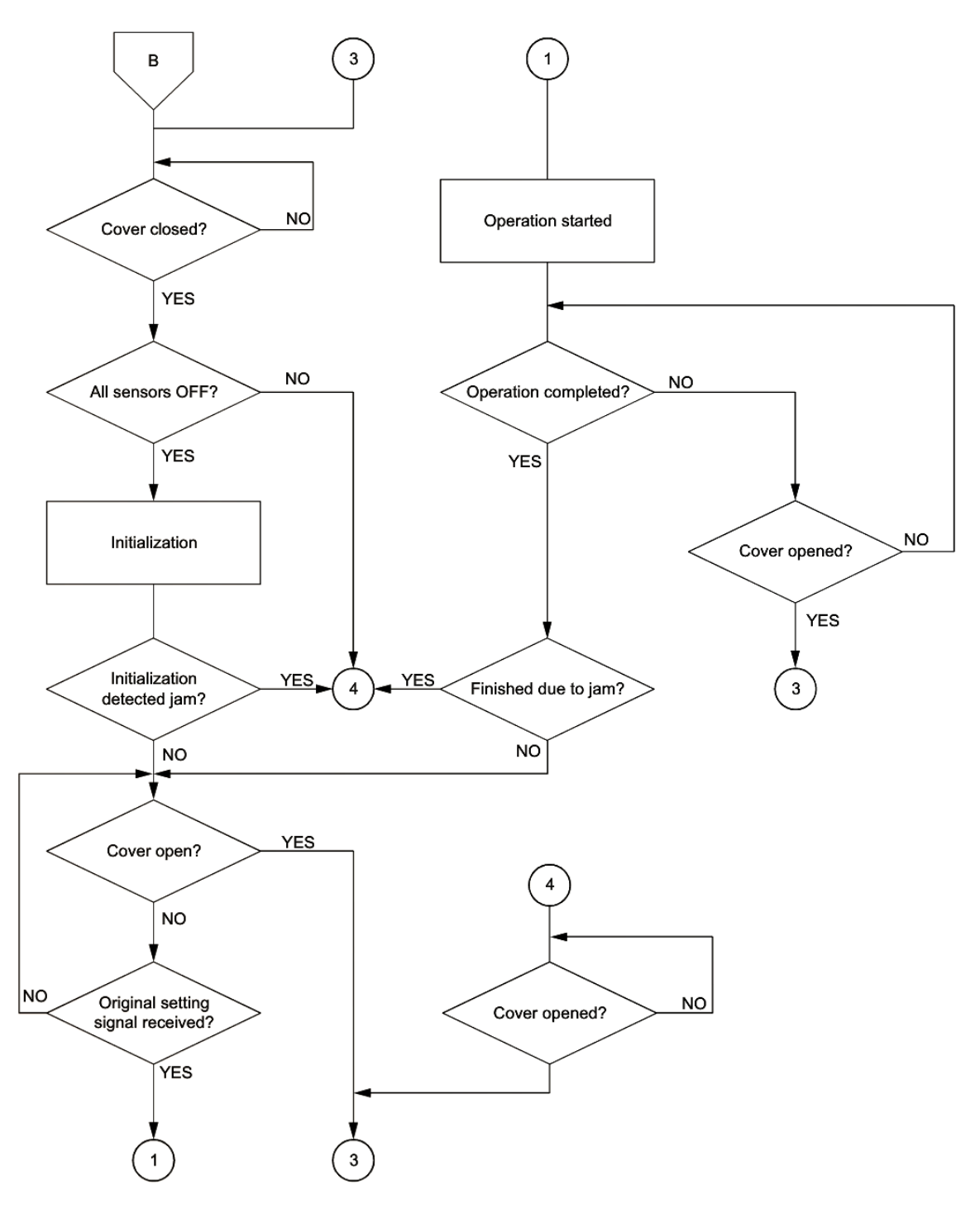

Fig. 16-68

#### 4) Initialization

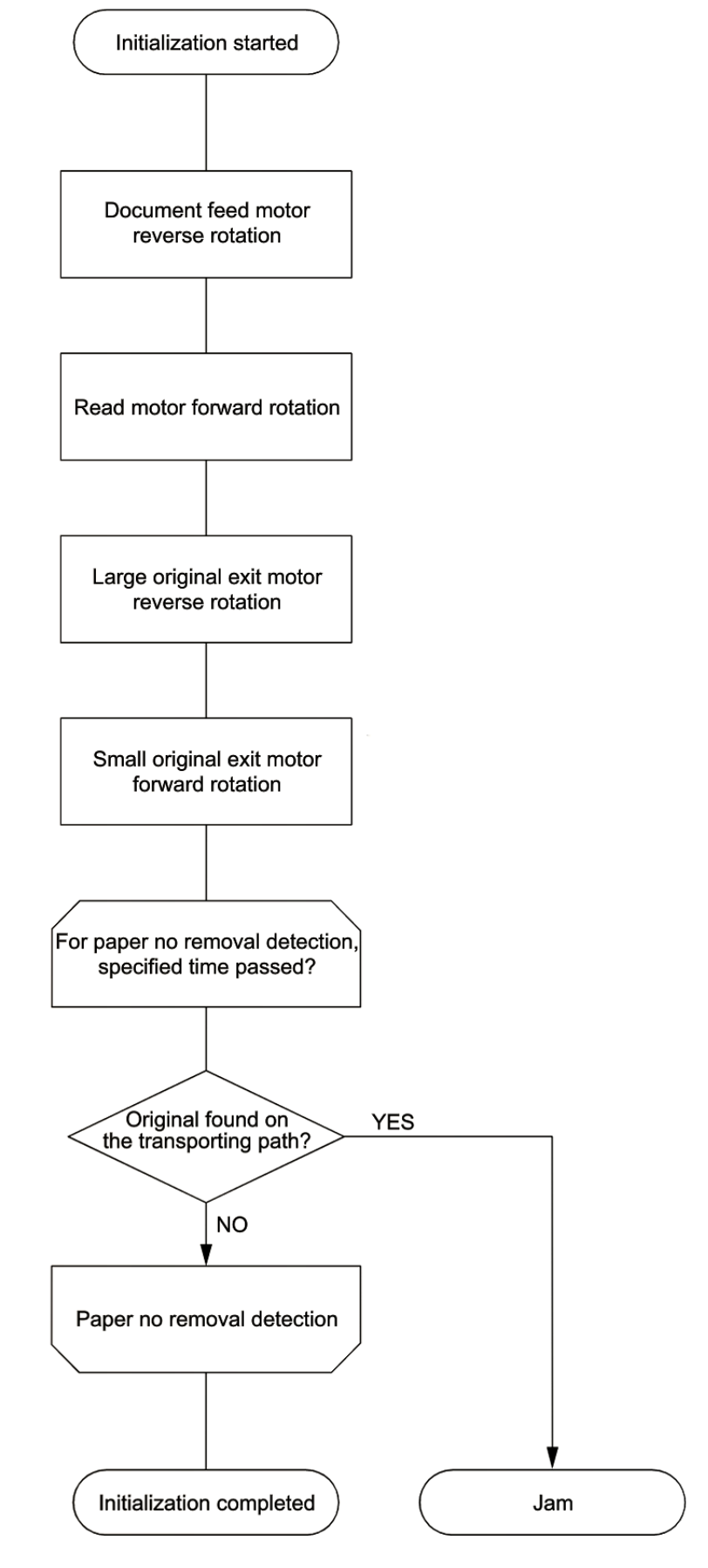

Fig. 16-69

16-48

#### 5) Control for separation

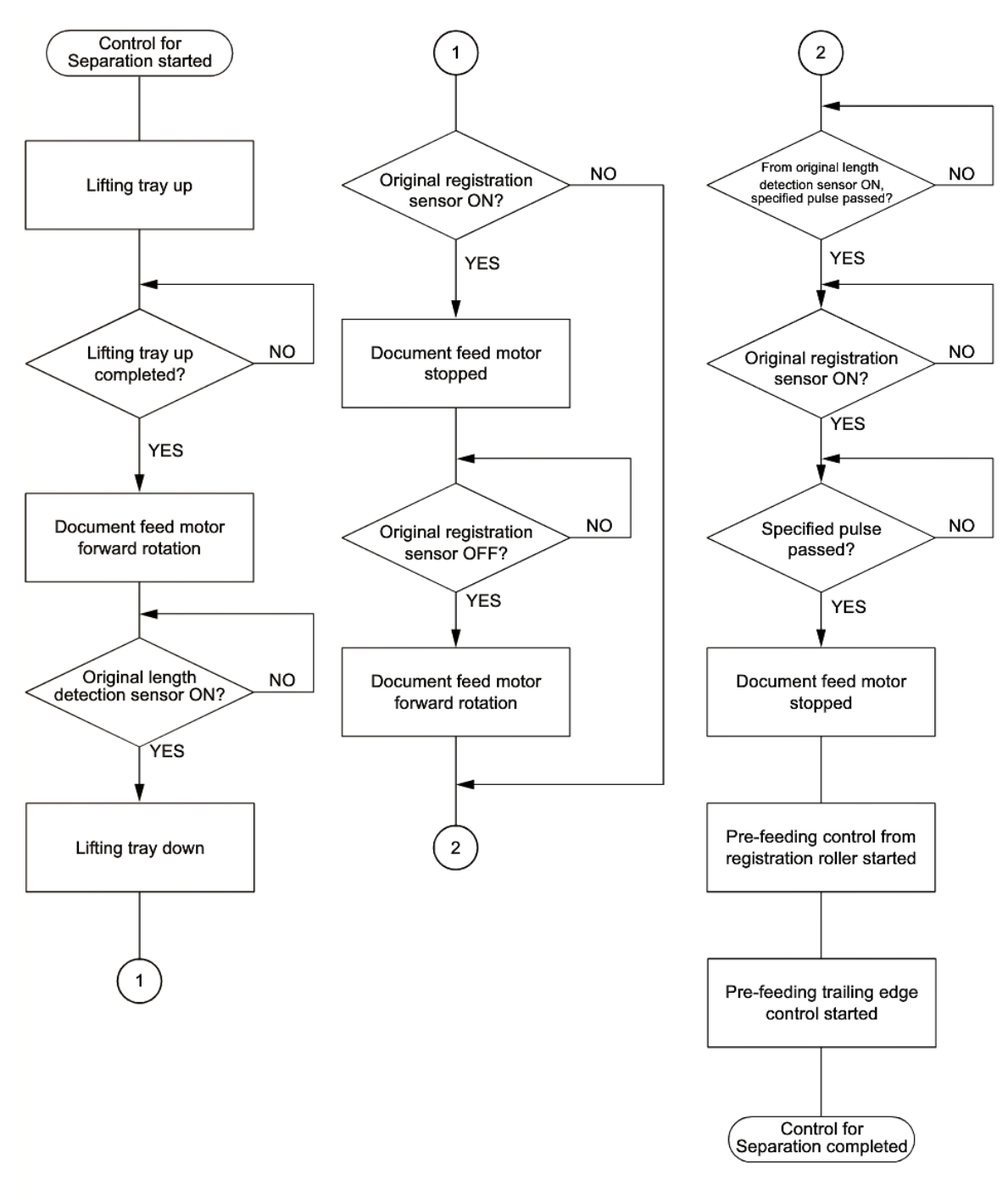

Fig. 16-70

#### 6) Control for pre-feeding from registration roller

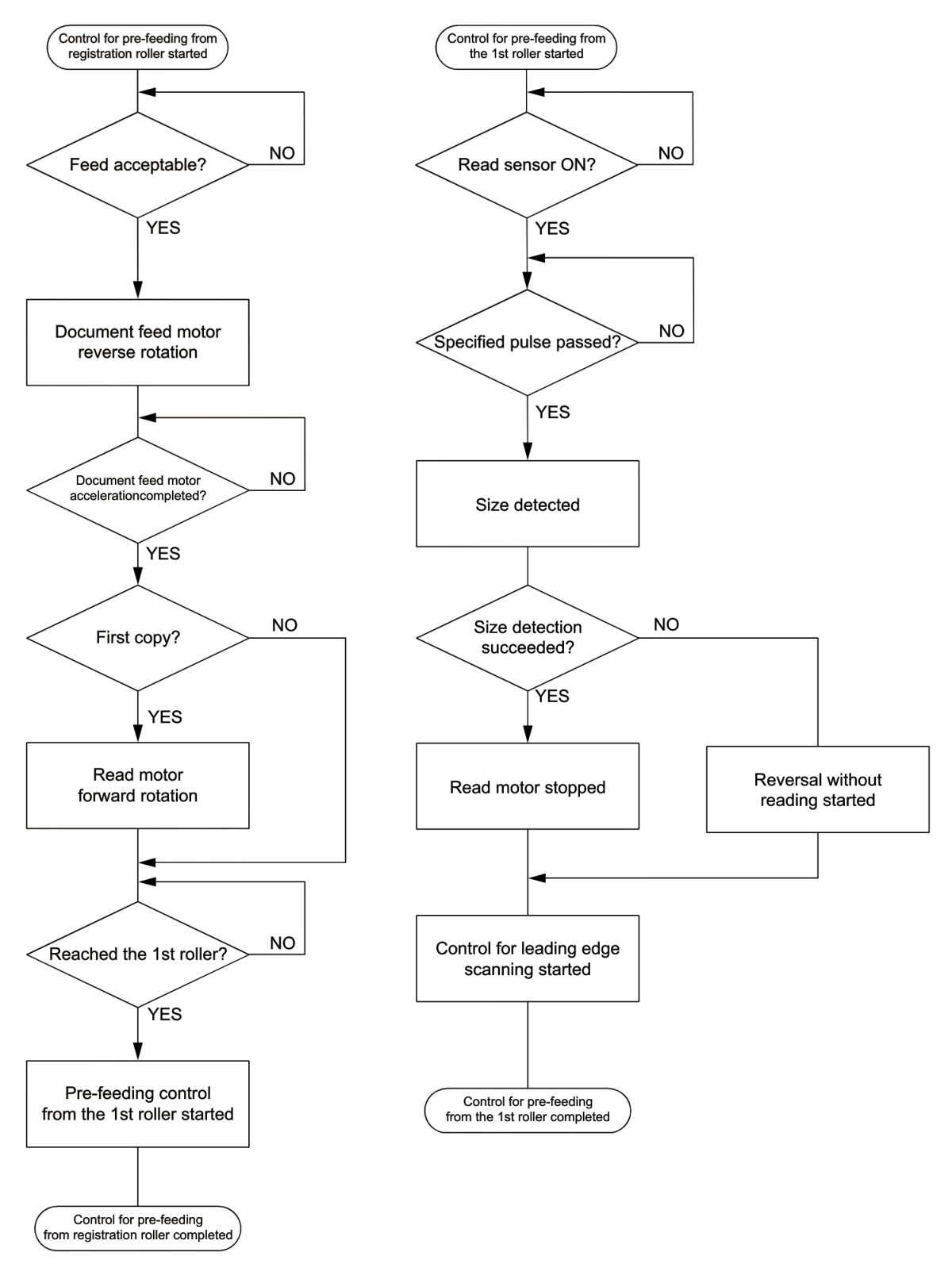

Fig. 16-71

7) Trailing edge control for pre-feeding

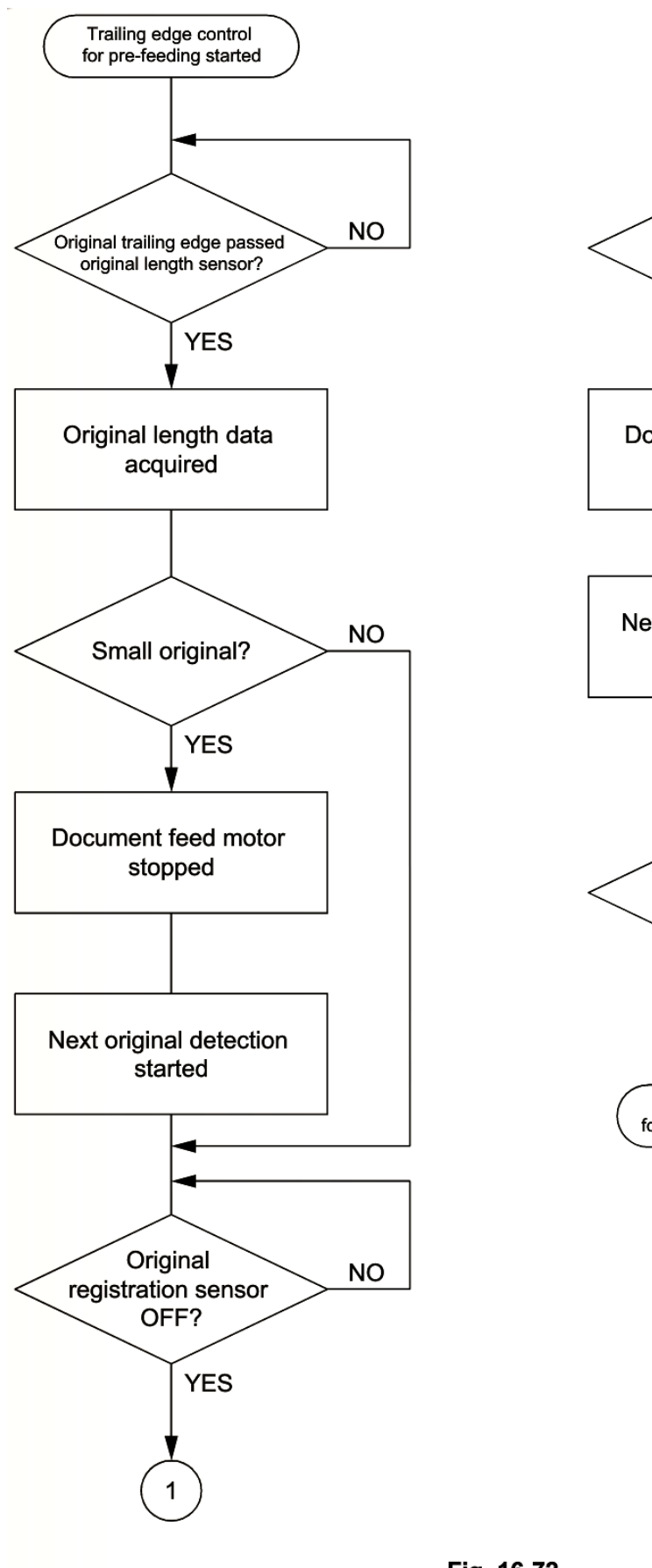

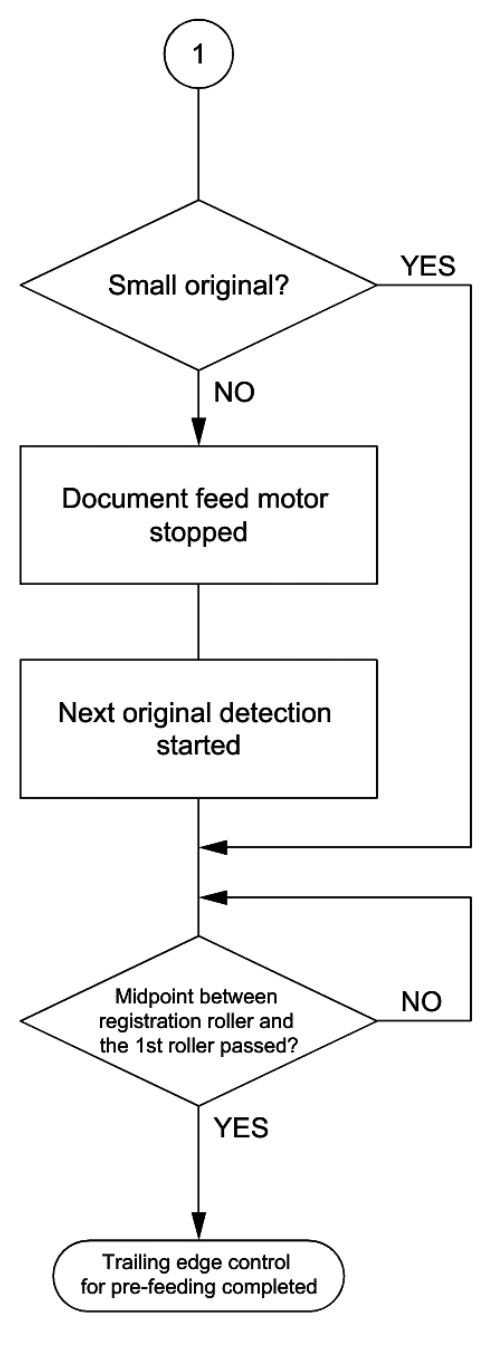

Fig. 16-72

16-51

8) Control for next original detection

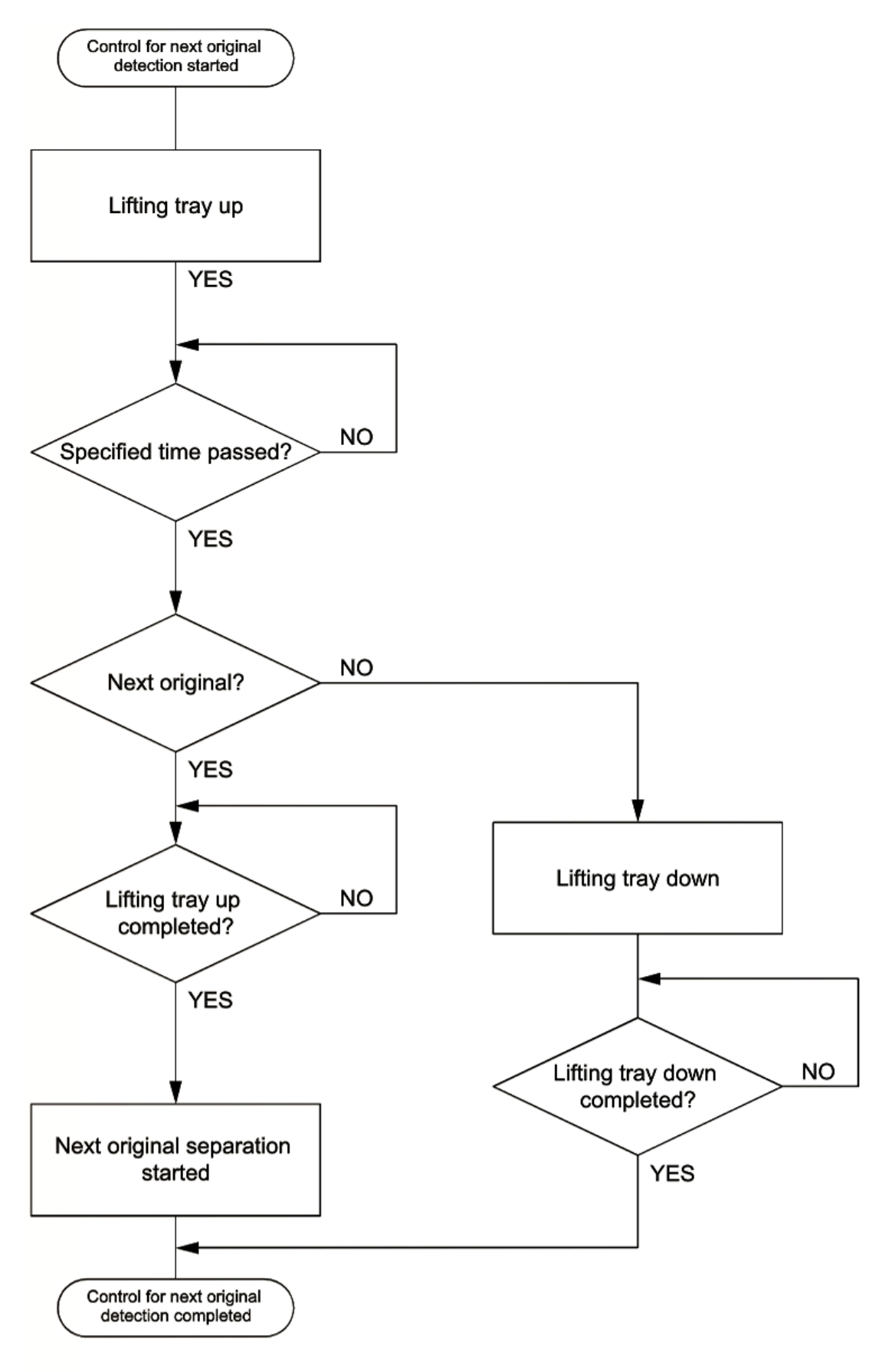

Fig. 16-73

16-52

9) Leading edge control during scanning

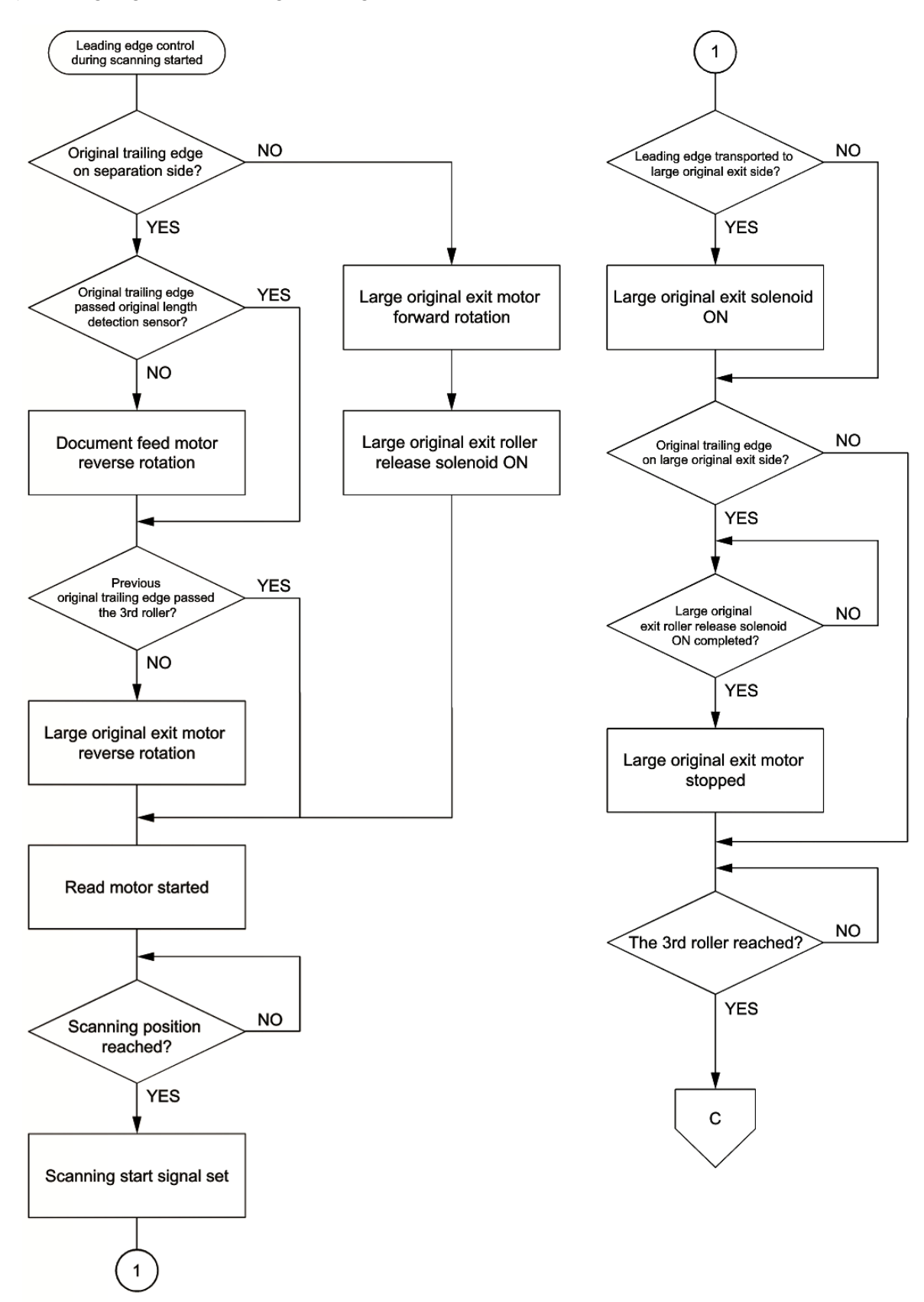

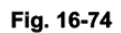

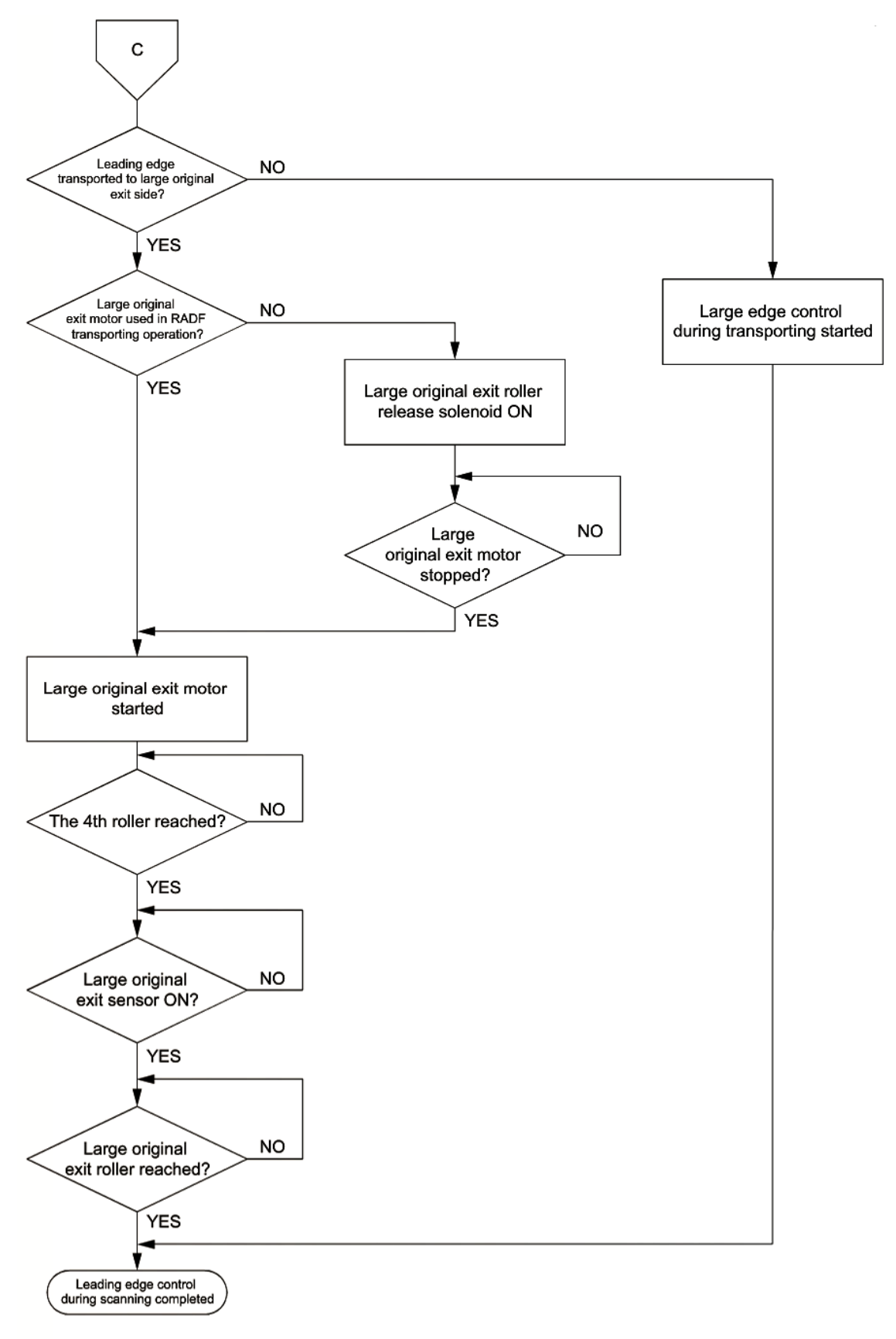

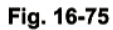

#### 10)Trailing edge control during scanning

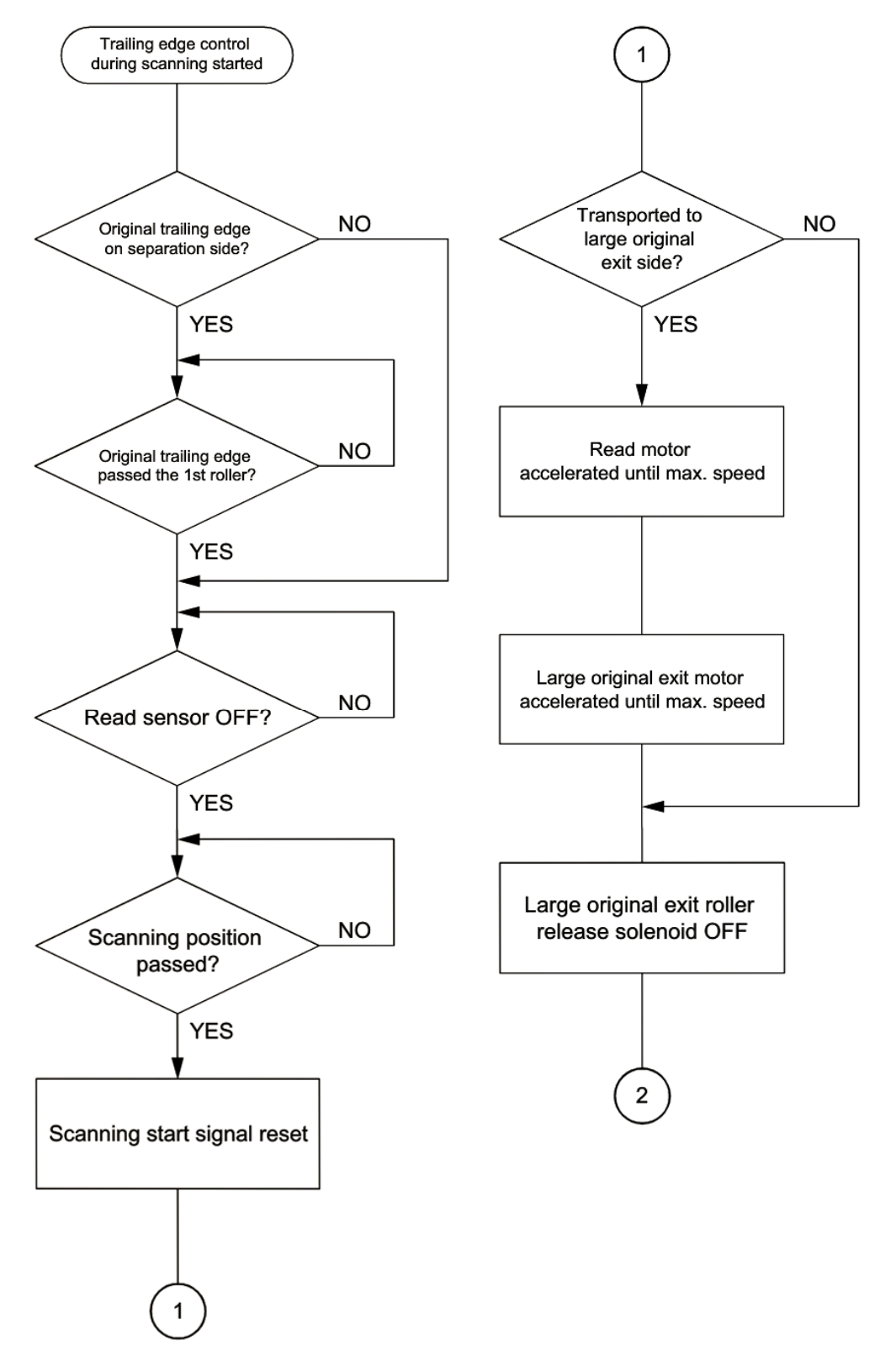

Fig. 16-76

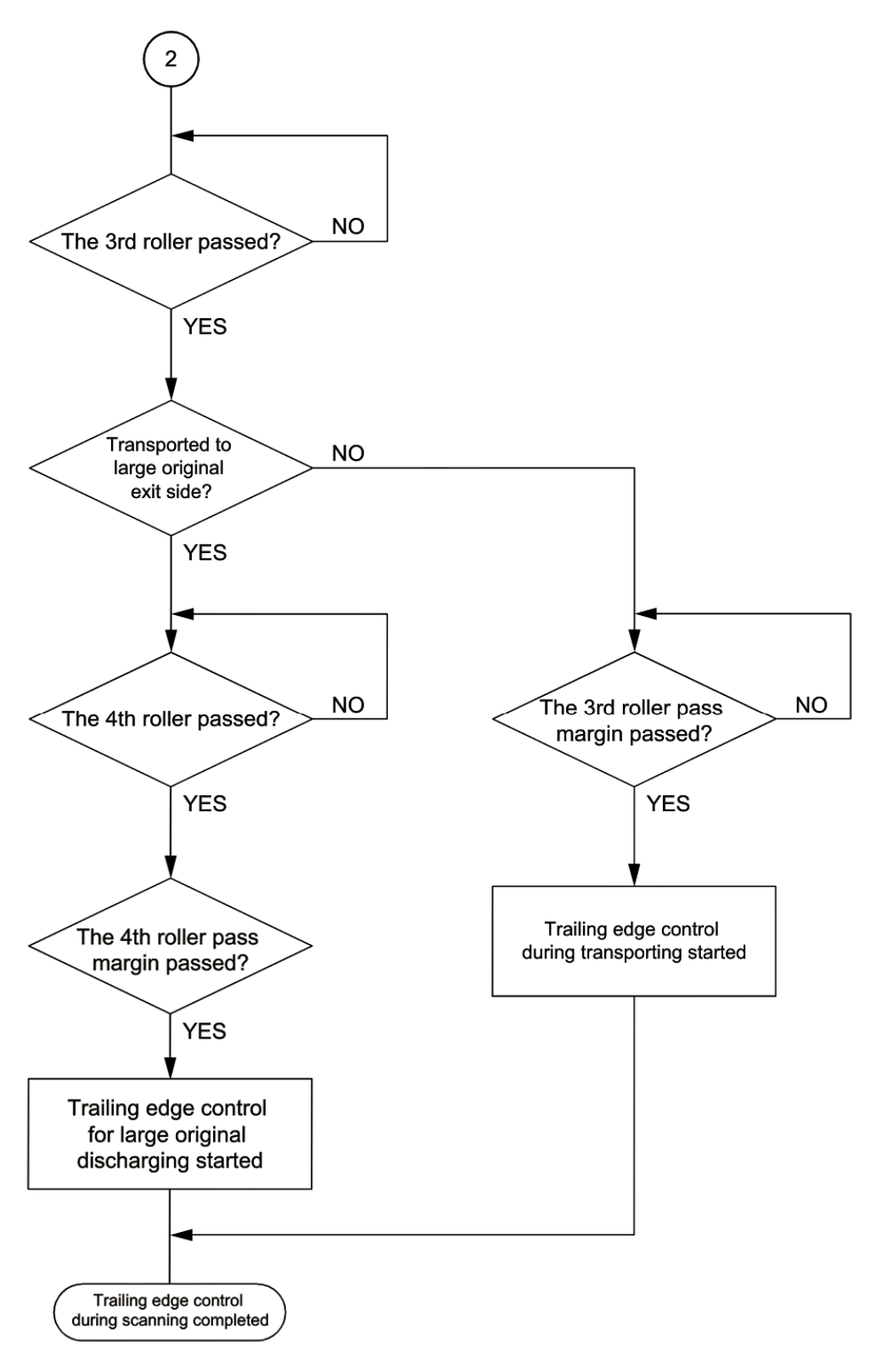

Fig. 16-77

11)Trailing edge control for large original discharge

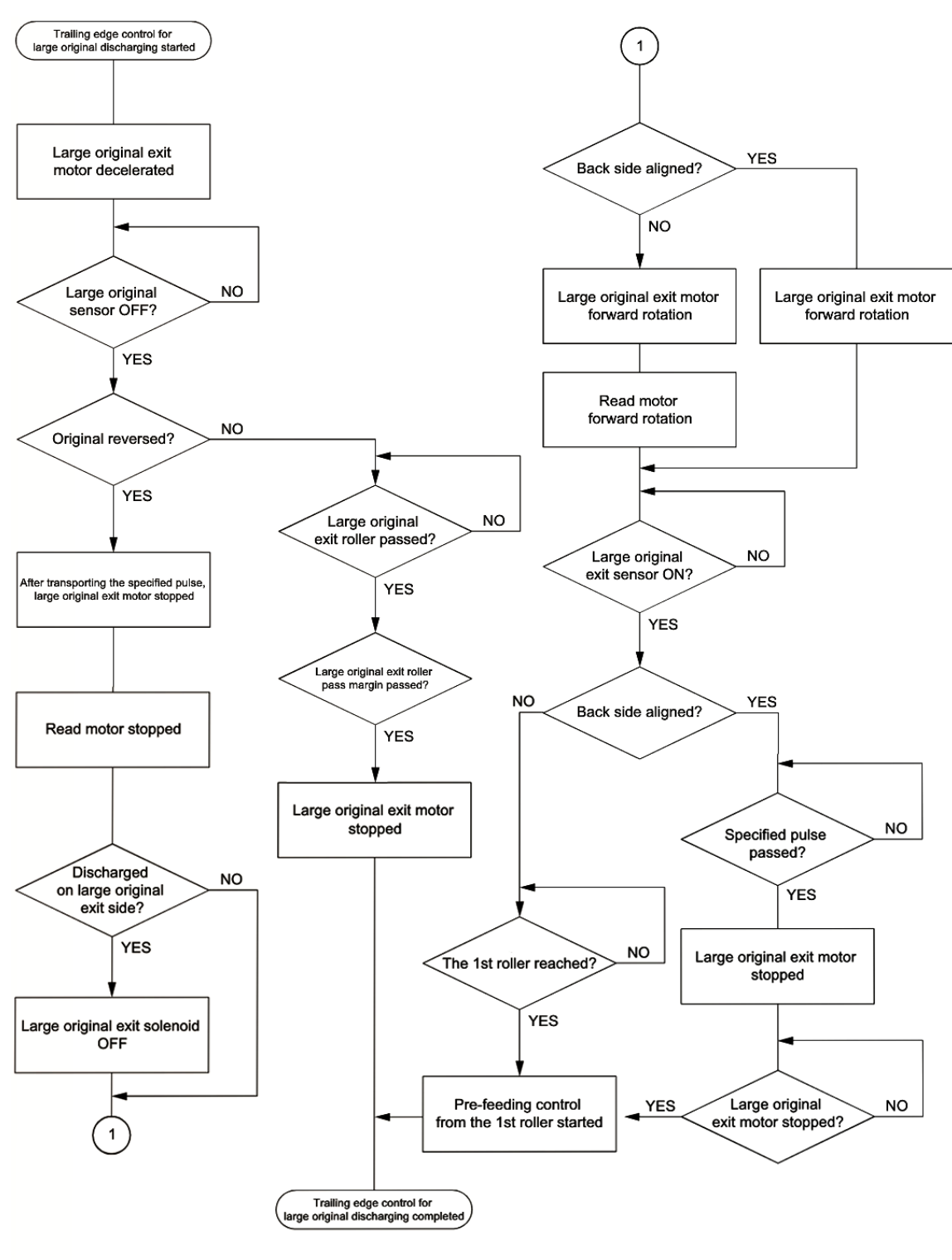

Fig. 16-78

12)Leading edge control during transporting

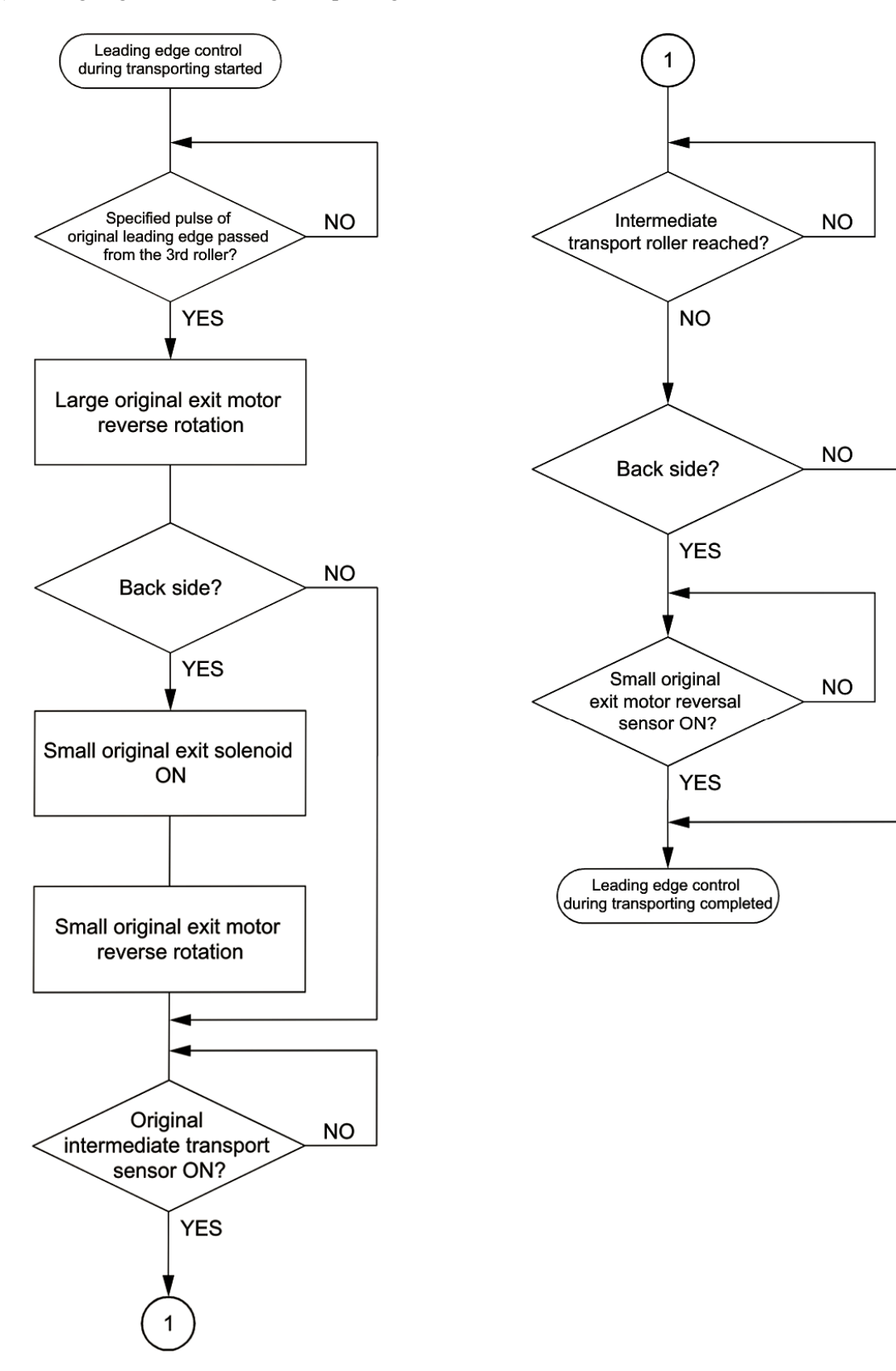

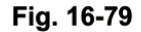

#### 13)Trailing edge control during transporting

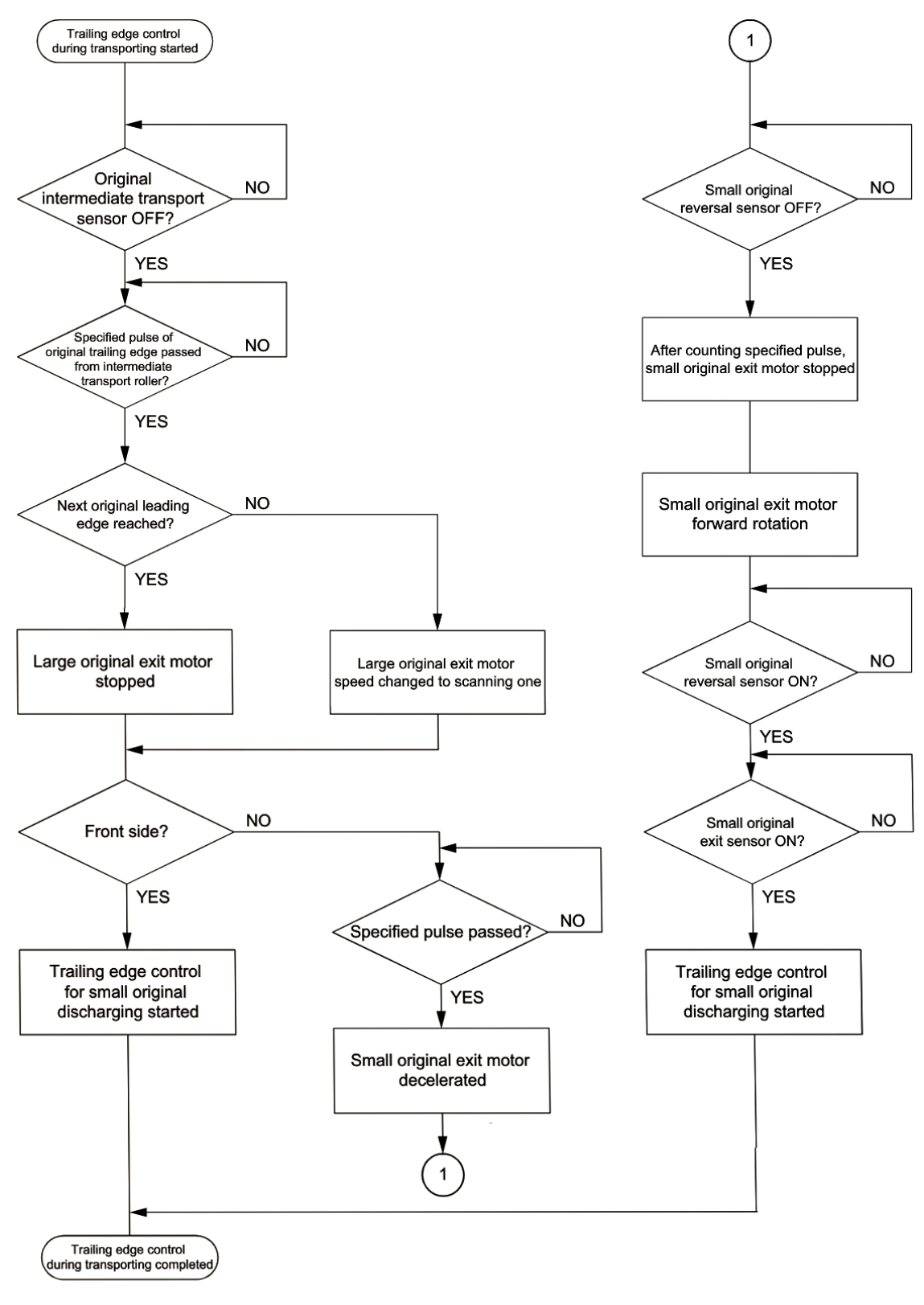

Fig. 16-80

#### 14) Leading edge / trailing edge control for small original discharging

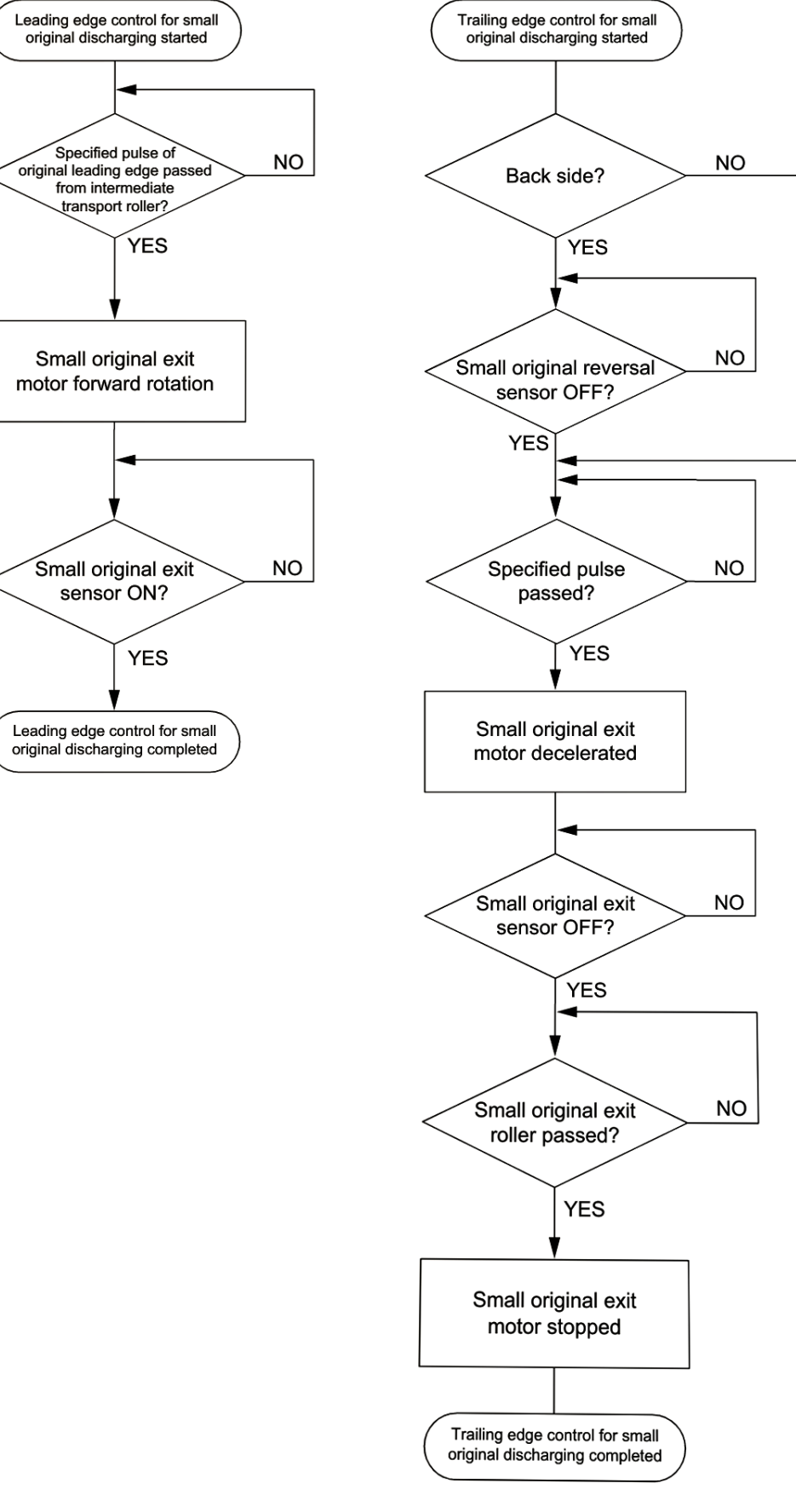

Fig. 16-81

16-60
# **16.10 Timing Chart**

## [A] Two sheets of A3 single-sided original

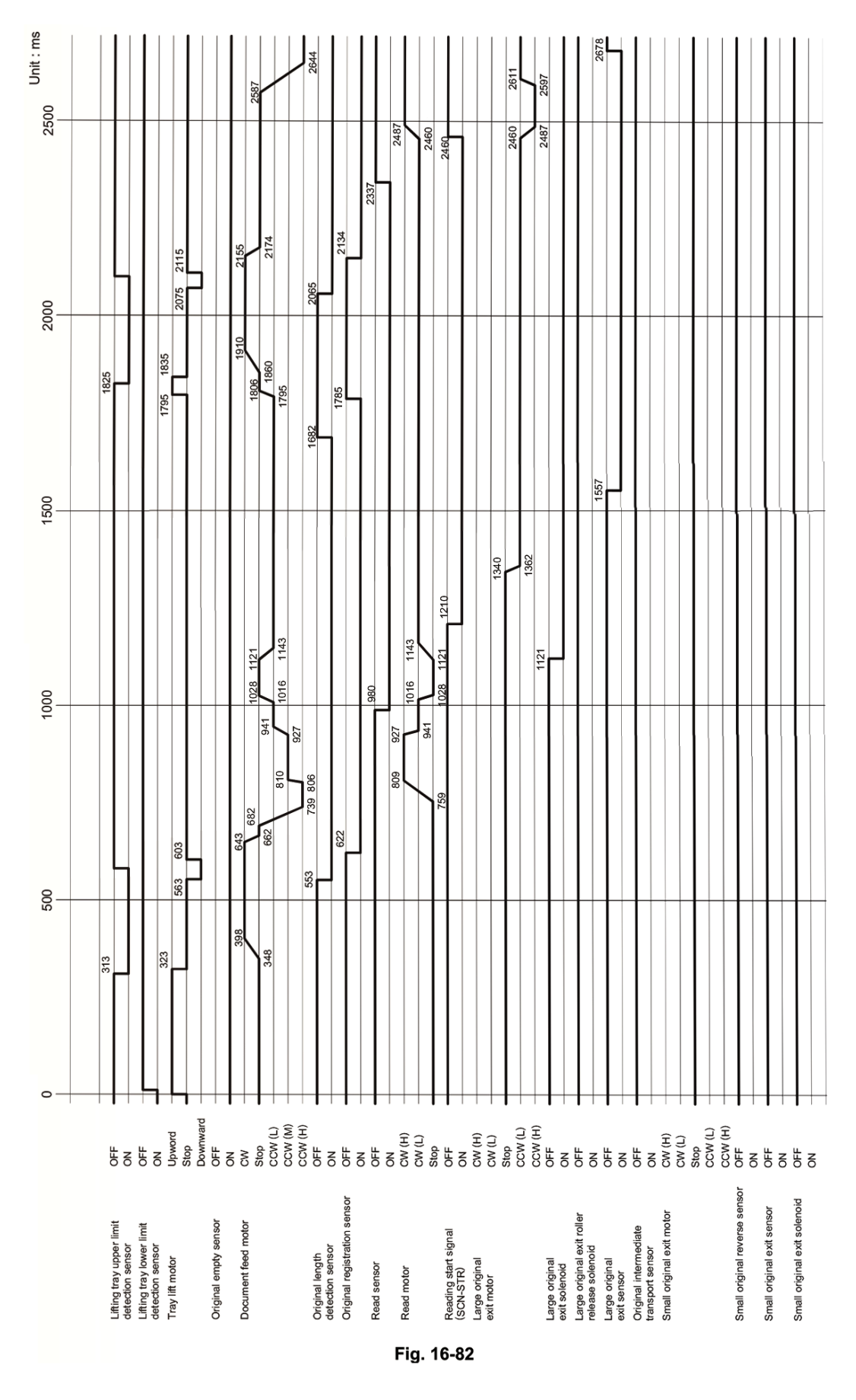

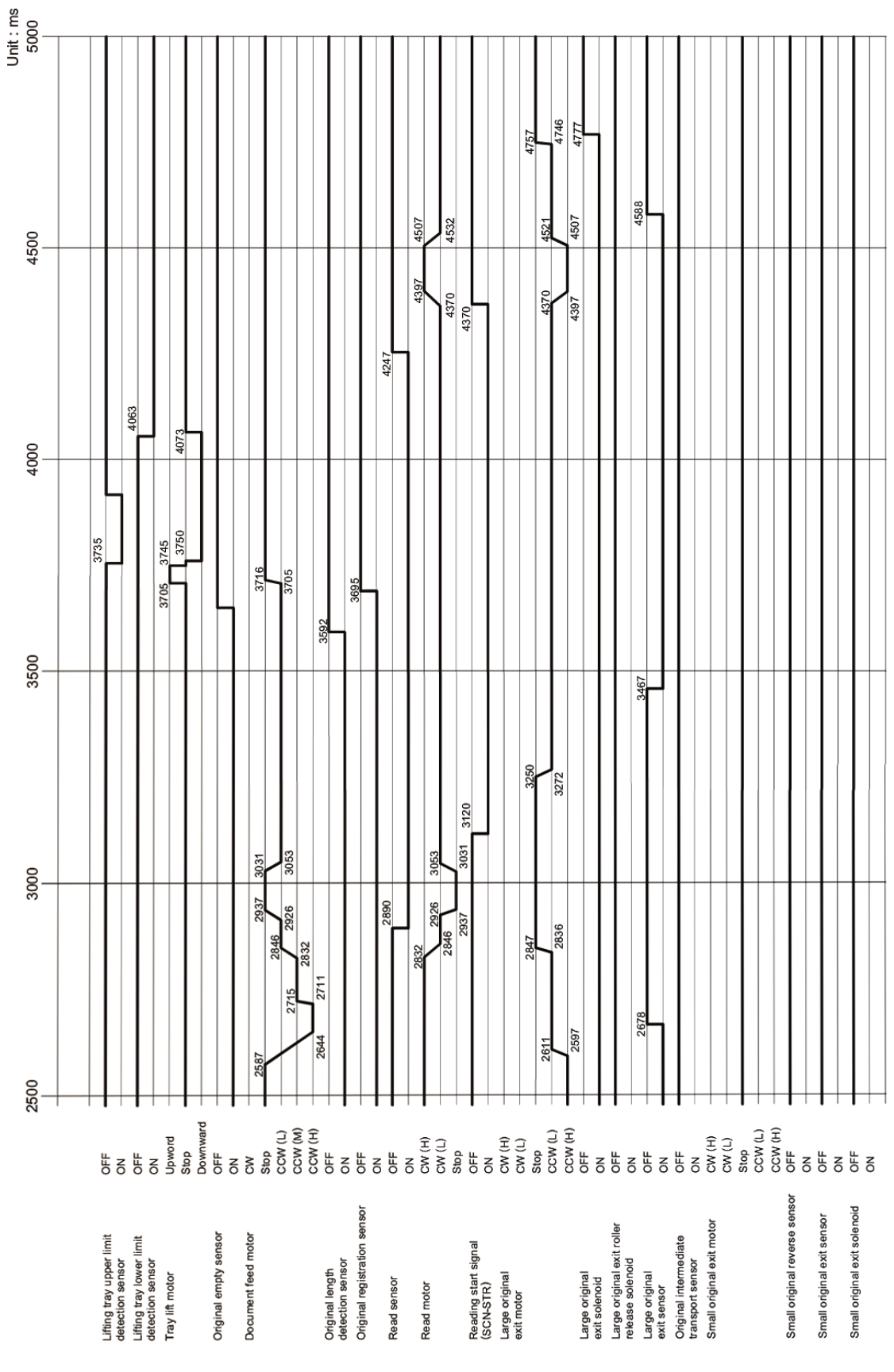

Fig. 16-83

e-STUDI0520/523/600/603/720/723/850/853 REVERSING AUTOMATIC DOCUMENT FEEDER (RADF)

## [B] Two sheets of A3 two-sided original

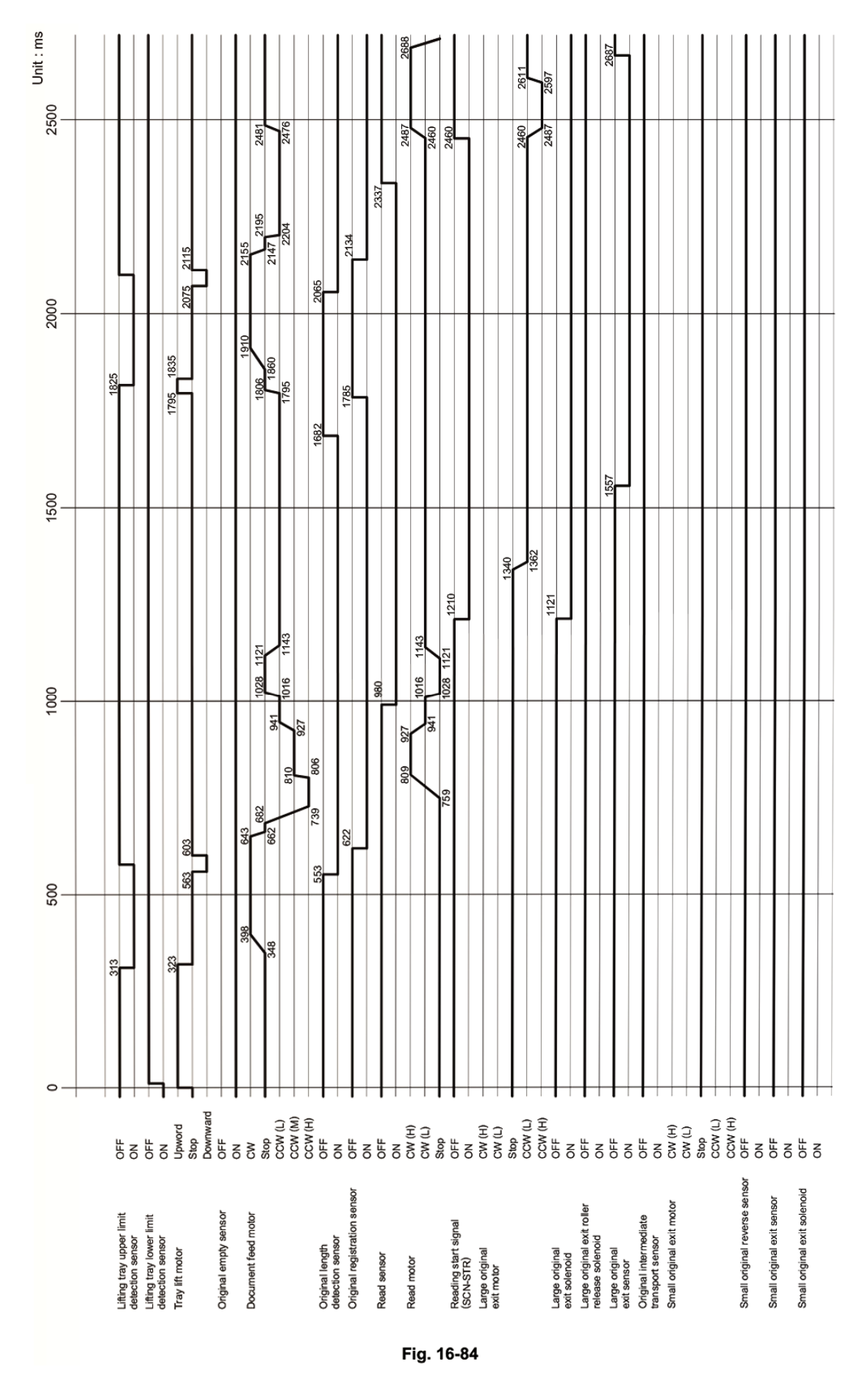

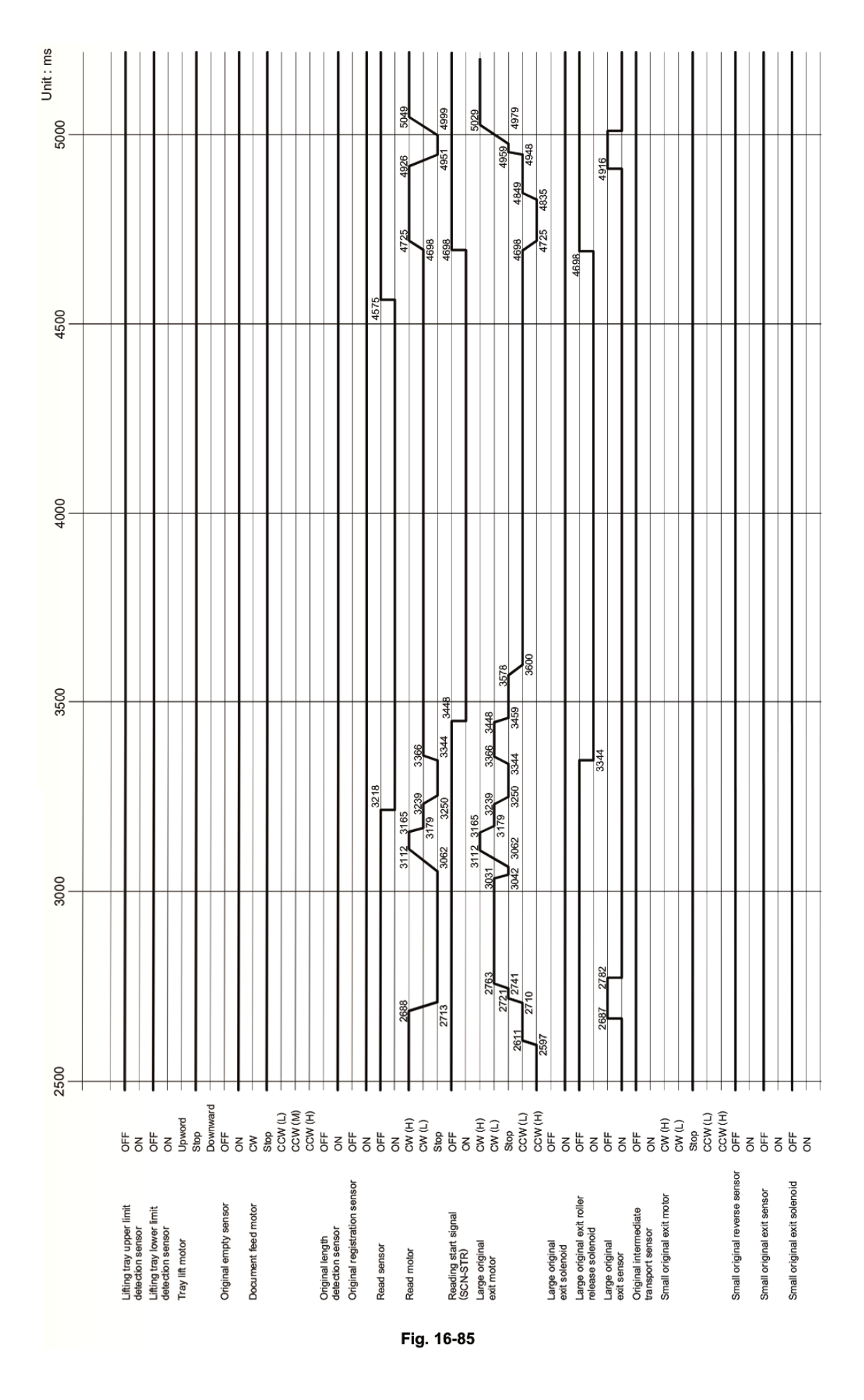

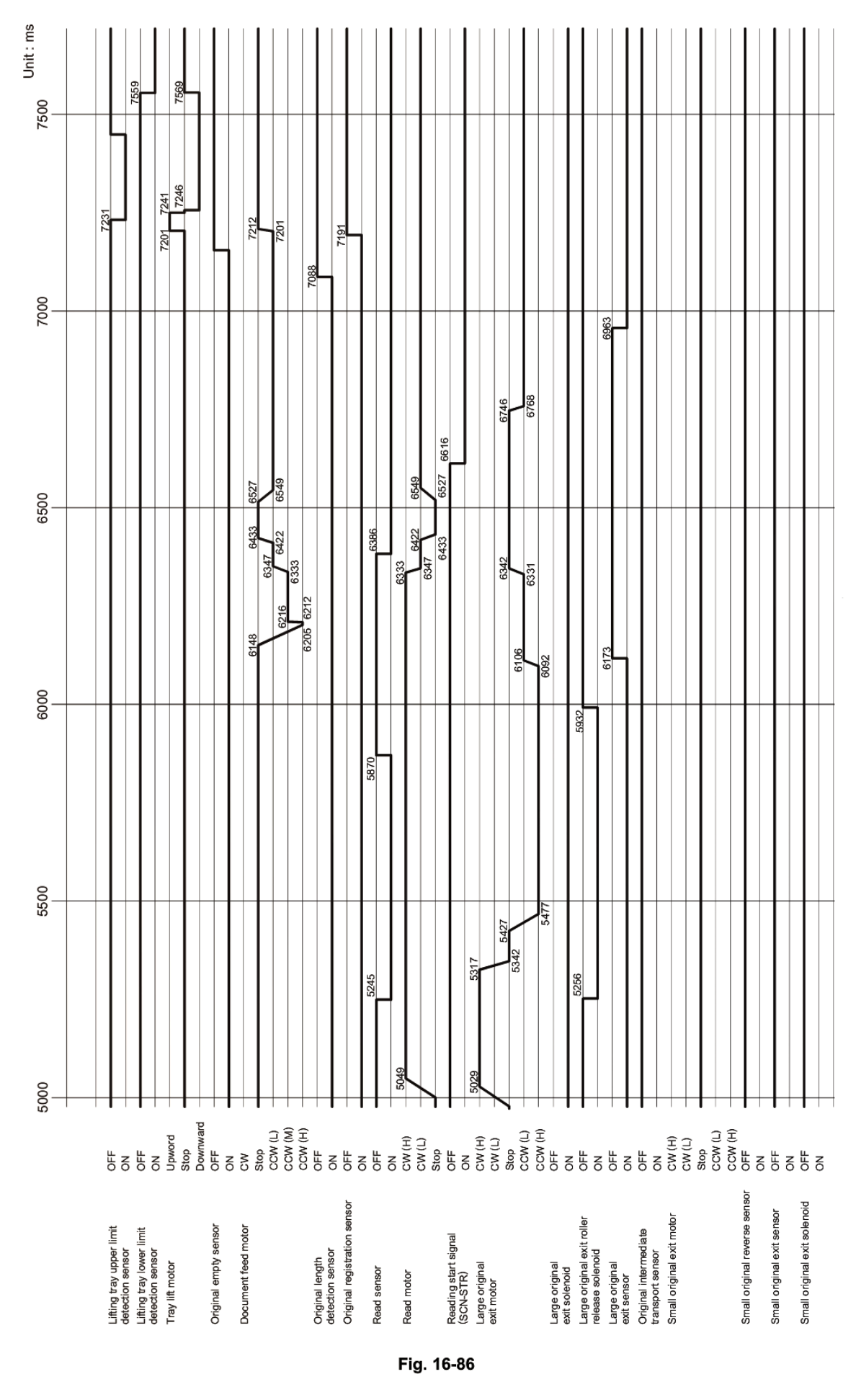

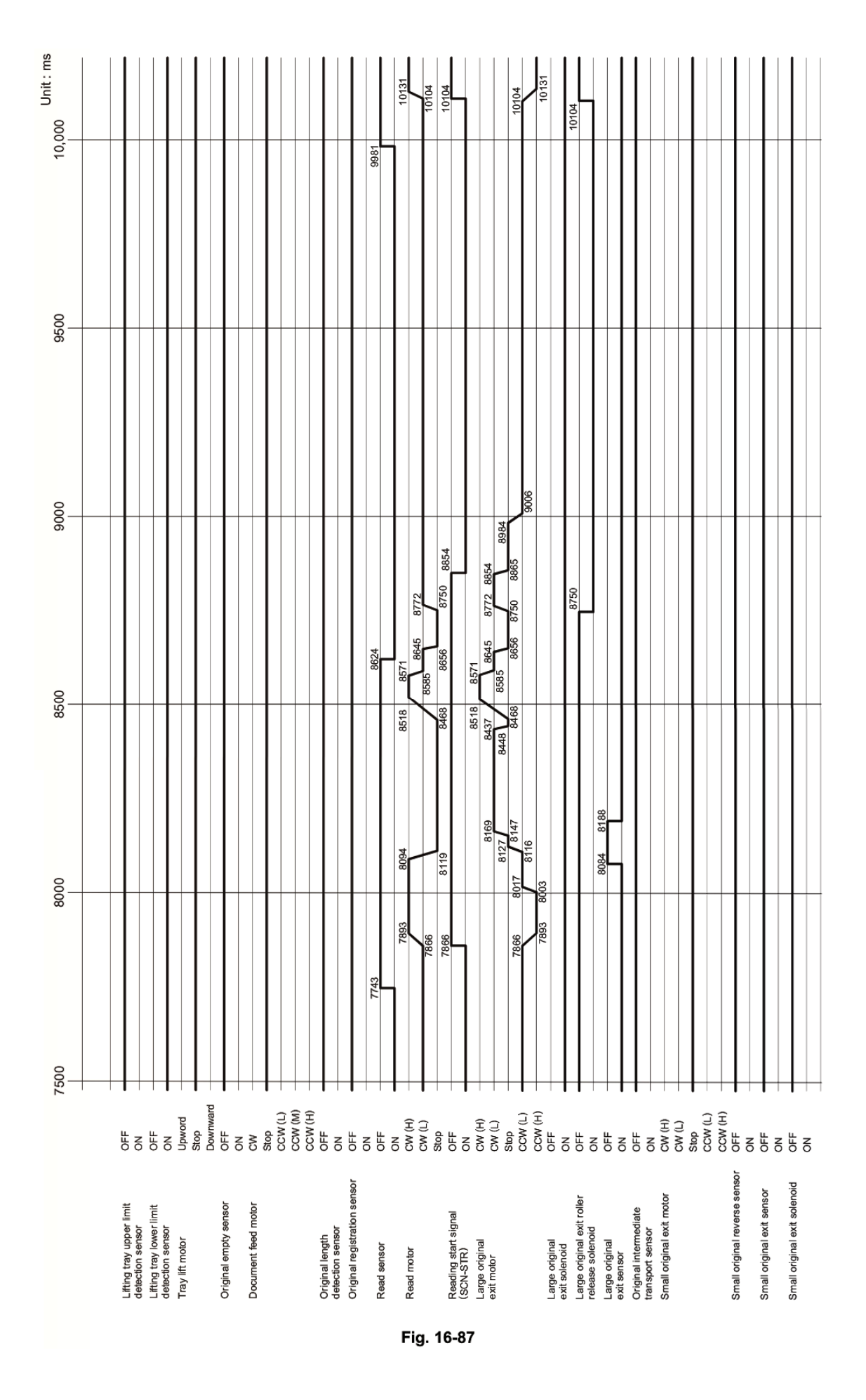

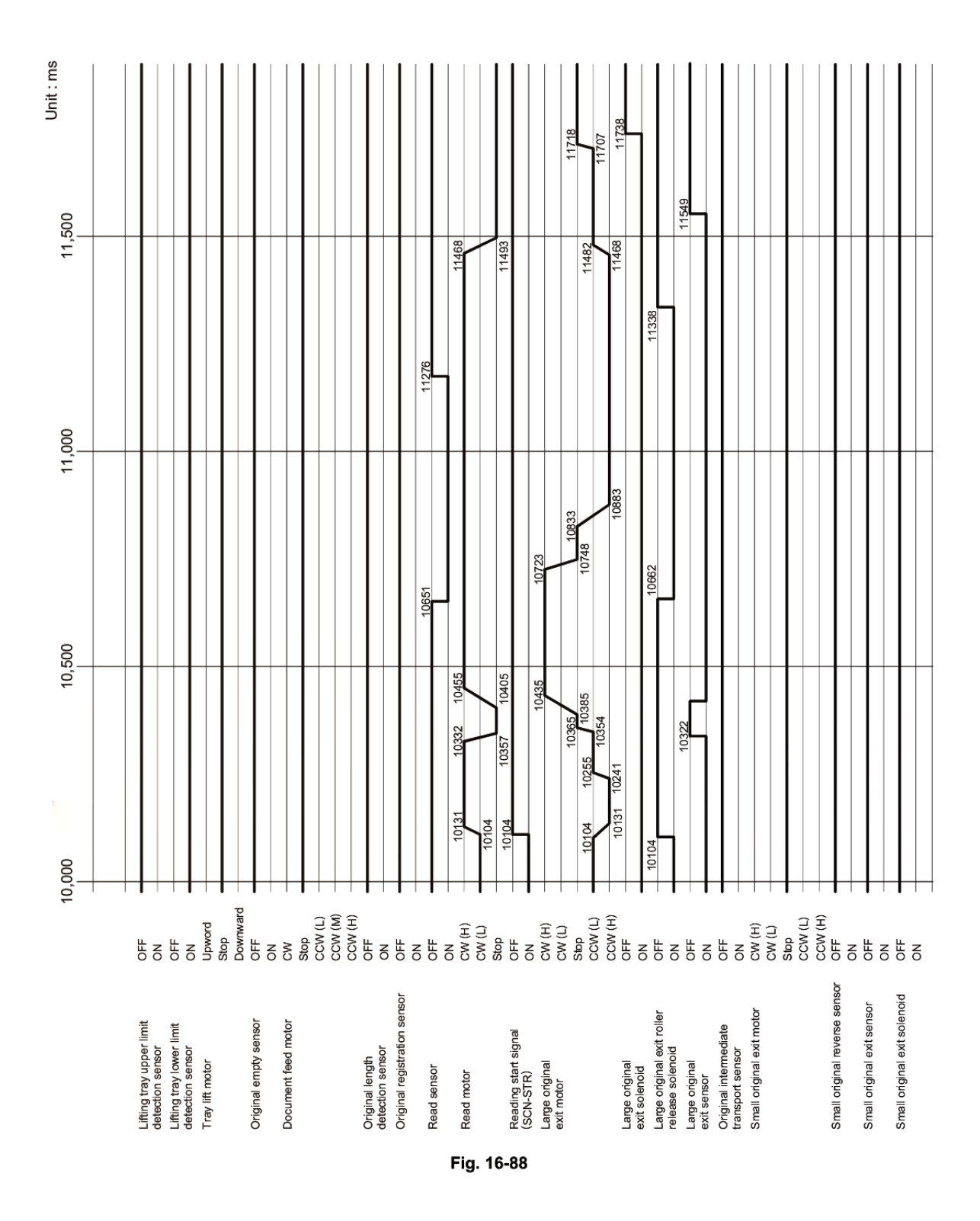

## [C] Two sheets of A4 single-sided original

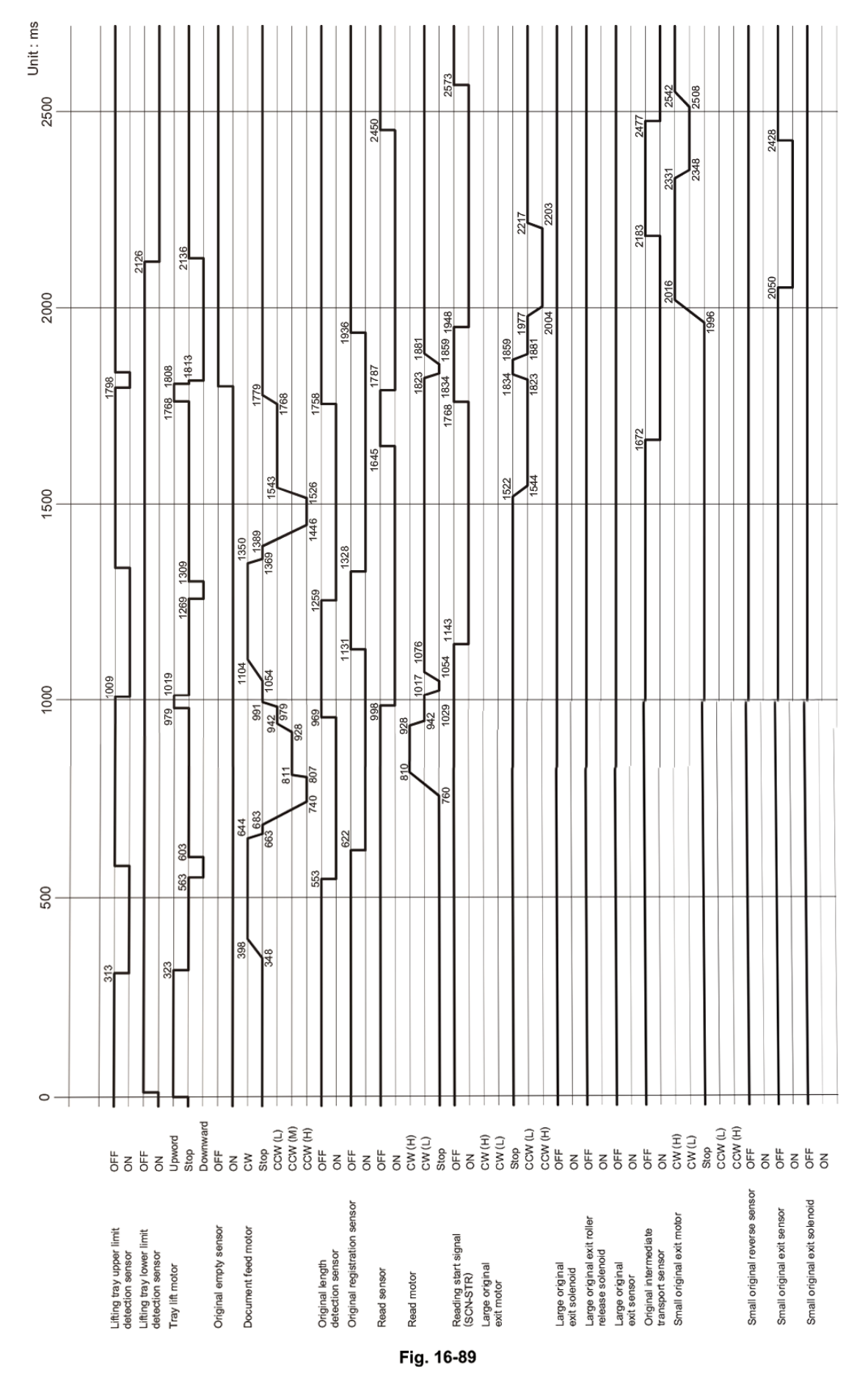

16-68

e-STUDI0520/523/600/603/720/723/850/853 REVERSING AUTOMATIC DOCUMENT FEEDER (RADF)

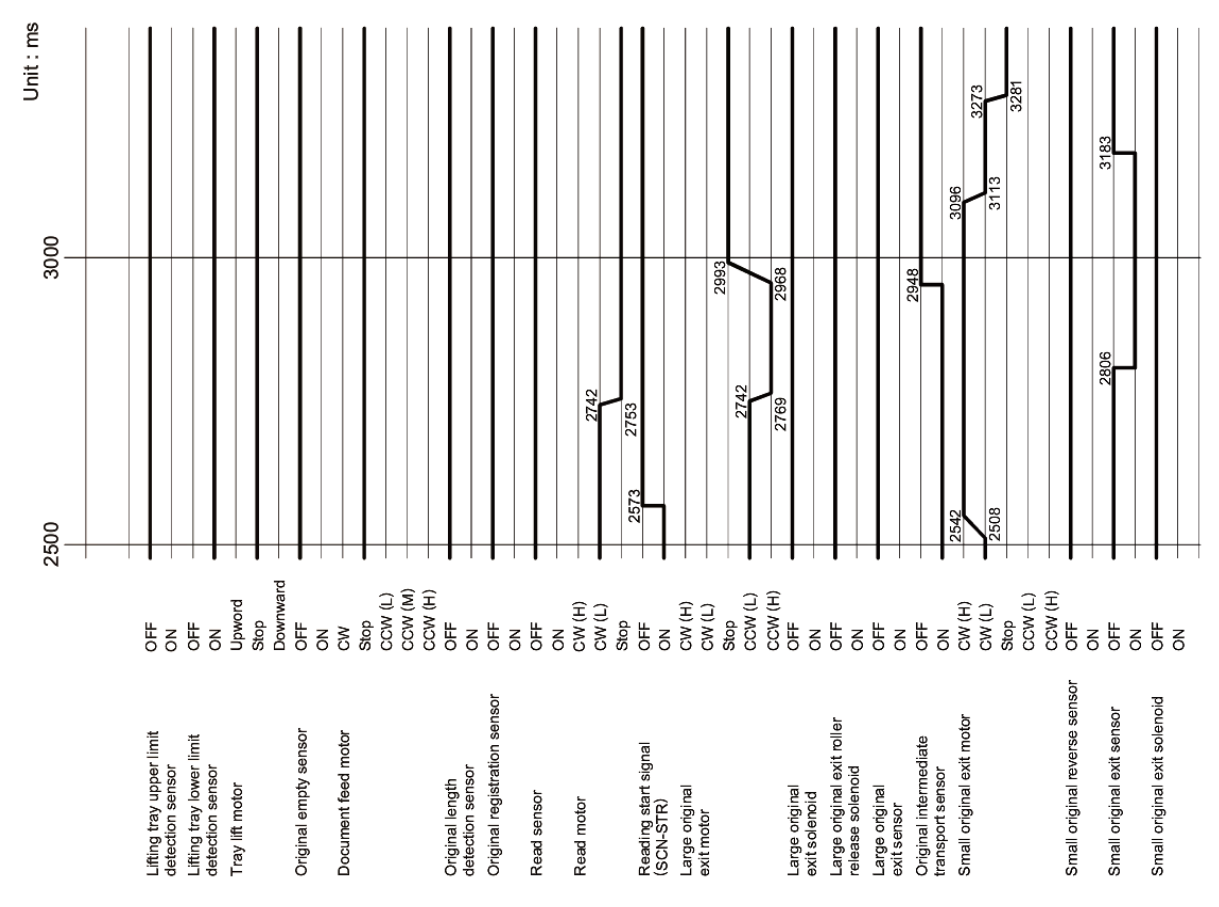

Fig. 16-90

## [D] Two sheets of A4 two-sided original

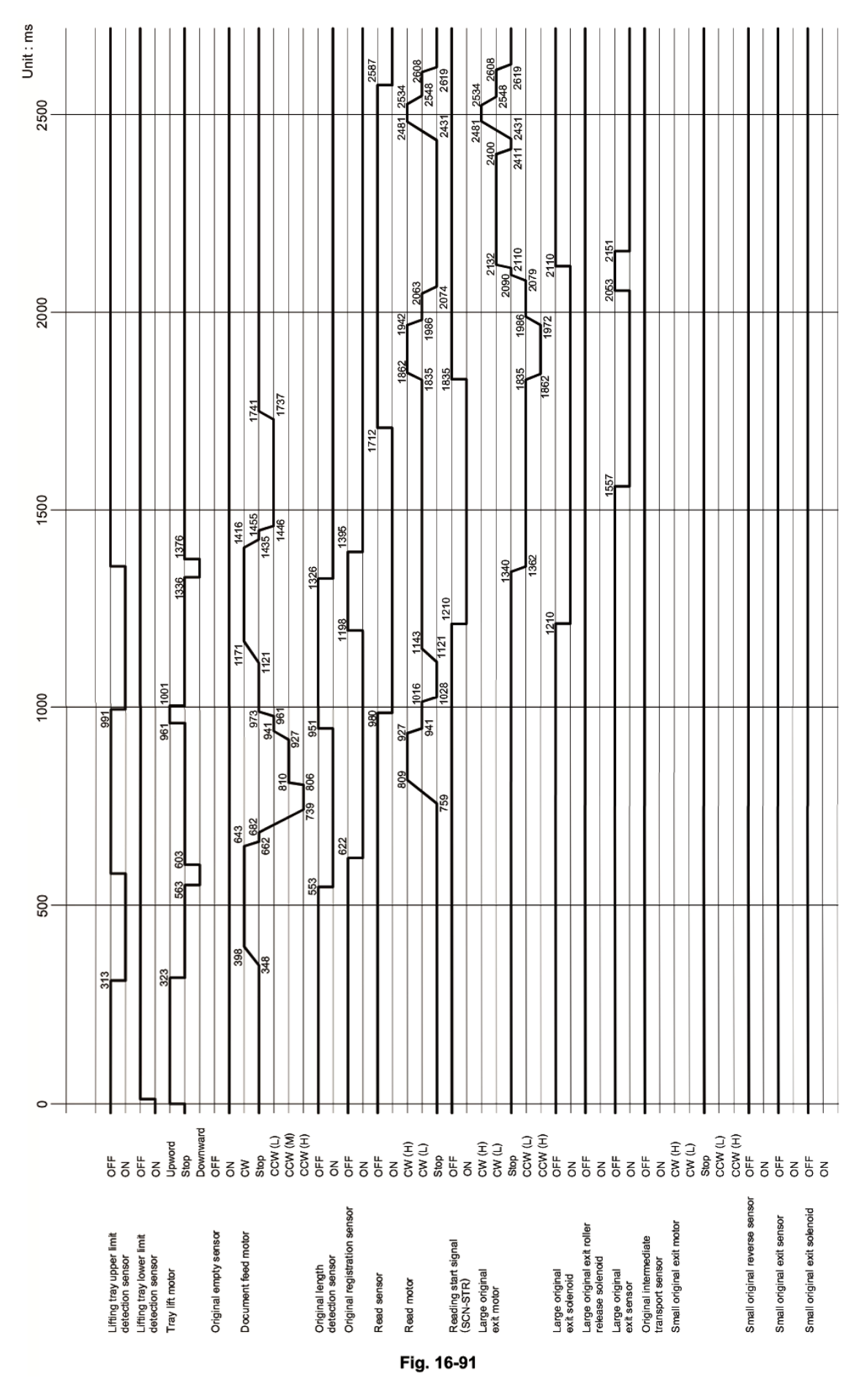

16-70

e-STUDI0520/523/600/603/720/723/850/853 REVERSING AUTOMATIC DOCUMENT FEEDER (RADF) ©2005 - 2007 TOSHIBA TEC CORPORATION All rights reserved

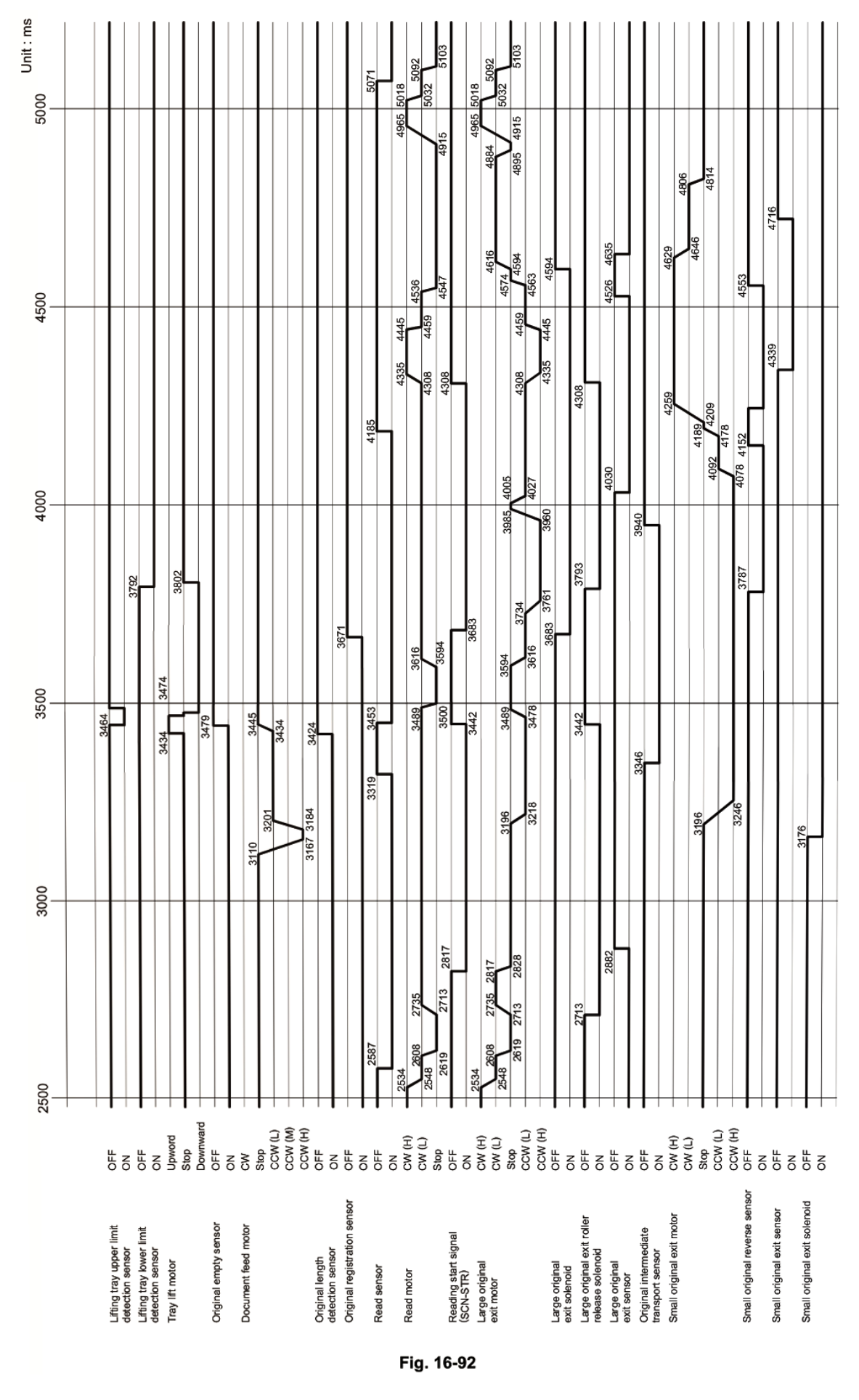

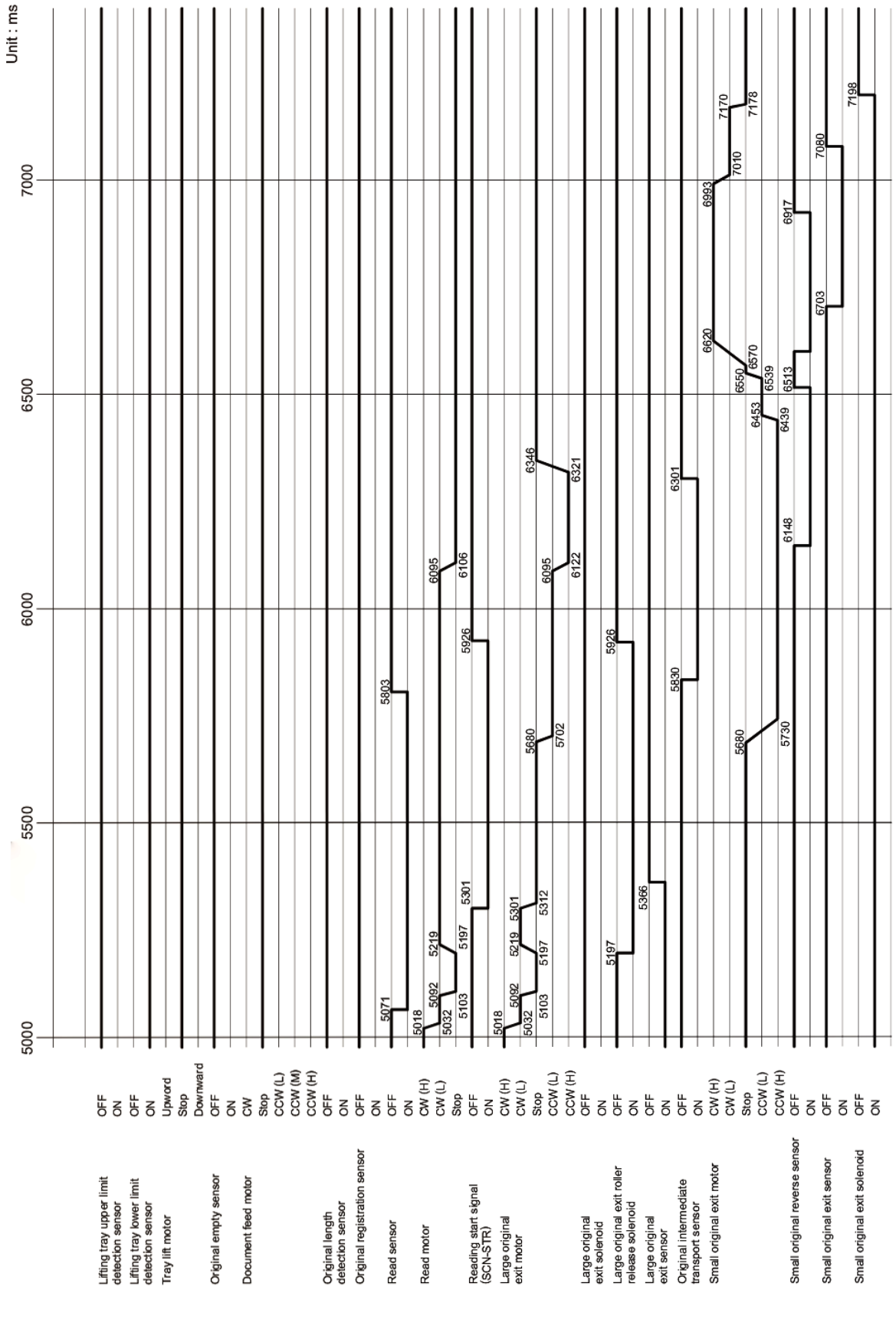

Fig. 16-93

# 16.11 Circuits

1) Input circuits for read sensor (S69), large original exit sensor (S68), small original reverse sensor (S66) and original length detection sensor (S63)

Since the read sensor (S69), large original exit sensor (S68), small original reverse sensor (S66) and original length detection sensor (S63) have almost the same circuitries, only the input circuit for the read sensor (S69) is described as followed.

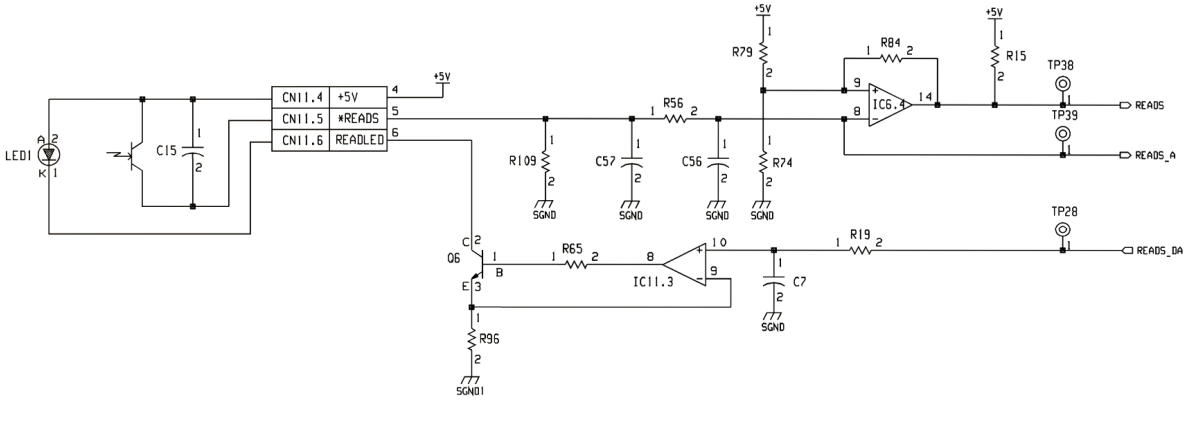

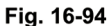

This circuit consists of the voltage-current conversion circuit, which adjusts the amount of light of the infrared LED, and the voltage comparison circuit, which compares the voltage output from a phototransistor (PTr) with a reference voltage and converts the output voltage into digital signals. The read sensor (S69) is a mirror reflection sensor, and consists of a pair of emission elements (infrared LEDs) and a light receiving element (PTr). Both elements have a light axis running in the same direction.

There is a mirror on the extended light axis of these elements. When there is no original between the elements and the mirror, infrared light emitted from LED is reflected by PTr in high reflectance. If there is an original, light emission to the mirror and reflected light from the mirror are blocked by the original, and the reflected light entering PTr becomes extremely small.

When a large amount of light is entering PTr (this means there is no original) the optical current flowing in the PTr is increased, and the voltage of IC6-8 pin becomes higher due to a drop in voltage caused by R109. IC6 is a comparator which compares the reference voltage input to 9 pin (nonreverse input terminal) with the signal voltage of 8 pin (reverse input terminal). If the voltage of 8 pin is higher, the output level (IC6-14 pin) is "L". On the contrary, when the amount of the incoming light is small (this means there is an original), the voltage of 14 pin is low and the voltage of IC6-14 pin becomes "H" R56, C56 and C57 are noise filters. This circuit has an automatic sensitivity adjustment function to control the unevenness of the sensor sensitivity. Uneven sensor sensitivity is corrected by controlling the machine to have a constant PTr voltage when there is no original. The intensity of the infrared light emitted from the LEDs is changed to adjust the PTr voltage.

When the sensor sensitivity adjustment mode is selected, the PTr output voltage (analog value) is measured by the A-D input terminals of CPU. The output voltage of the D-A converter is changed to keep the PTr output voltage to a certain level, and the LED current is adjusted by a voltage-current conversion circuit consisting of IC11, R65, Q6, etc. Each machine; has a different D-A output voltage value, which is stored in the volatile memory.

## 2) Irruptive current control circuit

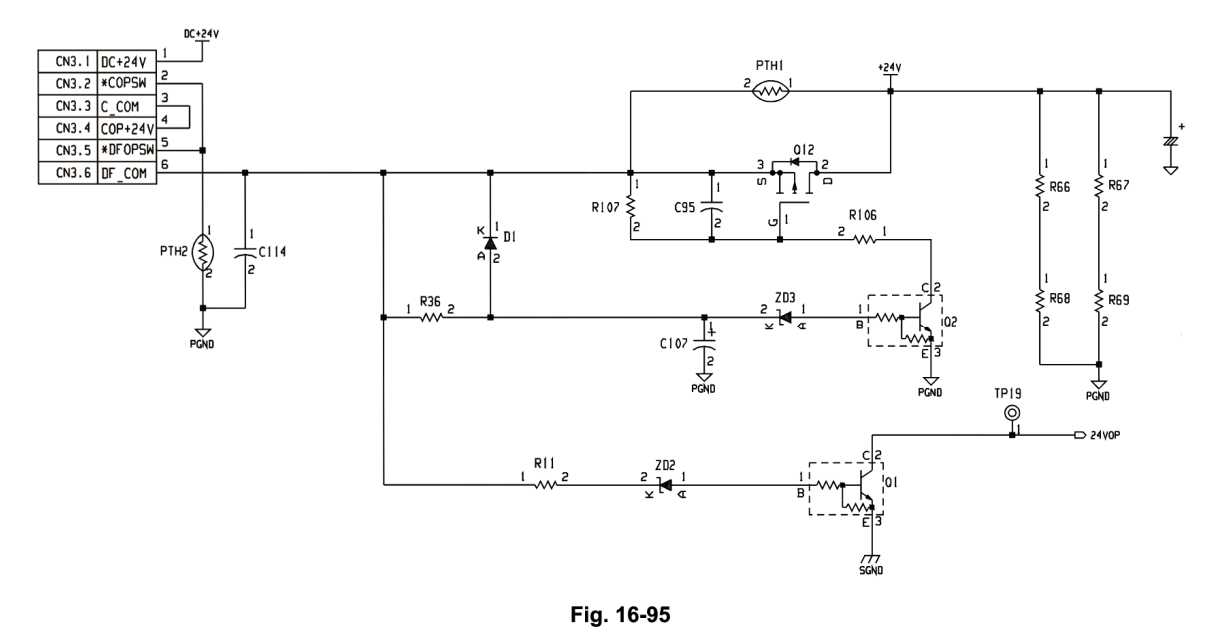

This circuit controls the irruptive current flowing into the current regeneration condensers mounted on the drive circuits for the motors to a certain value. The circuit consists of a posister (PTH1) which controls the current and FET (Q12) which supplies the current in normal conditions. Base current is not supplied to Q2 and it becomes OFF after the RADF open/close switch (SW9) and jam access cover open/close switch (SW10) are turned OFF till the cathode voltage of ZD3 reaches the zener voltage. At this time, both voltages are set by R36 and C107. Q12 is turned OFF correspondingly to supply the current to PTH1, and the current regeneration condensers are charged.

After the current regeneration condensers are fully charged and when the cathode voltage of ZD3 exceeds the zener voltage after the time allowance given by C107 and R36, a base current is supplied to Q2 to turn it ON and Q12 comes ON correspondingly. The current limitation is canceled and the current flowing in the PTH1 starts to be supplied to Q12.

R66, R67, R68 and R69 are discharge resistors to capture charge stored in the current regeneration condensers right after either of the RADF open/close switch (SW9) or jam access cover open/close switch (SW10) is opened. The circuit consisted of PTH2 and D1 captures the charge stored in C107 right after either the RADF open/close switch (SW10) or the jam access cover open/dose switch (SW10) is opened, and also controls incoming current for instantaneous opening/closing of the cover.

## 3) Drive circuit for read motor (M36)

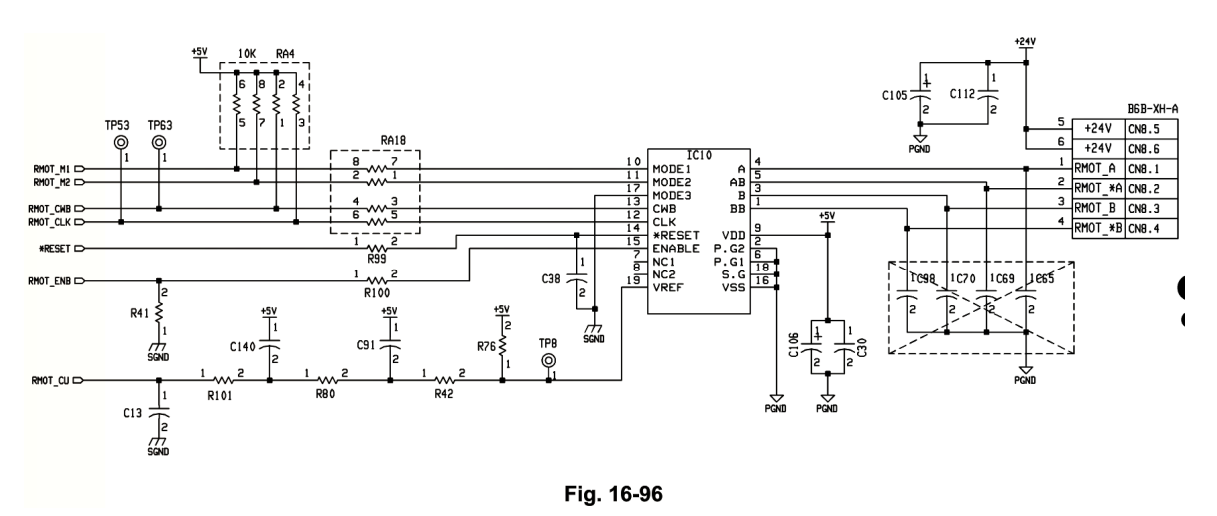

This circuit controls the rotation/stoppage and the direction of rotation, excitation mode and motor current of the read motor (M36).

A drive clock signal (RMOT\_CLK) and rotation direction signal (RMOT\_CWB) are input to control the speed and direction of the motor rotation. M1 and M2 are the exciting mode setting signals. The PWM signal of RMOT\_CU is separated and smoothed at R101, R80, R42, R76, C140 and C91, and it is input into IC10-19 pin (Vref) to set the motor current value. The motor current value can be changed by altering duties of the PWM signal.

4) Drive circuit for document feed motor (M37), large original exit motor (M39), small original exit motor (M40) and tray lift motor

Since the document feed motor, large original exit motor, small original exit motor and tray lift motor have almost the same circuitries, only the drive circuit for the document feed motor is described as follows.

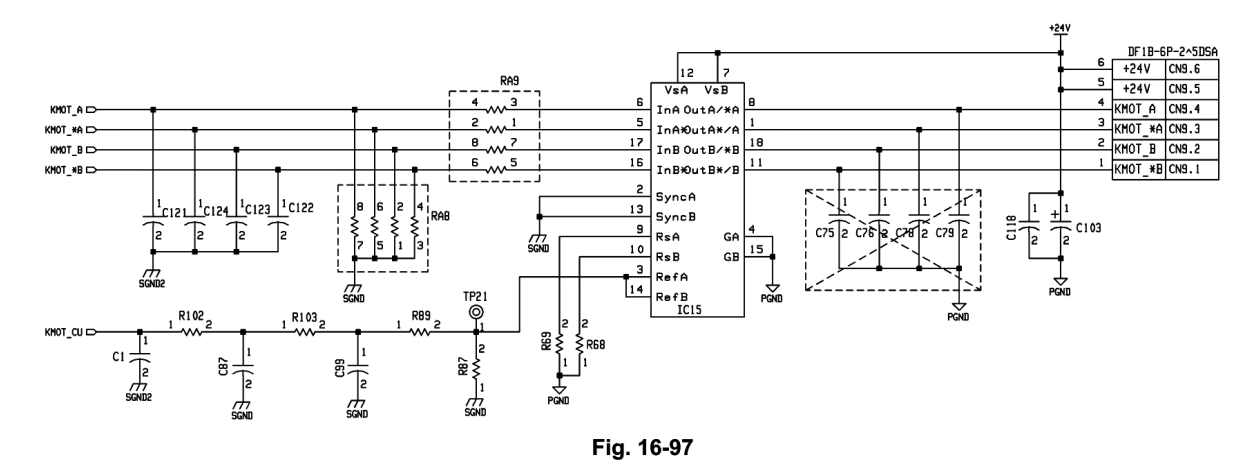

This circuit controls the rotation/stoppage, the direction of the rotation of the document feed motor (M37) and the motor current. The drive pattern signal is input into IC15-5, 6, 16, 17 pin to control the speed and direction of the motor rotation.

The PWM signal is input into KMOT\_CU and separated and smoothed at R102, R103, R89, R87 and C89, and it is input into IC15-3 pin (RefA), -14 pin (RefB) to set the motor current value. The motor current value can be changed by altering duties of the PWM signal.

5) Drive circuit for large original exit roller release solenoid (SOL6), small original exit solenoid (SOL4) and large original exit solenoid (SOL5)

This circuit controls the closing/opening of the flappers of the large original exit roller release solenoid, small original exit and large original exit solenoids (SOL6, SOL4, SOL5).

When the level of ESSOL, SSOL, LSOL is "IT, Q9, Q10, Q11 are turned ON and the flappers are closed. The drive signal for the large original exit roller release solenoid (SOL6) is a PWM signal. The flappers are closed in the maximum torque of the solenoids and the duty value becomes 100% when the flappers start to be closed. After finishing closing, the duty value is decreased down to 50% and the flappers are kept closed while the temperature rise of the solenoids is being lowered.

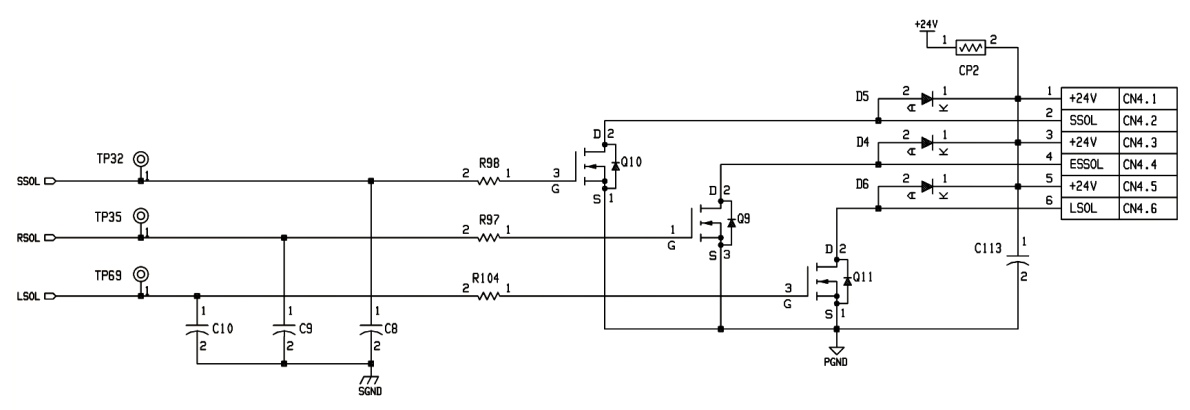

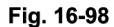

6) Reset circuit

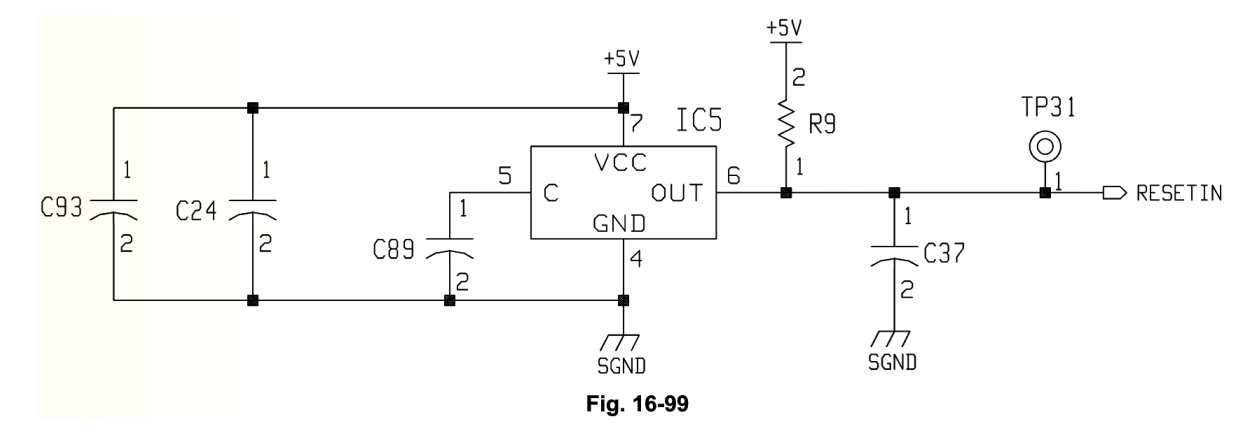

This circuit generates a CPU reset signal when the power is turned ON and the power voltage is detected to have become lower.

16-76

The level of IC5-6 pin (OUT) is normally "H" after the power is turned ON. However, when the power is turned OFF or the voltage of the +5 V power supply is decreased to 4.25V or lower for some reason, the level of IC5-6 pin becomes "L" and the CPU is reset.

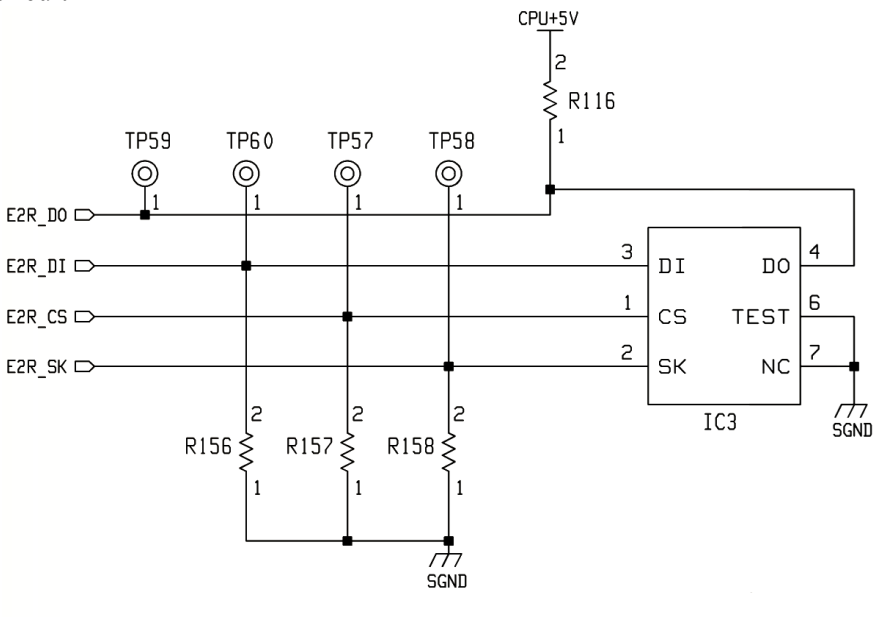

Fig. 16-100

This circuit is an EEPROM to store RADF data and its peripheral circuit. IC3 is a memory to store the adjustment value for reflection-type sensors, and data are sent/ received between IC3 and CPU using a 4-line type serial interface. Data saved in the IC3 is not erased even if the power is turned OFF.

IC3-1 pin (CS) is a chip selection terminal and its level is "H" when data are being sent/received. IC3-2 pin (SK) is a serial clock terminal, and the serial data are sent in synchronization with the clock input which is input to this terminal.

IC3-3 pin (Dl) is a input terminal for serial data and IC3-4 pin (DO) is an output terminal for serial data.

8) Conversion circuit for D-A

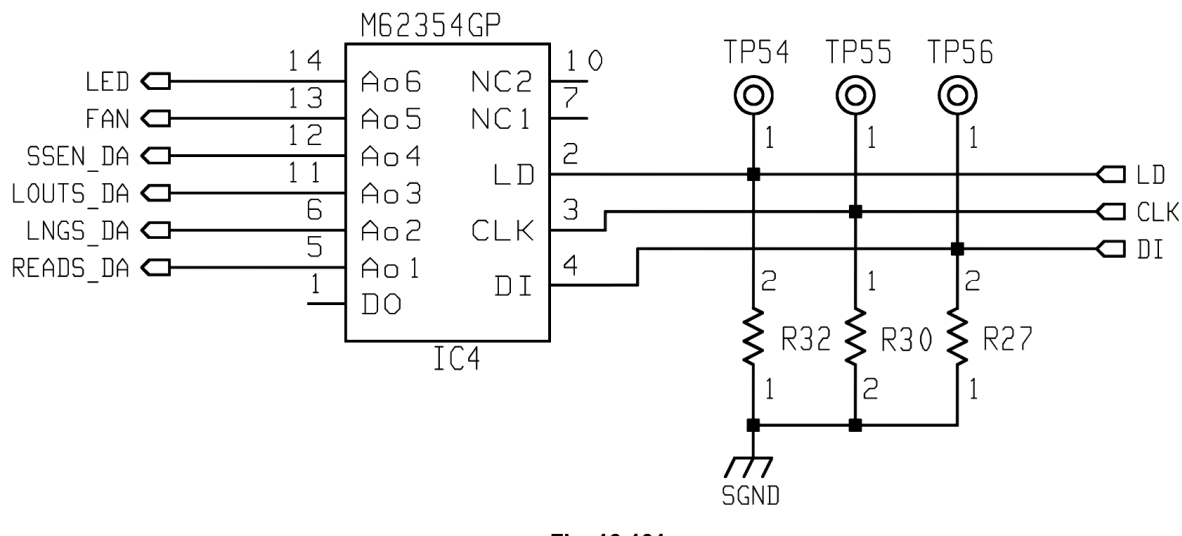

Fig. 16-101

This is a circuit of the D-A converter to converse the digital signal from CPU to the analog signal. Controls of CPU are done by the serial communications of each Dl, CLK, LD signal. The analog output signals from Ao1 to Ao4 are used to adjust the light intensity of the light emitting diode (LED) of the reflective sensor. Also, Ao5 and Ao6 output 5 V or 0 V and are used as the output ports.

## 9) Analog multiplexer circuit

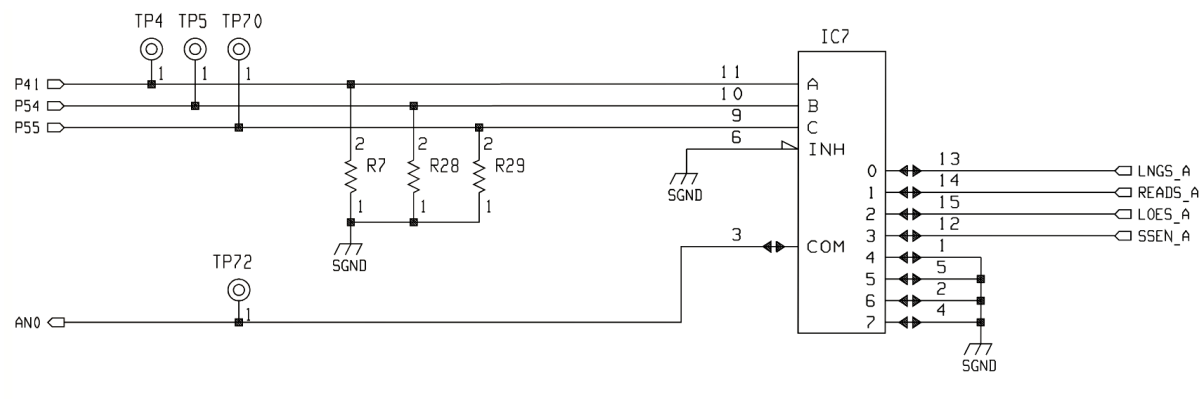

Fig. 16-102

This is a circuit to connect to COM with one of the four analog input signals. As following table shows, the digital signals input into IC7-11 pin (A), IC7-10 pin (B) and IC7-9 pin (C) switch the corresponding channels and IC7-3 pin (COM) at a high speed, and they are input into the A-D input terminal of CPU. Each channel signal is an analog output signal of the reflective sensor and used to adjust the sensor automatically.

| С | В | Α | Corresponding channel |
|---|---|---|-----------------------|
| L | L | L | 0                     |
| L | L | Н | 1                     |
| L | Н | L | 2                     |
| L | Н | Н | 3                     |

# 16.12 Input / Output Signals

## 1) TXD/ACK/REQ signals

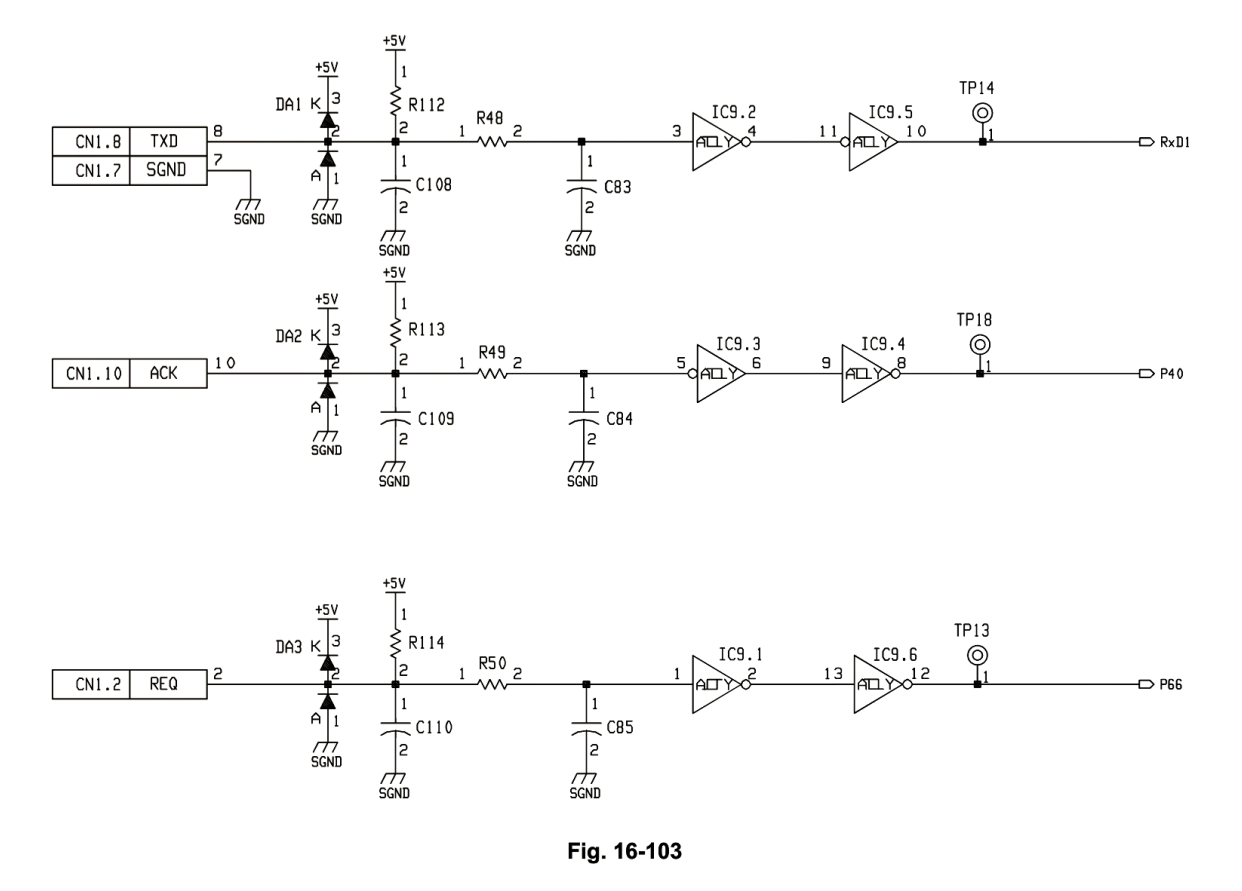

This is an input circuit to communicate with the engine. "1" substitutes 5 V and "0" substitutes 0 V. The same logic is used in both the connector and CPU input port.

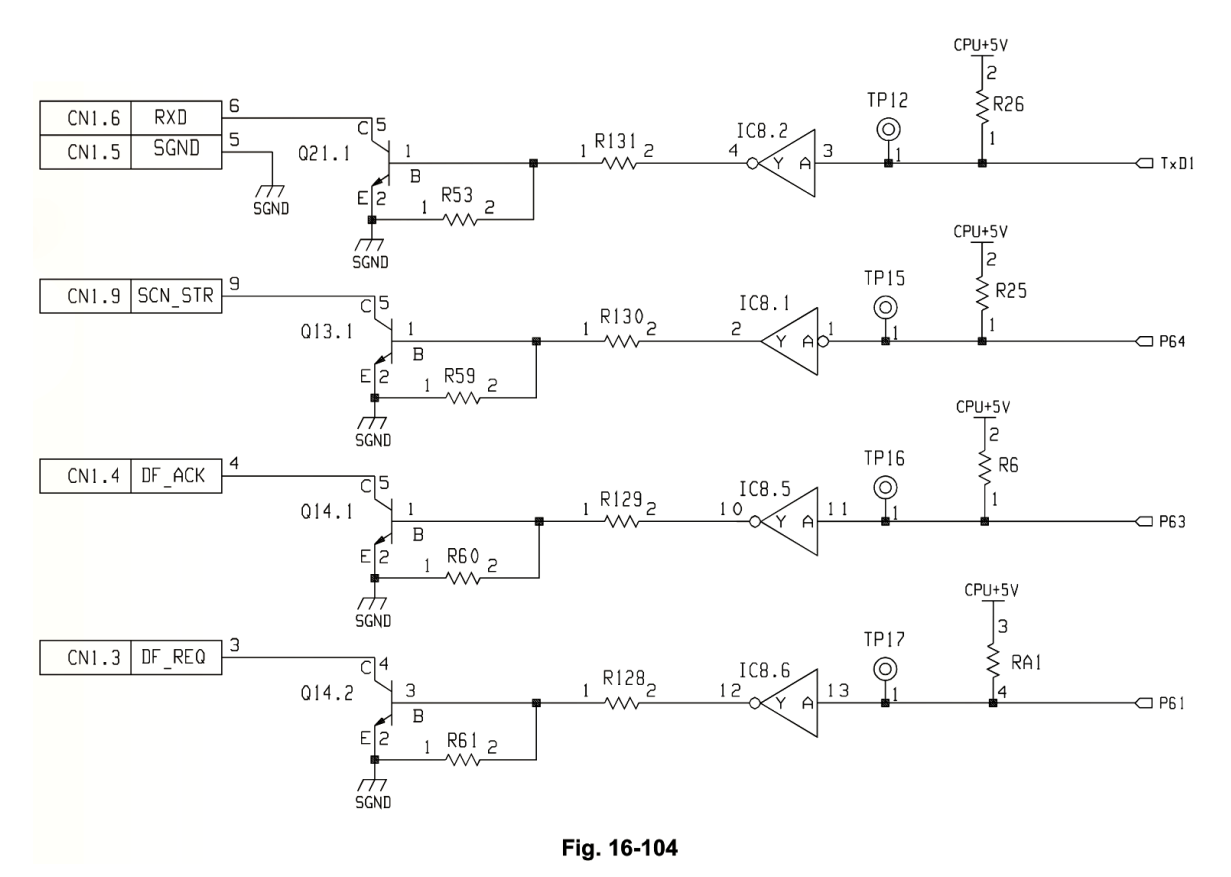

This is an input circuit to communicate with the copier. "1" substitutes 5 V and "0" substitutes 0 V. The same logic is used in both the connector and CPU output port.

## 3) Input circuits for each sensor

|                                           | <u>*</u>                                                                                                    | sv<br>T |                |            |          |      |                                                   |      |        |      |       |               |   |           |                     |               |               |        |          |                 |     |
|-------------------------------------------|----------------------------------------------------------------------------------------------------|---------|----------------|------------|----------|------|---------------------------------------------------|------|--------|------|-------|---------------|---|-----------|---------------------|---------------|---------------|--------|----------|-----------------|-----|
|                                           |                                                                                                    | R1477   |                | -R146 n    |          | R153 | 2 85 8<br>1 1 2 1 2 1 2 1 2 1 2 1 2 1 2 1 2 1 2 1 | R132 | R141   | R138 | R140  |               |   | R143      | VR144               | 1             |               |        |          |                 |     |
| RADF open/close<br>sensor                 | CN11.9         VCC         9           CN11.10         SGND         1.0           CN11.8         DFOPNS         8                                  |         |                |            |          |      |                                                   |      |        |      |       |               |   |           |                     | 1 R4 2        | - Tu - 1      | R3 2   | 9 ALL 8  | TP42<br>©       |     |
| APS operation sensor                      | CN11.1         VCC         1           CN11.2         SGND         2           CN11.3         APS         3                                        |         |                |            |          |      |                                                   |      |        |      |       |               |   |           |                     | C40           |               | R1212  | 5 IC17.3 | TP41            |     |
| Original width<br>detetion sensor 1       | CN10.1         VCC         1           CN10.2         SGND         2           CN10.3         SIZS1         3                                      |         |                |            |          |      |                                                   |      |        |      |       |               |   |           |                     | RA17.3        |               | RA17.4 |          |                 |     |
| Original width<br>detetion sensor 2       | CN10.4         VCC         4           CN10.5         SGND         5           CN10.6         SIZS2         6                                      | -       |                |            |          |      |                                                   |      |        |      |       |               |   |           |                     | RA17.2        |               | BA12.1 |          | TP9<br>O        |     |
| Original width<br>detetion sensor 3       | CN10.12         12           CN10.7         SGND         7           CN10.8         SIZ53         8                                                | -       |                |            |          |      |                                                   |      |        |      |       |               |   |           |                     | RA16.3        |               | RAI6.4 |          |                 |     |
| Original<br>registration sensor           | CN10.9 +5V 9<br>CN10.10 SGND 10<br>CN10.11 REGS 11                                                                                                 | -       |                |            |          |      |                                                   |      |        |      |       |               |   |           |                     | C50<br>RA16.2 |               | RAI6.1 |          |                 |     |
| Original<br>empty sensor                  | CN6.4         +5V         4           CN6.5         SGND         5           CN6.6         EMPS         6                                          | -       |                |            |          |      |                                                   |      |        |      |       |               |   |           |                     | C60           |               | _RA7.1 | IC17.6   |                 |     |
| Lifting tray upper limit detetion sensor  | CN6.7         +5V         7           CN6.8         SGND         8           CN6.9         ULMTS         9                                         | -       |                |            |          |      |                                                   |      |        |      |       |               |   |           |                     | RA7.3         |               | RA7.4  | 1C17.5   | TP49<br>◎<br>↓1 |     |
| Lifting tray lower limit detetion sensor  | CN14.5         VCC         5           CN14.6         SGND         6           CN14.7         DLMTS         7                                      | -       |                |            |          |      |                                                   |      |        |      |       |               |   |           |                     | C62           |               | R38 2  |          |                 |     |
| Original intermediate<br>transport sensor | CN14.1         VCC         1           CN14.2         SGND         2           CN14.3         CSEN         3           CN14.4         NC         4 |         |                |            |          |      |                                                   |      |        |      |       |               |   |           |                     | 1 R12 2       | C42<br>56N0 1 | RI6 2  |          | 1P43            |     |
| Small original exit<br>sensor             | CN2.1         VCC         1           CN2.2         SGND         2           CN2.3         SHS         3                                           | -       |                |            |          |      | ]                                                 |      |        |      |       |               |   |           |                     | 1 R20 2       |               | R24 2  |          | TP44<br>©       |     |
| Jam access cover<br>open/close sensor     | CN6.1         +5v         1           CN6.2         SGND         2           CN6.3         COPS         3                                          | •       |                |            |          |      | -                                                 |      |        |      |       |               | - |           |                     | 1 R163 2      |               | R164 2 |          | TP6<br>©        |     |
| Original tray sensor                      | CN5.1 +5V 1<br>CN5.2 SGND 2<br>CN5.3 TRYS 3                                                                                                    | _       | 2 <sup>R</sup> | 154 1<br>W | +5V      |      |                                                   | 2 R  | 1166 1 | L    | 1 R16 | 1<br>5 2<br>~ | E | 017<br>+5 | /<br>1<br>R135<br>2 | 1 R18 2       | C44           | R17 2  |          | TP45<br>◎       | PA0 |
| Original tray width<br>sensor             | CN5.4 +5V 4<br>CN5.5 TRVR 5<br>CN5.6 SGND 6<br>CN5.7 N.C 7                                                                                         | -       |                | C3         | 6 1<br>2 |      |                                                   |      |        |      |       |               |   |           |                     | 2 R47 1       |               | i      |          | 1P67<br>©       |     |
|                                           |                                                                                                    | SGNDI   |                |            |          |      |                                                   |      |        |      |       |               |   |           |                     |               |               |        |          | <u>.</u>        | ANI |

Fig. 16-105

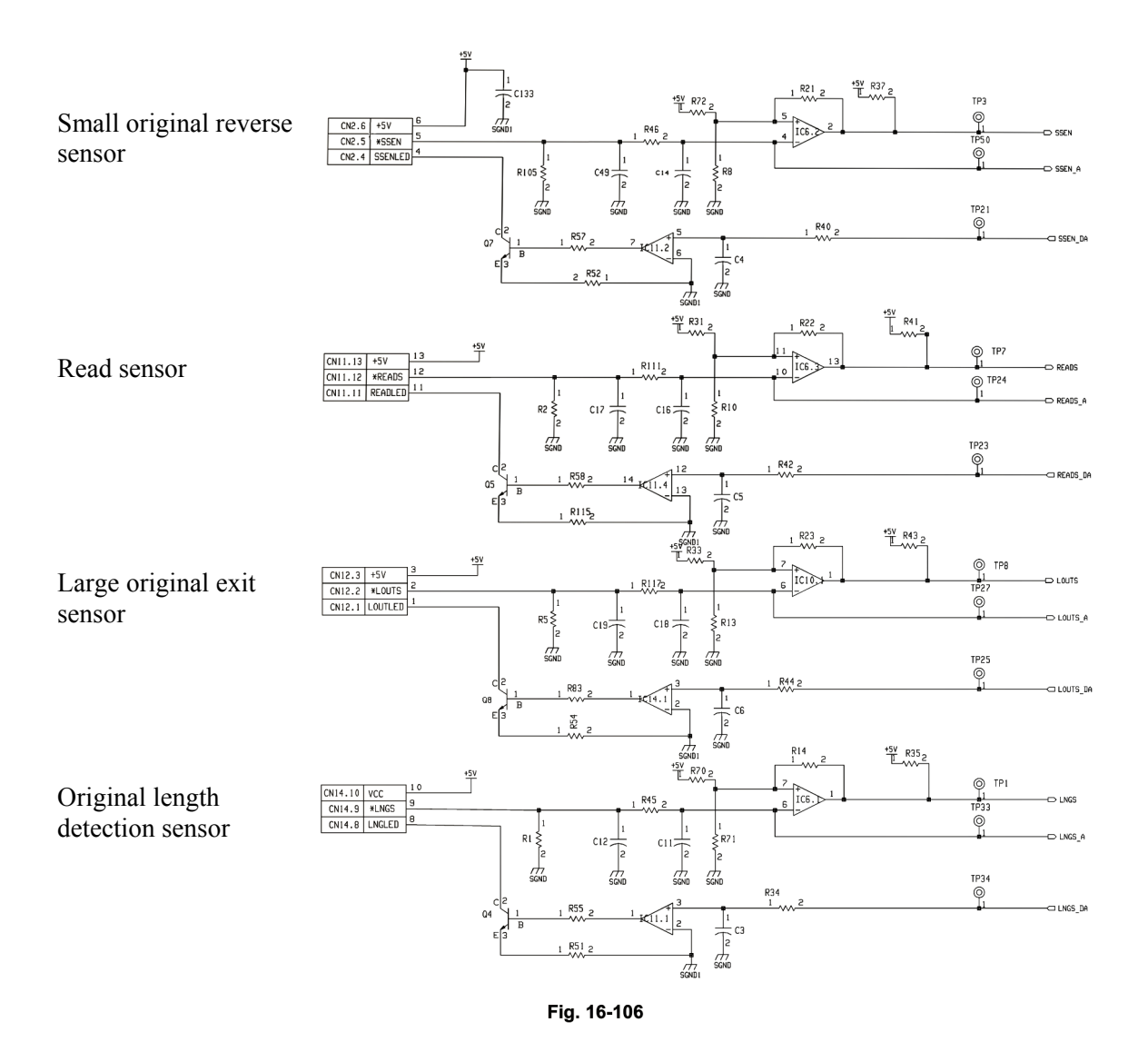

These are the input circuits from each photosensor

# Signal logic

| Sensor                                          | Connector level 5V("1") | Connector level 0V ("0") |  |  |  |  |  |
|-------------------------------------------------|-------------------------|--------------------------|--|--|--|--|--|
| RADF open/close sensor (S65)                    | RADF open               | RADF close               |  |  |  |  |  |
| APS operation (S64)                             | APS OFF                 | APS ON                   |  |  |  |  |  |
| Jam access cover open/close sensor (S61)        | Cover dose              | Cover open               |  |  |  |  |  |
| Original empty sensor (S60)                     | No original             | Original existing        |  |  |  |  |  |
| Lifting tray upper limit detection sensor (S59) | Upper limit             | -                        |  |  |  |  |  |
| Original width detection sensor 1 (S56)         | Original existing       | No original              |  |  |  |  |  |
| Original width detection sensor 2 (S57)         | Original existing       | No original              |  |  |  |  |  |
| Original width detection sensor 3 (S58)         | Original existing       | No original              |  |  |  |  |  |
| Original registration (S55)                     | Original existing       | No original              |  |  |  |  |  |
| Original tray sensor (S53)                      | Original existing       | No original              |  |  |  |  |  |
| Lifting tray lower limit detection sensor (S62) | Lower limit             | -                        |  |  |  |  |  |
| Original intermediate transport sensor (S70)    | Original existing       | No original              |  |  |  |  |  |
| Small original exit sensor (S67)                | Original existing       | No original              |  |  |  |  |  |
| Read sensor (S69)                               | No original             | Original existing        |  |  |  |  |  |
| Small original reverse sensor (S66)             | No original             | Original existing        |  |  |  |  |  |
| Large original exit sensor (S68)                | No original             | Original existing        |  |  |  |  |  |
| Original length detection sensor (S63)          | No original             | Original existing        |  |  |  |  |  |

| Sensor                           | Connector level more than 4 V | Connector level less than 1 V |  |  |  |  |
|----------------------------------|-------------------------------|-------------------------------|--|--|--|--|
| Original tray width sensor (S54) | Guide maximum                 | Guide minimum                 |  |  |  |  |

# 16.13 Disassembly and Replacement

## [A] Reversing Automatic Document Feeder (RADF) unit

- (1) Take off the rear cover (P.2-47 "[L] Rear cover").
- (2) Disconnect 1 connector.

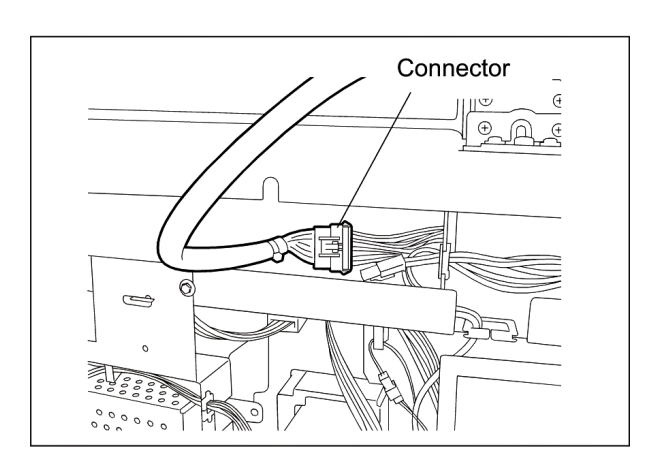

Fig. 16-107

(3) Remove 2 screws. Then take off the RADF unit by sliding it to the rear side and lifting it up while the unit is opened.

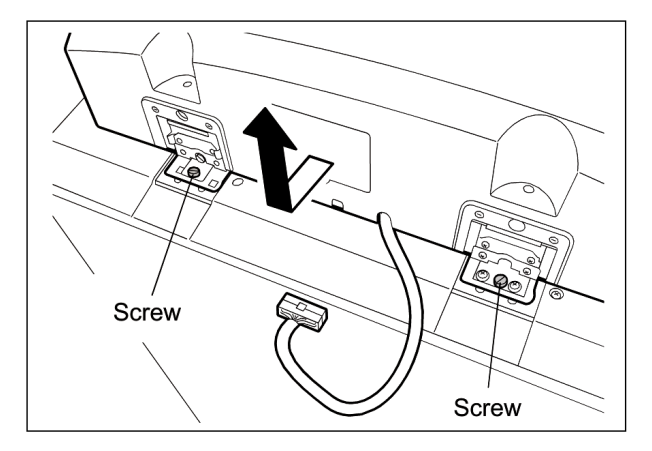

Fig. 16-108

## [B] Cover

## [B-1] ADF front cover

(1) Open the jam access cover. Then remove 3 screws to take off the ADF front cover.

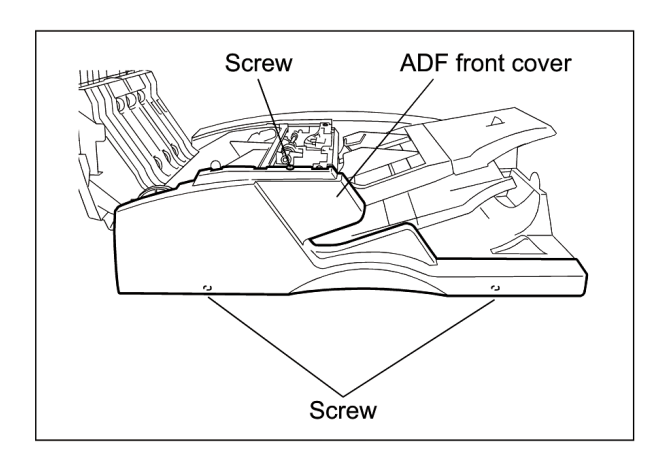

Fig. 16-109

## [B-2] ADF rear cover

(1) Open the jam access cover. Then remove 4 screws to take off the ADF rear cover.

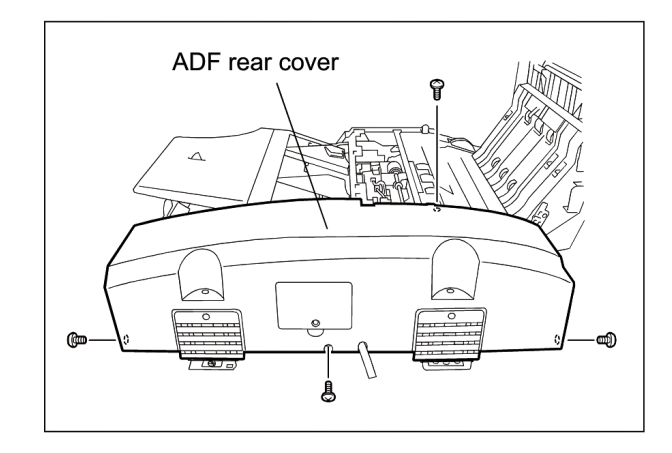

Fig. 16-110

## [B-3] ADF left cover

(1) Remove 2 screws. Then release the hook by sliding it downward to take off the ADF left cover.

#### Note:

The screw on the front side is a stepped screw.

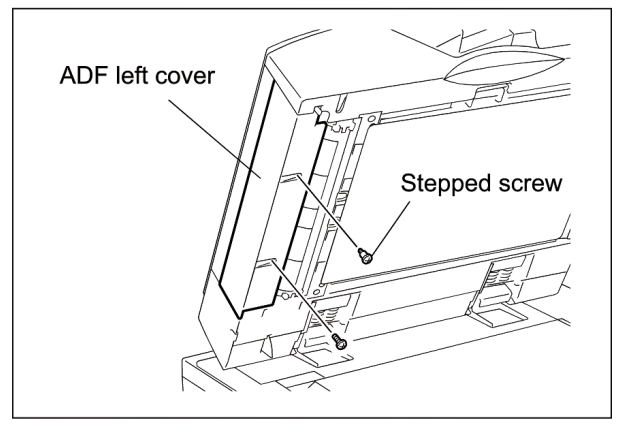

Fig. 16-111

## [B-4] ADF right cover

- Take off the ADF front cover and ADF rear cover (P. 16-85 "[B-1] ADF front cover", P. 16-85 "[B-2] ADF rear cover").
- (2) Remove 4 screws to take off the ADF right cover.

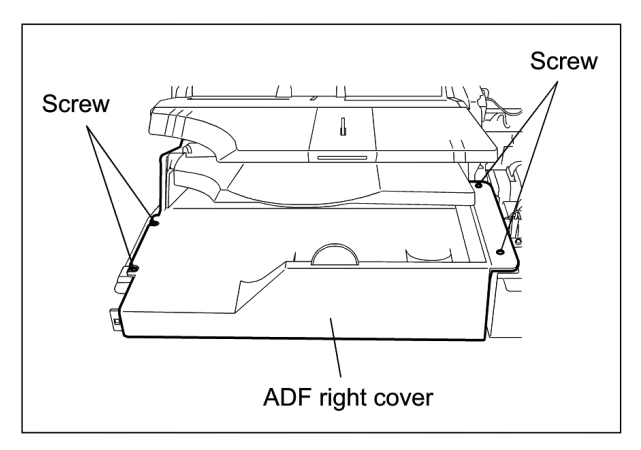

Fig. 16-112

## [C] RADF control PC board (ADF board)

- (1) Take off the ADF rear cover (P16-85 "[B-2] ADF rear cover").
- (2) Disconnect all of 15 connectors of the ADF board.
- (3) Remove 2 screws. Then release the harness from the clamp to take off the ADF board with its bracket.
- (4) Release 2 locking supports to take off the ADF board.

## [D] Roller

#### [D-1] Pickup belt / Feed roller

- (1) Open the jam access cover.
- (2) Remove 2 screws to take off the upper guide cover.

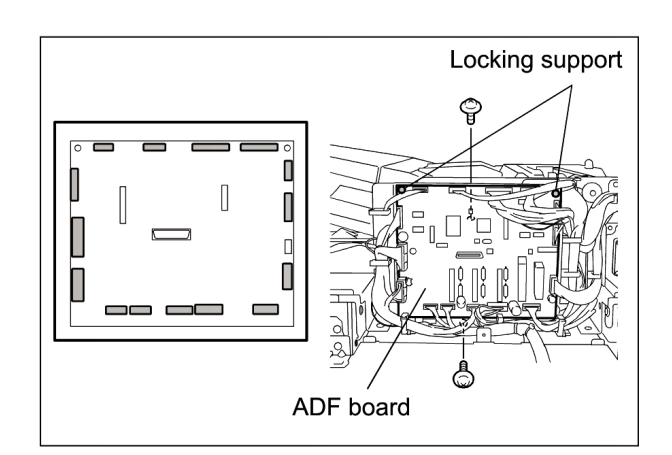

Fig. 16-113

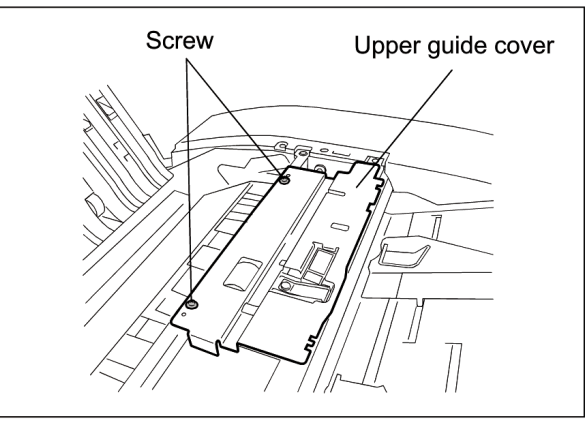

Fig. 16-114

(3) Remove 2 clips of the pickup unit. Then slide2 bushings to take off the pickup unit.

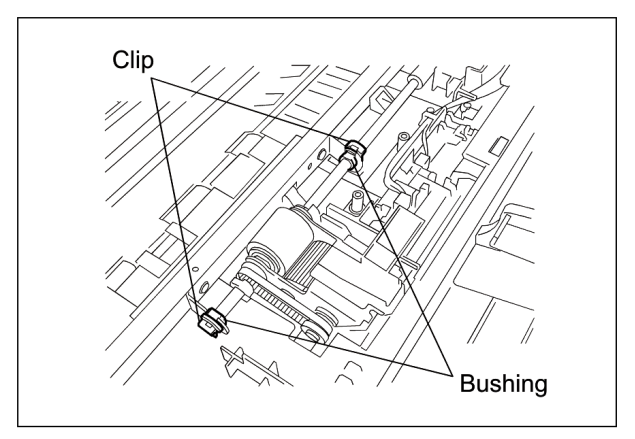

Fig. 16-115

- (4) Remove 1clip to pull out the shaft
- (5) Remove 1 clip to pull out the shaft, and then take off the pickup belt
- (6) Remove 1 clip to pull out the shaft, and then take off the feed roller.

#### Notes:

- 1. There are 3 types of clips with different sizes.
- 2. Be sure to install the feed roller in the proper direction.

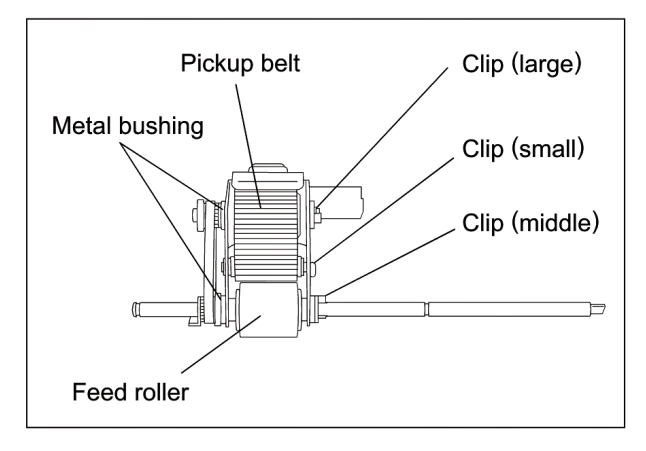

Fig. 16-116

#### [D-2] Separation roller

- Take off the pickup unit
   (P. 16-87 "[D-1] Pickup belt / Feed roller).
- (2) Remove 2 screws to take off the upper guide unit.

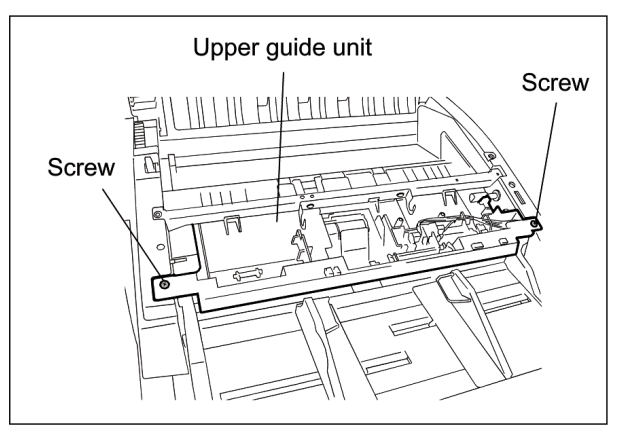

Fig. 16-117

(3) Remove 2 screws to take off the paper separating unit.

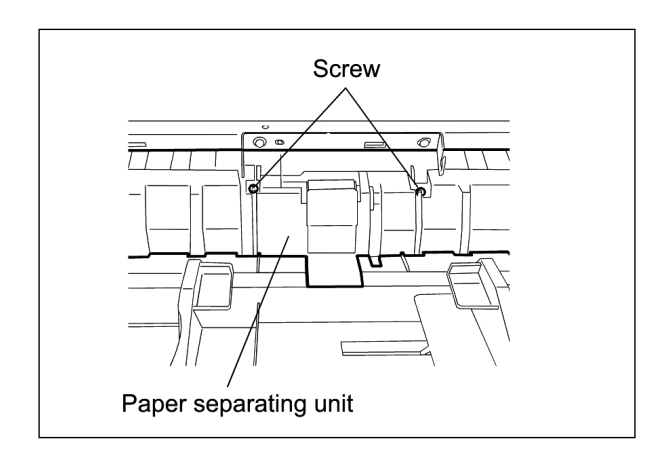

Fig. 16-118

(4) Remove 1 clip on the rear side. Then slide the bushing to take out the separation roller with its shaft.

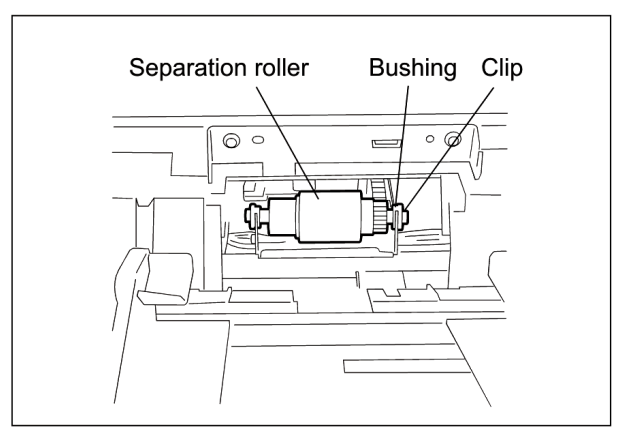

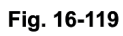

(5) Remove the clip. Then pull out the pulley and pin from the shaft to pull out the separation roller.

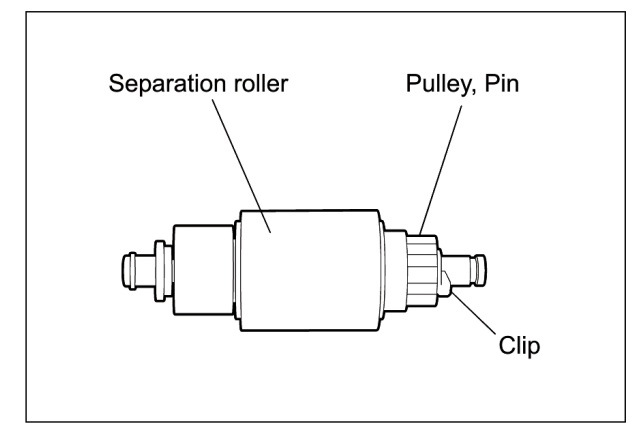

Fig. 16-120

## [E] Motor

## [E-1] Document feed motor (M37)

- (1) Take off the ADF rear cover (P. 16-85 "[B-2] ADF rear cover").
- (2) Remove 2 screws of the harness duct to slacken the harness.
- (3) Disconnect 1 connector and remove the tension spring. Then remove 2 screws to take off the document feed motor with its bracket.
- (4) Remove 2 screws to take off the document feed motor from its bracket.

< Installation procedure >

- (5) When the document feed motor has been installed on the tension bracket, move the motor to the direction of the white arrow in the figure. Then fix it temporarily with 2 screws.
- (6) Hang the timing belt over the pulley of the motor.
- (7) Loosen the screws fixing the bracket temporarily and attach the tension spring. Then tighten these screws so that the timing belt will be tightened.

## [E-2] Tray lift motor (M38)

- Take off the ADF board with its bracket (P. 16-87 "[C] RADF control PC board (ADF board)").
- (2) Disconnect 1 connector and remove 2 screws. Then take off the tray lift motor with its bracket.
- (3) Remove 2 gears and 2 screws to take off the tray lift motor from the bracket.

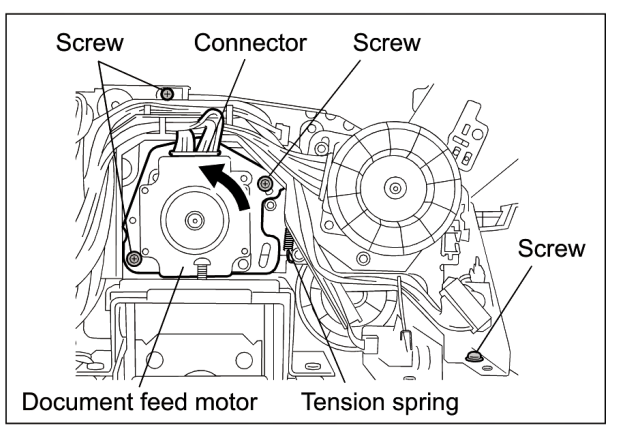

Fig. 16-121

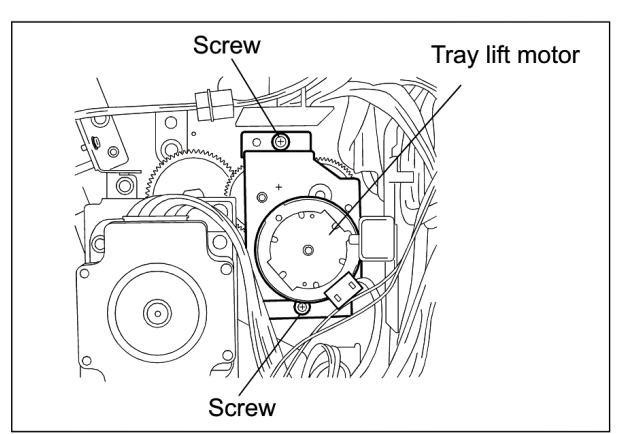

Fig. 16-122

## [E-3] Read motor (M36)

- (1) Take off the ADF rear cover (P. 16-85 "[B-2] ADF rear cover").
- (2) Remove the tension spring.
- (3) Disconnect 1 connector.
- (4) Remove 3 screws to take off the read motor with its bracket.
- (5) Remove 2 screws to take off the read motor from its bracket.

<installation procedure>

- (6) When the read motor has been installed on the bracket, hang the timing belt over the pulley on the equipment side and the read motor pulley. Then pull the bracket downward to fix it temporarily with 2 screws.
- (7) Attach the tension spring.
- (8) Loosen the screws fixing the bracket temporarily. Then tighten these screws so that the timing belt will be tightened.

#### Note:

Be sure that the timing belt has been tightened completely.

## [E-4] Small original exit motor (M40)

- Take off the ADF board with its bracket (P. 16-87 "[C] RADF control PC board (ADF board)").
- (2) Remove the tension spring.
- (3) Disconnect 1 connector and remove 2 screws. Then take off the small original exit motor with its tension bracket.
- (4) Remove 2 screws to take off the small original exit motor from its tension bracket.

## <installation procedure>

- (5) When the small original exit motor has been installed on the tension bracket, fix the bracket temporarily with 2 screws at the position where the bracket is pulled to the down end of the right side, while the timing belt is hanged over the pulley of the motor.
- (6) Attach the tension spring.
- (7) Loosen the screws fixing the bracket temporarily. Then tighten these screws so that the timing belt will be tightened.

#### Note:

Be sure that the timing belt has been tightened completely.

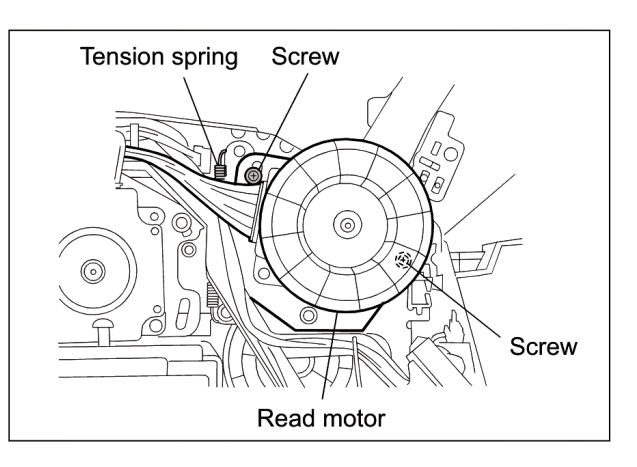

Fig. 16-123

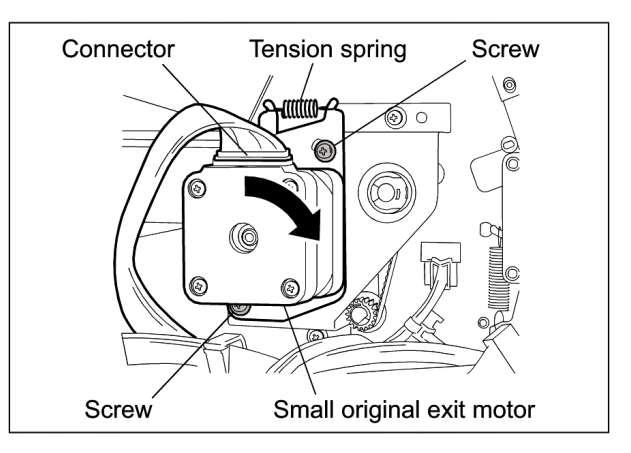

Fig. 16-124

#### [E-5] Large original exit motor (M39)

- Take off the ADF board with its bracket (P. 16-87 "[C] RADF control PC board (ADF board)").
- (2) Disconnect 1 connector and remove 1 spring.

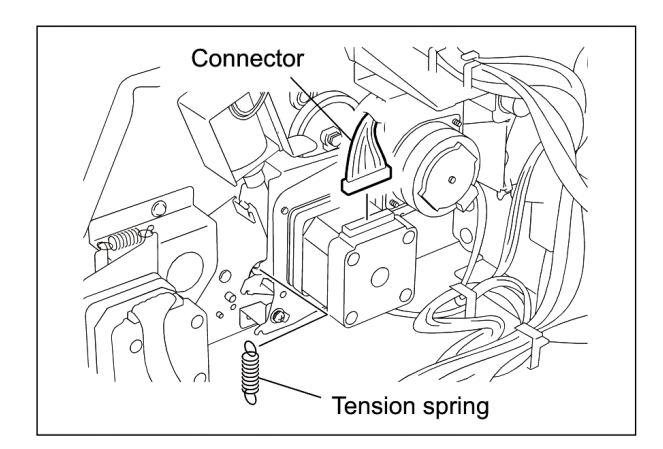

Fig. 16-125

- (3) Loosen 2 screws to release the tension of the belt. Then tighten these screws temporarily.
- (4) Remove 2 screws to take off the large original exit motor with its bracket.

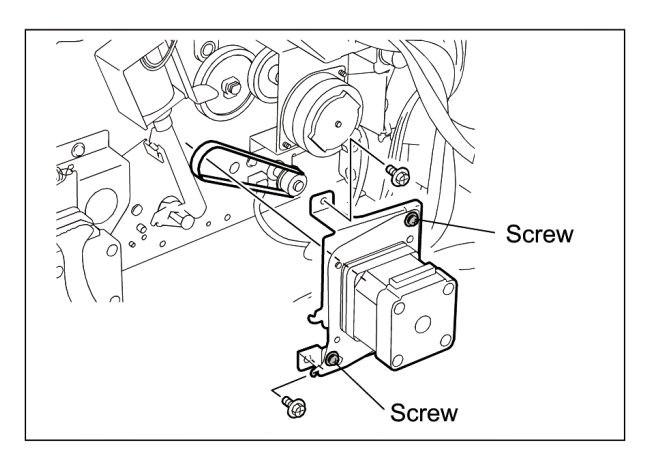

Fig. 16-126

(5) Remove 2 screws to take off the large original exit motor from the bracket.

<installation procedure>

- (6) Hang the timing belt over the pulley of the large original exit motor. Then fix the bracket with 2 screws.
- (7) Attach 1 spring.
- (8) Loosen the screws fixing the bracket temporarily. Then tighten these screws so that the timing belt will be tightened.
- Note:

Be sure that the timing belt has been tightened completely.

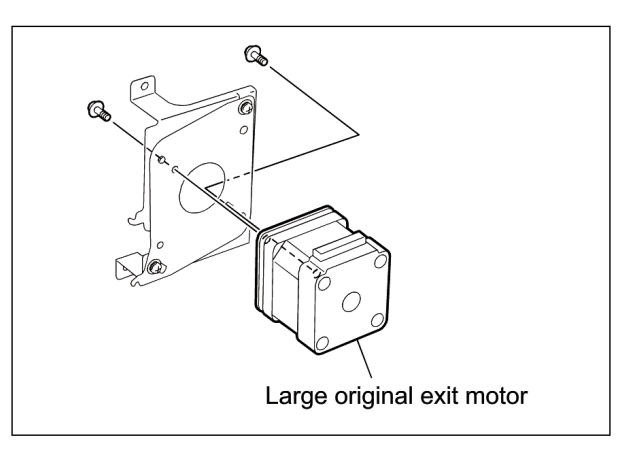

Fig. 16-127

#### [F] Solenoid

#### [F-1] Small original exit solenoid (SOL4)

- Take off the large original exit motor (
   <sup>(III)</sup>P. 16-92 "[E-5] Large original exit motor (M39)").
- (2) Disconnect 1 connector.
- (3) Release the latch. Then remove the arm and plunger.
- (4) Remove 1 screw to take off the smalloriginal exit solenoid with its bracket.
- (5) Remove 2 screws to take off the small original exit solenoid from its bracket.

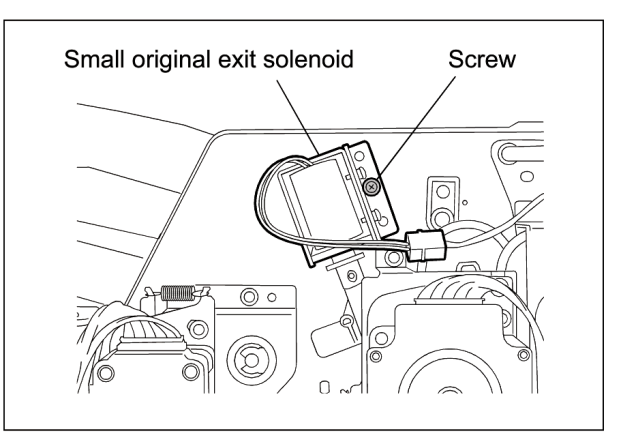

Fig. 16-128

#### [F-2] Large original exit solenoid (SOL5)

(1) Take off the ADF rear cover (P. 16-85 "[B-2] ADF rear cover").

Note:

The jam access cover should be opened.

- (2) Disconnect 1 connector to release the harness from the harness duct.
- (3) Remove 1 screw to take off the large original exit solenoid with its bracket.
- (4) Remove 1 screw to take off the large original exit solenoid from its bracket.

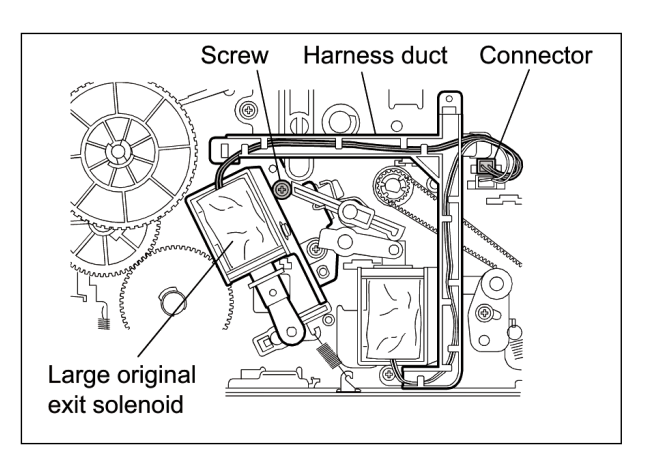

Fig. 16-129

## [F-3] Large original exit roller release solenoid (SOL6)

- Take off the ADF rear cover
   (P. 16-85 "[B-2] ADF rear cover"). Then close the jam access cover.
- (2) Remove the clip to take off the release solenoid linkage.
- (3) Disconnect 2 connectors.
- (4) Remove 1 screw, release 2 latches and take off the harness duct.
- (5) Remove 1 screw to take off the large original exit roller release solenoid with its bracket.
- (6) Remove 2 screws to take off the large original exit roller release solenoid from its bracket.

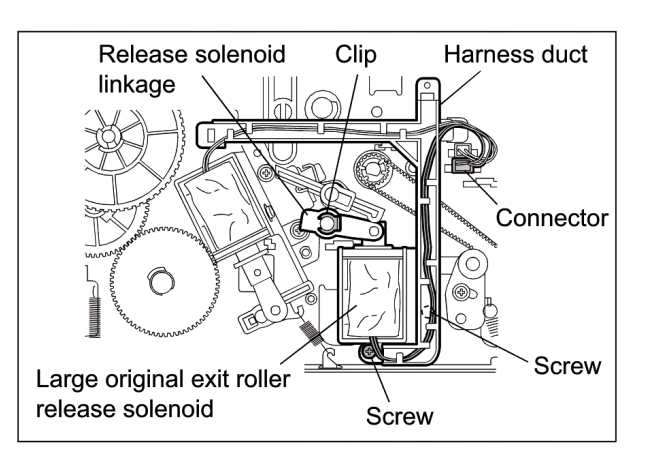

Fig. 16-130

## [G] Sensor / Switch

# [G-1] Lifting tray upper limit detection sensor (S59) / Original empty sensor (S60) I/Jam access cover sensor(S61)

- (1) Open the jam access cover. Then remove 2 screws to take off the upper guide cover.
- (2) Disconnect 1 connector for each to take off the lifting tray upper limit detection sensor, original empty sensor and jam access cover sensor.

#### Note:

Lift up the pickup unit before taking off the lifting tray upper limit detection sensor.

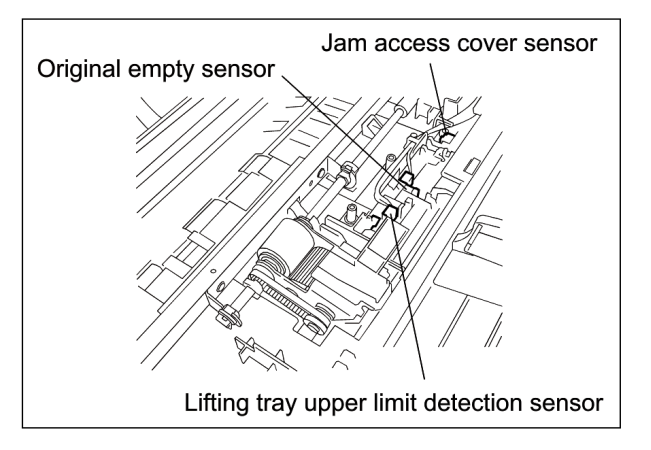

Fig. 16-131

## [G-2] Lifting tray lower limit detection sensor (S62)

- Take off the guide unit
   (□P.16-88 "[D-2] Separation roller")
- (2) Remove 2 screws to take off the upper guide stay.

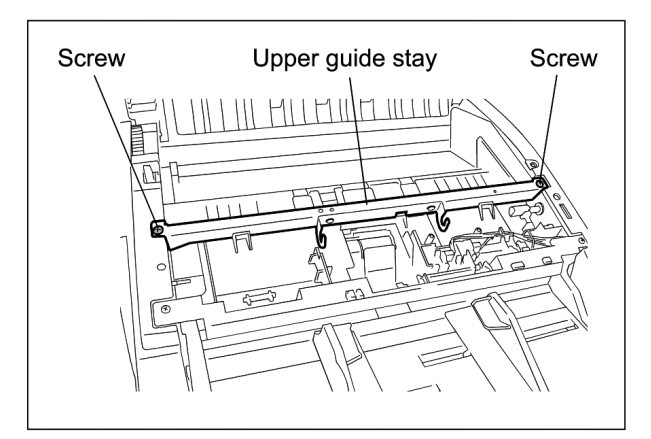

Fig. 16-132

- (3) Open the reverse guide. Then release the inserted portion on the front side of the guide to take it out to the front side.
- (4) Remove 4 screws to take off the lower guide. **Note:**

2 screws on the front side are stepped screws.

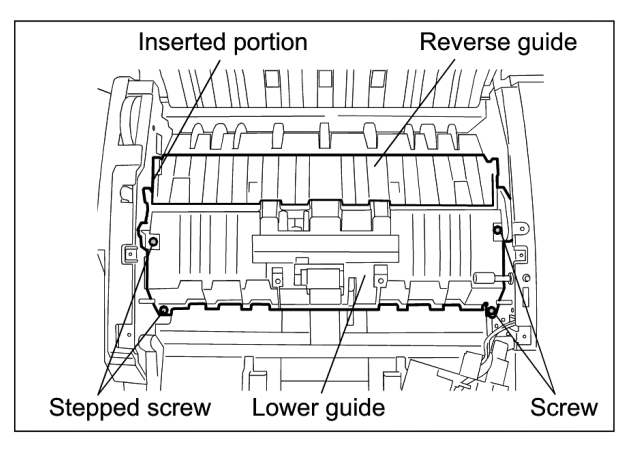

Fig. 16-133

(5) Disconnect 1 connector to take off the lifting tray lower limit detection sensor.

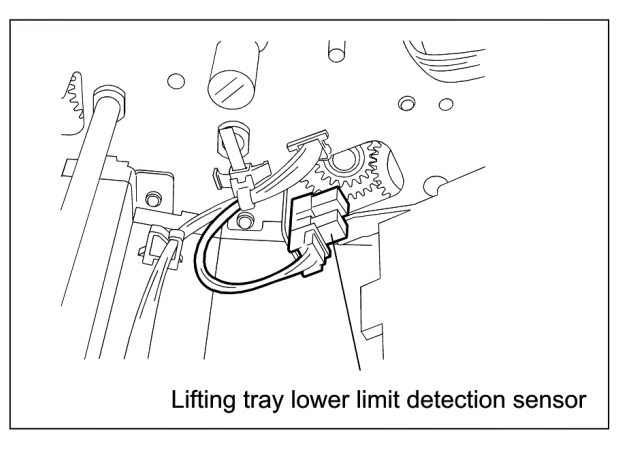

Fig. 16-134

## [G-3] Original length detection sensor (S63)

- Take off the lower guide

   (□P. 16-95 "[G-2] Lifting tray lower limit detection sensor (S62)").
- (2) Disconnect 1 connector and remove 1 screw. Then take off the original length detection sensor with its bracket.
- (3) Remove 1 screw to take off the original length detection sensor from its bracket.

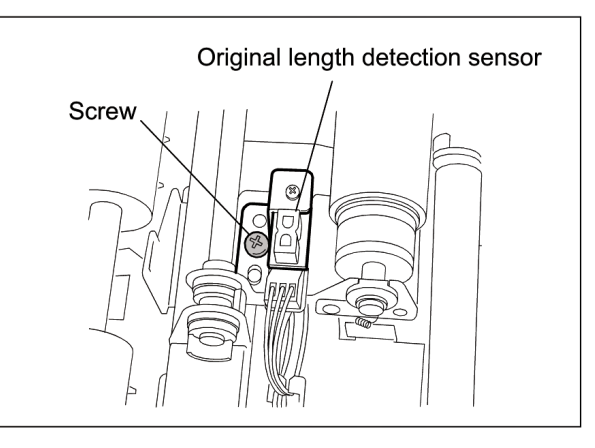

Fig. 16-135

## [G-4] Jam access cover opening/closing switch (SW10)

- (1) Take off the ADF rear cover (P. 16-85 "[B-2] ADF rear cover").
- (2) Remove 1 screw to take off the jam access cover opening/closing switch.

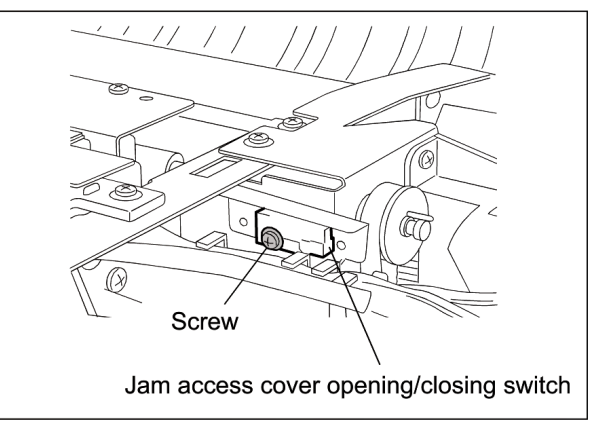

Fig. 16-136
#### [G-5] Original tray sensor (S53) / Original tray width sensor (S54)

(1) Lift up the tray and remove 3 screws to take off the tray back cover.

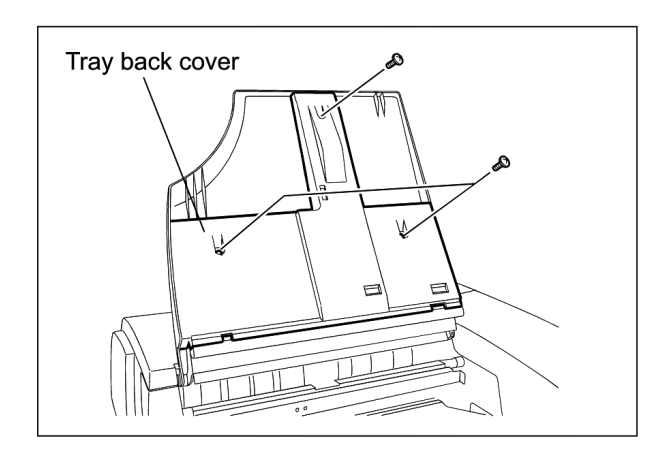

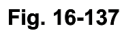

(2) Disconnect 1 connector to take off the original tray sensor.

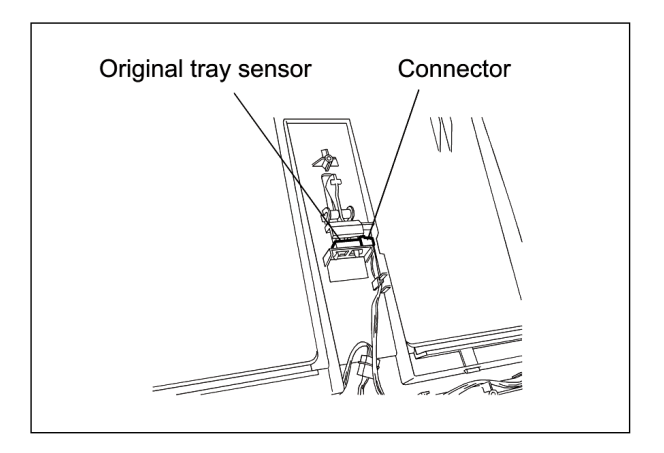

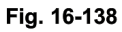

- (3) Disconnect 1 connector and remove 1 screw. Then take of the original tray width sensor with its stay.
- (4) Remove the nut to take off the original tray width sensor from its stay.

#### Note:

When the original tray width sensor is installed, install it to match the markings on the rack and pinion each other.

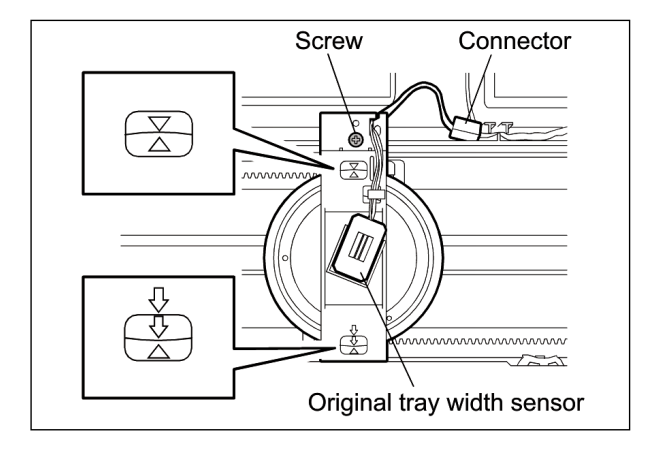

Fig. 16-139

#### [G-6] APS operation sensor (S64)

- (1) Take off the ADF rear cover (P16-85 "[B-2] ADF rear cover").
- (2) Disconnect 1 connector and remove 1 screw. Then take off the APS operation sensor with its bracket.
- (3) Take off the APS sensor, separating the light shielding section of the sensor flag from the sensor.

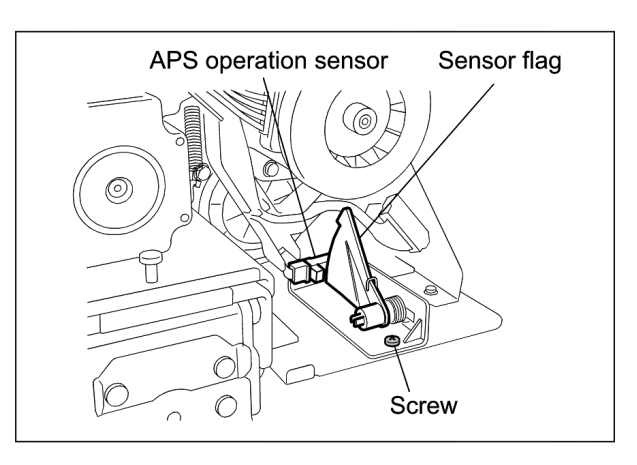

Fig. 16-140

#### [G-7] Original intermediate transport sensor (S70)

- (1) Open the platen guide and then remove 1 screw fixing the band.
- (2) Move the platen guide to the right side. Then release its support to take off the platen guide.

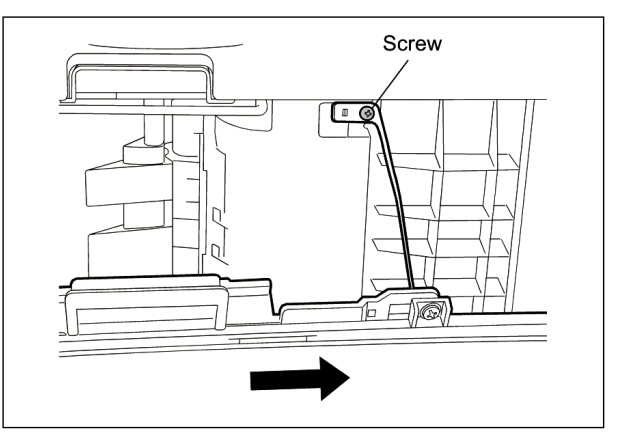

Fig. 16-141

- (3) Remove 2 screws to take off the post-scanning guide.
- (4) Remove 4 screws and disconnect 1 connector. Then take off the small original transport guide.

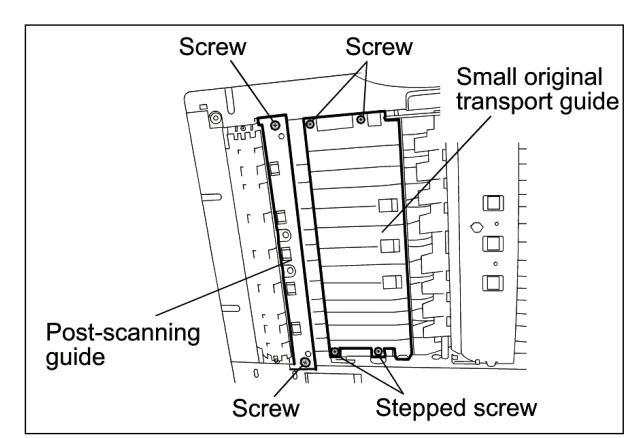

Fig. 16-142

(5) Disconnect 1 connector to take off the original intermediate transport sensor.

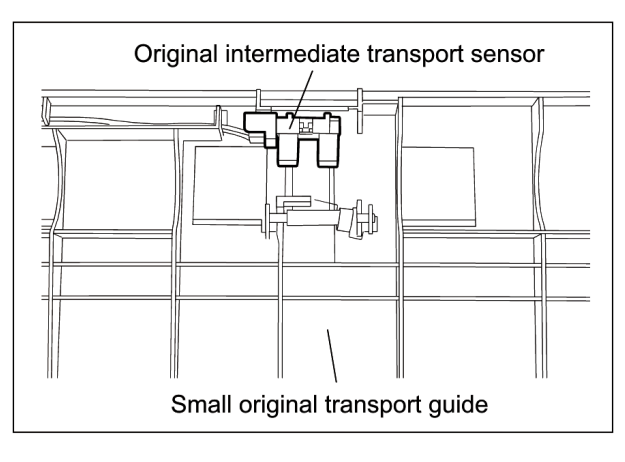

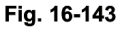

#### [G-8] RADF opening/closing switch (SW9)

- (1) Take off the ADF rear cover
  - (P. 16-85 "[B-2] ADF rear cover").
- (2) Disconnect 3 connectors.
- (3) Remove 1 screw to take off the RADF opening/closing switch with its bracket.
- (4) Remove 1 screw to take off the RADF opening/closing switch from its bracket.

#### Note:

Connect 3 connectors to the switch in the arrangement shown in the figure.

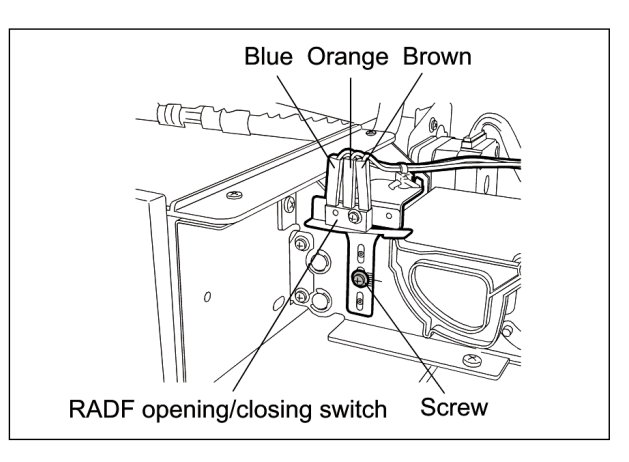

Fig. 16-144

#### [G-9] Large original exit sensor (S68)

- (1) Open the jam access cover.
- (2) Open the reverse guide. Then release the inserted portion on the front side to take out the guide to the front side.
- (3) Open the scanning guide. Then take it out upward by holding its both ends.

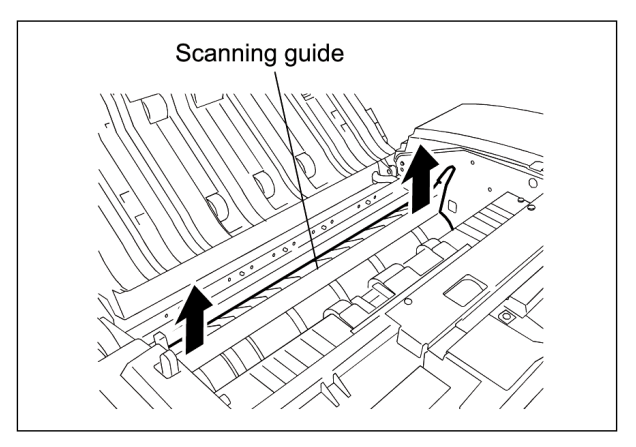

Fig. 16-145

(4) Remove 2 screws to take off the large original exit guide.

#### Note:

Be careful not to smudge the opening of the sensor.

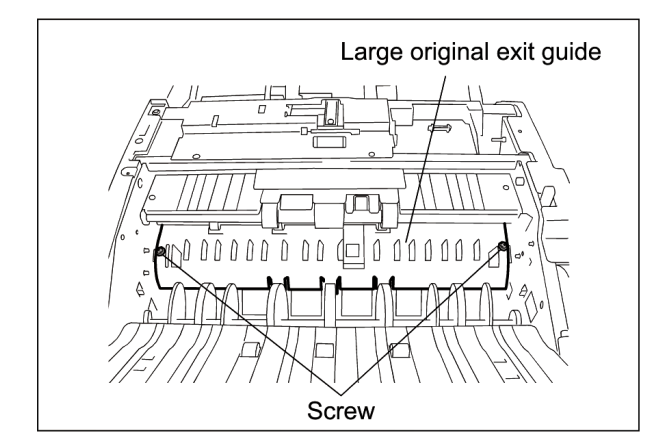

Fig. 16-146

- (5) Remove 1 screw and disconnect 1 connector. Then take off the large original exit sensor with its holder.
- (6) Remove 1 screw and take off the large original exit sensor from its bracket.

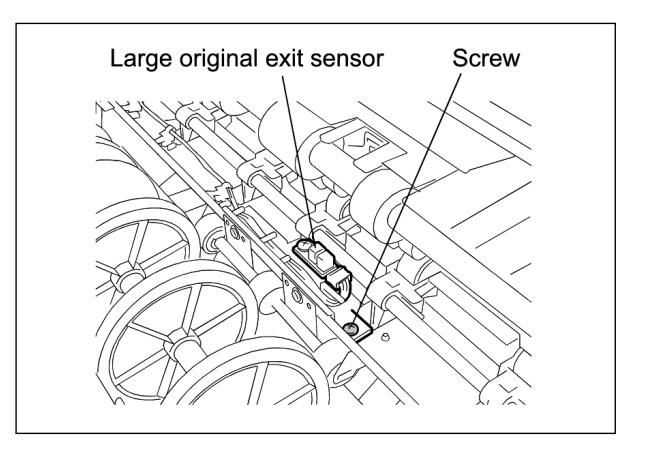

Fig. 16-147

#### [G-10] Read sensor (S69)

- (1) Take off the ADF left cover (P. 16-86 "[B-3] ADF left cover").
- (2) Remove 1 screw to take off the read sensor with its bracket.
- (3) Disconnect 1 connector and remove 1 screw. Then take off the read sensor from its bracket.

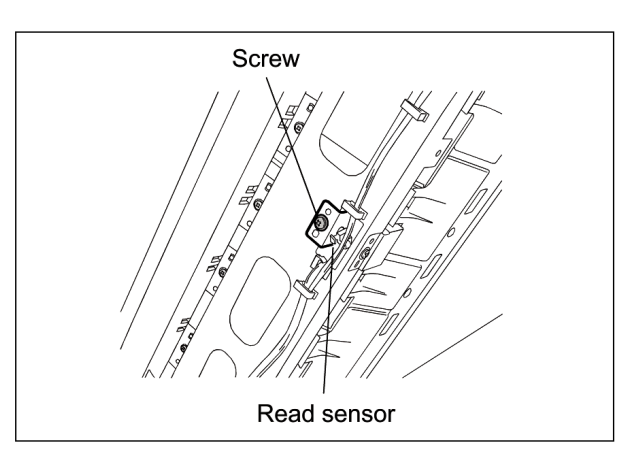

Fig. 16-148

#### [G-11] Original registration sensor (S55) / Original width detection sensor-1/2/3 (S56 / S57 / S58)

- (1) Take off the ADF left cover (P. 16-86 "[B-3] ADF left cover").
- (2) Open the jam access cover. Then remove 5 screws to take off the upper transport guide.

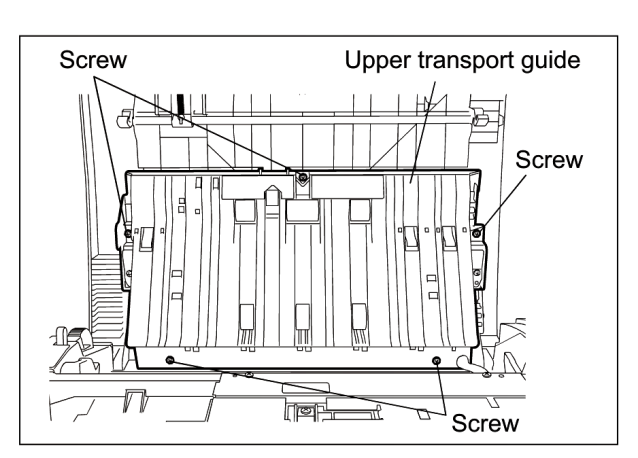

Fig. 16-149

(3) Disconnect the connector of each sensor. Then take off the original registration sensor and the original width detection sensors-1, -2 and -3.

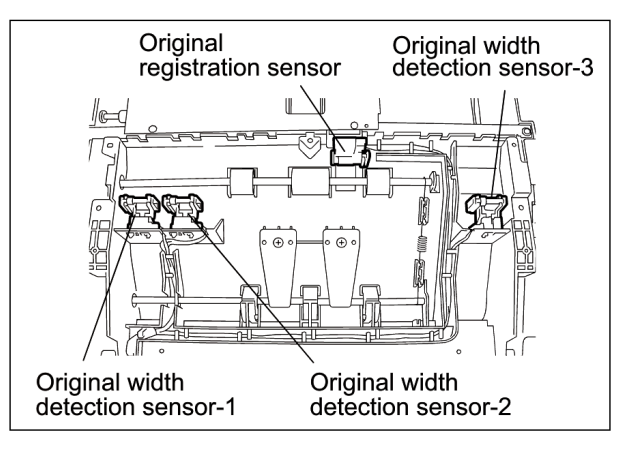

Fig. 16-150

#### [G-12] RADF opening/closing sensor (S65)

- (1) Take off the ADF front cover (P. 16-85 "[B-1] ADF front cover").
- (2) Remove 1 screw to take off the RADF opening/closing sensor with its bracket.
- (3) Disconnect 1 connector and remove 1 spring. Then take off the RADF opening/closing sensor.

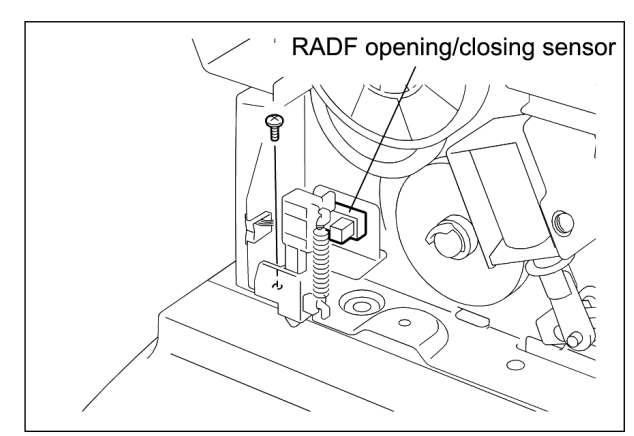

Fig. 16-151

#### [G-13] Small original exit sensor (S67) / Small original reverse sensor (S66)

- (1) Take off the ADF right cover (P. 16-86 "[B-4] ADF right cover").
- (2) Remove 2 screws to take off the sensors with its bracket.

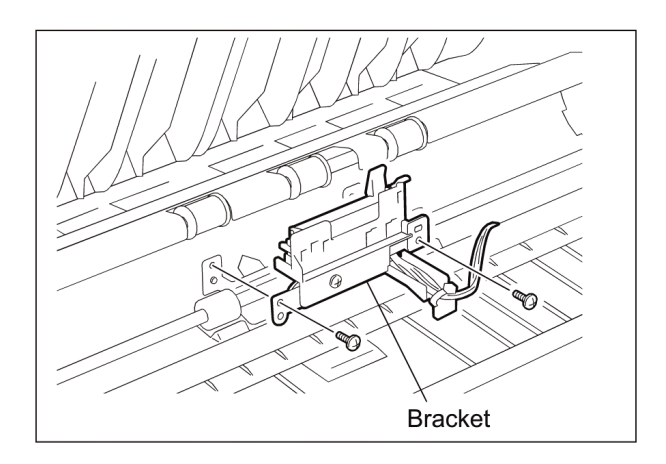

Fig. 16-152

- (3) Disconnect 1 connector to take off the small original exit sensor.
- (4) Remove 1 screw to take off the sensor plate.
- (5) Remove 1 screw to take off the small original reverse sensor.

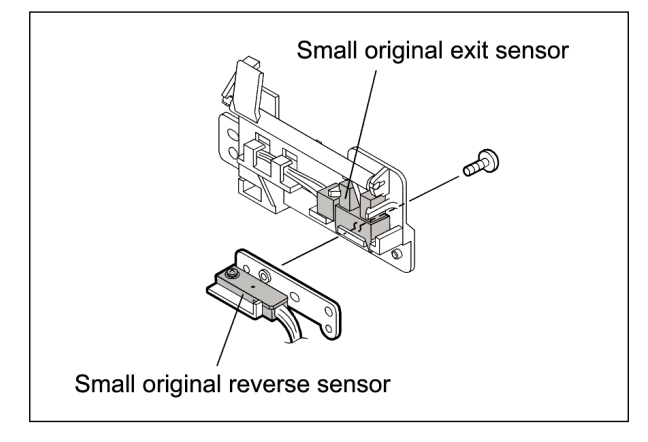

Fig. 16-153

#### [H] Platen guide

- (1) Remove 2 screws fixing the platen guide.
- (2) Move the guide to the direction of the arrow in the figure so that the right edge of the guide can be seen.
- (3) When its right edge is seen, take out the platen guide in the direction of the arrow in the figure.

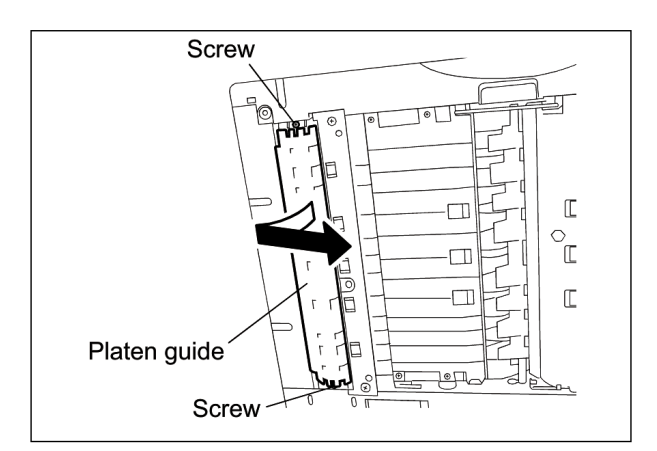

Fig. 16-154

#### [I] Mylar and mirror seal

#### [I-1] Mirror seal for original length detection sensor (S63)

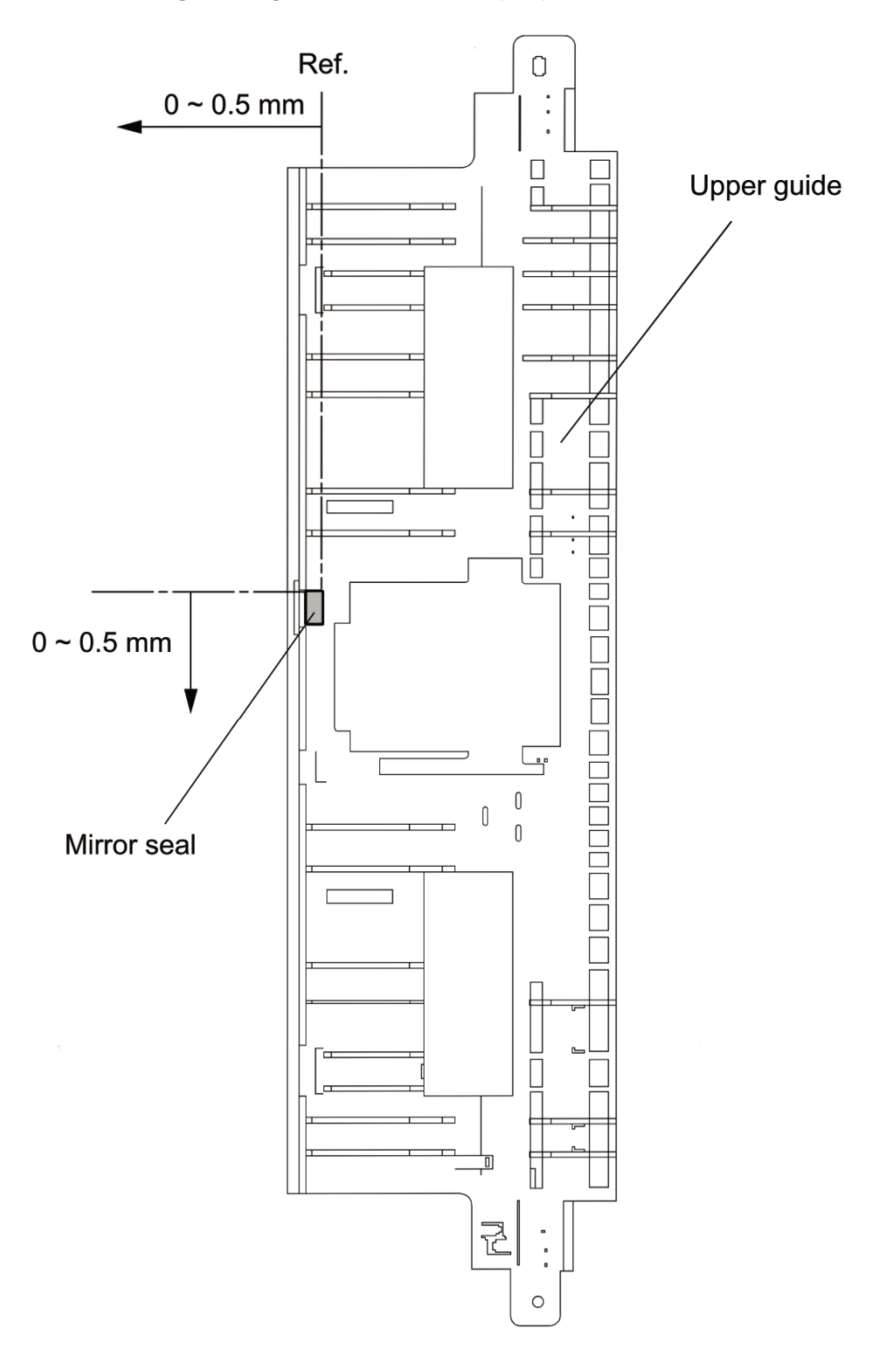

Fig. 16-155

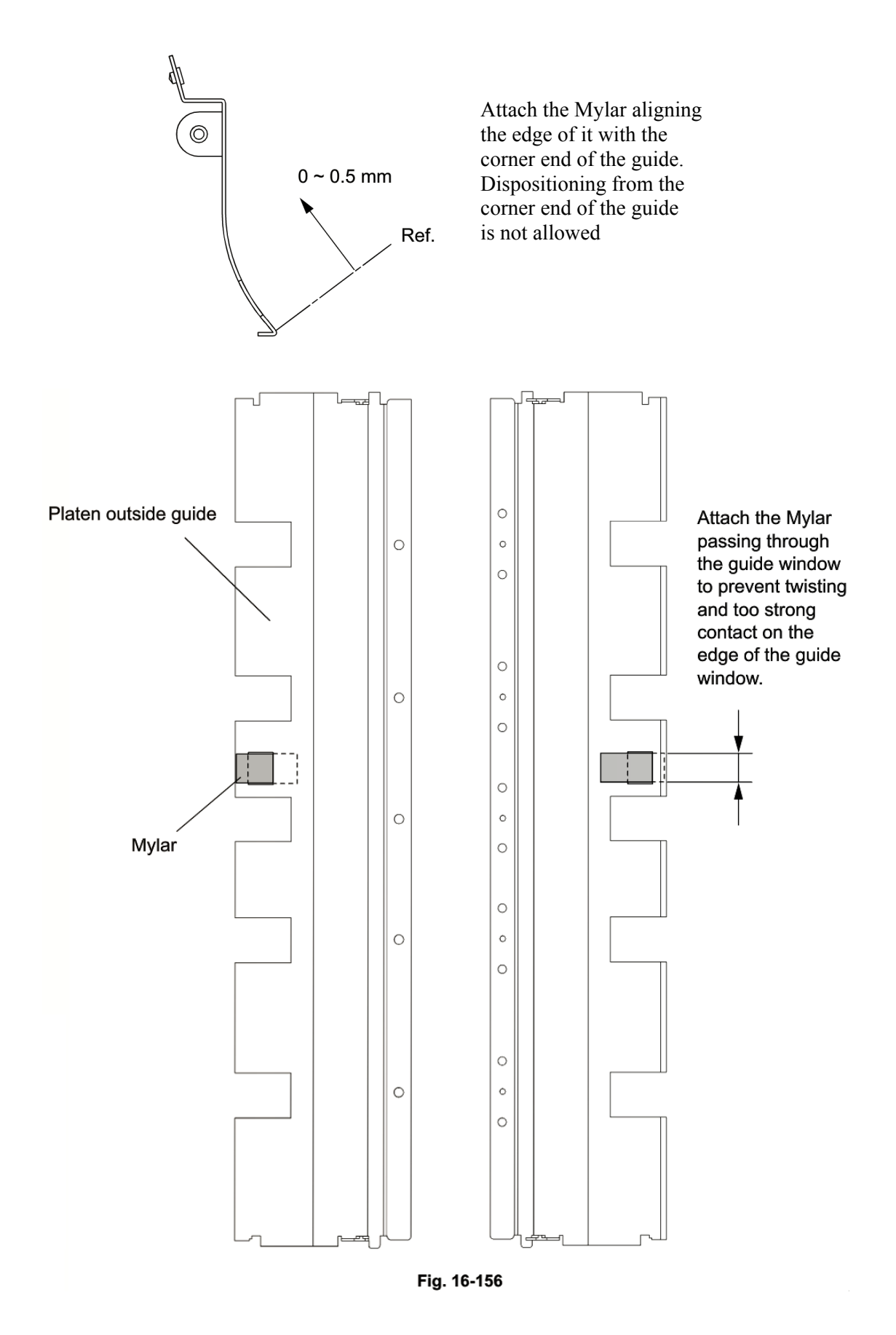

#### [I-3] Mylar for large original exit sensor (S68)

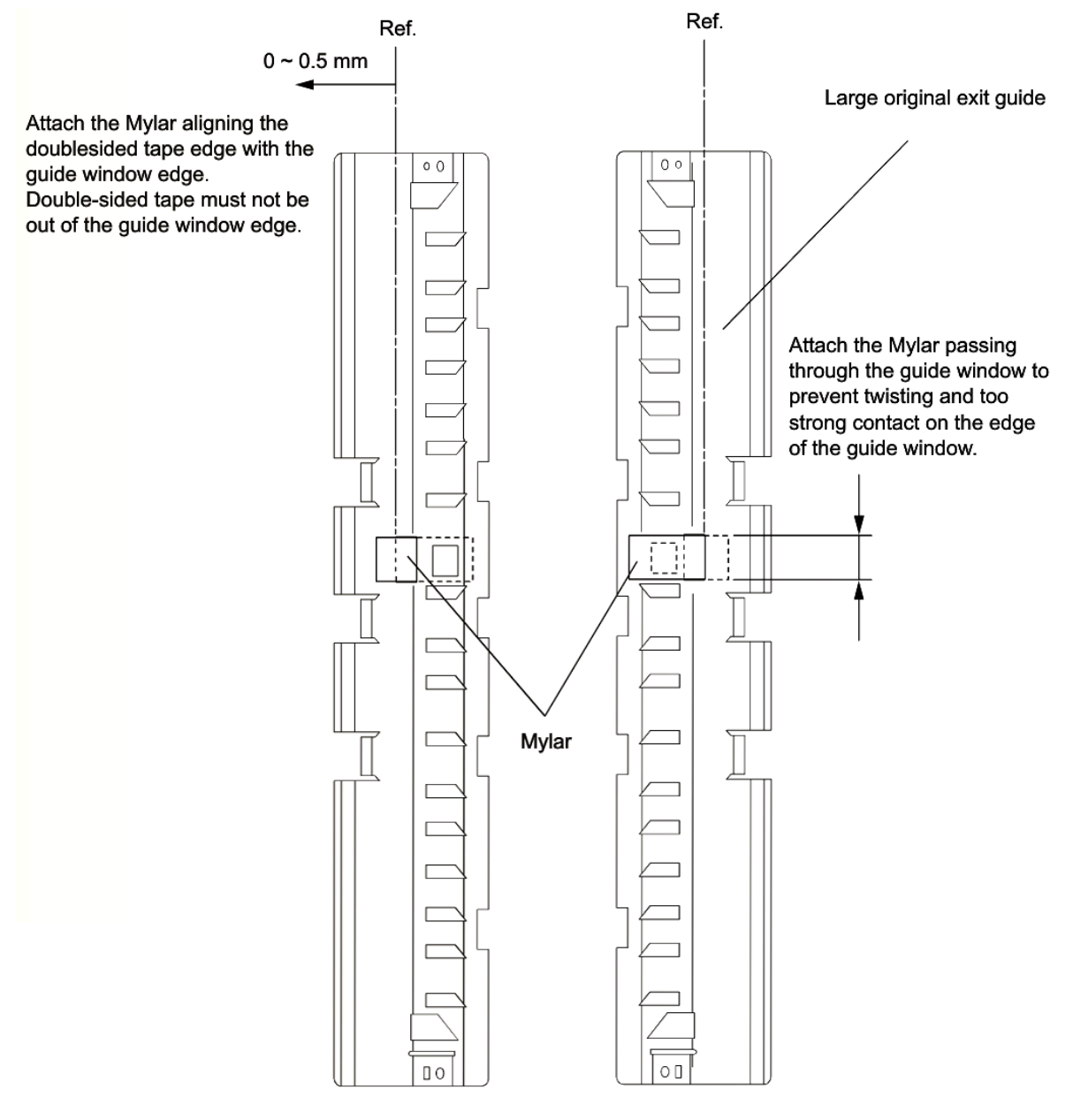

Fig. 16-157

©2005 - 2007 TOSHIBA TEC CORPORATION All rights reserved

#### [I-4] Mirror seal for small original reverse sensor (S66)

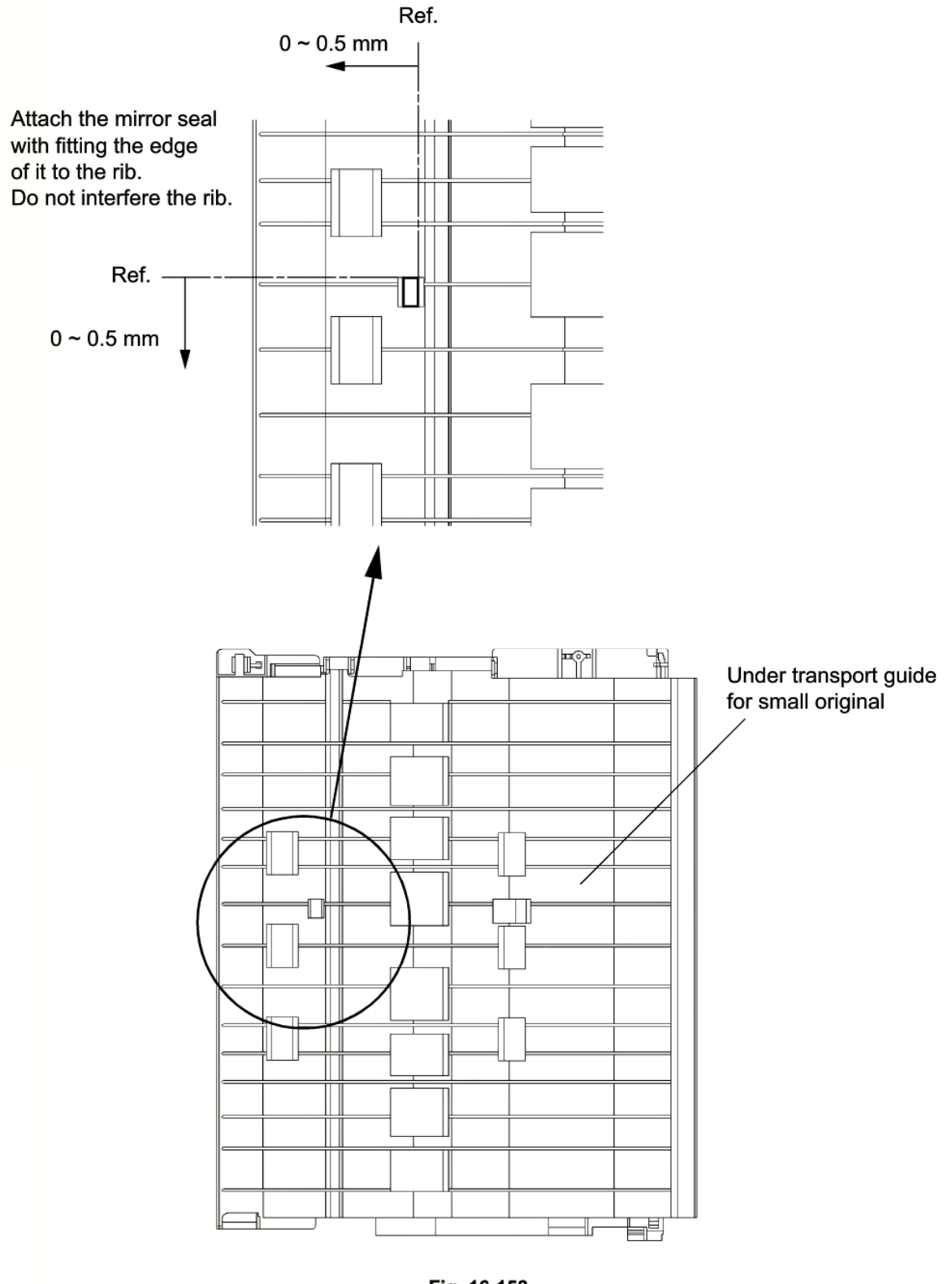

Fig. 16-158

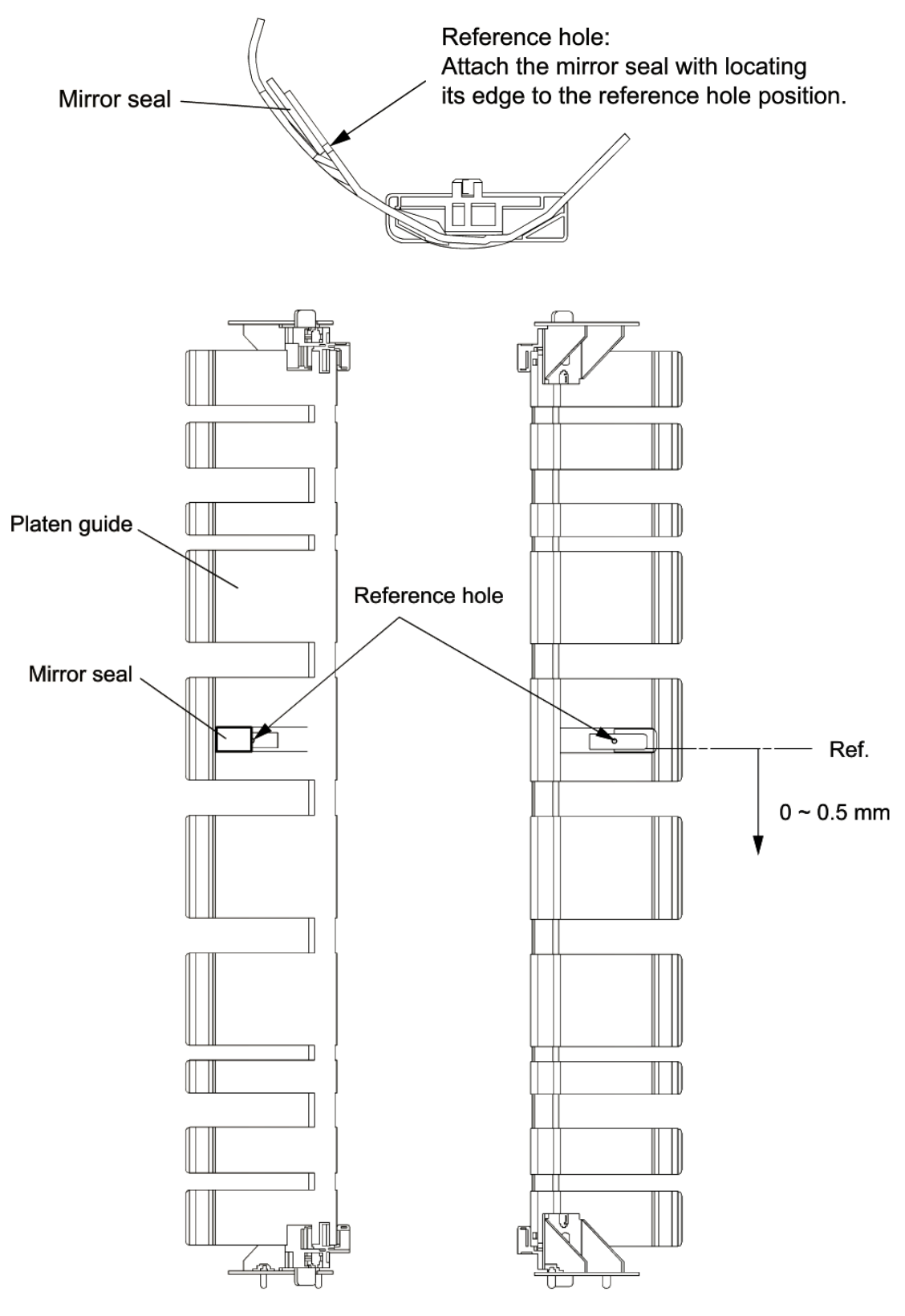

Fig. 16-159

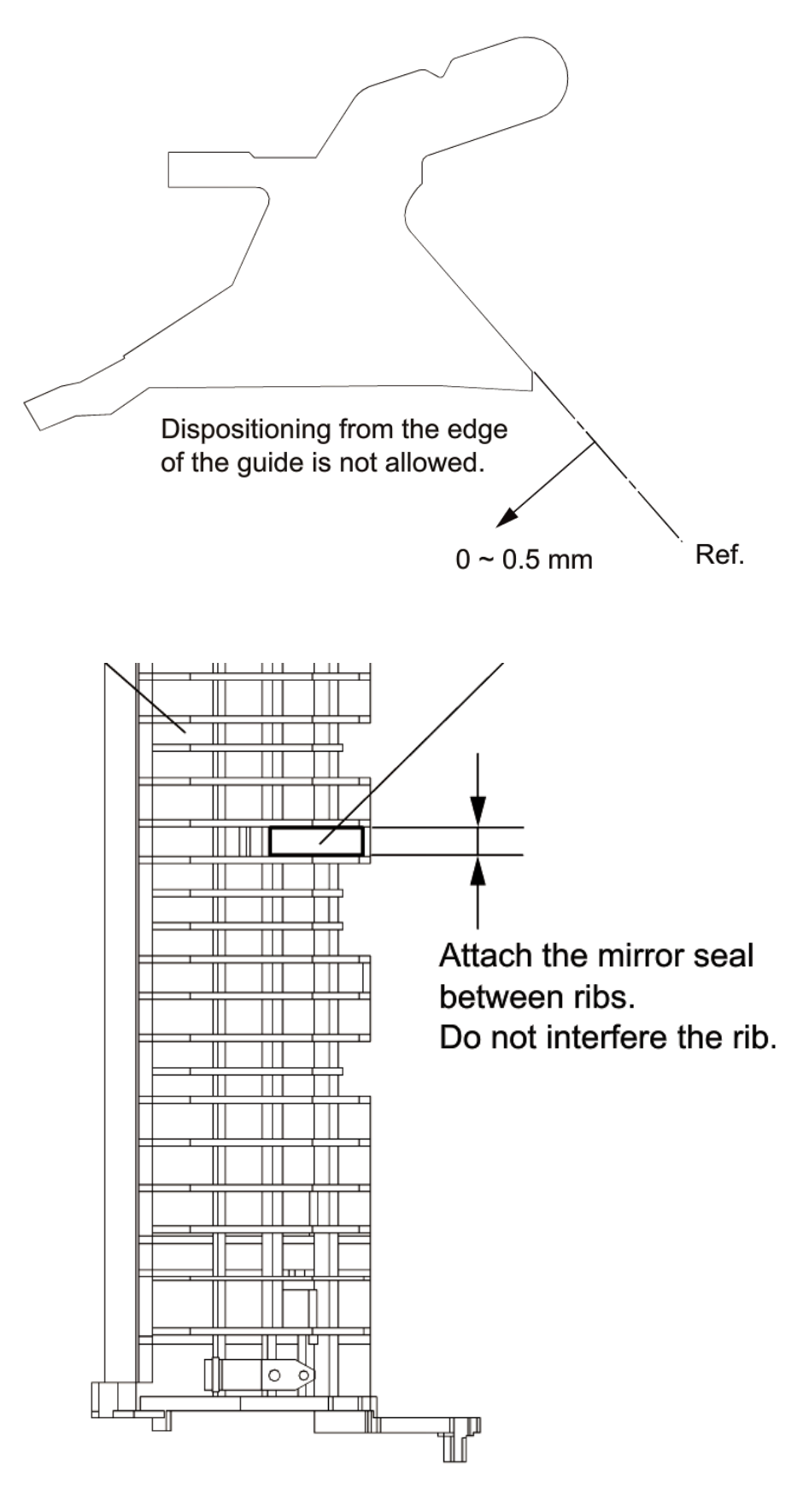

Fig. 16-160

## **17. POWER SUPPLY UNIT**

#### 17.1 Construction

The power supply unit consists of the AC filter and insulation type DC output circuit.

(1) AC filter

Eliminates noise from the outside and prevents the noise generated by the equipment from leaking to the outside.

(2) DC output circuit

Converts AC voltage input from outside to DC voltage and supplies it to each electric part. The DC voltage is divided into the following two lines.

- a. Main switch line: Power supply used in the entire equipment during image forming process. Three kinds of voltage (+3.3 V, +5.1 V and +12 V) are output when the main switch of the equipment is turned ON.
- b. Cover switch line: Power supply used in the entire equipment during image forming process, being supplied via the cover switch. Three kinds of voltage (+5.1 V, +24 V and +36 V) are output only when the main switch of the equipment is turned ON and the cover interlock switch is turned ON (front cover (lower) and left lower cover are closed).

#### 17.2 **Operation of DC Output Circuit**

#### Starting line output (1)

When the main switch of the equipment is turned ON, voltage starts supplying to all the lines. However, it starts supplying to the cover switch line only when 2 covers (front cover (lower) and left lower cover) are closed.

#### (2)Stopping line output

When the main switch of the equipment is turned OFF, PWR-DN signal is output after the instantaneous outage insurance time (20 ms or more) elapses and then the supply of each voltage stops. If the supply of voltage of the main switch line (+3.3VA, +5.1VA, +12VA) stops earlier than the +24 V / +36 V line does, it may cause the damage of the electron device on each control circuit. To prevent this, the supply of these voltages stops after the PWR-DN signal is output and the minimum retaining time (+3.3VA/+5.1VA: 50 ms or more, +12VA: 5 ms or more) elapses.

#### (3) Output protection

Each output system includes an overcurrent and overvoltage protection circuits (a fuse and internal protection circuit). This is to prevent the defectives (damage or abnormal operation of the secondary circuit) which may be caused by an overcurrent due to a short circuit or an overvoltage due to a short circuit between different voltages. If the protection circuit is activated (except the case the fuse is blown out), remove the causes such as short-circuit. Turn ON the power again 1 minute later to clear the overcurrent protection.

#### 17.3 Output Channel

The following are 3 output channels for the main switch line.

| (1)          | +3.3 V              |   |                                                        |
|--------------|---------------------|---|--------------------------------------------------------|
|              | +3.3VA              | : | CN405 Pins 19 and 20                                   |
|              | 12 2VD              |   | CN407 Din 5                                            |
|              | +3.3VB              |   | CIN407 PIILS<br>Output to the DLC heard                |
|              | $\pm 2.2 \text{VC}$ |   | CN409 Din 1                                            |
|              | +3.3VC              | • | Output to the SLC heard                                |
|              | <b>⊥2 2VD</b>       |   | CN406 Din 1                                            |
|              | 13.3 V D            |   | Output to the LGC heard                                |
|              |                     |   | Suput to the LOC board                                 |
| (2)          | +5.1 V              |   |                                                        |
|              | +5.1VA              | : | CN405 Pins 15 and 16                                   |
|              |                     |   | Output to the SYS board                                |
|              | +5.1VB              | : | CN405 Pin 14                                           |
|              |                     |   | Output to the SYS board                                |
|              | +5.1 VC             | : | CN406 Pin 2                                            |
|              |                     |   | Output to the LGC board, external LCF (via LGC board), |
|              |                     |   | IPC board (finisher: via LGC board)                    |
|              | +5.1VD              | : | CN408 Pins 3 and 4                                     |
|              |                     |   | Output to the SLG board                                |
|              | +5.1VE              | : | CN407 Pin 1                                            |
|              |                     |   | Output to the PLG board                                |
|              | +5.1VF              | : | CN407 Pin 2                                            |
|              |                     |   | Output to the PLG board                                |
|              | +5.1VG              | : | CN409 Pin 1                                            |
|              |                     |   | Output to the finisher                                 |
| ( <b>2</b> ) | 1237                |   |                                                        |
| (3)          | +12 V               |   | CN1405 Ding 4 and 5                                    |
|              | $\pm 12$ V A        | • | UN403 MIIIS 4 alla 3<br>Output to the SVS board        |
|              | +1 <b>2</b> VD      |   | CN405 Ding 2 and 7                                     |
|              | $\pm 12$ V B        | • | Output to the SVS heard                                |
|              | $\pm 12 \text{VC}$  |   | CN407 Din 6                                            |
|              | $\pm 12$ V C        | • |                                                        |

Output to the PLG board

Output to the SLG board

Output to the LGC board

Output to the FAX board

CN408 Pin 7

CN406 Pin 6

CN410 Pin 1

+12VD

+12VE

+12VF

:

:

:

The following are 3 output channels for the cover switch line.

| (1) | +5.1 V |   |                                                       |
|-----|--------|---|-------------------------------------------------------|
|     | +5.1VH | : | CN403 Pin 5                                           |
|     |        |   | Output to the PLG board                               |
| (2) | +24 V  |   |                                                       |
|     | +24VA  | : | CN402 Pin 1                                           |
|     |        |   | Output to the LGC board                               |
|     | +24VB  | : | CN402 Pin 2                                           |
|     |        |   | Output to the LGC board                               |
|     | +24VC  | : | CN402 Pin 3                                           |
|     |        |   | Output to the LGC board, external LCF (via LGC board) |
|     | +24VD  | : | CN403 Pin 1                                           |
|     |        |   | Output to the PLG board                               |
|     | +24VE  | : | CN404 Pin 3                                           |
|     |        |   | Output to the SLG board                               |
|     | +24VF  | : | CN409 Pins 3 and 4                                    |
|     |        |   | Output to the finisher                                |
|     | +24VG  | : | CN404 Pins 5 and 7                                    |
|     |        |   | Output to the ADF board (RADF)                        |
|     |        |   |                                                       |

#### (3) +36 V +36VA CN402 Pin 7 : Output to the LGC board +36VB CN402 Pin 8 : Output to the LGC board +36VC : CN403 Pin 3 Output to the PLG board CN404 Pin 1 +36VD : Output to the SLG board

Output voltage by the type of connector

| Main swit | ch I | ine |
|-----------|------|-----|
|-----------|------|-----|

| Connector | Destination                                                               | Voltage                              |
|-----------|---------------------------------------------------------------------------|--------------------------------------|
| CN405     | For the SYS board                                                         | +3.3VA, +5.1 VA. +5.1 VB,+12VA,+12VB |
| CN406     | For the LGC board, external LCF (via LGC board), finisher (via LGC board) | +3.3VD, +5.1VC, +12VE                |
| CN407     | For the PLG board                                                         | +3.3VB, +5.1VE, +5.1 VF, +12VC       |
| CN408     | For the SLG board                                                         | +3.3VC, +5.1VD, +12VD                |
| CN409     | For the finisher                                                          | +5.1VG                               |
| CN410     | For the FAX board                                                         | +12VF                                |

#### Cover switch line

| Connector | Destination                                     | Voltage                           |
|-----------|-------------------------------------------------|-----------------------------------|
| CN402     | For the LGC board, external LCF (via LGC board) | +24VA, +24VB, +24VC, +36VA, +36VB |
| CN403     | For the PLG board                               | +5.1VH, +24VD, +36VC              |
| CN404     | For the SLG board, ADF board (RADF)             | +24VE, +24 VG, +36VD              |
| CN409     | For the finisher                                | +24VF                             |

#### 17.4 Fuse

When the power supply secondary fuse is blown out, confirm that there is no abnormality with each part using the following tab

| Voltage | Board/unit   | Part                              |      | Fuse type               |
|---------|--------------|-----------------------------------|------|-------------------------|
| +24VA   | LGC board    | Developer unit motor              | M10  | F4 : 8A (Semi time-lag) |
|         |              | Fuser cooling fan                 | M28  |                         |
|         |              | Duct In fan                       | M30  |                         |
|         |              | Developer unit fan                | M31  |                         |
|         |              | Laser unit cooling fan            | M32  |                         |
|         |              | Switching regulator cooling fan-1 | M34  |                         |
|         |              | Switching regulator cooling fan-2 | M35  |                         |
|         |              | Drum separation finger solenoid   | SOL1 |                         |
|         | Copy key car | ď                                 |      |                         |
| +24VB   | LGC board    | Web motor                         | M4   | F3 : 8A (Semi time-lag) |
|         |              | New toner supply motor            | M5   |                         |
|         |              | New toner transport motor         | M6   |                         |
|         |              | Hopper motor                      | M7   |                         |
|         |              | Recycle toner trans port motor    | M8   |                         |
|         |              | Used toner transport motor        | M9   |                         |
|         |              | Wire cleaner drive motor          | M12  |                         |
|         |              | Cleaning brush drive motor        | M13  |                         |
|         |              | Transfer belt cam motor           | M15  |                         |
|         |              | Transport motor                   | M17  |                         |
|         |              | Exit motor                        | M18  |                         |
|         |              | Reverse motor                     | M19  |                         |
|         |              | Auto-toner sensor                 | S12  |                         |
|         |              | Drum surface potential sensor     | S13  |                         |
|         |              | Main switch                       | SW6  |                         |
|         |              | High-voltage transformer          | HVT  | 7                       |
|         |              | Discharge LED                     | ERS  | 7                       |

| Voltage | Board/unit   | Part                                                                    |         | Fuse type               |
|---------|--------------|-------------------------------------------------------------------------|---------|-------------------------|
| +24VC   | LGC board    | Registration motor                                                      | M16     | F3 : 8A (Semi time-lag) |
|         |              | Tray-up motor-1                                                         | M21     |                         |
|         |              | Tray-up motor-2                                                         | M22     |                         |
|         |              | Reverse section cooling fan-1                                           | M24     | -                       |
|         |              | Reverse section cooling fan-2                                           | M25     | -                       |
|         |              | IH board cooling fan                                                    | M26     |                         |
|         |              | Duct out fan                                                            | M27     |                         |
|         |              | Exit section cooling fan                                                | M29     |                         |
|         |              | Tandem LCF tray-up motor                                                | M41     | 7                       |
|         |              | Tandem LCF end fence motor                                              | M42     |                         |
|         |              | Horizontal transport section driving clutch-1                           | CLT1    |                         |
|         |              | Horizontal transport section driving clutch-2                           | CLT2    |                         |
|         |              | Horizontal transport section driving clutch-3                           | CLT3    |                         |
|         |              | Bypass feed clutch                                                      | CLT4    |                         |
|         |              | 1st drawer transport clutch                                             | CLT5    |                         |
|         |              | 1st drawer feed clutch                                                  | CLT6    |                         |
|         |              | 2nd drawer transport clutch                                             | CLT7    | ]                       |
|         |              | 2nd drawer feed clutch                                                  | CLT8    |                         |
|         |              | 3rd drawer transport clutch                                             | CLT9    | ]                       |
|         |              | 3rd drawer feed clutch                                                  | CLT10   |                         |
|         |              | 4th drawer transport clutch                                             | CLT11   |                         |
|         |              | 4th drawer feed clutch                                                  | CLT12   |                         |
|         |              | Gate solenoid                                                           | SOL2    |                         |
|         |              | Bypass pickup solenoid                                                  | SOL3    |                         |
|         |              | Tandem LCF pickup solenoid                                              | SOL7    |                         |
|         |              | Tandem LCF end fence solenoid                                           | SOL8    |                         |
|         | External LCF |                                                                         |         |                         |
| +24VD   | PLG board    | Polygonal motor<br>(Only for e-STUDI0850/853 model)                     | M2      | F4 : 8A (Semi time-lag) |
| +24VE   | SLG board    | SLG board cooling fan                                                   | M23     | F4 : 8A (Semi time-lag) |
|         |              | Lamp inverter board                                                     | INV-EXP |                         |
| +24VF   | Finisher     |                                                                         |         | F5 : 8A (Semi time-lag) |
| +24VG   | ADF board    | Read motor                                                              | M36     | F6 : 4A (Semi time-lag) |
|         |              | Document feed motor                                                     | M37     |                         |
|         |              | Tray lift motor                                                         | M38     |                         |
|         |              | Large original exit motor                                               | M39     |                         |
|         |              | Small original exit motor                                               | M40     |                         |
|         |              | RADF opening/closing switch                                             | SW9     | _                       |
|         |              | Jam access cover opening/closing switch                                 | SW10    |                         |
|         |              | Small original exit solenoid                                            | SOL4    |                         |
|         |              | Large original exit solenoid                                            | SOL5    |                         |
|         |              | Large original exit roller release solenoid                             | SOL6    |                         |
| +36VA   | LGC board    | Fuser motor                                                             | M3      | F7 : 8A (Semi time-lag) |
|         |              | Feed motor                                                              | M20     |                         |
| +36VB   | LGC board    | Drum motor                                                              | M11     | F7 : 8A (Semi time-lag) |
|         |              | Transfer belt motor                                                     | M14     |                         |
| +36VC   | PLG board    | Polygonal motor<br>(Only for e-STUDI0520/523/600/603/720/ 723<br>model) | M2      | F7 : 8A (Semi time-lag) |
| +36VD   | SLG board    | Scan motor                                                              | M1      | F7: 8A (Semi time-lag)  |

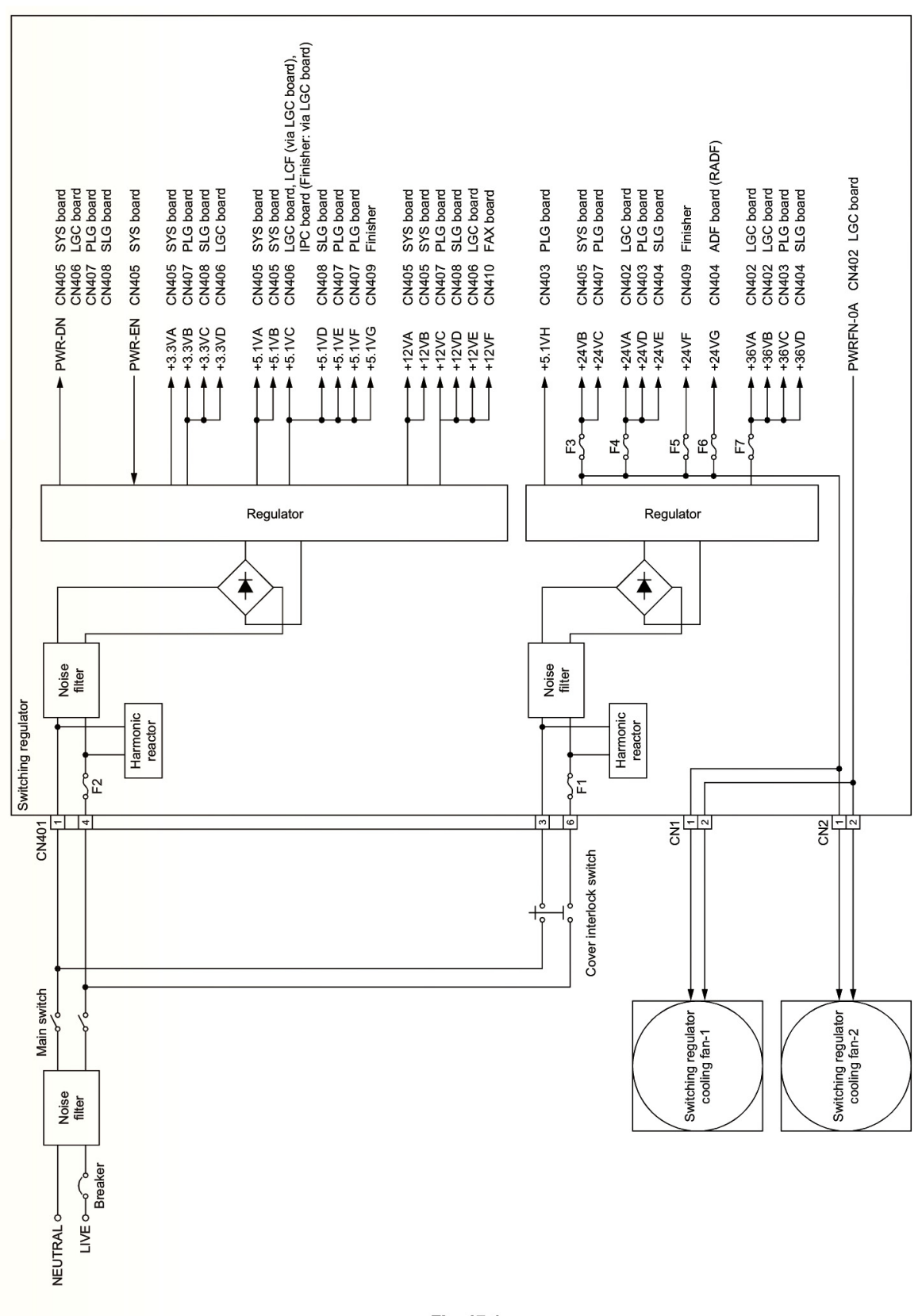

©2005 - 2007 TOSHIBA TEC CORPORATION All rights reserved

#### 17.6 Power Supply Sequence

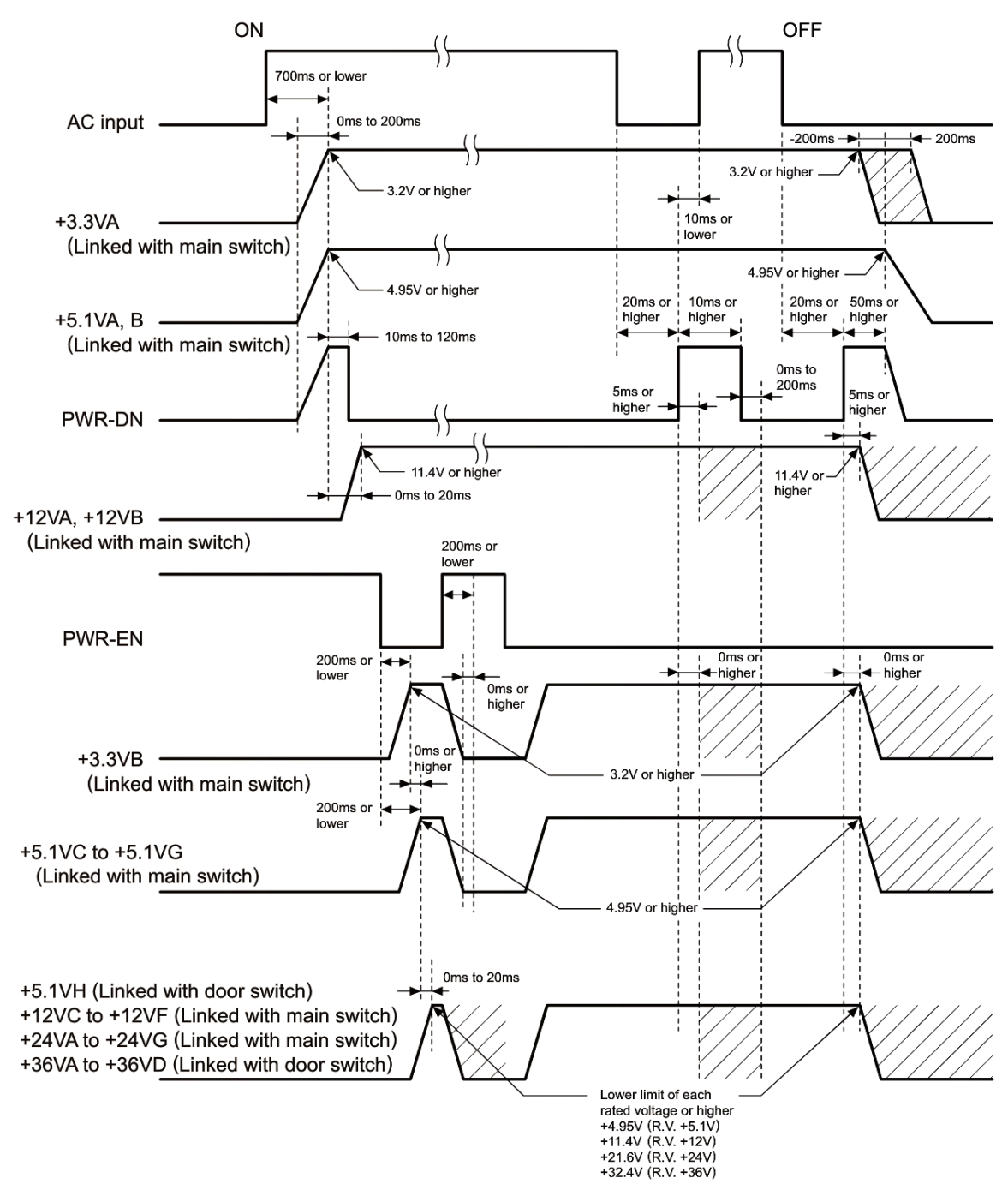

Fig. 17-2

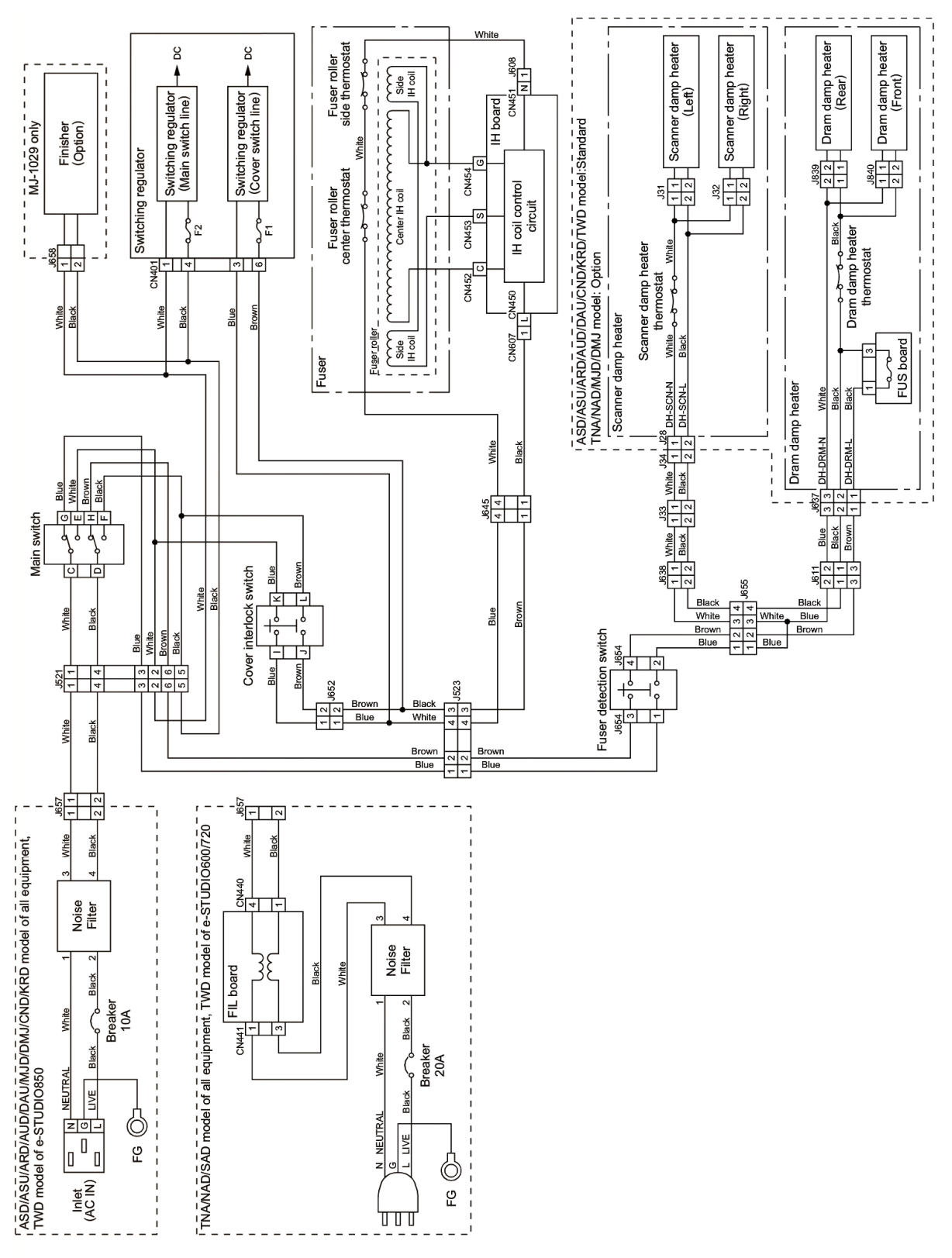

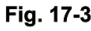

## **18. PC BOARDS**

### 1) PWA-F-SYS

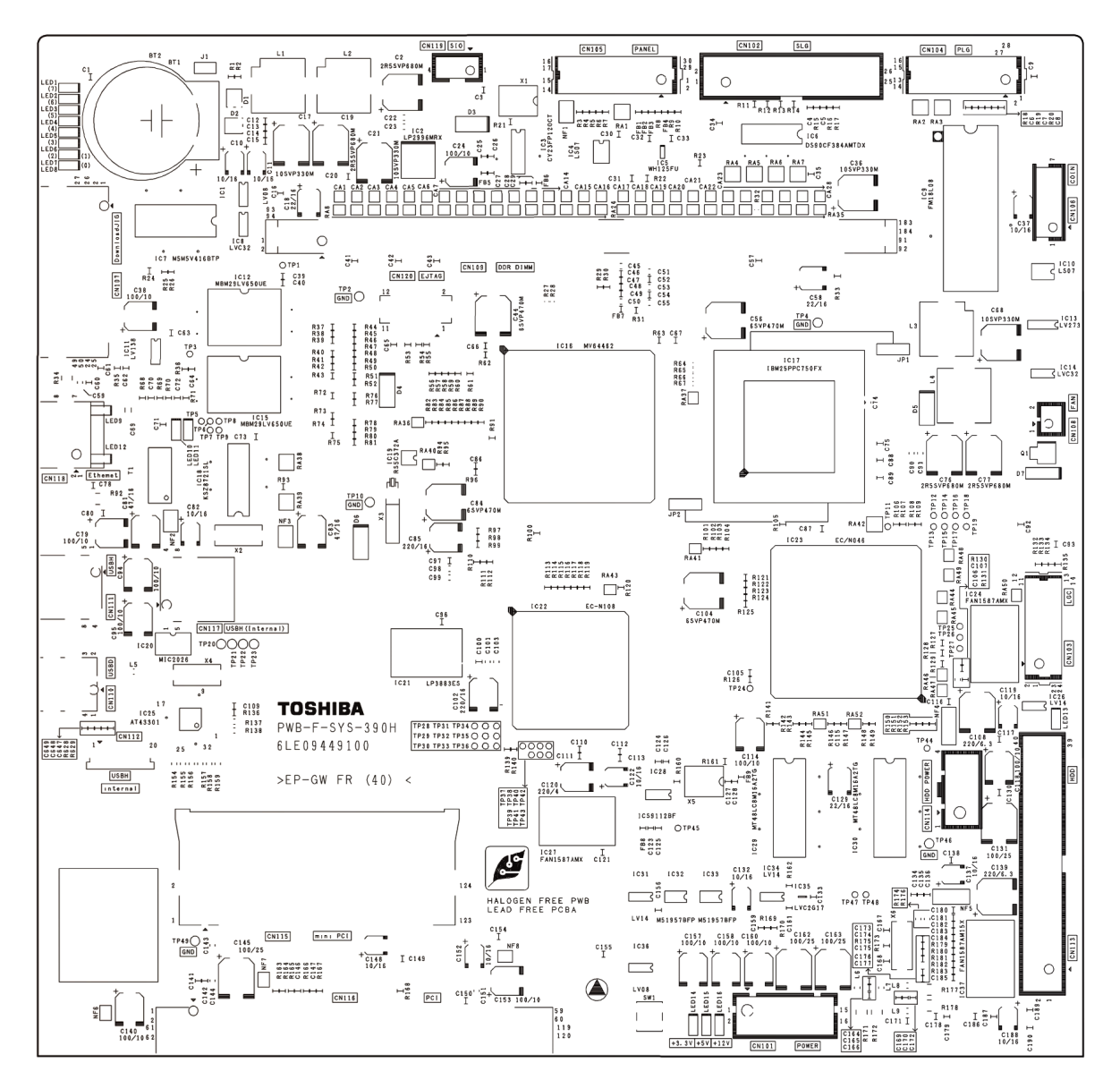

Fig. 18-1

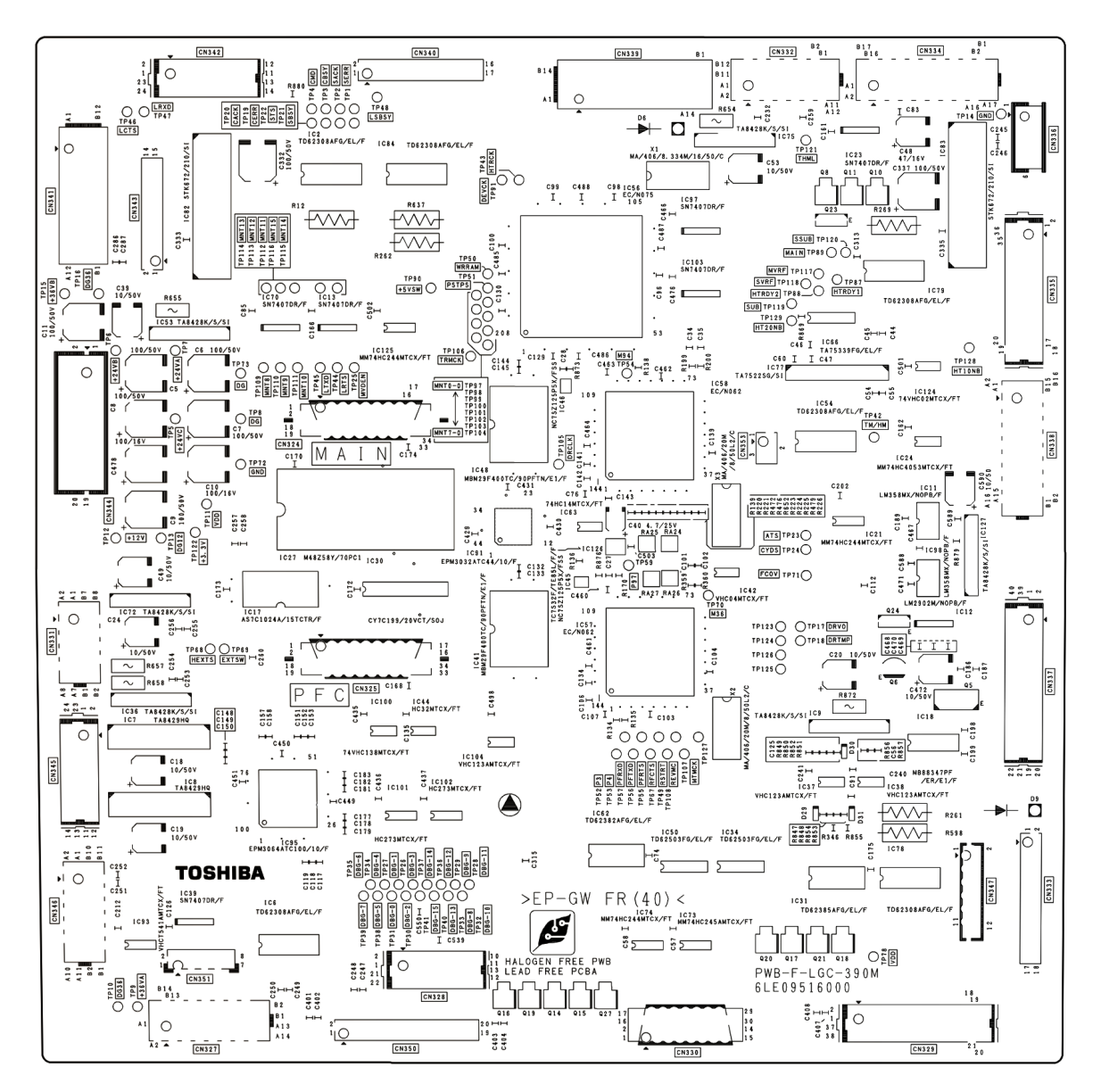

Fig. 18-2

### 3) PWA-F-CCD

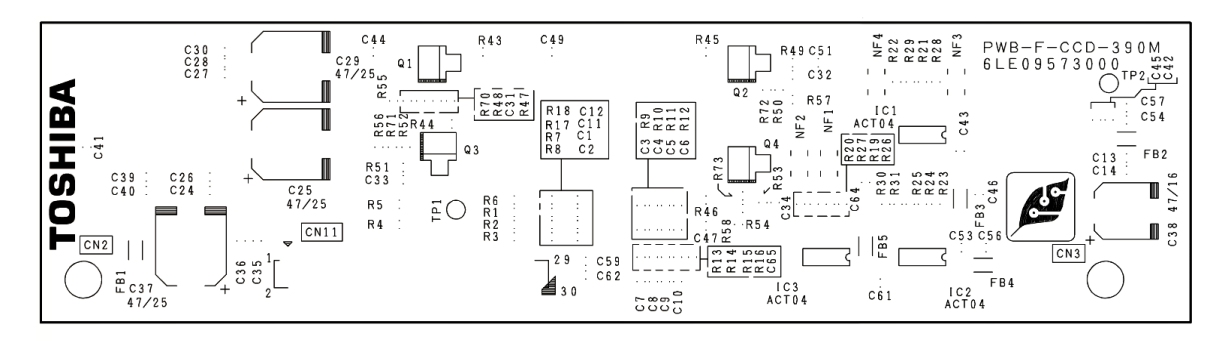

Fig. 18-3

#### 4) PWA-F-SLG

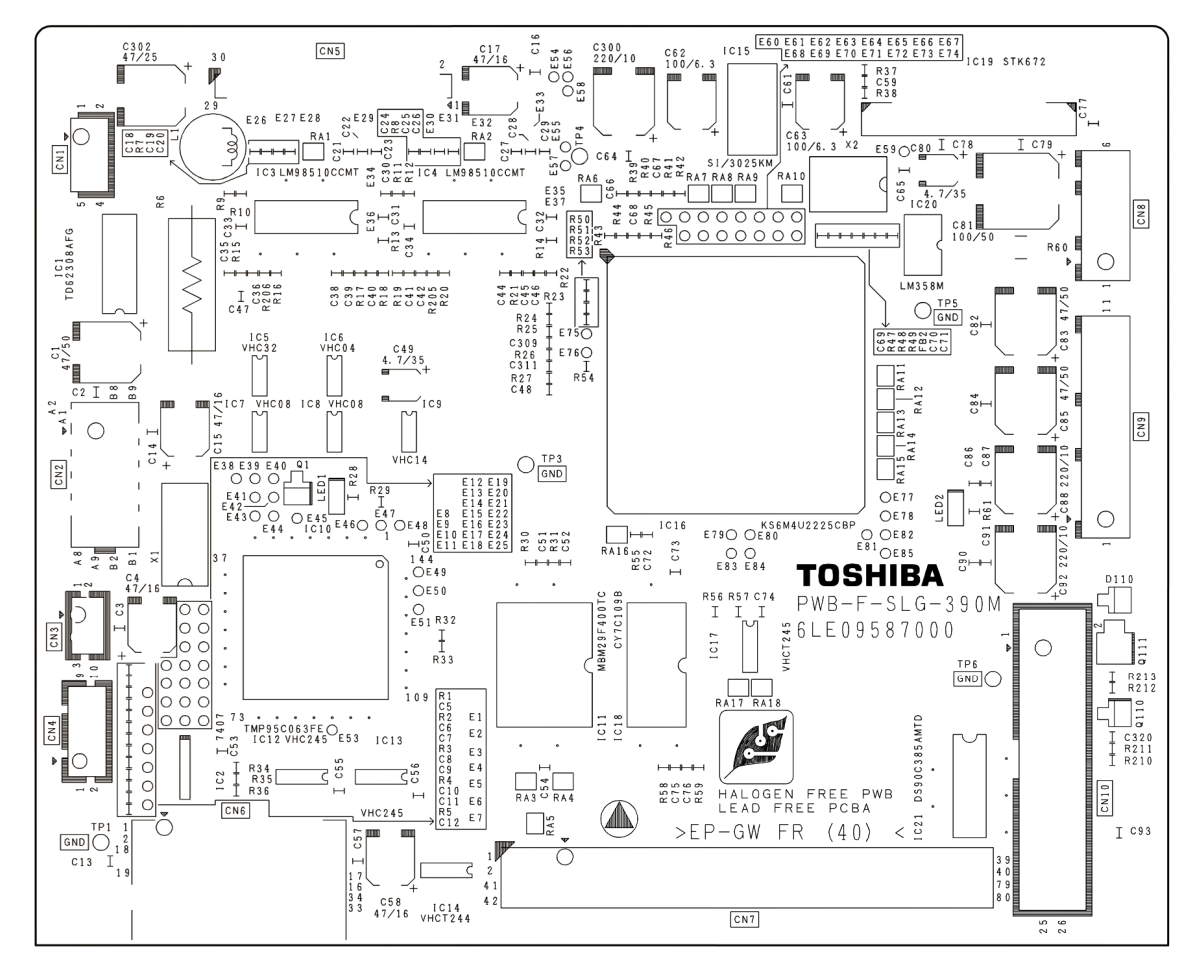

Fig. 18-4

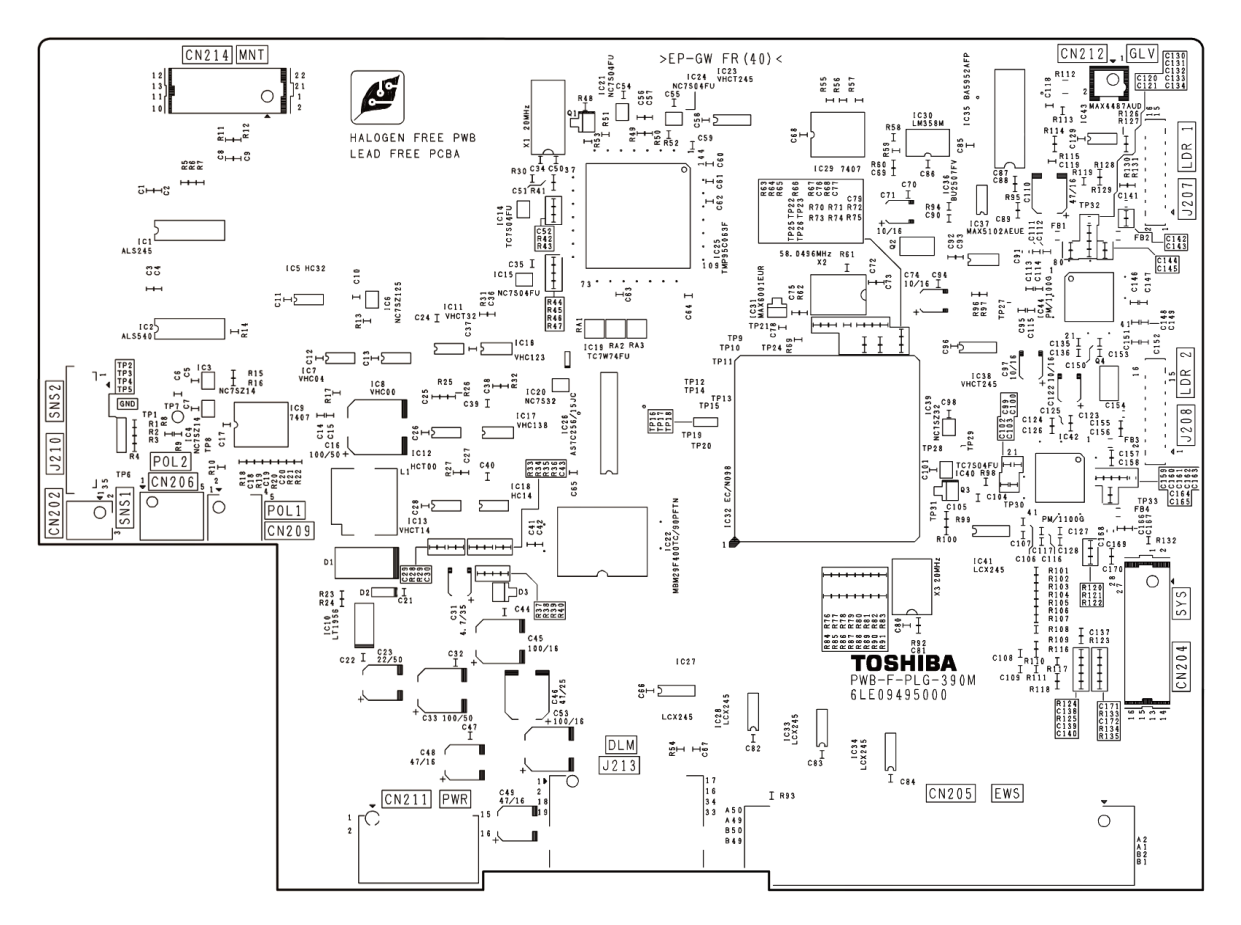

Fig. 18-5

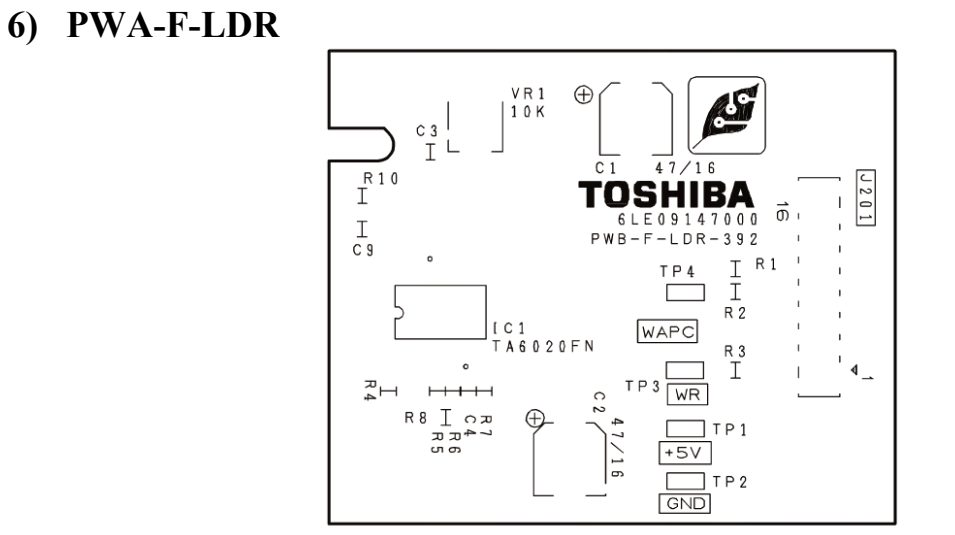

Fig. 18-6

#### 7) PWA-F-SNS

\* Only for e-STUDIO520/523/600/720/723

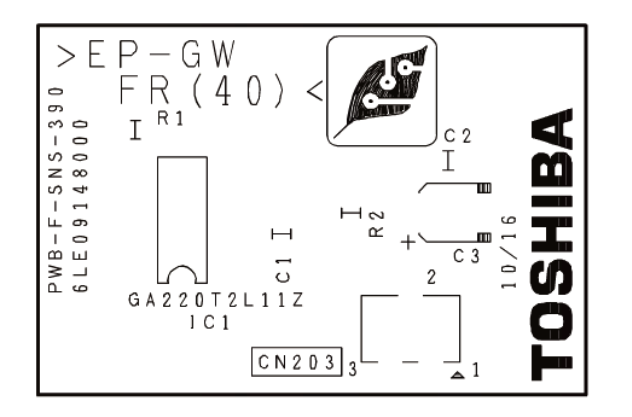

Fig. 18-7

## 8) PWA-F-SNS \* Only for e-STUDIO850/853

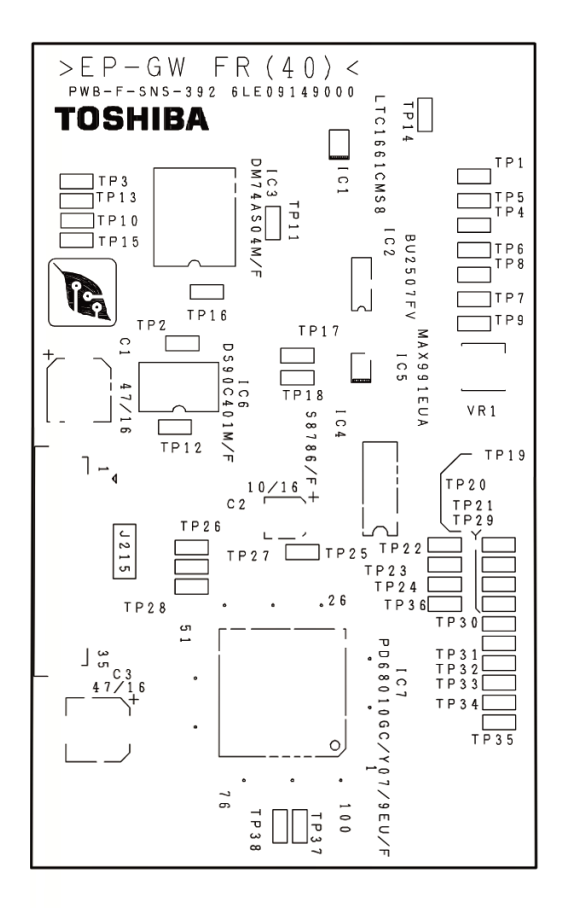

Fig. 18-8

#### 9) PWA-F-MOT

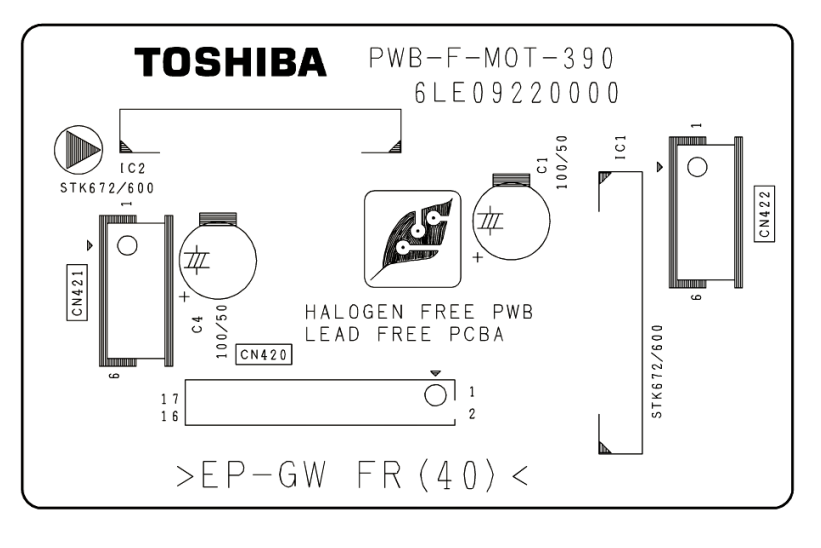

Fig. 18-9

#### 10) PWA-F-MOT2-MT/RV

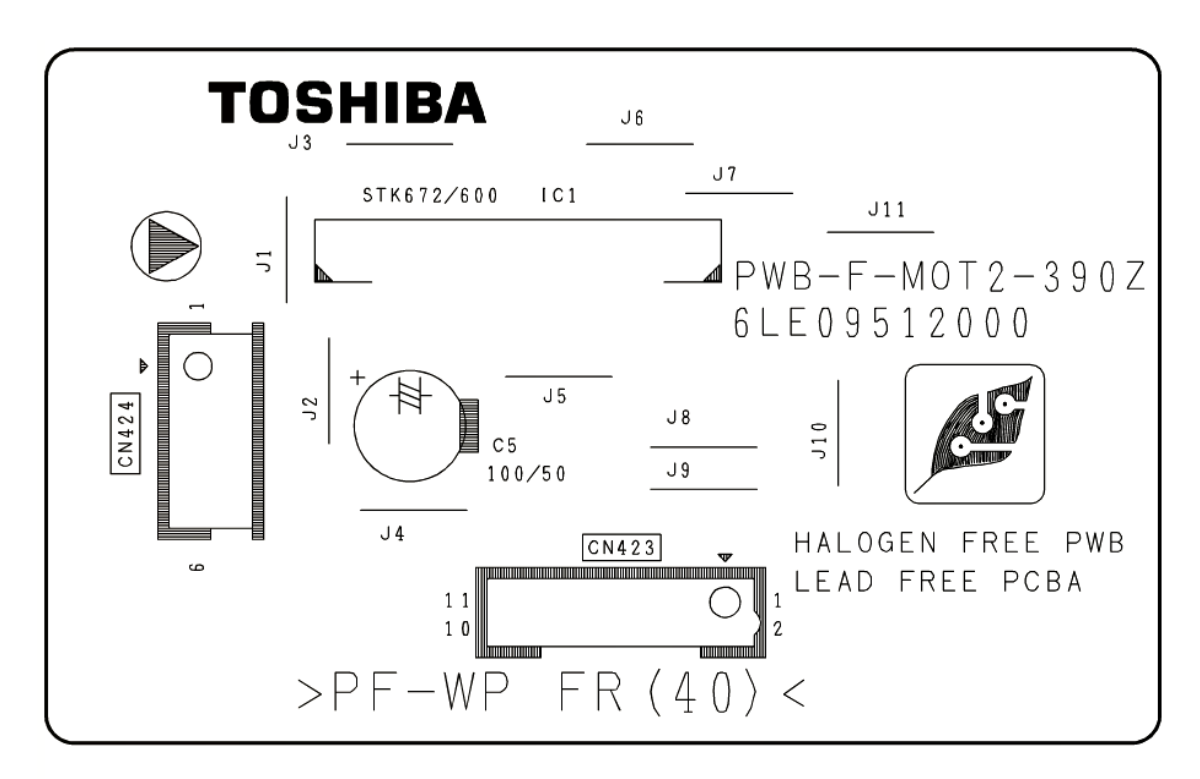

Fig. 18-10

#### 11) PWA-F-DSP

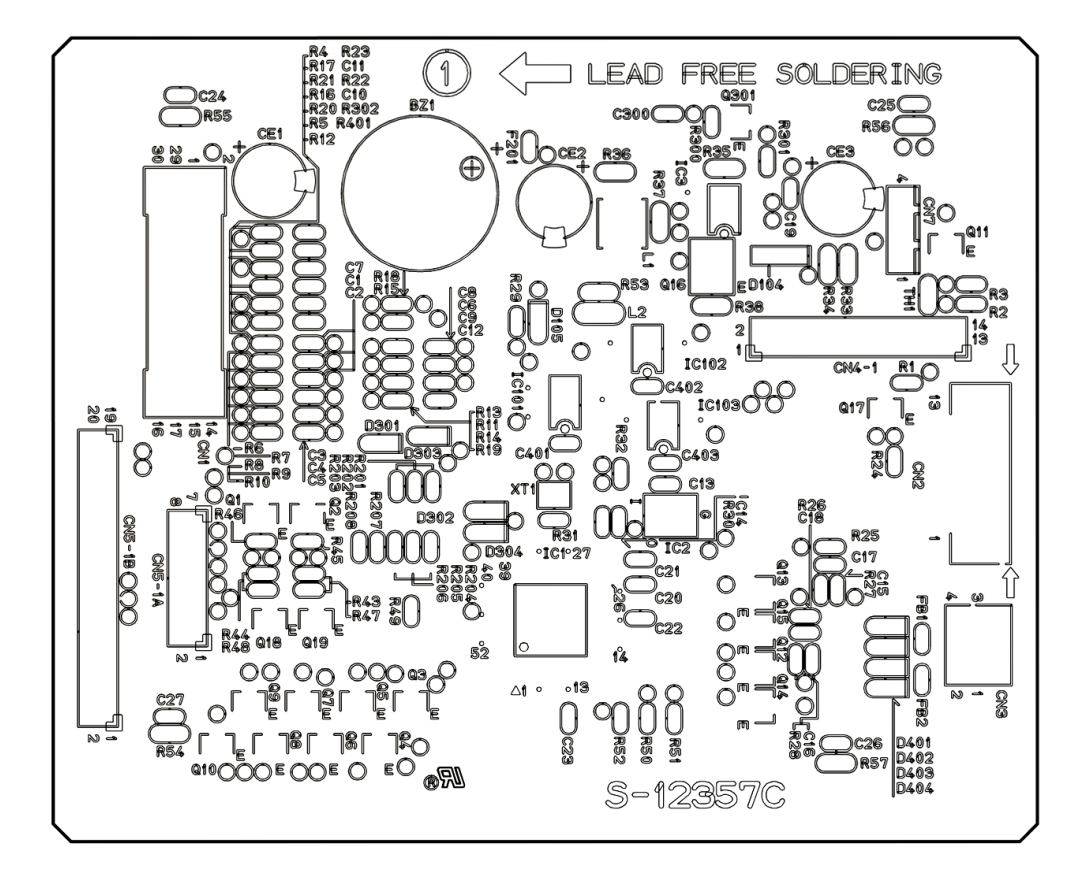

Fig. 18-11

#### **12) PWA-F-KEY1**

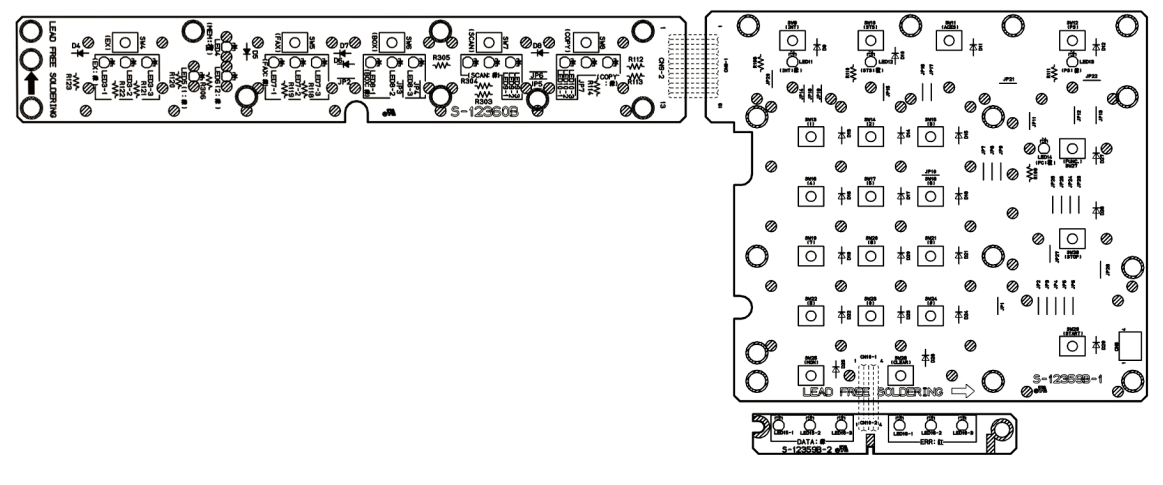

Fig. 18-12

#### **13)** PWA-F-KEY2

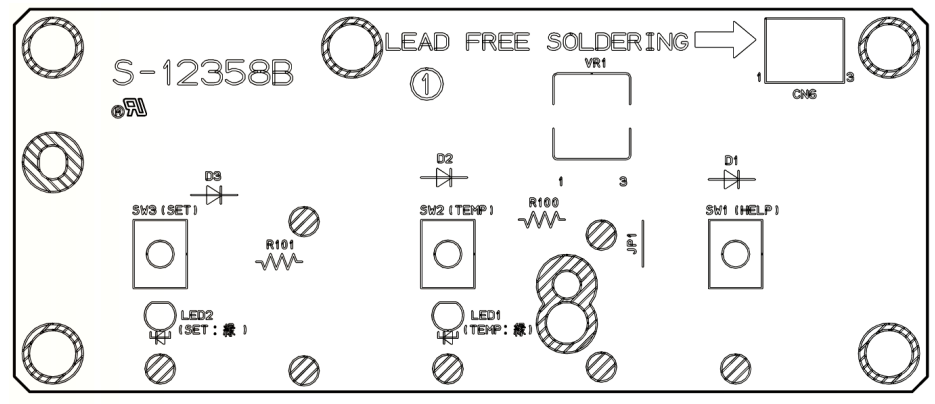

Fig. 18-13

## 14) PWA-F-FUS

\* Optional for TNA/NAD/MJD/DMJ model, standard for other models

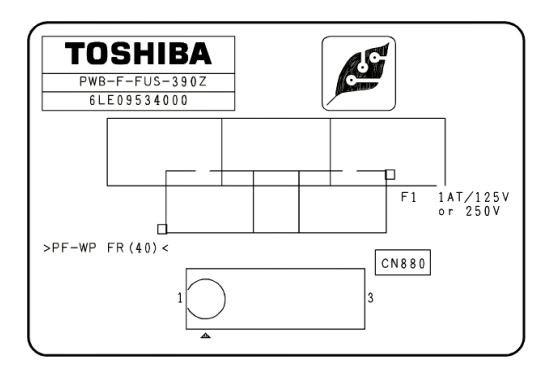

Fig. 18-14

#### 15) PWA-F-FIL

\* Only for TNA/NAD/SAD model of all equipments and TWD model of e-STUDIO600/700

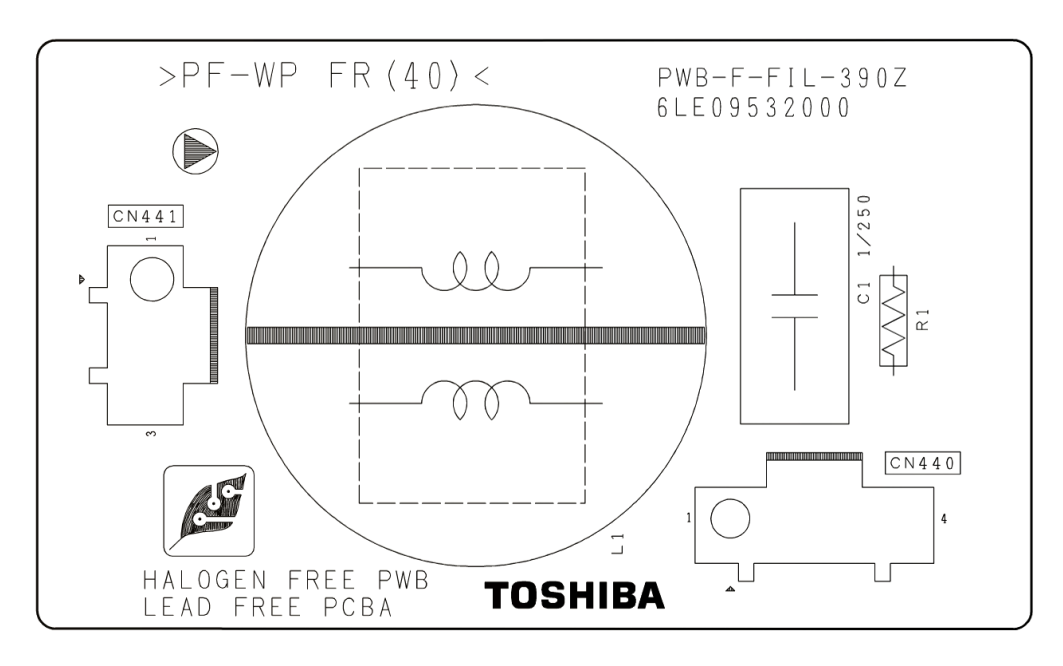

Fig. 18-15

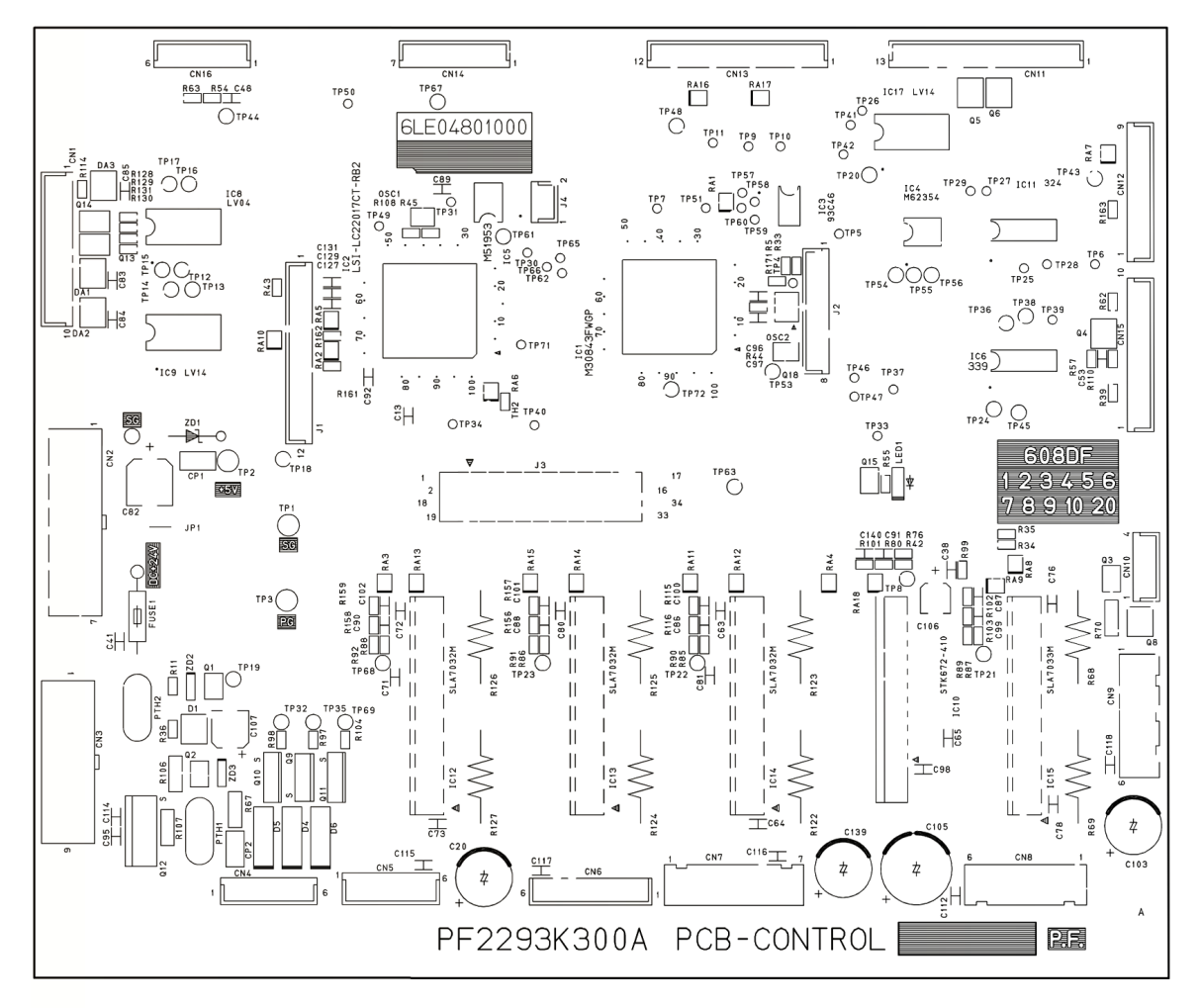

Fig. 18-16

# TOSHIBA

## **TOSHIBA TEC CORPORATION**

2-17-2, HIGASHIGOTANDA, SHINAGAWA-KU, TOKYO, 141-8664, JAPAN